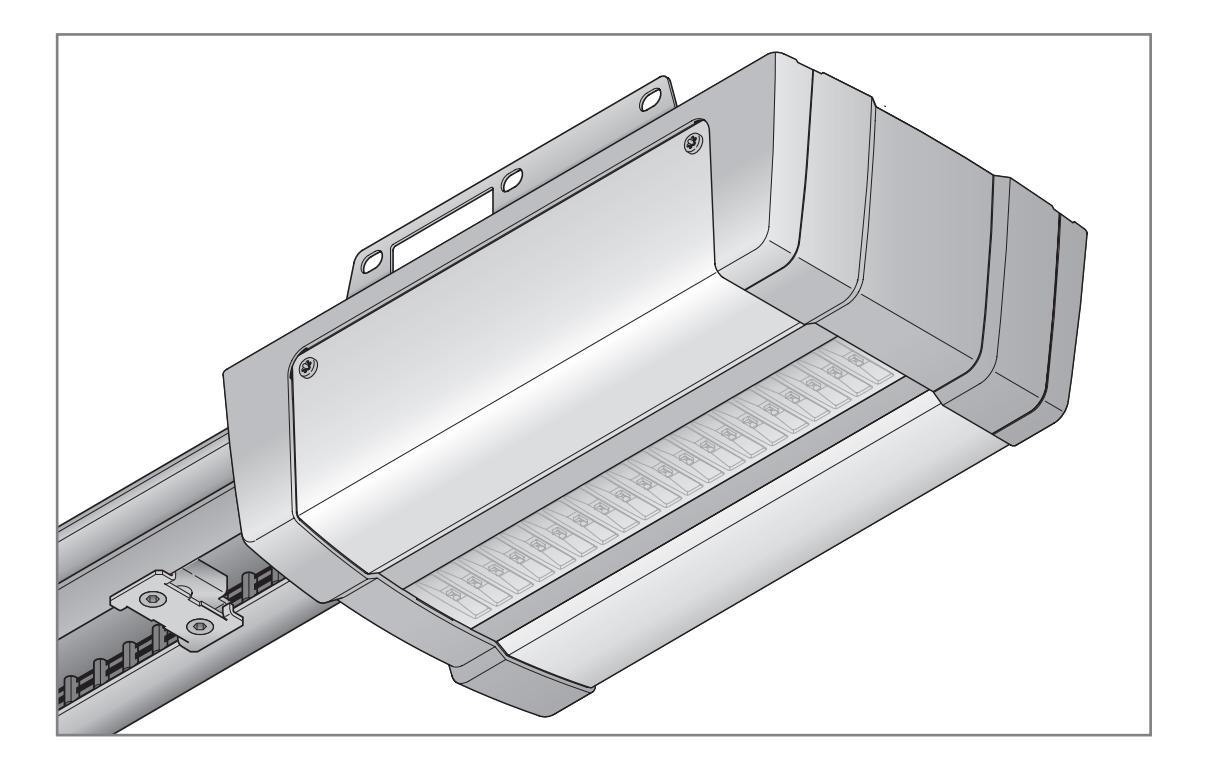

| DE | Menübeschreibung und Zubehör<br>Garagentor-Antrieb                       | 2  |
|----|--------------------------------------------------------------------------|----|
| EN | Menu description and accessories<br>Garage door operator                 | 9  |
| FR | Description des menus et accessoires<br>Motorisation de porte de garage  | 16 |
| ES | Descripción del menú y accesorios<br>Automatismo para puertas de garaje  | 23 |
| RU | Описание меню и принадлежности<br>Привод гаражных ворот                  | 30 |
| NL | Menubeschrijving en toebehoren<br>Garagedeuraandrijving                  | 37 |
| IT | Descrizione dei menu e accessori<br>Motorizzazione per portoni da garage | 44 |
| PT | Descrição do menu e acessórios<br>Automatismo para porta de garagem      | 51 |

+

| PL  | HU  | CS  | SL  | NO  | SV  | FI  | DA  | SK  | TR  |
|-----|-----|-----|-----|-----|-----|-----|-----|-----|-----|
| 58  | 65  | 72  | 79  | 86  | 93  | 100 | 107 | 114 | 121 |
| LT  | ET  | LV  | HR  | SR  | EL  | RO  | BG  | UK  |     |
| 128 | 135 | 142 | 149 | 156 | 163 | 170 | 177 | 184 |     |

## Inhaltsverzeichnis

| 1      | Allgemeine Hinweise 2                             |
|--------|---------------------------------------------------|
| 2      | Beschreibung der Menüs 2                          |
| 2.1    | Menü 11 – 16: Handsender einlernen 2              |
| 2.2    | Menü 17: Alle Funktionen lernen                   |
| 2.3    | Menü 19: Funk löschen - alle Funktionen           |
| 2.4    | Menü 20: Reversiergrenze in Richtung Tor-ZU 3     |
| 2.4.1  | Menü 21: Überwachung Schlupftürkontakt            |
| 2.4.2  | Menü 22: Gurtentlastung Tor-ZU 4                  |
| 2.5    | Menü 23: Position Teilöffnen oder Lüften ändern 4 |
| 2.6    | Menü 25: Antriebsbeleuchtung deaktiviert 4        |
| 2.7    | Menü 26: Nachleuchtdauer 5                        |
| 2.8    | Menü 27: Nachleuchtdauer der externen             |
|        | Beleuchtung5                                      |
| 2.9    | Menü 28: Dauer-EIN externe Beleuchtung mit        |
|        | Zusatzplatine5                                    |
| 2.10   | Menü 29: Antriebsbeleuchtung Lauflicht 5          |
| 2.11   | Menü 30: Relaisfunktionen extern 5                |
| 2.12   | Menü 32: Vorwarnzeit 6                            |
| 2.13   | Menü 33: Vorwarnrichtung 6                        |
| 2.14   | Menü 34: Automatischer Zulauf 6                   |
| 2.15   | Menü 35: Automatischer Zulauf aus der Position    |
|        | Teilöffnung6                                      |
| 2.16   | Menü 36: Bedientasten am Antrieb7                 |
| 2.17   | Menü 37: Reset7                                   |
| 3      | Zubehör7                                          |
| 3.1    | Anschlussklemmen7                                 |
| 3.2    | Zubehör anschließen7                              |
| 3.2.1  | Taster mit Impulsfunktion7                        |
| 3.2.2  | Externe Funkempfänger* 7                          |
| 3.2.3  | Externer Impulstaster* 7                          |
| 3.2.4  | Innentaster PB 3 / IT 3b*7                        |
| 3.2.5  | 2-Draht-Lichtschranke* (dynamisch)7               |
| 3.2.6  | Getesteter Schlupftürkontakt 8                    |
| 3.2.7  | Schließkantensicherung* 8                         |
| 3.2.8  | Optionsrelais HOR 1-HCP* 8                        |
| 3.2.9  | Universaladapterplatine UAP 1-HCP* 8              |
| 3.2.10 | Not-Akku* 8                                       |

# 1 Allgemeine Hinweise

## Menüs und Parameter einstellen

Die Schritte zum Einstellen und Ändern von Menüs und Parametern entnehmen Sie der Anleitung für Montage, Betrieb und Wartung, Kapitel 5.

## Timeout

Wenn Sie die Taste **PRG** zum Speichern eines gewünschten Parameters nicht innerhalb von 60 Sekunden drücken, bleibt der voreingestellte Parameter erhalten.

## Fehlermeldungen

Fehlermeldungen entnehmen Sie der Anleitung für Montage, Betrieb und Wartung, Kapitel 18.

## Erweiterte Menüs

Neben den hier beschriebenen Menüs und den jeweiligen Parametern lassen sich weitere Einstellungen vornehmen, z. B.

- Anpassung der GeschwindigkeitAnpassung der Kraftbegrenzung
- Änderung der Reversiergrenze
- Wirkrichtung und Reversierverhalten der
- Wirkrichtung und Reversierverhalten der Sicherheitseinrichtungen
- Lüftungsposition ändern ohne Sicherheitseinrichtung

Wenden Sie sich für diese Einstellungen an ihren Fachhändler. Einstellungen in den erweiterten Menüs dürfen nur durch sachkundige Personen vorgenommen werden.

## 2 Beschreibung der Menüs

## 2.1 Menü 11 – 16: Handsender einlernen

Der integrierte Funkempfänger kann max. 150 Funkcodes lernen. Die Funkcodes können auf die vorhandenen Kanäle aufgeteilt werden.

Wenn mehr als 150 Funkcodes gelernt werden, dann sind die zuerst gelernten gelöscht.

Wenn der Funkcode einer Handsendertaste für zwei unterschiedliche Funktionen gelernt wird, dann ist der Funkcode für die zuerst gelernte Funktion gelöscht.

Um einen Funkcode zu lernen, müssen folgende Voraussetzungen erfüllt sein:

- Der Antrieb ruht.
- Vorwarnzeit ist nicht aktiv.
- Aufhaltezeit ist nicht aktiv.

## Um einen Funkcode (Impuls) einzulernen:

- 1. Drücken Sie die Taste PRG , bis die Anzeige 00 leuchtet.
- 2. Wählen Sie mit den Tasten 🔨 / 🗸 das Menü 11 an.
- 3. Drücken Sie die Taste PRG. In der Anzeige blinkt 11.
- Drücken und halten Sie die Handsendertaste, von der Sie den Funkcode senden möchten.

## Handsender:

Die LED leuchtet 2 Sekunden blau und erlischt.

 Nach 5 Sekunden blinkt die LED abwechselnd rot und blau. Der Funkcode wird gesendet.

## Antrieb:

Wenn der Empfänger einen gültigen Funkcode erkennt, blinkt in der Anzeige **11.** schnell.

 Lassen Sie die Handsendertaste los. Der Handsender ist betriebsbereit eingelernt. In der Anzeige blinkt 11. Weitere Handsender können innerhalb von 25 Sekunden eingelernt werden. (Timeout Funk)

## Um weitere Funkcodes (Impuls) einzulernen:

Wiederholen Sie Schritt 4+5.

## Um das Einlernen der Funkcodes vorzeitig abzubrechen:

Drücken Sie die Taste PRG.

## Um Handsender für weitere Funktionen einzulernen:

► Drücken Sie die Taste und wählen:

| Menü <b>12</b> | Beleuchtung           |
|----------------|-----------------------|
| Menü <b>13</b> | Teilöffnung           |
| Menü 14        | Richtungswahl Tor-AUF |
| Menü 15        | Richtungswahl Tor-ZU  |
| Menü <b>16</b> | Lüften                |

6. Drücken Sie die Taste PRG und wechseln in den Programmiermodus.

Entsprechend blinkt die 12, 13, 14, 15 oder 16.

7. Führen Sie die Schritte 4+5 durch, wie bei Funkcode Impuls.

## Um keine weiteren Handsender einzulernen:

- Drücken Sie die Taste PRG.
   Der Antrieb wechselt in den Programmiermodus.
   Oder
- 25 Sekunden keine Eingabe (Timeout Funk).

Entsprechend dem zuletzt eingelernten Funkcode leuchtet die 11, 12, 13, 14, 15 oder 16.

## **Timeout Funk**

Wenn während dem Einlernen des Funkcodes das Timeout (25 Sekunden) abläuft, wechselt der Antrieb automatisch in den Programmiermodus.

## 2.2 Menü 17: Alle Funktionen lernen

Menü 17 ist für das Einlernen an Hörmann Smart Home Zentralen (z. B. Hörmann homee Brain) vorgesehen. Alle Funktionen werden für entsprechende Apps zur Verfügung gestellt

## 2.3 Menü 19: Funk löschen - alle Funktionen

Die Funkcodes einzelner Handsendertasten oder einzelner Funktionen können nicht gelöscht werden.

1. Wählen Sie das Menü 19 an.

– 00 blinkt.

| 19                                         | Funk löschen |                                                                               |  |  |
|--------------------------------------------|--------------|-------------------------------------------------------------------------------|--|--|
|                                            | 00           | Zurück ohne Löschen                                                           |  |  |
|                                            | 01           | Funk (alle Sender)                                                            |  |  |
| 02 Bluetooth <sup>®</sup> (alle Schlüssel) |              |                                                                               |  |  |
|                                            | 03           | -                                                                             |  |  |
|                                            | 04           | Alle Sender, alle Schlüssel und Reset<br>Einstellung extern Bluetooth-Antenne |  |  |

- Der gewählte Parameter blinkt.

- **3.** Drücken Sie die Taste **PRG** für 5 Sekunden, um das Löschen zu bestätigen.
  - Der gewählte Parameter blinkt 5 Sekunden.
  - Der Parameter blinkt mit Dezimalpunkt 2 Sekunden schnell.
  - 19 leuchtet.

## 2.4 Menü 20: Reversiergrenze in Richtung Tor-ZU

Um Fehlreaktionen (z. B. ungewolltes Reversieren) zu unterbinden, deaktiviert die Reversiergrenze die Schließkantensicherung SKS oder Voreilende Lichtschranke VL kurz vor dem Erreichen der Torendlage ZU.

Die Position der Reversiergrenze ist abhängig vom Tortyp und werkseitig auf ca. 30 mm Schlittenweg (SKS) und ca. 150 mm Schlittenweg (VL) voreingestellt.

## Sektionaltor:

| Minimale Höhe | ca. 16 mm Schlittenweg  |
|---------------|-------------------------|
| Maximale Höhe | ca. 200 mm Schlittenweg |

Das Menü ist nur für eine Änderung sichtbar, wenn an SE 2 eine Voreilende Lichtschranke angeschlossen ist und bei den Lernfahrten erkannt wurde. Außerdem muss im Menü **43**, Parameter **02** eingestellt sein.

 Wenden Sie sich f
ür diese Einstellungen an ihren Fachhändler.

Nach dem Ändern der Reversiergrenze ist eine Funktionsprüfung erforderlich.

Anleitung für Montage, Betrieb und Wartung, Kapitel 7.2

## Um die Reversiergrenze einzustellen / zu ändern:

- 1. Wählen Sie Menü 20 an.
- 2. Drücken Sie die Taste PRG 1 ×.
- 3. 20 blinkt langsam.
- Drücken Sie die Taste \*. Das Tor f\u00e4hrt auf und bleibt in der Torendlage AUF stehen. Die Anzeige 20 blinkt weiter.
- Platzieren Sie in der Tormitte einen Prüfkörper (max. 300 × 50 × 16,25 mm, z. B. einen Gliedermaßstab) so, dass er flach auf dem Fußboden und im Bereich der Voreilenden Lichtschranke liegt.
- 6. Drücken Sie die Taste 🗸

Die Torfahrt in Richtung Tor-ZU startet.

- Das Tor verfährt, bis der Pr
  üfk
  örper durch die Sicherheitseinrichtung erkannt wird.
- Die Position wird gespeichert und auf Plausibilität geprüft.
- Der Antrieb reversiert bis in die Torendlage AUF.

## War der Vorgang erfolgreich:

**20.** blinkt erst schnell und leuchtet anschließend dauerhaft.

## War der Vorgang nicht erfolgreich:

Nach Erreichen der Torendlage ZU fährt das Tor wieder auf. Das Tor bleibt in der Torendlage AUF stehen. Fehler **1** mit blinkendem Dezimalpunkt (Unterfehler **2**) erscheint und die werkseitig voreingestellte Reversiergrenze wird eingestellt.

Wiederholen Sie ggf. die Schritte 1 - 5.

# Wurde die Reversiergrenze > 200 mm vor der Torendlage ZU gewählt:

Fehler **1** mit blinkendem Dezimalpunkt erscheint, das Tor fährt auf und bleibt in der Torendlage AUF stehen.

 Drücken Sie eine der Tasten 
oder 
, um den Fehler zu quittieren.

## Um eine Reversierfahrt abzubrechen:

Drücken Sie eine der Tasten oder v, die Taste
 PRG oder ein externes Bedienelement mit Impulsfunktion.
 Das Tor stoppt, Fehler 1 mit blinkendem Dezimalpunkt erscheint.

 <sup>\* –</sup> Steht das Tor bereits in der Torendlage AUF entfällt dieser Schritt.

## DEUTSCH

► Drücken Sie eine der Tasten ▲ oder ✔, um den Fehler zu quittieren.

## HINWEIS:

Wird der Fehler nicht quittiert, bleibt er in der Anzeige stehen.

2.4.1 Menü 21: Überwachung Schlupftürkontakt

| 21 | Schlupftürkontakt |                                |   |  |  |
|----|-------------------|--------------------------------|---|--|--|
|    | 00                | Deaktiviert                    | Ê |  |  |
|    |                   | Schlupftürkontakt ohne Testung |   |  |  |
|    | 01                | Schlupftürkontakt mit Testung  |   |  |  |

## 2.4.2 Menü 22: Gurtentlastung Tor-ZU

| 22 | Gurtentlastung Richtung Tor-ZU |        |   |  |  |
|----|--------------------------------|--------|---|--|--|
|    | 00 Ohne                        |        |   |  |  |
|    | 01                             | Kurz   | ĥ |  |  |
|    | 02                             | Mittel |   |  |  |
|    | 03                             | Lang   |   |  |  |

## 2.5 Menü 23: Position Teilöffnen oder Lüften ändern

Die Positionen Teilöffnung und Lüften sind abhängig vom Tortyp und werkseitig voreingestellt.

## Teilöffnung

| Ê       | ca. 260 mm Weg vor der Torendlage ZU |
|---------|--------------------------------------|
| Bereich | ca. 120 mm Weg vor jeder Torendlage  |

## Lüften

| Ĥ       | ca. 100 mm Weg <sup>1)</sup>            |
|---------|-----------------------------------------|
| Bereich | ca. 35–300 mm Weg vor der Torendlage ZU |

1) abhängig vom Antriebstyp 35 mm Schlittenweg

Die Position Teilöffnung kann z. B. wie folgt angefahren werden:

- Über den 3. Funkkanal (Menü 13)
- Einen externen Empfänger
- Die Zusatzplatine UAP 1-HCP
- Einen Impuls an den Klemmen 20/23
- Über den Klimasensor HKSI-1
- Über Hörmann homee Brain
- Über Bluetooth<sup>®</sup>

Die Position Lüften kann z. B. wie folgt angefahren und geändert werden:

- Über den 6. Funkkanal (Menü 16)
- Über den Klimasensor HKSI-1
- Über z. B. die Zusatzplatine UAP 1-HCP
- Über Hörmann homee Brain
- Über Bluetooth<sup>®</sup>

## HINWEISE

- Die Position Lüften kann nur geändert werden, wenn zur serienmäßig vorhandenen Kraftbegrenzung mindestens eine zusätzliche Sicherheitseinrichtung (Lichtschranke / Voreilende Lichtschranke) in Richtung Tor-ZU angeschlossen ist.
- Ein Klimasensor und eine zusätzliche Sicherheitseinrichtung (Lichtschranke / Voreilende Lichtschranke) müssen zwingend vorher eingelernt sein. Nur dann ist Menü 23 – Parameter 02 sichtbar und einstellbar.

 Wenn die zusätzliche Sicherheitseinrichtung (Lichtschranke / Voreilende Lichtschranke) deaktiviert wird, wird die geänderte Position Lüften zurück gesetzt. Das Menü 23 – Parameter 02 wird ausgeblendet und ist nicht mehr einstellbar.

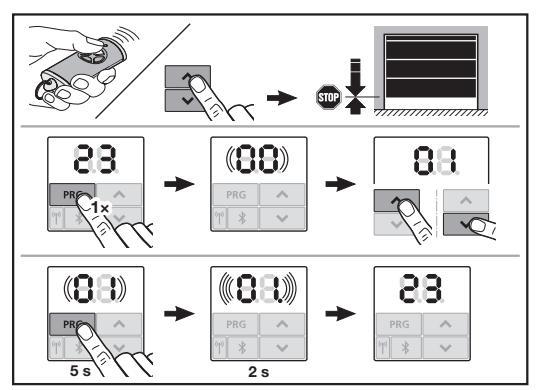

## Um die Position Teilöffnung oder Lüften zu ändern:

- 2. Wählen Sie das Menü 23 an.

– 00 blinkt.

| 23 | Positi                        | Position ändern |  |  |  |  |
|----|-------------------------------|-----------------|--|--|--|--|
|    | 00 Zurück ohne Ändern         |                 |  |  |  |  |
|    | 01 Position Teilöffnen ändern |                 |  |  |  |  |
|    | 02 Position Lüften ändern     |                 |  |  |  |  |

- 01 oder 02 blinkt.
- Drücken Sie die Taste PRG f
  ür 5 Sekunden, um diese Position zu speichern.
  - 01 oder 02 blinkt 5 Sekunden.
  - 01 oder 02 blinkt mit Dezimalpunkt 2 Sekunden schnell.
  - 23 leuchtet.

## Die geänderte Position ist gespeichert.

Wenn die gewählte Position außerhalb des zulässigen Bereichs ist, erscheint der Fehler **1** mit blinkendem Dezimalpunkt. Automatisch wird die Position der Werkseinstellung eingestellt oder die zuletzt gültige Position bleibt bestehen.

## HINWEIS

Mit einem Klapprollenhalter aus dem Zubehör besteht die Möglichkeit, die Garage auch ohne den Einbau eine zusätzliche Sicherheitseinrichtung (Lichtschranke) zu lüften.

 Wenden Sie sich f
ür den Einbau und die Programmierung an Ihren Fachh
ändler.

## 2.6 Menü 25: Antriebsbeleuchtung deaktiviert

Wenn Menü **25** eingestellt wird, ist die Antriebsbeleuchtung auch während der Torfahrt ausgeschaltet.

Wenn Menü **25** eingestellt wird, aktiviert sich automatisch Menü **30** – Parameter **01**.

## 2.7 Menü 26: Nachleuchtdauer

Sobald sich das Tor in Bewegung setzt, wird die Antriebsbeleuchtung eingeschaltet. Wenn die Torfahrt beendet ist, bleibt die Antriebsbeleuchtung noch entsprechend der eingestellten Zeit an (Nachleuchtdauer).

## Um die gewünschte Funktion einzustellen:

 Wählen Sie das Menü und den Parameter der gewünschten Funktion an.

| 26 | Nachleuchtdauer |                |   |  |  |
|----|-----------------|----------------|---|--|--|
|    | 00              | Deaktiviert    |   |  |  |
|    | 01 30 Sekunde   |                |   |  |  |
|    | 02 60 Sekunden  |                |   |  |  |
|    | 03 120 Sekunden |                | ĥ |  |  |
|    | 04              | 4 180 Sekunden |   |  |  |
|    | 05 300 Sekunden |                |   |  |  |
|    | 06              | 600 Sekunden   |   |  |  |

#### 2.8 Menü 27: Nachleuchtdauer der externen Beleuchtung

Die Nachleuchtdauer einer angeschlossenen externen Beleuchtung wird durch den Antrieb geschaltet.

#### Um die gewünschte Funktion einzustellen:

Wählen Sie das Menü und den Parameter der gewünschten Funktion an.

| 27 | Nachl | Nachleuchtdauer externe Beleuchtung |   |  |
|----|-------|-------------------------------------|---|--|
|    | 00    | Deaktiviert                         |   |  |
|    | 01    | genauso wie Menü 26 <sup>1)</sup>   | 1 |  |
|    | 02    | 60 Sekunden                         | ] |  |
|    | 03    | 180 Sekunden                        | 1 |  |
|    | 04    | 300 Sekunden                        | ĥ |  |
|    | 05    | 600 Sekunden                        |   |  |

1) ACHTUNG keine Wartungsanzeige (In).

## 2.9 Menü 28: Dauer-EIN externe Beleuchtung mit Zusatzplatine

Wenn an einem Optionsrelais HOR 1-HCP oder einer Universaladapterplatine UAP 1-HCP (3. Relais) eine externe Beleuchtung angeschlossen ist, kann diese über externe Bedienelemente dauerhaft eingeschaltet werden.

| 28 | Dauer-EIN externe Beleuchtung |             |   |  |
|----|-------------------------------|-------------|---|--|
|    | 00                            | Deaktiviert | ĥ |  |
|    | 01                            | Aktiviert   |   |  |

## 2.10 Menü 29: Antriebsbeleuchtung Lauflicht

Es ist abhängig vom Antriebstyp, ob das Menü angezeigt wird und wählbar ist.

Bei aktiviertem Lauflicht zeigt die Antriebsbeleuchtung die Laufrichtung des Tors an.

| 29 | Laufli | Lauflicht                                                |   |  |
|----|--------|----------------------------------------------------------|---|--|
|    | 00     | Deaktiviert                                              |   |  |
|    | 01     | Aktiviert bei Torfahrt                                   |   |  |
|    | 02     | Aktiviert bei Anfahrwarnung /<br>Vorwarnung              |   |  |
|    | 03     | Aktiviert bei Torfahrt und<br>Anfahrwarnung / Vorwarnung | ĥ |  |

| 04 | Aktiviert bei Torfahrt, Lauflicht<br>entgegen der Laufrichtung                                   |  |
|----|--------------------------------------------------------------------------------------------------|--|
| 05 | Aktiviert bei Anfahrwarnung /<br>Vorwarnung, Lauflicht entgegen der<br>Laufrichtung              |  |
| 06 | Aktiviert bei Torfahrt und<br>Anfahrwarnung / Vorwarnung,<br>Lauflicht entgegen der Laufrichtung |  |

## 2.11 Menü 30: Relaisfunktionen extern

Das Optionsrelais HOR 1-HCP oder die Universaladapterplatine UAP 1-HCP (3. Relais) sind für den Anschluss einer externen Lampe oder Signalleuchte erforderlich.

Mit der Universaladapterplatine UAP 1-HCP (3. Relais) können weitere Funktionen wie z. B. Meldung Torendlage AUF und Torendlage ZU, Richtungswahl oder die Antriebsbelechtung geschaltet werden.

## Um die gewünschten Relaisfunktionen einzustellen:

Wählen Sie das Menü und den Parameter der gewünschten Funktion an.

30

| Relaisfunktionen extern<br>HOR 1-HCP, UAP 1-HCP (3. Relais) |                                                                                                    |   |
|-------------------------------------------------------------|----------------------------------------------------------------------------------------------------|---|
| 00                                                          | Deaktiviert                                                                                                    |   |
| 01                                                          | Funktion Beleuchtung extern <sup>1)</sup>                                                                                                    | ĥ |
| 02                                                          | Meldung Torendlage AUF                                                                                                    |   |
| 03                                                          | Meldung Torendlage ZU                                                                                                    |   |
| 04                                                          | Meldung Torendlage Teilöffnung                                                                                                    |   |
| 05                                                          | Wischsignal nur in Richtung Tor-AUF, auch bei Teilöffnung und Lüften                                                                           |   |
| 06                                                          | Fehlermeldung auf der Anzeige<br>(Störung)                                                                                                    |   |
| 07                                                          | Anfahrwarnung / Vorwarnung <sup>2)</sup> /<br>Warnung während der Fahrt / UAP<br>1-HCP (3. Relais) fällt in jeder<br>Torendlage ab             |   |
|                                                             | Dauersignal                                                                                                    |   |
| 08                                                          | Anfahrwarnung / Vorwarnung <sup>2)</sup> /<br>Warnung während der Fahrt / UAP<br>1-HCP (3. Relais) fällt in jeder<br>Torendlage ab<br>Blinkend |   |
| 09                                                          | Relais zieht während der Fahrt an<br>und in jeder Torendlage ab                                                                                |   |
| 10                                                          | Meldung Wartungsintervall (Anzeige<br>In blinkt 3 × in jeder Torendlage)                                                                       |   |
| 11                                                          | genauso wie Menü 26 1)                                                                                                    |   |

1) ACHTUNG keine Wartungsanzeige (In).

2) Vorwarnung nur, wenn in Menü 32 aktiviert.

Wenn im Menü **30** – Parameter **00** oder **11** eingestellt wird, deaktiviert sich automatisch die Funktion im Menü **25**.

## 2.12 Menü 32: Vorwarnzeit

Wenn ein Fahrbefehl gegeben wird, blinkt während der Vorwarnzeit die Antriebsbelechtung, bevor die Torfahrt startet. Eine am Optionsrelais angeschlossene Signalleuchte blinkt zusätzlich.

## Um die gewünschte Funktion einzustellen:

 Wählen Sie das Menü und den Parameter der gewünschten Funktion an.

| 32 | Vorwarnzeit |                                                                                  |          |
|----|-------------|----------------------------------------------------------------------------------|----------|
|    | 00          | Deaktiviert<br>Wenn ein Fahrbefehl gegeben wird,<br>startet die Torfahrt sofort. | <b>Å</b> |
|    | 01          | Vorwarnung 1 Sekunde                                                             |          |
|    | 02          | Vorwarnung 2 Sekunden                                                            |          |
|    | 03          | Vorwarnung 3 Sekunden                                                            |          |
|    | 04          | Vorwarnung 4 Sekunden                                                            |          |
|    | 05          | Vorwarnung 5 Sekunden                                                            |          |
|    | 06          | Vorwarnung 10 Sekunden                                                           |          |
|    | 07          | Vorwarnung 15 Sekunden                                                           |          |
|    | 08          | Vorwarnung 20 Sekunden                                                           |          |
|    | 09          | Vorwarnung 30 Sekunden                                                           |          |
|    | 10          | Vorwarnung 60 Sekunden                                                           |          |

## 2.13 Menü 33: Vorwarnrichtung

Stellen Sie im Menü **33** ein, ob die Vorwarnzeit in Richtung Tor-ZU oder Richtung Tor-AUF + Tor-ZU aktiv sein soll.

| 33 | Vorwarnrichtung |                                            |   |
|----|-----------------|--------------------------------------------|---|
|    | 00              | Vorwarnung in Richtung Tor-ZU              | ĥ |
|    | 01              | Vorwarnung in Richtung<br>Tor-AUF + Tor-ZU |   |

## 2.14 Menü 34: Automatischer Zulauf

Beim automatischen Zulauf öffnet das Tor bei einem Fahrbefehl. Nach Ablauf der eingestellten Aufhaltezeit und der Vorwarnzeit schließt das Tor automatisch.

## HINWEISE

- Der automatische Zulauf darf / kann im Gültigkeitsbereich der EN 12453 nur aktiviert werden, wenn zur serienmäßig vorhandenen Kraftbegrenzung mindestens eine zusätzliche Sicherheitseinrichtung (Lichtschranke / Voreilende Lichtschranke) angeschlossen ist.
- Eine zusätzliche Sicherheitseinrichtung (Lichtschranke / Voreilende Lichtschranke) muss zwingend vorher eingelernt sein. Nur dann sind die Menüs 34 - 35 sichtbar und einstellbar.
- Wenn der automatische Zulauf eingestellt ist (Menüs 34 - 35), aktiviert sich automatisch die Vorwarnzeit (Menü 32 – Parameter 03).
- Wenn die zusätzliche Sicherheitseinrichtung (Lichtschranke / Voreilende Lichtschranke) deaktiviert wird, werden die Menüs 34 - 35 ausgeblendet und sind nicht mehr einstellbar.

## Um die gewünschte Funktion einzustellen:

 Wählen Sie das Menü und den Parameter der gewünschten Funktion an.

| 34 | Automatischer Zulauf |                           |   |
|----|----------------------|---------------------------|---|
|    | 00                   | Deaktiviert               | ĥ |
|    | 01                   | Aufhaltezeit 5 Sekunden   |   |
|    | 02                   | Aufhaltezeit 10 Sekunden  |   |
|    | 03                   | Aufhaltezeit 20 Sekunden  |   |
|    | 04                   | Aufhaltezeit 30 Sekunden  |   |
|    | 05                   | Aufhaltezeit 60 Sekunden  |   |
|    | 06                   | Aufhaltezeit 90 Sekunden  |   |
|    | 07                   | Aufhaltezeit 120 Sekunden |   |
|    | 08                   | Aufhaltezeit 180 Sekunden |   |
|    | 09                   | Aufhaltezeit 240 Sekunden |   |
|    | 10                   | Aufhaltezeit 300 Sekunden |   |

## 2.15 Menü 35: Automatischer Zulauf aus der Position Teilöffnung

## HINWEISE

- Der automatische Zulauf darf / kann im G
  ültigkeitsbereich der EN 12453 nur aktiviert werden, wenn zur serienm
  äßig vorhandenen Kraftbegrenzung mindestens eine zus
  ätzliche Sicherheitseinrichtung (Lichtschranke / Voreilende Lichtschranke) angeschlossen ist.
- Eine zusätzliche Sicherheitseinrichtung (Lichtschranke / Voreilende Lichtschranke) muss zwingend vorher eingelernt sein. Nur dann sind die Menüs 34 - 35 sichtbar und einstellbar.
- Wenn der automatische Zulauf aus der Position Teilöffnung eingestellt ist (Menüs 34 - 35), aktiviert sich automatisch die Vorwarnzeit (Menü 32 – Parameter 03).
- Wenn die zusätzliche Sicherheitseinrichtung (Lichtschranke/Voreilende Lichtschranke) deaktiviert wird, werden die Menüs 34 - 35 ausgeblendet und sind nicht mehr einstellbar.

## Um die gewünschte Funktion einzustellen:

 Wählen Sie das Menü und den Parameter der gewünschten Funktion an.

| 35 | Automatischer Zulauf - Teilöffnung |                                                 |          |  |
|----|------------------------------------|-------------------------------------------------|----------|--|
|    | 00                                 | Deaktiviert                                     | <b>Î</b> |  |
|    | 01                                 | Aufhaltezeit genauso wie in Menü 34 eingestellt |          |  |
|    | 02                                 | Aufhaltezeit 15 Sekunden                        |          |  |
|    | 03                                 | Aufhaltezeit 30 Sekunden                        |          |  |
|    | 04                                 | Aufhaltezeit 15 Minuten                         |          |  |
|    | 05                                 | Aufhaltezeit 30 Minuten                         |          |  |
|    | 06                                 | Aufhaltezeit 45 Minuten                         |          |  |
|    | 07                                 | Aufhaltezeit 60 Minuten                         |          |  |
|    | 08                                 | Aufhaltezeit 120 Minuten                        |          |  |
|    | 09                                 | Aufhaltezeit 180 Minuten                        |          |  |
|    | 10                                 | Aufhaltezeit 240 Minuten                        |          |  |

## 2.16 Menü 36: Bedientasten am Antrieb

Die Tasten + können am Antrieb deaktiviert und aktiviert werden. Externe Bedienelemente und Handsender können weiter verwendet werden.

| 36 | Bedientasten |             |          |  |
|----|--------------|-------------|----------|--|
|    | 00           | Deaktiviert |          |  |
|    | 01           | Aktiviert   | <b>Î</b> |  |

## 2.17 Menü 37: Reset

| 37 | Reset                                  |                          |  |
|----|----------------------------------------|--------------------------|--|
|    | 00                                     | Zurück ohne Reset        |  |
|    | 01                                     | Reset / BUS-Scan HCP-BUS |  |
|    | 02 Reset / Parameter der Menüs 22 - 36 |                          |  |
|    | 03                                     | Werksreset U             |  |

Wenn Parameter **01** angewählt wird, wird an der BUS-Buchse angeschlossenes Zubehör gelöscht und neu erkannt.

## Um einen BUS-Scan durchzuführen:

- 1. Wählen Sie Menü 37 an.
- Drücken Sie die Taste PRG 1 ×.
   00 blinkt.
- 3. Drücken Sie die Taste
  - 01 blinkt.
- 4. Drücken Sie die Taste PRG so lange bis 01 schnell blinkt.
- 5. Lassen Sie die Taste PRG los.
  - **85.** blinkt.
  - eine Zahl leuchtet. Diese Zahl zeigt die Anzahl der angeschlossenen BUS-Teilnehmer an.

Wenn Parameter **02** angewählt wird, werden alle Einstellungen der Menüs **22 - 36** auf Werkseinstellung zurück gesetzt. Wenn Parameter **03** angewählt wird, werden alle Einstellungen, gelernte Verfahrwege und Kräfte auf Werkseinstellung zurück gesetzt. Der Antrieb muss neu

eingelernt werden.

 Anleitung f
 ür Montage, Betrieb und Wartung, Kapitel 5

## HINWEIS

Eingelernte Funkcodes und Einstellungen der Bluetooth-Antenne bleiben erhalten.

## 3 Zubehör

 Beachten Sie die Sicherheitshinweise der Anleitung f
ür Montage, Betrieb und Wartung, Kapitel 2.6

Das gesamte Zubehör darf den Antrieb mit **max. 350 mA** belasten. Die Stromaufnahme der Komponenten entnehmen Sie den Bildern.

An der BUS-Buchse besteht die Anschlussmöglichkeit für Zubehör mit Sonderfunktionen.

Zubehör der Serie 3 muss über den HCP-Adapter HAP 1 angeschlossen werden.

## 3.1 Anschlussklemmen

Alle Anschlussklemmen sind mehrfach belegbar (Bild 11):

- Mindeststärke: 1 × 0,5 mm<sup>2</sup>
- Maximalstärke: 1 × 2,5 mm<sup>2</sup>

## 3.2 Zubehör anschließen

Nehmen Sie die Abdeckung ab (Bild 11).

## 3.2.1 Taster mit Impulsfunktion\*

Taster mit Impulsfunktion kann an den Steckschraubklemmen angeschlossen werden.

## Bild 12

## Klemmenbelegung:

| 23 | Signal Kanal 2 | Teilöffnung |  |
|----|----------------|-------------|--|
| 5  | +24 V DC       |             |  |
| 21 | Signal Kanal 1 | Impuls      |  |
| 20 | 0 V            |             |  |

## 3.2.2 Externe Funkempfänger\*

## Bild 13

Je nach Empfänger stecken Sie den Stecker auf den entsprechenden Steckplatz oder in die BUS-Buchse. Mit einem externen Funkempfänger können z. B. bei eingeschränkten Reichweiten folgende Funktionen angesteuert werden:

| HE 3 BiSecur<br>HEI 3 BiSecur  | Impuls<br>Licht<br>Teilöffnung                                          |
|--------------------------------|-------------------------------------------------------------------------|
| ESE BiSecur<br>ESE MCX BiSecur | Impuls<br>Licht<br>Teilöffnung<br>Richtungswahl Auf<br>Richtungswahl Zu |

Bei nachträglichem Anschluss eines externen Funkempfängers müssen die Funkcodes des integrierten Funkmoduls unbedingt gelöscht werden.

Menü 19

## Einlernen eines Funkcodes am externen Funkempfänger

 Lernen Sie den Funkcode einer Handsendertaste anhand der Bedienungsanleitung des externen Empfängers ein.

## 3.2.3 Externer Impulstaster\*

Bild 14

Ein oder mehrere Taster mit Schließerkontakten (potentialfrei), z.B. Innentaster oder Schlüsseltaster, können parallel angeschlossen werden.

## 3.2.4 Innentaster PB 3 / IT 3b\*

Bild 15

Impulstaster zum Auslösen oder Stoppen von Torfahrten Bild 15.1

Lichttaster zum Ein- und Ausschalten der Antriebsbeleuchtung

Bild 15.2

# Taster zum Ein- und Ausschalten aller Bedienelemente Bild 15.3

Bei ausgeschalteten Bedienelementen kann das Licht weiterhin ein- und ausgeschaltet werden.

# 3.2.5 2-Draht-Lichtschranke\* (dynamisch)

## Bild 16

Das Auslösen der Lichtschranke stoppt die Torfahrt und es erfolgt ein Sicherheitsrücklauf in die Torendlage AUF.

<sup>\* -</sup> Zubehör, ist nicht in der Standardausstattung enthalten!

## 3.2.6 Getesteter Schlupftürkontakt\*

Bild 17

Das Öffnen des Schlupftürkontakts stoppt die Torfahrt sofort und unterbindet die Torfahrt dauerhaft.

## 3.2.7 Schließkantensicherung\*

## Bild 18

Das Auslösen der Schließkantensicherung stoppt die Torfahrt und es erfolgt ein Sicherheitsrücklauf in die Torendlage AUF.

## 3.2.8 Optionsrelais HOR 1-HCP\*

Bild 19 und Kapitel 2.11

Das Optionsrelais ist für den Anschluss einer externen Lampe oder Signalleuchte erforderlich.

## 3.2.9 Universaladapterplatine UAP 1-HCP\*

Bild 20 und Kapitel 2.11

Die Universaladapterplatine kann für weitere Zusatzfunktionen verwendet werden.

## 3.2.10 Not-Akku\*

## Bild 21

Mit einem optionalen Not-Akku kann das Tor bei einem Spannungsausfall verfahren werden. Die Umschaltung auf Akkubetrieb erfolgt automatisch. An der Antriebsbelechtung leuchten während des Akkubetriebs weniger LEDs.

# **▲** WARNUNG

## Verletzungsgefahr durch unerwartete Torfahrt

Zu einer unerwarteten Torfahrt kann es kommen, wenn trotz gezogenem Netzstecker noch der Not-Akku angeschlossen ist.

 Ziehen Sie bei allen Arbeiten an der Toranlage den Netzstecker und den Stecker des Not-Akkus. Sichern Sie die Toranlage gegen unbefugtes Wiedereinschalten.

<sup>\* -</sup> Zubehör, ist nicht in der Standardausstattung enthalten!

## Contents

| 1      | General notes 9                                    |
|--------|----------------------------------------------------|
| 2      | Menu description9                                  |
| 2.1    | Menu 11 – 16: Teach in hand transmitter            |
| 2.2    | Menu 17: Teach in all functions 10                 |
| 2.3    | Menu 19: Delete radio - all functions 10           |
| 2.4    | Menu 20: Reversal limit in the CLOSE direction 10  |
| 2.4.1  | Menu 21: Wicket door contact monitoring 11         |
| 2.4.2  | Menu 22: Belt relief, CLOSE direction 11           |
| 2.5    | Menu 23: Change the partial opening                |
|        | or ventilation position11                          |
| 2.6    | Menu 25: Operator light deactivated 11             |
| 2.7    | Menu 26: Illumination period 12                    |
| 2.8    | Menu 27: Illumination period for external light 12 |
| 2.9    | Menu 28: ON time of the external light with        |
|        | additional print12                                 |
| 2.10   | Menu 29: Operator chase light 12                   |
| 2.11   | Menu 30: External relay functions 12               |
| 2.12   | Menu 32: Advance warning phase 13                  |
| 2.13   | Menu 33: Advance warning 13                        |
| 2.14   | Menu 34: Automatic timer 13                        |
| 2.15   | Menu 35: Automatic timer from the partial          |
|        | opening position                                   |
| 2.16   | Menu 36: Control buttons on the operator 14        |
| 2.17   | Menu 37: Reset 14                                  |
| 3      | Accessories 14                                     |
| 3.1    | Connecting terminals14                             |
| 3.2    | Connecting accessories 14                          |
| 3.2.1  | Button with impulse function 14                    |
| 3.2.2  | External radio receivers*14                        |
| 3.2.3  | External impulse button*14                         |
| 3.2.4  | Internal push button PB 3/IT 3b*14                 |
| 3.2.5  | 2-wire photocell* (dynamic)14                      |
| 3.2.6  | lested wicket door contact 15                      |
| 3.2.7  | Closing edge safety device" 15                     |
| 3.2.8  | Uption relay HOR 1-HCP* 15                         |
| 3.2.9  | Universal adapter print UAP 1-HCP*                 |
| 3.2.10 | Emergency battery <sup>*</sup> 15                  |

# 1 General notes

## Setting menus and parameters

The steps for setting and changing menus and parameters can be found in the Instructions for fitting, operating and maintenance, section 5.

## Timeout

If you do not press the **PRG** button to save a desired parameter within 60 seconds, the default parameter is maintained.

## Error messages

Error messages can be found in the Instructions for fitting, operating and maintenance, section 18.

## Advanced menus

In addition to the menus described here and the respective parameters, additional settings can be made, such as

- Speed adjustment
- Power limit adjustment
- Changes to the reversal limit
- Effective direction and reversing behaviour of the safety equipment
- Changing the ventilation position without safety equipment

Contact your specialist dealer with regard to these settings. Settings in the advanced menus may only be made by specialists.

## 2 Menu description

## 2.1 Menu 11 – 16: Teach in hand transmitter

The integral radio receiver can learn up to 150 radio codes. The radio codes can be distributed across the existing channels.

If more than 150 radio codes are taught in, the codes taught in first are deleted.

If the radio code for a hand transmitter button is taught in for two different functions, the radio code for the function first taught in is deleted.

To teach in a radio code, the following prerequisites must be met:

- The operator is at rest.
- Advance warning phase is not active.
- Hold-open phase is not active.

## To teach in a radio code (impulse):

- 1. Press the PRG button until the 00 display is illuminated.
- 2. Press the ^ / buttons to select the menu 11.
- Press the PRG button.
   11 flashes on the display.
- 4. Press and hold the hand transmitter button from which you want to transmit the radio code.

## Hand transmitter:

- The LED is illuminated blue for 2 seconds and then goes out.
- After 5 seconds, the LED alternates flashing in red and blue. The radio code is transmitted.

## **Operator:**

If the receiver detects a valid radio code, **11** flashes quickly on the display.

5. Release the hand transmitter button.

# The hand transmitter has been taught in and is ready for operation.

11 flashes on the display.

Further hand transmitters can be taught in within 25 seconds. (Radio timeout)

## To teach in further radio codes (impulse):

Repeat steps 4 + 5.

## To cancel radio code teach-in:

Press the PRG button.

# To teach in further functions on the hand transmitter:

Press the button and select:

| Menu <b>12</b> | Illumination             |
|----------------|--------------------------|
| Menu <b>13</b> | Partial opening          |
| Menu 14        | Choosing OPEN direction  |
| Menu 15        | Choosing CLOSE direction |
| Menu <b>16</b> | Ventilation              |

- 6. Press the PRG button and switch to programming mode. Correspondingly, **12, 13, 14, 15** or **16** flashes.
- 7. Perform steps 4+5 as for the impulse radio code.

# To teach in no further hand transmitters:

Press the PRG button.

The operator switches to programming mode. Or

No input for 25 seconds (radio timeout).

11, 12, 13, 14, 15 or 16 is illuminated depending on which radio code was last taught in.

## Radio timeout

If the timeout (25 seconds) is exceeded while teaching in the radio code, the operator automatically switches to programming mode.

## 2.2 Menu 17: Teach in all functions

Menu 17 is intended for teaching in Hörmann Smart Home control centres (e.g. Hörmann homee Brain). All functions are provided for corresponding apps

## 2.3 Menu 19: Delete radio – all functions

The radio codes for individual hand transmitter buttons or individual functions cannot be deleted.

- 1. Select menu 19.
  - 00 flashes.
- 2. Select the parameter of the desired function with the + v buttons.

| 19 | Delete radio |                                                                                |
|----|--------------|--------------------------------------------------------------------------------|
|    | 00           | Back without deleting                                                          |
|    | 01           | Radio (all transmitters)                                                       |
|    | 02           | Bluetooth <sup>®</sup> (all keys)                                              |
|    | 03           | -                                                                              |
|    | 04           | All transmitters, all keys and external reset setting of the Bluetooth antenna |

- The selected parameter flashes.

- **3.** Press the **PRG** button for 5 seconds to confirm deletion.
  - The selected parameter flashes for 5 seconds.
  - The parameter flashes quickly for 2 seconds with decimal point.
  - 19 is illuminated.

# 2.4 Menu 20: Reversal limit in the CLOSE direction

To prevent false reactions (e.g. unintentional reversal), the reversal limit deactivates the closing edge safety device SKS or leading photocell VL just before the CLOSE end-of-travel position is reached.

The reversal limit position depends on the door type and is pre-set to approx. 30 mm slide travel (SKS) and approx. 150 mm slide travel (VL) at the factory.

## Sectional door:

| Minimum height | Approx. 16 mm slide travel  |
|----------------|-----------------------------|
| Maximum height | Approx. 200 mm slide travel |

The menu is only visible for a change if a leading photocell is connected to SE 2 and recognised during the learning runs. Parameter 02 must also be set in menu 43.

Contact your specialist dealer with regard to these settings.

After the reversal limit has been changed, a function check is required.

 Instructions for fitting, operating and maintenance, section 7.2

## To set / change the reversal limit:

- 1. Select menu 20.
- 2. Press the PRG button 1 ×.
- 3. 20 flashes slowly.
- Press the button \*. The door opens and stops in the OPEN end-of-travel position. Display 20 continues flashing.
- Place a test body in the centre of the door (max. 300 × 50 × 16.25 mm, e.g. a folding rule) on the ground so that it is flat on the floor and in the range of the leading photocell.
- 6. Press the 🗸 button.

The door run in the CLOSE direction starts.

- The door moves until the test body is detected by the safety device.
- The position is stored and checked for plausibility.
- The operator reverses to the OPEN end-of-travel position.

## If the procedure was successful:

**20** flashes quickly at first and is then permanently illuminated.

## If the procedure was not successful:

After reaching the CLOSE end-of-travel position, the door opens again. The door stops in the OPEN end-of-travel position. Error 1 with flashing decimal point (sub-error 2) appears and the factory default reversal limit is set. Repeat steps 1-5 as needed.

# If the position of the reversal limit is $\!\!>\!\!200$ mm before the CLOSED end-of-travel position:

- Error 1 with flashing decimal point appears, and the door opens and stops in the OPEN end-of-travel position.
- Press one of the or buttons to acknowledge the error.

## To abort a reversal run:

Press one of the or buttons, the PRG button or an external control element with impulse function. The door stops and error 1 with flashing decimal point appears.

<sup>\* -</sup> If the door is already in the OPEN end-of-travel position, this step is omitted.

Press one of the or buttons to acknowledge the error.

## NOTE:

If the error is not acknowledged, it remains on the display.

## 2.4.1 Menu 21: Wicket door contact monitoring

| 21 | Wicket door contact |                                              |          |
|----|---------------------|----------------------------------------------|----------|
|    | 00                  | Deactivated                                  | <u> </u> |
|    |                     | Wicket door contact without self-<br>testing |          |
|    | 01                  | Wicket door contact with self-testing        |          |

## 2.4.2 Menu 22: Belt relief, CLOSE direction

| 22 | Belt relief in the CLOSE direction |         |   |
|----|------------------------------------|---------|---|
|    | 00                                 | Without |   |
|    | 01                                 | Short   | ĥ |
|    | 02                                 | Medium  |   |
|    | 03                                 | Long    |   |

# 2.5 Menu 23: Change the partial opening or ventilation position

The partial opening and ventilation positions depend on the door type and are pre-set at the factory.

## Partial opening

| <b>Î</b> | Approx. 260 mm distance before the<br>CLOSED end-of-travel position |
|----------|---------------------------------------------------------------------|
| Area     | Approx. 120 mm distance before each end-<br>of-travel position      |

## Ventilation

| <b>ì</b> | Approx. 100 mm distance <sup>1)</sup>                               |
|----------|---------------------------------------------------------------------|
| Area     | Approx. 35–300 mm distance before the CLOSED end-of-travel position |

1) 35 mm slide travel, depending on the operator type

The partial opening position can be approached e.g. as follows:

- Via the 3rd radio channel (menu 13)
- An external receiver
- Additional print UAP 1-HCP
- An impulse on the terminals 20/23
- Via climatic sensor HKSI-1
- Via Hörmann homee Brain
- Via Bluetooth<sup>®</sup>

The ventilation position can be approached and changed as follows:

- Via the 6th radio channel (menu 16)
- Via climatic sensor HKSI-1
- Via additional print UAP 1-HCP, for example
- Via Hörmann homee Brain
- Via Bluetooth<sup>®</sup>

## NOTES

- The ventilation position can only be changed if at least one additional safety device (photocell / leading photocell) is connected in addition to the standard power limit in CLOSE direction.
- A climatic sensor and an additional safety device (photocell / leading photocell) must be taught in first. Only then can menu 23 – parameter 02 be seen and configured.

 If the additional safety device (photocell / leading photocell) is deactivated, the changed ventilation position is reset. Menu 23 – parameter 02 is hidden and can no longer be set.

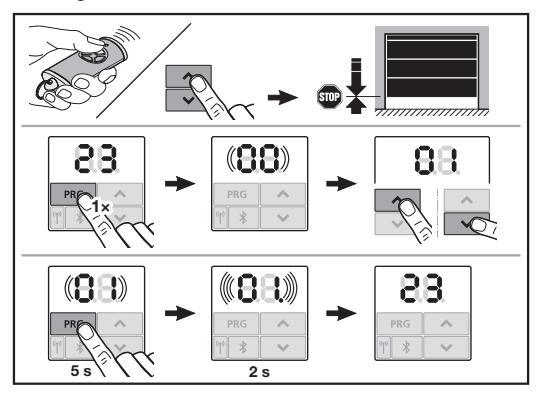

## To change the partial opening or ventilation position:

- Using the + buttons, move the door to the desired position via the taught-in impulse radio code or an external control element with impulse function.
- 2. Select menu 23.
  - 00 flashes.
- **3.** Select the parameter of the desired function with the **+ v** buttons.

| 23 | Change the position |                                     |
|----|---------------------|-------------------------------------|
|    | 00                  | Back without changing               |
|    | 01                  | Change the partial opening position |
|    | 02                  | Change the ventilation position     |

## - 01 or 02 flashes.

- 4. Press the PRG button for 5 seconds to save this position.
  - 01 or 02 flashes for 5 seconds.
  - 01 or 02 flashes quickly for 2 seconds with decimal point.
  - 23 is illuminated.

## The changed position is saved.

If the selected position is outside the permitted range, the error **1** appears with a flashing decimal point. The factory-set position is set automatically, or the most recent valid position is maintained.

## NOTE

A folding roller bracket from the accessories allows you to ventilate the garage without installing an additional safety device (photocell).

 Contact your specialist dealer with regard to fitting and programming.

## 2.6 Menu 25: Operator light deactivated

If menu **25** is set, the operator light is switched off, even during a door run.

If menu 25 is set, menu 30 – parameter 01 is automatically activated.

## 2.7 Menu 26: Illumination period

The operator light switches on as soon as the door is set in motion. Once the door run is complete, the operator light remains on corresponding to the time set (illumination period).

## To set the desired function:

 Select the menu and the parameter of the desired function.

| 26 | Illumination period |             |   |
|----|---------------------|-------------|---|
|    | 00                  | Deactivated |   |
|    | 01                  | 30 seconds  | ] |
|    | 02                  | 60 seconds  |   |
|    | 03                  | 120 seconds | ĥ |
|    | 04                  | 180 seconds |   |
|    | 05                  | 300 seconds | ] |
|    | 06                  | 600 seconds |   |

## 2.8 Menu 27: Illumination period for external light

The illumination period for a connected external illumination is switched by the operator.

## To set the desired function:

 Select the menu and the parameter of the desired function.

| 27 | Illumination period of the external illumination |                                      |   |
|----|--------------------------------------------------|--------------------------------------|---|
|    | 00                                               | Deactivated                          |   |
|    | 01                                               | As with menu <b>26</b> <sup>1)</sup> |   |
|    | 02                                               | 60 seconds                           |   |
|    | 03                                               | 180 seconds                          |   |
|    | 04                                               | 300 seconds                          | ĥ |
|    | 05                                               | 600 seconds                          |   |

1) ATTENTION: No maintenance display (In).

## 2.9 Menu 28: ON time of the external light with additional print

If an external light is connected to an option relay HOR 1-HCP or a universal adapter print UAP 1-HCP (3rd relay), it can be switched on permanently via external control elements.

| 28 | Permanent ON – external light |           |          |
|----|-------------------------------|-----------|----------|
|    | 00 Deactivated                |           | <b>Ĩ</b> |
|    | 01                            | Activated |          |

## 2.10 Menu 29: Operator chase light

Whether the menu is shown and can be selected depends on the operator type.

When the chase light is activated, the operator light indicates the travel direction of the door.

| 29 | Chase light                                         |                                                               |   |
|----|-----------------------------------------------------|---------------------------------------------------------------|---|
|    | 00 Deactivated                                      |                                                               |   |
|    | 01 Activated during door run                        |                                                               |   |
|    | 02 Activated during start warning / advance warning |                                                               |   |
|    | 03                                                  | Activated during door run and start warning / advance warning | ĥ |

| 04 | Activated during door run, chase light opposite the direction of travel                                           |
|----|----------------------------------------------------------------------------------------------------|
| 05 | Activated during start warning /<br>advance warning, chase light<br>opposite the direction of travel              |
| 06 | Activated during door run and start<br>warning / advance warning, chase<br>light opposite the direction of travel |

## 2.11 Menu 30: External relay functions

The option relay HOR 1-HCP or universal adapter print UAP 1-HCP (3rd relay) are required to connect an external lamp or warning light.

Further functions, such as OPEN end-of-travel position and CLOSE end-of-travel position reporting, choosing direction or operator light, can be switched with the universal adapter print UAP 1-HCP (3rd relay).

## To set the desired relay functions:

 Select the menu and the parameter of the desired function.

| 30 | External relay functions HOR 1-HCP, UAP 1-HCP (3rd relay) |                                                                                                    |   |
|----|-----------------------------------------------------------|----------------------------------------------------------------------------------------------------|---|
|    | 00                                                        | Deactivated                                                                                                    |   |
|    | 01                                                        | External illumination function 1)                                                                                                    | ĥ |
|    | 02                                                        | OPEN end-of-travel position<br>reporting                                                                                                    |   |
|    | 03                                                        | CLOSED end-of-travel position reporting                                                                                                    |   |
|    | 04                                                        | Partial opening end-of-travel position reporting                                                                                                  |   |
|    | 05                                                        | Momentary signal only in the OPEN direction, also during partial opening and ventilation                                                          |   |
|    | 06                                                        | Error message on the display<br>(malfunction)                                                                                                    |   |
|    | 07                                                        | Start warning / advance warning <sup>2</sup> /<br>warning during run / UAP 1-HCP (3rd<br>relay) de-energises in each end-of-<br>travel position   |   |
|    |                                                           | Permanent signal                                                                                                    |   |
|    | 08                                                        | Start warning / advance warning <sup>2</sup> ) /<br>warning during run / UAP 1-HCP (3rd<br>relay) de-energises in each end-of-<br>travel position |   |
|    |                                                           | Flashing                                                                                                    |   |
|    | 09                                                        | Relay energises during travel and<br>de-energises in each end-of-travel<br>position                                                               |   |
|    | 10                                                        | Maintenance interval signal (display<br>In flashes 3 × in each end-of-travel<br>position)                                                         |   |
|    | 11                                                        | As with menu <b>26</b> <sup>1)</sup>                                                                                                    |   |

1) ATTENTION: No maintenance display (In).

Advance warning only if activated in menu 32.

If parameter **00** or **11** is set in menu **30**, the function is automatically deactivated in menu **25**.

## 2.12 Menu 32: Advance warning phase

If a travel command is output, the operator light flashes during the advance warning phase before the door run begins. A warning light connected to the option relay also flashes.

## To set the desired function:

 Select the menu and the parameter of the desired function.

| 32 | Advance warning phase |                                                                                       |   |
|----|-----------------------|---------------------------------------------------------------------------------------|---|
|    | 00                    | Deactivated<br>If a travel command is output, the<br>door run is started immediately. | ĥ |
|    | 01                    | Advance warning 1 second                                                              |   |
|    | 02                    | Advance warning 2 seconds                                                             |   |
|    | 03                    | Advance warning 3 seconds                                                             |   |
|    | 04                    | Advance warning 4 seconds                                                             |   |
|    | 05                    | Advance warning 5 seconds                                                             |   |
|    | 06                    | Advance warning 10 seconds                                                            |   |
|    | 07                    | Advance warning 15 seconds                                                            |   |
|    | 08                    | Advance warning 20 seconds                                                            |   |
|    | 09                    | Advance warning 30 seconds                                                            |   |
|    | 10                    | Advance warning 60 seconds                                                            |   |

## 2.13 Menu 33: Advance warning

In menu **33**, set whether the advance warning time is active in the CLOSE direction or OPEN + CLOSE direction.

| 33 | Advance warning direction |                                                  |   |
|----|---------------------------|--------------------------------------------------|---|
|    | 00                        | Advance warning in the CLOSE direction           | Ĩ |
|    | 01                        | Advance warning in the<br>OPEN + CLOSE direction |   |

## 2.14 Menu 34: Automatic timer

With the automatic timer, the door opens upon a travel command. Once the set hold-open phase and advance warning phase have elapsed, the door closes automatically.

## NOTES

- The automatic timer may / can only be activated within the scope of EN 12453 if at least one additional safety device (photocell/leading photocell) is connected in addition to the standard power limit.
- An additional safety device (photocell / leading photocell) must be taught in first. Only then can menus 34 – 35 be seen and configured.
- If the automatic timer is set (menus 34 35), the advance warning phase is also automatically activated (menu 32 – parameter 03).
- If the additional safety device (photocell / leading photocell) is deactivated, menus 34-35 are hidden and can no longer be configured.

## To set the desired function:

 Select the menu and the parameter of the desired function.

| 34                            | Automatic timer |                             |   |
|-------------------------------|-----------------|-----------------------------|---|
|                               | 00              | Deactivated                 | ĥ |
|                               | 01              | Hold-open phase 5 seconds   |   |
|                               | 02              | Hold-open phase 10 seconds  |   |
| 03 Hold-open phase 20 seconds |                 |                             |   |
|                               | 04              | Hold-open phase 30 seconds  |   |
|                               | 05              | Hold-open phase 60 seconds  |   |
|                               | 06              | Hold-open phase 90 seconds  |   |
|                               | 07              | Hold-open phase 120 seconds |   |
|                               | 08              | Hold-open phase 180 seconds |   |
|                               | 09              | Hold-open phase 240 seconds |   |
|                               | 10              | Hold-open phase 300 seconds |   |

## 2.15 Menu 35: Automatic timer from the partial opening position

## NOTES

- The automatic timer may / can only be activated within the scope of EN 12453 if at least one **additional** safety device (photocell / leading photocell) is connected in addition to the standard power limit.
- An additional safety device (photocell/leading photocell) must be taught in first. Only then can menus 34 – 35 be seen and configured.
- If the automatic timer is set from the partial opening position (menus 34 – 35), the advance warning phase (menu 32 – parameter 03) is also automatically activated.
- If the additional safety device (photocell / leading photocell) is deactivated, menus 34-35 are hidden and can no longer be configured.

## To set the desired function:

 Select the menu and the parameter of the desired function.

| 35                               | Automatic timer – partial opening |                                   |   |
|----------------------------------|-----------------------------------|-----------------------------------|---|
|                                  | 00 Deactivated                    |                                   | ĥ |
|                                  | 01                                | Hold-open phase as set in menu 34 |   |
|                                  | 02                                | Hold-open phase 15 seconds        |   |
| 03 Hold-open phase 30 seconds    |                                   |                                   |   |
|                                  | 04                                | Hold-open phase of 15 minutes     |   |
|                                  | 05                                | Hold-open phase of 30 minutes     |   |
|                                  | 06                                | Hold-open phase of 45 minutes     |   |
| 07 Hold-open phase of 60 minutes |                                   |                                   |   |
|                                  | 08                                | Hold-open phase of 120 minutes    |   |
|                                  | 09                                | Hold-open phase of 180 minutes    |   |
|                                  | 10                                | Hold-open phase of 240 minutes    |   |

#### 2.16 Menu 36: Control buttons on the operator

The  $\uparrow$  +  $\checkmark$  buttons can be deactivated and activated on the operator. External control elements and the hand transmitter can still be used.

| 36 | Contr          | Control buttons |   |
|----|----------------|-----------------|---|
|    | 00 Deactivated |                 |   |
|    | 01             | Activated       | ĥ |

#### 2 17 Menu 37: Reset

| 37                          | Reset                                |                 |  |
|-----------------------------|--------------------------------------|-----------------|--|
|                             | 00 Back without reset                |                 |  |
| 01 Reset / BUS scan HCP-BUS |                                      |                 |  |
|                             | 02 Reset / parameters of menus 22-36 |                 |  |
|                             | 03                                   | Factory reset U |  |

If parameter 01 is selected, accessories connected to the BUS jack are deleted and recognised again.

## To perform a BUS scan:

- 1. Select menu 37.
- Press the PRG button 1 ×. 2. 00 flashes
- 3. Press the ^ button.
  - 01 flashes.
- Press the PRG button until **01** begins flashing quickly. 4.
- Release the PRG button. 5.
  - **BS** flashes.
  - A number is illuminated. This number indicates the number of connected BUS participants.

If parameter 02 is selected, all settings of menus 22-36 are restored to the factory setting.

If parameter 03 is selected, all settings, taught-in travel and forces are restored to the factory setting. The operator must be taught in again.

Instructions for fitting, operating and maintenance, section 5

## NOTE

Taught-in radio codes and Bluetooth antenna settings are maintained.

#### Accessories 3

• Observe the safety instructions in the Instructions for fitting, operating and maintenance, section 2.6

Loading of the operator by all accessories: max. 350 mA. See the figures for component power consumption.

The BUS jack enables the connection of accessories with special functions.

Series 3 accessories must be connected via the HCP adapter HAP 1.

#### 3.1 **Connecting terminals**

All connecting terminals can have multiple assignments (Figure 11):

- Minimum size: 1 × 0.5 mm<sup>2</sup>
- Maximum size: 1 × 2.5 mm<sup>2</sup>

#### 3.2 **Connecting accessories**

Remove the cover (Figure 11).

#### 3.2.1 Button with impulse function\*

The button with impulse function can be connected to the plug-in screw terminals.

Figure 12

## Terminal assignment:

| 23 | Signal channel 2 | Partial opening |
|----|------------------|-----------------|
| 5  | +24 V DC         |                 |
| 21 | Signal channel 1 | Impulse         |
| 20 | 0 V              |                 |

#### External radio receivers\* 3.2.2

#### Figure 13

Depending on the receiver, insert the plug in the corresponding socket or the BUS jack.

If the range is limited, the following functions can be controlled with an external radio receiver:

| HE 3 BiSecur<br>HEI 3 BiSecur  | Impulse<br>Light<br>Partial opening                                                        |
|--------------------------------|--------------------------------------------------------------------------------------------|
| ESE BiSecur<br>ESE MCX BiSecur | Impulse<br>Light<br>Partial opening<br>Choosing OPEN direction<br>Choosing CLOSE direction |

If an external radio receiver is retrofitted, be sure to delete the radio codes for the integrated radio module.

## Menu 19

## Teaching in a radio code on the external radio receiver

Teach in the radio code for a hand transmitter button ► using the operating instructions for the external receiver.

#### 3.2.3 External impulse button\*

## Figure 14

One or more buttons with normally open contacts (volt-free), e.g. internal push button or key switch, can be connected in parallel.

#### 3.2.4 Internal push button PB 3/IT 3b\*

Figure 15 

Impulse button to start or stop door runs

## Figure 15.1

## Light button to switch the operator light on and off

Figure 15.2

#### Button to switch all control elements on and off Figure 15.3

The light can still be switched on and off, even if the control elements are turned off.

#### 3.2.5 2-wire photocell\* (dynamic)

#### Figure 16

Actuation of the photocell stops the door run and performs a safety run to the OPEN end-of-travel position.

<sup>-</sup> Accessory, not included as standard equipment!

## 3.2.6 Tested wicket door contact\*

## Figure 17

Opening the wicket door contact immediately stops the door run and blocks the door run permanently.

## 3.2.7 Closing edge safety device\*

Figure 18

Actuation of the closing edge safety device stops the door run and performs a safety run to the OPEN end-of-travel position.

## 3.2.8 Option relay HOR 1-HCP\*

• Figure **19** and section 2.11

The option relay is required to connect an external lamp or warning light.

## 3.2.9 Universal adapter print UAP 1-HCP\*

Figure **20** and section 2.11

The universal adapter print can be used for additional functions.

## 3.2.10 Emergency battery\*

## Figure 21

To move the door in the event of a power failure, an optional emergency battery can be used. The system is switched to battery operation automatically. During battery operation, fewer LEDs are illuminated on the operator light.

# 

## Danger of injury due to unexpected door run

An unexpected door run may occur when the emergency battery is still connected despite the mains plug being pulled out.

Disconnect the mains plug and the plug of the emergency battery whenever performing work on the door system. Safeguard the door system against being switched on again without authorisation.

<sup>\* -</sup> Accessory, not included as standard equipment!

## Table des matières

. . .

| 1                | Consignes generales                                | 16         |
|------------------|----------------------------------------------------|------------|
| 2                | Description des menus                              | 16         |
| 2.1              | Menus 11 – 16 : apprentissage de l'émetteur        | 16         |
| 2.2              | Menu 17 : apprentissage de toutes les fonctions    | 17         |
| 2.3              | Menu 19 : suppression des codes radio -            |            |
|                  | Toutes les fonctions                               | 17         |
| 2.4              | Menu 20 : limite d'inversion dans le sens Fermé    | 17         |
| 2.4.1            | Menu 21 : surveillance du contact de portillon     |            |
|                  | incorporé                                          | 18         |
| 2.4.2            | Menu 22 : ménagement de la courroie dans           |            |
|                  | le sens Fermé                                      | 18         |
| 2.5              | Menu 23 : modification des positions Ouverture     |            |
|                  | partielle ou Aération                              | 18         |
| 2.6              | Menu 25 : lampe de motorisation désactivée         | 19         |
| 2.7              | Menu 26 : durée d'éclairage résiduel               | 19         |
| 2.8              | Menu 27 : durée d'éclairage résiduel extérieur     | 19         |
| 2.9              | Menu 28 : marche continue de l'éclairage extérieur | r          |
|                  | avec platine d'extension                           | 19         |
| 2.10             | Menu 29 : lampe de motorisation à fonction         |            |
|                  | de signalisation                                   | 19         |
| 2.11             | Menu 30 : fonctions de relais externes             | 19         |
| 2.12             | Menu 32 : temps d'avertissement                    | 20         |
| 2.13             | Menu 33 : direction de l'avertissement             | 20         |
| 2.14             | Menu 34 : fermeture automatique                    | 20         |
| 2.15             | Menu 35 : fermeture automatique à partir           |            |
|                  | de la position Ouverture partielle                 | 21         |
| 2.16             | Menu 36 : touches de commande                      | <b>.</b> . |
| o / <del>-</del> | sur la motorisation                                | 21         |
| 2.17             | Menu 37 : reinitialisation                         | 21         |
| 3                | Accessoires                                        | 22         |
| 3.1              | Bornes de raccordement                             | 22         |
| 3.2              | Raccordement d'accessoires                         | 22         |
| 3.2.1            | Bouton avec fonction d'impulsion                   | 22         |
| 3.2.2            | Récepteurs radio externes*                         | 22         |
| 3.2.3            | Bouton-poussoir à impulsion externe*               | 22         |
| 3.2.4            | Bouton-poussoir PB 3 / IT 3b*                      | 22         |
| 3.2.5            | Cellule photoélectrique à 2 fils* (dynamique)      | 22         |
| 3.2.6            | Contact de portillon incorporé testé*              | 22         |
| 3.2.7            | Sécurité de contact*                               | 22         |
| 3.2.8            | Relais d'option HOR 1-HCP*                         | 22         |
| 3.2.9            | Platine d'adaptation universelle UAP 1-HCP*        | 22         |
| 3.2.10           | Batterie de secours*                               | 22         |

# 1 Consignes générales

## Réglage des menus et des paramètres

Une description des étapes de réglage et de modification des menus et des paramètres figure dans les instructions de montage, de service et de maintenance, chapitre 5.

## Temporisation

....

Si la touche **PRG** n'est pas actionnée dans un intervalle de 60 secondes en vue de l'enregistrement d'un paramètre souhaité, le paramètre préréglé sera conservé.

## Messages d'erreur

Vous trouverez les messages d'erreur dans les instructions de montage, de service et de maintenance au chapitre 18.

## Menus supplémentaires

Outre les menus décrits ici et leurs paramètres respectifs, il est possible de procéder à d'autres réglages, par exemple :

- Adaptation de la vitesse
- Adaptation du limiteur d'effort
- Modification de la limite d'inversion
- Sens effectif et comportement d'inversion des dispositifs de sécurité
- Modification de la position d'aération sans dispositif de sécurité

Pour ces réglages, adressez-vous à votre distributeur. Les paramétrages dans les menus supplémentaires ne doivent être effectués que par un spécialiste.

## 2 Description des menus

## 2.1 Menus 11 – 16 : apprentissage de l'émetteur

Le récepteur radio intégré peut apprendre au maximum 150 codes radio. Les codes radio peuvent être répartis sur les canaux disponibles.

Si plus de 150 codes radio sont appris, les premiers codes appris sont supprimés.

Si le code radio d'une touche d'émetteur est appris pour deux fonctions différentes, le code radio de la première fonction appris est supprimé.

Pour procéder à l'apprentissage d'un code radio, les conditions suivantes doivent être réunies :

- La motorisation est au repos.
- Le temps d'avertissement n'est pas actif.
- Le temps de maintien en position ouverte n'est pas actif.

# Pour procéder à l'apprentissage d'un code radio (impulsion) :

- 1. Appuyez sur la touche **PRG** jusqu'à ce que **00** s'allume sur l'affichage.
- 2. A l'aide des touches ^ / Y, sélectionnez le menu 11.
- 3. Appuyez sur la touche PRG. Un 11 clignote sur l'affichage.
- Appuyez sur la touche d'émetteur à partir de laquelle vous souhaitez envoyer le code radio et maintenez-la enfoncée.

## Emetteur :

- La LED s'allume en bleu pendant 2 secondes, puis s'éteint.
- Après 5 secondes, la LED clignote en alternance en rouge et en bleu. Le code radio est envoyé.

## Motorisation :

Lorsque le récepteur détecte un code radio valable, un **11.** clignote rapidement sur l'affichage.

 Relâchez la touche d'émetteur. L'émetteur a effectué son apprentissage et est opérationnel. Un **11** clignote sur l'affichage.

Une procédure d'apprentissage pour d'autres émetteurs est possible dans les 25 secondes suivantes. (Temporisation radio)

## Pour procéder à l'apprentissage d'autres codes radio (impulsion) :

Répétez les étapes 4+5.

# Pour interrompre prématurément l'apprentissage des codes radio :

Appuyez sur la touche PRG.

# Pour procéder à l'apprentissage d'émetteurs pour d'autres fonctions :

Appuyez sur la touche et sélectionnez :

| Menu <b>12</b> | Eclairage                     |
|----------------|-------------------------------|
| Menu <b>13</b> | Ouverture partielle           |
| Menu <b>14</b> | Sélection de direction Ouvert |
| Menu 15        | Sélection de direction Fermé  |
| Menu 16        | Aération                      |

- Appuyez sur la touche PRG et passez au mode de programmation. Selon votre sélection, 12, 13, 14, 15 ou 16 clignote sur l'affichage.
- Effectuez les étapes 4+5 comme décrit pour le code radio Impulsion.

## Pour ne procéder à l'apprentissage d'aucun autre émetteur :

- Appuyez sur la touche PRG.
   La motorisation passe au mode de programmation.
   Ou
- Aucune saisie pendant 25 secondes (temporisation radio). Selon le dernier code radio appris, 11, 12, 13, 14, 15 ou 16 s'allume.

## Temporisation radio

En cas d'écoulement de la temporisation (25 secondes) durant l'apprentissage du code radio, la motorisation passe automatiquement au mode de programmation.

## 2.2 Menu 17 : apprentissage de toutes les fonctions

Le menu 17 est conçu pour l'apprentissage sur les unités centrales Smart Home Hörmann (p. ex., Hörmann homee Brain). Toutes les fonctions sont mises à disposition pour les applications correspondantes.

## 2.3 Menu 19 : suppression des codes radio – Toutes les fonctions

Les codes radio de différentes touches d'émetteur ou de différentes fonctions ne peuvent pas être supprimés.

- 1. Sélectionnez le menu 19.
  - Un 00 clignote.
- 2. A l'aide des touches + , sélectionnez le paramètre de la fonction souhaitée.

| 19 | Suppression des codes radio |                                                                                                    |  |
|----|-----------------------------|----------------------------------------------------------------------------------------------------|--|
|    | 00                          | Retour sans supprimer                                                                                      |  |
| 01 |                             | Radio (tous les émetteurs)                                                                                 |  |
|    | 02                          | Bluetooth® (toutes les clés)                                                                               |  |
|    | 03                          | -                                                                                                    |  |
|    | 04                          | Tous les émetteurs, toutes les clés et<br>réglage de la réinitialisation de l'antenne<br>Bluetooth externe |  |

- Le paramètre sélectionné clignote.

- 3. Maintenez la touche PRG enfoncée pendant 5 secondes pour confirmer la suppression.
  - Le paramètre sélectionné clignote pendant 5 secondes.
  - Le paramètre clignote rapidement avec le point décimal pendant 2 secondes.
  - Un **19** s'allume.

## 2.4 Menu 20 : limite d'inversion dans le sens Fermé

Afin d'éviter toute réaction erronée (p. ex. une inversion involontaire), la limite d'inversion désactive la sécurité de contact SKS ou la cellule photoélectrique avancée VL juste avant que la porte n'atteigne la position finale Fermé.

La position de la limite d'inversion dépend du type de porte et est préréglée en usine sur une course de chariot d'env. 30 mm (SKS) ou sur une course de chariot d'env. 150 mm (VL).

## Porte sectionnelle :

| Hauteur minimale | Course de chariot d'env. 16 mm  |
|------------------|---------------------------------|
| Hauteur maximale | Course de chariot d'env. 200 mm |

Le menu n'est visible pour une modification que si une cellule photoélectrique avancée est raccordée à SE 2 et a été détectée pendant les trajets d'apprentissage. En outre, le paramètre **02** doit être réglé dans le menu **43**.

Pour ces réglages, adressez-vous à votre distributeur. Après toute modification de la limite d'inversion, un essai de fonctionnement est obligatoire.

 Instructions de montage, de service et de maintenance, chapitre 7.2

## Pour régler / modifier la limite d'inversion :

- 1. Sélectionnez le menu 20.
- 2. Appuyez sur la touche PRG 1 ×.
- 3. Un 20 clignote lentement.
- Appuyez sur la touche \*. La porte s'ouvre et s'immobilise en position finale Ouvert. L'affichage 20 continue à clignoter.
- Placez un testeur (max. 300 × 50 × 16,25 mm, par ex. un mètre pliant) au niveau du milieu de porte de sorte qu'il repose à plat sur le sol, dans la plage de la cellule photoélectrique avancée.
- 6. Appuyez sur la touche 🗸 .

Le mouvement de porte démarre dans le sens Fermé.

- La porte se déplace jusqu'à ce que le dispositif de sécurité détecte le testeur.
- La position est enregistrée et contrôlée quant à sa plausibilité.
- La motorisation opère une inversion jusqu'à la position finale Ouvert.

## Si la procédure a réussi :

Un **20.** clignote d'abord rapidement, puis reste durablement allumé.

## Si la procédure a échoué :

La porte s'ouvre à nouveau lorsque la position finale Fermé est atteinte. La porte s'immobilise en position finale Ouvert. L'erreur **1** avec point clignotant (sous-erreur **2**) apparaît et la limite d'inversion préréglée en usine est réglée.

Le cas échéant, répétez les étapes 1 à 5.

# Si la limite d'inversion choisie se trouve à plus de 200 mm en amont de la position finale Fermé :

L'erreur 1 avec point clignotant apparaît, la porte s'ouvre et s'immobilise en position finale Ouvert.

Pour acquitter l'erreur, appuyez sur la touche ^ ou

## Pour interrompre une course retour :

 Appuyez sur la touche , vou PRG ou encore sur un élément de commande externe avec fonction d'impulsion.
 La porte s'immobilise et l'erreur 1 avec point clignotant

apparaît.

Pour acquitter l'erreur, appuyez sur la touche ^ ou

## NOTE :

L'erreur reste affichée tant qu'elle n'est pas acquittée.

## 2.4.1 Menu 21 : surveillance du contact de portillon incorporé

| 21 | Contact de portillon incorporé |                                          |          |
|----|--------------------------------|------------------------------------------|----------|
|    | 00                             | Désactivé                                | <u> </u> |
|    |                                | Contact de portillon incorporé sans test |          |
|    | 01                             | Contact de portillon incorporé avec test |          |

## 2.4.2 Menu 22 : ménagement de la courroie dans le sens Fermé

| 22 | Ménagement de la courroie dans le sens Fermé |       |   |  |
|----|----------------------------------------------|-------|---|--|
|    | 00 Aucun                                     |       |   |  |
|    | 01                                           | Court | ĥ |  |
|    | 02                                           | Moyen |   |  |
|    | 03                                           | Long  |   |  |

## 2.5 Menu 23 : modification des positions Ouverture partielle ou Aération

Les positions Ouverture partielle et Aération dépendent du type de porte et sont préréglées en usine.

## Ouverture partielle

| Ê    | Course d'env. 260 mm avant la position finale<br>Fermé     |
|------|------------------------------------------------------------|
| Zone | Course d'env. 120 mm avant chaque position finale de porte |

## Aération

| <b>ì</b> | Course d'env. 100 mm <sup>1)</sup>                          |
|----------|-------------------------------------------------------------|
| Zone     | Course d'env. 35 – 300 mm avant la position<br>finale Fermé |

1) En fonction du type de motorisation, course de chariot de 35 mm

La position Ouverture partielle peut, par exemple, être approchée comme suit :

- Via le 3e canal radio (menu 13)
- Un récepteur externe
- La platine d'extension UAP 1-HCP
- Une impulsion aux bornes 20/23
- Via le capteur climatique HKSI-1
- Via Hörmann homee Brain
- Via Bluetooth<sup>®</sup>

La position Aération peut, par exemple, être approchée et modifiée comme suit :

- Via le 6e canal radio (menu 16)
- Via le capteur climatique HKSI-1
- Via, par ex., la platine d'extension UAP 1-HCP
- Via Hörmann homee Brain
- Via Bluetooth<sup>®</sup>

## NOTES

- La position Aération ne peut être modifiée que lorsqu'au moins un dispositif de sécurité supplémentaire (cellule photoélectrique / cellule photoélectrique avancée) est raccordé dans le sens Fermé en plus du limiteur d'effort monté de série.
- Un capteur climatique et un dispositif de sécurité supplémentaire (cellule photoélectrique/cellule photoélectrique avancée) doivent obligatoirement être appris au préalable. Autrement, le paramètre 02 du menu 23 est masqué et ne peut pas être réglé.
- Si le dispositif de sécurité supplémentaire (cellule photoélectrique / cellule photoélectrique avancée) est désactivé, la position Aération modifiée est réinitialisée. Le paramètre 02 du menu 23 est masqué et ne peut plus être réglé.

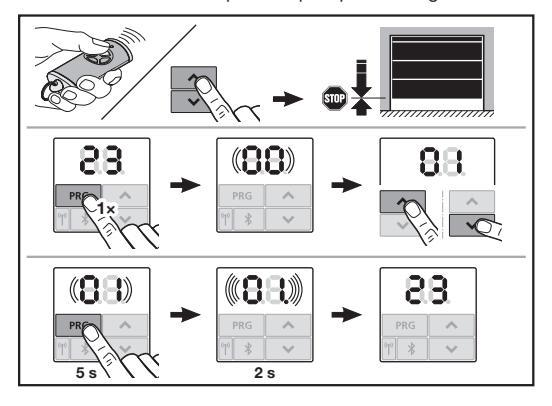

## Pour modifier la position Ouverture partielle ou Aération :

- Amenez la porte dans la position souhaitée à l'aide des touches , touches , touches , du code radio Impulsion appris ou d'un élément de commande externe avec fonction d'impulsion.
- 2. Sélectionnez le menu 23.
  - Un 00 clignote.
- **3.** A l'aide des touches + , sélectionnez le paramètre de la fonction souhaitée.

| 23 | Modifier la position    |                                          |  |
|----|-------------------------|------------------------------------------|--|
|    | 00 Retour sans modifier |                                          |  |
|    | 01                      | Modifier la position Ouverture partielle |  |
|    | 02                      | Modifier la position Aération            |  |

- Un 01 ou un 02 clignote.
- Maintenez la touche PRG enfoncée pendant 5 secondes pour enregistrer cette position.
  - Un 01 ou un 02 clignote pendant 5 secondes.
  - **Un 01** ou un **02** clignote avec point décimal pendant 2 secondes.
  - Un 23 s'allume.

## La position modifiée est enregistrée.

Si la position choisie est en dehors de la plage autorisée, l'erreur **1** apparaît avec un point clignotant. La position du réglage d'usine est réglée automatiquement ou la dernière position valide est conservée.

## NOTE

Si un support-galet articulé livré en accessoire est utilisé, le garage peut être aéré sans avoir à installer un dispositif de sécurité supplémentaire (cellule photoélectrique).

 Pour la pose et la programmation, adressez-vous à votre distributeur.

## 2.6 Menu 25 : lampe de motorisation désactivée

Si le menu **25** est réglé, la lampe de motorisation reste éteinte même pendant le mouvement de porte.

Si le menu **25** est réglé, le paramètre **01** du menu **30** est également automatiquement activé.

## 2.7 Menu 26 : durée d'éclairage résiduel

Dès que la porte se met en mouvement, la lampe de motorisation s'allume. Au terme du mouvement de porte, la lampe de motorisation reste allumée conformément à la durée réglée (durée d'éclairage résiduel).

## Pour régler la fonction souhaitée :

 Sélectionnez le menu et le paramètre de la fonction souhaitée.

| 26 | Durée | d'éclairage résiduel |   |
|----|-------|----------------------|---|
|    | 00    | Désactivé            |   |
|    | 01    | 30 secondes          |   |
|    | 02    | 60 secondes          |   |
|    | 03    | 120 secondes         | ĥ |
|    | 04    | 180 secondes         |   |
|    | 05    | 300 secondes         |   |
|    | 06    | 600 secondes         |   |

## 2.8 Menu 27 : durée d'éclairage résiduel extérieur

La durée d'éclairage résiduel d'un éclairage extérieur raccordé est commuté par la motorisation.

## Pour régler la fonction souhaitée :

 Sélectionnez le menu et le paramètre de la fonction souhaitée.

| 27 | Durée d'éclairage résiduel extérieur |                                |   |
|----|--------------------------------------|--------------------------------|---|
|    | 00                                   | Désactivé                      |   |
|    | 01                                   | Identique au menu <b>26</b> 1) | 1 |
|    | 02                                   | 60 secondes                    |   |
|    | 03                                   | 180 secondes                   |   |
|    | 04                                   | 300 secondes                   | ĥ |
|    | 05                                   | 600 secondes                   |   |

1) ATTENTION aucun affichage de maintenance (In).

#### 2.9 Menu 28 : marche continue de l'éclairage extérieur avec platine d'extension

Si l'éclairage extérieur est raccordé à un relais d'option HOR 1-HCP ou à une platine d'adaptation universelle UAP 1-HCP (3e relais), l'éclairage peut être allumé en permanence via des éléments de commande externes.

| 28 | Marche continue de l'éclairage extérieur |           |   |
|----|------------------------------------------|-----------|---|
|    | 00                                       | Désactivé | ĥ |
|    | 01                                       | Activé    |   |

## 2.10 Menu 29 : lampe de motorisation à fonction de signalisation

L'affichage et la sélection du menu dépendent du type de motorisation.

Si la fonction de signalisation est activée, la lampe de motorisation indique la direction de déplacement de la porte.

| 29 | Fonction de signalisation |                                                                                                    |   |
|----|---------------------------|----------------------------------------------------------------------------------------------------|---|
|    | 00                        | Désactivé                                                                                                    |   |
|    | 01                        | Activé pour mouvement de porte                                                                                                    |   |
|    | 02                        | Activé pour avertissement de<br>démarrage / avertissement                                                                                                   |   |
|    | 03                        | Activé pour mouvement de porte et<br>pour avertissement de démarrage /<br>avertissement                                                                     | Ĩ |
|    | 04                        | Activée pour mouvement de porte,<br>fonction de signalisation dans le<br>sens inverse de la marche                                                          |   |
|    | 05                        | Activée pour avertissement de<br>démarrage / avertissement, fonction<br>de signalisation dans le sens inverse<br>de la marche                               |   |
|    | 06                        | Activée pour mouvement de porte et<br>pour avertissement de démarrage /<br>avertissement, fonction de<br>signalisation dans le sens inverse<br>de la marche |   |

## 2.11 Menu 30 : fonctions de relais externes

Le relais d'option HOR 1-HCP ou la platine d'adaptation universelle UAP 1-HCP (3e relais) est nécessaire au raccordement d'une lampe extérieure ou d'un feu de signalisation.

La platine d'adaptation universelle UAP 1-HCP (3e relais) permet d'activer d'autres fonctions telles que les messages Position finale de porte Ouvert et Position finale de porte Fermé, la sélection de direction ou la lampe de motorisation.

## Pour régler les fonctions de relais souhaitées :

 Sélectionnez le menu et le paramètre de la fonction souhaitée.

| 30 | Fonctions de relais externes HOR 1-HCP,<br>UAP 1-HCP (3e relais) |                                                                                                    |   |
|----|------------------------------------------------------------------|----------------------------------------------------------------------------------------------------|---|
|    | 00                                                               | Désactivé                                                                                                    |   |
|    | 01                                                               | Fonction d'éclairage extérieur <sup>1)</sup>                                                                                                    | ĥ |
|    | 02                                                               | Message Position finale de porte<br>Ouvert                                                                                                    |   |
|    | 03                                                               | Message Position finale de porte<br>Fermé                                                                                                    |   |
|    | 04                                                               | Message Position finale de porte<br>Ouverture partielle                                                                                                    |   |
|    | 05                                                               | Signal d'effacement uniquement<br>dans le sens Ouvert, également en<br>cas d'ouverture partielle et d'aération                                                                               |   |
|    | 06                                                               | Message d'erreur sur l'affichage<br>(dysfonctionnement)                                                                                                    | ] |
|    | 07                                                               | Avertissement de démarrage /<br>avertissement <sup>2)</sup> / avertissement<br>pendant le trajet / UAP 1-HCP<br>(3e relais) retombe dans chaque<br>position finale de porte                  |   |
|    |                                                                  | Signal continu                                                                                                    |   |
|    | 08                                                               | Avertissement de démarrage /<br>avertissement <sup>2</sup> ) / avertissement<br>pendant le trajet / UAP 1-HCP<br>(3e relais) retombe dans chaque<br>position finale de porte<br>Clignotement |   |
|    | 09                                                               | Enclenchement du relais pendant le                                                                                                    | 1 |
|    |                                                                  | trajet et coupure dans chaque<br>position finale de porte                                                                                                    |   |
|    | 10                                                               | Message Intervalle de maintenance<br>(l'affichage In clignote 3 × dans<br>chaque position finale de porte)                                                                                   |   |
|    | 11                                                               | Identique au menu <b>26</b> 1)                                                                                                    |   |

1) ATTENTION aucun affichage de maintenance (In).

2) Avertissement uniquement si activé au menu 32.

Si le paramètre **00** ou **11** est réglé dans le menu **30**, la fonction du menu **25** est automatiquement désactivée.

## 2.12 Menu 32 : temps d'avertissement

Lorsqu'un ordre de déplacement est émis, la lampe de motorisation clignote pendant le temps d'avertissement, avant que le mouvement de porte ne démarre. Un feu de signalisation raccordé au relais d'option clignote également.

## Pour régler la fonction souhaitée :

 Sélectionnez le menu et le paramètre de la fonction souhaitée.

| 32 | Temps d'avertissement |                                                                                                    |   |
|----|-----------------------|----------------------------------------------------------------------------------------------------|---|
|    | 00                    | Désactivé<br>Lorsqu'un ordre de déplacement est<br>émis, le mouvement de porte est<br>aussitôt déclenché. | Ĥ |
|    | 01                    | Avertissement pendant 1 s                                                                                 |   |
|    | 02                    | Avertissement pendant 2 s                                                                                 |   |
|    | 03                    | Avertissement pendant 3 s                                                                                 |   |
|    | 04                    | Avertissement pendant 4 s                                                                                 |   |
|    | 05                    | Avertissement pendant 5 s                                                                                 |   |
|    | 06                    | Avertissement pendant 10 s                                                                                |   |
|    | 07                    | Avertissement pendant 15 s                                                                                |   |
|    | 08                    | Avertissement pendant 20 s                                                                                |   |
|    | 09                    | Avertissement pendant 30 s                                                                                |   |
|    | 10                    | Avertissement pendant 60 s                                                                                |   |

## 2.13 Menu 33 : direction de l'avertissement

Dans le menu **33**, réglez si le temps d'avertissement doit être actif dans le sens Fermé ou dans les sens Ouvert + Fermé.

| 33 | Direction de l'avertissement |                                               |          |
|----|------------------------------|-----------------------------------------------|----------|
|    | 00                           | Avertissement dans le sens Fermé              | <b>Î</b> |
|    | 01                           | Avertissement dans les sens<br>Fermé + Ouvert |          |

## 2.14 Menu 34 : fermeture automatique

Lors de la fermeture automatique, la porte s'ouvre lorsqu'un ordre de déplacement est émis. Au terme du temps de maintien en position ouverte et du temps d'avertissement réglés, la porte se referme automatiquement.

## NOTES

- Dans le cadre du domaine de validité de la norme EN 12453, la fermeture automatique ne doit / ne peut être activée que lorsqu'au moins un dispositif de sécurité supplémentaire (cellule photoélectrique / cellule photoélectrique avancée) est raccordé en plus du limiteur d'effort monté de série.
- Un dispositif de sécurité supplémentaire (cellule photoélectrique / cellule photoélectrique avancée) doit obligatoirement être appris au préalable. Autrement, les menus 34 et 35 sont masqués et ne peuvent pas être réglés.
- Une fois la fermeture automatique réglée (menus 34 et 35), le temps d'avertissement (paramètre 03 du menu 32) est automatiquement activé.
- Si le dispositif de sécurité supplémentaire (cellule photoélectrique / cellule photoélectrique avancée) est désactivé, les menus 34 et 35 sont masqués et ne peuvent plus être réglés.

## Pour régler la fonction souhaitée :

 Sélectionnez le menu et le paramètre de la fonction souhaitée.

| 34 | Fermeture automatique |                                                   |   |
|----|-----------------------|---------------------------------------------------|---|
|    | 00                    | Désactivé                                         | Ê |
|    | 01                    | Temps de maintien en position ouverte de 5 s      |   |
|    | 02                    | Temps de maintien en position ouverte de 10 s     |   |
|    | 03                    | Temps de maintien en position ouverte de 20 s     |   |
|    | 04                    | Temps de maintien en position<br>ouverte de 30 s  |   |
|    | 05                    | Temps de maintien en position ouverte de 60 s     |   |
|    | 06                    | Temps de maintien en position ouverte de 90 s     |   |
|    | 07                    | Temps de maintien en position<br>ouverte de 120 s |   |
|    | 08                    | Temps de maintien en position<br>ouverte de 180 s |   |
|    | 09                    | Temps de maintien en position ouverte de 240 s    |   |
|    | 10                    | Temps de maintien en position<br>ouverte de 300 s |   |

# 2.15 Menu 35 : fermeture automatique à partir de la position Ouverture partielle

#### NOTES

- Dans le cadre du domaine de validité de la norme EN 12453, la fermeture automatique ne doit / ne peut être activée que lorsqu'au moins un dispositif de sécurité supplémentaire (cellule photoélectrique / cellule photoélectrique avancée) est raccordé en plus du limiteur d'effort monté de série.
- Un dispositif de sécurité supplémentaire (cellule photoélectrique / cellule photoélectrique avancée) doit obligatoirement être appris au préalable. Autrement, les menus 34 et 35 sont masqués et ne peuvent pas être réglés.
- Une fois la fermeture automatique à partir de la position Ouverture partielle réglée (menus 34 et 35), le temps d'avertissement (paramètre 03 du menu 32) est automatiquement activé.
- Si le dispositif de sécurité supplémentaire (cellule photoélectrique / cellule photoélectrique avancée) est désactivé, les menus 34 et 35 sont masqués et ne peuvent plus être réglés.

#### Pour régler la fonction souhaitée :

 Sélectionnez le menu et le paramètre de la fonction souhaitée.

| 35 | Fermeture automatique – Ouverture partielle |                                                                                |   |
|----|---------------------------------------------|--------------------------------------------------------------------------------|---|
|    | 00                                          | Désactivé                                                                      | ĥ |
|    | 01                                          | Temps de maintien en position ouverte exactement réglé comme au menu <b>34</b> |   |
|    | 02                                          | Temps de maintien en position<br>ouverte de 15 s                               |   |
|    | 03                                          | Temps de maintien en position<br>ouverte de 30 s                               |   |
|    | 04                                          | Temps de maintien en position<br>ouverte de 15 min                             |   |
|    | 05                                          | Temps de maintien en position<br>ouverte de 30 min                             |   |
|    | 06                                          | Temps de maintien en position<br>ouverte de 45 min                             |   |
|    | 07                                          | Temps de maintien en position<br>ouverte de 60 min                             |   |
|    | 08                                          | Temps de maintien en position<br>ouverte de 120 min                            |   |
|    | 09                                          | Temps de maintien en position<br>ouverte de 180 min                            |   |
|    | 10                                          | Temps de maintien en position<br>ouverte de 240 min                            |   |

# 2.16 Menu 36 : touches de commande sur la motorisation

Les touches A + C de la motorisation peuvent être désactivées et activées. L'utilisation des éléments de commande externes et des émetteurs est toujours possible.

| 36 | Touches de commande |           |          |
|----|---------------------|-----------|----------|
|    | 00                  | Désactivé |          |
|    | 01                  | Activé    | <b>Å</b> |

## 2.17 Menu 37 : réinitialisation

| 37 | Réinitialisation                                   |                                                |  |
|----|----------------------------------------------------|------------------------------------------------|--|
|    | 00 Retour sans réinitialisation                    |                                                |  |
|    | 01 Réinitialisation/Scan du bus HCP-BUS            |                                                |  |
|    | 02 Réinitialisation / Paramètres des menus 22 – 36 |                                                |  |
|    | 03                                                 | Réinitialisation à la configuration<br>usine U |  |

Si le paramètre **01** est sélectionné, les accessoires connectés à la douille BUS sont effacés et détectés à nouveau.

## Pour effectuer un scan BUS :

- 1. Sélectionnez le menu 37.
- Appuyez sur la touche PRG 1 ×.
  Un 00 clignote.
- Appuyez sur la touche
   Un 01 clignote.
- Appuyez sur la touche PRG jusqu'à ce que 01 clignote rapidement.
- 5. Relâchez la touche PRG .
  - Un **8.9.** clignote.
  - Un chiffre s'allume. Ce chiffre indique le nombre d'abonnés de BUS connectés.

Si le paramètre **02** est sélectionné, tous les paramètres des menus **22 – 36** sont remis aux réglages d'usine.

Si le paramètre **03** est sélectionné, tous les paramètres, efforts et déplacements appris sont remis aux réglages d'usine.

L'apprentissage de la motorisation doit être exécuté à nouveau.Instructions de montage, de service et de maintenance,

# chapitre 5

## NOTE

Les codes radio appris et les réglages de l'antenne Bluetooth sont conservés.

## 3 Accessoires

 Observez les consignes de sécurité figurant dans les instructions de montage, de service et de maintenance, chapitre 2.6

La charge maximale de l'ensemble des accessoires sur la motorisation **ne doit pas excéder 350 mA**. Vous trouverez la consommation de courant des composants sur les figures. Il est possible de raccorder des accessoires avec fonction spéciale à la douille BUS.

Les accessoires de la série 3 doivent être raccordés via l'adaptateur HCP HAP 1.

## 3.1 Bornes de raccordement

Il est possible d'affecter plusieurs fois les bornes de raccordement (figure **11**) :

- Diamètre minimal : 1 × 0,5 mm<sup>2</sup>
- Diamètre maximal : 1 × 2,5 mm<sup>2</sup>

## 3.2 Raccordement d'accessoires

Retirez le recouvrement (figure 11).

## 3.2.1 Bouton avec fonction d'impulsion\*

Le bouton avec fonction d'impulsion peut être raccordé aux bornes à vis enfichables.

Figure 12

## Affectation des bornes :

| 23 | Signal canal 2 | Ouverture partielle |
|----|----------------|---------------------|
| 5  | +24 V CC       |                     |
| 21 | Signal canal 1 | Impulsion           |
| 20 | 0 V            |                     |

## 3.2.2 Récepteurs radio externes\*

## Figure 13

Selon le récepteur, enfichez la fiche dans l'emplacement correspondant ou dans la douille BUS.

Un récepteur radio externe permet, en cas de portées réduites par exemple, de commander les fonctions suivantes :

| HE 3 BiSecur<br>HEI 3 BiSecur  | Impulsion<br>Eclairage<br>Ouverture partielle                                                                  |
|--------------------------------|----------------------------------------------------------------------------------------------------|
| ESE BiSecur<br>ESE MCX BiSecur | Impulsion<br>Eclairage<br>Ouverture partielle<br>Sélection de direction Ouvert<br>Sélection de direction Fermé |

En cas de raccordement ultérieur d'un récepteur radio externe, les codes radio du module radio intégré doivent impérativement être supprimés.

Menu 19

## Apprentissage d'un code radio par un récepteur radio externe

 Procédez à l'apprentissage d'un code radio d'une touche d'émetteur à l'aide des instructions d'utilisation du récepteur radio externe.

## 3.2.3 Bouton-poussoir à impulsion externe\*

## Figure 14

Un ou plusieurs boutons avec contacts de fermeture (en contact sec), tel que bouton-poussoir ou contacteur à clé, peuvent être raccordés en parallèle.

## 3.2.4 Bouton-poussoir PB3/IT3b\*

## Figure 15

Bouton-poussoir à impulsion pour déclencher ou arrêter les mouvements de porte

## Figure 15.1

Bouton d'éclairage pour allumer et éteindre la lampe de motorisation

Figure 15.2

## Bouton pour la mise en marche et l'arrêt de tous les éléments de commande

## Figure 15.3

Il est possible d'allumer et d'éteindre la lumière, même lorsque les éléments de commande sont éteints.

# 3.2.5 Cellule photoélectrique à 2 fils\* (dynamique) ▶ Figure 16

Le déclenchement de la cellule photoélectrique arrête le mouvement de porte et le rappel automatique de sécurité ramène la porte en position finale Ouvert.

## 3.2.6 Contact de portillon incorporé testé\*

## Figure 17

L'ouverture du contact de portillon incorporé arrête immédiatement tout mouvement de porte et empêche durablement tout mouvement de porte.

## 3.2.7 Sécurité de contact\*

## Figure 18

Le déclenchement de la sécurité de contact arrête le mouvement de porte et le rappel automatique de sécurité ramène la porte en position finale Ouvert.

## 3.2.8 Relais d'option HOR 1-HCP\*

Figure 19 et chapitre 2.11

Le relais d'option est nécessaire au raccordement d'une lampe extérieure ou d'un feu de signalisation.

# 3.2.9 Platine d'adaptation universelle UAP 1-HCP\* ▶ Figure 20 et chapitre 2.11

La platine d'adaptation universelle peut être utilisée pour d'autres fonctions additionnelles.

## 3.2.10 Batterie de secours\*

## Figure 21

Si une batterie de secours en option est raccordée, la porte peut être déplacée en cas de panne d'électricité. Le passage en fonctionnement batterie a lieu automatiquement. Moins de LED s'allument sur la lampe de motorisation lors du fonctionnement sur batterie.

# ▲ AVERTISSEMENT

**Risque de blessure dû à un mouvement de porte inattendu** Un mouvement de porte inattendu peut se déclencher lorsque la batterie de secours est raccordée, même si la fiche secteur est débranchée.

 Avant tout travail sur l'ensemble de porte, débranchez la fiche secteur et la fiche de la batterie de secours.
 Protégez l'ensemble de porte de toute remise en marche intempestive.

<sup>\* -</sup> Accessoire non compris dans l'équipement standard !

## Índice

| 1      | Indicaciones generales 23                        |
|--------|--------------------------------------------------|
| 2      | Descripción de los menús23                       |
| 2.1    | Menú 11-16: Programación del emisor manual 23    |
| 2.2    | Menú 17: programar todas las funciones24         |
| 2.3    | Menú 19: Borrar un código de radiofrecuencia,    |
|        | todas las funciones                              |
| 2.4    | Menú 20: Límite de inversión en dirección        |
|        | Puerta CERRADA                                   |
| 2.4.1  | Menú 21: Vigilancia del contacto de puerta       |
|        | peatonal incorporada25                           |
| 2.4.2  | Menú 22: descarga del cinturón de                |
|        | Puerta cerrada                                   |
| 2.5    | Menú 23: Modificar la posición de apertura       |
| 2.0    | parcial o ventilación 25                         |
| 2.6    | Menú 25: iluminación del automatismo             |
| 2.0    | desactivada 26                                   |
| 27     | Menú 26: Duración de la iluminación posterior 26 |
| 2.8    | Menú 27: Duración de la iluminación posterior    |
| 2.0    | de la iluminación externa 26                     |
| 29     | Menú 28: Duración de encendido de la iluminación |
| 2.0    | externa con pletina adicional                    |
| 2 10   | Menú 29: Iluminación del automatismo de luz      |
| 2.10   | de marcha 26                                     |
| 2 11   | Menú 30: Eunciones del relé externo              |
| 2.17   | Menú 32: Tiempo de preaviso                      |
| 2.12   | Menú 33: Dispositivo de preaviso                 |
| 2.10   | Menú 34: Cierre automático                       |
| 2.14   | Menú 35: Cierre automático desde la posición     |
| 2.10   | de apertura parcial                              |
| 2 16   | Menú 36: Pulsadores de servicio en               |
| 2.10   | el automatismo                                   |
| 0 17   | Monú 27: Dosot                                   |
| 2.17   | 20                                               |
| 3      | Complementos 29                                  |
| 3.1    | Bornes de conexión                               |
| 3.2    | Conectar complementos                            |
| 3.2.1  | Pulsador con funcionamiento por impulsos         |
| 3.2.2  | Receptor vía radiofrecuencia externo* 29         |
| 3.2.3  | Pulsador de impulsos externo*                    |
| 3.2.4  | Pulsador interior PB3/IT3b*29                    |
| 3.2.5  | Célula fotoeléctrica bifilar* (dinámica) 29      |
| 3.2.6  | Contacto de puerta peatonal incorporada          |
|        | comprobado* 29                                   |
| 3.2.7  | Protección contra accidentes*                    |
| 3.2.8  | Relé opcional HOR 1-HCP* 29                      |
| 3.2.9  | Pletina de adaptación universal UAP 1-HCP* 29    |
| 3.2.10 | Acumulador de emergencia* 29                     |
|        |                                                  |

## 1 Indicaciones generales

## Ajuste de menús y parámetros

Puede consultar los pasos para ajustar y modificar los menús y parámetros en el manual para la montaje, funcionamiento y mantenimiento, capítulo 5.

## Timeout

Si no presiona el pulsador **PRG** en un plazo de 60 segundos para guardar un parámetro deseado, se mantiene el parámetro preconfigurado.

## Avisos de error

Consulte los mensajes de error en el manual para el montaje, funcionamiento y mantenimiento, capítulo 18.

## Menús ampliados

Además de los menús aquí descritos y los respectivos parámetros, se pueden realizar otros ajustes, p. ej.

- Adaptación de la velocidad
- Adaptación de la limitación de fuerza
- Cambio del límite para inversión del movimiento
- Sentido de actuación y comportamiento de inversión de movimiento de los dispositivos de seguridad
- Modificar la posición de ventilación sin dispositivo de seguridad

Diríjase a su distribuidor especializado para estos ajustes. Los ajustes en los menús ampliados deben realizarlos únicamente personas cualificadas.

## 2 Descripción de los menús

## 2.1 Menú 11 – 16: Programación del emisor manual

El receptor vía radiofrecuencia integrado puede memorizar un máximo de 150 códigos de radiofrecuencia. Los códigos de radiofrecuencia pueden repartirse entre los canales existentes. Si se memorizan más de 150 códigos de radiofrecuencia, se borran los primeros que se han aprendido.

Si el código de radiofrecuencia de un pulsador del emisor manual se memoriza para dos funciones distintas, entonces se borra el código de radiofrecuencia de la primera función memorizada.

Para memorizar un código de radiofrecuencia, se deben cumplir las siguientes condiciones:

- El automatismo está parado.
- El tiempo de preaviso no está activo.
- El tiempo de permanencia en abierto no está activo.

## Para memorizar un código de radiofrecuencia (impulso):

- 1. Presione el pulsador PRG, hasta que brille la indicación 00.
- 2. Seleccione con los pulsadores ^ / V el menú 11.
- 3. Presione el pulsador PRG. En la indicación parpadea 11.
- Presione y mantenga presionado el pulsador del emisor manual desde el que desea enviar el código de radiofrecuencia.

## Emisor manual:

- El LED se enciende en azul durante 2 segundos y se apaga.
- Después de 5 segundos el LED parpadea alternadamente en color rojo y azul. Se envía el código de radiofrecuencia.

## Automatismo:

Si el receptor detecta un código de radiofrecuencia válido, en la indicación parpadea **11.** rápidamente.

 Suelte el pulsador del emisor manual. El emisor manual está memorizado y operativo. En la indicación parpadea 11. Se pueden programar más emisores manuales dentro de los siguientes 25 segundos. (Timeout de radiofrecuencia)

## Para memorizar más códigos de radiofrecuencia (impulso):

Repita el paso 4+5.

# Para interrumpir el aprendizaje de los códigos de radiofrecuencia:

Presione el pulsador PRG.

## Para memorizar emisores manuales para otras funciones:

Presione el pulsador y seleccione:

| Menú <b>12</b> | lluminación                                 |
|----------------|---------------------------------------------|
| Menú 13        | Apertura parcial                            |
| Menú <b>14</b> | Selección de la dirección Puerta<br>abierta |
| Menú 15        | Selección de la dirección Puerta cerrada    |
| Menú 16        | Ventilación                                 |

- 6. Presione el pulsador PRG y cambie al modo de programación.
  - Correspondientemente, parpadea el **12, 13, 14, 15** o **16**.
- Ejecute los pasos 4+5 como en el impulso del código de radiofrecuencia.

## Para no memorizar ningún emisor manual más:

- Presione el pulsador PRG.
  - El automatismo cambia al modo de programación. O
- No realice ninguna introducción durante 25 segundos (Timeout de radiofrecuencia).

Según el último código de radiofrecuencia programado, brilla el 11, 12, 13, 14, 15 o el 16.

## Timeout de radiofrecuencia

Si durante la programación del código de radiofrecuencia transcurre el timeout (25 segundos), el automatismo cambia automáticamente al modo de programación.

## 2.2 Menú 17: programar todas las funciones

El menú 17 está previsto para la programación de los sistemas Smart Home de Hörmann (p. ej., Hörmann homee Brain). Se facilitan todas las funcione para las aplicaciones correspondientes

## 2.3 Menú 19: Borrar un código de radiofrecuencia, todas las funciones

No se pueden borrar los códigos de radiofrecuencia de pulsadores de emisores manuales o de funciones individuales.

- 1. Seleccione el menú 19.
  - 00 parpadea.
- Seleccione el parámetro de la función deseada con los pulsadores + .

| 19 | Eliminar radiofrecuencia |                                                                                 |  |
|----|--------------------------|---------------------------------------------------------------------------------|--|
|    | 00                       | Volver sin eliminar                                                             |  |
|    | 01                       | Radiofrecuencia (todos los emisores)                                            |  |
|    | 02                       | Bluetooth® (todas las claves)                                                   |  |
|    | 03                       | -                                                                               |  |
|    | 04                       | Todos los emisores, claves y ajustes de reinicio de la antena Bluetooth externa |  |

- El parámetro seleccionado parpadea.

- Presione el pulsador PRG durante 5 segundos para confirmar la eliminación.
  - El parámetro seleccionado parpadea 5 segundos.
  - El parámetro parpadea rápidamente 2 segundos con punto decimal.
  - 19 brilla.

## 2.4 Menú 20: Límite de inversión en dirección Puerta CERRADA

Para evitar reacciones erróneas (p. ej. inversión indeseada), el límite para inversión del movimiento desactiva la protección contra accidentes SKS o la célula fotoeléctrica antepuesta VL poco antes de alcanzar la posición final de la Puerta cerrada. La posición del límite para inversión del movimiento depende del tipo de puerta, y está preajustado de fábrica a un recorrido de patín (SKS) de aprox. 30 mm y a un recorrido de patín (VL)

## Puerta seccional:

| Alto mínimo | aprox. 16 mm de recorrido de patín  |
|-------------|-------------------------------------|
| Alto máximo | aprox. 200 mm de recorrido de patín |

El menú solo es visible para una modificación cuando en SE 2 está conectada una célula fotoeléctrica antepuesta y se ha detectado durante los recorridos de aprendizaje. Además, en el menú **43**, debe estar ajustado el parámetro **02**.

Diríjase a su distribuidor especializado para estos ajustes. Tras modificar el límite para inversión del movimiento, se requiere una comprobación de funcionamiento.

 Instrucciones de montaje, funcionamiento y mantenimiento, capítulo 7.2

## Para ajustar / modificar el límite de inversión:

- 1. Seleccione el menú 20.
- 2. Presione el pulsador PRG 1 vez.
- 3. 20 parpadea lento.
- Presione el pulsador \*. La puerta se desplaza y permanece en la posición final de la puerta ABIERTA. La indicación 20 continúa parpadeando.
- Coloque en el centro de la puerta un cuerpo de prueba (máx. 300 × 50 × 16,25 mm, p. ej. un metro plegable) de forma que esté plano sobre el suelo y se encuentre en la zona de la célula fotoeléctrica antepuesta.
- Presione el pulsador 

   Se inicia el recorrido de puerta en dirección Puerta cerrada.
  - La puerta se desplaza hasta que el cuerpo de prueba es detectado por el dispositivo de seguridad.
  - La posición se guarda y se comprueba la plausibilidad.
  - El automatismo se invierte hasta la posición final de la puerta abierta.

## Si el proceso ha concluido con éxito:

La indicación **20**. parpadea primero rápido y, a continuación, brilla permanentemente.

## Si el proceso no ha concluido con éxito:

Tras alcanzar la posición final de la Puerta cerrada, la puerta se abre de nuevo. La puerta permanece en la posición final de la puerta abierta. Aparece el error **1** con punto decimal parpadeante (suberror **2**) y se ajusta el límite para inversión del movimiento preconfigurado de fábrica. En caso necesario, repita los pasos 1-5.

<sup>\* -</sup> Si la puerta ya está en la posición final de la puerta abierta, se suprime este paso.

#### Si se ha seleccionado el límite para inversión del movimiento > 200 mm antes de la *posición final* de la Puerta CERRADA:

Aparece el error **1** con punto decimal parpadeante, la puerta se abre y permanece en la posición final de la puerta abierta.

Presione uno de los pulsadores o , para confirmar el error.

## Para interrumpir un recorrido de inversión:

Presione uno de los pulsadores o v, el pulsador PRG o un elemento de mando externo con función de impulsos. La puerta se detiene, aparece el error 1 con punto

decimal parpadeante.

Presione uno de los pulsadores 

 o
 , para confirmar el error.

## AVISO:

Si no se confirma el error, se mantiene en la indicación.

## 2.4.1 Menú 21: Vigilancia del contacto de puerta peatonal incorporada

| 21 | Conta | Contacto de puerta peatonal incorporada                                       |   |  |
|----|-------|-------------------------------------------------------------------------------|---|--|
|    | 00    | Desactivada                                                                   | Ĵ |  |
|    |       | Contacto de puerta peatonal<br>incorporada sin función de<br>autocomprobación |   |  |
|    | 01    | Contacto de puerta peatonal<br>incorporada con función de<br>autocomprobación |   |  |

## 2.4.2 Menú 22: descarga del cinturón de Puerta cerrada

| 22 | Descarga del cinturón en la dirección puerta<br>cerrada |       |   |  |  |
|----|---------------------------------------------------------|-------|---|--|--|
|    | <b>00</b> Sin                                           |       |   |  |  |
|    | 01                                                      | Corto | ĥ |  |  |
|    | 02                                                      | Media |   |  |  |
|    | 03                                                      | Largo |   |  |  |

## 2.5 Menú 23: Modificar la posición de apertura parcial o ventilación

Las posiciones de apertura parcial y ventilación dependen del modelo de puerta y están preconfiguradas de fábrica.

## Apertura parcial

| <b>Ĩ</b> | aprox. 260 mm delante de la posición final de puerta cerrada |
|----------|--------------------------------------------------------------|
| Campo    | aprox. 120 mm delante de cada posición final de puerta       |

## Ventilación

| ĥ     | aprox. 100 mm <sup>1)</sup>                                        |
|-------|--------------------------------------------------------------------|
| Campo | aprox. 35–300 mm delante de la posición<br>final de puerta cerrada |

1) Depende del tipo de automatismo, recorrido de patín de 35 mm

Se puede acceder a la posición de apertura parcial de la forma siguiente, p. ej.:

- Mediante el 3.er canal de radiofrecuencia (menú 13)
- Un receptor externo
- La pletina adicional UAP 1-HCP
- Un impulso a los bornes 20/23
- Mediante el sensor climático HKSI-1
- Mediante H
  örmann homee Brain
- Mediante Bluetooth®

Se puede acceder a la posición de ventilación y modificarla de la forma siguiente, p. ej.:

- Mediante el 6° canal de radiofrecuencia (menú 16)
- Mediante el sensor climático HKSI-1
- P. ej., mediante la pletina adicional UAP 1-HCP
- Mediante Hörmann homee Brain
- Mediante Bluetooth<sup>®</sup>

## INDICACIONES

- La posición de ventilación solo se puede modificar si hay conectado al menos un dispositivo de seguridad adicional (célula fotoeléctrica, célula fotoeléctrica antepuesta) en la dirección Puerta cerrada para la limitación de la fuerza disponible de serie.
- Previamente se debe programar obligatoriamente un sensor de clima y un dispositivo de seguridad adicional (célula fotoeléctrica, célula fotoeléctrica antepuesta). Solo se puede ver y ajustar el menú 23 – Parámetro 02.
- Si se desactiva el dispositivo de seguridad adicional (célula fotoeléctrica, célula fotoeléctrica antepuesta), se restablece la posición modificada de ventilación. Se oculta el menú 23 – Parámetro 02 y ya no se puede ajustar.

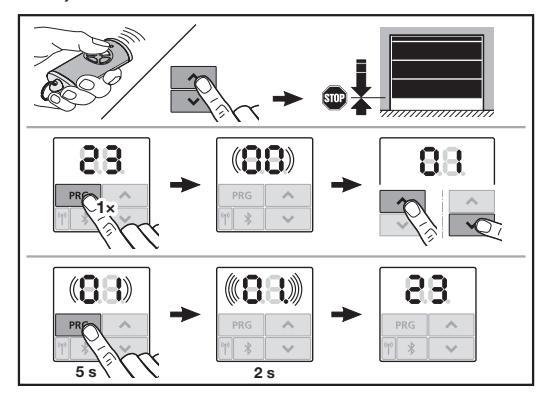

## Para modificar la posición de apertura parcial o ventilación:

- Desplace la puerta a la posición deseada con los pulsadores + v, mediante el impulso del código de radiofrecuencia programado o un elemento de mando externo con función de impulsos.
- 2. Seleccione el menú 23.
  - 00 parpadea.

 Seleccione el parámetro de la función deseada con los pulsadores + .

| 23 | Modificar posición |                                           |  |
|----|--------------------|-------------------------------------------|--|
|    | 00                 | Volver sin modificar                      |  |
|    | 01                 | Modificar la posición de apertura parcial |  |
|    | 02                 | Modificar la posición de ventilación      |  |

- 01 o 02 parpadea.
- 4. Presione el pulsador **PRG** durante 5 segundos para guardar esta posición.
  - 01 o 02 parpadea 5 segundos.
  - 01 o 02 parpadea rápidamente 2 segundos con punto decimal.
  - 23 brilla.

## Se ha guardado la posición modificada.

Si la posición seleccionada está fuera de la zona permitida, aparece el error 1 con el punto decimal parpadeando. La posición del ajuste de fábrica se ajusta automáticamente o se mantiene la última posición válida.

## AVISO:

Con un soporte de rodillo plegable de los accesorios, también existe la posibilidad de ventilar el garaje sin la instalación de un dispositivo de seguridad adicional (célula fotoeléctrica).

 Diríjase a su distribuidor especializado para el montaje y la programación.

## 2.6 Menú 25: iluminación del automatismo desactivada

Si está ajustado el menú 25, la iluminación del automatismo también está apagada durante el recorrido de puerta. Si se ajusta el menú 25, se activa automáticamente el menú 30-parámetro 01.

## 2.7 Menú 26: Duración de la iluminación posterior

En cuanto se pone en movimiento la puerta, se conecta la iluminación del automatismo. Cuando termina el recorrido de puerta, la iluminación del automatismo permanece encendida durante el tiempo configurado correspondiente (duración de la iluminación posterior).

## Para ajustar la función deseada:

Seleccione el menú y el parámetro de la función deseada.

| 26 | Duración de la iluminación posterior |              |   |
|----|--------------------------------------|--------------|---|
|    | 00                                   | Desactivada  |   |
|    | 01                                   | 30 segundos  | 1 |
|    | 02                                   | 60 segundos  |   |
|    | 03                                   | 120 segundos | ĥ |
|    | 04                                   | 180 segundos |   |
|    | 05                                   | 300 segundos |   |
|    | 06                                   | 600 segundos |   |

## 2.8 Menú 27: Duración de la iluminación posterior de la iluminación externa

La duración de iluminación posterior de una iluminación exterior conectada se enciende mediante el automatismo.

## Para ajustar la función deseada:

· Seleccione el menú y el parámetro de la función deseada.

| 27 | Duración de la iluminación posterior de la<br>iluminación externa |                                    |   |
|----|-------------------------------------------------------------------|------------------------------------|---|
|    | 00                                                                | Desactivada                        |   |
|    | 01                                                                | Igual que el menú 26 <sup>1)</sup> |   |
|    | 02                                                                | 60 segundos                        |   |
|    | 03                                                                | 180 segundos                       |   |
|    | 04                                                                | 300 segundos                       | Ĩ |
|    | 05                                                                | 600 segundos                       |   |

1) ATENCIÓN sin indicación de mantenimiento (In).

## 2.9 Menú 28: Duración de encendido de la iluminación externa con pletina adicional

Si en un relé opcional HOR 1-HCP o en una pletina de adaptación universal UAP 1-HCP (3.er relé) hay conectada una iluminación externa, esta se puede encender permanentemente mediante los elementos de mando externos.

| 28 | Duración de encendido de la iluminación externa |             |          |
|----|-------------------------------------------------|-------------|----------|
|    | 00                                              | Desactivada | <b>Å</b> |
|    | 01                                              | Activada    |          |

## 2.10 Menú 29: Iluminación del automatismo de luz de marcha

Si se muestra el menú y si se puede seleccionar depende del tipo de automatismo.

Si la luz de marcha está activada, la iluminación del automatismo muestra la dirección de marcha de la puerta.

| 29 | Luz de marcha |                                                                                                    |   |
|----|---------------|----------------------------------------------------------------------------------------------------|---|
|    | 00            | Desactivada                                                                                                    |   |
|    | 01            | Activada durante el recorrido de<br>puerta                                                                                              |   |
|    | 02            | Activada con el aviso de puesta en movimiento / preaviso                                                                                |   |
|    | 03            | Activada con el recorrido de puerta<br>y el aviso de puesta en movimiento /<br>preaviso                                                 | Ĩ |
|    | 04            | Activada con el recorrido de puerta,<br>luz de marcha contra la dirección de<br>marcha                                                  |   |
|    | 05            | Activada con el aviso de puesta en<br>movimiento / preaviso, luz de marcha<br>contra la dirección de marcha                             |   |
|    | 06            | Activada con el recorrido de puerta<br>y el aviso de puesta en movimiento /<br>preaviso, luz de marcha contra la<br>dirección de marcha |   |

## 2.11 Menú 30: Funciones del relé externo

El relé opcional HOR 1-HCP o la pletina de adaptación universal UAP 1-HCP (3.er relé) se requieren para la conexión de una lámpara externa o lámpara de señalización. Con la pletina de adaptación universal UAP 1-HCP (3.er relé) se pueden conectar más funciones, p. ej., el aviso de posición final de puerta ABIERTA y puerta CERRADA, la selección de la dirección o la iluminación del automatismo.

## Para ajustar las funciones de relé deseadas:

Seleccione el menú y el parámetro de la función deseada.

| 30 | Funci<br>UAP 1 | ones del relé externo HOR 1-HCP,<br>I-HCP (3.er relé)                                                                                                    |   |
|----|----------------|----------------------------------------------------------------------------------------------------|---|
|    | 00             | Desactivada                                                                                                    |   |
|    | 01             | Función de iluminación externa 1)                                                                                                    | Ê |
|    | 02             | Aviso de posición final de la puerta abierta                                                                                                    |   |
|    | 03             | Aviso de posición final de la puerta cerrada                                                                                                    |   |
|    | 04             | Aviso de posición final de la puerta con apertura parcial                                                                                                    |   |
|    | 05             | Señal de limpieza únicamente en<br>dirección puerta ABIERTA,<br>también con apertura parcial<br>y ventilación                                                                                     |   |
|    | 06             | Mensaje de error en la indicación (avería)                                                                                                    |   |
|    | 07             | Aviso de puerta en movimiento /<br>preaviso <sup>2)</sup> / advertencia durante el<br>desplazamiento / UAP 1-HCP<br>(3.er relé) se desactiva en cada<br>posición final de la puerta               |   |
|    |                | Señal permanente                                                                                                    |   |
|    | 08             | Aviso de puerta en movimiento /<br>preaviso <sup>2)</sup> /advertencia durante el<br>desplazamiento / UAP 1-HCP<br>(3.er relé) se desactiva en cada<br>posición final de la puerta<br>Parpadeando |   |
|    | 09             | El relé se activa durante el<br>desplazamiento y se desactiva en<br>cada posición final de la puerta                                                                                              |   |
|    | 10             | Mensaje de intervalo de<br>mantenimiento (la indicación <b>In</b><br>parpadea 3 veces en cada posición<br>final de la puerta)                                                                     |   |
|    | 11             | Igual que el menú 26 <sup>1)</sup>                                                                                                    |   |

1) ATENCIÓN sin indicación de mantenimiento (In).

2) Preaviso solo si está activado en el menú 32.

Si se ajusta en el menú 30 – parámetro 00 o 11, se desactiva automáticamente la función en el menú 25.

## 2.12 Menú 32: Tiempo de preaviso

Si se da una orden de movimiento, la iluminación del automatismo parpadea durante el tiempo de preaviso antes de que se inicie el recorrido de puerta. Una lámpara de señalización conectada al relé opcional parpadea adicionalmente.

#### Para ajustar la función deseada:

Seleccione el menú y el parámetro de la función deseada.

| 32 | Tiempo de preaviso |                                                                                                    |   |
|----|--------------------|----------------------------------------------------------------------------------------------------|---|
|    | 00                 | Desactivada<br>Cuando se da una orden de<br>movimiento, se inicia de inmediato el<br>movimiento de la puerta. | Ĥ |
|    | 01                 | Preaviso de 1 segundo                                                                                         |   |
|    | 02                 | Preaviso de 2 segundos                                                                                        |   |
|    | 03                 | Preaviso de 3 segundos                                                                                        |   |
|    | 04                 | Preaviso de 4 segundos                                                                                        |   |
|    | 05                 | Preaviso de 5 segundos                                                                                        |   |
|    | 06                 | Preaviso de 10 segundos                                                                                       |   |
|    | 07                 | Preaviso de 15 segundos                                                                                       |   |
|    | 08                 | Preaviso de 20 segundos                                                                                       |   |
|    | 09                 | Preaviso de 30 segundos                                                                                       |   |
|    | 10                 | Preaviso de 60 segundos                                                                                       |   |

#### 2.13 Menú 33: Dispositivo de preaviso

En el menú **33** ajuste si el tiempo de preaviso en la dirección Puerta cerrada o la dirección Puerta abierta + Puerta cerrada debe estar activo.

| 33 | Dispositivo de preaviso |                                                                |          |
|----|-------------------------|----------------------------------------------------------------|----------|
|    | 00                      | Preaviso en la dirección de puerta cerrada                     | <b>Î</b> |
|    | 01                      | Preaviso en la dirección de puerta<br>abierta + puerta cerrada |          |

## 2.14 Menú 34: Cierre automático

En el cierre automático, la puerta se abre cuando recibe una orden de movimiento. Tras el transcurso del tiempo ajustado de permanencia en abierto y del tiempo de preaviso, la puerta se cierra automáticamente.

## INDICACIONES

- En el ámbito de validez de EN 12453, el cierre automático solo se puede activar si hay conectado al menos un dispositivo de seguridad adicional (célula fotoeléctrica, célula fotoeléctrica antepuesta) para la limitación de la fuerza disponible de serie.
- Previamente se debe programar obligatoriamente un dispositivo de seguridad adicional (célula fotoeléctrica, célula fotoeléctrica antepuesta). Solo entonces son visibles los menús 34-35 y se pueden ajustar.
- Si el cierre automático está ajustado (menús 34-35), el tiempo de preaviso se activa automáticamente (menú 32-parámetro 03).
- Si se desactiva el dispositivo de seguridad adicional (célula fotoeléctrica, célula fotoeléctrica antepuesta), los menús 34-35 se ocultan y ya no se pueden ajustar.

## Para ajustar la función deseada:

Seleccione el menú y el parámetro de la función deseada.

| 34 | Cierre automático |                                                  |   |
|----|-------------------|--------------------------------------------------|---|
|    | 00                | Desactivada                                      | Ĥ |
|    | 01                | Tiempo de permanencia en abierto<br>5 segundos   |   |
|    | 02                | Tiempo de permanencia en abierto<br>10 segundos  |   |
|    | 03                | Tiempo de permanencia en abierto<br>20 segundos  |   |
|    | 04                | Tiempo de permanencia en abierto<br>30 segundos  |   |
|    | 05                | Tiempo de permanencia en abierto<br>60 segundos  |   |
|    | 06                | Tiempo de permanencia en abierto<br>90 segundos  |   |
|    | 07                | Tiempo de permanencia en abierto<br>120 segundos |   |
|    | 08                | Tiempo de permanencia en abierto<br>180 segundos |   |
|    | 09                | Tiempo de permanencia en abierto<br>240 segundos |   |
|    | 10                | Tiempo de permanencia en abierto<br>300 segundos |   |

## 2.15 Menú 35: Cierre automático desde la posición de apertura parcial

## INDICACIONES

- En el ámbito de validez de EN 12453, el cierre automático solo se puede activar si hay conectado al menos un dispositivo de seguridad adicional (célula fotoeléctrica, célula fotoeléctrica antepuesta) para la limitación de la fuerza disponible de serie.
- Previamente se debe programar obligatoriamente un dispositivo de seguridad adicional (célula fotoeléctrica, célula fotoeléctrica antepuesta). Solo entonces son visibles los menús 34-35 y se pueden ajustar.
- Si el cierre automático está ajustado desde la posición de apertura parcial (menús 34-35), el tiempo de preaviso se activa automáticamente (menú 32-parámetro 03).
- Si se desactiva el dispositivo de seguridad adicional (célula fotoeléctrica, célula fotoeléctrica antepuesta), los menús 34-35 se ocultan y ya no se pueden ajustar.

## Para ajustar la función deseada:

Seleccione el menú y el parámetro de la función deseada.

| 35 | Cierre automático – apertura parcial |                                                                   |          |
|----|--------------------------------------|-------------------------------------------------------------------|----------|
|    | 00                                   | Desactivada                                                       | <b>Ã</b> |
|    | 01                                   | Tiempo de permanencia en abierto ajustado igual que en el menú 34 |          |
|    | 02                                   | Tiempo de permanencia en abierto<br>15 segundos                   |          |
|    | 03                                   | Tiempo de permanencia en abierto<br>30 segundos                   |          |
|    | 04                                   | Tiempo de permanencia en abierto<br>15 minutos                    |          |
|    | 05                                   | Tiempo de permanencia en abierto<br>30 minutos                    |          |

|  | 06 | Tiempo de permanencia en abierto<br>45 minutos  |  |
|--|----|-------------------------------------------------|--|
|  | 07 | Tiempo de permanencia en abierto<br>60 minutos  |  |
|  | 08 | Tiempo de permanencia en abierto<br>120 minutos |  |
|  | 09 | Tiempo de permanencia en abierto<br>180 minutos |  |
|  | 10 | Tiempo de permanencia en abierto<br>240 minutos |  |

## 2.16 Menú 36: Pulsadores de servicio en el automatismo

Los pulsadores  $\wedge$  +  $\checkmark$  se pueden activar y desactivar en el automatismo. Los elementos de mando externos y el emisor manual se pueden seguir usando.

| 36 | Pulsadores |             |   |
|----|------------|-------------|---|
|    | 00         | Desactivada |   |
|    | 01         | Activada    | Ĩ |

## 2.17 Menú 37: Reset

| 37                             | Reset |                                                 |  |
|--------------------------------|-------|-------------------------------------------------|--|
|                                | 00    | Volver sin reset                                |  |
| 01 Reset/escaneo de BUS HCP-BU |       | Reset/escaneo de BUS HCP-BUS                    |  |
|                                | 02    | Reset / Parámetros de los<br>menús 22-36        |  |
|                                | 03    | Restablecimiento de los ajustes de<br>fábrica U |  |

Si se selecciona el parámetro **01**, se elimina y detecta de nuevo el accesorio conectado al casquillo BUS.

## Para realizar un escaneo de BUS:

- 1. Seleccione el menú 37.
- 2. Presione el pulsador PRG 1 vez.
  - 00 parpadea.
- 3. Presione el pulsador ^ .
  - 01 parpadea.
- 4. Presione el pulsador **PRG** hasta que **01** parpadee rápido.
- 5. Suelte el pulsador PRG
  - **B.S.** parpadea.
  - un número brilla. Este número muestra el número de los participantes de BUS conectados.

Si se selecciona el parámetro **02**, se restablecen todos los ajustes de los menús **22–36** al ajuste de fábrica.

Si se selecciona el parámetro **03**, se restablecen todos los ajustes, las fuerzas y los recorridos memorizados al ajuste de fábrica. Se debe programar de nuevo el automatismo.

 Instrucciones de montaje, funcionamiento y mantenimiento, capítulo 5

## AVISO

Los códigos de radiofrecuencia memorizados y los ajustes de la antena Bluetooth se mantienen.

#### 3 Complementos

Respete las indicaciones de seguridad en las instrucciones de montaje, funcionamiento y mantenimiento, capítulo 2.6

La totalidad de los accesorios pueden cargar el automatismo como máx. 350 mA. La absorción de corriente de los componentes figuran en las ilustraciones.

En el casquillo de BUS existe la posibilidad de conexión para accesorios con funciones especiales.

Los complementos de la Serie 3 se deben conectar mediante el adaptador HCP HAP1.

#### 3.1 Bornes de conexión

Todos los bornes de conexión pueden ocuparse de forma múltiple (Fig 11):

- Grosor mínimo: 1 × 0,5 mm<sup>2</sup>
- Grosor máximo: 1 × 2,5 mm<sup>2</sup>

#### 3.2 **Conectar complementos**

Retire la cubierta (fig. 11). •

#### Pulsador con funcionamiento por impulsos\* 3.2.1

El pulsador con función por impulsos puede conectarse a los terminales de tornillo enchufables.

Figura 12

## Ocupación de bornes:

| 23 | Señal del canal 2 | Apertura parcial |
|----|-------------------|------------------|
| 5  | +24 V CC          |                  |
| 21 | Señal del canal 1 | Impulso          |
| 20 | 0 V               |                  |

#### 3.2.2 Receptor vía radiofrecuencia externo\*

#### ► Figura 13

En función del receptor, conecte el enchufe en el lugar de conexión correspondiente o en el casquillo BUS.

Con un receptor de radiofrecuencia externo se pueden controlar las siguientes funciones, p. ej. en caso de alcances limitados:

| HE 3 BiSecur    | Impulso                        |
|-----------------|--------------------------------|
| HEI 3 BiSecur   | Luz                            |
|                 | Apertura parcial               |
| ESE BiSecur     | Impulso                        |
| ESE MCX BiSecur | Luz                            |
|                 | Apertura parcial               |
|                 | Selección de dirección Abierta |
|                 | Selección de dirección Cerrada |

En caso de conexión posterior de un receptor vía radiofrecuencia externo, los códigos de radiofrecuencia del módulo vía radiofrecuencia integrado se deben eliminar.

Menú 19

## Aprendizaje de un código de radiofrecuencia en el receptor vía radiofrecuencia externo

Memorice el código de radiofrecuencia de un pulsador de emisor manual conforme a las instrucciones de funcionamiento del receptor externo.

#### 323 Pulsador de impulsos externo\*

## Figura 14

Uno o varios pulsadores con contactos de cierre (libres de potencial), por ejemplo el pulsador interior o el contactor de llave, se pueden conectar en paralelo.

- Pulsador interior PB3/IT3b\* 3.2.4
- Figura 15 ►

Pulsador de impulso para activar o detener el recorrido de la puerta

► Figura **15.1** 

Pulsador luminoso para encender y apagar la iluminación del automatismo

Pulsador para encender y apagar todos los elementos de mando

• Figura 15.3

La luz se puede seguir encendiendo y apagando en elementos de mando apagados.

#### Célula fotoeléctrica bifilar\* (dinámica) 3.2.5 ►

## Figura 16

La activación de la célula fotoeléctrica, el recorrido de puerta se detiene y se realiza un retroceso de seguridad de la puerta a la posición final de puerta abierta.

#### 3.2.6 Contacto de puerta peatonal incorporada comprobado\*

## Figura 17

La apertura del contacto de puerta peatonal incorporada detiene el recorrido de puerta de inmediato e impide permanentemente el recorrido de puerta.

#### 3.2.7 Protección contra accidentes\*

## Figura 18

La activación de la protección contra accidentes, el recorrido de puerta se detiene y se realiza un retroceso de seguridad de la puerta a la posición final de puerta abierta.

#### 3.2.8 Relé opcional HOR 1-HCP\*

#### Figura 19 y capítulo 2.11 ►

El relé opcional se requiere para la conexión de una lámpara externa o lámpara de señalización.

#### 3.2.9 Pletina de adaptación universal UAP 1-HCP\*

## Figura 20 y capítulo 2.11

La pletina de adaptación universal se puede usar para otras funciones adicionales.

#### 3.2.10 Acumulador de emergencia\*

#### Figura 21 ►

Con un acumulador de emergencia opcional, la puerta puede moverse en caso de un fallo de tensión. La conmutación a funcionamiento con acumulador se lleva a cabo de forma automática. En la iluminación del automatismo se iluminan pocos LED durante al funcionamiento del acumulador.

# 

## Peligro de lesiones por un recorrido accidental

Si el acumulador de emergencia está conectado, puede producirse un recorrido de puerta accidental a pesar de que el enchufe esté desconectado.

Para todos los trabajos en la instalación de puerta, desconecte el enchufe de red y el enchufe del acumulador de emergencia. Asegurar la instalación de la puerta contra una nueva conexión accidental.

<sup>\* -</sup> Los complementos no están incluidos en el equipamiento estándar

Figura 15.2

# Содержание

| 1      | Оощие указания 30                            |
|--------|----------------------------------------------|
| 2      | Описание различных меню                      |
| 2.1    | Меню 11–16: Программирование пульта ДУ 30    |
| 2.2    | Меню 17: Программирование всех функций 31    |
| 2.3    | Меню 19: Удаление радиокодов –               |
|        | все функции                                  |
| 2.4    | Меню 20: Предел реверсирования               |
|        | в направлении Ворота ЗАКР                    |
| 2.4.1  | Меню 21: Контроль контакта калитки           |
| 2.4.2  | Меню 22: Снятие нагрузки с ремня,            |
|        | «Ворота ЗАКР»32                              |
| 2.5    | Меню 23: Изменение положения частичного      |
|        | открывания или проветривания 32              |
| 2.6    | Меню 25: Встроенное в привод освещение       |
|        | деактивировано                               |
| 2.7    | Меню 26: Длительность послесвечения 33       |
| 2.8    | Меню 27: Длительность послесвечения          |
|        | наружного освещения                          |
| 2.9    | Меню 28: Постоянно включенное наружное       |
|        | освещение с дополнительной платой            |
| 2.10   | Меню 29: Встроенное в привод освещение       |
| ~      | «бегущий огонь»                              |
| 2.11   | Меню 30: Функции реле снаружи 34             |
| 2.12   | Меню 32: Время предупреждения 34             |
| 2.13   | Меню 33: Направление предупреждения 34       |
| 2.14   | Меню 34: Автоматическое закрывание 34        |
| 2.15   | Меню 35: Автоматическое закрывание           |
|        | из положения «частичное открывание» 35       |
| 2.16   | Меню 36: Клавиши управления на приводе 35    |
| 2.17   | Меню 37: Возврат в исходное состояние 35     |
| 3      | Принадлежности                               |
| 3.1    | Соединительные клеммы 36                     |
| 3.2    | Подключение принадлежностей 36               |
| 3.2.1  | Выключатель с функцией импульса              |
| 3.2.2  | Внешние приемники ДУ* 36                     |
| 3.2.3  | Внешний импульсный клавишный                 |
|        | выключатель*                                 |
| 3.2.4  | Внутренний клавишный выключатель             |
|        | PB3/113b*                                    |
| 3.2.5  | 2-проводной световой барьер*                 |
|        | (динамическии)                               |
| 3.2.6  | контакт калитки с самоконтролем              |
| 3.2.7  | I предохранитель замыкающего контура*        |
| 3.2.8  | Опционное реле НОК 1-НСР* 36                 |
| 3.2.9  | универсальная адаптерная плата UAP 1-HCP* 36 |
| 3.2.10 | Аварийный аккумулятор* 36                    |

## Общие указания

## Настройка меню и параметров

Порядок действий по настройке и изменению меню и параметров описан в 5-й главе руководства по монтажу, эксплуатации и техническому обслуживанию.

## Время ожидания

1

~~

Если Вы в течение 60 секунд не нажмете клавишу **PRG** для сохранения желаемого параметра, то сохранится установленный ранее параметр.

## Сообщения об ошибках

Описание сообщений об ошибках Вы найдете в 18-й главе руководства по монтажу, эксплуатации и техническому обслуживанию.

## Дополнительные меню

Помимо описанных здесь меню и соответствующих параметров можно также произвести следующие настройки, например:

- Регулировка скорости
- Регулировка ограничения усилия
- Изменение предела реверсирования
- Направление рабочего движения и режим реверсирования устройств безопасности
- Изменение положения вентиляции без устройства безопасности

Для выполнения этих настроек обратитесь к Вашему региональному дилеру. Настройки в дополнительных меню могут производиться только квалифицированными специалистами.

## 2 Описание различных меню

## 2.1 Меню 11–16: Программирование пульта ДУ

На встроенном приемнике может быть запрограммировано макс. 150 радиокодов. Радиокоды могут сохраняться на имеющихся каналах.

Если программируется более 150 радиокодов, то удаляются те радиокоды, которые были запрограммированы раньше.

Если радиокод клавиши пульта ДУ программируется для двух различных функций, то он удаляется для функции, запрограммированной ранее.

Для программирования радиокода должны быть выполнены следующие условия:

- Привод находится в состоянии покоя.
- Время предупреждения не активировано.
- Время нахождения в открытом положении не активировано.

## Программирование радиокода (импульс):

- Нажмите на клавишу PRG и не отпускайте ее, пока на дисплее не загорится 00.
- 2. Выберите при помощи клавиш ^ / 🗸 меню 11.
- Нажмите клавишу PRG. На дисплее мигает 11.
- Нажмите и удерживайте ту клавишу пульта ДУ, радиокод которой Вы хотите передать. Пульт ДУ:
  - Светодиод горит синим цветом в течение 2 секунд и затем гаснет.
  - Через 5 секунд светодиод поочередно мигает красным и синим цветом. Происходит передача радиокода.

## Привод:

Когда приемник распознает действующий радиокод, на дисплее быстро мигает 11.

Отпустите клавишу пульта ДУ.
 Пульт ДУ запрограммирован и готов к работе.
 На дисплее мигает 11.
 Доугие пульты ДУ могут быть запрограммированы в

другие пульты ду могут сыть запрограммированы в течение 25 секунд. (Время ожидания радиосистемы)

## Программирование других радиокодов (импульс):

Выполните заново шаги 4+5.

## Для преждевременной отмены программирования пульта ДУ:

Нажмите клавишу PRG.

## Для программирования других функций на пульте ДУ:

Нажмите на клавишу ^ и выберите:

| Меню <b>12</b> | Освещение                       |
|----------------|---------------------------------|
| Меню <b>13</b> | Частичное открывание            |
| Меню <b>14</b> | Выбор направления «Ворота ОТКР» |
| Меню 15        | Выбор направления «Ворота ЗАКР» |
| Меню 16        | Проветривание                   |

6. Нажмите клавишу **PRG** и перейдите в режим программирования.

Соответственно мигает 12, 13, 14, 15 или 16.

7. Выполните шаги 4+5, как для радиокода «Импульс».

# Если Вы не собираетесь программировать новые пульты ДУ:

- ► Нажмите клавишу PRG
- Привод переходит в режим программирования. или
- Ничего не нажимайте в течение 25 секунд (время ожидания радиосистемы).

В соответствии с последним заученным радиокодом светится 11, 12, 13, 14, 15 или 16.

## Время ожидания радиосистемы

Если при программировании радиокода заканчивается время ожидания (25 секунд), привод автоматически возвращается в режим программирования.

## 2.2 Меню 17: Программирование всех функций

Меню 17 предназначено для программирования на базовых станциях Hörmann Smart Home (например, Hörmann homee Brain). Все функции предоставляются для соответствующих приложений (Apps)

2.3 Меню 19: Удаление радиокодов – все функции

## Радиокоды отдельных клавиш пультов ДУ или отдельных функций не могут быть удалены.

- **1.** Выберите меню **19**.
  - Мигает 00.

| 19                                                                                                  | Удаление радиокодов   |                                                                           |
|----------------------------------------------------------------------------------------------------|-----------------------|---------------------------------------------------------------------------|
|                                                                                                    | 00 Назад без удаления |                                                                           |
| 01         Радиоуправление (все передатчики           02         Bluetooth <sup>®</sup> (все ключи) |                       | Радиоуправление (все передатчики)                                         |
|                                                                                                    |                       | Bluetooth <sup>®</sup> (все ключи)                                        |
|                                                                                                    | 03 –                  |                                                                           |
|                                                                                                    | 04                    | Все передатчики, все ключи и сброс<br>настройки внешней антенны Bluetooth |

Выбранный параметр мигает.

- **3.** Нажмите на клавишу **PRG** и удерживайте ее в течение 5 секунд, чтобы подтвердить удаление.
  - Выбранный параметр мигает в течение 5 секунд.
  - Параметр быстро мигает вместе с точкой в течение 2 секунд.
  - Горит 19.

## 2.4 Меню 20: Предел реверсирования в направлении Ворота ЗАКР.

Во избежание неправильных реакций (например, нежелательного реверсирования) положение «Предел реверсирования» деактивирует срабатывание предохранителя замыкающего контура SKS или опережающего светового барьера VL незадолго до достижения конечного положения ворот ЗАКР.

Положение предела реверсирования зависит от типа ворот, оно предварительно установлено на заводе примерно на 30 мм (SKS) и на 150 мм (VL) пути перемещения каретки.

## Секционные ворота:

| Минимальная  | ок. 16 мм пути перемещения каретки |
|--------------|------------------------------------|
| высота       |                                    |
| Максимальная | ок. 200 мм пути перемещения        |
| высота       | каретки                            |

В меню отображается только одно изменение, когда к SE 2 подключен один опережающий световой барьер, и он был распознан при проведении рабочих циклов для программирования в режиме обучения. Кроме того, в меню **43** должен быть установлен параметр **02**.

 Для выполнения этих настроек обратитесь к Вашему региональному дилеру.

После изменения предела реверсирования необходимо произвести эксплуатационную проверку.

 Руководство по монтажу, эксплуатации и техническому обслуживанию, глава 7.2

## Для настройки / изменения предела реверсирования:

- 1. Выберите меню 20.
- 2. Нажмите клавишу PRG 1 раз.
- 3. 20 медленно мигает.
- Нажмите на клавишу \*. Ворота открываются и остаются в конечном положении ворот ОТКР. Продолжает мигать 20.
- Положите образец для испытания (макс. размеры 300 × 50 × 16,25 мм, например, складной метр) посередине ворот на пол плашмя, чтобы он находился в зоне действия опережающего светового барьера.
- Нажмите клавишу . Запускается движение ворот в направлении «Ворота ЗАКР».
  - Ворота перемещаются до тех пор, пока образец для испытания не будет распознан устройством безопасности.
  - Положение сохраняется и проверяется на достоверность.
  - Привод осуществляет движение в обратном направлении до конечного положения ворот ОТКР.

## Если операция была выполнена успешно:

Число 20. на дисплее сначала мигает быстро, а затем горит постоянно.

Если ворота уже находятся в конечном положении ворот «ОТКР», то в этой операции нет необходимости.

#### Если операция не была выполнена:

После достижения конечного положения ворот ЗАКР ворота вновь открываются. Ворота остаются в конечном положении ворот ОТКР. Отображается ошибка 1 с мигающей точкой (подошибка 2) и устанавливается предварительно установленный на заводе предел реверсирования. При необходимости повторите шаги 1–5.

#### Если был выбран предел реверсирования на расстоянии > 200 мм перед конечным положением ворот «ЗАКР»:

Отображается ошибка 1 с мигающей точкой, ворота открываются и остаются в конечном положении ворот «ОТКР».

 Нажмите на клавишу ^ или у для квитирования сообщения об ошибке.

#### Для прерывания реверсирования:

Нажмите на клавишу или или клавишу РКС или на внешний элемент управления с импульсной функцией.

Ворота останавливаются, отображается ошибка 1 с мигающей точкой.

 Нажмите на клавишу лии для квитирования сообщения об ошибке.

#### УВЕДОМЛЕНИЕ:

Если ошибка не была квитирована, то она по-прежнему отображается на дисплее.

#### 2.4.1 Меню 21: Контроль контакта калитки

| 21 | Конт | Контакт калитки                  |          |  |
|----|------|----------------------------------|----------|--|
|    | 00   | Деактивирован                    | <u> </u> |  |
|    |      | Контакт калитки без тестирования |          |  |
|    | 01   | Контакт калитки с тестированием  |          |  |

## 2.4.2 Меню 22: Снятие нагрузки с ремня, «Ворота ЗАКР»

| 22 | Снятие нагрузки с ремня в направлении<br>«Ворота ЗАКР» |               |   |
|----|--------------------------------------------------------|---------------|---|
|    | 00                                                     | Отсутствует   |   |
|    | 01                                                     | Короткий путь | ĥ |
|    | 02                                                     | Средний путь  |   |
|    | 03                                                     | Длинный путь  |   |

#### 2.5 Меню 23: Изменение положения частичного открывания или проветривания

Положения частичного открывания и проветривания предварительно установлены на заводе и зависят от типа ворот.

## Частичное открывание

| Ê        | на расстоянии ок. 260 мм от конечного положения ворот «ЗАКР»  |
|----------|---------------------------------------------------------------|
| Диапазон | на расстоянии ок. 120 мм от каждого конечного положения ворот |

## Проветривание

| <b>Ã</b> | на расстоянии ок. 100 мм <sup>1)</sup>                          |
|----------|-----------------------------------------------------------------|
| Диапазон | на расстоянии ок. 35–300 мм от конечного положения ворот «ЗАКР» |

 в зависимости от типа привода-35 мм пути перемещения каретки

Приведение ворот в положение частичного открывания возможно, например, следующим образом:

- С помощью 3-го радиоканала (меню 13)
- С помощью внешнего приемника
- С помощью дополнительной платы UAP 1-HCP
- С помощью импульса на клеммах 20/23
- С помощью климатического датчика HKSI-1
  - С помощью Hörmann homee Brain
- С помощью Bluetooth<sup>®</sup>

Приведение ворот в положение проветривания, а также его изменение, возможно, например, следующим образом:

- С помощью 6-го радиоканала (меню 16)
- С помощью климатического датчика HKSI-1
- С помощью, например, дополнительной платы UAP 1-HCP
- С помощью Hörmann homee Brain
- С помощью Bluetooth<sup>®</sup>

## **УВЕДОМЛЕНИЯ**

- Положение проветривания можно изменить только в том случае, если наряду с имеющимся серийным устройством ограничения усилия подключено еще как минимум одно дополнительное устройство безопасности (световой барьер /опережающий световой барьер) в направлении «Ворота ЗАКР».
- Климатический датчик и дополнительное устройство безопасности (световой барьер / опережающий световой барьер) должны быть обязательно предварительно запрограммированы. Только в таком случае меню 23 – параметр 02 будет отображаться и может быть настроено.
- Если дополнительное устройство безопасности (световой барьер / опережающий световой барьер) деактивировано, то измененное положение проветривания сбрасывается. Меню 23 – параметр 02 гаснет и его больше нельзя настроить.

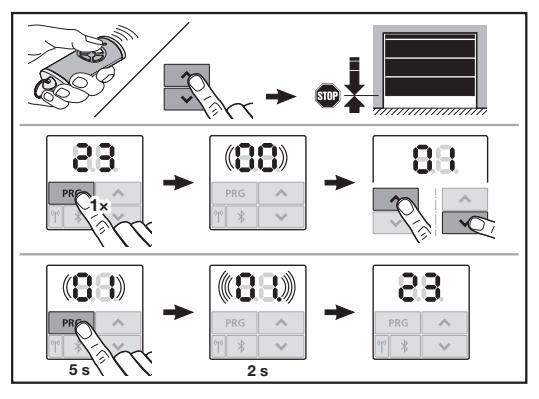

## Для изменения положения частичного открывания или проветривания:

- С помощью клавиш + , запрограммированного радиокода (импульс) или внешнего элемента управления с функцией импульса переведите ворота в желаемое положение.
- Выберите меню 23.
  - Мигает 00.

| 23 | Изменение положения |                                  |
|----|---------------------|----------------------------------|
|    | 00                  | Назад без изменения              |
|    | 01                  | Изменить положение частичного    |
|    | 02                  | Изменить положение проветривания |
|    | 02                  | изменить положение проветривания |

- Мигает 01 или 02.
- Нажмите на клавишу PRG и удерживайте ее в течение 5 секунд, чтобы сохранить это положение.
  - 01 или 02 мигает в течение 5 секунд.
  - 01 или 02 быстро мигает вместе с точкой в течение 2 секунд.
  - 23 горит.

## Измененное положение сохранено.

Если выбранное положение находится вне допустимого диапазона, на дисплее высвечивается ошибка 1 с мигающей точкой. Автоматически настраивается положение заводской настройки или остается последнее действующее положение.

## уведомление

При наличии откидывающегося роликодержателя из ассортимента принадлежностей гараж можно проветривать и без монтажа дополнительного устройства безопасности (светового барьера).

 Для монтажа и программирования обратитесь к Вашему региональному дилеру.

## 2.6 Меню 25: Встроенное в привод освещение деактивировано

Когда устанавливается меню **25**, то встроенное в привод освещение отключено и во время движения ворот. Когда устанавливается меню **25**, то автоматически активируется меню **30** – параметр **01**.

## 2.7 Меню 26: Длительность послесвечения

Как только ворота приводятся в движение, включается встроенное в привод освещение. После того как ворота останавливаются, встроенное в привод освещение остается включенным в течение заранее установленного времени (длительность послесвечения).

## Для настройки желаемой функции:

• Выберите меню и параметр желаемой функции.

| 26 | Длительность послесвечения |                |   |
|----|----------------------------|----------------|---|
|    | 00                         | Деактивирована |   |
|    | 01                         | 30 секунд      |   |
|    | 02                         | 60 секунд      |   |
|    | 03                         | 120 секунд     | ĥ |
|    | 04                         | 180 секунд     |   |
|    | 05                         | 300 секунд     |   |
|    | 06                         | 600 секунд     |   |

#### 2.8 Меню 27: Длительность послесвечения наружного освещения

Длительность послесвечения подключенного наружного освещения переключается с помощью привода.

## Для настройки желаемой функции:

Выберите меню и параметр желаемой функции.

| 27 | Длительность послесвечения наружного<br>освещения |                                            |          |
|----|---------------------------------------------------|--------------------------------------------|----------|
|    | 00                                                | Деактивирована                             |          |
|    | 01                                                | так же, как в меню <b>26</b> <sup>1)</sup> |          |
|    | 02                                                | 60 секунд                                  |          |
|    | 03                                                | 180 секунд                                 |          |
|    | 04                                                | 300 секунд                                 | <b>Ĩ</b> |
|    | 05                                                | 600 секунд                                 |          |

 ВНИМАНИЕ: нет индикатора необходимости технического обслуживания (In).

## 2.9 Меню 28: Постоянно включенное наружное освещение с дополнительной платой

Если к опционному реле HOR 1-HCP или к универсальной адаптерной плате UAP 1-HCP (3-е реле) подключено наружное освещение, то с помощью внешних элементов управления его можно включить так, чтобы оно работало постоянно.

| 28 | Постоянно включенное наружное освещение |                |          |
|----|-----------------------------------------|----------------|----------|
|    | 00                                      | Деактивировано | <b>Ĩ</b> |
|    | 01                                      | Активировано   |          |

## 2.10 Меню 29: Встроенное в привод освещение «бегущий огонь»

От типа привода зависит, отображается ли это меню и можно ли его выбрать.

Если «бегущий огонь» активирован, то встроенное в привод освещение показывает направление движения ворот.

| 29 | «Бегу | щий огонь»                                                                                                    |   |
|----|-------|----------------------------------------------------------------------------------------------------|---|
|    | 00    | Деактивирован                                                                                                    |   |
|    | 01    | Активируется при движении ворот                                                                                                    |   |
|    | 02    | Активируется при подаче<br>предупреждающего сигнала о<br>движении ворот/предупреждении                                                                                                    |   |
|    | 03    | Активируется при движении ворот<br>и при подаче предупреждающего<br>сигнала о движении ворот /<br>предупреждении                                                                                    | Ĥ |
|    | 04    | Активируется при движении ворот,<br>«бегущий огонь» направлен в<br>противоположную от направления<br>движения сторону                                                                               |   |
|    | 05    | Активируется при подаче<br>предупреждающего сигнала о<br>движении ворот / предупреждении,<br>«бегущий огонь» направлен в<br>противоположную от направления<br>движения сторону                      |   |
|    | 06    | Активируется при движении ворот<br>и при подаче предупреждающего<br>сигнала о движении ворот /<br>предупреждении, «бегущий огонь»<br>направлен в противоположную от<br>направления движения сторону |   |

## 2.11 Меню 30: Функции реле снаружи

Опционное реле HOR 1-HCP или универсальная адаптерная плата UAP 1-HCP (3-е реле) необходимы для подключения наружной лампы или сигнальной лампы. При помощи универсальной адаптерной платы UAP 1-HCP (3-е реле) могут включаться другие функции, например, подача сигнала о достижении конечных положений «Ворота OTKP» и «Ворота ЗАКР», выбор направления или включение встроенного в привод освещения.

#### Для настройки желаемых функций реле:

Выберите меню и параметр желаемой функции.

| 30 | Фуни<br>(3-е ) | кции реле снаружи HOR 1-HCP, UAP реле)                                                                                                    | 1-HCP |
|----|----------------|----------------------------------------------------------------------------------------------------|-------|
|    | 00             | Деактивированы                                                                                                    |       |
|    | 01             | Функция «Освещение снаружи» 1)                                                                                                    | ĥ     |
|    | 02             | Сообщение Конечное положение ворот «ОТКР»                                                                                                    |       |
|    | 03             | Сообщение Конечное положение ворот «ЗАКР»                                                                                                    |       |
|    | 04             | Сообщение Конечное положение ворот «Частичное открывание»                                                                                                    |       |
|    | 05             | Импульсный сигнал в направлении<br>«Ворота ОТКР» или «Частичное<br>открывание» или «Проветривание»                                                                                                    |       |
|    | 06             | Сообщение об ошибке на дисплее (сбой)                                                                                                    | ]     |
|    | 07             | Подача предупреждающего<br>сигнала о движении ворот /<br>предупреждения <sup>2)</sup> /<br>предупреждающего сигнала во<br>время движения / UAP 1-HCP<br>(3-е реле) отключается в каждом<br>конечном положении ворот                    |       |
|    |                | Длительный сигнал                                                                                                    |       |
|    | 08             | Подача предупреждающего<br>сигнала о движении ворот /<br>предупреждения <sup>2)</sup> /<br>предупреждающего сигнала во<br>время движения / UAP 1-HCP<br>(3-е реле) отключается в каждом<br>конечном положении ворот<br>Мигающий сигнал |       |
|    | 09             | Во время движения реле<br>втягивается, а во всех конечных<br>положениях ворот вытягивается                                                                                                    |       |
|    | 10             | Сообщение «Интервал технического<br>обслуживания» (индикация <b>In</b><br>мигает по 3 раза в каждом<br>конечном положении ворот)                                                                                                    |       |
|    | 11             | так же, как в меню <b>26</b> <sup>1)</sup>                                                                                                    | ]     |

 ВНИМАНИЕ: нет индикатора необходимости технического обслуживания (In).

2) Предупреждение только, если активировано в меню 32.

Если в меню **30**-устанавливается параметр **00** или **11**, то автоматически деактивируется функция в меню **25**.

## 2.12 Меню 32: Время предупреждения

Если дается команда на перемещение, то перед движением ворот в течение времени предупреждения мигает встроенное в привод освещение. Дополнительно мигает подключенная к опционному реле сигнальная лампа.

## Для настройки желаемой функции:

Выберите меню и параметр желаемой функции.

| 32 | Время | я предупреждения                                                                                 |   |
|----|-------|--------------------------------------------------------------------------------------------------|---|
|    | 00    | Деактивировано<br>Если дается команда на<br>перемещение, ворота немедленно<br>начинают движение. | Ĩ |
|    | 01    | Предупреждение 1 секунда                                                                         |   |
|    | 02    | Предупреждение 2 секунды                                                                         |   |
|    | 03    | Предупреждение 3 секунды                                                                         |   |
|    | 04    | Предупреждение 4 секунды                                                                         |   |
|    | 05    | Предупреждение 5 секунд                                                                          |   |
|    | 06    | Предупреждение 10 секунд                                                                         |   |
|    | 07    | Предупреждение 15 секунд                                                                         |   |
|    | 08    | Предупреждение 20 секунд                                                                         |   |
|    | 09    | Предупреждение 30 секунд                                                                         |   |
|    | 10    | Предупреждение 60 секунд                                                                         |   |

#### 2.13 Меню 33: Направление предупреждения

Настройте в меню **33**, должно ли время предупреждения быть активировано при движении в направлении «Ворота ЗАКР» или в направлении «Ворота ОТКР» + «Ворота ЗАКР».

| 33 | Направление предупреждения |                                                               |   |
|----|----------------------------|---------------------------------------------------------------|---|
|    | 00                         | Предупреждение в направлении<br>«Ворота ЗАКР»                 | ĥ |
|    | 01                         | Предупреждение в направлении<br>«Ворота OTKP» + «Ворота ЗАКР» |   |

## 2.14 Меню 34: Автоматическое закрывание

При автоматическом закрывании ворота открываются при подаче команды на перемещение. По окончании установленного времени нахождения в открытом положении и времени предупреждения ворота автоматически закрываются.

#### **УВЕДОМЛЕНИЯ**

- Согласно стандарту EN 12453 автоматическое закрывание может быть активировано только в том случае, если наряду с имеющимся серийным устройством ограничения усилия подключено еще как минимум одно дополнительное устройство безопасности (световой барьер / опережающий световой барьер).
- Дополнительное устройство безопасности (световой барьер / опережающий световой барьер) должно быть обязательно предварительно запрограммировано. Только в таком случае меню 34–35 отображаются и могут быть настроены.
- Если настроено автоматическое закрывание (меню 34–35), то автоматически активируется также время предупреждения (меню 32–параметр 03).
- Если дополнительное устройство безопасности (световой барьер / опережающий световой барьер) деактивируется, то меню 34 – 35 гаснут и больше не могут быть настроены.

## Для настройки желаемой функции:

• Выберите меню и параметр желаемой функции.

| 34 | Автоматическое закрывание |                                                  |   |
|----|---------------------------|--------------------------------------------------|---|
|    | 00                        | Деактивировано                                   | Ĥ |
|    | 01                        | Время нахождения в открытом положении 5 секунд   |   |
|    | 02                        | Время нахождения в открытом положении 10 секунд  |   |
|    | 03                        | Время нахождения в открытом положении 20 секунд  |   |
|    | 04                        | Время нахождения в открытом положении 30 секунд  |   |
|    | 05                        | Время нахождения в открытом положении 60 секунд  |   |
|    | 06                        | Время нахождения в открытом положении 90 секунд  |   |
|    | 07                        | Время нахождения в открытом положении 120 секунд |   |
|    | 08                        | Время нахождения в открытом положении 180 секунд |   |
|    | 09                        | Время нахождения в открытом положении 240 секунд |   |
|    | 10                        | Время нахождения в открытом положении 300 секунд |   |

# 2.15 Меню 35: Автоматическое закрывание из положения «Частичное открывание»

## **УВЕДОМЛЕНИЯ**

- Согласно стандарту EN 12453 автоматическое закрывание может быть активировано только в том случае, если наряду с имеющимся серийным устройством ограничения усилия подключено еще как минимум одно дополнительное устройство безопасности (оветовой барьер / опережающий световой барьер).
- Дополнительное устройство безопасности (световой барьер / опережающий световой барьер) должно быть обязательно предварительно запрограммировано.
   Только в таком случае меню 34 – 35 отображаются и могут быть настроены.
- Если настроено автоматическое закрывание из положения «Частичное открывание» (меню 34 – 35), то автоматически активируется время предупреждения (меню 32 – параметр 03).
- Если дополнительное устройство безопасности (световой барьер / опережающий световой барьер) деактивируется, то меню 34 – 35 гаснут и больше не могут быть настроены.

#### Для настройки желаемой функции:

Выберите меню и параметр желаемой функции.

| 35 | Автоматическое закрывание – частичное открывание |                                                                                      |   |
|----|--------------------------------------------------|--------------------------------------------------------------------------------------|---|
|    | 00                                               | Деактивировано                                                                       | ĥ |
|    | 01                                               | Время нахождения в открытом<br>положении такое же, как<br>настроено в меню <b>34</b> |   |
|    | 02                                               | Время нахождения в открытом положении 15 секунд                                      |   |
|    | 03                                               | Время нахождения в открытом положении 30 секунд                                      |   |

| 04 | Время нахождения в открытом положении 15 минут  |  |
|----|-------------------------------------------------|--|
| 05 | Время нахождения в открытом положении 30 минут  |  |
| 06 | Время нахождения в открытом положении 45 минут  |  |
| 07 | Время нахождения в открытом положении 60 минут  |  |
| 08 | Время нахождения в открытом положении 120 минут |  |
| 09 | Время нахождения в открытом положении 180 минут |  |
| 10 | Время нахождения в открытом положении 240 минут |  |

#### 2.16 Меню 36: Клавиши управления на приводе

Клавиши • + • можно активировать и деактивировать на приводе. Внешние элементы управления и пульты ДУ по-прежнему могут использоваться.

| 36 | Клавиши управления |                |   |
|----|--------------------|----------------|---|
|    | 00                 | Деактивированы |   |
|    | 01                 | Активированы   | Ĩ |

## 2.17 Меню 37: Возврат в исходное состояние

| 37 | Возврат в исходное состояние |                                                             |  |
|----|------------------------------|-------------------------------------------------------------|--|
|    | 00                           | Назад без возврата в исходное<br>состояние                  |  |
|    | 01                           | Возврат в исходное состояние /<br>сканирование шины HCP-BUS |  |
|    | 02                           | Возврат в исходное состояние/<br>параметры меню 22-36       |  |
|    | 03                           | Возврат к заводской настройке U                             |  |

Если выбран параметр **01**, то подключенные к гнезду шины BUS принадлежности удаляются и распознаются заново.

## Для сканирования шины (BUS-Scan):

- Выберите меню 37.
- Нажмите клавишу PRG 1 раз.
   Мигает 00.
- Нажмите клавишу
   01 мигает.
- Нажмите клавишу PRG и держите ее нажатой, пока не начнет быстро мигать 01.
- 5. Отпустите клавишу РКG
  - 85. мигает.
  - Горит число. Это число показывает количество подключенных компонентов шины BUS.

Если выбран параметр **02**, то все настройки меню **22–36** возвращаются к заводской настройке.

Если выбран параметр **03**, то все настройки, запрограммированные пути перемещения и усилия возвращаются к заводской настройке. Привод должен быть запрограммирован заново.

 Руководство по монтажу, эксплуатации и техническому обслуживанию, глава 5

#### **УВЕДОМЛЕНИЕ**

Запрограммированные радиокоды и настройки антенны Bluetooth сохраняются.

## 3 Принадлежности

 Соблюдайте указания по безопасности, изложенные в руководстве по монтажу, эксплуатации и техническому обслуживанию, глава 2.6

Все принадлежности вместе могут нагружать привод макс. до **350 мА**. Потребляемый ток компонентов обозначен на иллюстрациях.

К гнезду BUS могут подключаться принадлежности со специальными функциями.

Принадлежности из серии 3 должны подключаться через HCP-адаптер HAP 1.

## 3.1 Соединительные клеммы

Все клеммы могут использоваться многократно (рис. 11):

- Мин. сечение: 1 × 0,5 мм<sup>2</sup>
- Макс. сечение: 1 × 2,5 мм<sup>2</sup>

## 3.2 Подключение принадлежностей

Снимите крышку (рис. 11).

## 3.2.1 Выключатель с функцией импульса\*

Выключатель с импульсной функцией может быть подключен к вставным винтовым клеммам.

Рис. 12

#### Назначение клемм:

| 23 | Сигнал, канал 2  | Частичное открывание |
|----|------------------|----------------------|
| 5  | +24 В пост. тока |                      |
| 21 | Сигнал, канал 1  | Импульс              |
| 20 | 0 B              |                      |

## 3.2.2 Внешние приемники ДУ\*

## Рис. 13

В зависимости от приемника вставьте штекер в соответствующее гнездо или в гнездо BUS.

С помощью внешнего приемника, например при ограниченном радиусе действия, возможно управление следующими функциями:

| HE 3 BiSecur<br>HEI 3 BiSecur  | Импульс<br>Свет<br>Частичное открывание                                                           |
|--------------------------------|---------------------------------------------------------------------------------------------------|
| ESE BiSecur<br>ESE MCX BiSecur | Импульс<br>Свет<br>Частичное открывание<br>Выбор направления «Откр.»<br>Выбор направления «Закр.» |

При более позднем подключении внешнего приемника необходимо удалить радиокоды встроенного радиомодуля.

Меню 19

## Программирование радиокода на внешнем приемнике

 Запрограммируйте радиокод клавиши пульта ДУ с помощью руководства по эксплуатации внешнего приемника.

## 3.2.3 Внешний импульсный клавишный выключатель\*

Рис. 14

Возможно параллельное подключение одного или нескольких выключателей с замыкающими контактами (беспотенциальными), например, внутреннего клавишного выключателя или выключателя с ключом.

#### 3.2.4 Внутренний клавишный выключатель PB 3 / IT 3b\*

Импульсный клавишный выключатель для пуска или остановки движения ворот

Рис. 15.1

Клавиша для включения и выключения встроенного в привод освещения

Рис. 15.2

#### Клавиша для включения и выключения всех элементов управления

Рис. 15.3

При отключенных элементах управления можно как и прежде включать и выключать свет.

#### 3.2.5 2-проводной световой барьер\* (динамический)

## Рис. 16

Срабатывание светового барьера останавливает движение ворот и происходит безопасный реверс в конечное положение ворот ОТКР.

## 3.2.6 Контакт калитки с самоконтролем\* ▶ Рис. 17

Размыкание контакта калитки немедленно останавливает движение ворот и на некоторое время запрещает движение ворот.

# 3.2.7 Предохранитель замыкающего контура\* ▶ Рис. 18

В результате срабатывания предохранителя замыкающего контура движение ворот останавливается и происходит безопасный реверс в конечное положение ворот ОТКР.

## 3.2.8 Опционное реле HOR 1-HCP\*

## Рис. 19 и глава 2.11

Опционное реле необходимо для подключения внешней лампы или сигнальной лампы.

## 3.2.9 Универсальная адаптерная плата UAP 1-HCP\*

#### Рис. 20 и глава 2.11

Универсальная адаптерная плата может использоваться для других дополнительных функций.

## 3.2.10 Аварийный аккумулятор\*

## Рис. 21

С опциональным аварийным аккумулятором ворота можно приводить в движение при отключении напряжения. Переход на эксплуатацию от аварийного аккумулятора происходит автоматически. Во время работы аккумулятора во встроенном в привод освещении горит меньшее количество светодиодов.

# 🛆 осторожно

# Опасность получения травм вследствие внезапного движения ворот

Внезапное движение ворот может произойти в том случае, если вилка электропитания вынута из сети, а аварийный аккумулятор все еще подключен.

 При проведении любых работ, связанных с конструкцией ворот, проследите за тем, чтобы сетевая вилка и вилка аварийного аккумулятора были отсоединены. Следует принять меры, исключающие случайное включение конструкции ворот.

<sup>\*-</sup>Принадлежности, не входят в стандартный объем поставки!

Рис. 15
### Inhoudsopgave

| 1      | Algemene instructies1                            |
|--------|--------------------------------------------------|
| 2      | Beschrijving van de menu's1                      |
| 2.1    | Menu 11-16: handzender instellen 1               |
| 2.2    | Menu 17: alle functies instellen                 |
| 2.3    | Menu 19: draadloos wissen – alle functies 2      |
| 2.4    | Menu 20: terugkeergrens in de richting           |
|        | deur-DICHT                                       |
| 2.4.1  | Menu 21: bewaking loopdeurcontact                |
| 2.4.2  | Menu 22: riemontlasting deur-DICHT 3             |
| 2.5    | Menu 23: positie gedeeltelijke opening           |
|        | of ventileren wijzigen 3                         |
| 2.6    | Menu 25: aandrijvingsverlichting gedeactiveerd 3 |
| 2.7    | Menu 26: overblijvende verlichtingsduur          |
| 2.8    | Menu 27: overblijvende verlichtingsduur          |
|        | van de externe verlichting4                      |
| 2.9    | Menu 28: duur-AAN externe verlichting            |
|        | met extra printplaat 4                           |
| 2.10   | Menu 29: aandrijvingsverlichting looplicht       |
| 2.11   | Menu 30: relaisfuncties extern                   |
| 2.12   | Menu 32: waarschuwingstijd 5                     |
| 2.13   | Menu 33: waarschuwingsrichting 5                 |
| 2.14   | Menu 34: automatische sluitfunctie5              |
| 2.15   | Menu 35: automatische sluitfunctie vanuit        |
|        | de positie gedeeltelijke opening5                |
| 2.16   | Menu 36: bedieningstoetsen op de aandrijving 6   |
| 2.17   | Menu 37: resetten 6                              |
| 3      | Toebehoren6                                      |
| 3.1    | Aansluitklemmen                                  |
| 3.2    | Toebehoren aansluiten                            |
| 3.2.1  | Schakelaar met impulsfunctie                     |
| 3.2.2  | Externe radio-ontvanger*                         |
| 3.2.3  | Externe impulsschakelaar* 6                      |
| 3.2.4  | Binnendrukknop PB3/IT3b*6                        |
| 3.2.5  | 2-draads-fotocel* (dynamisch) 6                  |
| 3.2.6  | Getest loopdeurcontact 7                         |
| 3.2.7  | Sluitkantbeveiliging*7                           |
| 3.2.8  | Optierelais HOR 1-HCP*7                          |
| 3.2.9  | Universele adapterprintplaat UAP 1-HCP*7         |
| 3.2.10 | Noodaccu*7                                       |

### 1 Algemene instructies

#### Menu's en parameters instellen

De stappen voor het instellen en wijzigen van menu's en parameters zijn te vinden in de handleiding voor montage, bediening en onderhoud, hoofdstuk 5.

#### Time-out

Wanneer u de toets **PRG** voor het opslaan van een gewenste parameter niet binnen 60 seconden indrukt, blijft de eerder ingestelde parameter bestaan.

#### Foutmeldingen

Foutmeldingen zijn te vinden in de handleiding voor montage, bediening en onderhoud, hoofdstuk 18.

#### Uitgebreide menu's

Behalve de hier beschreven menu's kunnen er nog meer instellingen worden uitgevoerd, bijv.

- snelheid aanpassen
- krachtbegrenzing aanpassen
- terugkeergrens wijzigen
- werkingsrichting en terugkeergedrag van de veiligheidsvoorzieningen
- ventilatiepositie zonder veiligheidsvoorziening wijzigen

Neem voor deze instellingen contact op met uw dealer. Instellingen in de uitgebreide menu's mogen alleen door een deskundige worden uitgevoerd.

#### 2 Beschrijving van de menu's

#### 2.1 Menu 11 – 16: handzender instellen

In de geïntegreerde radio-ontvanger kunnen max. 150 radiocodes worden ingesteld. De radiocodes kunnen over de beschikbare kanalen worden verdeeld.

Wanneer er meer dan 150 radiocodes worden ingesteld, worden de eerst ingestelde radiocodes gewist.

Wanneer de radiocode van een handzendertoets voor twee verschillende functies wordt ingesteld, wordt de radiocode voor de eerst ingestelde functie gewist.

Om een radiocode in te stellen, moet aan de volgende voorwaarden zijn voldaan:

- De aandrijving is in rusttoestand.
- Waarschuwingstijd is niet actief.
- Openstandtijd is niet actief.

#### Om een radiocode (impuls) in te stellen:

- 1. Druk op de toets PRG, totdat de weergave 00 brandt.
- 2. Selecteer met de toetsen ^ / V het menu 11.
- 3. Druk op de toets PRG. Op het display knippert 11.
- Druk op de handzendertoets waarvan u de radiocode wilt verzenden en houd deze ingedrukt.
   Handzender:

#### - De LED brandt 2 seconden blauw en gaat dan uit.

 Na 5 seconden knippert de LED afwisselend rood en blauw. De radiocode wordt verzonden.

#### Aandrijving:

Wanneer de radio-ontvanger een geldige radiocode herkent, knippert op het display **11.** snel.

Laat de handzendertoets los.
 De handzender is klaar voor gebruik ingesteld.

Op het display knippert **11**. Andere handzenders kunnen binnen 25 seconden worden ingesteld. (Time-out radio)

#### Om meer radiocodes (impuls) in te stellen:

▶ Herhaal de stappen 4+5.

## Om het instellen van de radiocodes voortijdig te annuleren:

Druk op de toets PRG.

#### Om handzenders voor meer functies in te stellen:

Druk op de toets ^ en selecteer:

| Menu <b>12</b> | Verlichting               |
|----------------|---------------------------|
| Menu <b>13</b> | Gedeeltelijke opening     |
| Menu 14        | Richtingskeuze deur-OPEN  |
| Menu 15        | Richtingskeuze deur-DICHT |
| Menu 16        | Ventileren                |

- 6. Druk op de toets PRG en ga naar de programmeermodus. Dienovereenkomstig knippert 12, 13, 14, 15 of 16.
- 7. Voer de stappen 4+5 uit zoals bij radiocode impuls.

#### Om geen andere handzenders in te stellen:

- Druk op de toets PRG.
  - De aandrijving gaat over in de programmeermodus. Of
- 25 seconden geen invoer (time-out draadloos).

Afhankelijk van de laatst ingestelde radiocode brandt 11, 12, 13, 14, 15 of 16.

#### Time-out draadloos

Wanneer de time-out (25 seconden) tijdens het instellen van de radiocode verstrijkt, gaat de aandrijving automatisch naar de programmeermodus.

#### 2.2 Menu 17: alle functies instellen

Menu 17 is voorzien voor het instellen op Hörmann Smart Home-centrales (bijv. Hörmann homee Brain). Alle functies worden voor bijbehorende apps beschikbaar gesteld

#### 2.3 Menu 19: draadloos wissen – alle functies

De radiocodes van afzonderlijke handzendertoetsen of van afzonderlijke functies kunnen niet worden gewist.

- 1. Selecteer menu 19.
- 00 knippert.
- Selecteer met de toetsen + de parameter van de gewenste functie.

| 19 | Draadloos wissen                          |                                                                                        |
|----|-------------------------------------------|----------------------------------------------------------------------------------------|
|    | 00                                        | Terug zonder wissen                                                                    |
|    | 01                                        | Draadloos (alle zenders)                                                               |
|    | 02 Bluetooth <sup>®</sup> (alle sleutels) |                                                                                        |
|    | 03                                        | -                                                                                      |
|    | 04                                        | Alle zenders, alle sleutels en de resetinstelling van de externe Bluetooth-<br>antenne |

- De geselecteerde parameter knippert.
- Druk 5 seconden op de toets PRG om het wissen te bevestigen.
  - De geselecteerde parameter knippert 5 seconden.
  - De parameter knippert met het decimale cijfer 2 seconden snel.
  - 19 brandt.

#### 2.4 Menu 20: terugkeergrens in de richting deur-DICHT

De terugkeergrens deactiveert de sluitkantbeveiliging SKS of voorlopende fotocel VL kort voor het bereiken van de deureindpositie DICHT om verkeerde reacties (bijv. ongewild terugkeren) te voorkomen.

De positie van de terugkeergrens is afhankelijk van het deurtype en is af fabriek op ca. 30 mm sledetraject (SKS) en op ca. 150 mm sledetraject (VL) ingesteld.

#### Sectionaaldeur:

| Minimumhoogte   | ca. 16 mm sledetraject  |
|-----------------|-------------------------|
| Maximale hoogte | ca. 200 mm sledetraject |

Het menu is alleen voor een wijziging zichtbaar, als op SE2 een sluitkantbeveiliging of voorlopende fotocel is aangesloten en tijdens de leercycli werd herkend. Bovendien moet in menu 43 parameter 02 zijn ingesteld.

 Neem voor deze instellingen contact op met uw dealer.
 Na het wijzigen van de terugkeergrens is een functietest vereist.

 Handleiding voor montage, bediening en onderhoud, hoofdstuk 7.2

#### Om de terugkeergrens in te stellen / te veranderen:

- 1. Activeert u menu 20.
- 2. Druk 1 × op de toets PRG.
- 3. 20 knippert langzaam.
- Druk op toets \*. De deur gaat open en blijft in de deureindpositie OPEN staan. Het display 20 blijft knipperen.
- Plaats een controlelichaam in het midden van de deur (max. 300 × 50 × 16,25 mm, bijv. een duimstok) zodat deze vlak op de vloer en in het bereik van de voorlopende fotocel ligt.
- 6. Druk op de toets 🗸
  - De deurbeweging richting deur-DICHT start.
  - De deur beweegt totdat het testvoorwerp door de veiligheidsvoorziening wordt herkend.
  - De positie wordt opgeslagen en getest op aannemelijkheid.
  - De aandrijving gaat terug tot in de deureindpositie OPEN.

#### Wanneer het proces succesvol was:

20 knippert eerst snel en brandt vervolgens continu.

#### Wanneer het proces niet succesvol was:

Na het bereiken van de deureindpositie DICHT gaat de deur weer open. De deur blijft in de deureindpositie OPEN staan. Fout 1 met knipperende punt (achterliggende fout 2) verschijnt en de af fabriek ingestelde terugkeergrens wordt ingesteld.

Herhaal eventueel de stappen 1-5.

## Wanneer de terugkeergrens > 200 mm voor de deureindpositie DICHT is geselecteerd:

Fout 1 met knipperende punt verschijnt, de deur gaat open en blijft in de deureindpositie OPEN staan.

 Druk een van de toetsen of vin, om de fout af te sluiten.

#### Om een terugloopcyclus af te breken:

Druk een van de toetsen 
 of 
 vin, de toets
 PRG of
 een extern bedieningselement met impulsfunctie.
 De deur stopt, fout 1 met knipperende punt verschijnt.

<sup>\* -</sup> Als de deur reeds in de deureindpositie OPEN staat, vervalt deze stap.

► Druk een van de toetsen ∧ of ∨ in, om de fout af te sluiten.

#### LET OP:

Wanneer de fout niet wordt afgesloten, blijft deze op het display staan.

#### 2.4.1 Menu 21: bewaking loopdeurcontact

| 21 | Loopdeurcontact |                             |          |
|----|-----------------|-----------------------------|----------|
|    | 00              | Gedeactiveerd               | <u> </u> |
|    |                 | Loopdeurcontact zonder test |          |
|    | 01              | Loopdeurcontact met test    |          |

#### 2.4.2 Menu 22: riemontlasting deur-DICHT

| 22 | Riemo | ontlasting in de richting deur-DICHT |   |
|----|-------|--------------------------------------|---|
|    | 00    | Zonder                               |   |
|    | 01    | Kort                                 | ĥ |
|    | 02    | Medium                               |   |
|    | 03    | Lang                                 |   |

#### 2.5 Menu 23: positie gedeeltelijke opening of ventileren wijzigen

De posities gedeeltelijke opening en ventileren zijn afhankelijk van het deurtype en vooraf in de fabriek ingesteld.

### Gedeeltelijke opening

| <u> </u> | ca. 260 mm afstand voor de deureindpositie<br>DICHT |
|----------|-----------------------------------------------------|
| Bereik   | ca. 120 mm afstand voor elke deureindpositie        |

#### Ventileren

| Ĩ      | ca. 100 mm afstand <sup>1)</sup>                       |
|--------|--------------------------------------------------------|
| Bereik | ca. 35–300 mm afstand voor de<br>deureindpositie DICHT |

1) afhankelijk van het aandrijvingstype 35 mm sledetraject

De positie gedeeltelijke opening kan bijvoorbeeld als volgt worden bereikt:

- via het 3e radiokanaal (menu 13)
- een externe ontvanger
- de extra printplaat UAP1-HCP
- een impuls op de klemmen 20/23
- via de klimaatsensor HKSI-1
- via Hörmann homee Brain
- via Bluetooth<sup>®</sup>

De positie ventileren kan bijvoorbeeld als volgt worden bereikt en gewijzigd:

- via het 6e draadloze kanaal (menu 16)
- via de klimaatsensor HKSI-1
- via bijvoorbeeld de extra printplaat UAP1-HCP
- via Hörmann homee Brain
- via Bluetooth<sup>®</sup>

#### LET OP

- De positie ventileren kan alleen worden geactiveerd, wanneer bij de standaard krachtbegrenzing tenminste één extra veiligheidsvoorziening (fotocel / voorlopende fotocel) in de richting van deur-DICHT is aangesloten.
- Een klimaatsensor en een extra veiligheidsvoorziening (fotocel / voorlopende fotocel) moeten beslist van tevoren zijn ingesteld. Alleen dan is menu 23 – parameter 02 zichtbaar en instelbaar.

 Als de extra veiligheidsvoorziening (fotocel / voorlopende fotocel) wordt gedeactiveerd, wordt de gewijzigde positie Ventileren gereset. Het menu 23 – parameter 02 wordt niet weergegeven en is niet meer instelbaar.

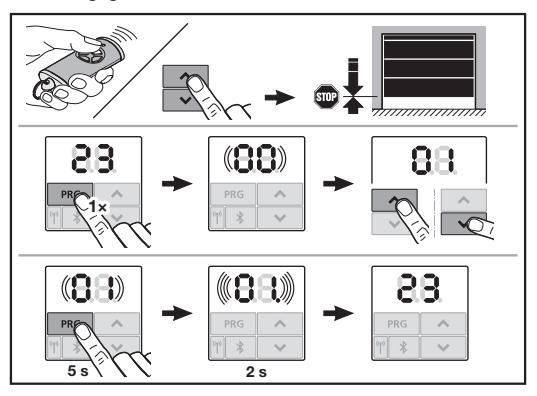

## Om de positie gedeeltelijke opening of ventileren te wijzigen:

- Beweeg de deur met de toetsen + , via de ingestelde radiocode of via een extern bedieningselement met impulsfunctie, naar de gewenste positie.
- 2. Selecteer menu 23.
  - 00 knippert.

2

3. Selecteer met de toetsen + + de parameter van de gewenste functie.

| 3 | Positie wijzigen |                                      |
|---|------------------|--------------------------------------|
|   | 00               | Terug zonder wijzigen                |
|   | 01               | Positie Gedeeltelijk openen wijzigen |
|   | 02               | Positie Ventileren wijzigen          |

- 01 of 02 knippert.
- 4. Druk 5 seconden op de toets PRG om deze positie op te slaan.
  - 01 of 02 knippert 5 seconden.
  - **01** of **02** knippert met het decimale cijfer 2 seconden snel.
  - 23 brandt.

#### De gewijzigde positie is opgeslagen.

Wanneer de gekozen positie buiten het toegestane bereik ligt, verschijnt fout **1** met een knipperende punt. De positie van de fabrieksinstelling wordt automatisch ingesteld of de laatst geldige positie blijft bestaan.

#### LET OP

Met een scharnierrolhouder uit het toebehoren is het mogelijk de garage ook zonder de montage van een extra veiligheidsvoorziening (fotocel) te ventileren.

 Neem voor de montage en de programmering contact op met uw dealer.

#### 2.6 Menu 25: aandrijvingsverlichting gedeactiveerd

Wanneer menu **25** is geactiveerd, is de aandrijvingsverlichting ook tijdens de deurbeweging uitgeschakeld.

Wanneer menu **25** wordt ingesteld, wordt automatisch menu **30** – parameter **01** geactiveerd.

#### 2.7 Menu 26: overblijvende verlichtingsduur

Zodra de deur zich in beweging zet, wordt de aandrijvingsverlichting ingeschakeld. Wanneer de deurbeweging is beëindigd, blijft de aandrijvingsverlichting nog overeenkomstig de ingestelde tijd aan (overblijvende verlichtingsduur).

#### Om de gewenste functie in te stellen:

 Selecteer het menu en de parameter van de gewenste functie.

| 26 | Overblijvende verlichtingsduur |               |          |
|----|--------------------------------|---------------|----------|
|    | 00                             | Gedeactiveerd |          |
|    | 01                             | 30 seconden   |          |
|    | 02                             | 60 seconden   |          |
|    | 03                             | 120 seconden  | <b>Î</b> |
|    | 04                             | 180 seconden  |          |
|    | 05                             | 300 seconden  |          |
|    | 06                             | 600 seconden  |          |

#### 2.8 Menu 27: overblijvende verlichtingsduur van de externe verlichting

De overblijvende verlichtingsduur van een aangesloten externe verlichting wordt door de aandrijving ingeschakeld.

#### Om de gewenste functie in te stellen:

 Selecteer het menu en de parameter van de gewenste functie.

| 27 | Overblijvende verlichtingsduur externe verlichting |                             |   |
|----|----------------------------------------------------|-----------------------------|---|
|    | 00                                                 | Gedeactiveerd               |   |
|    | 01                                                 | precies zoals in menu 26 1) | ] |
|    | 02                                                 | 60 seconden                 |   |
|    | 03                                                 | 180 seconden                |   |
|    | 04                                                 | 300 seconden                | ĥ |
|    | 05                                                 | 600 seconden                |   |

1) OPGELET geen onderhoudsweergave (In).

#### 2.9 Menu 28: duur-AAN externe verlichting met extra printplaat

Als op een optierelais HOR 1-HCP of een universele adapterprintplaat UAP 1-HCP (3e relais) een externe verlichting is aangesloten, kan deze via externe bedieningselementen permanent worden ingeschakeld.

| 28 | Duur-AAN externe verlichting |               |   |
|----|------------------------------|---------------|---|
|    | 00                           | Gedeactiveerd | ĥ |
|    | 01                           | Geactiveerd   |   |

#### 2.10 Menu 29: aandrijvingsverlichting looplicht

Het is afhankelijk van het aandrijvingstype of het menu wordt weergegeven en kan worden geselecteerd.

Bij een geactiveerd looplicht geeft de aandrijvingsverlichting de looprichting van de deur aan.

| 29 | Looplicht |                                                                          |   |
|----|-----------|--------------------------------------------------------------------------|---|
|    | 00        | Gedeactiveerd                                                            |   |
|    | 01        | Geactiveerd bij deurbeweging                                             |   |
|    | 02        | Geactiveerd bij<br>aanloopwaarschuwing /<br>waarschuwing                 |   |
|    | 03        | Geactiveerd bij deurbeweging<br>en aanloopwaarschuwing /<br>waarschuwing | Ĩ |

| 04 | Geactiveerd bij deurbeweging,<br>looplicht tegen de looprichting in                                             |
|----|----------------------------------------------------------------------------------------------------|
| 05 | Geactiveerd bij<br>aanloopwaarschuwing /<br>waarschuwing, looplicht tegen<br>de looprichting in                 |
| 06 | Geactiveerd bij deurbeweging<br>en aanloopwaarschuwing /<br>waarschuwing, looplicht tegen<br>de looprichting in |

#### 2.11 Menu 30: relaisfuncties extern

Het optierelais HOR 1-HCP of de universele adapterprintplaat UAP 1-HCP (3e relais) zijn voor de aansluiting van een externe lamp of verkeerslicht vereist.

Met de universele adapterprintplaat UAP 1-HCP (3e relais) kunnen andere functies zoals bijvoorbeeld de melding deureindpositie OPEN en deureindpositie DICHT, richtingskeuze of aandrijvingsverlichting worden ingeschakeld.

#### Om de gewenste relaisfuncties in te stellen:

 Selecteer het menu en de parameter van de gewenste functie.

| 30 | Relaisfuncties extern HOR 1-HCP, UAP 1-HCP<br>(3e relais) |                                                                                                    |   |
|----|-----------------------------------------------------------|----------------------------------------------------------------------------------------------------|---|
|    | 00 Gedeactiveerd                                          |                                                                                                    |   |
|    | 01                                                        | Functie verlichting extern <sup>1)</sup>                                                                                                    | ĥ |
|    | 02                                                        | Melding deureindpositie OPEN                                                                                                    |   |
|    | 03                                                        | Melding deureindpositie DICHT                                                                                                    |   |
|    | 04                                                        | Melding deureindpositie gedeeltelijk open                                                                                                    |   |
|    | 05                                                        | Wissignaal alleen in de richting deur-<br>OPEN,<br>ook bij gedeeltelijke opening en<br>ventileren                                                                  |   |
|    | 06                                                        | Foutmelding op het display (storing)                                                                                                    |   |
|    | 07                                                        | Aanloopwaarschuwing /<br>waarschuwing <sup>2)</sup> / waarschuwing<br>tijdens de beweging / UAP 1-HCP (3e<br>relais) valt in elke deureindpositie af               |   |
| ļ  |                                                           | continusignaal                                                                                                    |   |
|    | 08                                                        | Aanloopwaarschuwing /<br>waarschuwing <sup>2)</sup> / waarschuwing<br>tijdens de beweging / UAP 1-HCP (3e<br>relais) valt in elke deureindpositie af<br>Knipperend |   |
|    | 09                                                        | Relais trekt tijdens de beweging aan<br>en valt in elke deureindpositie af                                                                                         |   |
|    | 10                                                        | Melding onderhoudsinterval<br>(display <b>In</b> knippert 3 × in elke<br>deureindpositie)                                                                          |   |
|    | 11                                                        | precies zoals in menu <b>26</b> <sup>1)</sup>                                                                                                    |   |

1) OPGELET geen onderhoudsweergave (In).

2) Waarschuwing alleen wanneer in menu 32 geactiveerd.

Wanneer in menu **30 –** parameter **00** of **11** wordt ingesteld, is automatisch ook de functie in menu **25** gedeactiveerd.

#### 2.12 Menu 32: waarschuwingstijd

Wanneer een bewegingscommando wordt gegeven, knippert tijdens de waarschuwingstijd de aandrijvingsverlichting, voordat de deurbeweging begint. Er knippert ook een op het optierelais aangesloten verkeerslicht.

#### Om de gewenste functie in te stellen:

 Selecteer het menu en de parameter van de gewenste functie.

| 32 | Waarschuwingstijd |                                                                                                    |   |
|----|-------------------|----------------------------------------------------------------------------------------------------|---|
|    | 00                | Gedeactiveerd<br>Wanneer een bewegingscommando<br>wordt gegeven, begint de<br>deurbeweging direct. | Ĩ |
|    | 01                | Vooraankondiging 1 seconde                                                                         |   |
|    | 02                | Vooraankondiging 2 seconden                                                                        |   |
|    | 03                | Vooraankondiging 3 seconden                                                                        |   |
|    | 04                | Vooraankondiging 4 seconden                                                                        |   |
|    | 05                | Vooraankondiging 5 seconden                                                                        |   |
|    | 06                | Vooraankondiging 10 seconden                                                                       |   |
|    | 07                | Vooraankondiging 15 seconden                                                                       |   |
|    | 08                | Vooraankondiging 20 seconden                                                                       |   |
|    | 09                | Vooraankondiging 30 seconden                                                                       |   |
|    | 10                | Vooraankondiging 60 seconden                                                                       |   |

#### 2.13 Menu 33: waarschuwingsrichting

Stel in menu **33** in of de waarschuwingstijd in de richting van deur-DICHT of in de richting van deur-OPEN + deur-DICHT actief moet zijn.

| 33 | Waarschuwingsrichting |                                                           |   |
|----|-----------------------|-----------------------------------------------------------|---|
|    | 00                    | Waarschuwing in de richting van<br>deur-DICHT             | ĥ |
|    | 01                    | Waarschuwing in de richting van<br>deur-OPEN + deur-DICHT |   |

#### 2.14 Menu 34: automatische sluitfunctie

Bij een automatische sluitfunctie opent de deur bij een bewegingscommando. Na het verstrijken van de ingestelde openstandtijd en de waarschuwingstijd sluit de deur automatisch.

#### LET OP

- De automatische sluitfunctie mag / kan binnen het geldigheidsgebied van de norm EN 12453 alleen worden geactiveerd, wanneer bij de standaard krachtbegrenzing tenminste één extra veiligheidsvoorziening (fotocel / voorlopende fotocel) is aangesloten.
- Een extra veiligheidsvoorziening (fotocel / voorlopende fotocel) moet beslist van tevoren zijn ingesteld. Alleen dan zijn de menu's 34-35 zichtbaar en instelbaar.
- Wanneer de automatische sluitfunctie is ingesteld (menu's 34-35), wordt automatisch ook de waarschuwingstijd geactiveerd (menu 32-parameter 03).
- Als de extra veiligheidsvoorziening (fotocel/voorlopende fotocel) wordt gedeactiveerd, worden de menu's 34 – 35 niet meer weergegeven en zijn ze niet meer instelbaar.

#### Om de gewenste functie in te stellen:

 Selecteer het menu en de parameter van de gewenste functie.

| 34 | Automatische sluitfunctie |                            |          |
|----|---------------------------|----------------------------|----------|
|    | 00                        | Gedeactiveerd              | <b>Î</b> |
|    | 01                        | Openstandtijd 5 seconden   |          |
|    | 02                        | Openingstijd 10 seconden   |          |
|    | 03                        | Openstandtijd 20 seconden  |          |
|    | 04                        | Openstandtijd 30 seconden  |          |
|    | 05                        | Openstandtijd 60 seconden  |          |
|    | 06                        | Openstandtijd 90 seconden  |          |
|    | 07                        | Openingstijd 120 seconden  |          |
|    | 08                        | Openstandtijd 180 seconden |          |
|    | 09                        | Openstandtijd 240 seconden |          |
|    | 10                        | Openstandtijd 300 seconden |          |

#### 2.15 Menu 35: automatische sluitfunctie vanuit de positie gedeeltelijke opening

### LET OP

- De automatische sluitfunctie mag / kan binnen het geldigheidsgebied van de norm EN 12453 alleen worden geactiveerd, wanneer bij de standaard krachtbegrenzing tenminste één extra veiligheidsvoorziening (fotocel / voorlopende fotocel) is aangesloten.
- Een extra veiligheidsvoorziening (fotocel/voorlopende fotocel) moet beslist van tevoren zijn ingesteld. Alleen dan zijn de menu's 34-35 zichtbaar en instelbaar.
- Wanneer de automatische sluitfunctie uit de positie gedeeltelijke opening is ingesteld (menu's 34-35), wordt automatisch ook de waarschuwingstijd (menu 32 – parameter 03) geactiveerd.
- Als de extra veiligheidsvoorziening (fotocel / voorlopende fotocel) wordt gedeactiveerd, worden de menu's 34 – 35 niet meer weergegeven en zijn ze niet meer instelbaar.

#### Om de gewenste functie in te stellen:

 Selecteer het menu en de parameter van de gewenste functie.

| 35 | Automatische sluitfunctie – gedeeltelijke<br>opening |                                                      |          |
|----|------------------------------------------------------|------------------------------------------------------|----------|
|    | 00 Gedeactiveerd                                     |                                                      | <b>Å</b> |
|    | 01                                                   | Openstandtijd net zo ingesteld als in menu <b>34</b> |          |
|    | 02                                                   | Openstandtijd 15 seconden                            |          |
|    | 03                                                   | Openstandtijd 30 seconden                            |          |
|    | 04                                                   | Openingstijd 15 minuten                              |          |
|    | 05                                                   | Openstandtijd 30 minuten                             |          |
|    | 06                                                   | Openstandtijd 45 minuten                             |          |
|    | 07                                                   | Openstandtijd 60 minuten                             |          |
|    | 08                                                   | Openingstijd 120 minuten                             |          |
|    | 09                                                   | Openstandtijd 180 minuten                            |          |
|    | 10                                                   | Openstandtijd 240 minuten                            |          |

#### 2.16 Menu 36: bedieningstoetsen op de aandrijving

De toetsen + kunnen op de aandrijving worden gedeactiveerd en geactiveerd. Externe bedieningselementen en handzenders kunnen gebruikt blijven worden.

| 36 | Bedieningstoetsen |               |   |
|----|-------------------|---------------|---|
|    | 00                | Gedeactiveerd |   |
|    | 01                | Geactiveerd   | ĥ |

#### 2.17 Menu 37: resetten

| 37 | Resetten |                                              |  |
|----|----------|----------------------------------------------|--|
|    | 00       | Terug zonder resetten                        |  |
|    | 01       | Resetten / BUS-scan HCP-BUS                  |  |
|    | 02       | Resetten / Parameters van de<br>menu's 22-36 |  |
|    | 03       | Fabrieksreset U                              |  |

Als parameter **01** wordt geselecteerd, wordt op de bus BUS aangesloten toebehoren gewist en opnieuw herkend.

#### Om een BUS-scan uit te voeren:

- 1. Activeert u menu 37.
- 2. Druk 1 × op de toets PRG
  - 00 knippert.
- 3. Druk op de toets ^
- 01 knippert.
- 4. Druk net zolang op toets PRG , totdat 01 snel knippert.
- 5. Laat de toets PRG los.
  - 8.5. knippert.
  - er brandt een getal. Dit getal geeft het aantal aangesloten BUS-deelnemers aan.

Als parameter **02** wordt geselecteerd, worden alle instellingen van de menu's **22–36** naar de fabrieksinstelling gereset. Als parameter **03** wordt geselecteerd, worden alle instellingen, ingestelde trajecten en krachten naar de fabrieksinstelling

- gereset. De aandrijving moet opnieuw worden ingesteld.Handleiding voor montage, bediening en onderhoud,
- Handleiding voor montage, bediening en ondernoud, hoofdstuk 5

#### LET OP

Ingestelde radiocodes en instellingen van de Bluetoothantenne blijven behouden.

#### 3 Toebehoren

 Neem hiervoor de veiligheidsinstructies in de handleiding voor montage, bediening en onderhoud in acht, hoofdstuk 2.6

Het gehele toebehoren mag de aandrijving met **max. 350 mA** belasten. Het stroomverbruik van de componenten staat vermeld op de afbeeldingen.

Op de BUS-bus kan toebehoren met speciale functies worden aangesloten.

Toebehoren van de serie 3 moet via de HCP-adapter HAP 1 worden aangesloten.

#### 3.1 Aansluitklemmen

Alle aansluitklemmen kunnen meermaals worden bezet (afbeelding **11)**:

- Minimumdoorsnede: 1 × 0,5 mm<sup>2</sup>
- Maximumdoorsnede: 1 × 2,5 mm<sup>2</sup>

#### 3.2 Toebehoren aansluiten

Verwijder de afdekking (afbeelding 11).

#### 3.2.1 Schakelaar met impulsfunctie\*

Schakelaar met impulsfunctie kan aan de steekschroefklemmen worden aangesloten.

Afbeelding 12

#### Klembezetting:

| 23 | Signaal kanaal 2 | Gedeeltelijke opening |
|----|------------------|-----------------------|
| 5  | +24 V DC         |                       |
| 21 | Signaal kanaal 1 | Impuls                |
| 20 | 0 V              |                       |

#### 3.2.2 Externe radio-ontvanger\*

#### Afbeelding 13

Steek, afhankelijk van de ontvanger, de stekker op de betreffende steekplaats of in de BUS-bus.

Met een externe radio-ontvanger kunnen bijv. bij beperkte reikwijdtes de volgende functies worden bediend:

| HE 3 BiSecur<br>HEI 3 BiSecur  | Impuls<br>Licht<br>Gedeeltelijke opening                                                |
|--------------------------------|-----------------------------------------------------------------------------------------|
| ESE BiSecur<br>ESE MCX BiSecur | Impuls<br>Licht<br>Gedeeltelijke opening<br>Richtingskeuze Open<br>Richtingskeuze Dicht |

Bij een latere aansluiting van een externe radio-ontvanger moeten de radiocodes van de geïntegreerde radiomodule altijd worden gewist.

Menu 19

#### Een radiocode op een externe radio-ontvanger instellen

 Stel de radiocode van een handzendertoets in aan de hand van de bedieningshandleiding van de externe ontvanger.

#### 3.2.3 Externe impulsschakelaar\*

#### Afbeelding 14

Eén of meerdere schakelaars met maakcontacten (potentiaalvrij), bijvoorbeeld binnendrukknop of sleutelschakelaars, kunnen parallel worden aangesloten.

#### 3.2.4 Binnendrukknop PB 3 / IT 3b\*

Afbeelding 15

Impulsschakelaar voor het activeren of stoppen van deurbewegingen

Afbeelding 15.1

Lichtschakelaar voor het in- en uitschakelen van de aandrijvingsverlichting

Afbeelding 15.2

## Schakelaar voor het in- en uitschakelen van alle bedieningselementen

#### Afbeelding 15.3

Bij uitgeschakelde bedieningselementen kan het licht worden in- en uitgeschakeld.

#### 3.2.5 2-draads-fotocel\* (dynamisch)

#### Afbeelding 16

Het activeren van de fotocel stopt de deurbeweging en er vindt een veiligheidsterugloop naar de deureindpositie OPEN plaats.

<sup>\* -</sup> Toebehoren, is niet bij de standaarduitrusting inbegrepen!

#### NEDERLANDS

#### 3.2.6 Getest loopdeurcontact\*

#### Afbeelding 17

Het verbreken van het loopdeurcontact stopt een deurbeweging onmiddellijk en voorkomt de deurbeweging permanent.

#### 3.2.7 Sluitkantbeveiliging\*

#### Afbeelding 18

Het activeren van de sluitkantbeveiliging stopt de deurbeweging en er vindt een veiligheidsterugkeer naar de deureindpositie OPEN plaats.

#### 3.2.8 Optierelais HOR 1-HCP\*

Afbeelding 19 en hoofdstuk 2.11

Het optierelais is noodzakelijk voor de aansluiting van een externe lamp of verkeerslicht.

#### 3.2.9 Universele adapterprintplaat UAP 1-HCP\*

Afbeelding 20 en hoofdstuk 2.11

De universele adapterprintplaat kan voor overige extra functies worden gebruikt.

#### 3.2.10 Noodaccu\*

Afbeelding 21

Met een optionele noodaccu kan de deur bij een spanningsuitval worden bewogen. De omschakeling naar accuwerking gebeurt automatisch. Op de aandrijvingsverlichting branden tijdens accuwerking minder LED's.

## 

## Kans op lichamelijk letsel door een onverwachte deurbeweging

Een onverwachte deurbeweging kan optreden wanneer de netstekker is uitgetrokken maar de noodaccu nog is aangesloten.

Trek voor alle werkzaamheden aan de deurinstallatie de netstekker uit het stopcontact en de stekker uit de noodaccu. Beveilig de deurinstallatie tegen onbevoegd opnieuw inschakelen.

<sup>\* -</sup> Toebehoren, is niet bij de standaarduitrusting inbegrepen!

### Indice

| 1      | Indicazioni generali                            | 44 |
|--------|-------------------------------------------------|----|
| 2      | Descrizione dei menu                            | 44 |
| 2.1    | Menu 11-16: Apprendimento del telecomando       | 44 |
| 2.2    | Menu 17: Apprendimento di tutte le funzioni     | 45 |
| 2.3    | Menu 19: Cancellazione codici radio -           |    |
|        | tutte le funzioni                               | 45 |
| 2.4    | Menu 20: Limite di inversione di marcia         |    |
|        | in direzione di CHIUSURA                        | 45 |
| 2.4.1  | Menu 21: Monitoraggio contatto per porta        |    |
|        | pedonale integrata                              | 46 |
| 2.4.2  | Menu 22: Scarico cinghia CHIUSURA               | 46 |
| 2.5    | Menu 23: Modifica della posizione di apertura   |    |
|        | parziale o di ventilazione                      | 46 |
| 2.6    | Menu 25: Illuminazione motorizzazione           |    |
|        | disattivata                                     | 47 |
| 2.7    | Menu 26: Persistenza                            | 47 |
| 2.8    | Menu 27: Persistenza dell'illuminazione esterna | 47 |
| 2.9    | Menu 28: ON permanente illuminazione esterna    |    |
|        | con scheda supplementare                        | 47 |
| 2.10   | Menu 29: Illuminazione motorizzazione luce di   |    |
|        | segnalazione                                    | 47 |
| 2.11   | Menu 30: Funzioni relè esterne                  | 47 |
| 2.12   | Menu 32: Tempo di preallarme                    | 48 |
| 2.13   | Menu 33: Direzione di preavviso                 | 48 |
| 2.14   | Menu 34: Chiusura automatica                    | 48 |
| 2.15   | Menu 35: Chiusura automatica a partire          |    |
|        | dalla posizione di apertura parziale            | 49 |
| 2.16   | Menu 36: Tasti di comando sulla                 |    |
|        | motorizzazione                                  | 49 |
| 2.17   | Menu 37: Reset                                  | 49 |
| 3      | Accessori                                       | 49 |
| 3.1    | Morsetti di collegamento                        | 49 |
| 3.2    | Collegamento di accessori                       | 50 |
| 3.2.1  | Tasti con funzione a impulsi                    | 50 |
| 3.2.2  | Radioricevitori esterni*                        | 50 |
| 3.2.3  | Pulsanti ad impulso esterni*                    | 50 |
| 3.2.4  | Tastiera interna PB3/IT3b*                      | 50 |
| 3.2.5  | Fotocellula a 2 fili dinamica* (dinamica)       | 50 |
| 3.2.6  | Contatto per portina pedonale inserita testato* | 50 |
| 3.2.7  | Costola di sicurezza*                           | 50 |
| 3.2.8  | Relè opzionale HOR 1-HCP*                       | 50 |
| 3.2.9  | Scheda adattatore universale UAP 1-HCP*         | 50 |
| 3.2.10 | Batteria d'emergenza*                           | 50 |
|        | -                                               |    |

## Indicazioni generali

#### Impostazione dei menu e dei parametri

I passi per impostare e modificare i menu e i parametri sono reperibili nelle istruzioni per il montaggio, l'uso e la manutenzione, capitolo 5.

#### Timeout

1

Se non si preme il tasto **PRG** per il salvataggio di un parametro desiderato entro 60 secondi, rimane memorizzato il parametro preimpostato.

#### Messaggi di errore

I messaggi di errore sono reperibili nelle istruzioni per il montaggio, l'uso e la manutenzione, capitolo 18.

#### Menu avanzati

Oltre ai menu qui descritti e i rispettivi parametri è possibile eseguire altre impostazioni, ad es.

- regolazione della velocità
- regolazione della limitazione di sforzo
- modifica del limite di inversione di marcia
- direzione di funzionamento e comportamento di inversione di marcia dei dispositivi di sicurezza
- modifica della posizione di ventilazione senza dispositivo di sicurezza

Per queste impostazioni rivolgersi al proprio rivenditore specializzato. Le impostazioni nei menu avanzati devono essere eseguite esclusivamente da persone qualificate.

### 2 Descrizione dei menu

#### 2.1 Menu 11 – 16: Apprendimento del telecomando

Il radioricevitore integrato può apprendere max. 150 codici radio. I codici radio possono essere ripartiti sui canali disponibili.

Se vengono appresi più di 150 codici radio, vengono cancellati quelli appresi per primi.

Se il codice radio di un tasto del telecomando viene appreso per due diverse funzioni, il codice radio per la prima funzione appresa viene cancellato.

Per apprendere un codice radio, è necessario che i seguenti requisiti vengano soddisfatti:

- La motorizzazione è in posizione di riposo.
- Il tempo di preallarme non è attivo.
- Il tempo di sosta in apertura non è attivo.

#### Per apprendere un codice radio (impulso)

- 1. Premere il tasto PRG, fino a quando si illumina l'indicazione 00.
- 2. Con i tasti ^ / Y selezionare il menu 11.
- 3. Premere il tasto PRG. Sul display lampeggia il numero 11.
- Premere e tenere premuto il tasto del telecomando il cui codice radio si intende inviare. Telecomando:

#### - II LED si illumina per 2 secondi di blu e si spegne.

 Dopo 5 secondi il LED lampeggia alternativamente di rosso e blu. Il codice radio viene inviato.

#### Motorizzazione

Se il ricevitore riconosce un codice radio valido, sul display lampeggia rapidamente il numero **11.** 

#### Rilasciare il tasto del telecomando. Il telecomando è appreso e pronto per il funzionamento.

Sul display lampeggia il numero 11.

Entro 25 secondi è possibile apprendere altri telecomandi. (Timeout radio)

#### Per apprendere altri codici radio (impulso):

Ripetere il passo 4+5.

## Per interrompere prima del tempo l'apprendimento dei codici radio:

Premere il tasto PRG.

#### Per apprendere ulteriori funzioni del telecomando:

Premere il tasto e selezionare:

| Menu 12 | Illuminazione                   |
|---------|---------------------------------|
| Menu 13 | Apertura parziale               |
| Menu 14 | Scelta della direzione APERTURA |
| Menu 15 | Scelta della direzione CHIUSURA |
| Menu 16 | Ventilazione                    |

6. Premere il tasto **PRG** e passare alla modalità di programmazione.

Di conseguenza lampeggiano i numeri 12, 13, 14, 15 o 16.

7. Eseguire i passi 4+5 come per il codice radio Impulso.

#### Per non registrare altri telecomandi:

## Premere il tasto PRG.

La motorizzazione passa alla modalità di programmazione.

#### Oppure

 Non effettuare alcuna immissione per 25 secondi (timeout radio).

In base all'ultimo codice radio appreso, si illumina l'11, 12, 13, 14, 15 o 16.

#### Timeout radio

Se durante la registrazione del codice radio finisce il timeout (25 secondi), la motorizzazione passa automaticamente alla modalità di programmazione.

#### 2.2 Menu 17: Apprendimento di tutte le funzioni

Il menu 17 è previsto per l'apprendimento sulle centraline Hörmann Smart Home (ad es. Hörmann homee Brain). Tutte le funzioni delle relative app vengono rese disponibili e apprese

#### 2.3 Menu 19: Cancellazione codici radio – tutte le funzioni

I codici radio dei singoli tasti del telecomando o di singole funzioni non possono essere cancellati.

- 1. Selezionare il menu 19.
  - Lampeggia 00.
- 2. Selezionare con i tasti + il parametro della funzione desiderata.

| 19 | Cancellazione radio |                                                                                                    |  |
|----|---------------------|----------------------------------------------------------------------------------------------------|--|
|    | 00                  | Indietro senza cancellare                                                                             |  |
| 01 |                     | Radio (tutti i trasmettitori)                                                                         |  |
|    | 02                  | Bluetooth <sup>®</sup> (tutte le chiavi)                                                              |  |
|    | 03                  | -                                                                                                    |  |
|    | 04                  | Tutti i trasmettitori, tutte le chiavi e reset<br>dell'impostazione dell'antenna Bluetooth<br>esterna |  |

- Il parametro selezionato lampeggia.
- Premere il tasto PRG per 5 secondi per confermare la cancellazione.
  - Il parametro selezionato lampeggia per 5 secondi.
  - Il parametro lampeggia velocemente col punto decimale per 2 secondi.
  - Si accende il numero 19.

#### 2.4 Menu 20: Limite di inversione di marcia in direzione di CHIUSURA

Per impedire reazioni errate (p. es. un'inversione di marcia indesiderata), il limite di inversione di marcia disattiva la sicurezza sul bordo di chiusura SKS o la fotocellula a scorrimento anticipato VL poco prima del raggiungimento della posizione di finecorsa del portone CHIUSA.

La posizione del limite di inversione di marcia dipende dal tipo di portone ed è impostata di fabbrica a ca. 30 mm di corsa slitta (SKS) e viene preimpostata a ca. 150 mm di corsa slitta (VL).

#### Portone sezionale:

| Altezza minima  | ca. 16 mm di corsa slitta  |
|-----------------|----------------------------|
| Altezza massima | ca. 200 mm di corsa slitta |

Il menu è visibile per una modifica solo se su SE 2 è collegata una fotocellula a scorrimento anticipato ed è stata rilevata durante le manovre di apprendimento. Inoltre nel menu **43**, deve essere impostato il parametro **02**.

 Per queste impostazioni rivolgersi al proprio rivenditore specializzato.

Dopo aver modificato il limite di inversione di marcia è necessaria una prova di funzionamento.

 Istruzioni per il montaggio, l'uso e la manutenzione, capitolo 7.2

#### Per regolare / modificare il limite di inversione di marcia:

- 1. Selezionare il menu 20.
- 2. Premere il tasto PRG 1 ×.
- 3. Il numero 20 lampeggia lentamente.
- Posizionare al centro del portone un campione di prova (max. 300 × 50 × 16,25 mm, p. es. un metro pieghevole) in modo che poggi in piano al suolo, nell'area della fotocellula a scorrimento anticipato.

#### 6. Premere il tasto 🗸

Si avvia la manovra del portone in direzione di CHIUSURA.

- Il portone si muove finché il campione di prova non viene riconosciuto dal dispositivo di sicurezza.
- La posizione viene memorizzata e ne verificata la plausibilità.
- La motorizzazione torna indietro fino alla posizione di finecorsa del portone APERTA.

#### Se la procedura è riuscita:

20. lampeggia prima velocemente e poi rimane acceso.

#### Se la procedura non è riuscita:

Dopo il raggiungimento della posizione di finecorsa del portone CHIUSA, il portone si riapre. Il portone rimane nella posizione di finecorsa del portone APERTA. Appare l'errore 1 con punto decimale lampeggiante (errore secondario 2) e viene impostato il limite di inversione di marcia preimpostato di fabbrica. Ripetere event. le operazioni 1–5.

# Se è stato selezionato il limite di inversione di marcia > 200 mm prima della posizione di finecorsa del portone CHIUSA:

Appare l'errore **1** con punto decimale lampeggiante, il portone si apre e rimane nella posizione di finecorsa del portone APERTA.

Premere uno dei tasti ^ o v per confermare l'errore.

<sup>\* –</sup> Se il portone si trova già nella posizione di finecorsa del portone APERTA questo passo non è necessario.

#### Per interrompere una manovra di inversione di marcia:

Premere uno dei tasti o v, il tasto PRG o uno strumento di comando esterno con funzione ad impulsi. Il portone si arresta, appare l'errore 1 con punto decimale lampeggiante.

Premere uno dei tasti o v per confermare l'errore.
AVVISO:

se l'errore non viene confermato, resta nella visualizzazione.

#### 2.4.1 Menu 21: Monitoraggio contatto per porta pedonale integrata

| 21 | Contatto per porta pedonale integrata |                                                   |          |
|----|---------------------------------------|---------------------------------------------------|----------|
|    | 00                                    | Disattivata                                       | <u> </u> |
|    |                                       | Contatto per porta pedonale integrata non testato |          |
|    | 01                                    | Contatto per porta pedonale integrata testato     |          |

#### 2.4.2 Menu 22: Scarico cinghia CHIUSURA

| 22 | Scarico cinghia in direzione di CHIUSURA |       |   |
|----|------------------------------------------|-------|---|
|    | 00                                       | Senza |   |
|    | 01                                       | Breve | ĥ |
|    | 02                                       | Media |   |
|    | 03                                       | Lunga |   |

#### 2.5 Menu 23: Modifica della posizione di apertura parziale o di ventilazione

Le posizioni di apertura parziale e di ventilazione dipendono dal tipo di portone e sono preimpostati di fabbrica.

#### Apertura parziale

| Ĥ    | ca. 260 mm di corsa prima della posizione di finecorsa del portone CHIUSA   |
|------|-----------------------------------------------------------------------------|
| Area | ca. 120 mm di corsa prima di ciascuna<br>posizione di finecorsa del portone |

#### Ventilazione

| ĥ    | ca. 100 mm di corsa <sup>1)</sup>                                               |
|------|---------------------------------------------------------------------------------|
| Area | ca. 35–300 mm di corsa prima della<br>posizione di finecorsa del portone CHIUSA |

1) in base al tipo di motorizzazione 35 mm di corsa della slitta

La posizione di apertura parziale può essere avviata ad es. come descritto di seguito:

- Mediante il 3° canale radio (menu 13)
- Un ricevitore esterno
- La scheda supplementare UAP 1-HCP
- Un impulso sui morsetti 20/23
- Mediante il sensore climatico HKSI-1
- Mediante Hörmann homee Brain
- Mediante Bluetooth<sup>®</sup>

La posizione di ventilazione può essere avviata e modificata ad es. come segue:

- Mediante il 6° canale radio (menu 16)
- Mediante il sensore climatico HKSI-1
- Mediante, ad es., la scheda supplementare UAP 1-HCP
- Mediante Hörmann homee Brain
- Mediante Bluetooth<sup>®</sup>

#### AVVISI

- La posizione di ventilazione può essere modificata solo se al limitatore di sforzo di serie presente è collegato almeno un dispositivo di sicurezza aggiuntivo (fotocellula / fotocellula a scorrimento anticipato) in direzione di CHIUSURA.
- Un sensore climatico e un ulteriore dispositivo di sicurezza (fotocellula / fotocellula a scorrimento anticipato) devono essere obbligatoriamente appresi in precedenza. Solo in seguito il menu 23 – parametro 02 è visualizzabile e regolabile.
- Se il dispositivo di sicurezza aggiuntivo (fotocellula / fotocellula a scorrimento anticipato) viene disattivato, la posizione modificata di ventilazione viene ripristinata. Il menu 23 – parametro 02 scompare e non è più impostabile.

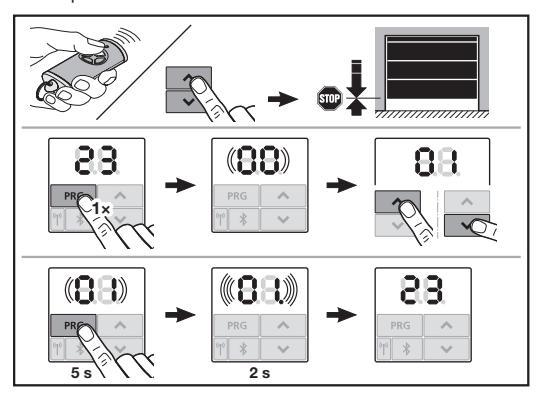

## Per modificare la posizione di apertura parziale o di ventilazione:

- Spostare il portone nella posizione desiderata con i tasti

   +
   , tramite il codice radio a impulsi appreso o
   uno strumento di comando esterno con funzionamento a
   impulsi.
- 2. Selezionare il menu 23.
  - Lampeggia 00.
- Selezionare con i tasti + il parametro della funzione desiderata.

| 23 | Modifica della posizione |                                               |  |
|----|--------------------------|-----------------------------------------------|--|
|    | 00                       | Indietro senza modifica                       |  |
| 01 |                          | Modifica della posizione di apertura parziale |  |
|    | 02                       | Modifica della posizione di ventilazione      |  |

- 01 o 02 lampeggia.
- 4. Premere il tasto **PRG** per 5 secondi per memorizzare questa posizione.
  - 01 o 02 lampeggia per 5 secondi.
  - 01 o 02 lampeggia velocemente col punto decimale per 2 secondi.
  - si accende il numero 23.

#### La posizione modificata è memorizzata.

Se la posizione desiderata è al di fuori del campo ammesso, viene visualizzato l'errore **1** con punto decimale lampeggiante. Viene impostata automaticamente la posizione di impostazione di fabbrica oppure viene mantenuta l'ultima posizione valida.

#### AVVISO

Con un supporto ribaltabile per ruote come accessorio c'è la possibilità di ventilare il garage anche senza montaggio di un dispositivo di sicurezza aggiuntivo (fotocellula).

 Per il montaggio e la programmazione rivolgetevi al Vostro rivenditore specializzato.

#### 2.6 Menu 25: Illuminazione motorizzazione disattivata

Se viene impostato il menu **25**, l'illuminazione motorizzazione è disattivata anche durante la manovra del portone.

Se viene impostato il menu **25**, si attiva automaticamente il menu **30** – parametro **01**.

#### 2.7 Menu 26: Persistenza

Non appena il portone viene movimentato, l'illuminazione motorizzazione si attiva. Una volta terminata la manovra del portone, l'illuminazione motorizzazione rimane attiva per il tempo impostato (persistenza).

#### Per impostare la funzione desiderata

 Selezionare il menu e il parametro della funzione desiderata.

| 26 | Persistenza |             |   |
|----|-------------|-------------|---|
|    | 00          | Disattivata |   |
|    | 01          | 30 secondi  | ] |
|    | 02          | 60 secondi  |   |
|    | 03          | 120 secondi | ĥ |
|    | 04          | 180 secondi |   |
|    | 05          | 300 secondi | ] |
|    | 06          | 600 secondi |   |

#### 2.8 Menu 27: Persistenza dell'illuminazione esterna

La durata della persistenza di un'illuminazione esterna collegata viene attivata mediante la motorizzazione.

#### Per impostare la funzione desiderata

 Selezionare il menu e il parametro della funzione desiderata.

| 27 | Persis | Persistenza dell'illuminazione esterna   |   |  |
|----|--------|------------------------------------------|---|--|
|    | 00     | Disattivata                              |   |  |
|    | 01     | procedere come nel menu 26 <sup>1)</sup> | 1 |  |
|    | 02     | 60 secondi                               |   |  |
|    | 03     | 180 secondi                              | 1 |  |
|    | 04     | 300 secondi                              | ĥ |  |
|    | 05     | 600 secondi                              |   |  |

1) ATTENZIONE nessun indicatore di manutenzione (In).

#### 2.9 Menu 28: ON permanente illuminazione esterna con scheda supplementare

Se a un relè opzionale HOR 1-HCP o a una scheda adattatore universale UAP 1-HCP (3° relè) è collegata un'illuminazione, quest'ultima può essere attivata in modalità permanente mediante strumenti di comando esterni.

| 28 | ON permanente illuminazione esterna |             |   |
|----|-------------------------------------|-------------|---|
|    | 00                                  | Disattivato | ĥ |
|    | 01                                  | Attivato    |   |

#### 2.10 Menu 29: Illuminazione motorizzazione luce di segnalazione

In base al tipo di motorizzazione, se il menu viene visualizzato ed è selezionabile.

In caso di luce di segnalazione attivata, l'illuminazione motorizzazione indica la direzione di scorrimento del portone.

| 29 | Luce di segnalazione |                                                                                                    |   |
|----|----------------------|----------------------------------------------------------------------------------------------------|---|
|    | 00                   | Disattivata                                                                                                    |   |
|    | 01                   | Attivata con la manovra del portone                                                                                                    |   |
|    | 02                   | Attivata al segnale di<br>avviamento / preallarme                                                                                              |   |
|    | 03                   | Attivata con la manovra del portone e<br>al segnale di avviamento/preallarme                                                                   | ĥ |
|    | 04                   | Attivata alla manovra del portone,<br>luce di segnalazione in direzione<br>opposta a quella di marcia                                          |   |
|    | 05                   | Attivata al segnale di avviamento /<br>preallarme, luce di segnalazione in<br>direzione opposta a quella di marcia                             |   |
|    | 06                   | Attivata alla manovra del portone e al<br>segnale di avviamento/preallarme,<br>luce di segnalazione in direzione<br>opposta a quella di marcia |   |

#### 2.11 Menu 30: Funzioni relè esterne

Il relè opzionale HOR 1-HCP o la scheda adattatore universale UAP 1-HCP (3° relè) sono necessari per il collegamento di una lampada esterna o di una lampada di segnalazione. Con la scheda adattatore universale UAP 1-HCP (3° relè) possono essere azionate altre funzioni come ad es. il segnale posizione di finecorsa del portone APERTA e posizione di finecorsa del portone CHIUSA, la scelta della direzione o l'illuminazione motorizzazione.

### Per impostare le funzioni relè desiderate:

Selezionare il menu e il parametro della funzione desiderata.

| 30 | Funzioni relè esterne HOR 1-HCP, UAP 1-HCP<br>(3° relè) |                                                                                                    | ICP |
|----|---------------------------------------------------------|----------------------------------------------------------------------------------------------------|-----|
|    | 00                                                      | Disattivata                                                                                                    |     |
|    | 01                                                      | Funzione illuminazione esterna 1)                                                                                                    | Ê   |
|    | 02                                                      | Messaggio posizione di finecorsa del<br>portone APERTA                                                                                                    |     |
|    | 03                                                      | Messaggio posizione di finecorsa del<br>portone CHIUSA                                                                                                    |     |
|    | 04                                                      | Messaggio posizione di finecorsa del portone apertura parziale                                                                                                    |     |
|    | 05                                                      | Segnale di spegnimento solo in<br>direzione di APERTURA, anche con<br>apertura parziale e ventilazione                                                                                  |     |
|    | 06                                                      | Messaggio di errore sul display<br>(anomalia)                                                                                                    |     |
|    | 07                                                      | Segnale di avviamento / Preavviso <sup>2)</sup> /<br>Avvertenza durante lo spostamento /<br>UAP 1-HCP (il 3° relè) si disinserisce<br>in ciascuna posizione di finecorsa<br>del portone |     |
|    |                                                         | Segnale continuo                                                                                                    |     |
|    | 08                                                      | Segnale di avviamento / Preavviso <sup>2)</sup> /<br>Avvertenza durante lo spostamento /<br>UAP 1-HCP (il 3º relè) si disinserisce<br>in ciascuna posizione di finecorsa<br>del portone |     |
|    |                                                         | Lampeggiante                                                                                                    |     |
|    | 09                                                      | Il relè si inserisce durante la marcia e<br>si disinserisce in ciascuna posizione<br>di finecorsa del portone                                                                           |     |
|    | 10                                                      | Messaggio intervallo di<br>manutenzione (il display <b>In</b><br>lampeggia 3 volte in ciascuna<br>posizione di finecorsa del portone)                                                   |     |
|    | 11                                                      | procedere come nel menu 26 <sup>1)</sup>                                                                                                    |     |

1) ATTENZIONE nessun indicatore di manutenzione (In).

2) Preallarme solo se è attivato nel menu 32.

Se nel menu **30** – viene impostato il parametro **00** o **11**, si disattiva automaticamente la funzione nel menu **25**.

#### 2.12 Menu 32: Tempo di preallarme

Se viene trasmesso un comando di movimento, durante il tempo di preallarme lampeggia l'illuminazione motorizzazione prima dell'avvio della manovra del portone. Anche una lampada di segnalazione collegata al relè opzionale lampeggia.

#### Per impostare la funzione desiderata

 Selezionare il menu e il parametro della funzione desiderata.

| 32 | Tempo di preallarme |                                                                                                    |   |
|----|---------------------|----------------------------------------------------------------------------------------------------|---|
|    | 00                  | Disattivato<br>Se viene emesso un comando di<br>movimento, la manovra del portone<br>viene avviata immediatamente. | Ĩ |
|    | 01                  | Preallarme 1 secondo                                                                                               |   |
|    | 02                  | Preallarme 2 secondi                                                                                               |   |
|    | 03                  | Preallarme 3 secondi                                                                                               |   |
|    | 04                  | Preallarme 4 secondi                                                                                               |   |
|    | 05                  | Preallarme 5 secondi                                                                                               |   |
|    | 06                  | Preallarme 10 secondi                                                                                              |   |
|    | 07                  | Preallarme 15 secondi                                                                                              |   |
|    | 08                  | Preallarme 20 secondi                                                                                              |   |
|    | 09                  | Preallarme 30 secondi                                                                                              |   |
|    | 10                  | Preallarme 60 secondi                                                                                              |   |

### 2.13 Menu 33: Direzione di preavviso

Nel menu **33** è possibile impostare se il tempo di preavviso debba andare in direzione di CHIUSURA o in direzione di APERTURA + CHIUSURA.

| 33 | Direzione di preavviso |                                                  |   |
|----|------------------------|--------------------------------------------------|---|
|    | 00                     | Preavviso in direzione di CHIUSURA               | Ĥ |
|    | 01                     | Preavviso in direzione di<br>APERTURA + CHIUSURA |   |

## 2.14 Menu 34: Chiusura automatica

Durante la chiusura automatica il portone si apre se viene emesso un comando di movimento. Trascorso il tempo di sosta in apertura impostato e il tempo di preallarme, il portone si chiude automaticamente.

## AVVISI

- La chiusura automatica deve / può essere attivata nel campo di validità della norma EN 12453 solo se alla limitazione di sforzo di serie presente è collegato almeno un ulteriore dispositivo di sicurezza (fotocellula / fotocellula a scorrimento anticipato).
- Un ulteriore dispositivo di sicurezza (fotocellula/fotocellula a scorrimento anticipato) deve essere obbligatoriamente appreso. Solo allora i menu 34-35 sono visibili e impostabili.
- Se è impostata la chiusura automatica (menu 34 35), si attiva automaticamente il tempo di preallarme (menu 32 – Parametro 03).
- Se il dispositivo di sicurezza aggiuntivo (fotocellula / fotocellula a scorrimento anticipato) è disattivato, i menu 34-35 scompaiono e non sono più impostabili.

#### Per impostare la funzione desiderata

 Selezionare il menu e il parametro della funzione desiderata.

| 34 | Chiusura automatica |                                        |   |
|----|---------------------|----------------------------------------|---|
|    | 00                  | Disattivata                            | ĥ |
|    | 01                  | Tempo di sosta in apertura 5 secondi   |   |
|    | 02                  | Tempo di sosta in apertura 10 secondi  |   |
|    | 03                  | Tempo di sosta in apertura 20 secondi  |   |
|    | 04                  | Tempo di sosta in apertura 30 secondi  |   |
|    | 05                  | Tempo di sosta in apertura 60 secondi  |   |
|    | 06                  | Tempo di sosta in apertura 90 secondi  |   |
|    | 07                  | Tempo di sosta in apertura 120 secondi |   |
|    | 08                  | Tempo di sosta in apertura 180 secondi |   |
|    | 09                  | Tempo di sosta in apertura 240 secondi |   |
|    | 10                  | Tempo di sosta in apertura 300 secondi |   |

#### 2.15 Menu 35: Chiusura automatica a partire dalla posizione di apertura parziale

#### NOTE

- La chiusura automatica deve / può essere attivata nel campo di validità della norma EN 12453 solo se alla limitazione di sforzo di serie presente è collegato almeno un ulteriore dispositivo di sicurezza (fotocellula / fotocellula a scorrimento anticipato).
- Un ulteriore dispositivo di sicurezza (fotocellula / fotocellula a scorrimento anticipato) deve essere obbligatoriamente appreso. Solo allora i menu 34-35 sono visibili e impostabili.
- Se è impostata la chiusura automatica dalla posizione di apertura parziale (menu 34-35), si attiva automaticamente il tempo di preallarme (menu 32-Parametro 03).
- Se il dispositivo di sicurezza aggiuntivo (fotocellula / fotocellula a scorrimento anticipato) è disattivato, i menu 34-35 scompaiono e non sono più impostabili.

#### Per impostare la funzione desiderata

 Selezionare il menu e il parametro della funzione desiderata.

| 35 | Chiusura automatica – apertura parziale |                                                                                       |   |
|----|-----------------------------------------|---------------------------------------------------------------------------------------|---|
|    | 00                                      | Disattivata                                                                           | Ê |
|    | 01                                      | Tempo di sosta in apertura<br>corrispondente a quello impostato<br>nel menu <b>34</b> |   |
|    | 02                                      | Tempo di sosta in apertura 15 secondi                                                 |   |
|    | 03                                      | Tempo di sosta in apertura 30 secondi                                                 |   |
|    | 04                                      | Tempo di sosta in apertura 15 minuti                                                  |   |
|    | 05                                      | Tempo di sosta in apertura 30 minuti                                                  |   |
|    | 06                                      | Tempo di sosta in apertura 45 minuti                                                  |   |
|    | 07                                      | Tempo di sosta in apertura 60 minuti                                                  |   |
|    | 08                                      | Tempo di sosta in apertura 120 minuti                                                 |   |
|    | 09                                      | Tempo di sosta in apertura 180 minuti                                                 |   |
|    | 10                                      | Tempo di sosta in apertura 240 minuti                                                 |   |

#### 2.16 Menu 36: Tasti di comando sulla motorizzazione

I tasti • + • possono essere disattivati e attivati sulla motorizzazione. Gli strumenti di comando esterni e il telecomando possono continuare ad essere utilizzati.

| 36 | Tasti di comando |             |   |
|----|------------------|-------------|---|
|    | 00               | Disattivata |   |
|    | 01               | Attivato    | ĥ |

#### 2.17 Menu 37: Reset

| 37 | Reset |                                             |  |
|----|-------|---------------------------------------------|--|
|    | 00    | Indietro senza reset                        |  |
|    | 01    | Reset / scansione BUS HCP-BUS               |  |
|    | 02    | Reset / parametri dei menu 22-36            |  |
|    | 03    | Ripristino delle impostazioni di fabbrica U |  |

Se viene selezionato il parametro **01**, gli accessori collegati alla spina BUS vengono cancellati e rilevati nuovamente.

#### Per eseguire una scansione BUS:

- 1. Selezionare il menu 37.
- 2. Premere il tasto PRG 1 ×.
  - Lampeggia 00.
- 3. Premere il tasto 🔨 .
- Lampeggia 01.
- 4. Premere il tasto PRG finché 01 lampeggia velocemente.
- 5. Rilasciare il tasto PRG .
  - **8.5.** lampeggia.
  - si illumina un numero. Questa cifra indica il numero di utenze BUS collegate.

Se viene selezionato il parametro 02, le impostazione dei menu **22–36** vengono ripristinate sull'impostazione di fabbrica.

Se viene selezionato il parametro **03**, tutte le impostazioni delle corse e delle forze apprese vengono ripristinate sull'impostazione di fabbrica. Occorre ripetere l'apprendimento della motorizzazione.

 Istruzioni per il montaggio, l'uso e la manutenzione, capitolo 5

#### AVVISO

I codici radio e le impostazioni dell'antenna Bluetooth appresi rimangono conservati.

### 3 Accessori

 Osservare le indicazioni di sicurezza delle istruzioni per il montaggio, l'uso e la manutenzione, capitolo 2.6

Il carico totale degli accessori applicabile sulla motorizzazione è di **max.350 mA**. Per l'assorbimento di corrente dei componenti vedere le figure.

Alla presa BUS è possibile collegare accessori con funzioni speciali.

Gli accessori della serie 3 devono essere collegati tramite l'adattatore HCP HAP 1.

#### 3.1 Morsetti di collegamento

Tutti i morsetti di collegamento sono assegnabili più volte (figura **11**):

- Sezione min.: 1 × 0,5 mm<sup>2</sup>
- Sezione max.: 1 × 2,5 mm<sup>2</sup>

## 3.2 Collegamento di accessori

Rimuovere la copertura (figura 11).

## 3.2.1 Tasti con funzione a impulsi\*

Il tasto con funzione a impulsi può essere collegato ai morsetti a vite a innesto.

Figura 12

### Occupazione di morsetti:

| 23 | Segnale canale 2 | Apertura parziale |
|----|------------------|-------------------|
| 5  | +24 V DC         |                   |
| 21 | Segnale canale 1 | Impulso           |
| 20 | 0 V              |                   |

## 3.2.2 Radioricevitori esterni\*

### Figura 13

A seconda del ricevitore, inserire la spina nel relativo connettore o nella presa BUS.

Con un radioricevitore esterno è possibile, p. es., azionare le funzioni seguenti con portate limitate:

| HE 3 BiSecur<br>HEI 3 BiSecur  | Impulso<br>Luce<br>Apertura parziale                                                                       |
|--------------------------------|----------------------------------------------------------------------------------------------------|
| ESE BiSecur<br>ESE MCX BiSecur | Impulso<br>Luce<br>Apertura parziale<br>Scelta della direzione Apertura<br>Scelta della direzione Chiusura |

Per il collegamento a posteriori di un radioricevitore esterno è assolutamente necessario cancellare i codici radio del radiomodulo integrato.

#### Menu 19

## Apprendimento di un codice radio sul radioricevitore esterno

 Apprendere il codice radio di un tasto del telecomando attenendosi alle istruzioni per l'uso del ricevitore esterno.

#### 3.2.3 Pulsanti ad impulso esterni\*

Figura 14

Possono essere collegati parallelamente uno o più tasti con contatti di chiusura (a potenziale zero), ad es. tastiera per interni o selettori a chiave.

#### 3.2.4 Tastiera interna PB 3 / IT 3b\*

Figura 15

Tastiera a impulsi per l'avvio o l'arresto delle manovre del portone

Figura 15.1

Fotorilevatore per l'attivazione e lo spegnimento dell'illuminazione motorizzazione

Figura 15.2

## Tasti di attivazione e disattivazione di tutti gli strumenti di comando

Figura **15.3** 

In caso di strumenti di comando disattivati la luce può comunque essere accesa e spenta.

## 3.2.5 Fotocellula a 2 fili dinamica\* (dinamica)

Figura 16

L'attivazione della fotocellula arresta la manovra del portone e avviene un'inversione di marcia di sicurezza nella posizione di finecorsa del portone APERTA.

## 3.2.6 Contatto per portina pedonale inserita testato\*

#### Figura 17

L'apertura del contatto per portina pedonale inserita arresta immediatamente la manovra del portone bloccando permanentemente la manovra del portone.

#### 3.2.7 Costola di sicurezza\*

#### Figura 18

L'attivazione della costola di sicurezza arresta la manovra del portone e avviene un'inversione di marcia di sicurezza nella posizione di finecorsa del portone APERTA.

#### 3.2.8 Relè opzionale HOR 1-HCP\*

Figura 19 e capitolo 2.11

Il relè opzionale è necessario per il collegamento di una lampada esterna o di una lampada di segnalazione.

#### 3.2.9 Scheda adattatore universale UAP 1-HCP\*

Figura 20 e capitolo 2.11

La scheda adattatore universale può essere utilizzata per altre funzioni supplementari.

#### 3.2.10 Batteria d'emergenza\*

#### Figura 21

Con una batteria d'emergenza opzionale, il portone può essere spostato in caso di black-out. La commutazione al funzionamento a batteria avviene automaticamente. Durante il funzionamento a batteria, sull'illuminazione motorizzazione si illuminano pochi LED.

## 🛆 avvertenza

## Pericolo di lesioni a causa della manovra imprevista del portone

Una manovra imprevista del portone può verificarsi se la batteria d'emergenza è ancora collegata nonostante la spina elettrica sia stata estratta.

Per tutti gli interventi sul sistema di chiusura estrarre la spina elettrica e la spina della batteria d'emergenza. Prevenire una riaccensione accidentale del sistema di chiusura.

<sup>\* -</sup> Gli accessori non sono compresi nella fornitura standard!

## Índice

| 1      | Notas gerais                                   | 51 |
|--------|------------------------------------------------|----|
| 2      | Descrição dos menus                            | 51 |
| 2.1    | Menu 11 – 16: Programar o emissor portátil     | 51 |
| 2.2    | Menu 17: Programar todas as funções            | 52 |
| 2.3    | Menu 19: Apagar código de radiofrequência -    | 50 |
| ~ .    | todas as funções                               | 52 |
| 2.4    | Menu 20: Limite de reversão no sentido porta   | 52 |
| 241    | Menu 21: Monitorização do contacto de porta    | 02 |
| 2.7.1  | incorporada                                    | 53 |
| 242    | Menu 22: alívio da correia porta EECHADA       | 53 |
| 2.4.2  | Menu 23: Alterar a posição de abertura parcial | 00 |
| 2.0    | ou ventilação                                  | 53 |
| 2.6    | Menu 25: iluminação do automatismo desativada. | 54 |
| 2.7    | Menu 26: Duração de iluminação posterior       | 54 |
| 2.8    | Menu 27: Duração da iluminação posterior       |    |
|        | da iluminação externa                          | 54 |
| 2.9    | Menu 28: Duração LIG. iluminação externa       |    |
|        | com platina adicional                          | 54 |
| 2.10   | Menu 29: Iluminação do automatismo             | 51 |
| 2 1 1  | Manu 30: Eunções de relé externas              | 54 |
| 2.11   | Menu 32: Tempo de pré-aviso                    | 55 |
| 2.12   | Menu 32: Sentido de pré-aviso                  | 55 |
| 2.10   | Menu 34: Eecho automático                      | 55 |
| 2.14   | Menu 35: Fecho automático a partir da posição  | 00 |
| 2.10   | de abertura parcial                            | 56 |
| 2.16   | Menu 36: Teclas de comando no automatismo      | 56 |
| 2.17   | Menu 37: Reset                                 | 56 |
| 3      | Acessórios                                     | 56 |
| 3.1    | Bornes de ligação                              | 56 |
| 3.2    | Ligação de acessórios                          | 57 |
| 3.2.1  | Interruptor com função de impulso              | 57 |
| 3.2.2  | Recetor de radiofrequência externo*            | 57 |
| 3.2.3  | Tecla de impulso externa*                      | 57 |
| 3.2.4  | Interruptor interior PB 3 / IT 3b*             | 57 |
| 3.2.5  | Célula fotoelétrica com 2 fios* (dinâmica)     | 57 |
| 3.2.6  | Contacto de porta incorporada ensaiado*        | 57 |
| 3.2.7  | Dispositivo de fecho de segurança*             | 57 |
| 3.2.8  | Relé opcional HOR 1-HCP*                       | 57 |
| 3.2.9  | Platina de adaptação universal UAP 1-HCP*      | 57 |
| 3.2.10 | Acumulador de emergência*                      | 57 |
|        |                                                |    |

## 1 Notas gerais

#### Ajustar menus e parâmetros

Para os passos de ajuste e alteração de menus e parâmetros, consulte as instruções de montagem, funcionamento e manutenção, capítulo 5.

#### Timeout

Se não premir a tecla **PRG** para a memorização de um parâmetro pretendido num período de 60 segundos, mantém-se o parâmetro previamente ajustado.

#### Comunicações de erro

As comunicações de erro podem ser encontradas nas instruções de montagem, funcionamento e manutenção, capítulo 18.

#### Menus avançados

Para além dos menus aqui descritos e dos respetivos parâmetros ainda podem ser feitos outros ajustes, por ex.

- Ajuste da velocidade
- Ajuste da limitação de força
- Alteração do limite de reversão
- Direção do efeito e comportamento de reversão dos dispositivos de segurança
- Alterar a posição de ventilação sem dispositivo de segurança

Para estes ajustes, entre em contacto com o seu revendedor especializado. Ajustes nos menus avançados só podem ser realizados por pessoas habilitadas.

## 2 Descrição dos menus

#### 2.1 Menu 11 – 16: Programar o emissor portátil

O recetor de radiofrequência integrado pode programar, no máx. 150 códigos de radiofrequência. Os códigos de radiofrequência podem ser distribuídos pelos canais existentes. Se forem programados mais de 150 códigos de radiofrequência, são anulados os programados em primeiro lugar.

Quando é programado o código de radiofrequência de uma tecla do emissor portátil para duas funções diferentes então, o código de radiofrequência para a função programada em primeiro lugar é apagado.

Para programar um código de radiofrequência, devem ser cumpridas as seguintes condições:

- O automatismo encontra-se em repouso.
- O tempo de pré-aviso não está ativo.
- O tempo de abertura não está ativo.

#### Para programar um código de radiofrequência (impulso):

- 1. Prima a tecla PRG até o visor 00 ficar ligado.
- 2. Selecione com as teclas ^ / V o menu 11.
- 3. Prima a tecla PRG No visor pisca 11.
- Prima e mantenha premida a tecla do emissor portátil, cujo código de radiofrequência pretende transmitir. Emissor portátil:
  - O LED fica iluminado a azul durante 2 segundos e desliga-se.
  - Após 5 segundos, o LED pisca alternadamente a vermelho e a azul. O código de radiofrequência é transmitido.

#### Automatismo:

Se o recetor reconhecer um código de radiofrequência válido, pisca no visor **11.** rapidamente.

- 5. Solte a tecla do emissor portátil.
- O emissor portátil está programado e operacional. No visor pisca 11.

Outros emissores portáteis podem ser programados num período de 25 segundos. (Timeout da radiofrequência)

#### PORTUGUÊS

#### Para programar outros códigos de radiofrequência (impulso):

Repita o passo 4+5.

## Para interromper atempadamente a programação do código de radiofrequência:

Prima a tecla PRG.

#### Para programar emissores portáteis para outras funções:

Prima a tecla ^ e selecione:

| Menu <b>12</b> | lluminação                       |
|----------------|----------------------------------|
| Menu <b>13</b> | Abertura parcial                 |
| Menu <b>14</b> | Seleção de sentido Porta ABERTA  |
| Menu 15        | Seleção de sentido Porta FECHADA |
| Menu <b>16</b> | Ventilação                       |

- 6. Prima a tecla **PRG** e passe para o modo de programação. Em conformidade pisca **12, 13, 14, 15** ou **16**.
- 7. Realize os passos 4 + 5 como no código de radiofrequência Impulso.

#### Para não programar mais emissores portáteis:

#### Prima a tecla PRG.

- O automatismo passa para o modo de programação. Ou
- 25 segundos sem qualquer introdução (timeout da radiofrequência).

Conforme o último código de radiofrequência programado, o 11, 12, 13, 14, 15 ou 16 acende-se.

#### Timeout da radiofrequência

Se durante a programação do código de radiofrequência, o timeout (25 segundos) expirar, o automatismo passa automaticamente para o modo de programação.

#### 2.2 Menu 17: Programar todas as funções

Menu 17 foi concebido para programar nas centrais Hörmann Smart Home (p. ex., Hörmann Homee Brain). Todas as funções são disponibilizadas para as aplicações correspondentes

#### 2.3 Menu 19: Apagar código de radiofrequência – todas as funções

Os códigos de radiofrequência de teclas do emissor portátil individuais ou de funções individuais não podem ser apagados.

- 1. Selecione o menu 19.
  - 00 pisca.

| 19                                          | Apaga | Apagar radiofrequência                                                                         |  |
|---------------------------------------------|-------|------------------------------------------------------------------------------------------------|--|
|                                             | 00    | Voltar sem apagar                                                                              |  |
|                                             | 01    | Radiofrequência (todos os emissores)                                                           |  |
| 02 Bluetooth <sup>®</sup> (todas as chaves) |       | Bluetooth® (todas as chaves)                                                                   |  |
| 03 –                                        |       | -                                                                                              |  |
|                                             | 04    | Todos os emissores, todas as chaves<br>e reset de configurações da antena<br>Bluetooth externa |  |

- O parâmetro selecionado pisca.
- Prima a tecla PRG durante 5 segundos para confirmar a anulação.
  - O parâmetro selecionado pisca 5 segundos.
  - O parâmetro pisca rapidamente 2 segundos com ponto decimal.
  - 19 está iluminado.

#### 2.4 Menu 20: Limite de reversão no sentido porta FECHADA

Para evitar reações de erros (p. ex., reversão involuntária), o limite de reversão desativa o dispositivo de fecho de segurança SKS ou a célula fotoelétrica com avanço VL brevemente antes de atingir a posição final de porta FECHADA.

A posição do limite de reversão depende do tipo de porta e está pré-ajustada de fábrica em aprox. 30 mm de percurso de deslocação (SKS) e em aprox. 150 mm de percurso de deslocação (VL).

#### Porta seccional:

| Altura mínima | aprox. 16 mm de percurso de deslocação  |
|---------------|-----------------------------------------|
| Altura máxima | aprox. 200 mm de percurso de deslocação |

O menu apenas está visível para uma alteração se no SE 2 estiver ligada uma célula fotoelétrica com avanço e esta tiver sido reconhecida durante as deslocações de programação. Além disso, no menu **43**, deve estar definido o parâmetro **02**.

 Para estes ajustes, entre em contacto com o seu revendedor especializado.

Após a alteração do limite de reversão é necessário um ensaio de funções.

 Instruções de montagem, funcionamento e manutenção, capítulo 7.2

#### Para ajustar / alterar o limite de reversão:

- 1. Selecione o menu 20.
- 2. Prima a tecla PRG 1 ×.
- 3. 20 pisca lentamente.
- 4. Prima a tecla ^ \*.

A porta abre e fica imobilizada na posição final de porta ABERTA. O visor **20** continua a piscar.

- Posicione um corpo de ensaio no centro da porta (máx. 300 × 50 × 16,25 mm, p. ex., um metro articulado) de modo a este ficar colocado de forma plana no piso e na área da célula fotoelétrica com avanço.
- Prima a tecla . A deslocação de porta no sentido porta FECHADA inicia-se.
  - A porta desloca-se até que o corpo de ensaio seja reconhecido pelo dispositivo de segurança.
  - A posição é memorizada e verificada quanto a plausibilidade.
  - O automatismo reverte até à posição final *de* porta ABERTA.

#### Se o processo foi realizado com sucesso:

**20.** pisca primeiro rapidamente e, em seguida, fica permanentemente iluminado.

#### Se o processo não foi realizado com sucesso:

Ápós atingir a posição final de porta FECHADA, a porta abre novamente. A porta fica imobilizada na posição final de porta ABERTA. O erro 1 com ponto decimal intermitente (erro secundário 2) aparece e o limite de reversão anteriormente programado de fábrica é ajustado. Se necessário, repita os passos 1–5.

#### Se tiver sido selecionado o limite de reversão > 200 mm antes da posição final de porta FECHADA:

- O erro 1 com ponto decimal intermitente aparece, a porta abre-se e fica imobilizada na posição final de porta ABERTA.
- Prima uma das teclas 
   ou 
   para regularizar o erro.

<sup>\* –</sup> Se a porta já se encontrar na posição final de porta ABERTA suprime-se este passo.

#### Para interromper uma deslocação de reversão:

- Prima uma das teclas ouv, a tecla PRG ou um elemento de comando externo com função de impulso. A porta para, o erro 1 com ponto decimal intermitente aparece.
- Prima uma das teclas ou v para regularizar o erro.
  AVISO:

Se o erro não for regularizado, o mesmo mantém-se no visor.

#### 2.4.1 Menu 21: Monitorização do contacto de porta incorporada

| 21 | Contacto de porta incorporada |                                          |          |
|----|-------------------------------|------------------------------------------|----------|
|    | 00                            | Desativado                               | <u>ĩ</u> |
|    |                               | Contacto de porta incorporada sem ensaio |          |
|    | 01                            | Contacto de porta incorporada com ensaio |          |

#### 2.4.2 Menu 22: alívio da correia porta FECHADA

| 22 | Alívio da correia no sentido porta FECHADA |            |   |
|----|--------------------------------------------|------------|---|
|    | 00                                         | Sem        |   |
| 01 |                                            | Breve      | ĥ |
|    | 02                                         | Médio      |   |
|    | 03                                         | Prolongado |   |

#### 2.5 Menu 23: Alterar a posição de abertura parcial ou ventilação

A posição de abertura parcial e ventilação depende do tipo de porta e está predefinida de fábrica.

#### Abertura parcial

| ĥ    | aprox. 260 mm de percurso antes da posição final de porta FECHADA |
|------|-------------------------------------------------------------------|
| Zona | aprox. 120 mm de percurso antes de cada<br>posição final da porta |

#### Ventilação

| <b>ì</b> | aprox. 100 mm de percurso 1)                                            |
|----------|-------------------------------------------------------------------------|
| Zona     | aprox. 35–300 mm de percurso antes da<br>posição final de porta FECHADA |

 em função do modelo do automatismo, 35 mm de percurso de deslocação

Por ex., a posição abertura parcial pode ser aproximada da seguinte forma:

- Através do 3.º canal de radiofrequência (menu 13)
- Um recetor externo
- A platina adicional UAP 1-HCP
- Um impulso nos bornes 20/23
- Através do sensor climatérico HKSI-1
- Através do Hörmann homee Brain
- Através de Bluetooth<sup>®</sup>

Por ex., a posição de ventilação pode ser aproximada e alterada da seguinte forma:

- Através do 6.º canal de radiofrequência (menu 16)
- Através do sensor climatérico HKSI-1
- Através de, por ex. a platina adicional UAP 1-HCP
- Através do Hörmann homee Brain
- Através de Bluetooth<sup>®</sup>

#### AVISOS

- A posição de ventilação só pode ser alterada, caso se encontre ligado pelo menos um dispositivo de segurança adicional (célula fotoelétrica / célula fotoelétrica com avanço) para a limitação de força existente de série, no sentido da Porta FECHADA.
- Deve estar programado prévia e obrigatoriamente um sensor climatérico e um dispositivo de segurança adicional (célula fotoelétrica / célula fotoelétrica com avanço). Só depois o menu 23 – Parâmetros 02 fica visível e é ajustável.
- Se o dispositivo de segurança adicional (célula fotoelétrica / célula fotoelétrica com avanço) for desativado, a posição alterada Ventilação é reposta. O menu 23 – Parâmetros 02 é ocultado e já não é ajustável.

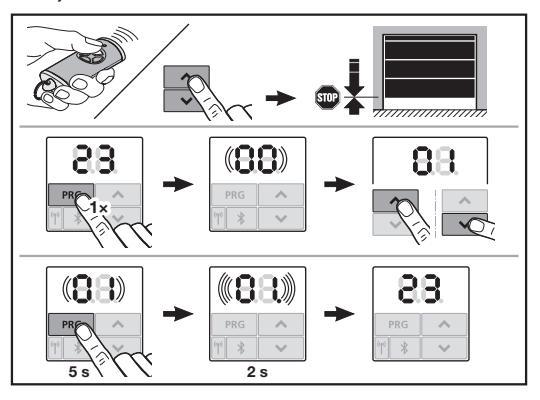

#### Para alterar a posição de abertura parcial ou ventilação:

 Desloque a porta com as teclas 
 + v, através do impulso do código de radiofrequência programado ou de um elemento de comando externo com função de impulso para a posição pretendida.

2. Selecione o menu 23.

- 00 pisca.
- Selecione o parâmetro da função pretendida com as teclas + v.

| 23 | Alterar a posição |                                     |
|----|-------------------|-------------------------------------|
|    | 00                | Voltar sem alterar                  |
|    | 01                | Alterar posição de abertura parcial |
|    | 02                | Alterar a posição de ventilação     |

- 01 ou 02 pisca.
- Prima a tecla PRG durante 5 segundos para memorizar esta posição.
  - 01 ou 02 pisca 5 segundos.
  - 01 ou 02 pisca rapidamente 2 segundos com ponto decimal.
  - 23 está iluminado.

#### A posição alterada está memorizada.

Se a posição selecionada estiver fora do intervalo permitido, o erro 1 aparece com o ponto decimal a piscar. A posição do ajuste de fábrica é ajustada automaticamente ou mantém-se a última posição válida.

#### AVISO

Com um suporte rebatível para polias dos acessórios existe a possibilidade de ventilar a garagem, mesmo sem a montagem de um dispositivo de segurança adicional (célula fotoelétrica).

Para a montagem e a programação, entre em contacto com o seu revendedor especializado.

#### 2.6 Menu 25: iluminação do automatismo desativada

Se for definido o menu 25, a iluminação do automatismo também está desligada durante a deslocação de porta. Quando o menu 25 é definido, o menu 30 – parâmetro 01 é ativado automaticamente.

#### 2.7 Menu 26: Duração de iluminação posterior

Assim que a porta esteja em movimento, é ligada a iluminação do automatismo. Após ter terminado a deslocação de porta, a iluminação do automatismo ainda permanece ligada de acordo com o tempo regulado (duração de iluminação posterior).

#### Para ajustar a função pretendida:

Selecione o menu e o parâmetro da função pretendida.

| 26 | Duração de iluminação posterior |              |   |
|----|---------------------------------|--------------|---|
|    | 00                              | Desativado   |   |
|    | 01                              | 30 segundos  | ] |
|    | 02                              | 60 segundos  | ] |
|    | 03                              | 120 segundos | ĥ |
|    | 04                              | 180 segundos |   |
|    | 05                              | 300 segundos | ] |
|    | 06                              | 600 segundos |   |

#### 2.8 Menu 27: Duração da iluminação posterior da iluminação externa

A iluminação posterior de uma iluminação externa ligada é ligada através do automatismo.

#### Para ajustar a função pretendida:

Selecione o menu e o parâmetro da função pretendida.

| 27 | Duração da iluminação posterior da iluminação<br>externa |                               |   |
|----|----------------------------------------------------------|-------------------------------|---|
|    | 00                                                       | Desativado                    |   |
|    | 01                                                       | como no menu 26 <sup>1)</sup> |   |
|    | 02                                                       | 60 segundos                   |   |
|    | 03                                                       | 180 segundos                  |   |
|    | 04                                                       | 300 segundos                  | ĥ |
|    | 05                                                       | 600 segundos                  |   |

1) ATENÇÃO Sem indicação de manutenção (In).

#### 2.9 Menu 28: Duração LIG. iluminação externa com platina adicional

Se estiver ligada uma iluminação externa a um relé opcional HOR 1-HCP ou a uma platina de adaptação universal UAP 1-HCP (3.º relé), a iluminação externa pode ser ligada continuamente ligada através de elementos de comando externos.

| 28 | Iluminação externa LIG. cont. |            |   |
|----|-------------------------------|------------|---|
|    | 00                            | Desativado | Ĩ |
|    | 01                            | Ativado    |   |

#### 2.10 Menu 29: Iluminação do automatismo luz sequencial

Depende do modelo de automatismo se o menu é apresentado e pode ser selecionado.

Com a luz sequencial ativada, a iluminação do automatismo indica o sentido de deslocação da porta.

| 29 | Luz se | equencial                                                                                                    |   |
|----|--------|----------------------------------------------------------------------------------------------------|---|
|    | 00     | Desativado                                                                                                    |   |
|    | 01     | Ativado em caso de deslocação de<br>porta                                                                                                    |   |
|    | 02     | Ativado em caso de aviso de<br>aproximação / aviso prévio                                                                                    |   |
|    | 03     | Ativado em caso de deslocação de<br>porta e de aviso de<br>aproximação / aviso prévio                                                        | Ĩ |
|    | 04     | Ativado em caso de deslocação de<br>porta, com luz sequencial no sentido<br>contrário de deslocação                                          |   |
|    | 05     | Ativado em caso de aviso de<br>aproximação / aviso prévio, com luz<br>sequencial no sentido contrário de<br>deslocação                       |   |
|    | 06     | Ativado em caso de deslocação de<br>porta e aviso de aproximação / aviso<br>prévio, com luz sequencial no<br>sentido contrário de deslocação |   |

#### 2.11 Menu 30: Funções de relé externas

O relé opcional HOR 1-HCP ou a platina de adaptação universal UAP 1-HCP (3.° relé) são necessários para a ligação de uma lâmpada externa ou lâmpada de sinalização. Com a platina de adaptação universal UAP 1-HCP (3.° relé) podem ser comutadas outras funções como, p. ex., comunicação de posição final de porta ABERTA e posição final de porta FECHADA, seleção do sentido ou a iluminação do automatismo.

#### Para ajustar as funções de relé pretendidas:

Selecione o menu e o parâmetro da função pretendida.

| 30 | Funçã<br>UAP 1 | Des de relé externas HOR 1-HCP,<br>1-HCP (3.º relé)                                                                                                    |   |
|----|----------------|----------------------------------------------------------------------------------------------------|---|
|    | 00             | Desativado                                                                                                    |   |
|    | 01             | Função de iluminação externa 1)                                                                                                    | Ê |
|    | 02             | Comunicação Posição final de Porta<br>ABERTA                                                                                                    |   |
|    | 03             | Comunicação Posição final de Porta<br>FECHADA                                                                                                    |   |
|    | 04             | Comunicação Posição final de porta<br>Abertura parcial                                                                                                    |   |
|    | 05             | Sinal de limpeza apenas na direção<br>de porta ABERTA<br>mesmo com abertura parcial e<br>ventilação                                                                            |   |
|    | 06             | Comunicação de erro no visor<br>(avaria)                                                                                                    |   |
|    | 07             | Aviso de aproximação/aviso prévio <sup>2)</sup> /<br>atenção durante o movimento/UAP<br>1-HCP (3.º relé) desativa-se em<br>qualquer posição final da porta<br>Sinal permanente |   |
|    | 08             | Aviso de aproximação/aviso prévio <sup>2)</sup> /<br>atenção durante o movimento/UAP<br>1-HCP (3.º relé) desativa-se em<br>qualquer posição final da porta<br>Intermitência    |   |
|    | 09             | O relé é ativado durante o<br>movimento e desativado em<br>qualquer posição final de porta                                                                                     |   |
|    | 10             | Comunicação do intervalo de<br>manutenção (visor <b>In</b> pisca 3 × em<br>qualquer posição final de porta)                                                                    |   |
|    | 11             | como no menu 26 <sup>1)</sup>                                                                                                    |   |

1) ATENÇÃO Sem indicação de manutenção (In).

2) Aviso prévio apenas se foi ativado no menu 32.

Se definido no menu **30** – Parâmetros **00** ou **11**, a função no menu **25** desativa-se automaticamente.

#### 2.12 Menu 32: Tempo de pré-aviso

Se for dado um comando de movimento, a iluminação do automatismo pisca durante o tempo de pré-aviso antes de ser iniciada a deslocação de porta. Uma lâmpada de sinalização ligada ao relé opcional pisca adicionalmente.

#### Para ajustar a função pretendida:

Selecione o menu e o parâmetro da função pretendida.

| 32 | Temp | o de pré-aviso                                                                                                   |   |  |
|----|------|----------------------------------------------------------------------------------------------------|---|--|
|    | 00   | Desativado<br>Quando é dado o comando de<br>movimento, a porta inicia<br>imediatamente a deslocação de<br>porta. | Ĩ |  |
|    | 01   | Aviso prévio 1 segundo                                                                                           |   |  |
|    | 02   | Aviso prévio 2 segundos                                                                                          |   |  |
|    | 03   | Aviso prévio 3 segundos                                                                                          |   |  |
|    | 04   | Aviso prévio 4 segundos                                                                                          |   |  |
|    | 05   | Aviso prévio 5 segundos                                                                                          |   |  |
|    | 06   | Aviso prévio 10 segundos                                                                                         |   |  |
|    | 07   | Aviso prévio 15 segundos                                                                                         |   |  |
|    | 08   | Aviso prévio 20 segundos                                                                                         |   |  |
|    | 09   | Aviso prévio 30 segundos                                                                                         |   |  |
|    | 10   | Aviso prévio 60 segundos                                                                                         |   |  |

#### 2.13 Menu 33: Sentido de pré-aviso

Ajuste no menu **33**, se o tempo de pré-aviso deve estar ativo no sentido da porta FECHADA ou no sentido da porta ABERTA + porta FECHADA.

| 33 | Sentido de pré-aviso |                                                         |   |
|----|----------------------|---------------------------------------------------------|---|
|    | 00                   | Aviso prévio no sentido Porta<br>FECHADA                | ĥ |
|    | 01                   | Aviso prévio no sentido porta<br>ABERTA + porta FECHADA |   |

#### 2.14 Menu 34: Fecho automático

Em caso de fecho automático, a porta abre quando é dado um comando de movimento. Após decurso do tempo de abertura ajustado e do tempo de pré-aviso, a porta fecha automaticamente.

#### AVISOS

- O fecho automático só deve/pode ser ativado, caso se encontre ligado pelo menos um dispositivo de segurança adicional (célula fotoelétrica/célula fotoelétrica com avanço) para a limitação de força existente de série, no âmbito de aplicação da EN 12453.
- Deve estar programado prévia e obrigatoriamente um dispositivo de segurança adicional (célula fotoelétrica / célula fotoelétrica com avanço). Só depois os menus 34-35 ficam visíveis e são ajustáveis.
- Estando ajustado o fecho automático (menus 34–35), é ativado automaticamente o tempo de pré-aviso (menu 32–parâmetro 03).
- Se o dispositivo de segurança adicional (célula fotoelétrica / célula fotoelétrica com avanço) estiver desativado, os menus 34 – 35 são ocultados e já não são ajustáveis.

#### Para ajustar a função pretendida:

Selecione o menu e o parâmetro da função pretendida.

| 34 | Fecho automático |                                |   |
|----|------------------|--------------------------------|---|
|    | 00               | Desativado                     | ĥ |
|    | 01               | Tempo de abertura 5 segundos   |   |
|    | 02               | Tempo de abertura 10 segundos  |   |
|    | 03               | Tempo de abertura 20 segundos  |   |
|    | 04               | Tempo de abertura 30 segundos  |   |
|    | 05               | Tempo de abertura 60 segundos  |   |
|    | 06               | Tempo de abertura 90 segundos  |   |
|    | 07               | Tempo de abertura 120 segundos |   |
|    | 08               | Tempo de abertura 180 segundos |   |
|    | 09               | Tempo de abertura 240 segundos |   |
|    | 10               | Tempo de abertura 300 segundos |   |

#### 2.15 Menu 35: Fecho automático a partir da posição de abertura parcial

#### AVISOS

- O fecho automático só deve / pode ser ativado, caso se encontre ligado pelo menos um dispositivo de segurança adicional (célula fotoelétrica / célula fotoelétrica com avanço) para a limitação de força existente de série, no âmbito de aplicação da EN 12453.
- Deve estar programado prévia e obrigatoriamente um dispositivo de segurança adicional (célula fotoelétrica / célula fotoelétrica com avanço). Só depois os menus 34-35 ficam visíveis e são ajustáveis.
- Se estiver ajustado o fecho automático da posição abertura parcial (menus 34-35), é ativado automaticamente o tempo de pré-aviso (menu 32 – parâmetro 03).
- Se o dispositivo de segurança adicional (célula fotoelétrica / célula fotoelétrica com avanço) estiver desativado, os menus 34 – 35 são ocultados e já não são ajustáveis.

#### Para ajustar a função pretendida:

Selecione o menu e o parâmetro da função pretendida.

| 35 | Fecho automático – Abertura parcial |                                                                          |   |
|----|-------------------------------------|--------------------------------------------------------------------------|---|
|    | 00                                  | Desativado                                                               | Ĥ |
|    | 01                                  | O tempo de abertura é programado<br>da mesma forma que no menu <b>34</b> |   |
|    | 02                                  | Tempo de abertura 15 segundos                                            |   |
|    | 03                                  | Tempo de abertura 30 segundos                                            |   |
|    | 04                                  | Tempo de abertura 15 minutos                                             |   |
|    | 05                                  | Tempo de abertura 30 minutos                                             |   |
|    | 06                                  | Tempo de abertura 45 minutos                                             |   |
|    | 07                                  | Tempo de abertura 60 minutos                                             |   |
|    | 08                                  | Tempo de abertura 120 minutos                                            |   |
|    | 09                                  | Tempo de abertura 180 minutos                                            |   |
|    | 10                                  | Tempo de abertura 240 minutos                                            |   |

#### 2.16 Menu 36: Teclas de comando no automatismo

As teclas • + • podem ser desativadas e ativadas no automatismo. Elementos de comando externos e emissores portáteis ainda podem ser utilizados.

| 36 | Teclas de comando |               |          |  |  |
|----|-------------------|---------------|----------|--|--|
|    | 00                | 00 Desativado |          |  |  |
|    | 01                | Ativado       | <b>ì</b> |  |  |

#### 2.17 Menu 37: Reset

| 37 | Reset |                                       |  |
|----|-------|---------------------------------------|--|
|    | 00    | Voltar sem reset                      |  |
|    | 01    | Reset/verificação de BUS HCP-BUS      |  |
|    | 02    | Reset / Parâmetros dos<br>menus 22-36 |  |
|    | 03    | Reset de fábrica U                    |  |

Se for selecionado o parâmetro **01**, os acessórios ligados ao conector BUS são apagados e novamente reconhecidos.

#### Para executar uma verificação de BUS:

- 1. Selecione o menu 37.
- 2. Prima a tecla PRG 1 ×.
- 00 pisca.
- 3. Prima a tecla ^
  - 01 pisca.
- 4. Prima a tecla PRG até 01 piscar rapidamente.
  - Solte a tecla PRG
  - **8.9.** pisca.
  - acende-se um número. Este número indica a quantidade de componentes BUS ligados.

Se for selecionado o parâmetro **02**, os ajustes dos menus **22** – **36** são repostos para o ajuste de fábrica. Se for selecionado o parâmetro **03**, todos os ajustes, os percursos programados e forças são repostos para o ajuste de fábrica. O automatismo tem de ser reprogramado.

 Instruções de montagem, funcionamento e manutenção, capítulo 5

#### AVISO

5.

Os códigos de radiofrequência programados e as configurações da antena Bluetooth mantêm-se.

#### 3 Acessórios

 Observe as instrução de segurança nas instruções de montagem, funcionamento e manutenção, capítulo 2.6

Os acessórios podem sobrecarregar o automatismo no máx. com 350 mA. Relativamente ao consumo de corrente dos componentes, consulte as imagens.

No conector BUS existe a possibilidade de ligação para acessórios com funções especiais.

O acessório da série 3 tem de ser ligado através do adaptador HCP HAP 1.

#### 3.1 Bornes de ligação

Todos os bornes de ligação podem estar atribuídos várias vezes (figura **11**):

- Espessura mínima: 1 × 0,5 mm<sup>2</sup>
- Espessura máxima: 1 × 2,5 mm<sup>2</sup>

#### 3.2 Ligação de acessórios

Retire a cobertura (figura 11).

#### 3.2.1 Interruptor com função de impulso\*

Interruptor com função de impulso pode ser ligado aos bornes de parafuso de encaixe.

Figura 12

#### Ocupação de bornes:

| 23 | Sinal canal 2 | Abertura parcial |
|----|---------------|------------------|
| 5  | +24 V CC      |                  |
| 21 | Sinal canal 1 | Impulso          |
| 20 | 0 V           |                  |

#### 3.2.2 Recetor de radiofrequência externo\*

#### Figura 13

Em função do recetor, encaixe a ficha na respetiva ranhura ou no conector BUS.

Um recetor de radiofrequência externo permite comandar as seguintes funções, por ex., em caso de alcance limitado:

| HE 3 BiSecur<br>HEI 3 BiSecur  | Impulso<br>Luz<br>Abertura parcial                                                                        |
|--------------------------------|----------------------------------------------------------------------------------------------------|
| ESE BiSecur<br>ESE MCX BiSecur | Impulso<br>Luz<br>Abertura parcial<br>Seleção de sentido porta aberta<br>Seleção de sentido porta fechada |

Em caso de ligação posterior de um recetor de radiofrequência externo, os códigos de radiofrequência do módulo de radiofrequência integrado têm de ser obrigatoriamente apagados.

Menu 19

#### Programação de um código de radiofrequência no recetor de radiofrequência externo

 Programe o código de radiofrequência de uma tecla de emissor portátil com base nas instruções de utilização do recetor externo.

#### 3.2.3 Tecla de impulso externa\*

Figura 14

Um ou vários interruptores com contactos de fecho (isento de potencial), por exemplo, interruptor interior ou interruptor de chave, podem ser ligados em paralelo.

#### 3.2.4 Interruptor interior PB 3 / IT 3b\*

Figura 15

Interruptor de impulso para acionamento ou paragem de deslocações de porta

Figura 15.1

Interruptor de luz para ligar e desligar a iluminação do automatismo

Figura 15.2

## Interruptor para ligar e desligar todos os elementos de comando

Figura 15.3

Quando os elementos de comando são desligados, a luz ainda pode ser ligada e desligada.

## 3.2.5 Célula fotoelétrica com 2 fios\* (dinâmica) ▶ Figura 16

O acionamento da célula fotoelétrica imobiliza a deslocação de porta e ocorre um retorno de segurança para a posição final de porta ABERTA.

## 3.2.6 Contacto de porta incorporada ensaiado\*

### Figura 17

A abertura do contacto de porta incorporada imobiliza imediatamente a deslocação de porta e impede permanentemente a deslocação de porta.

## 3.2.7 Dispositivo de fecho de segurança\*

#### Figura 18

O acionamento do dispositivo de fecho de segurança imobiliza a deslocação de porta e ocorre um retorno de segurança para a posição final de porta ABERTA.

#### 3.2.8 Relé opcional HOR 1-HCP\*

Figura 19 e capítulo 2.11

O relé opcional é necessário para a ligação de uma lâmpada externa ou uma lâmpada de sinalização.

#### 3.2.9 Platina de adaptação universal UAP 1-HCP\*

Figura 20 e capítulo 2.11

A platina de adaptação universal pode ser utilizada para outras funções adicionais.

#### 3.2.10 Acumulador de emergência\*

#### Figura 21

Com um acumulador de emergência opcional, a porta pode ser movimentada no caso de uma falha de tensão. A comutação para funcionamento com acumulador é efetuada automaticamente. Na iluminação do automatismo, durante o funcionamento com acumulador, acendem menos LEDs.

## Λ ATENÇÃO

#### Perigo de lesão devido à deslocação inesperada de porta

Pode verificar-se uma deslocação inesperada de porta, mesmo com a ficha de rede desligada, se o acumulador de emergência ainda se encontrar ligado.

Antes de qualquer trabalho no dispositivo de porta, desligue a ficha de rede e a ficha do acumulador de emergência. Proteja o dispositivo de porta contra um novo arranque não autorizado.

 <sup>\* –</sup> Os acessórios não estão incluídos no equipamento standard!

## Spis treści

| 1      | Ogolne wskazowki                             | 58  |
|--------|----------------------------------------------|-----|
| 2      | Opisy menu                                   | 58  |
| 2.1    | Menu 11 – 16: Programowanie nadajnika        | 58  |
| 2.2    | Menu 17: Programowanie wszystkich funkcji    | 59  |
| 2.3    | Menu 19: Usuwanie kodów radiowych -          |     |
|        | wszystkie funkcje                            | 59  |
| 2.4    | Menu 20: Granica cofania w kierunku          |     |
|        | ZAMYKANIE BRAMY                              | 59  |
| 2.4.1  | Menu 21: Nadzorowanie wyłącznika             |     |
|        | krańcowego drzwi przejściowych               | 60  |
| 2.4.2  | Menu 22: Odciążenie pasa w kierunku          |     |
|        | ZAMYKANIE BRAMY                              | 60  |
| 2.5    | Menu 23: Zmiana położenia Otwarcie częściowe |     |
|        | lub Wentylacja                               | 60  |
| 2.6    | Menu 25: Dezaktywacja oświetlenia napędu     | 61  |
| 2.7    | Menu 26: Dodatkowy czas oświetlenia          | 61  |
| 2.8    | Menu 27: Dodatkowy czas oświetlenia          |     |
|        | zewnętrznego                                 | 61  |
| 2.9    | Menu 28: Stale włączone oświetlenie          |     |
|        | zewnętrzne z dodatkową płytką                | 61  |
| 2.10   | Menu 29: Oświetlenie napędu –                |     |
|        | światło sekwencyjne                          | 61  |
| 2.11   | Menu 30: Funkcje przekaźnika zewnętrznego    | 61  |
| 2.12   | Menu 32: Czas ostrzegania                    | 62  |
| 2.13   | Menu 33: Ostrzeganie dla wybranego kierunku  | 62  |
| 2.14   | Menu 34: Automatyczne zamykanie              | 62  |
| 2.15   | Menu 35: Automatyczne zamykanie z położenia  |     |
|        | otwarcia częściowego                         | 63  |
| 2.16   | Menu 36: Przyciski funkcyjne na napędzie     | 63  |
| 2.17   | Menu 37: Resetowanie                         | 63  |
| 3      | Wyposażenie dodatkowe                        | 64  |
| 31     | Zaciski przyłaczeniowe                       | 64  |
| 3.2    | Podłaczenie elementów wyposażenia            | 0-  |
| 0.2    | dodatkowego                                  | 64  |
| 321    | Sterownik impulsowy                          | 64  |
| 322    | Zewnetrzne odbiorniki radiowe*               | 64  |
| 323    | Zewnętrzny sterownik impulsowy*              | 64  |
| 324    | Sterownik wewnetrzny PB3/IT3b*               | 64  |
| 3.2.5  | Fotokomórka dwużyłowa* (dvnamiczna)          | 64  |
| 326    | Testowany wyłacznik krańcowy drzwi           | • · |
| 0.2.0  | przejściowych*                               | 64  |
| 3.2.7  | Zabezpieczenie krawedzi zamykającej*         | 64  |
| 3.2.8  | Przekaźnik opcionalny HOR 1-HCP*             | 64  |
| 3.2.9  | Uniwersalna płytka adaptacyjna UAP 1-HCP*    | 64  |
| 3.2.10 | Akumulator awarviny*                         | 64  |
|        |                                              | 5.  |

. .

## 1 Ogólne wskazówki

#### Ustawianie menu i parametrów

Czynności polegające na wprowadzaniu ustawień i zmian menu i parametrów opisano w instrukcji montażu, eksploatacji i konserwacji, rozdział 5.

#### Timeout

----

Jeżeli przycisk PRG nie zostanie uruchomiony w ciągu 60 sekund, wybrany parametr nie zostanie zapisany i aktywny pozostaje poprzednio ustawiony parametr.

#### Komunikaty o błędach

Zestawienie komunikatów o błędach znajduje się w instrukcji montażu, eksploatacji i konserwacji, rozdział 18.

#### Rozszerzone menu

Oprócz opisanych tu menu i poszczególnych parametrów możliwe jest wprowadzanie dodatkowych ustawień, np.

- zmiana prędkości
- zmiana ograniczenia siły
- zmiana granicy cofania
- kierunek działania i bieg powrotny w reakcji na zadziałanie urządzeń zabezpieczających
- zmiana położenia wentylacyjnego bez urządzenia zabezpieczającego

W celu wprowadzenia tych ustawień prosimy skontaktować się z partnerem handlowym. Do wprowadzania ustawień w rozszerzonych punktach menu jest uprawniony wyłącznie wykwalifikowany personel.

## 2 Opisy menu

#### 2.1 Menu 11 – 16: Programowanie nadajnika

Na zintegrowanym odbiorniku można zaprogramować maks. 150 kodów radiowych. Kody radiowe można podzielić na dostępne kanały.

Po zaprogramowaniu ponad 150 kodów radiowych zostaną usunięte pierwsze z zaprogramowanych kodów.

W przypadku zaprogramowania kodu radiowego na jednym przycisku nadajnika dla dwóch różnych funkcji usuwany jest kod radiowy dla pierwszej zaprogramowanej funkcji.

W celu zaprogramowania kodu radiowego muszą być spełnione następujące warunki:

- Napęd jest w spoczynku.
- Czas ostrzegania o uruchomieniu bramy nie jest włączony.
- Czas zatrzymania w położeniu otwartym nie jest włączony.

#### W celu zaprogramowania kodu radiowego (impuls):

- Nacisnąć przycisk PRG do momentu pojawienia się 00 na wyświetlaczu.
- 2. Przyciskami 🔨 / 💙 wybrać menu 11.
- Nacisnąć przycisk PRG. Na wyświetlaczu miga 11.
- Nacisnąć i przytrzymać przycisk nadajnika, z którego ma zostać wysłany kod radiowy.

Nadajnik:

- Dioda LED świeci się przez 2 sekundy niebieskim światłem, a następnie gaśnie.
- Po upływie 5 sekund dioda LED miga na zmianę światłem czerwonym i niebieskim. Trwa wysyłanie kodu radiowego.

#### Napęd:

W momencie rozpoznania ważnego kodu radiowego przez odbiornik na wyświetlaczu miga szybko **11**.

 Zwolnić przycisk nadajnika.
 Nadajnik jest zaprogramowany i gotowy do pracy. Na wyświetlaczu miga 11.
 Pozostałe nadajniki można zaprogramować w ciągu 25 sekund. (Timeout sterowania radiowego)

#### Aby zaprogramować kolejne kody radiowe (impuls):

Powtórzyć czynności 4+5.

#### Aby wcześniej przerwać programowanie kodów radiowych:

Nacisnąć przycisk PRG.

#### Aby zaprogramować inne funkcje nadajnika:

Nacisnąć przycisk ^ i wybrać:

| Menu <b>12</b> | oświetlenie                               |
|----------------|-------------------------------------------|
| Menu <b>13</b> | otwarcie częściowe                        |
| Menu <b>14</b> | sterowanie kierunkowe OTWIERANIE<br>BRAMY |
| Menu 15        | sterowanie kierunkowe ZAMYKANIE<br>BRAMY  |
| Menu 16        | wentylacja                                |

6. Nacisnąć przycisk **PRG** i przełączyć się na tryb programowania.

Miga odpowiednio liczba 12, 13, 14, 15 lub 16.

 Wykonać czynności 4+5, jak w przypadku kodu radiowego Impuls.

#### Aby nie programować pozostałych nadajników:

- Nacisnąć przycisk PRG. Napęd przechodzi w tryb programowania. lub
- Przez 25 sekund nie podejmować żadnego działania (Timeout sterowania radiowego).

Odpowiednio do ostatnio zaprogramowanego kodu radiowego wyświetla się 11, 12, 13, 14, 15 lub 16.

#### Timeout sterowania radiowego

Jeżeli w trakcie programowania kodu radiowego upłynie Timeout (25 sekund), napęd przełączy się automatycznie na tryb programowania.

#### 2.2 Menu 17: Programowanie wszystkich funkcji

Menu 17 służy do programowania jednostek centralnych Hörmann Smart Home (np. Hörmann homee Brain). Wszystkie funkcje zostaną udostępnione odpowiednim aplikacjom

#### 2.3 Menu 19: Usuwanie kodów radiowych – wszystkie funkcje

Nie ma możliwości usuwania kodów radiowych pojedynczych przycisków nadajnika lub poszczególnych funkcji.

- 1. Wybrać menu 19.
- Miga 00.

| 19                                                                 | Usuwanie kodów radiowych |                                                                                           |
|--------------------------------------------------------------------|--------------------------|-------------------------------------------------------------------------------------------|
|                                                                    | 00                       | Powrót bez usuwania                                                                       |
| 01Sterowanie radiowe (wszystkie na02Bluetooth® (wszystkie kody)03- |                          | Sterowanie radiowe (wszystkie nadajniki)                                                  |
|                                                                    |                          | Bluetooth <sup>®</sup> (wszystkie kody)                                                   |
|                                                                    |                          | -                                                                                         |
|                                                                    | 04                       | Wszystkie nadajniki, wszystkie kody<br>i ustawienie Reset zewnętrznej anteny<br>Bluetooth |

- Miga wybrany parametr.

- Nacisnąć przycisk PRG i przytrzymać wciśnięty przez 5 sekund, aby potwierdzić usunięcie.
  - Wybrany parametr miga przez 5 sekund.
  - Parametr z punktem dziesiętnym miga szybko przez 2 sekundy.
  - Wyświetla się 19.

#### 2.4 Menu 20: Granica cofania w kierunku ZAMYKANIE BRAMY

Granica cofania dezaktywuje zabezpieczenie krawędzi zamykającej SKS lub fotokomórkę wyprzedzającą VL tuż przed osiągnięciem położenia krańcowego BRAMA ZAMKNIĘTA w celu zapobieżenia błędnym reakcjom bramy (np. niezamierzone cofnięcie).

Położenie granicy cofania zależy od typu bramy i jest ustawione fabrycznie na ok. 30 mm drogi suwaka (SKS) lub ok. 150 mm drogi suwaka (VL).

#### Brama segmentowa:

| Wysokość minimalna  | ok. 16 mm drogi suwaka  |
|---------------------|-------------------------|
| Wysokość maksymalna | ok. 200 mm drogi suwaka |

To menu jest widoczne pod warunkiem, że fotokomórka wyprzedzająca została podłączona do SE 2 i rozpoznana podczas biegów programujących. Ponadto w menu **43** należy ustawić parametr **02**.

 W celu wprowadzenia tych ustawień prosimy skontaktować się z partnerem handlowym.

Po zmianie granicy cofania należy przeprowadzić kontrolę działania.

Instrukcja montażu, eksploatacji i konserwacji, rozdział 7.2

#### Aby ustawić / zmienić granicę cofania:

- 1. Wybrać menu 20.
- 2. Nacisnąć przycisk PRG 1 ×.
- 3. 20 miga wolno.
- Centralnie w otworze bramy należy umieścić dowolny przedmiot o wymiarach maks. 300 × 50 × 16,25 mm (np. metrówkę) w taki sposób, aby leżał płasko na posadzce i znajdował się w obszarze działania fotokomórki wyprzedzającej.
- Nacisnąć przycisk 
   Instępuje uruchomienie bramy w kierunku ZAMYKANIE BRAMY.
  - Brama przemieszcza się do momentu rozpoznania przedmiotu przez urządzenie zabezpieczające.
  - Następuje zapisanie i sprawdzenie położenia pod względem zasadności.
  - Napęd spowoduje cofnięcie bramy w położenie krańcowe BRAMA OTWARTA.

#### Jeżeli proces został przeprowadzony pomyślnie:

Na wyświetlaczu najpierw szybko miga **20.**, a następnie wyświetla się cały czas.

#### Jeżeli proces nie powiódł się:

Brama ponownie się otworzy po osiągnięciu położenia krańcowego BRAMA ZAMKNIĘTA. Brama zatrzyma się w położeniu krańcowym BRAMA OTWARTA. Na wyświetlaczu pojawia się błąd 1 z migającym punktem dziesiętnym (błąd podrzędny 2) i nastąpi ustawienie fabrycznie predefiniowanej granicy cofania. W razie potrzeby powtórzyć czynności opisane w punktach 1–5.

\* – Nie ma takiej potrzeby, jeżeli brama znajduje się już w położeniu krańcowym BRAMA OTWARTA.

#### Jeżeli ustawiono granicę cofania > 200 mm przed położeniem krańcowym BRAMA ZAMKNIĘTA:

Na wyświetlaczu pojawia się błąd 1 z migającym punktem dziesiętnym, brama otwiera się i zatrzymuje w położeniu krańcowym BRAMA OTWARTA.

Nacisnąć przycisk ^ lub v, aby skasować błąd.

#### Aby przerwać bieg powrotny:

- Nacisnąć jeden z przycisków lub , przycisk PRG lub zewnętrzny sterownik impulsowy.
   Brama zatrzymuje się, na wyświetlaczu pojawia się błąd 1 z migającym punktem dziesiętnym.
- ▶ Nacisnąć przycisk ∧ lub ∨ , aby skasować błąd.

#### WSKAZÓWKA:

Błąd pozostanie na wyświetlaczu dopóki nie zostanie skasowany.

#### 2.4.1 Menu 21: Nadzorowanie wyłącznika krańcowego drzwi przejściowych

| 21 | Wyłącznik krańcowy drzwi przejściowych |                                                                  |  |  |
|----|----------------------------------------|------------------------------------------------------------------|--|--|
|    | 00 Wyłączony                           |                                                                  |  |  |
|    |                                        | Wyłącznik krańcowy drzwi<br>przejściowych bez funkcji testowania |  |  |
|    | 01                                     | Wyłącznik krańcowy drzwi<br>przejściowych z funkcją testowania   |  |  |

#### 2.4.2 Menu 22: Odciążenie pasa w kierunku ZAMYKANIE BRAMY

| 22 | Odciążenie pasa w kierunku ZAMYKANIE BRAMY |         |   |
|----|--------------------------------------------|---------|---|
|    | 00                                         | Brak    |   |
|    | 01                                         | Krótkie | ĥ |
|    | 02                                         | Średnie |   |
|    | 03                                         | Długie  |   |

#### 2.5 Menu 23: Zmiana położenia Otwarcie częściowe lub Wentylacja

Położenia bramy Otwarcie częściowe i Wentylacja są predefiniowane fabrycznie w zależności od typu bramy. Otwarcie cześciowe

| Ĥ      | odcinek o długości ok. 260 mm przed<br>położeniem krańcowym BRAMA ZAMKNIĘTA |
|--------|-----------------------------------------------------------------------------|
| Zakres | odcinek o długości ok. 120 mm przed każdym<br>położeniem krańcowym          |

#### Wentylacja

| ĥ      | odcinek o długości ok. 100 mm <sup>1)</sup>                                    |
|--------|--------------------------------------------------------------------------------|
| Zakres | odcinek o długości ok. 35–300 mm przed<br>położeniem krańcowym BRAMA ZAMKNIĘTA |

1) zależnie od typu napędu 35 mm drogi suwaka

Dostępne są m.in. następujące możliwości przemieszczenia bramy w położenie Otwarcia częściowego:

- Przez 3. kanał radiowy (menu 13)
- Za pomocą zewnętrznego odbiornika
- Płytka dodatkowa UAP 1-HCP
- Impuls na zaciskach 20/23
- Za pomocą czujnika pogodowego HKSI-1
- Za pomocą Hörmann homee Brain
- Przez Bluetooth<sup>®</sup>

Dostępne są m.in. następujące możliwości przemieszczenia bramy w położenie Wentylacja i zmiany tego położenia:

- Przez 6. kanał radiowy (menu 16)
- Za pomocą czujnika pogodowego HKSI-1
- Np. przez płytkę dodatkową UAP 1-HCP
- Za pomocą Hörmann homee Brain
- Przez Bluetooth<sup>®</sup>

#### WSKAZÓWKI

- Zmiana położenia Wentylacja jest możliwa tylko pod warunkiem, że oprócz standardowo oferowanego ograniczenia siły podłączono przynajmniej jedno dodatkowe urządzenie zabezpieczające (fotokomórkę / fotokomórkę wyprzedzającą) dla kierunku ZAMYKANIE BRAMY.
- Czujnik pogodowy i dodatkowe urządzenie zabezpieczające (fotokomórka / fotokomórka wyprzedzająca) należy uprzednio zaprogramować. Tylko wtedy widoczne będzie menu 23 – parametr 02 i możliwość wprowadzania w nim ustawień.
- W przypadku dezaktywacji dodatkowego urządzenia zabezpieczającego (fotokomórka) nastąpi zresetowanie zmienionego położenia Wentylacja.

Menu **23** – parametr **02** zostanie ukryte i nie będzie można wprowadzać w nim żadnych ustawień.

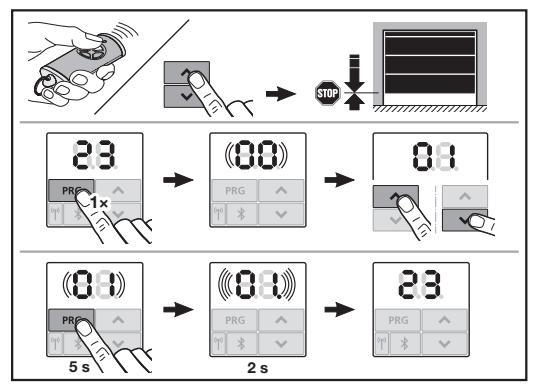

#### W celu zmiany położenia Otwarcia częściowego lub Wentylacji:

 Bramę przemieścić w wybrane położenie przy pomocy przycisków + , zaprogramowanego kodu radiowego Impuls lub zewnętrznego elementu obsługi.

## 2. Wybrać menu 23.

- Miga 00.
- Przyciskami ^ + v wybrać parametr żądanej funkcji.

| 23 | Zmiana położenia |                                     |
|----|------------------|-------------------------------------|
|    | 00               | Powrót bez zmiany                   |
|    | 01               | Zmiana położenia Otwarcie częściowe |
|    | 02               | Zmiana położenia Wentylacja         |

- Miga 01 lub 02.
- 4. Nacisnąć przycisk **PRG** i przytrzymać wciśnięty przez 5 sekund, aby zapisać to położenie.
  - 01 lub 02 miga przez 5 sekund.
  - 01 lub 02 z punktem dziesiętnym miga szybko przez 2 sekundy.
  - Wyświetla się 23.

#### Zmienione położenie zostało zapisane.

Jeżeli wybrane położenie jest poza dozwolonym zakresem, na wyświetlaczu pojawia się błąd 1 z migającym punktem dziesiętnym. Nastąpi automatyczne ustawienie położenia wg ustawienia fabrycznego lub zachowanie ostatniego ważnego położenia bramy.

#### WSKAZÓWKA

Składane obejmy rolek wchodzące w skład wyposażenia dodatkowego umożliwiają wietrzenie garażu bez konieczności instalacji dodatkowego urządzenia zabezpieczającego (fotokomórki).

 W przypadku pytań dotyczących montażu i programowania prosimy o kontakt z partnerem handlowym.

#### 2.6 Menu 25: Dezaktywacja oświetlenia napędu

Jeżeli ustawiono menu **25**, oświetlenie napędu jest wyłączone nawet podczas biegu bramy.

Po ustawieniu menu 25 automatycznie aktywuje się menu 30 – parametr 01.

#### 2.7 Menu 26: Dodatkowy czas oświetlenia

Po uruchomieniu bramy włącza się oświetlenie napędu. Po zakończeniu biegu bramy oświetlenie napędu pozostaje włączone przez ustawiony czas (dodatkowy czas oświetlenia).

#### Aby ustawić żądaną funkcję:

Należy wybrać menu i parametr żądanej funkcji.

| 26 | Dodat | kowy czas oświetlenia |   |
|----|-------|-----------------------|---|
|    | 00    | Wyłączony             |   |
|    | 01    | 30 sekund             |   |
|    | 02    | 60 sekund             |   |
|    | 03    | 120 sekund            | ĥ |
|    | 04    | 180 sekund            |   |
|    | 05    | 300 sekund            |   |
|    | 06    | 600 sekund            |   |

#### 2.8 Menu 27: Dodatkowy czas oświetlenia zewnętrznego

Czas trwania podłączonego oświetlenia zewnętrznego jest sterowany przez napęd.

#### Aby ustawić żądaną funkcję:

Należy wybrać menu i parametr żądanej funkcji.

| 27 | Dodatkowy czas oświetlenia zewnętrznego |                                             |   |
|----|-----------------------------------------|---------------------------------------------|---|
|    | 00                                      | Wyłączony                                   |   |
|    | 01                                      | podobnie jak w menu <b>26</b> <sup>1)</sup> | 1 |
|    | 02                                      | 60 sekund                                   |   |
|    | 03                                      | 180 sekund                                  |   |
|    | 04                                      | 300 sekund                                  | ĥ |
|    | 05                                      | 600 sekund                                  |   |

1) UWAGA brak wskaźnika konserwacji (In).

#### 2.9 Menu 28: Stale włączone oświetlenie zewnętrzne z dodatkową płytką

Jeżeli zewnętrzne oświetlenie podłączono do opcjonalnego przekaźnika HOR 1-HCP lub uniwersalnej płytki adaptacyjnej UAP 1-HCP (3. przekaźnik), to można je włączyć na stałe przy pomocy zewnętrznych elementów obsługi.

| 28 | Oświetlenie zewnętrzne stale włączone |           |          |
|----|---------------------------------------|-----------|----------|
|    | 00                                    | Wyłączone | <b>Ĩ</b> |
|    | 01                                    | Włączone  |          |

#### 2.10 Menu 29: Oświetlenie napędu – światło sekwencyjne

Możliwość wyświetlenia i wybrania tego menu zależy od typu napędu.

Jeżeli aktywowano światło sekwencyjne, oświetlenie napędu wskazuje kierunek biegu bramy.

| 29 | Światło sekwencyjne |                                                                                                    |   |  |
|----|---------------------|----------------------------------------------------------------------------------------------------|---|--|
|    | 00                  | Wyłączone                                                                                                    |   |  |
|    | 01                  | Włączone podczas biegu bramy                                                                                                    |   |  |
|    | 02                  | Włączone podczas ostrzegania o<br>rozruchu / sygnału ostrzegawczego                                                                      |   |  |
|    | 03                  | Włączone podczas biegu bramy<br>i ostrzegania o rozruchu / sygnału<br>ostrzegawczego                                                     | Ĩ |  |
|    | 04                  | Włączone podczas biegu bramy,<br>światło sekwencyjne w przeciwnym<br>kierunku ruchu                                                      |   |  |
|    | 05                  | Włączone podczas ostrzeganiu<br>o rozruchu / sygnału ostrzegawczego,<br>światło sekwencyjne w przeciwnym<br>kierunku ruchu               |   |  |
|    | 06                  | Włączone podczas biegu bramy<br>i ostrzeganiu o rozruchu / sygnału<br>ostrzegawczego, światło sekwencyjne<br>w przeciwnym kierunku ruchu |   |  |

#### 2.11 Menu 30: Funkcje przekaźnika zewnętrznego

Przekaźnik opcjonalny HOR 1-HCP lub uniwersalna płytka adaptacyjna UAP 1-HCP (3. przekaźnik) są wymagane do podłączenia zewnętrznej lampy lub lampy sygnalizacyjnej. Uniwersalna płytka adaptacyjna UAP 1-HCP (3. przekaźnik) może służyć do przełączania innych funkcji, np. sygnalizacji położeń krańcowych BRAMA OTWARTA i BRAMA ZAMKNIĘTA, sterowania kierunkowego lub oświetlenia napędu.

#### Aby ustawić żądane funkcje przekaźnika:

Należy wybrać menu i parametr żądanej funkcji.

| 30 | Funko<br>UAP 1 | cje przekaźnika zewnętrzne HOR 1-H<br>I-HCP (3. przekaźnik)                                                                                                    | CP, |
|----|----------------|----------------------------------------------------------------------------------------------------|-----|
|    | 00             | Wyłączone                                                                                                    |     |
|    | 01             | Funkcja oświetlenia zewnętrznego 1)                                                                                                    | ĥ   |
|    | 02             | Komunikat położenie krańcowe<br>BRAMA OTWARTA                                                                                                    |     |
|    | 03             | Komunikat położenie krańcowe<br>BRAMA ZAMKNIĘTA                                                                                                    |     |
|    | 04             | Komunikat położenie krańcowe<br>bramy Otwarcie częściowe                                                                                                    |     |
|    | 05             | Sygnał przelotowy tylko w kierunku<br>OTWIERANIE BRAMY,<br>a także przy poleceniu otwarcia<br>częściowego i wentylacji                                                                                |     |
|    | 06             | Komunikat o błędzie na<br>wyświetlaczu (usterka)                                                                                                    |     |
|    | 07             | Ostrzeganie o rozruchu / sygnał<br>ostrzegawczy <sup>2)</sup> / ostrzeganie<br>podczas biegu bramy / UAP 1-HCP<br>(3. przekaźnik) rozłącza się w<br>każdym położeniu krańcowym bramy<br>Sugnej ciech: |     |
|    | 08             | Ostrzeganie o rozruchu / sygnał<br>ostrzegawczy <sup>2)</sup> / ostrzeganie<br>podczas biegu bramy / UAP 1-HCP<br>(3. przekaźnik) rozłącza się w<br>każdym położeniu krańcowym bramy<br>Miga          |     |
|    | 09             | Przekaźnik załącza się podczas<br>biegu bramy i rozłącza w każdym<br>położeniu krańcowym bramy                                                                                                    |     |
|    | 10             | Komunikat przekroczenia okresu<br>konserwacji (symbol <b>In</b> miga<br>3 × w każdym położeniu krańcowym<br>bramy)                                                                                    |     |
|    | 11             | podobnie jak w menu <b>26</b> <sup>1)</sup>                                                                                                    |     |

1) UWAGA brak wskaźnika konserwacji (In).

2) Pod warunkiem, że w menu 32 włączono sygnał ostrzegawczy.

Po ustawieniu w menu **30 –** parametru **00** lub **11** automatycznie wyłącza się funkcja w menu **25**.

### 2.12 Menu 32: Czas ostrzegania

Wysłanie polecenia uruchomienia bramy powoduje, że oświetlenie napędu miga w czasie ostrzegania przed uruchomieniem bramy. Dodatkowo miga lampa sygnalizacyjna podłączona do opcjonalnego przekaźnika.

#### Aby ustawić żądaną funkcję:

Należy wybrać menu i parametr żądanej funkcji.

| 32 | Czas | ostrzegania                                                            |   |
|----|------|------------------------------------------------------------------------|---|
|    | 00   | Wyłączony<br>Brama uruchamia się natychmiast po<br>wysłaniu polecenia. | Ĩ |
|    | 01   | Sygnał ostrzegawczy 1 sekunda                                          |   |
|    | 02   | Sygnał ostrzegawczy 2 sekundy                                          |   |
|    | 03   | Sygnał ostrzegawczy 3 sekundy                                          |   |
|    | 04   | Sygnał ostrzegawczy 4 sekundy                                          |   |
|    | 05   | Sygnał ostrzegawczy 5 sekund                                           |   |
|    | 06   | Sygnał ostrzegawczy 10 sekund                                          |   |
|    | 07   | Sygnał ostrzegawczy 15 sekund                                          |   |
|    | 08   | Sygnał ostrzegawczy 20 sekund                                          |   |
|    | 09   | Sygnał ostrzegawczy 30 sekund                                          |   |
|    | 10   | Sygnał ostrzegawczy 60 sekund                                          |   |

## 2.13 Menu 33: Ostrzeganie dla wybranego kierunku

W menu **33** można ustawić, czy czas ostrzegania ma być aktywny dla kierunku ZAMYKANIE BRAMY, czy dla kierunku OTWIERANIE BRAMY + ZAMYKANIE BRAMY.

| 33 | Ostrzeganie dla wybranego kierunku |                                                          |          |
|----|------------------------------------|----------------------------------------------------------|----------|
|    | 00                                 | Ostrzeganie dla kierunku<br>ZAMYKANIE BRAMY              | <b>Å</b> |
|    | 01                                 | Ostrzeganie dla kierunku<br>OTWIERANIE + ZAMYKANIE BRAMY |          |

#### 2.14 Menu 34: Automatyczne zamykanie

W trybie zamykania automatycznego brama otwiera się w reakcji na polecenie uruchomienia. Po upływie ustawionego czasu zatrzymania w położeniu otwartym i czasu ostrzegania brama zamyka się automatycznie.

#### WSKAZÓWKI

- Korzystanie z funkcji automatycznego zamykania jest dopuszczalne / możliwe tylko w zakresie obowiązywania normy EN 12453 pod warunkiem, że oprócz standardowo oferowanego ograniczenia siły podłączono dodatkowe urządzenie zabezpieczające (fotokomórkę / fotokomórkę wyprzedzającą).
- Dodatkowe urządzenie zabezpieczające (fotokomórka / fotokomórka wyprzedzająca) należy uprzednio zaprogramować. Tylko wtedy widoczne będą menu 34-35 i możliwość wprowadzania w nich ustawień.
- Jeżeli ustawiono funkcję automatycznego zamykania (menu 34 – 35), czas ostrzegania aktywuje się automatycznie (menu 32 – parametr 03).
- W przypadku dezaktywacji dodatkowego urządzenia zabezpieczającego (fotokomórka / fotokomórka wyprzedzająca) menu 34-35 zostaną ukryte i nie będzie można wprowadzać w nich żadnych ustawień.

#### Aby ustawić żądaną funkcję:

Należy wybrać menu i parametr żądanej funkcji.

| 34 | Automatyczne zamykanie |                                                     |   |
|----|------------------------|-----------------------------------------------------|---|
|    | 00                     | wyłączone                                           | ĥ |
|    | 01                     | czas zatrzymania 5 sekund                           |   |
|    | 02                     | czas zatrzymania 10 sekund                          | ] |
|    | 03                     | czas zatrzymania w położeniu<br>otwartym 20 sekund  |   |
|    | 04                     | czas zatrzymania w położeniu<br>otwartym 30 sekund  |   |
|    | 05                     | czas zatrzymania w położeniu<br>otwartym 60 sekund  |   |
|    | 06                     | czas zatrzymania w położeniu<br>otwartym 90 sekund  |   |
|    | 07                     | czas zatrzymania w położeniu<br>otwartym 120 sekund |   |
|    | 08                     | czas zatrzymania w położeniu<br>otwartym 180 sekund |   |
|    | 09                     | czas zatrzymania w położeniu otwartym 240 sekund    |   |
|    | 10                     | czas zatrzymania w położeniu<br>otwartym 300 sekund |   |

#### 2.15 Menu 35: Automatyczne zamykanie z położenia otwarcia częściowego

#### WSKAZÓWKI

- Korzystanie z funkcji automatycznego zamykania jest dopuszczalne / możliwe tylko w zakresie obowiązywania normy EN 12453 pod warunkiem, że oprócz standardowo oferowanego ograniczenia siły podłączono dodatkowe urządzenie zabezpieczające (fotokomórkę / fotokomórkę wyprzedzającą).
- Dodatkowe urządzenie zabezpieczające (fotokomórka / fotokomórka wyprzedzająca) należy uprzednio zaprogramować. Tylko wtedy widoczne będą menu 34-35 i możliwość wprowadzania w nich ustawień.
- Jeżeli ustawiono funkcję automatycznego zamykania z położenia Otwarcie częściowe (menu 34-35), czas ostrzegania aktywuje się automatycznie (menu 32 – parametr 03).
- W przypadku dezaktywacji dodatkowego urządzenia zabezpieczającego (fotokomórka / fotokomórka wyprzedzająca) menu 34 – 35 zostaną ukryte i nie będzie można wprowadzać w nich żadnych ustawień.

#### Aby ustawić żądaną funkcję:

Należy wybrać menu i parametr żądanej funkcji.

| 35 | Automatyczne zamykanie – Otwarcie częściowe |                                                    | ciowe |
|----|---------------------------------------------|----------------------------------------------------|-------|
|    | 00                                          | wyłączone                                          | Ĥ     |
|    | 01                                          | czas zatrzymania ustawiony jak<br>w menu <b>34</b> |       |
|    | 02                                          | czas zatrzymania w położeniu<br>otwartym 15 sekund |       |
|    | 03                                          | czas zatrzymania w położeniu<br>otwartym 30 sekund |       |
|    | 04                                          | czas zatrzymania 15 minut                          |       |
|    | 05                                          | czas zatrzymania 30 minut                          |       |
|    | 06                                          | czas zatrzymania 45 minut                          |       |
|    | 07                                          | czas zatrzymania 60 minut                          |       |
|    | 08                                          | czas zatrzymania 120 minut                         |       |
|    | 09                                          | czas zatrzymania 180 minut                         |       |
|    | 10                                          | czas zatrzymania 240 minut                         |       |

#### 2.16 Menu 36: Przyciski funkcyjne na napędzie

Przyciski 🔨 + 💙 można aktywować i dezaktywować na napędzie. Nadal można korzystać z nadajników i zewnętrznych elementów obsługi.

| 36 | Przyciski funkcyjne |           |   |
|----|---------------------|-----------|---|
|    | 00                  | Wyłączone |   |
|    | 01                  | Włączone  | Ĩ |

#### 2.17 Menu 37: Resetowanie

| 37 | Resetowanie |                                          |  |
|----|-------------|------------------------------------------|--|
|    | 00          | Powrót bez resetowania                   |  |
|    | 01          | Reset / skanowanie magistrali<br>HCP-BUS |  |
|    | 02          | Reset / parametry menu 22-36             |  |
|    | 03          | Przywracanie ustawień fabrycznych U      |  |

Wybranie parametru **01** spowoduje usunięcie i ponowne rozpoznanie wyposażenia podłączonego do gniazda magistrali BUS.

#### W celu przeprowadzenia skanowania magistrali BUS:

- 1. Wybrać menu 37.
- 2. Nacisnąć przycisk PRG 1 ×.
  - Miga 00.
- 3. Nacisnąć przycisk 🔨
  - Miga 01.
- Naciskać przycisk PRG do momentu, w którym 01 zacznie szybko migać.
- 5. Zwolnić przycisk PRG .
  - **85** miga.
  - Wyświetli się liczba. Wskazuje ona ilość urządzeń podłączonych do magistrali BUS.

Wybranie parametru **02** spowoduje przywrócenie ustawień fabrycznych w menu **22–36**.

Wybranie parametru **03** spowoduje przywrócenie wszystkich ustawień fabrycznych, zaprogramowanych dróg przebiegu i sił. Należy ponownie zaprogramować napęd.

Instrukcja montażu, eksploatacji i konserwacji, rozdział 5

#### WSKAZÓWKA

Zaprogramowane kody radiowe oraz ustawienia anteny Bluetooth pozostają zachowane.

## 3 Wyposażenie dodatkowe

 W tym zakresie należy stosować się do wskazówek dotyczących bezpieczeństwa podanych w instrukcji montażu, eksploatacji i konserwacji, rozdział 2.6

Dopuszczalne obciążenie napędu przez wszystkie elementy wyposażenia dodatkowego wynosi łącznie **maks. 350 mA**. Wartości poboru prądu przez elementy wyposażenia podano na rysunkach.

Do gniazda magistrali BUS można podłączyć wyposażenie dodatkowe obsługujące funkcje specjalne.

Wyposażenie dodatkowe serii 3 należy podłączać przez adapter HCP HAP 1.

#### 3.1 Zaciski przyłączeniowe

Wszystkie zaciski przyłączeniowe można obciążać wielokrotnie (rysunek **11**):

- Minimalna grubość: 1 × 0,5 mm<sup>2</sup>
- Maksymalna grubość: 1 × 2,5 mm<sup>2</sup>

#### 3.2 Podłączenie elementów wyposażenia dodatkowego

Zdjąć pokrywę (rysunek 11).

#### 3.2.1 Sterownik impulsowy\*

Sterownik impulsowy można podłączać do zacisków wtykowo-śrubowych.

Rysunek 12

#### Obłożenie zacisków:

| 23 | Sygnał kanał 2 | otwarcie częściowe |
|----|----------------|--------------------|
| 5  | +24 V DC       |                    |
| 21 | Sygnał kanał 1 | impuls             |
| 20 | 0 V            |                    |

#### 3.2.2 Zewnętrzne odbiorniki radiowe\*

#### Rysunek 13

W zależności od odbiornika wtyczkę należy podłączyć do odpowiedniego gniazda wtykowego lub gniazda magistrali BUS.

Za pomocą zewnętrznego odbiornika radiowego można np. przy ograniczonym zasięgu sterować następującymi funkcjami:

| HE 3 BiSecur<br>HEI 3 BiSecur  | impuls<br>światło<br>otwarcie częściowe                                                                        |
|--------------------------------|----------------------------------------------------------------------------------------------------|
| ESE BiSecur<br>ESE MCX BiSecur | impuls<br>światło<br>otwarcie częściowe<br>sterowanie kierunkowe Otwieranie<br>sterowanie kierunkowe Zamykanie |

W przypadku późniejszego podłączenia zewnętrznego odbiornika radiowego należy koniecznie usunąć kody radiowe zintegrowanego modułu radiowego.

Menu 19

## Programowanie kodu radiowego w zewnętrznym odbiorniku radiowym

 Zaprogramować kod radiowy przycisku nadajnika na podstawie instrukcji obsługi zewnętrznego odbiornika.

#### 3.2.3 Zewnętrzny sterownik impulsowy\*

#### Rysunek 14

Jeden lub kilka sterowników z (bezpotencjałowymi) zestykami zwiernymi, np. sterownik wewnętrzny lub sterownik na klucz, można podłączać równolegle.

#### 3.2.4 Sterownik wewnętrzny PB 3 / IT 3b\*

Sterownik impulsowy do wyzwalania lub zatrzymywania biegów bramy

Rysunek 15.1

Sterownik do włączania i wyłączania oświetlenia napędu Rysunek 15.2

#### Sterownik do włączania i wyłączania wszystkich elementów obsługi

#### Rysunek 15.3

Przy wyłączonych elementach obsługi nadal można włączać i wyłączać światło.

#### 3.2.5 Fotokomórka dwużyłowa\* (dynamiczna)

#### Rysunek 16

Po zadziałaniu fotokomórki brama zatrzyma się i cofnie ze względów bezpieczeństwa w położenie krańcowe BRAMA OTWARTA.

#### 3.2.6 Testowany wyłącznik krańcowy drzwi przejściowych\*

#### Rysunek 17

Otwarcie zestyku wyłącznika krańcowego drzwi przejściowych powoduje natychmiastowe zatrzymanie bramy i uniemożliwia jej dalszy bieg.

#### 3.2.7 Zabezpieczenie krawędzi zamykającej\*

#### Rysunek 18

Po zadziałaniu zabezpieczenia krawędzi zamykającej brama zatrzyma się i cofnie ze względów bezpieczeństwa w położenie krańcowe BRAMA OTWARTA.

#### 3.2.8 Przekaźnik opcjonalny HOR 1-HCP\*

Patrz rysunek 19 i rozdział 2.11

Przekaźnik opcjonalny jest wymagany do podłączenia zewnętrznej lampy lub lampy sygnalizacyjnej.

## 3.2.9 Uniwersalna płytka adaptacyjna UAP 1-HCP\*

#### Patrz rysunek 20 i rozdział 2.11

Uniwersalna płytka adaptacyjna może być stosowana do obsługi dodatkowych funkcji.

#### 3.2.10 Akumulator awaryjny\*

#### Rysunek 21

Opcjonalny akumulator awaryjny umożliwia korzystanie z bramy w razie awarii zasilania. Przełączanie na tryb zasilania z akumulatora następuje automatycznie. W trybie zasilania z akumulatora na oświetleniu napędu świeci się mniej diod LED.

## 

## Niebezpieczeństwo skaleczenia w razie nagłego uruchomienia bramy

Do nagłego uruchomienia bramy może dojść w sytuacji, gdy mimo odłączonej wtyczki sieciowej nadal jest podłączony akumulator awaryjny.

 Przed przystąpieniem do jakichkolwiek prac na bramie należy odłączyć wtyczkę sieciową i wtyczkę akumulatora awaryjnego. Zabezpieczyć bramę przed włączeniem przez nieuprawnione osoby.

<sup>\* –</sup> Wyposażenie dodatkowe, nie wchodzi w zakres wyposażenia standardowego!

Rysunek 15

## Tartalomjegyzék

| 1      | Altalános megjegyzések 6                         | 5 |
|--------|--------------------------------------------------|---|
| 2      | A menük leírása 6                                | 5 |
| 2.1    | 11 – 16 jelű menü: Kéziadó betanítása 6          | 5 |
| 2.2    | 17 jelű menü: Összes funkció betanítása 6        | 6 |
| 2.3    | 19 jelű menü: Rádiós kódok törlése –             |   |
|        | összes funkció 6                                 | 6 |
| 2.4    | 20 jelű menü: visszanyitási határ Kapu-ZÁR       |   |
|        | irányban6                                        | 6 |
| 2.4.1  | 21 jelű menü: A személybejáró-érzékelő           |   |
|        | felügyelete 6                                    | 7 |
| 2.4.2  | 22 jelű menü: Gurtni feszültségmentesítése       |   |
|        | Kapu-ZÁR irányban 6                              | 7 |
| 2.5    | 23 jelű menü: A részleges nyitás vagy            |   |
|        | a szellőztetés pozíciójának változtatása 6       | 7 |
| 2.6    | 25 jelű menü: Meghajtás-világítás deaktiválva 6  | 8 |
| 2.7    | 26 jelű menü: Utánvilágítási idő 6               | 8 |
| 2.8    | 27 jelű menü: Külső megvilágítás utánvilágítási  |   |
|        | ideje 6                                          | 8 |
| 2.9    | 28 jelű menü: Kiegészítő panellel ellátott külső |   |
|        | világítás Tartós-BE 6                            | 8 |
| 2.10   | 29. jelű menü: Futási fény meghajtásvilágítás 6  | 8 |
| 2.11   | 30 jelű menü: Külső reléfunkciók 6               | 8 |
| 2.12   | 32 jelű menü: Előjelzési idő 6                   | 9 |
| 2.13   | 33 jelű menü: Előjelzés iránya 6                 | 9 |
| 2.14   | 34 jelű menü: Automatikus utánzárás 6            | 9 |
| 2.15   | 35 jelű menü: Automatikus utánzárás a részleges  |   |
|        | nyitás pozíciójából 6                            | 9 |
| 2.16   | 36 jelű menü: Kezelőgombok a meghajtáson 7       | 0 |
| 2.17   | 37 jelű menü: Reset 7                            | 0 |
| 3      | Kiegészítők7                                     | 0 |
| 3.1    | Csatlakozókapcsok7                               | 0 |
| 3.2    | Kiegészítők csatlakoztatása7                     | 0 |
| 3.2.1  | Impulzusfunkciós nyomógomb7                      | 0 |
| 3.2.2  | Külső rádiós vevőegység*7                        | 0 |
| 3.2.3  | Külső impulzusgomb*7                             | 0 |
| 3.2.4  | PB3/IT3b* belső nyomógomb7                       | 0 |
| 3.2.5  | 2-eres fénysorompó* (dinamikus)7                 | 0 |
| 3.2.6  | Tesztelt személybejáró-érzékelő 7                | 1 |
| 3.2.7  | Záróélvédelem*7                                  | 1 |
| 3.2.8  | HOR 1-HCP opciós relé*7                          | 1 |
| 3.2.9  | UAP 1-HCP univerzális adapterpanellel*7          | 1 |
| 3.2.10 | Szükségakku* 7                                   | 1 |

## 1 Általános megjegyzések

#### Menük és paraméterek beállítása

A menük és paraméterek beállításának és módosításának lépéseit megtalálja a Szerelési, üzemeltetési és karbantartási utasítás 5. fejezetében.

#### Timeout

Ha a kívánt paraméter mentéséhez nem nyomja meg 60 mp-en belül a **PRG** gombot, akkor a korábban beállított paraméter marad eltárolva.

#### Hibajelzések

A hibajelzéseket megtalálja a Szerelési, üzemeltetési és karbantartási utasítás 18. fejezetében.

#### Bővített menük

Az itt leírt menük és az adott paraméterek mellett olyan további beállítások is végezhetők, mint pl.

- a sebesség testreszabása
- az erőhatárolás testreszabása
- A visszanyitási határ megváltoztatása
- A biztonsági berendezés hatásiránya és az általa kiváltott ellenirányú mozgás viselkedése
- Szellőzési pozíció biztonsági berendezés nélküli változtatása

Ezen beállítások érdekében forduljon szakkereskedőnkhöz. A bővített menüben a beállításokat csak szakmailag hozzáértő személynek szabad elvégeznie.

### 2 A menük leírása

#### 2.1 11 – 16 jelű menü: Kéziadó betanítása

Az integrált rádiós vevőegység max. 150 rádiós kódot tud megtanulni. A rádiós kódok a meglévő csatornák között feloszthatók.

Ha több, mint 150 rádiós kód kerül betanításra, akkor az elsőként betanítottak törlődnek.

Ha egy kéziadógomb rádiós kódja két különböző funkcióhoz kerül betanításra, akkor az elsőként betanított funkcióhoz rendelt rádiós kód törlődik.

Hogy egy rádiós kódot betaníthasson, a következő feltételeknek teljesülnie kell:

- A meghajtás nyugalomban van.
- Az előjelzési idő nem aktív.
- A nyitvatartási idő nem aktív.

#### Hogy egy rádiós kódot (impulzust) betanítson:

- Tartsa nyomva a <u>PRG</u> gombot addig, amíg a kijelzőn a 00 nem világít.
- 2. Válassza ki a 🔨 / 💙 gombbal a 11 jelű menüt.
- **3.** Nyomja meg a **PRG** gombot. A kijelzőn villog a **11.**
- Nyomja meg és tartsa nyomva azt a kéziadó-gombot, amelynek rádiós kódját szeretné kiküldeni. Kéziadó:
  - A LED 2 mp-ig kéken világít, majd kialszik.
  - 5 mp múlva a LED váltakozva pirosan és kéken villog. A rádiós kód elküldésre kerül.

#### Meghajtás:

Ha a vevőegység felismer egy érvényes rádiós kódot, a kijelzőn a **11** gyorsan villog.

Engedje el a kéziadó-nyomógombot.
 Most a kéziadó be van tanítva és üzemkész.
 A kijelzőn villog a 11.

További kéziadók betanítása 25 másodpercen belül lehetséges. (rádiós timeout)

## Hogy további rádiós kódokat (impulzusokat) betanítson:

Ismételje meg az 4+5 lépést.

## Hogy a rádiós kód betanítását idő előtt megszakítsa:

Nyomja meg a PRG gombot.

## Hogy a kéziadó további funkcióit betanítsa:

Nyomja meg a <u>s</u>gombot és válasszon:

| 12 jelű menü | Megvilágítás          |
|--------------|-----------------------|
| 13 jelű menü | Részleges nyitás      |
| 14 jelű menü | Irányváltás Kapu-NYIT |
| 15 jelű menü | Irányváltás Kapu-ZÁR  |
| 16 jelű menü | Szellőztetés          |

6. Nyomja meg a PRG gombot és váltson programozó üzemmódra.

Ennek megfelelően villog a 12, 13, 14, 15 vagy 16.

 Végezze el az 4 + 5 lépést ugyanúgy, mint az impulzusos rádiós kód esetén.

## Ha nincs további betanítandó kéziadó:

- Nyomja meg a PRG gombot.
   A meghajtás a programozó üzemmódra vált.
   vagy
- 25 másodpercig ne nyomjon meg semmit (rádiós rendszer időtúllépése).

Az utoljára betanított rádiós kódnak megfelelően a 11, 12, 13, 14, 15 vagy 16 világít.

#### Rádiós timeout

Ha a rádiós kód betanítása közben az időtúllépés (25 másodperc) lefut, akkor a meghajtás automatikusan a programozó üzemmódra vált.

#### 2.2 17 jelű menü: Összes funkció betanítása

A 17 jelű menü a Hörmann SmartHome központok (pl. Hörmann homee Brain) betanításához való. Az összes funkció rendelkezésre áll a megfelelő alkalmazásokhoz

#### 2.3 19 jelű menü: Rádiós kódok törlése – összes funkció

A kéziadó-gombok rádiós kódjait vagy a funkciókat nem lehet egyesével törölni.

- 1. Válassza ki a 19 jelű menüt.
  - A 00 kijelző villog.
- A A + gombokkal válassza ki a kívánt funkció paraméterét.

| 19 | Rádiós távvezérlés törlése |                                                                                                |
|----|----------------------------|------------------------------------------------------------------------------------------------|
|    | 00                         | Törlés nélkül vissza                                                                           |
|    | 01                         | Rádió (összes adóegység)                                                                       |
|    | 02                         | Bluetooth® (összes kulcs)                                                                      |
|    | 03                         | -                                                                                              |
|    | 04                         | Összes adóegység, összes kulcs és a<br>külső Bluetooth-antenna<br>visszaállításának beállítása |

- A választott paraméter villog.
- Tartsa nyomva a PRG gombot 5 másodpercig a törlés megerősítéséhez.
  - A kiválasztott paraméter 5 másodpercig villog.
  - A paraméter a tizedesponttal együtt 2 másodpercig gyorsan villog.
  - A 19 világít.

#### 2.4 20 jelű menü: visszanyitási határ Kapu-ZÁR irányban

A helytelen reakciók (pl. akaratlan visszanyitások) megelőzése érdekében kicsivel a ZÁRVA kapuvégállás elérése előtt a visszanyitási határ deaktiválja az SKS záróélvédelmet vagy a VL elölfutó fénysorompót.

A visszanyitási határ pozíciója a kaputípustól függ, és gyárilag kb. 30 mm-es szánútra (SKS), ill. kb 150 mm-es szánútra (VL) van beállítva.

#### Szekcionált kapu:

| Minimális magasság | kb. 16 mm-es szánút  |
|--------------------|----------------------|
| Maximális magasság | kb. 200 mm-es szánút |

A menü csak változtatáshoz látható, ha az SE 2 aljzatra egy elölfutó fénysorompó van csatlakoztatva, és ezt a rendszer a tanulóutak során felismerte. Ezenkívül a **43** jelű menüben a **02** jelű paramétert be kell állítani.

 Ezen beállítások érdekében forduljon szakkereskedőnkhöz.

A visszanyitási határ megváltoztatását követően működésellenőrzést kell végezni.

 Szerelési, üzemeltetési és karbantartási utasítás, 7.2. fejezet

#### A visszanyitási határ beállításához / megváltoztatásához:

- 1. Válassza ki a 20 jelű menüt.
- 2. Nyomja meg a PRG gombot egyszer.
- 3. 20 lassan villog.
- Nyomja meg a ogombot\*. A kapu kinyit, majd a NYITVA kapuvégállásban marad. A 20 kijelző tovább villog.
- Helyezzen el a kapunyílás közepén az aljzatra egy próbatestet (max. 300 × 50 × 16,25 mm, pl. egy összehajtott colstokot) úgy, hogy az lapjával feküdjön az aljzaton, és az elölfutó fénysorompó tartományába essen.
- Nyomja meg a gombot. A kapu megindul a Kapu-ZÁR irányba.
  - A kapu addig mozog, amíg a próbatestet a biztonsági berendezés fel nem ismeri.
  - A rendszer elmenti a pozíciót, és ellenőrzi a valószerűségét.
  - A meghajtás visszanyit a NYITVA kapuvégállásig.

#### Ha sikeres volt a folyamat:

Először gyorsan villogva, majd végül tartósan világítva megjelenik a **20**.

#### Ha nem volt sikeres a folyamat:

A ZÁRVA kapuvégállás elérése után a kapu ismét kinyit. Ezután a kapu a Kapu-NYITVA végállásban marad. Villogó tizedesponttal megjelenik az 1 hibajel (2 jelű alhiba), és beáll a gyárilag előre beállított visszanyitási határ. Adott esetben ismételje meg az 1 – 5 lépést.

## Ha a ZÁRVA kapuvégállás előtti visszanyitási határ > 200 mm-re lett választva:

Villogó tizedesponttal megjelenik az 1 hibajel, a kapu kinyit, majd a NYITVA kapuvégállásban marad.

 Nyomja meg a vagy gombot a hiba nyugtázásához.

 <sup>\* –</sup> Ha a kapu már a NYITVA kapuvégállásban található, hagyja ki ezt a lépést.

#### Egy ellenirányú futás megszakításához:

- Nyomja meg a vagy gombot, a PRG gombot, vagy működtessen egy impulzusfunkciós külső kezelőelemet. A kapu megáll, villogó tizedesponttal megjelenik az 1 hibajel.
- Nyomja meg a vagy gombot a hiba nyugtázásához.

#### MEGJEGYZÉS:

Ha a hibát nem nyugtázza, a kijelzőn ott marad a hibajelzés.

#### 2.4.1 21 jelű menü: A személybejáró-érzékelő felügyelete

| 21 | Személybejáró-érzékelő |                                            |          |
|----|------------------------|--------------------------------------------|----------|
|    | 00                     | Deaktiválva                                | <u> </u> |
|    |                        | Személybejáró-érzékelő tesztelés<br>nélkül |          |
|    | 01                     | Személybejáró-érzékelő teszteléssel        |          |

#### 2.4.2 22 jelű menü: Gurtni feszültségmentesítése Kapu-ZÁR irányban

| 22 | Gurtni feszültségmentesítése Kapu-ZÁR irányl |         | nyban |
|----|----------------------------------------------|---------|-------|
|    | 00                                           | Nincs   |       |
|    | 01                                           | Rövid   | ĥ     |
|    | 02                                           | Közepes |       |
|    | 03                                           | Hosszú  |       |

#### 2.5 23 jelű menü: A részleges nyitás vagy a szellőztetés pozíciójának változtatása

A részleges nyitás és a szellőztetés pozíciója a kaputípustól függ és gyárilag van beállítva.

#### Részleges nyitás

| ĥ         | kb. 260 mm-es út a ZÁRVA kapuvégállás előtt      |
|-----------|--------------------------------------------------|
| Tartomány | kb. 120 mm-es út bármelyik kapuvégállás<br>előtt |

#### Szellőztetés

| <b>ì</b>  | kb. 100 mm út <sup>1)</sup>                       |
|-----------|---------------------------------------------------|
| Tartomány | kb. 35–300 mm-es út a ZÁRVA kapuvégállás<br>előtt |

1) a meghajtástípustól függően 35 mm-es szánút

A részleges nyitás pozíciója pl. a következők szerint érhető el:

- A 3. rádiós csatornán keresztül (13. menü)
- Külső vevőegységgel
- UAP 1-HCP kiegészítő elektronikai panellel
- A 20/23 kapocsra adott impulzussal
- A HKSI-1 klímaszenzoron keresztül
- A Hörmann homee Brain központon keresztül
- Bluetooth<sup>®</sup>-on keresztül

A szellőzés pozíciója pl. a következők szerint érhető el és módosítható:

- A 6. rádiós csatornán keresztül (16. menü)
- A HKSI-1 klímaszenzoron keresztül
- PI. UAP 1-HCP kiegészítő elektronikai panellel
- A Hörmann homee Brain központon keresztül
- Bluetooth<sup>®</sup>-on keresztül

#### MEGJEGYZÉSEK

- A szellőzési pozíciót csak akkor lehet megváltoztatni, ha az alapkiviteli felszereltség részeként szállított erőhatároláson kívül, a Kapu ZÁR irányhoz legalább egy kiegészítő biztonsági berendezés (fénysorompó / elölfutó fénysorompó) is csatlakoztatva van.
- A klímaérzékelőt és a kiegészítő biztonsági berendezést (fénysorompót / elölfutó fénysorompót) kötelező előre betanítani. Csak ekkor válik a 23 jelű menü 02 paramétere láthatóvá és beállíthatóvá.
- Ha a kiegészítő biztonsági berendezés (fénysorompó) kikapcsol, a megváltoztatott szellőzési pozíció visszaáll. A 23 jelű menü – 02 paramétere kikapcsol és már nem beállítható.

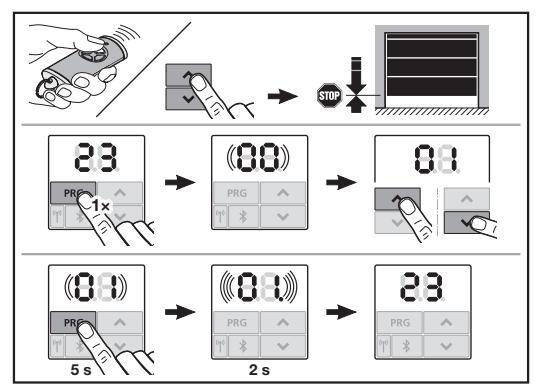

#### A részleges nyitás vagy szellőztetés pozíciójának megváltoztatásához:

- Futtassa a kaput a 
   + v gombokkal, a betanított rádiós kód segítségével vagy egy külső impulzusfunkciós külső kezelőelemmel a kívánt pozícióba.
- 2. Válassza ki a 23 jelű menüt.

A 00 kijelző villog.

 A A + gombokkal válassza ki a kívánt funkció paraméterét.

| 23 | Pozíci | ó megváltoztatása                            |
|----|--------|----------------------------------------------|
|    | 00     | Változtatás nélkül vissza                    |
|    | 01     | Részleges nyitás pozíciójának<br>módosítása  |
|    | 02     | Szellőztetés pozíciójának<br>megváltoztatása |

- 01 vagy 02 villog.
- E pozíció mentéséhez tartsa lenyomva a PRG gombot 5 másodpercig.
  - A 01 vagy 02 5 másodpercig villog.
  - A 01 vagy 02 a tizedesponttal együtt 2 másodpercig gyorsan villog.
  - A 23 világít.

#### Az új pozíció tárolása megtörtént.

Ha a kiválasztott pozíció kívül esik a megengedett tartományon, akkor villogó tizedesponttal megjelenik az **1** hibakód. Automatikusan a gyári beállítás pozícióját állítja be a rendszer, vagy a legutolsó érvényes pozíció marad beállítva.

#### MEGJEGYZÉS

A kiegészítő csappantyús görgőtartóval fennáll a lehetőség, hogy a garázst egy kiegészítő biztonsági berendezés (fénysorompó) beépítése nélkül is szellőztethesse.

 A beépítés és a programozás érdekében forduljon szakkereskedőjéhez.

#### 2.6 25 jelű menü: Meghajtás-világítás deaktiválva

Amennyiben a **25** jelű menü be van állítva, akkor a meghajtásvilágítás a kapufutás alatt is ki van kapcsolva.

Amennyiben a **25** jelű menü be van állítva, a **30** jelű menü – **01** paramétere automatikusan aktiválódik.

#### 2.7 26 jelű menü: Utánvilágítási idő

Amint a kapu mozgásba kerül, a meghajtás-világítás bekapcsol. Ha a kapu befejezi futását, akkor a meghajtásvilágítás még egy előre beállított ideig világít (utánvilágítási idő).

#### A kívánt funkció beállításához:

Válassza ki a menüt és a kívánt funkció paraméterét.

| 26 | Utánvilágítási idő |             |   |
|----|--------------------|-------------|---|
|    | 00                 | Deaktiválva |   |
|    | 01                 | 30 mp       |   |
|    | 02                 | 60 mp       |   |
|    | 03                 | 120 mp      | ĥ |
|    | 04                 | 180 mp      |   |
|    | 05                 | 300 mp      |   |
|    | 06                 | 600 mp      |   |

#### 2.8 27 jelű menü: Külső megvilágítás utánvilágítási ideje

Csatlakoztatott külső fényforrás utánvilágítási ideje a meghajtás által kapcsolható.

#### A kívánt funkció beállításához:

Válassza ki a menüt és a kívánt funkció paraméterét.

| 27 | Külsć | Külső fényforrás utánvilágítási ideje |   |  |
|----|-------|---------------------------------------|---|--|
|    | 00    | Deaktiválva                           |   |  |
|    | 01    | ugyanúgy, mint a 26 jelű menünél 1)   | 1 |  |
|    | 02    | 60 mp                                 | ] |  |
|    | 03    | 180 mp                                | ] |  |
|    | 04    | 300 mp                                | ĥ |  |
|    | 05    | 600 mp                                |   |  |

1) FIGYELEM! Nincs karbantartási kijelzés (In).

#### 2.9 28 jelű menü: Kiegészítő panellel ellátott külső világítás Tartós-BE

Ha egy HOR 1-HCP opciós relére vagy egy UAP 1-HCP univerzális adapterpanelre (3. relé) egy külső fényforrás van csatlakoztatva, akkor ez külső kezelőelemek segítségével tartósan bekapcsolható.

| 28 | Külső megvilágítás Tartós-Be |             |          |
|----|------------------------------|-------------|----------|
|    | 00                           | Deaktiválva | <b>Î</b> |
|    | 01                           | Aktiválva   |          |

#### 2.10 29. jelű menü: Futási fény meghajtásvilágítás

A meghajtástípustól függ, hogy a menü megjelenik és kiválasztható-e.

Aktivált futási fény esetén a meghajtásvilágítás jelzi a kapu futásirányát.

| 29 | Futási fény |                                                                                           |   |
|----|-------------|-------------------------------------------------------------------------------------------|---|
|    | 00          | Deaktiválva                                                                               |   |
|    | 01          | Aktiválva kapufutáskor                                                                    |   |
|    | 02          | Aktiválva előjelzés során                                                                 |   |
|    | 03          | Aktiválva kapufutáskor és indítási<br>figyelmeztetés / előjelzés során                    | Ĩ |
|    | 04          | Aktiválva kapufutáskor, a futási<br>iránnyal ellentétes futási fény                       |   |
|    | 05          | Aktiválva előjelzés során, a futási<br>iránnyal ellentétes futási fény                    |   |
|    | 06          | Aktiválva kapufutáskor és előjelzés<br>során, a futási iránnyal ellentétes<br>futási fény |   |

#### 2.11 30 jelű menü: Külső reléfunkciók

A HOR 1-HCP opciós relé vagy az UAP 1-HCP univerzális adapterpanel (3. relé) a külső lámpa vagy jelzőlámpa csatlakoztatásához szükséges.

UAP 1-HCP univerzális adapterpanellel (3. relé) további funkciókat, pl. a NYITVA kapuvégállás és ZÁRVA kapuvégállás üzenetet, az irányváltást vagy a meghajtás-világítást lehet kapcsolni.

#### A kívánt reléfunkció beállításához:

Válassza ki a menüt és a kívánt funkció paraméterét.

| 30 | Külső reléfunkciók<br>HOR 1-HCP, UAP 1-HCP (3. reléje) relé) |                                                                                                    |   |
|----|--------------------------------------------------------------|----------------------------------------------------------------------------------------------------|---|
|    | 00                                                           | Deaktiválva                                                                                                    |   |
|    | 01                                                           | Külső megvilágítás funkció <sup>1)</sup>                                                                                | ĥ |
|    | 02                                                           | NYITVA kapuvégállás jelzése                                                                                             |   |
|    | 03                                                           | ZÁRVA kapuvégállás jelzése                                                                                              |   |
|    | 04                                                           | Részben NYITVA kapuvégállás<br>jelzése                                                                                  |   |
|    | 05                                                           | Törlőjel csak Kapu-NYIT irányban,<br>részleges nyitás és szellőztetés<br>esetén is                                      |   |
|    | 06                                                           | Hibajelzés a kijelzőn (zavar)                                                                                           |   |
|    | 07                                                           | Az előjelzés <sup>2)</sup> / kapufutás alatti<br>figyelmeztetés / UAP 1-HCP (3. relé)<br>minden kapuvégállásban elmarad |   |
|    |                                                              | Tartós jel                                                                                                    |   |
|    | 08                                                           | Az előjelzés <sup>2)</sup> / kapufutás alatti<br>figyelmeztetés / UAP 1-HCP (3. relé)<br>minden kapuvégállásban elmarad |   |
|    | 00                                                           |                                                                                                    |   |
|    | 09                                                           | A reie a kapututas alatt megnuz, es<br>minden kapuvégállásban elejt                                                     |   |
|    | 10                                                           | Figyelmeztetés karbantartási<br>intervallumra (az <b>In</b> jelzés minden<br>kapuvégállásban 3 × felvillan)             |   |
|    | 11                                                           | ugyanúgy, mint a <b>26</b> jelű menünél 1)                                                                              |   |

1) FIGYELEM! Nincs karbantartási kijelzés (In).

2) Előjelzés csak, ha a 32 jelű menü aktiválva van.

Ha a **30** jelű menü – **00** vagy **11** paramétere be van állítva, automatikusan deaktiválódik a **25** jelű menü funkciója.

#### 2.12 32 jelű menü: Előjelzési idő

Ha a futási parancs kiadásra került, akkor az előjelzési idő alatt villog a meghajtás-világítás, mielőtt a kapufutás megindulna. Az opciós relére csatlakoztatott jelzőlámpa kiegészítőleg villog.

#### A kívánt funkció beállításához:

Válassza ki a menüt és a kívánt funkció paraméterét.

| 32 | Előjelzési idő |                                                                                             |   |
|----|----------------|---------------------------------------------------------------------------------------------|---|
|    | 00             | Deaktiválva<br>Ha egy futási parancs kiadásra kerül,<br>akkor a kapufutás azonnal megindul. | ĥ |
|    | 01             | Előjelzés 1 másodperc                                                                       |   |
|    | 02             | Előjelzés 2 másodperc                                                                       |   |
|    | 03             | Előjelzés 3 másodperc                                                                       |   |
|    | 04             | Előjelzés 4 másodperc                                                                       |   |
|    | 05             | Előjelzés 5 másodperc                                                                       |   |
|    | 06             | Előjelzés 10 másodperc                                                                      |   |
|    | 07             | Előjelzés 15 másodperc                                                                      |   |
|    | 08             | Előjelzés 20 másodperc                                                                      |   |
|    | 09             | Előjelzés 30 másodperc                                                                      |   |
|    | 10             | Előjelzés 60 másodperc                                                                      |   |

#### 2.13 33 jelű menü: Előjelzés iránya

A **33** jelű menüben állítsa be, hogy az előjelzési idő a Kapu ZÁR vagy a Kapu NYIT + Kapu ZÁR irányban legyen aktív.

| 33 | Előjelzés iránya |                                           |   |
|----|------------------|-------------------------------------------|---|
|    | 00               | Előjelzés Kapu ZÁR irányba                | Ĩ |
|    | 01               | Előjelzés Kapu NYIT + Kapu ZÁR<br>irányba |   |

#### 2.14 34 jelű menü: Automatikus utánzárás

Automatikus utánzárásnál a kapu futási parancsra nyílik. A beállított nyitvatartási és előjelzési idő lefutása után a kapu automatikusan záródni kezd.

#### MEGJEGYZÉSEK

- Az automatikus utánzárást az EN 12453 szabvány érvényességi területén csak akkor szabad / lehet aktiválni, ha az alapkiviteli felszereltség részeként szállított erőhatároláson kívül legalább egy kiegészítő biztonsági berendezés (fénysorompó / elölfutó fénysorompó) is csatlakoztatva van.
- A kiegészítő biztonsági berendezést (fénysorompót / elölfutó fénysorompót) kötelező előre betanítani. Csak ekkor válik a 34-35 jelű menü láthatóvá és beállíthatóvá.
- Ha az automatikus utánzárás be van állítva (34 35 jelű menü), akkor automatikusan aktiválódik az előjelzési idő (32 jelű menü 03 paramétere).
- Ha a kiegészítő biztonsági berendezés (fénysorompó / elölfutó fénysorompó) deaktiválva van, akkor a 34–35 jelű menü kikapcsol és már nem lesz beállítható.

#### A kívánt funkció beállításához:

34

Válassza ki a menüt és a kívánt funkció paraméterét.

| 1 | Automatikus utánzárás |                          |          |
|---|-----------------------|--------------------------|----------|
|   | 00                    | Deaktiválva              | <b>Å</b> |
|   | 01                    | Nyitvatartási idő 5 mp   |          |
|   | 02                    | Nyitvatartási idő 10 mp  |          |
|   | 03                    | Nyitvatartási idő 20 mp  |          |
|   | 04                    | Nyitvatartási idő 30 mp  |          |
|   | 05                    | Nyitvatartási idő 60 mp  |          |
|   | 06                    | Nyitvatartási idő 90 mp  |          |
|   | 07                    | Nyitvatartási idő 120 mp |          |
|   | 08                    | Nyitvatartási idő 180 mp |          |
|   | 09                    | Nyitvatartási idő 240 mp |          |
|   | 10                    | Nyitvatartási idő 300 mp |          |

#### 2.15 35 jelű menü: Automatikus utánzárás a részleges nyitás pozíciójából

#### MEGJEGYZÉSEK

- Az automatikus utánzárást az EN 12453 szabvány érvényességi területén csak akkor szabad / lehet aktiválni, ha az alapkiviteli felszereltség részeként szállított erőhatároláson kívül legalább egy kiegészítő biztonsági berendezés (fénysorompó / elölfutó fénysorompó) is csatlakoztatva van.
- A kiegészítő biztonsági berendezést (fénysorompót / elölfutó fénysorompót) kötelező előre betanítani. Csak ekkor válik a 34–35 jelű menü láthatóvá és beállíthatóvá.
- Ha a részleges nyitás pozíciójából be van állítva az automatikus utánzárás (34–35 jelű menü), akkor automatikusan aktiválódik az előjelzési idő (32 jelű menü 03 paramétere).
- Ha a kiegészítő biztonsági berendezés (fénysorompó / elölfutó fénysorompó) deaktiválva van, akkor a 34-35 jelű menü kikapcsol és már nem lesz beállítható.

#### A kívánt funkció beállításához:

Válassza ki a menüt és a kívánt funkció paraméterét.

| 35 | Automatikus utánzárás – részleges nyitás |                                                                |   |
|----|------------------------------------------|----------------------------------------------------------------|---|
|    | 00                                       | Deaktiválva                                                    | Ĩ |
|    | 01                                       | Nyitvatartási idő azonos a <b>34</b> jelű menüben beállítottal |   |
|    | 02                                       | Nyitvatartási idő 15 mp                                        |   |
|    | 03                                       | Nyitvatartási idő 30 mp                                        |   |
|    | 04                                       | Nyitvatartási idő 15 perc                                      |   |
|    | 05                                       | Nyitvatartási idő 30 perc                                      |   |
|    | 06                                       | Nyitvatartási idő 45 perc                                      |   |
|    | 07                                       | Nyitvatartási idő 60 perc                                      |   |
|    | 08                                       | Nyitvatartási idő 120 perc                                     |   |
|    | 09                                       | Nyitvatartási idő 180 perc                                     |   |
|    | 10                                       | Nyitvatartási idő 240 perc                                     |   |

## 2.16 36 jelű menü: Kezelőgombok a meghajtáson

A + gombok a meghajtáson deaktiválhatók és aktiválhatók. A külső kezelőelemek és a kéziadó továbbra is használható.

| 36 | Kezelőgombok |             |          |
|----|--------------|-------------|----------|
|    | 00           | Deaktiválva |          |
|    | 01           | Aktiválva   | <b>Ê</b> |

### 2.17 37 jelű menü: Reset

| 37 | Reset |                                          |  |
|----|-------|------------------------------------------|--|
|    | 00    | Visszaállítás nélkül vissza              |  |
|    | 01    | Visszaállítás/BUS-Scan HCP-BUS           |  |
|    | 02    | Reset / 22 – 36 jelű menük<br>paramétere |  |
|    | 03    | Gyári visszaállítás (reset) U            |  |

Ha **01** paraméter ki van választva, akkor a BUS-aljzatra csatlakoztatott kiegészítő törlődik, majd a rendszer újra felismeri.

## BUS-Scan végrehajtásához:

- 1. Válassza ki a 37 jelű menüt.
- Nyomja meg a PRG gombot egyszer.
   A 00 kijelző villog.
- 3. Nyomja meg a 🔨 gombot.
  - A 01 kijelző villog.
- Tartsa lenyomva a PRG gombot addig, amíg a 01 kijelző gyorsan villogni nem kezd.
- 5. Engedje el a PRG gombot.
  - A **8.5.** villog.
  - egy szám világít. Ez a szám a csatlakoztatott BUSkomponensek számát mutatja.

Ha a **02** paramétert választják, a **22 – 36** jelű menü összes beállítása visszaáll a gyári beállításra.

Ha a **03** paramétert választják, az összes beállítás, a betanult működési utak és erők visszaállnak a gyári beállításra. A meghajtást újból be kell tanítani.

Szerelési, üzemeltetési és karbantartási utasítás, 5. fejezet

#### MEGJEGYZÉS

A betanított rádiós kódok és a Bluetooth-antenna beállításai megmaradnak.

#### 3 Kiegészítők

 Vegye figyelembe a szerelési, üzemeltetési és karbantartási utasítás biztonsági utasításait a 2.6. fejezetben

Az összes kiegészítő max. 350 mA-rel terhelheti a hajtást. A komponensek áramfelvételét lásd az ábrákon.

A BUS jelű aljzat révén fennáll a lehetőség egyedi funkciós kiegészítők csatlakoztatására.

Az 3. sorozat kiegészítőit a HAP1 HCP adapteren keresztül kell csatlakoztatni.

#### 3.1 Csatlakozókapcsok

Az összes sorkapocs többszörösen beköthető (11. ábra):

- Minimális vastagság: 1 × 0,5 mm<sup>2</sup>
- Maximális vastagság: 1 × 2,5 mm<sup>2</sup>

#### 3.2 Kiegészítők csatlakoztatása

▶ Vegye le a fedelet (**11**. ábra).

#### 3.2.1 Impulzusfunkciós nyomógomb\*

Impulzusfunkciós nyomógombot csatlakoztathatja a dugaszolható csavarkapcsokra.

## 12. ábra

### Kapocskiosztás:

| 23 | 2. csatorna jele | Részleges nyitás |
|----|------------------|------------------|
| 5  | +24 V DC         |                  |
| 21 | 1. csatorna jele | Impulzus         |
| 20 | 0 V              |                  |

#### 3.2.2 Külső rádiós vevőegység\*

#### 13. ábra

Vevőegységtől függően csatlakoztassa annak dugaszát a megfelelő aljzathoz vagy a BUS-aljzathoz.

Külső rádiós vevőegységgel lehet, pl. korlátozott hatótávolság esetén a következő funkciókat vezérelni:

| HE 3 BiSecur<br>HEI 3 BiSecur  | Impulzus<br>Lámpa<br>Részleges nyitás                                                            |
|--------------------------------|--------------------------------------------------------------------------------------------------|
| ESE BiSecur<br>ESE MCX BiSecur | Impulzus<br>Lámpa<br>Részleges nyitás<br>Irányváltás nyitás irányba<br>Irányváltás zárás irányba |

Egy külső rádiós vevőegység utólagos csatlakoztatásakor az integrált rádiósmodul rádiós kódjait okvetlenül törölni kell.

19 jelű menü

#### Rádiós kód betanítása a külső rádiós vevőegységre

 Egy kéziadó nyomógombjának rádiós kódját a külső vevőegység használati utasítása alapján tanítsa be.

#### 3.2.3 Külső impulzusgomb\*

#### 14. ábra

Egy vagy több zárókontaktusos (potenciálmentes) nyomógomb, pl. belső nyomógomb vagy kulcsos kapcsoló, párhuzamosan csatlakoztatható.

#### 3.2.4 PB 3 / IT 3b\* belső nyomógomb

15. ábra

Impulzusos nyomógomb a kapufutás indításához vagy megállításához

#### 15.1 ábra

Lámpagomb a meghajtásvilágítás be- és kikapcsolásához 15.2 ábra

Nyomógomb az összes kezelőelem be- és kikapcsolásához

#### 15.3 ábra

Kikapcsolt kezelőelemek esetén a lámpa továbbra is be- és kikapcsolható.

#### 3.2.5 2-eres fénysorompó\* (dinamikus)

#### 16. ábra

A fénysorompó működésbe lépése megállítja a kapufutást és biztonsági ellenirányú futás következik a NYITVA kapuvégállásba.

<sup>\* -</sup> Kiegészítő, nem része a szériafelszereltségnek!

#### 3.2.6 Tesztelt személybejáró-érzékelő\*

#### 17. ábra

A személybejáró-érzékelő nyitása azonnal megállítja a kapu futását és tartósan megszakítja a kapufutást.

#### 3.2.7 Záróélvédelem\*

#### 18. ábra

A záróélvédelem működésbe lépése leállítja a kapufutást és biztonsági ellenirányú futás következik a NYITVA kapuvégállásba.

#### 3.2.8 HOR 1-HCP opciós relé\*

19. ábra és a 2.11 fejezet

Az opciós relé egy külső lámpa vagy jelzőlámpa csatlakoztatásához szükséges.

#### 3.2.9 UAP 1-HCP univerzális adapterpanellel\*

▶ 20. ábra és a 2.11 fejezet

Az univerzális adapterpanel további kiegészítő funkciókhoz használható.

#### 3.2.10 Szükségakku\*

#### 21. ábra

Egy opcionális szükségakkuval a kapu feszültségkimaradás esetén is működtethető. Az átkapcsolás akku-üzemmódra automatikusan történik. Akku-üzemmód alatt a meghajtásvilágításon kevesebb LED világít.

## 

Sérülésveszély váratlan kapumozgás miatt Váratlan kapumozgás jöhet létre, ha a kihúzott hálózati dugasz ellenére a szükségakku még csatlakoztatva van.

 Minden, a kapuszerkezeten végzett munka előtt húzza ki a hálózati dugaszt és a szükségakku dugaszát.
 Biztosítsa a berendezést az illetéktelen visszakapcsolás ellen.

<sup>\* -</sup> Kiegészítő, nem része a szériafelszereltségnek!

#### ČESKY

## Obsah

| 1      | Všeobecné informace                                  | 72 |
|--------|------------------------------------------------------|----|
| 2      | Popis nabídek                                        | 72 |
| 2.1    | Nabídka 11–16: Programování dálkových                |    |
| 0.0    | OVladaců                                             | 72 |
| 2.2    | Nabídka 19: Vymazání dálkového ovládání –            | 13 |
| 2.0    | všechny funkce                                       | 73 |
| 2.4    | Nabídka 20: Mez reverzace ve směru zavírání          | 70 |
| 2.4.1  | National Nabídka 21: Kontrola kontaktu integrovaných |    |
| 0.4.0  |                                                      | 74 |
| 2.4.2  | Nabidka 22: Odlenceni poprunu ve smeru vrata         | 74 |
| 2.5    | Nabídka 23: Změna polohy Částečné otevření           |    |
| 2.6    | Nebo Vetrani                                         | 74 |
| 2.0    | Nabídka 26: Doba dosvitu                             | 75 |
| 2.8    | Nabídka 27: Doba dosvitu externího osvětlení         | 75 |
| 2.9    | Nabídka 28: Trvalé zapnutí externího osvětlení       |    |
|        | pomocí přídavné desky                                | 75 |
| 2.10   | Nabídka 29: Osvětlení pohonu s indikací směru        |    |
|        | jizdy                                                | 75 |
| 2.11   | Nabidka 30: Funkce externino rele                    | 75 |
| 2.12   | Nabidka 32: Doba predbezneno varování                | 76 |
| 2.13   | Nabídka 34: Automatické zavírání                     | 76 |
| 2.14   | Nabídka 35: Automatické zavírání z polohy            | 10 |
|        | Částečné otevření                                    | 76 |
| 2.16   | Nabídka 36: Ovládací tlačítka u pohonu               | 77 |
| 2.17   | Nabídka 37: Reset                                    | 77 |
| 3      | Příslušenství                                        | 77 |
| 3.1    | Připojovací svorky                                   | 77 |
| 3.2    | Připojení příslušenství                              | 77 |
| 3.2.1  | Tlačítko s impulsní funkcí                           | 77 |
| 3.2.2  | Externí dálkové přijímače*                           | 77 |
| 3.2.3  | Externí impulzní tlačítko*                           | 78 |
| 3.2.4  | Vnitřní spínač PB3/IT3b*                             | 78 |
| 3.2.5  | 2vodičová světelná závora* (dynamická)               | 78 |
| 3.2.6  | Testovany kontakt integrovanych dveri                | 78 |
| 3.2.7  | Zajisteni pred zaviraci hranou*                      | 78 |
| 3.2.8  |                                                      | 78 |
| 3.2.9  | Univerzalni adapterova deska UAP 1-HCP*              | 78 |
| 3.2.10 | NOUZOVY aKUMUIALOF                                   | 10 |

## 1 Všeobecné informace

#### Nastavení nabídek a parametrů

Kroky vztahující se k nastavení a změně nabídek a parametrů naleznete v návodu k montáži, provozu a údržbě, kapitola 5.

#### Časový limit

Jestliže do 60 sekund nestisknete tlačítko **PRG** pro uložení požadovaného parametru, zůstane zachován přednastavený parametr.

#### Chybová hlášení

Chybová hlášení naleznete v návodu k montáži, provozu a údržbě, kapitola 18.

#### Rozšířené nabídky

Kromě zde popsaných nabídek a příslušných parametrů je možné provádět i další nastavení, např.

- úpravu rychlosti,
- přizpůsobení funkce mezní síly,
- změnu meze reverzace,
- směr působení a reverzní reakce bezpečnostních zařízení,
- změnu polohy větrání bez bezpečnostního zařízení.

Ohledně těchto nastavení se obraťte na svého specializovaného prodejce. Nastavení v rozšířených nabídkách smějí provádět pouze odborníci.

## 2 Popis nabídek

#### 2.1 Nabídka 11–16: Programování dálkových ovladačů

Na integrovaném dálkovém přijímači lze naprogramovat max. 150 rádiových kódů. Rádiové kódy mohou být rozděleny na disponibilní kanály.

Pokud je naprogramováno více než 150 rádiových kódů, první naprogramované se vymažou.

Jestliže je rádiový kód tlačítka dálkového ovladače naprogramován pro dvě různé funkce, pak je rádiový kód první naprogramované funkce vymazán.

Pro naprogramování rádiového kódu musejí být splněny následující předpoklady:

- Pohon je v klidu.
- Doba předběžného varování není aktivní.
- Doba setrvání v otevřeném stavu není aktivní.

#### Pro naprogramování rádiového kódu (impulsu):

- 1. Přidržte tlačítko **PRG** stisknuté, dokud se nerozsvítí indikace **00**.
- 2. Pomocí tlačítek ^ / V zvolte nabídku 11.
- Stiskněte tlačítko PRG. Na displeji bliká 11.
- Stiskněte a podržte tlačítko dálkového ovladače, jehož rádiový kód chcete vysílat.

#### Dálkový ovladač:

- Kontrolka LED po dobu 2 sekund svítí modře a poté zhasne.
- Po 5 sekundách bliká kontrolka LED střídavě červeně a modře. Rádiový kód se vysílá.

### Pohon:

Jakmile přijímač rozpozná platný rádiový kód, začne rychle blikat na displeji **11.** 

 Uvolněte tlačítko dálkového ovladače.
 Dálkový ovladač je naprogramován a připraven k provozu.

#### Na displeji bliká 11.

Do 25 sekund můžete naprogramovat další dálkový ovladač. (časový limit dálkového ovládání)
### Pro naprogramování dalších rádiových kódů (impulsu):

Opakujte kroky 4+5.

#### Pro předčasné ukončení programování rádiových kódů:

Stiskněte tlačítko PRG.

### Pro naprogramování dalších funkcí dálkového ovladače:

stiskněte tlačítko ^ a zvolte:

| Nabídka 12        | Osvětlení                  |
|-------------------|----------------------------|
| Nabídka <b>13</b> | Částečné otevření          |
| Nabídka <b>14</b> | Volba směru otevírání vrat |
| Nabídka <b>15</b> | Volba směru zavírání vrat  |
| Nabídka <b>16</b> | Větrání                    |

 Stiskněte tlačítko PRG a přejděte do programovacího režimu.

V závislosti na zvolené nabídce začne blikat **12, 13, 14, 15** nebo **16**.

7. Proveďte kroky 4+5 jako u rádiového kódu Impuls.

#### Jestliže nechcete programovat žádné další dálkové ovladače:

- Stiskněte tlačítko PRG.
   Pohon přejde do programovacího režimu.
   Nebo
- 25 sekund žádné zadání (časový limit dálkového ovládání).

Podle naposledy naprogramovaného rádiového kódu se rozsvítí **11, 12, 13, 14, 15** nebo **16**.

#### Časový limit dálkového ovládání

Jestliže během programování rádiového kódu vyprší časový limit (25 sekund), přejde pohon automaticky do programovacího režimu.

#### 2.2 Nabídka 17: Programování všech funkcí

Nabídka 17 je určena pro programování na centrálách Hörmann Smart Home (např. Hörmann homee Brain). Všechny funkce pro odpovídající aplikace jsou k dispozici.

#### 2.3 Nabídka 19: Vymazání dálkového ovládání – všechny funkce

Rádiové kódy jednotlivých tlačítek dálkového ovladače nebo jednotlivých funkcí nelze vymazat.

- 1. Zvolte nabídku 19.
  - 00 bliká.
- Pomocí tlačítek + zvolte parametr požadované funkce.

| 19 | Smazání dálkového ovládání                |                                                                            |  |  |
|----|-------------------------------------------|----------------------------------------------------------------------------|--|--|
|    | 00                                        | Návrat bez odstranění                                                      |  |  |
|    | 01 Rádiový signál (všechny vysílače)      |                                                                            |  |  |
|    | 02 Bluetooth <sup>®</sup> (všechny klíče) |                                                                            |  |  |
|    | 03 –                                      |                                                                            |  |  |
|    | 04                                        | Všechny vysílače, všechny klíče a externí reset nastavení antény Bluetooth |  |  |

- Zvolený parametr bliká.
- Mazání potvrdíte stisknutím a podržením tlačítka PRG po dobu 5 sekund.
  - Zvolený parametr bliká 5 sekund.
  - Parametr bliká s desetinnou tečkou 2 sekundy rychle.
  - 19 svítí.

#### 2.4 Nabídka 20: Mez reverzace ve směru zavírání vrat

Aby se zabránilo chybným akcím (např. nechtěné reverzaci), deaktivuje mez reverzace krátce před dosažením koncové polohy Vrata zavřena zajištění před zavírací hranou SKS nebo předsazenou světelnou závoru VL.

Poloha meze reverzace závisí na typu vrat a je z výrobního závodu přednastavena přibližně na 30 mm dráhy vozíku (SKS) a 150 mm dráhy vozíku (VL).

#### Sekční vrata:

| Minimální výška | Cca 16 mm dráhy vozíku  |
|-----------------|-------------------------|
| Maximální výška | Cca 200 mm dráhy vozíku |

Nabídka se změnou je viditelná pouze v případě, že je na SE 2 připojena předsazená světelná závora a připojené zařízení bylo detekováno při programovacích jízdách. V nabídce **43** kromě toho musí být nastaven parametr **02**.

 Ohledně těchto nastavení se obraťte na svého specializovaného prodejce.

Po změně meze reverzace je nutno provést funkční zkoušku.

Návod k montáži, provozu a údržbě viz kapitola 7.2

#### Nastavení / změna meze reverzace:

- 1. Zvolte nabídku 20.
- 2. 1× stiskněte tlačítko PRG
- 3. 20 pomalu bliká.
- Stiskněte tlačítko \*. Vrata se rozjedou a zůstanou stát v koncové poloze Vrata otevřena. Indikace 20 bliká dále.
- Umístěte do středu vrat zkušební těleso (max. 300 × 50 × 16,25 mm, např. skládací metr) tak, aby leželo na podlaze na plocho a bylo v dosahu předsazené světelné závory.
- 6. Stiskněte tlačítko 🗸

Vrata začnou pojíždět ve směru Vrata zavřena.

- Vrata budou pojíždět, dokud bezpečnostní zařízení nedetekuje zkušební těleso.
- Pozice se uloží do paměti a ověří se její věrohodnost.
- Vrata pojíždějí opačným směrem až do koncové polohy Vrata otevřena.

#### Pokud byl průběh úspěšný:

Indikátor 20 nejprve rychle bliká a pak trvale svítí.

#### Pokud průběh nebyl úspěšný:

Po dosažení koncové polohy Vrata zavřena se vrata znovu rozjedou. Vrata zůstanou stát v koncové poloze Vrata otevřena. Zobrazí se chyba 1 s blikající desetinnou tečkou (podřízená chyba 2) a nastaví se mez reverzace, která byla přednastavena výrobcem. Podle potřeby opakujte kroky 1–5.

# Pokud byla zvolena mez reverzace > 200 mm před koncovou polohou Vrata zavřena:

Zobrazí se chyba 1 s blikající desetinnou tečkou, vrata se rozjedou a zůstanou stát v koncové poloze Vrata otevřena.

Potvrďte chybu stisknutím jednoho z tlačítek ^ nebo
 \_\_\_\_\_

#### Přerušení reverzační jízdy:

Stiskněte některé z tlačítek 

 nebo v , tlačítko PRG
 nebo externí ovládací prvek s impulsní funkcí.

 Vrata se zastaví a zobrazí se chyba 1 s blikající desetinnou tečkou.

Tento krok se nerealizuje, pokud už jsou vrata v koncové poloze Vrata otevřena.

Potvrďte chybu stisknutím jednoho z tlačítek nebo

### OZNÁMENÍ:

Pokud se chyba nepotvrdí, bude se nadále indikovat.

### 2.4.1 Nabídka 21: Kontrola kontaktu integrovaných dveří

| 21 | Kontakt integrovaných dveří |                                             |          |
|----|-----------------------------|---------------------------------------------|----------|
|    | 00                          | Deaktivováno                                | <u> </u> |
|    |                             | Kontakt integrovaných dveří bez testování   |          |
|    | 01                          | Kontakt integrovaných dveří<br>s testováním |          |

2.4.2 Nabídka 22: Odlehčení popruhu ve směru Vrata zavřena

| 22 | Odlehčení popruhu ve směru Vrata zavřena |                  |   |
|----|------------------------------------------|------------------|---|
|    | 00                                       | Není k dispozici |   |
|    | 01                                       | Malé             | ĥ |
|    | 02                                       | Střední          |   |
|    | 03                                       | Velké            |   |

### 2.5 Nabídka 23: Změna polohy Částečné otevření nebo Větrání

Polohy Částečné otevření a Větrání jsou nastaveny od výrobce v závislosti na typu vrat.

### Částečné otevření

| <b>Ĩ</b> | Dráha cca 260 mm před koncovou polohou<br>Vrata zavřena |
|----------|---------------------------------------------------------|
| Oblast   | Dráha cca 120 mm před každou koncovou<br>polohou vrat   |

### Větrání

| Ĥ      | Dráha cca 100 mm 1)                                        |
|--------|------------------------------------------------------------|
| Oblast | Dráha cca 35–300 mm před koncovou<br>polohou Vrata zavřena |

1) V závislosti na typu pohonu 35 mm dráhy vozíku

Do polohy Částečné otevření lze např. najet prostřednictvím:

- 3. kanálu dálkového ovládání (nabídka 13),
- externího rádiového přijímače,
- přídavné desky UAP 1-HCP,
- impulsu na svorkách 20/23,
- klimatického senzoru HKSI-1,
- Hörmann homee Brain,
- Bluetooth<sup>®</sup>.

Do polohy Větrání lze najet, resp. polohu lze upravit např. prostřednictvím:

- 6. kanálu dálkového ovládání (nabídka 16),
- klimatického senzoru HKSI-1,
- přídavné desky UAP 1-HCP,
- Hörmann homee Brain,
- Bluetooth<sup>®</sup>.

### UPOZORNĚNÍ

- Polohu Větrání lze změnit pouze tehdy, když je spolu se standardně dodávanou funkcí omezení síly připojeno alespoň jedno doplňkové bezpečnostní zařízení (světelná závora / předsazená světelná závora) ve směru zavírání vrat.
- Klimatický senzor a doplňkové bezpečnostní zařízení (světelná závora / předsazená světelná závora) musí být bezpodmínečně naprogramovány předem. Jen pak se zobrazí nabídka 23 – Parametr 02 a může se provést nastavení.
- Pokud se přídavné bezpečnostní zařízení (světelná závora / předsazená světelná závora) deaktivuje, dojde k resetu změněné polohy Větrání. Nabídka 23 – parametr 02 se znepřístupní a nastavení se nedá upravit.

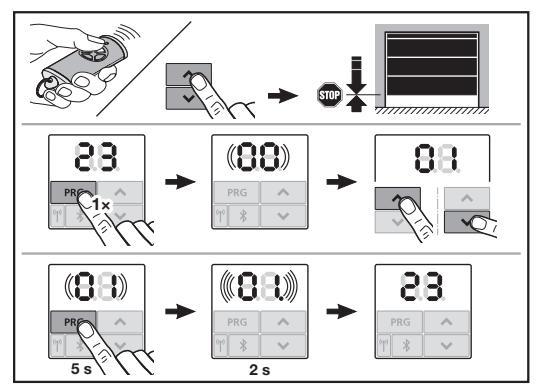

### Pro změnu polohy Částečné otevření nebo větrání:

- 2. Zvolte nabídku 23.
  - 00 bliká.
- Pomocí tlačítek + zvolte parametr požadované funkce.

| 23 | Změna polohy |                                |
|----|--------------|--------------------------------|
|    | 00           | Návrat bez uložení změny       |
|    | 01           | Změna polohy Částečné otevření |
|    | 02           | Změna polohy Větrání           |

- 01 nebo 02 bliká.
- Pokud chcete uložit tuto polohu do paměti, držte tlačítko PRG 5 sekund stisknuté.
  - 01 nebo 02 bliká 5 sekund.
  - 01 nebo 02 bliká s desetinnou tečkou 2 sekundy rychle.
  - 23 svítí.

#### Změna polohy je uložena.

Pokud je zvolená poloha mimo přípustné rozmezí, objeví se chyba 1 s blikající desetinnou tečkou. Pak se buď automaticky obnoví poloha továrního nastavení, nebo zůstane nastavená poslední platná poloha.

#### OZNÁMENÍ

Držák sklopné kladky, který se dodává jako příslušenství, umožňuje větrat garáž i bez montáže přídavného bezpečnostního zařízení (světelná závora).

 Ohledně montáže a programování se obraťte na svého specializovaného prodejce.

#### 2.6 Nabídka 25: Deaktivace osvětlení pohonu

Když je aktivována nabídka **25**, je osvětlení pohonu vypnuté i během pojezdu vrat.

Je-li nastavena nabídka **25**, aktivuje se automaticky nabídka **30** – parametr **01**.

#### 2.7 Nabídka 26: Doba dosvitu

Jakmile se vrata začnou pohybovat, zapne se pracovní osvětlení. Po dokončení pojezdu vrat osvětlení ještě po nastavenou dobu svítí (doba dosvitu).

#### Pro nastavení požadované funkce:

Vyberte nabídku a parametr požadované funkce.

| 26 | Doba | dosvitu      |   |
|----|------|--------------|---|
|    | 00   | Deaktivováno |   |
|    | 01   | 30 sekund    | ] |
|    | 02   | 60 sekund    |   |
|    | 03   | 120 sekund   | ĥ |
|    | 04   | 180 sekund   |   |
|    | 05   | 300 sekund   | ] |
|    | 06   | 600 sekund   |   |

#### 2.8 Nabídka 27: Doba dosvitu externího osvětlení

U připojeného externího osvětlení spíná dobu dosvitu pohon.

#### Pro nastavení požadované funkce:

Vyberte nabídku a parametr požadované funkce.

| 27 | Doba | dosvitu u externího osvětlení          |   |
|----|------|----------------------------------------|---|
|    | 00   | Deaktivováno                           |   |
|    | 01   | Stejně jako v nabídce 26 <sup>1)</sup> | 1 |
|    | 02   | 60 sekund                              |   |
|    | 03   | 180 sekund                             |   |
|    | 04   | 300 sekund                             | ĥ |
|    | 05   | 600 sekund                             |   |

1) POZOR bez indikace údržby (In).

#### 2.9 Nabídka 28: Trvalé zapnutí externího osvětlení pomocí přídavné desky

Pokud je k volitelnému relé HOR 1-HCP nebo univerzální adaptérové desce UAP 1-HCP (3. relé) připojeno externí osvětlení, lze toto osvětlení trvale zapnout přes externí ovládací prvky.

| 28 | Trvalé zapnutí externího osvětlení |              |   |
|----|------------------------------------|--------------|---|
|    | 00                                 | Deaktivováno | ĥ |
|    | 01                                 | Aktivováno   |   |

#### 2.10 Nabídka 29: Osvětlení pohonu s indikací směru jízdy

Závisí na typu pohonu, zda se nabídka zobrazí a může se navolit.

Při aktivaci této funkce indikuje pracovní osvětlení směr pohybu vrat.

| 29 | Světe | lná indikace směru jízdy                                                                                                   |   |
|----|-------|----------------------------------------------------------------------------------------------------|---|
|    | 00    | Deaktivováno                                                                                                    |   |
|    | 01    | Aktivována při jízdě vrat                                                                                                  |   |
|    | 02    | Aktivována při varování před<br>rozjezdem / předběžném varování                                                            |   |
|    | 03    | Aktivována při pojezdu a varování<br>před rozjezdem / předběžném<br>varování                                               | ĥ |
|    | 04    | Aktivována při jízdě vrat, indikace<br>směru jízdy proti směru chodu                                                       |   |
|    | 05    | Aktivována při varování před<br>rozjezdem / předběžném varování,<br>indikace směru jízdy proti směru<br>chodu              |   |
|    | 06    | Aktivována při jízdě vrat a varování<br>před rozjezdem / předběžném<br>varování, indikace směru jízdy proti<br>směru chodu |   |

#### 2.11 Nabídka 30: Funkce externího relé

2

Volitelné relé HOR 1-HCP nebo univerzální adaptérová deska UAP 1-HCP (3. relé) jsou zapotřebí pro připojení externího svítidla nebo signálního světla.

Univerzální adaptérová deska UAP 1-HCP (3. relé) umožňuje spínání dalších funkcí, např. hlášení koncové polohy Vrata otevřena a Vrata zavřena, volby směru nebo osvětlení pohonu.

#### Pro nastavení požadovaných funkcí relé:

Vyberte nabídku a parametr požadované funkce.

| (3. relé)                                                                                                    |   |
|----------------------------------------------------------------------------------------------------|---|
| (0)                                                                                                    |   |
| 00 Deaktivováno                                                                                                    |   |
| 01 Funkce externího osvětlení <sup>1)</sup>                                                                                                    | ĥ |
| 02 Hlášení koncové polohy Vrata otevřena                                                                                                    |   |
| 03 Hlášení koncové polohy Vrata zavřena                                                                                                    |   |
| 04 Hlášení koncové polohy vrat<br>Částečné otevření                                                                                                    |   |
| 05 Impulsní signál jen ve směru<br>otevírání vrat,<br>i při částečném otevírání a větrání.                                                                                                    |   |
| 06 Chybové hlášení na displeji (porucha)                                                                                                    |   |
| 07 Varování před rozjezdem / předběžné varování <sup>2)</sup> / varování při jízdě / UAP 1-HCP (3. relé) se rozpojí v každé koncové poloze vrat                                                 |   |
| <ul> <li>Navy signal</li> <li>Varování před rozjezdem / předběžné varování <sup>2)</sup> / varování při jízdě / UAP 1-HCP (3. relé) se rozpojí v každé koncové poloze vrat Blikající</li> </ul> |   |
| 09 Relé přitáhne během jízdy a v každé koncové poloze vrat se rozpojí.                                                                                                    |   |
| 10 Hlášení intervalu údržby (displej <b>In</b><br>blikne 3 × v každé koncové poloze<br>vrat)                                                                                                    |   |
| 11 Stejně jako v nabídce 26 <sup>1)</sup>                                                                                                    |   |

1) POZOR bez indikace údržby (In).

2) Předběžné varování pouze v případě, že je aktivováno v nabídce 32.

Když je v nabídce **30** – nastaven parametr **00** nebo **11**, deaktivuje se automaticky funkce v nabídce **25**.

#### 2.12 Nabídka 32: Doba předběžného varování

Když je dán povel k pojezdu, bliká před pojezdem vrat po nastavenou dobu předběžného varování osvětlení pohonu. Kromě toho bliká signální světlo připojené k volitelnému relé.

#### Pro nastavení požadované funkce:

Vyberte nabídku a parametr požadované funkce.

| 32 | Doba předběžného varování |                                                                                    |   |
|----|---------------------------|------------------------------------------------------------------------------------|---|
|    | 00                        | Deaktivováno<br>Jakmile je dán povel k pojezdu,<br>pojezd vrat se okamžitě spustí. | Ĩ |
|    | 01                        | Předběžné varování 1 sekunda                                                       |   |
|    | 02                        | Předběžné varování 2 sekund                                                        |   |
|    | 03                        | Předběžné varování 3 sekund                                                        |   |
|    | 04                        | Předběžné varování 4 sekund                                                        |   |
|    | 05                        | Předběžné varování 5 sekund                                                        |   |
|    | 06                        | Předběžné varování 10 sekund                                                       |   |
|    | 07                        | Předběžné varování 15 sekund                                                       |   |
|    | 08                        | Předběžné varování 20 sekund                                                       |   |
|    | 09                        | Předběžné varování 30 sekund                                                       |   |
|    | 10                        | Předběžné varování 60 sekund                                                       |   |

#### 2.13 Nabídka 33: Směr předběžného varování

V nabídce 33 nastavte, jestli má být doba předběžného varování aktivní ve směru zavírání vrat nebo ve směru otevírání vrat + zavírání vrat.

| 33 | Směr | předběžného varování                                          |   |
|----|------|---------------------------------------------------------------|---|
|    | 00   | Směr předběžného varování ve<br>směru zavírání vrat           | Ĩ |
|    | 01   | Předběžné varování ve směru<br>otevírání vrat + zavírání vrat |   |

### 2.14 Nabídka 34: Automatické zavírání

U automatického zavírání se vrata při povelu k pojezdu otevřou. Po uplynutí nastavené doby setrvání v otevřeném stavu a doby předběžného varování se vrata automaticky zavřou.

#### UPOZORNĚNÍ

- Automatické zavírání smí / může být v rozsahu platnosti normy EN 12453 aktivováno pouze tehdy, jestliže je spolu se standardně dodávanou funkcí omezení síly připojeno alespoň jedno doplňkové bezpečnostní zařízení (světelná závora / předsazená světelná závora).
- Doplňkové bezpečnostní zařízení (světelná závora / předsazená světelná závora) bezpodmínečně musí být předem naprogramováno. Jen pak se zobrazí nabídky 34-35 a může se provést nastavení.
- Pokud je nastaveno automatické zavírání (nabídky 34-35), aktivuje se automaticky doba předběžného varování (nabídka 32-parametr 03).
- Když je přídavné bezpečnostní zařízení (světelná závora / předsazená světelná závora) deaktivované, nabídky 34-35 se znepřístupní a nelze je už nastavit.

#### Pro nastavení požadované funkce:

Vyberte nabídku a parametr požadované funkce.

| 34 | Automatické zavírání |                                               |   |
|----|----------------------|-----------------------------------------------|---|
|    | 00                   | Deaktivováno                                  | Ĥ |
|    | 01                   | Doba setrvání v otevřeném stavu<br>5 sekund   |   |
|    | 02                   | Doba setrvání v otevřeném stavu<br>10 sekund  |   |
|    | 03                   | Doba setrvání v otevřeném stavu<br>20 sekund  |   |
|    | 04                   | Doba setrvání v otevřeném stavu<br>30 sekund  |   |
|    | 05                   | Doba setrvání v otevřeném stavu<br>60 sekund  |   |
|    | 06                   | Doba setrvání v otevřeném stavu<br>90 sekund  |   |
|    | 07                   | Doba setrvání v otevřeném stavu<br>120 sekund |   |
|    | 08                   | Doba setrvání v otevřeném stavu<br>180 sekund |   |
|    | 09                   | Doba setrvání v otevřeném stavu<br>240 sekund |   |
|    | 10                   | Doba setrvání v otevřeném stavu<br>300 sekund |   |

#### 2.15 Nabídka 35: Automatické zavírání z polohy Částečné otevření

#### UPOZORNĚNÍ

- Automatické zavírání smí / může být v rozsahu platnosti normy EN 12453 aktivováno pouze tehdy, jestliže je spolu se standardně dodávanou funkcí omezení síly připojeno alespoň jedno doplňkové bezpečnostní zařízení (světelná závora / předsazená světelná závora).
- Doplňkové bezpečnostní zařízení (světelná závora / předsazená světelná závora) bezpodmínečně musí být předem naprogramováno. Jen pak se zobrazí nabídky 34-35 a může se provést nastavení.
- Pokud je nastaveno automatické zavírání z polohy Částečné otevření (nabídky 34 – 35), aktivuje se automaticky doba předběžného varování (nabídka 32 – parametr 03).
- Když je přídavné bezpečnostní zařízení (světelná závora / předsazená světelná závora) deaktivované, nabídky 34–35 se znepřístupní a nelze je už nastavit.

#### Pro nastavení požadované funkce:

Vyberte nabídku a parametr požadované funkce.

| 35 | Automatické zavírání – částečné otevření |                                                                    |   |
|----|------------------------------------------|--------------------------------------------------------------------|---|
|    | 00                                       | Deaktivováno                                                       | ĥ |
|    | 01                                       | Doba setrvání v otevřeném stavu nastavena stejně jako v nabídce 34 |   |
|    | 02                                       | Doba setrvání v otevřeném stavu<br>15 sekund                       |   |
|    | 03                                       | Doba setrvání v otevřeném stavu<br>30 sekund                       |   |
|    | 04                                       | Doba setrvání v otevřeném stavu<br>15 minut                        |   |
|    | 05                                       | Doba setrvání v otevřeném stavu<br>30 minut                        |   |
|    | 06                                       | Doba setrvání v otevřeném stavu<br>45 minut                        |   |
|    | 07                                       | Doba setrvání v otevřeném stavu<br>60 minut                        |   |
|    | 08                                       | Doba setrvání v otevřeném stavu<br>120 minut                       |   |
|    | 09                                       | Doba setrvání v otevřeném stavu<br>180 minut                       |   |
|    | 10                                       | Doba setrvání v otevřeném stavu<br>240 minut                       | 1 |

#### 2.16 Nabídka 36: Ovládací tlačítka u pohonu

Tlačítka • + • je možné deaktivovat a aktivovat u pohonu. Externí ovládací prvky a dálkové ovládání lze dále používat.

| 36 | Ovlád | ací tlačítka |   |
|----|-------|--------------|---|
|    | 00    | Deaktivováno |   |
|    | 01    | Aktivováno   | ĥ |

#### 2.17 Nabídka 37: Reset

| 37 | Nasta | Nastavení výchozího stavu         |  |
|----|-------|-----------------------------------|--|
|    | 00    | Návrat bez resetování             |  |
|    | 01    | Reset/skenování sběrnice HCP      |  |
|    | 02    | Reset / Parametry nabídek 22 - 36 |  |
|    | 03    | Obnovení továrních nastavení U    |  |

Při navolení parametru **01** se příslušenství připojené ke zdířce sběrnice smaže a bude znovu detekováno.

#### Pro provedení skenování sběrnice:

- 1. Zvolte nabídku 37.
- 2. 1× stiskněte tlačítko PRG
- 00 bliká.
- 3. Stiskněte tlačítko 🔨 .
  - 01 bliká.
- 4. Tiskněte tlačítko **PRG** tak dlouho, dokud **01** rychle bliká.
- 5. Uvolněte tlačítko PRG.
  - 8.5. bliká.
  - Svítí číslo. Číslo zobrazuje počet připojených sběrnicových účastníků.

Při navolení parametru 02 se obnoví tovární nastavení všech položek v nabídkách 22–36.

Při navolení parametru **03** se obnoví tovární nastavení všech položek včetně naprogramovaných pojezdových drah a sil. Pohon se musí znovu naprogramovat.

Návod k montáži, provozu a údržbě viz kapitola 5

#### OZNÁMENÍ

Naprogramované rádiové kódy a nastavení antény Bluetooth zůstanou zachovány.

### 3 Příslušenství

 Dodržujte bezpečnostní pokyny v návodu k montáži, provozu a údržbě, kapitola 2.6

Veškeré příslušenství smí pohon zatěžovat proudem max. 350 mA. Odběr proudu jednotlivých komponent zjistíte z obrázků.

Do zdířky sběrnice je možné připojit příslušenství se speciálními funkcemi.

Příslušenství řady 3 musí být připojeno přes adaptér HCP HAP 1.

#### 3.1 Připojovací svorky

Všechny připojovací svorky lze obsadit několikanásobně (obr. 11):

- minimální průřez: 1 × 0,5 mm<sup>2</sup>
- maximální průřez: 1 × 2,5 mm<sup>2</sup>

#### 3.2 Připojení příslušenství

Sejměte kryt (obr. 11).

#### 3.2.1 Tlačítko s impulsní funkcí\*

Tlačítko s impulsní funkcí lze připojit na svorky se šroubem s maticí.

Obr. 12

#### Obsazení svorek:

| 23 | Signál kanál 2 | Částečné otevření |
|----|----------------|-------------------|
| 5  | +24 V ss.      |                   |
| 21 | Signál kanál 1 | Impuls            |
| 20 | 0 V            |                   |

### 3.2.2 Externí dálkové přijímače\*

#### Obr. 13

V závislosti na přijímači zasuňte konektor do odpovídajícího slotu nebo do zdířky – sběrnice.

Pomocí externího dálkového přijímače lze např. v případě omezeného dosahu ovládat tyto funkce:

| HE 3 BiSecur<br>HEI 3 BiSecur  | Impuls<br>Světlo<br>Částečné otevření                                                  |
|--------------------------------|----------------------------------------------------------------------------------------|
| ESE BiSecur<br>ESE MCX BiSecur | Impuls<br>Světlo<br>Částečné otevření<br>Volba směru otevírání<br>Volba směru zavírání |

Při dodatečném připojení externího dálkového přijímače musejí být rádiové kódy integrovaného modulu dálkového ovládání bezpodmínečně vymazány.

Nabídka 19

#### Programování rádiového kódu na externím dálkovém přijímači

 Rádiový kód tlačítka dálkového ovladače naprogramujte podle návodu k obsluze externího přijímače.

Příslušenství, není součástí standardní výbavy!

### 3.2.3 Externí impulzní tlačítko\*

Obr. 14

Jedno nebo několik tlačítek se spínacími kontakty (bezpotenciálovými), např. vnitřní spínač, lze připojit paralelně.

### 3.2.4 Vnitřní spínač PB 3 / IT 3b\*

Obr. 15

Impulsní spínač pro spuštění nebo zastavení pojezdu vrat Obr. 15.1

### Světelný snímač pro zapínání a vypínání osvětlení pohonu

Obr. 15.2

#### Tlačítko pro zapínání a vypínání všech ovládacích prvků ▶ Obr. 15.3

Při vypnutých ovládacích prvcích lze osvětlení dále zapínat a vypínat.

#### 3.2.5 2vodičová světelná závora\* (dynamická) ▶ Obr. 16

Aktivací světelné závory se zastaví pojezd vrat a dojde k návratu do bezpečnostní koncové polohy Vrata otevřena.

#### 3.2.6 Testovaný kontakt integrovaných dveří\* ► Obr. 17

Rozpojením kontaktu integrovaných dveří se pojezd vrat okamžitě zastaví a bude mu trvale zamezeno.

### 3.2.7 Zajištění před zavírací hranou\*

#### Obr. 18

Aktivací zajištění před zavírací hranou se pojezd vrat zastaví a vrata se vrátí do bezpečnostní koncové polohy Vrata otevřena.

#### 3.2.8 Volitelné relé HOR 1-HCP\*

#### Obr. 19 a kapitola 2.11

Volitelné relé je zapotřebí pro připojení externího svítidla nebo signálního světla.

### 3.2.9 Univerzální adaptérová deska UAP 1-HCP\*

#### Obr. 20 a kapitola 2.11

Univerzální adaptérovou desku je možno použít pro další přídavné funkce.

#### 3.2.10 Nouzový akumulátor\*

Obr. 21

S volitelným nouzovým akumulátorem lze vraty při výpadku napětí nadále pojíždět. Vrata se na akumulátorový provoz přepnou automaticky. Na osvětlení pohonu svítí během napájení z akumulátoru méně kontrolek LED.

## **▲ VAROVÁNÍ**

#### Nebezpečí zranění v důsledku nečekaného pojezdu vrat

K nečekanému pojezdu vrat může dojít v případě, že je navzdory vytažené síťové zástrčce ještě připojen nouzový akumulátor.

 Před veškerými pracemi na vratovém zařízení vytáhněte síťovou zástrčku a zástrčku nouzového akumulátoru. Zajistěte vratové zařízení proti neoprávněnému opětovnému zapnutí.

<sup>\* -</sup> Příslušenství, není součástí standardní výbavy!

### Kazalo

| 1      | Splošna navodila79                                        |
|--------|-----------------------------------------------------------|
| 2      | Opis menijev79                                            |
| 2.1    | Meni 11 – 16: Programiranje ročnega oddajnika 79          |
| 2.2    | Meni 17: Programiranje vseh funkcij 80                    |
| 2.3    | Meni 19: Brisanje funkcij brezžičnega delovanja -         |
|        | vse funkcije 80                                           |
| 2.4    | Meni 20: Meja reverziranja v smeri zapiranja vrat 80      |
| 2.4.1  | Meni 21: Nadzor kontakta vrat za osebni prehod 81         |
| 2.4.2  | Meni 22: Razbremenitev jermena v smeri<br>ZAPIBAN.IA vrat |
| 2.5    | Meni 23: Spreminianie pozicije za delno odpiranje         |
|        | ali prezračevanje                                         |
| 2.6    | Meni 25: Osvetlitev na pogonu deaktivirana                |
| 2.7    | Meni 26: Čas naknadne osvetlitve                          |
| 2.8    | Meni 27: Čas zunanie naknadne osvetlitve                  |
| 2.9    | Meni 28: Trajni VKLOP zunanje osvetlitve                  |
|        | z dodatnim vezjem 82                                      |
| 2.10   | Meni 29: Osvetlitev na pogonu med                         |
|        | pomikom vrat 82                                           |
| 2.11   | Meni 30: Zunanje funkcije relejev                         |
| 2.12   | Meni 32: Predopozorilni čas 83                            |
| 2.13   | Meni 33: Smer pomika med predopozorilom 83                |
| 2.14   | Meni 34: Avtomatsko zapiranje 83                          |
| 2.15   | Meni 35: Avtomatsko zapiranje iz pozicije                 |
|        | za delno odpiranje                                        |
| 2.16   | Meni 36: Tipke za upravljanje na pogonu 84                |
| 2.17   | Meni 37: Resetiranje 84                                   |
| 3      | Dodatna oprema 84                                         |
| 3.1    | Priključne sponke                                         |
| 3.2    | Priključitev dodatne opreme 84                            |
| 3.2.1  | Tipkalo z impulzno funkcijo 84                            |
| 3.2.2  | Zunanji brezžični sprejemniki*                            |
| 3.2.3  | Zunanja impulzna tipka*                                   |
| 3.2.4  | Notranje tipkalo PB3/IT3b*84                              |
| 3.2.5  | 2-žična fotocelica* (dinamična) 84                        |
| 3.2.6  | Testirani kontakt za osebni prehod 85                     |
| 3.2.7  | Varovalka na spodnjem zapiralnem robu* 85                 |
| 3.2.8  | Opcijski rele HOR 1-HCP* 85                               |
| 3.2.9  | Univerzalno vezje adapterja UAP 1-HCP 85                  |
| 3.2.10 | Akumulator v nujnem primeru* 85                           |

### 1 Splošna navodila

#### Nastavitev menijev in parametrov

Za korake za nastavitev in spreminjanje menijev in parametrov glejte Navodila za montažo, uporabo in vzdrževanje, 5. poglavje.

### Časovna omejitev

Če tipke **PRG** za shranjevanje želenega parametra ne pritisnete v času 60 sekund, potem se ohrani predhodno nastavljeni parameter.

#### Javljanje napak

Sporočila o napakah najdete v navodilih za montažo, obratovanje in vzdrževanje, 18. poglavje.

#### Razširjeni meniji

Poleg tu opisanih menijev in posameznih parametrov se lahko izvedejo druge nastavitve, npr.

- prilagoditev hitrosti
- prilagoditev omejitve sile
- sprememba meje reverziranja
- smer delovanja in lastnosti varnostnih naprav za vzvratni pomik
- sprememba pozicije za prezračevanje brez varnostne naprave

Za te nastavitve se obrnite na svojega specializiranega trgovca. Nastavitve v razširjenih menijih lahko izvede samo za to strokovno usposobljene osebe.

### 2 Opis menijev

### 2.1 Meni 11 – 16: Programiranje ročnega oddajnika

V vgrajeni brezžični sprejemnik se lahko programira maks. 150 radijskih kod. Radijske kode lahko razdelite na obstoječe kanale.

Ko je programiranih več kot 150 radijskih kod, pride do izbrisa kod, ki so bile najprej programirane.

Če se radijska koda tipke ročnega oddajnika programira za dve različni funkciji, se izbriše radijska koda za najprej programirano funkcijo.

Za programiranje radijske kode, morajo biti izpolnjeni naslednji pogoji:

- Pogon miruje.
- Predopozorilni čas ni aktiven.
- Čas odprtih vrat ni aktiven.

#### Za programiranje radijske kode (impulz):

- 1. Pritisnite na tipko PRG , da na prikazu zasveti 00.
- 2. Izberite s tipkama ^ / Y meni 11.
- 3. Pritisnite na tipko PRG. Na prikazu utripa 11.
- Pritisnite in zadržite tipko ročnega oddajnika, s katere želite poslati radijsko kodo.
   Ročni oddajnik:
  - Dioda LED ročnega oddajnika sveti 2°sekundi modro in ugasne.
  - Po 5 sekundah utripa dioda LED izmenično rdeče in modro. Radijska koda se oddaja.

#### Pogon:

Če sprejemnik prepozna veljavno radijsko kodo, utripa na zaslonu **11** hitro.

- 5. Spustite tipko ročnega oddajnika.
- Ročni oddajnik je programiran in pripravljen za delovanje.

#### Na prikazu utripa 11.

Druge ročne oddajnike lahko programirate v času 25 sekund. (Časovna omejitev brezžičnega sistema)

### Za programiranje drugih radijskih kod (impulz):

Ponovite koraka 4+5.

### Za predčasno prekinitev programiranja radijske kode:

Pritisnite na tipko PRG.

### Za programiranje drugih funkcij na ročnem oddajniku:

Pritisnite na tipko in izberite:

| Meni <b>12</b> | Osvetlitev                     |
|----------------|--------------------------------|
| Meni 13        | Delno odpiranje                |
| Meni 14        | Izbira smeri za ODPIRANJE vrat |
| Meni 15        | Izbira smeri za ZAPIRANJE vrat |
| Meni 16        | Prezračevanje                  |

6. Pritisnite na tipko **PRG** in preidite v način za programiranje.

Temu ustrezno utripa **12, 13, 14, 15** ali **16**.

7. Izvedite koraka 4+5 kot pri radijski kodi za impulz.

# Če na ročnem oddajniku ne želite programirati nobenih funkcij več:

- Pritisnite na tipko PRG.
   Pogon preide v način za programiranje.
   Ali
- 25 sekund ne opravite nobenega vnosa (časovna omejitev brezžičnega sistema).

Glede na zadnjo programirano radijsko kodo sveti **11, 12, 13, 14, 15** ali **16**.

### Časovna omejitev brezžičnega sistema

Če med programiranjem radijske kode poteče časovna omejitev (25 sekund), krmiljenje samodejno preklopi v način za programiranje.

### 2.2 Meni 17: Programiranje vseh funkcij

Meni 17 je predviden za poučevanje Hörmann centrale za pametni dom (npr. Hörmann homee Brain). Vse funkcije so na razpolago za ustrezne aplikacije.

#### 2.3 Meni 19: Brisanje funkcij brezžičnega delovanja – vse funkcije

Radijskih kod posameznih tipk ročnega oddajnika ali posameznih funkcij ni mogoče izbrisati.

- 1. Izberite meni 19.
  - 00 utripa.
- 2. S tipkama + 💙 izberite parameter želene funkcije.

| 19                         | Brisanje funkcij brezžičnega delovanja |                                                                       |
|----------------------------|----------------------------------------|-----------------------------------------------------------------------|
|                            | 00                                     | Nazaj brez brisanja                                                   |
|                            | 01                                     | Brezžični sistem (vsi oddajniki)                                      |
| 02 Bluetooth® (vsi ključi) |                                        | Bluetooth <sup>®</sup> (vsi ključi)                                   |
|                            | 03                                     | -                                                                     |
|                            | 04                                     | Vsi oddajniki, vsi ključi in ponastavitev<br>zunanje antene Bluetooth |

Izbrani parameter utripa.

- **3.** Pritisnite na tipko **PRG** za 5 sekund, da bi potrdili brisanje.
  - Izbrani parameter utripa 5 sekund.
  - Parameter utripa z decimalno piko 2 sekundi hitro.
  - 19 sveti.

### 2.4 Meni 20: Meja reverziranja v smeri zapiranja vrat

Da bi preprečili napačne reakcije (npr. neželeno reverziranje), meja reverziranja deaktivira varovalko SKS na spodnjem zapiralnem robu ali odmično fotocelico VL tik preden je dosežen končni položaj ZAPRTIH vrat.

Pozicija meje reverziranja je odvisna od tipa vrat in je tovarniško nastavljena na ca. 30 mm dolžine pomika sani (SKS) in ca. 150 mm dolžine pomika sani (VL).

### Sekcijska vrata:

| Minimalna višina  | Dolžina pomika drsnika pribl. 16 mm  |
|-------------------|--------------------------------------|
| Maksimalna višina | Dolžina pomika drsnika pribl. 200 mm |

Meni je viden samo v primeru spreminjanja, če je na SE 2 priključena odmična fotocelica in je bila pri pomikih za programiranje prepoznana. Poleg tega mora biti v meniju **43**, nastavljen parameter **02**.

 Za te nastavitve se obrnite na svojega specializiranega trgovca.

Po spremembi meje reverziranja je potrebno izvesti preizkus funkcij.

 Navodila za montažo, obratovanje in vzdrževanje, poglavje 7.2

### Za nastavitev / spremembo meje reverziranja:

- 1. Izberite meni 20.
- 2. Pritisnite na tipko PRG 1 ×.
- 3. 20 utripa počasi.
- Pritisnite na tipko \*. Vrata se odpirajo in ustavijo v končnem ODPRTEM položaju vrat. Prikaz 20 še naprej utripa.
- Namestite na sredino vrat preizkusno telo (maks. 300 × 50 × 16,25 mm, npr. členasto merilo) tako, da le-to plosko leži na tleh v območju odmične fotocelice.
- 6. Pritisnite na tipko 🖌 .

Začne se pomik v smeri ZAPIRANJA vrat.

- Vrata se pomikajo, dokler varnostna naprava ne prepozna preizkusnega telesa.
- Pozicija se shrani in preveri sprejemljivost.
- Pogon reverzira do končnega ODPRTEGA položaja vrat.

### Če je bil postopek uspešno dokončan:

20. najprej hitro utripa in nato neprekinjeno sveti.

### Če postopek ni bil uspešno dokončan:

Ko vrata dosežejo končni položaj ZAPRTIH vrat, se ponovno odprejo. Vrata se ustavijo v končnem položaju ODPRTIH vrat. Pojavi se napaka 1 z utripajočo decimalno piko (podnapaka 2) in nastavi se tovarniško prednastavljena meja reverziranja. Ponovite po potrebi korake 1 – 5.

#### Če je bila izbrana meja reverziranja > 200 mm pred končnim položajem ZAPRTIH vrat:

Pojavi se napaka 1 z utripajočo decimalno piko, vrata se odprejo in ustavijo v končnem ODPRTEM položaju.

Pritisnite eno od tipk ^ ali , da potrdite napako.

### Za prekinitev reverziranja:

 Pritisnite eno od tipk ^ ali v, tipko PRG ali zunanji element upravljanja z impulzno funkcijo.
 Vrata se ustavijo, pojavi se napaka 1 z utripajočo decimalno piko.

<sup>\* –</sup> Če se vrata že nahajajo v končnem ODPRTEM položaju, ta korak odpade.

Pritisnite eno od tipk ^ ali v, da potrdite napako.

#### NAVODILO:

Če napake ne potrdite, ostane prikazana.

#### 2.4.1 Meni 21: Nadzor kontakta vrat za osebni prehod

| 21 | Kontakt vrat za osebni prehod |                                                  |          |
|----|-------------------------------|--------------------------------------------------|----------|
|    | 00                            | Deaktiviran                                      | <u> </u> |
|    |                               | Kontakt vrat za osebni prehod<br>brez testiranja |          |
|    | 01                            | Kontakt vrat za osebni prehod<br>s testiranjem   |          |

#### 2.4.2 Meni 22: Razbremenitev jermena v smeri ZAPIRANJA vrat

| 22 | Razbr | Razbremenitev jermena v smeri ZAPIRANJA vrat |   |  |
|----|-------|----------------------------------------------|---|--|
|    | 00    | Brez                                         |   |  |
|    | 01    | Kratko                                       | ĥ |  |
|    | 02    | Srednje                                      |   |  |
|    | 03    | Dolgo                                        |   |  |

#### 2.5 Meni 23: Spreminjanje pozicije za delno odpiranje ali prezračevanje

Poziciji za delno odpiranje in prezračevanje sta tovarniško nastavljeni glede na tip vrat.

#### Delno odpiranje

| <b>Ĩ</b> | pribl. 260 mm hoda pred vsakim končnim<br>položajem ZAPRTIH vrat |
|----------|------------------------------------------------------------------|
| področje | pribl. 120 mm hoda pred vsakim končnim<br>položajem vrat         |

#### Prezračevanje

| ĥ        | pribl. 100 mm hoda <sup>1)</sup>                                 |
|----------|------------------------------------------------------------------|
| področje | pribl. 35–300 mm hoda pred vsakim končnim položajem ZAPRTIH vrat |

1) glede na tip pogona znaša dolžina pomika drsnika 35 mm

- Pozicija za delno odpiranje se lahko nastavi npr. preko:
- 3. radijskega kanala (meni 13)
- zunanjega sprejemnika
- dodatno vezje UAP 1-HCP
- impulza na sponkah 20/23
- klimatskega senzorja HKSI-1
- Hörmann homee Brain
- Bluetooth<sup>®</sup>

Pozicija za prezračevanje se lahko nastavi in spremeni npr. preko:

- 6. radijskega kanala (meni 16)
- klimatskega senzorja HKSI-1
- npr. dodatno vezje UAP 1-HCP
- Hörmann homee Brain
- Bluetooth<sup>®</sup>

#### NAVODILA

- Pozicija za prezračevanje se lahko spremeni samo, če je pri serijsko vgrajenem sistemu mejne obremenitve priključena vsaj ena dodatna varnostna naprava (fotocelica / odmična fotocelica) v smeri ZAPIRANJA vrat.
- Klimatski senzor in dodatna varnostna naprava (fotocelica/odmična fotocelica) morata biti obvezno predhodno programirana. Samo potem je mogoče meni 23 – parameter 02 videti in nastaviti.

 Če se dodatna varnostna naprava (fotocelica / odmična fotocelica) deaktivira, se spremenjena pozicija za prezračevanje ponastavi. Meni 23 – parameter 02 se skrije in ga ni več mogoče nastaviti.

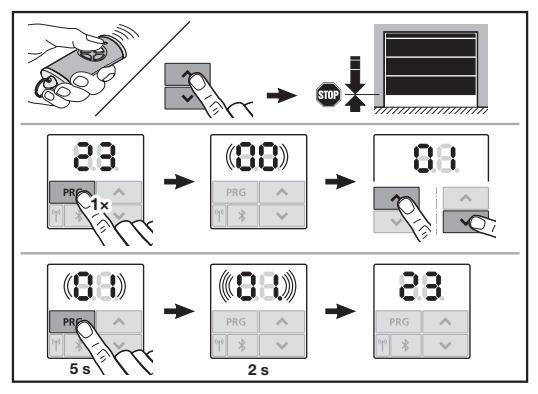

#### Če želite spremeniti pozicijo za delno odpiranje ali prezračevanje:

- S tipkama + v pomaknite vrata preko programirane radijske kode za impulz ali zunanjega elementa za upravljanje s funkcijo impulza v želeno pozicijo.
- 2. Izberite meni 23.
- 00 utripa.
- 3. S tipkama 🔨 + 💙 izberite parameter želene funkcije.

| 23 | Sprememba pozicije |                                        |
|----|--------------------|----------------------------------------|
|    | 00                 | Nazaj brez spreminjanja                |
|    | 01                 | Sprememba pozicije za delno odpiranje  |
|    | 02                 | Spreminjanje pozicije za prezračevanje |

- 01 ali 02 utripa.
- 4. Pritisnite na tipko **PRG** za 5 sekund, da bi shranili to pozicijo.
  - 01 ali 02 utripa 5 sekund.
  - 01 ali 02 utripa z decimalno piko 2 sekundi hitro.
  - 23 sveti.

#### Spremenjena pozicija je shranjena.

Če je izbrana pozicija izven dovoljenega območja, se pojavi napaka 1 z utripajočo decimalno piko. Avtomatsko se nastavi tovarniška nastavitev ali pa se ohrani zadnja veljavna pozicija.

#### NAVODILO:

Z držalom vrvnega koluta iz obsega dodatne opreme je možno garažo zračiti tudi brez vgrajene dodatne varnostne naprave (fotocelice).

 Za vgradnjo in programiranje se obrnite na svojega specializiranega trgovca.

#### 2.6 Meni 25: Osvetlitev na pogonu deaktivirana

Če je meni **25** nastavljen, je osvetlitev na pogonu izklopljena tudi v času pomika vrat.

Ko je nastavljen meni **25**, se samodejno aktivira meni **30**-parameter **01**.

#### 2.7 Meni 26: Čas naknadne osvetlitve

Brž ko se vrata začnejo pomikati, se vklopi osvetlitev na pogonu. Ko je pomik vrat zaključen, ostane osvetlitev na pogonu še vklopljena skladno z nastavljenim časom (čas naknadne osvetlitve).

#### Če želite nastaviti želeno funkcijo:

Izberite meni in parameter želene funkcije.

| 26 | Čas naknadne osvetlitve |              |   |
|----|-------------------------|--------------|---|
|    | 00                      | deaktivirano |   |
|    | 01                      | 30 sekund    |   |
|    | 02                      | 60 sekund    |   |
|    | 03                      | 120 sekund   | ĥ |
|    | 04                      | 180 sekund   |   |
|    | 05                      | 300 sekund   | ] |
|    | 06                      | 600 sekund   |   |

#### 2.8 Meni 27: Čas zunanje naknadne osvetlitve

Čas naknadne osvetlitve za priključeno zunanjo osvetlitev se vklopi preko pogona.

#### Če želite nastaviti želeno funkcijo:

Izberite meni in parameter želene funkcije.

| 27 | Čas zunanje naknadne osvetlitve |                                           |          |
|----|---------------------------------|-------------------------------------------|----------|
|    | 00                              | deaktivirano                              |          |
|    | 01                              | Tako kot v meniju <b>26</b> <sup>1)</sup> |          |
|    | 02                              | 60 sekund                                 |          |
|    | 03                              | 180 sekund                                |          |
|    | 04                              | 300 sekund                                | <b>Î</b> |
|    | 05                              | 600 sekund                                |          |
|    |                                 |                                           |          |

1) POZOR brez opozorila o nujnosti vzdrževanja (In).

#### 2.9 Meni 28: Trajni VKLOP zunanje osvetlitve z dodatnim vezjem

Če je na opcijskem releju HOR 1-HCP ali univerzalnem vezju adapterja UAP 1-HCP (3.rele) priključena zunanja osvetlitev, je lahko trajno vklopljena preko zunanjih elementov upravljanja.

| 28 | Trajni VKLOP zunanje osvetlitve |              |          |
|----|---------------------------------|--------------|----------|
|    | 00                              | deaktivirano | <b>Î</b> |
|    | 01                              | Aktiviran    |          |

#### 2.10 Meni 29: Osvetlitev na pogonu med pomikom vrat

Od tipa pogona je odvisno, ali se meni prikaže in ali ga je mogoče izbrati.

Pri aktivirani osvetlitvi med pomikom kaže osvetlitev na pogonu smer pomika vrat.

| 29 | Osvetlitev med pomikom        |                                                                          |          |
|----|-------------------------------|--------------------------------------------------------------------------|----------|
|    | 00                            | Deaktivirana                                                             |          |
|    | 01 Aktiviran med pomikom vrat |                                                                          |          |
|    | 02                            | Aktiviran v času opozorila ob<br>zagonu / predopozorila                  |          |
|    | 03                            | Aktivirana med pomikom vrat in v času opozorila za dovoz / predopozorila | <b>Å</b> |

| 04 | Aktiviran med pomikom vrat,<br>osvetlitev med pomikom v nasprotni<br>smeri pomika                                                        |  |
|----|----------------------------------------------------------------------------------------------------|--|
| 05 | Aktiviran v primeru opozorila za<br>začetek pomika/ predopozorila,<br>osvetlitev med pomikom v nasprotni<br>smeri pomika                 |  |
| 06 | Aktiviran v primeru pomika vrat in<br>opozorila za začetek pomika /<br>predopozorila, osvetlitev med<br>pomikom v nasprotni smeri pomika |  |

### 2.11 Meni 30: Zunanje funkcije relejev

Opcijski rele HOR 1-HCP ali univerzalno vezje adapterja UAP 1-HCP (3.rele) sta potrebna za priključitev zunanje ali signalne luči.

Z univerzalnim vezjem adapterja UAP 1-HCP (3. rele) se lahko vklopijo ostale funkcije, kot so npr. javljanje končnega položaja ODPRTIH in ZAPRTIH vrat, izbira smeri ali osvetlitev pogona.

#### Če želite nastaviti želeno funkcijo relejev:

Izberite meni in parameter želene funkcije.

| 30 | Zunanje funkcije relejev HOR 1-HCP, UAP 1-HCP (3.rele) |                                                                                                    |          |
|----|--------------------------------------------------------|----------------------------------------------------------------------------------------------------|----------|
|    | 00                                                     | deaktivirano                                                                                                    |          |
|    | 01                                                     | Funkcija zunanje osvetlitve 1)                                                                                                    | <b>Å</b> |
|    | 02                                                     | Javljanje končnega položaja<br>ODPRTIH vrat                                                                                                    |          |
|    | 03                                                     | Javljanje končnega položaja<br>ZAPRTIH vrat                                                                                                    |          |
|    | 04                                                     | Javljanje končnega položaja za delno<br>odpiranje                                                                                                    |          |
|    | 05                                                     | Signal brisanja samo v smeri<br>ODPRTIH vrat,<br>tudi pri delnem odpiranju in<br>prezračevanju                                                        |          |
|    | 06                                                     | Javljanje napake na prikazu (motnja)                                                                                                    |          |
|    | 07                                                     | Opozorilo ob zagonu /<br>predopozorilo <sup>2)</sup> / opozorilo<br>med pomikom / UAP 1-HCP (3. rele)<br>se sprosti v vsakem končnem<br>položaju vrat |          |
|    |                                                        | Neprekinjen signal                                                                                                    |          |
|    | 08                                                     | Opozorilo ob zagonu /<br>predopozorilo <sup>2)</sup> / opozorilo<br>med pomikom / UAP 1-HCP (3. rele)<br>se sprosti v vsakem končnem<br>položaju vrat |          |
|    |                                                        | Utripajoče                                                                                                    |          |
|    | 09                                                     | Rele se aktivira v času pomika in<br>deaktivira v vsakem končnem<br>položaju                                                                          |          |
|    | 10                                                     | Javljanje intervala za izvajanje<br>vzdrževanja (prikaz <b>In</b> utripne 3 ×<br>v vsakem končnem položaju vrat)                                      |          |
|    | 11                                                     | Tako kot v meniju 26 1)                                                                                                    |          |

1) POZOR brez opozorila o nujnosti vzdrževanja (In).

2) Predopozorilo samo, če je aktivirano v meniju 32.

Če je meniju **30** – parameter **00** ali **11** nastavljen, se avtomatsko deaktivira funkcija v meniju **25**.

#### 2.12 Meni 32: Predopozorilni čas

Če je posredovan ukaz za pomik vrat, utripa med predopozorilnim časom osvetlitev pogona, in sicer pred začetkom pomika vrat. Signalna luč, priključena na opcijski rele, dodatno utripa.

#### Če želite nastaviti želeno funkcijo:

Izberite meni in parameter želene funkcije.

| 32 | Opozorilni čas |                                                                            |   |
|----|----------------|----------------------------------------------------------------------------|---|
|    | 00             | deaktiviran<br>Če je posredovan ukaz za pomik,<br>starta pomik vrat takoj. | ĥ |
|    | 01             | Predopozorilo 1 sek.                                                       |   |
|    | 02             | Predopozorilo 2 sek.                                                       |   |
|    | 03             | Predopozorilo 3 sek.                                                       |   |
|    | 04             | Predopozorilo 4 sek.                                                       |   |
|    | 05             | Predopozorilo 5 sek.                                                       | ] |
|    | 06             | Predopozorilo 10 sek.                                                      | ] |
|    | 07             | Predopozorilo 15 sek.                                                      | ] |
|    | 08             | Predopozorilo 20 sek.                                                      | ] |
|    | 09             | Predopozorilo 30 sek.                                                      | ] |
|    | 10             | Predopozorilo 60 sek.                                                      |   |

#### 2.13 Meni 33: Smer pomika med predopozorilom

V meniju **33** nastavite, če naj bo predopozorilni čas aktiven v smeri ZAPIRANJA vrat ali v smeri ODPIRANJA + ZAPIRANJA vrat.

| 33 | Smer pomika med predopozorilom |                                                     |   |
|----|--------------------------------|-----------------------------------------------------|---|
|    | 00                             | Predopozorilo v smeri ZAPIRANJA vrat                | ĥ |
|    | 01                             | Predopozorilo v smeri<br>ODPIRANJA + ZAPIRANJA vrat |   |

#### 2.14 Meni 34: Avtomatsko zapiranje

Pri avtomatskem zapiranju se vrata odprejo s posredovanim ukazom za pomik. Po preteku nastavljenega časa odprtih vrat in predopozorilnega časa se vrata avtomatsko zaprejo.

#### NAVODILA

- Avtomatsko zapiranje se sme / lahko aktivira v območju veljavnosti standarda EN 12453 samo, če je pri serijsko vgrajenem sistemu mejne obremenitve priključena vsaj ena dodatna varnostna naprava (fotocelica / odmična fotocelica).
- Dodatna varnostna naprava (fotocelica / odmična fotocelica) mora biti obvezno predhodno programirana. Samo potem je mogoče videti in nastaviti menija 34 - 35.
- Če je nastavljeno avtomatsko zapiranje (menija 34-35), se avtomatsko aktivira tudi predopozorilni čas (meni 32 - parameter 03).
- Če se dodatna varnostna naprava (fotocelica/odmična fotocelica) deaktivira, se menija 34-35 skrijeta in ju ni mogoče več nastaviti.

#### Če želite nastaviti želeno funkcijo:

Izberite meni in parameter želene funkcije.

| 34 | Avtomatsko zapiranje |                             |   |
|----|----------------------|-----------------------------|---|
|    | 00                   | deaktivirano                | ĥ |
|    | 01                   | čas odprtih vrat 5 sekund   |   |
|    | 02                   | čas odprtih vrat 10 sekund  |   |
|    | 03                   | čas odprtih vrat 20 sekund  |   |
|    | 04                   | čas odprtih vrat 30 sekund  |   |
|    | 05                   | čas odprtih vrat 60 sekund  |   |
|    | 06                   | čas odprtih vrat 90 sekund  |   |
|    | 07                   | čas odprtih vrat 120 sekund |   |
|    | 08                   | čas odprtih vrat 180 sekund |   |
|    | 09                   | čas odprtih vrat 240 sekund |   |
|    | 10                   | čas odprtih vrat 300 sekund |   |

#### 2.15 Meni 35: Avtomatsko zapiranje iz pozicije za delno odpiranje

#### NAVODILA

- Avtomatsko zapiranje se sme / lahko aktivira v območju veljavnosti standarda EN 12453 samo, če je pri serijsko vgrajenem sistemu mejne obremenitve priključena vsaj ena dodatna varnostna naprava (fotocelica / odmična fotocelica).
- Dodatna varnostna naprava (fotocelica / odmična fotocelica) mora biti obvezno predhodno programirana. Samo potem je mogoče videti in nastaviti menija 34 - 35.
- Če je nastavljeno avtomatsko zapiranje iz pozicije delnega odpiranja (menija 34 – 35), se avtomatsko aktivira tudi predopozorilni čas (meni 32 – parameter 03).
- Če se dodatna varnostna naprava (fotocelica/odmična fotocelica) deaktivira, se menija 34-35 skrijeta in ju ni mogoče več nastaviti.

#### Če želite nastaviti želeno funkcijo:

Izberite meni in parameter želene funkcije.

| 35 | Avtomatsko zapiranje – delno odpiranje |                                                       |          |
|----|----------------------------------------|-------------------------------------------------------|----------|
|    | 00                                     | deaktivirano                                          | <b>Å</b> |
|    | 01                                     | Čas odprtih vrat nastavljen kot<br>v meniju <b>34</b> |          |
|    | 02                                     | čas odprtih vrat 15 sekund                            |          |
|    | 03                                     | čas odprtih vrat 30 sekund                            |          |
|    | 04                                     | Čas odprtih vrat 15 minut                             |          |
|    | 05                                     | Čas odprtih vrat 30 minut                             |          |
|    | 06                                     | Čas odprtih vrat 45 minut                             |          |
|    | 07                                     | Čas odprtih vrat 60 minut                             |          |
|    | 08                                     | Čas odprtih vrat 120 minut                            |          |
|    | 09                                     | Čas odprtih vrat 180 minut                            |          |
|    | 10                                     | Čas odprtih vrat 240 minut                            |          |

#### 2.16 Meni 36: Tipke za upravljanje na pogonu

Tipki • + • se lahko deaktivirata in aktivirata na pogonu. Zunanji elementi upravljanja in ročni oddajniki so lahko še vedno aktivni.

| 36 | Tipke za upravljanje |              |          |
|----|----------------------|--------------|----------|
|    | 00                   | deaktivirano |          |
|    | 01                   | Aktiviran    | <b>Î</b> |

#### 2.17 Meni 37: Resetiranje

| 37 | Resetiranje |                                            |  |
|----|-------------|--------------------------------------------|--|
|    | 00          | 00 Nazaj brez ponastavitve                 |  |
|    | 01          | Ponastavitev/BUS-Scan HCP-BUS              |  |
|    | 02          | Resetiranje / parametri<br>menijev 22 – 36 |  |
|    | 03          | Vzpostavitev tovarniških nastavitev U      |  |

Če je izbran parameter **01**, se na dozi BUS priključena oprema izbriše in na novo prepozna.

#### Za skeniranje vodila BUS:

- 1. Izberite meni 37.
- 2. Pritisnite na tipko PRG 1 ×.
  - 00 utripa.
- Pritisnite na tipko 
   01 utripa.
- Pritisnite na tipko PRG, da 01 hitro utripa.
- Spustite tipko PRG .
  - **8.9.** utripa.
  - Številka sveti. Ta številka kaže število povezanih BUS udeležencev.

Če je izbran parameter **02**, se vse nastavitve menijev **22-36** ponastavijo nazaj na tovarniško nastavitev.

Če je izbran parameter 03, se vse nastavitve, programirane dolžine pomikov in sile ponastavijo nazaj na tovarniško nastavitev. Pogon morate na novo programirati.

 Navodila za montažo, obratovanje in vzdrževanje, 5. poglavje

#### NAVODILO

Programirane radijske kode in nastavitve antene Bluetooth se ohranijo.

### 3 Dodatna oprema

 Upoštevajte varnostna navodila v navodilih za montažo, obratovanje in vzdrževanje, poglavje 2.6

Celotna oprema lahko obremeni pogon z **maks. 350 mA**. Potrebna moč toka za komponente je razvidna iz slik. Na BUS vtičnici obstaja možnost priključitve dodatne opreme z nestandardnimi funkcijami.

Dodatno opremo serije 3 je potrebno priključiti preko HCP adapterja HAP 1.

#### 3.1 Priključne sponke

Vse priključne sponke imajo lahko več priključnih mest (slika 11):

- najmanjša debelina: 1 × 0,5 mm<sup>2</sup>
- največja debelina: 1 × 2,5 mm<sup>2</sup>

#### 3.2 Priključitev dodatne opreme

Odstranite pokrov (slika 11).

#### 3.2.1 Tipkalo z impulzno funkcijo\*

Tipkalo z impulzno funkcijo je mogoče priključiti na vtične vijačne sponke.

Slika 12

### Obremenitev sponk:

| 23 | Signal za kanal 2 | Delno odpiranje |
|----|-------------------|-----------------|
| 5  | +24 V DC          |                 |
| 21 | Signal za kanal 1 | Impulz          |
| 20 | 0 V               |                 |

#### 3.2.2 Zunanji brezžični sprejemniki\*

#### Slika 13

Glede na sprejemnik vtaknite vtič v predvideno vtično mesto ali v BUS vtičnico.

Z zunanjim brezžičnim sprejemnikom se lahko npr. pri omejenem dosegu krmilijo naslednje funkcije:

| HE 3 BiSecur<br>HEI 3 BiSecur  | Impulz<br>Luč<br>Delno odpiranje                                                               |
|--------------------------------|------------------------------------------------------------------------------------------------|
| ESE BiSecur<br>ESE MCX BiSecur | Impulz<br>Luč<br>Delno odpiranje<br>Izbira smeri odpiranja vrat<br>Izbira smeri zapiranja vrat |

Pri naknadni priključitvi zunanjega brezžičnega sprejemnika je potrebno radijske kode integriranega brezžičnega modula obvezno izbrisati.

Meni 19

#### Programiranje zunanje radijske kode na zunanjem brezžičnem sprejemniku

 Programirajte radijsko kodo tipke ročnega oddajnika s pomočjo navodila za uporabo zunanjega sprejemnika.

#### 3.2.3 Zunanja impulzna tipka\*

#### Slika 14

Eno ali več tipkal z delovnimi kontakti (breznapetostni), npr. notranja tipkala ali ključna stikala, je mogoče priključiti vzporedno.

#### 3.2.4 Notranje tipkalo PB 3 / IT 3b\*

Slika 15

Impulzna tipka za sprožitev ali ustavitev pomika vrat Slika 15.1

#### Svetlobna tipka za vklop in izklop osvetlitve na pogonu Slika 15.2

#### Tipka za vklop in izklop vseh elementov upravljanja Slika 15.3

Ko so elementi upravljanja izklopljeni, se lahko luč še naprej vklaplja in izklaplja.

#### 3.2.5 2-žična fotocelica\* (dinamična)

#### Slika 16

Aktiviranje fotocelice ustavi avtomatski pomik vrat in izvede varnostni vzvratni pomik vrat v končni ODPRTI položaj.

<sup>\* -</sup> Dodatna oprema ni zajeta v standardni opremi!

#### 3.2.6 Testirani kontakt za osebni prehod\*

#### Slika 17

Odpiranje kontakta vrat za osebni prehod takoj ustavi avtomatski pomik vrat in trajno prepreči avtomatski pomik vrat.

### 3.2.7 Varovalka na spodnjem zapiralnem robu\*

#### Slika 18

Aktiviranje varovalke na spodnjem zapiralnem robu ustavi avtomatski pomik vrat in izvede se varnostni vzvratni pomik vrat v končni ODPRTI položaj.

#### 3.2.8 Opcijski rele HOR 1-HCP\*

Slika 19 in poglavje 2.11

Opcijski rele je potreben za priključitev zunanje luči ali signalne luči.

#### 3.2.9 Univerzalno vezje adapterja UAP 1-HCP

Slika 20 in poglavje 2.11

Univerzalno vezje adapterja se lahko uporabi za druge dodatne funkcije.

#### 3.2.10 Akumulator v nujnem primeru\*

#### Slika 21

Da bi lahko v primeru izpada električnega toka vrata električno upravljali, se lahko priključi opcijski akumulator v sili. Preklop na delovanje z akumulatorjem se izvede avtomatsko. V času delovanja akumulatorja sveti na osvetlitvi pogona manj LED diod.

## 

# Nevarnost telesnih poškodb zaradi nepredvidenega pomika vrat

Do nepredvidenega pomika vrat lahko pride, če je pri izvlečenem omrežnem vtiču akumulator še vedno priključen.

 Pri vseh delih, ki se izvajajo na vratih in opremi, izvlecite omrežni vtič in vtič akumulatorja. Zavarujte vrata pred nedovoljenim ponovnim aktiviranjem.

<sup>\* -</sup> Dodatna oprema ni zajeta v standardni opremi!

### Innhold

| 1      | Generelle merknader                              | 86 |
|--------|--------------------------------------------------|----|
| 2      | Beskrivelse av menyene                           | 86 |
| 2.1    | Meny 11 – 16: Programmere håndsender             | 86 |
| 2.2    | Meny 17: Programmere alle funksjoner             | 87 |
| 2.3    | Meny 19: Slette trådløs system - alle funksjoner | 87 |
| 2.4    | Meny 20: Reversjonsgrense i retning Port lukket  | 87 |
| 2.4.1  | Meny 21: Overvåking av gangdørkontakt            | 88 |
| 2.4.2  | Meny 22: Belteavlastning port LUKKET             | 88 |
| 2.5    | Meny 23: Endre posisjon Luftestilling eller      |    |
|        | Lufting                                          | 88 |
| 2.6    | Meny 25: Portåpnerbelysning deaktivert           | 88 |
| 2.7    | Meny 26: Innkoblingstid                          | 89 |
| 2.8    | Meny 27: Innkoblingstid for ekstern belysning    | 89 |
| 2.9    | Meny 28: Ekstern belysning med tilleggskort      |    |
|        | permanent PÅ                                     | 89 |
| 2.10   | Meny 29: Portåpnerbelysning kjørelys             | 89 |
| 2.11   | Meny 30: Eksterne reléfunksjoner                 | 89 |
| 2.12   | Meny 32: Forvarseltid                            | 90 |
| 2.13   | Meny 33: Forvarselretning                        | 90 |
| 2.14   | Meny 34: Automatisk lukking                      | 90 |
| 2.15   | Meny 35: Automatisk lukking fra posisjon         |    |
|        | Luftestilling                                    | 90 |
| 2.16   | Meny 36: Betjeningstaster på portåpneren         | 91 |
| 2.17   | Meny 37: Tilbakestilling                         | 91 |
| 3      | Tilbehør                                         | 91 |
| 3.1    | Tilkoblingsklemmer                               | 91 |
| 3.2    | Tilkobling av tilbehør                           | 91 |
| 3.2.1  | Bryter med impulsfunksjon                        | 91 |
| 3.2.2  | Eksterne radiomottakere*                         | 91 |
| 3.2.3  | Ekstern impulsbryter*                            | 91 |
| 3.2.4  | Innvendig bryter PB 3 / IT 3b*                   | 91 |
| 3.2.5  | Fotocelle med 2 ledere* (dynamisk)               | 91 |
| 3.2.6  | Testet gangdørkontakt                            | 92 |
| 3.2.7  | Lukkekantsikring*                                | 92 |
| 3.2.8  | Ekstra relé HOR 1-HCP*                           | 92 |
| 3.2.9  | Universaladapterkort UAP 1-HCP*                  | 92 |
| 3.2.10 | Nødbatteri*                                      | 92 |

### 1 Generelle merknader

#### Innstille menyer og parametere

Trinnene for å stille inn og endre menyer og parametere, finner du i veiledningen for montering, drift og vedlikehold, kapittel 5.

### Tidsavbrudd

Trykkes det ikke på tasten **PRG** for lagring av ønsket parameter i løpet av 60 sekunder, forblir den forhåndsinnstilte parameteren som før.

#### Feilmeldinger

Feilmeldinger finner du i veiledningen for montering, drift og vedlikehold, kapittel 18.

#### Utvidete menyer

I tillegg til menyene som er beskrevet her og de respektive parameterne, kan ytterligere innstillinger foretas, f.eks.

- Tilpasse hastigheten
- Tilpasse kraftbegrensningen
- Endring av reversjonsgrensen
- Virkningsretning og reversjonsatferd for sikkerhetsinnretningene
- Endre ventilasjonsposisjon uten sikkerhetsinnretning

Ta kontakt med forhandleren din for disse innstillingene. Innstillinger i de utvidete menyene skal kun foretas av sakkyndige personer.

### 2 Beskrivelse av menyene

#### 2.1 Meny 11 – 16: Programmere håndsender

Den integrerte radiomottakeren kan programmere maks. 150 trådløse koder. De trådløse kodene kan fordeles på de eksisterende kanalene.

Hvis det programmeres mer enn 150 trådløse koder, slettes de som ble programmert først.

Hvis den trådløse koden til en håndsendertast er programmert for to forskjellige funksjoner, slettes den trådløse koden for funksjonen som ble programmert først.

For å programmere en trådløs kode må følgende krav være oppfylt:

- Portåpneren er ute av drift.
- Varseltid er ikke aktivert.
- Åpentid er ikke aktivert.

#### For å programmere en trådløs kode (impuls):

- 1. Trykk på tasten PRG , til 00 lyser på displayet.
- 2. Velg meny 11 med tastene ^ / V
- **3.** Trykk på tasten **PRG**. På displayet blinker **11**.
- Trykk og hold håndsendertasten som du vil sende den trådløse koden fra.

#### Håndsender:

- Lysdioden lyser blått i 2 sekunder og slukner.
- Etter 5 sekunder blinker lysdioden rødt og blått vekselvis. Den trådløse koden sendes.

### Portåpner:

Når mottakeren registrerer en gyldig trådløs kode, blinker 11. raskt på displayet.

5. Slipp håndsendertasten.

#### Håndsenderen er programmert og klar til bruk. På displayet blinker 11.

Ytterligere håndsendere kan programmeres i løpet av 25 sekunder. (tidsavbrudd trådløst system)

#### For å programmere flere trådløse koder (impuls):

Gjenta trinn 4+5.

# For å avbryte programmering av de trådløse kodene før tiden er ute:

Trykk på tasten PRG.

#### For å programmere håndsendere for flere funksjoner:

| Meny 12 | Belysning                |
|---------|--------------------------|
| Meny 13 | Luftestilling            |
| Meny 14 | Retningsvalg Port ÅPEN   |
| Meny 15 | Retningsvalg Port LUKKET |
| Meny 16 | Lufting                  |

- Trykk på tasten PRG og gå over til programmeringsmodus. Tilsvarende blinker 12, 13, 14, 15 eller 16.
- Gjennomfør trinnene 4+5 som for den trådløse koden impuls.

#### For å ikke programmere flere håndsendere:

- Trykk på tasten PRG.
  - Portåpneren skifter til programmeringsmodus. Eller
- 25 sekunder ingen inntasting (tidsavbrudd trådløst system).
   I henhold til den sist programmerte trådløse koden lyser 11,
   12, 13, 14, 15 eller 16.

#### Tidsavbrudd trådløst system

Hvis tidsavbruddet (25 sekunder) utløper under programmering av den trådløse koden, skifter portåpneren automatisk til programmeringsmodusen.

#### 2.2 Meny 17: Programmere alle funksjoner

Meny 17 er beregnet for programmering på Hörmann Smart Home-sentraler (f.eks. Hörmann homee Brain). Alle funksjoner er tilgjengelig for tilsvarende apper

#### 2.3 Meny 19: Slette trådløs system – alle funksjoner

Det er ikke mulig å slette de trådløse kodene for enkelte håndsendertaster eller enkelte funksjoner.

- 1. Velg meny 19.
  - 00 blinker.
- 2. Velg med tastene + v parameteren for ønsket funksjon.

| 19 | Slette trådløs system                                                                                                    |                                                                              |
|----|----------------------------------------------------------------------------------------------------|------------------------------------------------------------------------------|
|    | 00     Tilbake uten sletting       01     Trådløs system (alle sendere)       02     Bluetooth <sup>®</sup> (alle nøkler) |                                                                              |
|    |                                                                                                    |                                                                              |
|    |                                                                                                    |                                                                              |
|    | 03 –                                                                                                    |                                                                              |
|    | 04                                                                                                    | Alle sendere, alle nøkler og tilbakestilling<br>av ekstern Bluetooth-antenne |

- Den valgte parameteren blinker.
- Trykk på tasten PRG i 5 sekunder, for å bekrefte slettingen.
  - Den valgte parameteren blinker i 5 sekunder.
  - Desimalpunktet til parameteren blinker raskt i 2 sekunder.
  - 19 lyser

#### 2.4 Meny 20: Reversjonsgrense i retning Port lukket

For å forhindre feilreaksjoner (f.eks. utilsiktet reversering), deaktiverer reversjonsgrensen lukkekantsikringen SKS eller den underliggende fotocellen, like før portens endeposisjon LUKKET er nådd.

Posisjonen til reversjonsgrensen er avhengig av porttypen og er fabrikkinnstilt på ca. 30 mm vognstrekning (SKS) og ca. 150 mm vognstrekning (VL).

#### Leddport:

| Minimal høyde | ca. 16 mm vognstrekning  |
|---------------|--------------------------|
| Maks. høyde   | ca. 200 mm vognstrekning |

Menyen er kun synlig for endring når en underliggende fotocelle er koblet til SE 2 og registrert under programmeringen. I tillegg må parameter **02** være stilt inn i meny **43**.

 Ta kontakt med forhandleren din for disse innstillingene.
 Etter endring av reversjonsgrensen er det nødvendig med funksjonskontroll.

Veiledning for montering, drift og vedlikehold, kapittel 7.2

#### For å innstille / endre reversjonsgrensen:

- 1. Velg meny 20.
- 2. Trykk på tasten PRG 1 ×.
- 3. 20 blinker langsomt.
- Trykk på tasten \*. Porten åpner seg og blir stående i portens endeposisjon ÅPEN. Displayet 20 blinker igjen.
- Plasser et prøvestykke i midten av porten (maks. 300 × 50 × 16,25 mm, f.eks. en tommestokk) slik at elementet ligger flatt på gulvet i området til den underliggende fotocellen.

#### 6. Trykk på tasten 🗡

Portgangen i retning Port LUKKET starter.

- Porten kjører, til prøvestykket registreres av sikkerhetsinnretningen.
- Posisjonen lagres og kontrolleres for plausibilitet.
- Portåpneren reverserer til portens endeposisjon ÅPEN.

#### Hvis prosessen var vellykket:

20. blinker først raskt og lyser deretter permanent.

#### Hvis prosessen ikke var vellykket:

Når portens endeposisjon LUKKET er nådd, åpnes porten igjen. Porten blir stående i portens endeposisjon ÅPEN. Feil 1 med blinkende desimalpunkt (underfeil 2) vises, og den fabrikkinnstilte reversjonsgrensen stilles inn. Gjenta trinnene 1 – 5 om nødvendig.

## Dersom du har valgt reversjonsgrense > 200 mm før portens endeposisjon LUKKET:

Feil **1** med blinkende desimalpunkt vises, porten åpner seg og blir stående i portens endeposisjon ÅPEN.

#### For å avbryte reversering:

- Trykk på en av tastene eller , tasten eller et eksternt betjeningselement med impulsfunksjon. Porten stoppes, feil 1 med blinkende desimalpunkt vises.
- Trykk på en av tastene 
   A eller 
   V for å bekrefte feilen.

 <sup>\* –</sup> Dersom porten allerede står i portens endeposisjon ÅPEN, faller dette trinnet bort.

#### MERK:

Om feilen ikke bekreftes, forblir den i displayet.

#### 2.4.1 Meny 21: Overvåking av gangdørkontakt

| 21 | Gangdørkontakt |                             |          |
|----|----------------|-----------------------------|----------|
|    | 00             | Deaktivert                  | <u> </u> |
|    |                | Gangdørkontakt uten testing |          |
|    | 01             | Gangdørkontakt med testing  |          |

#### 2.4.2 Meny 22: Belteavlastning port LUKKET

| 22 | Belteavlastning retning port LUKKET |         |          |
|----|-------------------------------------|---------|----------|
|    | 00                                  | Uten    |          |
|    | 01                                  | Kort    | <b>Å</b> |
|    | 02                                  | Middels |          |
|    | 03                                  | Lang    |          |

#### 2.5 Meny 23: Endre posisjon Luftestilling eller Lufting

Posisjonene Luftestilling og Lufting er, avhengig av porttypen, fabrikkinnstilt.

#### Luftestilling

| Ê      | Avstand ca. 260 mm foran portens<br>endeposisjon LUKKET    |
|--------|------------------------------------------------------------|
| Område | Avstand ca. 120 mm foran hver av portens<br>endeposisjoner |

#### Lufting

| Ĥ      | ca. 100 mm avstand <sup>1)</sup>                           |
|--------|------------------------------------------------------------|
| Område | Avstand ca. 35–300 mm foran portens<br>endeposisjon LUKKET |

1) avhengig av portåpnertype, 35 mm vognstrekning

Posisjonen Luftestilling kan aktiveres f.eks. på følgende måte:

- Via den 3. radiokanalen (meny 13)
- En ekstern mottaker
- Tilleggskortet UAP 1-HCP
- En impuls på kontaktene 20/23
- Via klimasensoren HKSI-1
- Via Hörmann homee Brain
- Via Bluetooth®

Posisjonen Lufting kan f.eks. aktiveres og endres på følgende måte:

- Via den 6. radiokanalen (meny 16)
- Via klimasensoren HKSI-1
- Via f.eks. tilleggskortet UAP 1-HCP
- Via Hörmann homee Brain
- Via Bluetooth<sup>®</sup>

### MERKNADER

- Posisjonen Lufting kan bare endres, dersom det er tilkoblet minst én ekstra sikkerhetsinnretning (fotocelle / underliggende fotocelle) i retning Port LUKKET, i tillegg til den eksisterende standard kraftbegrensningen.
- Det er påkrevet at en klimasensor og en ekstra sikkerhetsinnretning (fotocelle / underliggende fotocelle) må være programmert på forhånd. Først da er meny 23 – parameter 02 synlig og innstillbar.

 Hvis den ekstra sikkerhetsinnretningen (fotocelle / underliggende fotocelle) er deaktivert, tilbakestilles den endrede posisjonen Lufting. Menyen 23 – parameter 02 blir skjult og kan ikke lenger innstilles.

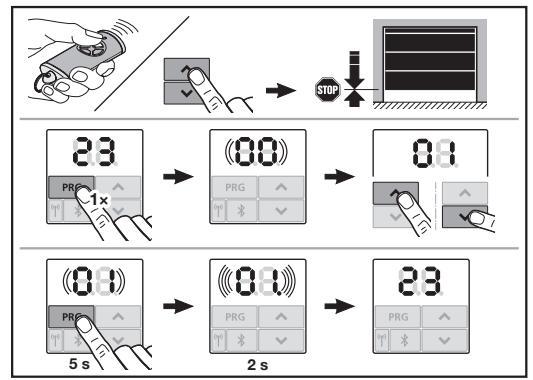

### For å endre posisjonen Luftestilling eller Lufting:

- Kjør porten med tastene + v, via programmert trådløs kode Impuls eller et eksternt betjeningselement med impulsfunksjon til ønsket posisjon.
- Velg meny 23.
  - 00 blinker.
- 3. Velg med tastene < + < parameteren for ønsket funksjon.

| 23 | Endre posisjon |                              |
|----|----------------|------------------------------|
|    | 00             | Tilbake uten endring         |
|    | 01             | Endre posisjon Luftestilling |
|    | 02             | Endre posisjon Lufting       |

- 01 eller 02 blinker.
- 4. Trykk på tasten **PRG** i 5 sekunder, for å lagre denne posisjonen.
  - 01 eller 02 blinker i 5 sekunder.
  - 01 eller 02 blinker med desimalpunktet raskt i 2 sekunder.
  - 23 lyser.

#### Den endrede posisjonen er lagret.

Hvis den valgte posisjonen er utenfor tillatt området, vises feilen 1 med blinkende desimalpunkt. Fabrikkinnstillingens posisjon innstilles automatisk, eller den siste gyldige posisjonen forblir uendret.

#### MERK

Med en klappbar løpehjulholder fra tilbehør, er det mulig å lufte garasjen, også uten montering av en ekstra sikkerhetsinnretning (fotocelle).

 Ta kontakt med din forhandler for montering og programmering.

#### 2.6 Meny 25: Portåpnerbelysning deaktivert

Når meny **25** er innstilt, er portåpnerbelysningen også slått av under portgangen.

Når meny **25** er innstilt, aktiveres automatisk meny **30 –** parameter **01**.

#### 2.7 Meny 26: Innkoblingstid

Så snart døren begynner å bevege seg, er portåpnerbelysningen slått på. Når portgangen er avsluttet, forblir portåpnerbelysningen slått på i henhold til innstilt tid (innkoblingstid).

#### For å stille inn ønsket funksjon:

Velg menyen og parameteren for ønsket funksjon.

| 26 | Innkoblingstid |              |   |
|----|----------------|--------------|---|
|    | 00             | Deaktivert   |   |
|    | 01             | 30 sekunder  |   |
|    | 02             | 60 sekunder  |   |
|    | 03             | 120 sekunder | ĥ |
|    | 04             | 180 sekunder |   |
|    | 05             | 300 sekunder |   |
|    | 06             | 600 sekunder |   |

#### 2.8 Meny 27: Innkoblingstid for ekstern belysning

Innkoblingstiden til en tilkoblet ekstern belysning reguleres av portåpneren.

#### For å stille inn ønsket funksjon:

Velg menyen og parameteren for ønsket funksjon.

| 27 | Innko | Innkoblingstid ekstern belysning           |   |  |
|----|-------|--------------------------------------------|---|--|
|    | 00    | Deaktivert                                 |   |  |
|    | 01    | Akkurat som i meny <b>26</b> <sup>1)</sup> | 1 |  |
|    | 02    | 60 sekunder                                |   |  |
|    | 03    | 180 sekunder                               |   |  |
|    | 04    | 300 sekunder                               | ĥ |  |
|    | 05    | 600 sekunder                               |   |  |

1) NB ingen serviceindikator (In).

#### 2.9 Meny 28: Ekstern belysning med tilleggskort permanent PÅ

Dersom en ekstern belysning er koblet til et ekstra relé HOR 1-HCP eller et universaladapterkort UAP 1-HCP (3. relé), kan denne belysningen slås på permanent via eksterne betjeningselementer.

| 28 | Ekstern belysning permanent PÅ |            |   |
|----|--------------------------------|------------|---|
|    | 00                             | Deaktivert | Ĩ |
|    | 01                             | Aktivert   |   |

#### 2.10 Meny 29: Portåpnerbelysning kjørelys

Det avhenger av portåpnertypen om menyen vises og kan velges.

Ved aktivert kjørelys viser portåpnerbelysningen portens kjøreretning.

| 29 | Kjørelys |                                                     |   |
|----|----------|-----------------------------------------------------|---|
|    | 00       | Deaktivert                                          |   |
|    | 01       | Aktivert ved portgang                               |   |
|    | 02       | Aktivert ved startvarsel / forvarsel                |   |
|    | 03       | Aktivert ved portgang og<br>startvarsel / forvarsel | Ĥ |

| 04 | Aktivert ved portgang, kjørelys mot kjøreretning                              |
|----|-------------------------------------------------------------------------------|
| 05 | Aktivert ved startvarsel / forvarsel,<br>kjørelys mot kjøreretning            |
| 06 | Aktivert ved portgang og startvarsel/<br>forvarsel, kjørelys mot kjøreretning |

#### 2.11 Meny 30: Eksterne reléfunksjoner

Det ekstra releet HOR 1-HCP eller universaladapterkortet UAP 1-HCP (3. relé) er nødvendig for tilkobling av en ekstern lampe eller et signallys.

Med universaladapterkortet UAP 1-HCP (3. relé) kan ytterligere funksjoner, som f.eks. melding om portens endeposisjon ÅPEN og portens endeposisjon LUKKET, retningsvalg eller portåpnerbelysningen aktiveres.

#### For å stille inn ønskede reléfunksjoner:

Velg menyen og parameteren for ønsket funksjon.

| 30 | Eksterne reléfunksjoner HOR 1-HCP, UAP 1-HCP (3. relé) |                                                                                                    |          |
|----|--------------------------------------------------------|----------------------------------------------------------------------------------------------------|----------|
|    | 00                                                     | Deaktivert                                                                                                    |          |
|    | 01                                                     | Funksjon ekstern belysning <sup>1)</sup>                                                                                                 | <b>Ê</b> |
|    | 02                                                     | Melding om portens endeposisjon<br>ÅPEN                                                                                                  |          |
|    | 03                                                     | Melding om portens endeposisjon<br>LUKKET                                                                                                |          |
|    | 04                                                     | Melding om portens endeposisjon<br>Luftestilling                                                                                         |          |
|    | 05                                                     | Viskesignal kun i retning Port ÅPEN,<br>også ved Luftestilling og Lufting                                                                |          |
|    | 06                                                     | Feilmelding på displayet (feil)                                                                                                    |          |
|    | 07                                                     | Startvarsel / forvarsel <sup>2)</sup> / advarsel<br>under kjøring / UAP 1-HCP (3. relé)<br>faller ut i hver av portens<br>endeposisjoner |          |
|    |                                                        | Permanent signal                                                                                                    |          |
|    | 08                                                     | Startvarsel / forvarsel <sup>2)</sup> / advarsel<br>under kjøring / UAP 1-HCP (3. relé)<br>faller ut i hver av portens<br>endeposisjoner |          |
|    |                                                        | Blinkende                                                                                                    |          |
|    | 09                                                     | Reléet trekker til under kjøring<br>og faller ut i hver av portens<br>endeposisjoner                                                     |          |
|    | 10                                                     | Melding vedlikeholdsintervall<br>(display: <b>In</b> blinker 3 × i hver av<br>portens endeposisjoner)                                    |          |
|    | 11                                                     | Akkurat som i meny 26 <sup>1)</sup>                                                                                                    |          |

1) NB ingen serviceindikator (In).

2) Forvarsel kun hvis aktivert i meny 32.

Dersom i meny **30** – parameter **00** eller **11** er stilt inn, deaktiveres funksjonen i meny **25** automatisk.

#### 2.12 Meny 32: Forvarseltid

Når det gis en kjørekommando, blinker portåpnerbelysningen i forvarseltiden før portgangen starter. Et signallys som er koblet til det ekstra releet, blinker i tillegg.

#### For å stille inn ønsket funksjon:

Velg menyen og parameteren for ønsket funksjon.

| 32 | Forvarseltid |                                                                                |          |
|----|--------------|--------------------------------------------------------------------------------|----------|
|    | 00           | Deaktivert<br>Når det gis en kjørekommando,<br>starter portgangen umiddelbart. | <b>Å</b> |
|    | 01           | Forvarsel 1 sekund                                                             |          |
|    | 02           | Forvarsel 2 sekunder                                                           |          |
|    | 03           | Forvarsel 3 sekunder                                                           |          |
|    | 04           | Forvarsel 4 sekunder                                                           |          |
|    | 05           | Forvarsel 5 sekunder                                                           |          |
|    | 06           | Forvarsel 10 sekunder                                                          |          |
|    | 07           | Forvarsel 15 sekunder                                                          |          |
|    | 08           | Forvarsel 20 sekunder                                                          |          |
|    | 09           | Forvarsel 30 sekunder                                                          |          |
|    | 10           | Forvarsel 60 sekunder                                                          |          |

#### 2.13 Meny 33: Forvarselretning

Innstill i meny **33** om forvarseltiden skal være aktiv i retning Port LUKKET eller i retning Port ÅPEN + Port LUKKET.

| 33 | Forvarselretning |                                                |   |
|----|------------------|------------------------------------------------|---|
|    | 00               | Forvarsel i retning Port LUKKET                | ĥ |
|    | 01               | Forvarsel i retning<br>Port ÅPEN + Port LUKKET |   |

#### 2.14 Meny 34: Automatisk lukking

Under automatisk lukking åpnes porten når det er gitt en kjørekommando. Etter at innstilt åpentid og forvarseltid er utløpt, lukkes porten automatisk.

#### MERKNADER

- Den automatiske lukkingen må/kan bare aktiveres innen gyldighetsområdet for EN 12453 dersom det er tilkoblet minst én ekstra sikkerhetsinnretning (fotocelle/ underliggende fotocelle), i tillegg til den eksisterende standard kraftbegrensningen.
- Det er påkrevet at en ekstra sikkerhetsinnretning (fotocelle / underliggende fotocelle) må være programmert på forhånd. Først da er menyene 34 – 35 synlige og innstillbare.
- Når den automatiske lukkingen er innstilt (menyer 34 35), aktiveres varseltiden automatisk (meny 32 – parameter 03).
- Når den ekstra sikkerhetsinnretningen (fotocelle / underliggende fotocelle) deaktiveres, blir menyene 34-35 skjult og kan ikke lenger stilles inn.

#### For å stille inn ønsket funksjon:

Velg menyen og parameteren for ønsket funksjon.

| 34 | Automatisk lukking     |                      |   |
|----|------------------------|----------------------|---|
|    | 00                     | Deaktivert           | Ĥ |
|    | 01                     | Åpentid 5 sekunder   |   |
|    | 02                     | Åpentid 10 sekunder  |   |
|    | 03 Åpentid 20 sekunder |                      |   |
|    | 04                     | Åpentid 30 sekunder  |   |
|    | 05                     | Åpentid 60 sekunder  |   |
|    | 06                     | Åpentid 90 sekunder  |   |
|    | 07                     | Åpentid 120 sekunder |   |
|    | 08                     | Åpentid 180 sekunder |   |
|    | 09                     | Åpentid 240 sekunder |   |
|    | 10                     | Åpentid 300 sekunder |   |

#### 2.15 Meny 35: Automatisk lukking fra posisjon Luftestilling

#### MERKNADER

- Den automatiske lukkingen må / kan bare aktiveres innen gyldighetsområdet for EN 12453 dersom det er tilkoblet minst én ekstra sikkerhetsinnretning (fotocelle / underliggende fotocelle), i tillegg til den eksisterende standard kraftbegrensningen.
- Det er påkrevet at en ekstra sikkerhetsinnretning (fotocelle / underliggende fotocelle) må være programmert på forhånd. Først da er menyene 34 – 35 synlige og innstillbare.
- Når den automatiske lukkingen er innstilt fra posisjon Luftestilling (menyer 34–35), aktiveres varseltiden automatisk (meny 32–parameter 03).
- Når den ekstra sikkerhetsinnretningen (fotocelle / underliggende fotocelle) deaktiveres, blir menyene 34-35 skjult og kan ikke lenger stilles inn.

### For å stille inn ønsket funksjon:

Velg menyen og parameteren for ønsket funksjon.

| 35                     | Automatisk lukking – luftestilling |                                                    |   |
|------------------------|------------------------------------|----------------------------------------------------|---|
|                        | 00 Deaktivert                      |                                                    | ĥ |
|                        | 01                                 | Åpentid er den samme som innstilt i meny <b>34</b> |   |
|                        | 02 Åpentid 15 sekunder             |                                                    |   |
|                        | 03 Åpentid 30 sekunder             |                                                    |   |
|                        | 04                                 | Åpentid 15 minutter                                |   |
|                        | 05                                 | Åpentid 30 minutter                                |   |
|                        | 06                                 | Åpentid 45 minutter                                |   |
| 07 Åpentid 60 minutter |                                    |                                                    |   |
|                        | 08                                 | Åpentid 120 minutter                               |   |
|                        | 09                                 | Åpentid 180 minutter                               |   |
|                        | 10                                 | Åpentid 240 minutter                               |   |

#### 2.16 Meny 36: Betjeningstaster på portåpneren

Tastene + kan aktiveres og deaktiveres på portåpneren. Eksterne betjeningselementer og håndsendere kan fortsatt brukes.

| 36 | Betjeningstaster |          |   |
|----|------------------|----------|---|
|    | 00 Deaktivert    |          |   |
|    | 01               | Aktivert | ĥ |

#### 2.17 Meny 37: Tilbakestilling

| 37                            | Tilbakestilling |                                                     |  |
|-------------------------------|-----------------|-----------------------------------------------------|--|
|                               | 00              | Tilbake uten tilbakestilling                        |  |
| 01 Tilbakestilling/BUS Scan H |                 | Tilbakestilling/BUS Scan HCP-BUS                    |  |
|                               | 02              | Tilbakestilling / parametere for<br>menyene 22 – 36 |  |
|                               | 03              | Nullstilling U                                      |  |

Når det velges parameter **01**, slettes tilbehør som er koblet til BUS-kontakten og identifisert på nytt.

#### For å utføre en BUS-skanning:

- 1. Velg meny 37.
- 2. Trykk på tasten PRG 1 ×.
- 00 blinker.
- 3. Trykk på tasten 🔨
- 01 blinker.
- 4. Trykk på tasten **PRG** helt til **01** blinker raskt.
- 5. Slipp tasten PRG
  - 8.5. blinker.
  - Et tall lyser. Dette tallet angir antall tilkoblede BUSdeltakere.

Når det velges parameter 02, tilbakestilles alle innstillinger for menyene 22-36 til fabrikkinnstillingen.

Når det velges parameter **03**, tilbakestilles alle innstillinger, programmerte portstrekninger og krefter til fabrikkinnstillingen. Motoren / portåpneren må programmeres på nytt.

Veiledning for montering, drift og vedlikehold, kapittel 5 LES DETTE

#### LES DETTE

Programmerte trådløse koder og innstillinger for Bluetoothantennen beholdes.

### 3 Tilbehør

 Følg sikkerhetsmerknadene i veiledningen for montering, drift og vedlikehold, kapittel 2.6

Tilkoblet tilbehør må ikke belaste portåpneren med mer enn **maks 350 mA**. Komponentenes strømforbruk finner du i bildene.

Tilbehør med spesialfunksjoner kan kobles til BUS-kontakten. Serie 3-tilbehør må kobles til via HCP-adapteren HAP 1.

#### 3.1 Tilkoblingsklemmer

Alle tilkoblingsklemmene kan brukes flere ganger (bilde 11):

- Minimumstykkelse: 1 × 0,5 mm<sup>2</sup>
- Maksimaltykkelse: 1 × 2,5 mm<sup>2</sup>

#### 3.2 Tilkobling av tilbehør

► Ta av dekselet (bilde 11).

#### 3.2.1 Bryter med impulsfunksjon\*

Bryter med impulsfunksjon kan kobles til de pluggbare skruklemmene.

Bilde 12

### Tilordning av klemmene:

| 23 | Signal kanal 2 | Luftestilling |  |
|----|----------------|---------------|--|
| 5  | +24 V DC       |               |  |
| 21 | Signal kanal 1 | Impuls        |  |
| 20 | 0 V            |               |  |

#### 3.2.2 Eksterne radiomottakere\*

#### Bilde 13

Avhengig av mottakeren, settes støpselet i tilsvarende kontakt eller i BUS-kontakten.

Med en ekstern radiomottaker kan følgende funksjoner styres, f.eks. i tilfelle begrenset rekkevidde:

| HE 3 BiSecur<br>HEI 3 BiSecur  | Impuls<br>Lys<br>Luftestilling                                           |
|--------------------------------|--------------------------------------------------------------------------|
| ESE BiSecur<br>ESE MCX BiSecur | Impuls<br>Lys<br>Luftestilling<br>Retningvalg Åpen<br>Retningvalg Lukket |

Ved senere tilkobling av en ekstern radiomottaker, et det viktig at de trådløse kodene til den integrerte trådløse modulen slettes.

Meny 19

# Programmere en trådløs kode på en ekstern radiomottaker

Programmer den trådløse koden til en håndsendertast ved hjelp av veiledningen for den eksterne mottakeren.

#### 3.2.3 Ekstern impulsbryter\*

#### Bilde 14

En eller flere brytere med lukkekontakter (potensialfrie), f.eks. innvendig brytere eller nøkkelstrømbrytere, kan tilkobles parallelt.

3.2.4 Innvendig bryter PB 3 / IT 3b\*

Bilde 15

Impulsbryter for aktivering eller deaktivering av portganger

Bilde 15.1

Lystast for å slå av og på portåpnerbelysningen

Bilde 15.2

#### Bryter for å slå av og på alle betjeningselementer ▶ Bilde 15.3

Lyset kan fortsatt slås av og på når betjeningselementene er slått av.

#### 3.2.5 Fotocelle med 2 ledere\* (dynamisk) ► Bilde 16

Aktivering av fotocellen stopper portgangen, og det gjennomføres en sikkerhetsretur til portens endeposisjon ÅPEN.

<sup>\* -</sup> Tilbehør, er ikke en del av standardutstyret!

#### 3.2.6 Testet gangdørkontakt\*

#### Bilde 17

Åpningen av gangdørkontakten stopper portgangen umiddelbart og forhindrer portgang permanent.

### 3.2.7 Lukkekantsikring\*

#### Bilde 18

Aktivering av lukkekantsikringen stopper portgangen, og det gjennomføres en sikkerhetsretur til portens endeposisjon ÅPEN.

#### 3.2.8 Ekstra relé HOR 1-HCP\*

#### Bilde 19 og kapittel 2.11

Det ekstra releet er nødvendig for tilkobling av en ekstern lampe eller et signallys.

#### 3.2.9 Universaladapterkort UAP 1-HCP\*

#### Bilde 20 og kapittel 2.11

Universaladapterkortet kan brukes til ytterligere tilleggsfunksjoner.

#### 3.2.10 Nødbatteri\*

#### Bilde 21

Med et valgfritt nødbatteri kan porten beveges ved et strømbrudd. Omkobling til batteridrift skjer automatisk. På portåpnerbelysningen lyser færre lysdioder under batteridrift.

## ▲ ADVARSEL

Fare for personskade på grunn av utilsiktet portgang En utilsiktet portgang kan oppstå hvis nødbatteriet er tilkoblet, selv om nettstøpselet er trukket ut.

Ved alt arbeid på portanlegget må nettstøpselet og pluggen til nødbatteriet trekkes ut. Sikre portanlegget mot uautorisert omstart.

<sup>\* -</sup> Tilbehør, er ikke en del av standardutstyret!

### Innehåll

| 1      | Allmänna anvisningar 93                             |
|--------|-----------------------------------------------------|
| 2      | Beskrivning av menyerna93                           |
| 2.1    | Meny 11–16: Programmera fjärrkontroll               |
| 2.2    | Meny 17: Programmera alla funktioner                |
| 2.3    | Meny 19: Radera radiokod – alla funktioner          |
| 2.4    | Meny 20: Gränsläge för reversering i riktning       |
| 0 4 1  | Many 01, Övervelging gångdörrelenteldt              |
| 2.4.1  | Many 20: Demovilestning part ÖDDEN                  |
| 2.4.2  | Meny 22: Remaviastining port OPPEN                  |
| 2.5    | Ventilation 95                                      |
| 2.6    | Meny 25: Drivenbetsbelvening inaktiverad            |
| 2.0    | Meny 26: Efterbelysning martine 96                  |
| 2.1    | Meny 27: Efterbelysningstid för extern belysning 96 |
| 2.0    | Meny 28: Permanent-PÅ extern belysning 50           |
| 2.0    | med extra kretskort 96                              |
| 2.10   | Meny 29: Drivenhetsbelvsning löplius                |
| 2.11   | Meny 30: Externa reläfunktioner                     |
| 2.12   | Meny 32: Förvarningstid                             |
| 2.13   | Meny 33: Förvarningsriktning                        |
| 2.14   | Meny 34: Automatisk stängning                       |
| 2.15   | Meny 35: Automatisk stängning från läget            |
|        | Delöppning                                          |
| 2.16   | Meny 36: Manöverknappar på drivenheten              |
| 2.17   | Meny 37: Återställning 98                           |
| 3      | Tillbehör 98                                        |
| 3.1    | Anslutningsklämmor                                  |
| 3.2    | Ansluta tillbehör                                   |
| 3.2.1  | Knapp med impulsfunktion                            |
| 3.2.2  | Externa fjärrmottagare*                             |
| 3.2.3  | Extern impulsknapp*                                 |
| 3.2.4  | Invändig tryckknapp PB 3 / IT 3b*                   |
| 3.2.5  | 2-tradsfotocell* (dynamisk)                         |
| 3.2.6  | lestad gangdorrskontakt                             |
| 3.2.7  | Stangningskantsakring <sup>*</sup>                  |
| 3.2.8  | Extra rela HOK 1-HCP <sup>2</sup>                   |
| 3.2.9  | Universaladapterkretskort UAP 1-HCP <sup>*</sup>    |
| 3.2.10 | Nouballen                                           |

### 1 Allmänna anvisningar

#### Ställa in menyer och parametrar

Stegen för att ställa in och ändra menyer och parametrar framgår av anvisningen för montering, drift och underhåll, kapitel 5.

#### Timeout

Om inte knappen **PRG** har tryckts in inom 60 sekunder för att spara en önskad parameter behålls den förinställda parametern.

#### Felmeddelanden

Felmeddelandena framgår av anvisningen för montering, drift och underhåll, kapitel 18.

#### Utökade menyer

Förutom menyerna som beskrivs här och respektive parametrar kan ytterligare inställningar göras, t.ex.

- Hastighetsanpassning
- Anpassning av kraftbegränsning
- Ändra gränsläge för reversering
- Verkningsriktning och reverseringsförhållanden för säkerhetsanordningar
- Ändra ventilationsposition utan säkerhetsanordning

Ta kontakt med din återförsäljare för dessa inställningar. Inställningar i de utökade menyerna får endast göras av sakkunniga personer.

### 2 Beskrivning av menyerna

#### 2.1 Meny 11 – 16: Programmera fjärrkontroll

Den integrerade fjärrmottagaren kan programmeras med max 150 radiokoder. Radiokoderna kan fördelas på de befintliga kanalerna.

Om fler än 150 radiokoder programmeras, raderas de som programmerades först.

Om radiokoden för en fjärrkontrollsknappen programmeras för två olika funktioner, så raderas radiokoden för den funktion som programmerades först.

För att en radiokod ska kunna programmeras måste följande förutsättningar vara uppfyllda:

- Drivenheten är i viloläge.
- Förvarningstiden är inte aktiv.
- Öppettiden är inte aktiv.

#### Programmera en radiokod (impuls):

- 1. Tryck på knappen PRG tills 00 lyser på displayen.
- 2. Välj meny 11 med knapparna 🔨 / 🗸 .
- 3. Tryck på knappen PRG. På displayen blinkar 11.
- Tryck på och håll in den fjärrkontrollsknapp som har den radiokod du vill sända.

### Fjärrkontroll:

- LED-lampan lyser med blått sken i 2 sekunder och slocknar sedan.
- Efter 5 sekunder blinkar LED-lampan omväxlande rött och blått. Radiokoden skickas.

#### Drivenhet:

När mottagaren känner igen en giltig radiokod blinkar **11.** snabbt på displayen.

 Släpp fjärrkontrollsknappen.
 Fjärrkontrollen är färdigprogrammerad och kan användas.

#### På displayen blinkar 11.

Ytterligare fjärrkontroll kan programmeras inom 25 sekunder. (Timeout radiosystem)

### Programmera ytterligare radiokoder (impuls):

Upprepa stegen 4+5.

### För att avbryta programmeringen av radiokoder i förtid:

Tryck på knappen PRG.

### För att programmera fler funktioner i fjärrkontrollen:

Tryck på knappen 🔨 och välj:

| Meny 12 | Belysning                |
|---------|--------------------------|
| Meny 13 | Delöppning               |
| Meny 14 | Riktningsval port ÖPPEN  |
| Meny 15 | Riktningsval port STÄNGD |
| Meny 16 | Ventilation              |

- 6. Tryck på knappen PRG och växla till programmeringsläge. Då blinkar 12, 13, 14, 15 eller 16.
- 7. Utför steg 4+5 som vid radiokoden Impuls.

### Om inga fler fjärrkontrollen ska programmeras:

- Tryck på knappen PRG. Drivenheten ställer om till programmeringsläge.
   Eller
- undvik att göra någon inmatning under 25 sekunder (timeout radiosystem).

11, 12, 13, 14, 15 eller 16 tänds enligt den senaste programmerade radiokoden.

### Timeout radiosystem

Om timeouten (25 sekunder) löper ut medan radiokoden programmeras ställer drivenheten automatiskt om till programmeringsläge.

### 2.2 Meny 17: Programmera alla funktioner

Meny 17 är avsedd för programmering i Hörmann Smarta hem-enheter (t.ex. Hörmann homee Brain). Alla funktioner ställs till förfogande för motsvarande appar

### 2.3 Meny 19: Radera radiokod – alla funktioner

Radiokoder för separata fjärrkontrollsknappar eller separata funktioner kan inte raderas.

- Välj meny 19.
- 00 blinkar.
- Välj parametern för önskad funktion med knapparna
   + v.

| 19                     | Radera radiosystem |                                                                                               |
|------------------------|--------------------|-----------------------------------------------------------------------------------------------|
|                        | 00                 | Tillbaka utan borttagning                                                                     |
|                        | 01                 | Radio (alla sändare)                                                                          |
| 02 Bluetooth® (alla ny |                    | Bluetooth <sup>®</sup> (alla nycklar)                                                         |
| 03 –                   |                    | -                                                                                             |
|                        | 04                 | Alla sändare, alla nycklar och<br>återställning av inställning för extern<br>Bluetooth-antenn |

- Den valda parametern blinkar.
- Tryck på knappen PRG i 5 sekunder för att bekräfta raderingen.
  - Den valda parametern blinkar i 5 sekunder.
  - Parametern blinkar snabbt med decimalpunkt i 2 sekunder.
  - 19 lyser.

#### 2.4 Meny 20: Gränsläge för reversering i riktning port-STÄNGD

För att förhindra felaktiga reaktioner (t.ex. oavsiktlig reversering) inaktiverar gränsläget för reversering stängningskantsäkringen SKS eller den medlöpande fotocellen VL kort innan portändläget STÄNGD nås. Gränsläge för reversering läge beror på porttyp och förinställd slädväg på ca 30 mm slädväg (SKS) och ca 150 mm slädväg (VL).

#### Takskjutport:

| Minimihöjd   | ca 16 mm slädväg  |
|--------------|-------------------|
| Maximal höjd | ca 200 mm slädväg |

Menyn visas bara för en ändring om en medlöpande fotocell är ansluten till SE 2 och registrerats vid inlärningskörning. Dessutom måste parameter **02** ställas in i meny **43**.

- Ta kontakt med din återförsäljare för dessa inställningar.
   Efter ändring av gränsläge för reversering krävs funktionskontroll.
- Anvisning för montering, drift och underhåll, kapitel 7.2

#### För att ställa in / ändra gränsläge för reversering:

- 1. Välj meny 20.
- 2. Tryck på knappen PRG 1 ×.
- 3. 20 blinkar långsamt.
- Tryck på knappen ^ \*. Porten går upp och blir stående i portändläget ÖPPEN. Indikeringen 20 blinkar fortsatt.
- Placera ett testobjekt (max. 300 × 50 × 16,25 mm, t.ex. en tumstock) mitt i porten så att det ligger plant på golvet och inom området för den medlöpande fotocellen.

### 6. Tryck på knappen 💙 .

Portrörelsen i riktning port-STÄNGD startar.

- Porten rör sig tills testföremålet detekteras av säkerhetsanordningen.
- Positionen sparas och det kontrolleras om den är rimlig.
- Drivenheten reverserar till portändläget ÖPPEN.

#### Om testet lyckades:

20 blinkar först snabbt och lyser sedan konstant.

#### Om testet inte lyckades:

Efter att ha nått portändläget STÄNGD öppnas porten igen. Porten blir stående i portändläget ÖPPEN. Fel **1** med blinkande decimalpunkt (underfel **2**) visas och det fabriksinställda gränsläget för reversering ställs in. Upprepa vid behov stegen 1-5.

#### Om gränsläget för reversering > 200 mm före portändläget STÄNGD har valts:

Fel **1** med blinkande decimalpunkt visas, porten går upp och blir stående i portändläget ÖPPEN.

 Tryck på en av knapparna 
 eller 
 för att bekräfta felet.
 för att bekräfta

#### För att avbryta en reverseringskörning:

- Tryck på en av knapparna eller , knappen eller ett externt manöverelement med impulsfunktion.
   Porten stannar, fel 1 med blinkande decimalpunkt visas.
- Tryck på en av knapparna 
   eller 
   för att bekräfta felet.
   för att bekräfta

#### OBS:

Om inte felet bekräftas är indikeringen kvar.

 <sup>\* –</sup> Detta steg utgår om porten redan står i portändläget ÖPPEN.

#### 2.4.1 Meny 21: Övervakning gångdörrskontakt

| 21 | Gångdörrskontakt |                                            |          |
|----|------------------|--------------------------------------------|----------|
|    | 00               | Inaktiverad                                | <u> </u> |
|    |                  | Gångdörrskontakt utan<br>funktionskontroll |          |
|    | 01               | Gångdörrskontakt med<br>funktionskontroll  |          |

#### 2.4.2 Meny 22: Remavlastning port ÖPPEN

| 22 | Remavlastning riktning port ÖPPEN |       |   |
|----|-----------------------------------|-------|---|
|    | 00                                | Utan  |   |
|    | 01                                | Kort  | Ê |
|    | 02                                | Medel |   |
|    | 03                                | Lång  | ] |

#### 2.5 Meny 23: Ändra läget Delöppning eller Ventilation

Lägena delöppning och ventilation beror på porttyp och är förinställda i fabrik.

#### Delöppning

| Ê      | ca 260 mm före portändläget STÄNGD |
|--------|------------------------------------|
| Område | ca 120 mm före varje portändläge   |

#### Ventilation

| <b>Ĩ</b> | ca 100 mm sträcka <sup>1)</sup>       |
|----------|---------------------------------------|
| Område   | ca 35–300 mm före portändläget STÄNGD |

1) beroende på drifttyp 35 mm slädväg

man kan exempelvis köra till läget Delöppning så här:

- Via den tredje radiokanalen (meny 13)
- En extern mottagare
- Det extra kretskortet UAP 1-HCP
- En impuls på klämmorna 20/23
- Via klimatsensorn HKSI-1
- Via Hörmann homee Brain
- Via Bluetooth<sup>®</sup>

Man kan exempelvis köra till och ändra läget Ventilation så här:

- Via den sjätte radiokanalen (meny 16)
- Via klimatsensorn HKSI-1
- Via exempelvis det extra kretskortet UAP 1-HCP
- Via Hörmann homee Brain
- Via Bluetooth<sup>®</sup>

#### OBS

- Läget Ventilation kan bara ändras om minst en ytterligare säkerhetsanordning (fotocell / medlöpande fotocell) för standardkraftbegränsningen är ansluten i riktning port-STÄNGD.
- En klimatsensor och en extra säkerhetsanordning (fotocell/medlöpande fotocell) måste ha programmerats först. Endast då är meny 23 – parameter 02 synlig och kan ställas in.

 Om den extra säkerhetsanordningen (fotocell / medlöpande fotocell) inaktiveras återställs det ändrade läget Ventilation. Meny 23 – parameter 02 döljs och kan inte längre ställas in.

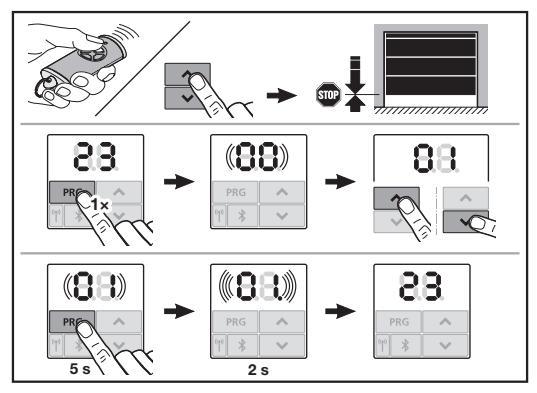

#### Ändra läget Delöppning eller Ventilation:

- Kör porten i önskad riktning med knapparna + via den programmerade radiokoden Impuls eller ett externt manöverelement med impulsfunktion.
- 2. Välj meny 23.
  - 00 blinkar.
- 3. Välj parametern för önskad funktion med knapparna

| 23 | Ändra läge |                         |
|----|------------|-------------------------|
|    | 00         | Tillbaka utan att ändra |
|    | 01         | Ändra läget Delöppning  |
|    | 02         | Ändra läget Ventilation |

- 01 eller 02 blinkar.
- Tryck på knappen PRG i 5 sekunder för att spara detta läge.
  - 01 eller 02 blinkar i 5 sekunder.
  - 01 eller 02 blinkar snabbt med decimalpunkt i 2 sekunder.
  - 23 lyser.

#### Det ändrade läget sparas.

Om det valda läget är utanför det tillåtna området visas felet 1 med blinkande decimalpunkt. Fabriksinställningen för läget ställs in automatiskt eller så bibehålls det senast giltiga läget.

#### OBS

Med en fällbar rullhållare från tillbehören går det att ventilera garaget även utan att montera en ytterligare säkerhetsanordning (fotocell).

 Kontakta din återförsäljare för montering och programmering.

#### 2.6 Meny 25: Drivenhetsbelysning inaktiverad

Om meny **25** är aktiverad är drivenhetsbelysningen avstängd även under portrörelse.

Om meny  ${\bf 25}$  ställs in aktiveras meny  ${\bf 30-}$  parameter  ${\bf 01}$  automatiskt.

### 2.7 Meny 26: Efterbelysningstid

Så snart porten sätts i rörelse kopplas drivenhetsbelysningen in. När portrörelsen är avslutad är drivenhetsbelysningen fortfarande tänd i enlighet med den inställda tiden (efterbelysningstid).

#### Ställa in önskad funktion:

Välj menyn och parametern för önskad funktion.

| 26 | Efterbelysningstid |              |   |
|----|--------------------|--------------|---|
|    | 00                 | Inaktiverad  |   |
|    | 01                 | 30 sekunder  | ] |
|    | 02                 | 60 sekunder  |   |
|    | 03                 | 120 sekunder | ĥ |
|    | 04                 | 180 sekunder |   |
|    | 05                 | 300 sekunder | ] |
|    | 06                 | 600 sekunder |   |

#### 2.8 Meny 27: Efterbelysningstid för extern belysning

Efterbelysningen för en ansluten extern belysning kopplas till med drivenheten.

#### Ställa in önskad funktion:

Välj menyn och parametern för önskad funktion.

| 27 | Efterbelysningstid extern belysning |                                    |   |  |
|----|-------------------------------------|------------------------------------|---|--|
|    | 00                                  | Inaktiverad                        |   |  |
|    | 01                                  | Precis som i meny 26 <sup>1)</sup> |   |  |
|    | 02                                  | 60 sekunder                        |   |  |
|    | 03                                  | 180 sekunder                       |   |  |
|    | 04                                  | 300 sekunder                       | ĥ |  |
|    | 05                                  | 600 sekunder                       |   |  |

1) OBS ingen serviceindikering (In).

#### 2.9 Meny 28: Permanent-PÅ extern belysning med extra kretskort

Om en extern beslutning är ansluten på ett extra relä HOR 1-HCP eller universal-adapterkretskort UAP 1-HCP (tredje reläet) kan denna kopplas in permanent via externa manöverelement.

| 28 | Permanent-PÅ extern belysning |             |   |
|----|-------------------------------|-------------|---|
|    | 00                            | Inaktiverad | R |
|    | 01                            | Aktiverad   |   |

#### 2.10 Meny 29: Drivenhetsbelysning löpljus

Det beror på drivenhetstyp om menyn visas och kan väljas. Vid aktiverat löpljus visar drivenhetsbelysningen portens löpriktning.

| 29 | Löpljus |                                                         |   |  |
|----|---------|---------------------------------------------------------|---|--|
|    | 00      | Inaktiverad                                             |   |  |
|    | 01      | Aktiverad vid portrörelse                               |   |  |
|    | 02      | Aktiverad vid startvarning / förvarning                 |   |  |
|    | 03      | Aktiverad vid portrörelse och startvarning / förvarning | Ĥ |  |

| 04 | Aktiverad vid portrörelse, löpljus mot löpriktningen                                     |
|----|------------------------------------------------------------------------------------------|
| 05 | Aktiverad vid<br>startvarning / förvarning, löpljus mot<br>löpriktningen                 |
| 06 | Aktiverad vid portrörelse och<br>startvarning / förvarning, löpljus mot<br>löpriktningen |

#### 2.11 Meny 30: Externa reläfunktioner

Det extra reläet HOR 1-HCP eller universal-adapterkretskort UAP 1-HCP (tredje reläet) krävs för att man ska kunna ansluta en extern lampa eller ett signalljus.

Med universaladapterkretskortet UAP 1-HCP (tredje reläet) kan ytterligare funktioner som t.ex. meddelande Portändläge ÖPPEN och Portändläge STÄNGD, riktningsval eller drivenhetsbelysning kopplas.

#### Ställa in önskade reläfunktioner:

▶ Välj menyn och parametern för önskad funktion.

| 30 | Externa reläfunktioner HOR 1-HCP, UAP 1-HCP (tredje reläet) |                                                                                                    |   |
|----|-------------------------------------------------------------|----------------------------------------------------------------------------------------------------|---|
|    | 00                                                          | Inaktiverad                                                                                                    |   |
|    | 01                                                          | Funktion extern belysning 1)                                                                                                    | Ê |
|    | 02                                                          | Meddelande portändläge ÖPPEN                                                                                                    |   |
|    | 03                                                          | Meddelande portändläge STÄNGD                                                                                                    |   |
|    | 04                                                          | Meddelande Portändläge<br>Delöppning                                                                                                    |   |
|    | 05                                                          | Rörelsesignal endast i riktning port-<br>ÖPPEN,<br>även vid delöppning och ventilation                                                       |   |
|    | 06                                                          | Felmeddelande på displayen<br>(störning)                                                                                                    |   |
|    | 07                                                          | Startvarning / förvarning 2 <sup>)</sup> / varning<br>under körning / UAP 1-HCP (tredje<br>reläet) slår ifrån i varje portändläge            |   |
|    | 08                                                          | Startvarning / förvarning 2 <sup>)</sup> / varning<br>under körning / UAP 1-HCP (tredje<br>reläet) slår ifrån i varje portändläge<br>Blinkar |   |
|    | 09                                                          | Reläet slår till vid rörelse och ifrån<br>i varje portändläge                                                                                |   |
|    | 10                                                          | Meddelande Underhållsintervall<br>(display <b>In</b> blinkar 3 × i varje<br>portändläge)                                                     |   |
|    | 11                                                          | Precis som i meny 26 <sup>1)</sup>                                                                                                    |   |

1) OBS ingen serviceindikering (In).

2) Förvarning endast om den är aktiverad i meny 32.

Om parameter **00** eller **11** ställs in i meny **30** – avaktiveras automatiskt funktionen i meny **25**.

### 2.12 Meny 32: Förvarningstid

Om ett körkommando ges blinkar drivenhetsbelysningen under förvarningstiden innan portrörelsen startar. Ett signalljus som är anslutet till det extra reläet blinkar dessutom.

#### Ställa in önskad funktion:

Välj menyn och parametern för önskad funktion.

| 32 | Förvarningstid |                                                                        |   |
|----|----------------|------------------------------------------------------------------------|---|
|    | 00             | Inaktiverad<br>När ett körkommando ges startar<br>portrörelsen direkt. | Ĩ |
|    | 01             | Förvarning 1 sekund                                                    |   |
|    | 02             | Förvarning 2 sekunder                                                  |   |
|    | 03             | Förvarning 3 sekunder                                                  |   |
|    | 04             | Förvarning 4 sekunder                                                  |   |
|    | 05             | Förvarning 5 sekunder                                                  |   |
|    | 06             | Förvarning 10 sekunder                                                 |   |
|    | 07             | Förvarning 15 sekunder                                                 |   |
|    | 08             | Förvarning 20 sekunder                                                 |   |
|    | 09             | Förvarning 30 sekunder                                                 |   |
|    | 10             | Förvarning 60 sekunder                                                 |   |

#### 2.13 Meny 33: Förvarningsriktning

Ställ i meny **33** in om förvarningstiden ska vara aktiv i riktning port STÄNGD eller riktning port ÖPPEN + port STÄNGD.

| 33 | Förvarningsriktning |                                                   |   |
|----|---------------------|---------------------------------------------------|---|
|    | 00                  | Förvarning i riktning port STÄNGD                 | ĥ |
|    | 01                  | Förvarning i riktning<br>port ÖPPEN + port STÄNGD |   |

#### 2.14 Meny 34: Automatisk stängning

Vid automatisk stängning öppnas porten vid ett körkommando. När den inställda öppettiden och förvarningstiden gått ut stängs porten automatiskt.

#### OBS

- Den automatiska pollaren får / kan, inom giltigheten för DIN EN 12453, endast aktiveras om minst en ytterligare säkerhetsanordning (fotocell / medlöpande fotocell) för standardkraftbegränsningen är ansluten.
- En extra säkerhetsanordning (fotocell / medlöpande fotocell) måste ha programmerats först. Endast då är menyerna 34–35 synliga och kan ställas in.
- När den automatiska stängningen är inställd (menyerna 34 – 35), aktiveras förvarningstiden automatiskt (meny 32 – parameter 03).
- När den extra säkerhetsanordningen (fotocell / medlöpande fotocell) inaktiveras döljs menyerna 34-35 och kan inte längre ställas in.

#### Ställa in önskad funktion:

Välj menyn och parametern för önskad funktion.

| 34 | Automatisk stängning |                       |   |
|----|----------------------|-----------------------|---|
|    | 00                   | Inaktiverad           | ĥ |
|    | 01                   | Öppettid 5 sekunder   |   |
|    | 02                   | Öppettid 10 sekunder  |   |
|    | 03                   | Öppettid 20 sekunder  |   |
|    | 04                   | Öppettid 30 sekunder  |   |
|    | 05                   | Öppettid 60 sekunder  |   |
|    | 06                   | Öppettid 90 sekunder  |   |
|    | 07                   | Öppettid 120 sekunder |   |
|    | 08                   | Öppettid 180 sekunder |   |
|    | 09                   | Öppettid 240 sekunder |   |
|    | 10                   | Öppettid 300 sekunder |   |

#### 2.15 Meny 35: Automatisk stängning från läget Delöppning

#### OBS

- Den automatiska pollaren får/kan, inom giltigheten för DIN EN 12453, endast aktiveras om minst en ytterligare säkerhetsanordning (fotocell/medlöpande fotocell) för standardkraftbegränsningen är ansluten.
- En extra säkerhetsanordning (fotocell / medlöpande fotocell) måste ha programmerats först. Endast då är menyerna 34–35 synliga och kan ställas in.
- När den automatiska stängningen från läget Delöppning är inställd (meny 34–35), aktiveras förvarningstiden automatiskt (meny 32– parameter 03).
- När den extra säkerhetsanordningen (fotocell / medlöpande fotocell) inaktiveras döljs menyerna 34-35 och kan inte längre ställas in.

#### Ställa in önskad funktion:

▶ Välj menyn och parametern för önskad funktion.

| 35 | Automatisk stängning – Delöppning |                                                       |   |
|----|-----------------------------------|-------------------------------------------------------|---|
|    | 00                                | Inaktiverad                                           | Ĩ |
|    | 01                                | Öppettid precis som inställningen i<br>meny <b>34</b> |   |
|    | 02                                | Öppettid 15 sekunder                                  |   |
|    | 03                                | Öppettid 30 sekunder                                  |   |
|    | 04                                | Öppettid 15 minuter                                   |   |
|    | 05                                | Öppettid 30 minuter                                   |   |
|    | 06                                | Öppettid 45 minuter                                   |   |
|    | 07                                | Öppettid 60 minuter                                   |   |
|    | 08                                | Öppettid 120 minuter                                  |   |
|    | 09                                | Öppettid 180 minuter                                  |   |
|    | 10                                | Öppettid 240 minuter                                  |   |

### 2.16 Meny 36: Manöverknappar på drivenheten

Knapparna + + kan inaktiveras och aktiveras på drivenheten. Externa manöverelement och fjärrkontrollen kan fortfarande användas.

| 36 Manö |                |    | verknappar  |   |
|---------|----------------|----|-------------|---|
|         | 00 Inaktiverad |    | Inaktiverad |   |
|         |                | 01 | Aktiverad   | ĥ |

#### 2.17 Meny 37: Återställning

| 37 | Återställning |                                                   |  |
|----|---------------|---------------------------------------------------|--|
|    | 00            | Tillbaka utan återställning                       |  |
|    | 01            | Återställning / BUS-skanning<br>HCP-BUS           |  |
|    | 02            | Återställning / parameter för<br>menyerna 22 – 36 |  |
|    | 03            | Fabriksåterställning U                            |  |

Om parameter 01 väljs raderas tillbehör som anslutits på BUSuttaget och registreras igen.

#### För att genomföra en BUS-skanning:

- 1. Välj meny 37.
- 2. Tryck på knappen PRG 1 ×.
  - 00 blinkar.
- 3. Tryck på knappen 🔨
  - 01 blinkar.
- 4. Tryck på knappen PRG tills 01 blinkar snabbt.
- 5. Släpp upp knappen PRG
  - **8.5.** blinkar.
  - ett tal lyser. Detta tal visar antalet anslutna BUSkomponenter.

Om parameter **02** väljs återställs alla inställningar i menyerna **22–36** till fabriksinställning.

Om parameter **03** väljs återställs alla inställningar, inlärda förflyttningsvägar och krafter till fabriksinställning. Drivenheten måste programmeras på nytt.

Anvisning f
ör montering, drift och underh
åll, kapitel 5

#### OBS

Programmerade radiokoder och inställningar för Bluetoothantennen bibehålls.

### 3 Tillbehör

 Observera säkerhetsanvisningarna i anvisningen för montering, drift och underhåll, kapitel 2.6

Anslutna tillbehör får belasta drivenheten med totalt **max. 350 mA**. Komponenternas strömförbrukning framgår av bilderna.

Tillbehör med specialfunktioner kan anslutas till BUS-uttaget. Tillbehör från serie 3 måste anslutas via HCP-adaptern HAP 1.

### 3.1 Anslutningsklämmor

Alla anslutningsklämmor kan beläggas flera gånger (bild 11):

- Minsta tjocklek: 1 × 0,5 mm<sup>2</sup>
- Maximal tjocklek: 1 × 2,5 mm<sup>2</sup>

#### 3.2 Ansluta tillbehör

► Ta av locket (bild 11).

#### 3.2.1 Knapp med impulsfunktion\*

En knapp med impulsfunktion kan anslutas till insticksskruvklämmorna.

Bild 12

### Beläggning för klämmor:

| 23 | Signal kanal 2 | Delöppning |
|----|----------------|------------|
| 5  | +24 V DC       |            |
| 21 | Signal kanal 1 | Impuls     |
| 20 | 0 V            |            |

#### 3.2.2 Externa fjärrmottagare\*

### Bild 13

Beroende på mottagare ansluts kontakten på motsvarande kontaktplats eller i BUS-uttaget.

Med en extern fjärrmottagare kan t.ex. följande funktioner styras vid begränsad räckvidd:

| HE 3 BiSecur<br>HEI 3 BiSecur  | Impuls<br>Ljus<br>Delöppning                                              |
|--------------------------------|---------------------------------------------------------------------------|
| ESE BiSecur<br>ESE MCX BiSecur | Impuls<br>Ljus<br>Delöppning<br>Riktningsval Öppen<br>Riktningsval Stängd |

Om en extern fjärrmottagare ansluts i efterhand måste radiokoderna för den integrerade fjärrmodulen raderas.

Meny 19

#### Programmera en radiokod på en extern fjärrmottagare

 Programmera radiokoden för en fjärrkontrollsknappen med hjälp av bruksanvisningen för den externa mottagaren.

#### 3.2.3 Extern impulsknapp\*

#### Bild 14

En eller flera brytare med slutarkontakter (potentialfria), t.ex. invändiga tryckknappar eller nyckelbrytare, kan anslutas parallellt.

#### 3.2.4 Invändig tryckknapp PB 3 / IT 3b\*

Bild 15

#### Impulsknapp för start eller stopp av portrörelser

Bild 15.1

Ljusbrytare för till- och frånkoppling av drivenhetsbelysningen

Bild 15.2

## Brytare för till- och frånkoppling av alla manöverelement

### Bild 15.3

Om manöverelement är avstängda kan ljuset fortfarande kopplas till och från.

#### 3.2.5 2-trådsfotocell\* (dynamisk)

#### Bild 16

När fotocellen utlöses stoppas portrörelsen och porten gör en säkerhetsåtergång till portändläget ÖPPEN.

.

<sup>\* -</sup> Tillbehör, ingår inte i standardutrustningen!

#### 3.2.6 Testad gångdörrskontakt\*

### Bild 17

När gångdörrskontakten öppnas stoppas portrörelsen direkt och förhindras permanent.

#### 3.2.7 Stängningskantsäkring\*

#### Bild 18

När stängningskantsäkringen utlöses stoppas portrörelsen och porten gör en säkerhetsåtergång till portändläget ÖPPEN.

### 3.2.8 Extra relä HOR 1-HCP\*

Bild **19** och kapitel 2.11

Det extra reläet krävs för att man ska kunna ansluta en extern lampa eller ett signalljus.

#### 3.2.9 Universaladapterkretskort UAP 1-HCP\*

Bild 20 och kapitel 2.11

Universaladapterkretskortet kan användas för ytterligare extrafunktioner.

### 3.2.10 Nödbatteri\*

Bild 21

Med ett nödbatteri som tillval kan porten köras även vid ett strömavbrott. Omkoppling till batteridrift sker automatiskt. Vid batteridrift lyser färre LED-lampor på drivenhetsbelysningen.

## **▲ VARNING**

#### Risk för personskador p.g.a. oväntad portrörelse

En oväntad portrörelse kan inträffa om nödbatteriet fortfarande är anslutet trots att nätkontakten är utdragen.

Dra alltid ut nätkontakten och kontakten till nödbatteriet innan du utför arbeten på portsystemet. Säkra portsystemet mot obehörig återinkoppling.

<sup>\* –</sup> Tillbehör, ingår inte i standardutrustningen!

### Sisältö

| 1      | Yleisiä huomautuksia                              | 100 |
|--------|---------------------------------------------------|-----|
| 2      | Valikkojen kuvaus                                 | 100 |
| 2.1    | Valikko 11-16: käsilähettimen opettaminen         | 100 |
| 2.2    | Valikko 17: kaikkien toimintojen oppiminen        | 101 |
| 2.3    | Valikko 19: Radiokoodin poistaminen –             |     |
|        | kaikki toiminnot                                  | 101 |
| 2.4    | Valikko 20: peruutusraja suunnassa Ovi-kiinni     | 101 |
| 2.4.1  | Valikko 21: käyntiovikoskettimen valvonta         | 102 |
| 2.4.2  | Valikko 22: hihnakevennys Ovi-KIINNI              | 102 |
| 2.5    | Valikko 23: osittaisen aukaisun tai tuuletuksen   |     |
|        | asennon muuttaminen                               | 102 |
| 2.6    | Valikko 25: koneiston valon valo deaktivoitu      | 102 |
| 2.7    | Valikko 26: jälkipalamisajan kesto                | 103 |
| 2.8    | Valikko 27: ulkoisen valon jälkipalamisajan kesto | 103 |
| 2.9    | Valikko28: jatkuvasti PÄÄLLÄ ulkoinen valo        |     |
|        | ja lisäpiirilevy                                  | 103 |
| 2.10   | Valikko 29: koneiston valo liikevalo              | 103 |
| 2.11   | Valikko 30: ulkoiset reletoiminnot                | 103 |
| 2.12   | Valikko 32: Esivaroitusaika                       | 104 |
| 2.13   | Valikko 33: esivaroitussuunta                     | 104 |
| 2.14   | Valikko 34: Automaattinen sulkeutuminen           | 104 |
| 2.15   | Valikko 35: Automaattinen sulkeutuminen           |     |
|        | asennosta Osittainen aukaisu                      | 104 |
| 2.16   | Valikko 36: käyttölaitteessa olevat               |     |
|        | käyttöpainikkeet                                  | 105 |
| 2.17   | Valikko 37: Reset                                 | 105 |
| 3      | Tarvikkeet                                        | 105 |
| 3.1    | Liittimet                                         | 105 |
| 3.2    | Lisävarusteiden liitäntä                          | 105 |
| 3.2.1  | Impulssitoiminnolla varustettu painike            | 105 |
| 3.2.2  | Ulkoinen radiovastaanotin*                        | 105 |
| 3.2.3  | Ulkopuolinen impulssipainike*                     | 105 |
| 3.2.4  | Sisäpainike PB3/IT3b*                             | 105 |
| 3.2.5  | 2-säteinen valokenno* (dynaaminen)                | 105 |
| 3.2.6  | Testattu käyntiovikosketin                        | 106 |
| 3.2.7  | Tuntoreuna*                                       | 106 |
| 3.2.8  | Valintarele HOR 1-HCP*                            | 106 |
| 3.2.9  | Yleissovitinpiirilevy UAP 1-HCP*                  | 106 |
| 3.2.10 | Vara-akku*                                        | 106 |

### 1 Yleisiä huomautuksia

#### Valikkojen ja parametrien asetukset

Vaiheet valikkojen ja parametrien asettamiseen ja muuttamiseen ovat asennus-, käyttö- ja huolto-ohjeiden luvussa 5.

#### Aikavalvonta

Mikäli painiketta **PRG** ei paineta 60 sekunnin sisällä halutun parametrin tallentamiseksi, esiasetettu parametri jää ennalleen.

#### Virheilmoitukset

Virheilmoitukset ovat asennus-, käyttö- ja huolto-ohjeen luvussa 18.

#### Laajennetut valikot

Tässä kuvattujen valikkojen ja kulloistenkin parametrien ohella voi tehdä muita asetuksia, esim.

- Nopeuden sovittaminen
- Voimanrajoituksen sovittaminen
- Suunnanvaihdon alarajan muuttaminen
- Turvalaitteiden vaikutussuunta ja peruutuskäyttäytyminen
- Tuuletusasenon muuttaminen ilman turvalaitetta

Ota yhteyttä jälleenmyyjään näiden asetusten tekemiseksi. Laajennettujen valikoiden asetuksia saavat tehdä vain asiantuntijat.

### 2 Valikkojen kuvaus

#### 2.1 Valikko 11 – 16: käsilähettimen opettaminen

Sisäänrakennettuun radiovastaanottimeen voidaan opettaa enintään 150 suojattua radiokoodia. Suojatut radiokoodit voidaan jakaa olemassa oleville kanaville.

Mikäli opetetaan yli 150 suojattua radiokoodia, ensin opetetut poistetaan.

Mikäli käsilähetinpainikkeen suojattu radiokoodi opetetaan kahdelle eri toiminnolle, ensin opetetun toiminnon suojattu radiokoodi poistetaan.

Seuraavien edellytysten on täytyttävä suojatun radiokoodin opettamiseksi:

- Käyttölaite on seisontatilassa.
- Esivaroitusaika ei ole aktiivisena.
- Aukipitoaika ei ole aktiivisena.

#### Suojatun radiokoodin (impulssin) opettamiseksi:

- 1. Paina painiketta PRG , kunnes näytössä palaa 00.
- 2. Valitse painikkeilla ^ / Y valikko 11.
- 3. Paina painiketta PRG. Näytössä vilkkuu 11.
- Paina ja pidä painettuna sitä käsilähetinpainiketta, jonka suojatun radiokoodin haluat lähettää. Käsilähetin:
  - LED palaa 2 sekunnin ajan sinisenä ja sammuu.
  - LED vilkkuu 5 sekunnin kuluttua vuorotellen punaisena ja sinisenä. Suojattu radiokoodi lähetetään.

#### Käyttölaite:

Mikäli vastaanotin tunnistaa voimassa olevan suojatun radiokoodin, näytössä vilkkuu nopeasti **11.** 

5. Vapauta käsilähettimen painike.

#### Käsilähetin on opetettu käyttövalmiiksi. Näytössä vilkkuu 11.

Muita käsilähettimiä voidaan opettaa 25 sekunnin sisällä. (Radioaikakatkaisu)

#### Muiden suojattujen radiokoodien (impulssien) opettamiseksi:

Toista vaihe 4 + 5.

#### Mikäli suojattujen radiokoodien opettaminen halutaan keskeyttää ennenaikaisesti:

Paina painiketta PRG

#### Mikäli käsilähettimeen halutaan opettaa muita toimintoja:

Paina painiketta <u>ja valitse</u>:

| Valikko <b>12</b> | Valaistus                 |
|-------------------|---------------------------|
| Valikko <b>13</b> | Osittainen aukaisu        |
| Valikko 14        | Suunnanvalinta Ovi-AUKI   |
| Valikko <b>15</b> | Suunnanvalinta Ovi-KIINNI |
| Valikko 16        | Tuuletus                  |

- 6. Paina painiketta PRG ja siirry ohjelmointitilaan. Näytössä vilkkuu silloin 12, 13, 14, 15 tai 16.
- Suorita vaiheet 4+5 kunkin suojatun radiokoodin impulssin kohdalla.

### Mikäli muita käsilähettimiä ei enää haluta opettaa:

- Paina painiketta PRG .
   Käyttölaite siirtyy ohjelmointitilaan.
   Tai
- 25 sekuntia kuluu ilman, että mitään tietoja syötetään (radioaikavalvonta).

Viimeksi opitun suojatun radiokoodin mukaisesti vilkkuu 11, 12, 13, 14, 15 tai 16.

#### Radioaikakatkaisu

Mikäli aikakatkaisu (25 sekuntia) tapahtuu suojatun radiokoodin opettamisen aikana, käyttölaite siirtyy automaattisesti ohjelmointitilaan.

#### 2.2 Valikko 17: kaikkien toimintojen oppiminen

Valikko 17 on tarkoitettu Hörmann Smart Home -keskuksille (esim. Hörmann homee Brain). Kaikki toiminnot ovat vastaavien sovellusten käytettävissä

# 2.3 Valikko 19: Radiokoodin poistaminen – kaikki toiminnot

Yksittäisten käsilähetinpainikkeiden tai yksittäisten toimintojen suojattuja radiokoodeja ei voida poistaa.

- 1. Valitse valikko 19.
  - 00 vilkkuu.
- 2. Valitse halutun toiminnon parametri painikkeilla

| 19 | Radio-ohjauksen poistaminen |                                                                                         |
|----|-----------------------------|-----------------------------------------------------------------------------------------|
|    | 00                          | Takaisin ilman poistoa                                                                  |
|    | 01                          | Radio (kaikki lähettimet)                                                               |
|    | 02                          | Bluetooth® (kaikki näppäimet)                                                           |
|    | 03                          | -                                                                                       |
|    | 04                          | Kaikki lähettimet, kaikki näppäimet ja<br>kaikkien Bluetooth-antennien<br>nollausasetus |

- Valittu parametri vilkkuu nopeasti.
- Paina painiketta PRG 5 sekunnin ajan poistamisen vahvistamiseksi.
  - Valittu parametri vilkkuu 5 sekunnin ajan.
  - Parametri ja desimaalipiste vilkkuvat nopeasti 2 sekunnin ajan.
  - 19 palaa.

#### 2.4 Valikko 20: peruutusraja suunnassa Ovi-kiinni

Virheellisten reaktioiden (esim. tahaton suunnanvaihto) estämiseksi suunnanvaihdon alaraja deaktivoi tuntoreunan SKS tai edelläkulkevan valokennon VL juuri ennen kuin saavutetaan oven pääteasento SULJETTU. Suunnanvaihdon alarajan asema riippuu ovityypistä ja se esiasetetaan tehtaalla n. 30 mm:n liukuvaunumatkaksi (SKS) ja n. 150 mm:n liukuvaunumatkaksi (VL).

#### Nosto-ovi:

| Vähimmäiskorkeus      | n. 16 mm:n liukuvaunumatka  |  |  |
|-----------------------|-----------------------------|--|--|
| Maksimaalinen korkeus | n. 200 mm:n liukuvaunumatka |  |  |

Valikko on näkyvissä muutokselle vain, mikäli SE 2:een on liitetty edelläkulkeva valokenno ja se on tunnistettu opetusajojen yhteydessä. Sen lisäksi valikosta **43** on oltava asetettuna parametri **02**.

 Ota yhteyttä jälleenmyyjään näiden asetusten tekemiseksi.

Suunnanvaihdon alarajan muuttamisen jälkeen tarvitaan toimintatarkistus.

Asennus-, käyttö- ja huolto-ohje, luku 7.2

#### Suunnanvaihdon alarajan asettamiseksi / muuttamiseksi:

- 1. Valitse valikko 20.
- 2. Paina painiketta PRG 1 ×.
- 3. 20 vilkkuu hitaasti.
- Paina painiketta \*. Ovi avautuu ja pysähtyy oven pääteasentoon AUKI. Näytössä vilkkuu edelleen 20.
- Sijoita oven keskikohtaan testikappale (maks. 300 × 50 × 16,25 mm, esim. taittomitta) siten, että se lepää litteästi lattialla ja edelläkulkevan valokennon alueella.
- 6. Paina painiketta 🔽 .
  - Ovisykli suuntaan ovi-KIINNI alkaa.
  - Ovi liikkuu, kunnes turvalaite tunnistaa testikappaleen.
  - Asento tallennetaan ja todennäköisyys testataan.
  - Käyttölaite kääntää suunnan oven pääteasentoon AUKI asti.

#### Mikäli toimenpide suoritettiin menestyksekkäästi:

20. vilkkuu ensin nopeasti ja palaa sen jälkeen jatkuvasti.

#### Mikäli toimenpide ei onnistunut:

Kun ovi saavuttaa pääteasennon KIINNI, ovi avautuu uudelleen. Ovi pysähtyy pääteasentoon AUKI. Virhe **1** ilmestyy näkyviin vilkkuvan desimaalipisteen kanssa (alavirhe **2**) ja tehtaalla esiasetettu suunnanvaihdon alaraja asetetaan.

Toista tarvittaessa vaiheet 1-5.

## Mikäli suunnanvaihdon alarajan asemaksi valittiin > 200 mm ennen pääteasentoa KIINNI:

Virhe **1** ilmestyy näkyviin vilkkuvan desimaalipisteen kanssa, ovi ajetaan auki ja se pysähtyy oven pääteasentoon AUKI.

Paina jompaa kumpaa painiketta 
 tai 
 virheen kuittaamiseksi.

#### Suunnanvaihdon keskeyttämiseksi:

Paina jompaa kumpaa painiketta 
 reg tai impulssitoiminnolla varustettua ulkopuolista ohjauselektroniikkaa ja painikkeita.
 Ovi pysähtyy, virhe 1 ilmestyy näkyviin vilkkuvan desimaalipisteen kanssa.

<sup>\* –</sup> Mikäli ovi on jo pääteasennossa Ovi-AUKI, tätä vaihetta ei tarvita.

 Paina jompaa kumpaa painiketta ^ tai virheen kuittaamiseksi.

### HUOMAUTUS:

Mikäli virhettä ei kuitata, se jää näkyviin näyttöön.

### 2.4.1 Valikko 21: käyntiovikoskettimen valvonta

| 21 | Käynt          | Käyntiovikosketin                 |          |  |
|----|----------------|-----------------------------------|----------|--|
|    | 00 Deaktivoitu |                                   | <u>ĩ</u> |  |
|    |                | Käyntiovikosketin ilman testausta |          |  |
|    | 01             | Testattava käyntiovikosketin      |          |  |

### 2.4.2 Valikko 22: hihnakevennys Ovi-KIINNI

| 22 | Hihnakevennys suunnassa Ovi-KIINNI |       |   |  |
|----|------------------------------------|-------|---|--|
|    | 00 Ilman                           |       |   |  |
|    | 01                                 | Lyhyt | Ĩ |  |
|    | 02 Keskinopea                      |       |   |  |
|    | 03                                 | Pitkä |   |  |

#### 2.5 Valikko 23: osittaisen aukaisun tai tuuletuksen asennon muuttaminen

Osittaisen aukaisun ja tuuletuksen asennot on esiasetettu tehtaalla ovityypistä riippuen.

### Osittainen aukaisu

| n. 260 mm ennen oven pääteasentoa l |                                            |
|-------------------------------------|--------------------------------------------|
| Alue                                | n. 120 mm ennen jokaista oven pääteasentoa |

#### Tuuletus

| <b>ĩ</b> | n. 100 mm <sup>1)</sup>                        |
|----------|------------------------------------------------|
| Alue     | n. 35–300 mm ennen oven pääteasentoa<br>KIINNI |

1) käyttölaitetyypistä riippuen 35 mm:n liukuvaunun matka

Osittainen aukaisu -asentoon voi ajaa esim. seuraavasti:

- 3. radiokanavalla (valikko 13)
- Ulkoisella vastaanottimella
- Lisäpiirilevy UAP 1-HCP
- Impulssilla liittimissä 20/23
- Ilmastointianturilla HKSI-1
- Hörmann homee Brainillä
- Bluetooth<sup>®</sup>-yhteyden kautta

Tuuletusasentoon voi ajaa ja sitä voi muuttaa esim. seuraavasti:

- 6. radiokanavalla (valikko 16)
- Ilmastointianturilla HKSI-1
- Esim. lisäpiirilevyllä UAP 1-HCP
- Hörmann homee Brainillä
- Bluetooth<sup>®</sup>-yhteyden kautta

#### HUOMAUTUKSIA

- Tuuletusasentoa voi muuttaa vain, mikäli vakiovarusteiseen voimanrajoitukseen on kytketty vähintään yksi lisäturvalaite (valokenno / edelläkulkeva valokenno) suunnassa ovi-KIINNI.
- Ilmastointianturi ja lisäturvalaite (valokenno / edelläkulkeva valokenno) on ehdottomasti opetettava etukäteen. Valikko 23 – parametri 02 on vain silloin näkyvissä ja asetuksia voidaan tehdä.

 Mikäli lisäturvalaite (valokenno / edelläkulkeva valokenno) deaktivoidaan tai suunta Ovi-KIINNI valitaan pois, muutettu tuuletusasento palautetaan. Valikko 23 – parametri 02 piilotetaan eikä asetuksia voi enää tehdä.

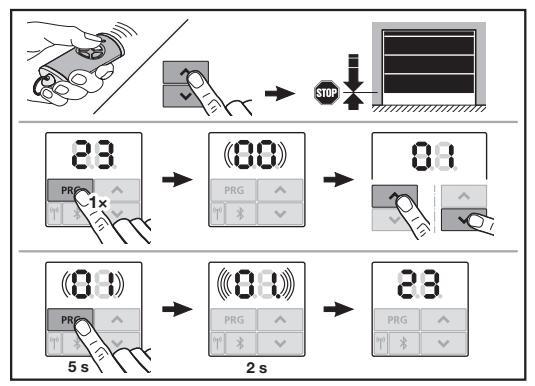

#### Osittainen aukaisu- tai tuuletusasennon muuttaminen:

- 2. Valitse valikko 23.

– 00 vilkkuu.

**3.** Valitse halutun toiminnon parametri painikkeilla

| 23 | Asennon muuttaminen |                                         |
|----|---------------------|-----------------------------------------|
|    | 00                  | Takaisin ilman muuttamista              |
|    | 01                  | Osittaisen aukaisun asennon muuttaminen |
|    | 02                  | Tuuletusasennon muuttaminen             |

- 01 tai 02 vilkkuu.
- 4. Paina painiketta PRG 5 sekuntia kyseisen asennon tallentamiseksi.
  - 01 tai 02 vilkkuu 5 sekunnin ajan.
  - 01 tai 02 ja desimaalipiste vilkkuvat nopeasti 2 sekunnin ajan.
  - 23 palaa.

#### Muutettu asento on tallennettu.

Mikäli valittu asento on sallitun alueen ulkopuolella, virhe **1** ilmestyy näkyviin desimaalipisteen vilkkuessa. Tehdasasetusten asento säädetään automaattisesti tai viimeksi voimassa ollut asento jää ennalleen.

#### HUOMAUTUS

Lisävarusteisiin kuuluvalla taittorullapidikkeellä autotallin voi tuulettaa myös ilman lisäturvalaitteen (valokenno) asennusta.

 Ota yhteyttä lähimpään jälleenmyyjään asennusta ja ohjelmointia varten.

#### 2.6 Valikko 25: koneiston valon valo deaktivoitu

Kun valikko **25** on asetettu, koneiston valon valo on kytketty pois myös ovisyklin aikana.

Kun valikko **25** on asetettu, valikko **30** – parametri **01** aktivoituu automaattisesti.

#### 2.7 Valikko 26: jälkipalamisajan kesto

Heti kun ovi lähtee liikkeelle, koneiston valo kytketään päälle. Kun ovi on lopettanut ovisyklin, koneiston valo jää päälle vielä asetetun ajan kestoksi (jälkipalamisaika).

#### Halutun toiminnon asettamiseksi:

Valitse halutun toiminnon valikko ja parametri.

| 26 | Jälkipalamisajan kesto |              |   |
|----|------------------------|--------------|---|
|    | 00                     | Deaktivoitu  |   |
|    | 01                     | 30 sekunti   |   |
|    | 02                     | 60 sekuntia  |   |
|    | 03                     | 120 sekuntia | ĥ |
|    | 04                     | 180 sekuntia |   |
|    | 05                     | 300 sekuntia | ] |
|    | 06                     | 600 sekuntia |   |

#### 2.8 Valikko 27: ulkoisen valon jälkipalamisajan kesto

Liitetyn ulkoisen valon jälkipalamisaika kytketään käyttölaitteella.

#### Halutun toiminnon asettamiseksi:

Valitse halutun toiminnon valikko ja parametri.

| 27 | Jälkip | alamisaika ulkoinen valo   |   |
|----|--------|----------------------------|---|
|    | 00     | Deaktivoitu                |   |
|    | 01     | kuten valikko <b>26</b> 1) | 1 |
|    | 02     | 60 sekuntia                |   |
|    | 03     | 180 sekuntia               |   |
|    | 04     | 300 sekuntia               | ĥ |
|    | 05     | 600 sekuntia               |   |

1) HUOM ei huoltoilmoitusta (In).

#### 2.9 Valikko28: jatkuvasti PÄÄLLÄ ulkoinen valo ja lisäpiirilevy

Kun lisävalintareleeseen HOR 1-HCP tai

yleisadapteripiirilevyyn UAP 1-HCP (3. rele) on liitetty ulkoinen valo, sen voi kytketä ulkoisilla ohjauselektroniikalla ja painikkeilla jatkuvasti päälle.

| 28 | Jatkuvasti PÄÄLLÄ ulkoinen valo |             |          |
|----|---------------------------------|-------------|----------|
|    | 00                              | Deaktivoitu | <b>Î</b> |
|    | 01                              | Aktivoitu   |          |

#### 2.10 Valikko 29: koneiston valo liikevalo

Käyttölaitetyypistä riippuu, onko valikko näkyvissä ja valittavissa.

Liikevalon ollessa aktivoituna koneiston valo osoittaa oven kulkusuunnan.

| 29 | Liikevalo |                                                                                |   |
|----|-----------|--------------------------------------------------------------------------------|---|
|    | 00        | Deaktivoitu                                                                    |   |
|    | 01        | Aktivoitu ovisyklin yhteydessä                                                 |   |
|    | 02        | Aktivoitu käynnistysvaroituksen/<br>esivaroituksen yhteydessä                  |   |
|    | 03        | Aktivoitu ovisyklin ja<br>käynnistysvaroituksen /<br>esivaroituksen yhteydessä | ĥ |

| 04 | Aktivoitu ovisyklin yhteydessä,<br>liikevalo kulkusuuntaa vastaan                                                 |
|----|----------------------------------------------------------------------------------------------------|
| 05 | Aktivoitu käynnistysvaroituksen /<br>esivaroituksen yhteydessä, liikevalo<br>kulkusuuntaa vastaan                 |
| 06 | Aktivoitu ovisyklin ja<br>käynnistysvaroituksen /<br>esivaroituksen yhteydessä, liikevalo<br>kulkusuuntaa vastaan |

#### 2.11 Valikko 30: ulkoiset reletoiminnot

Valintarele HOR 1-HCP tai yleissovitinpiirilevy UAP 1-HCP (3. rele) tarvitaan ulkoisen lampun tai merkkivalon liitäntään. Yleissovitinpiirilevyllä UAP 1-HCP (3. rele) voi kytkeä muita toimintoja kuten esim. oven pääteasennon ilmoituksen ovi-AUKI ja ovi-KIINNI, suunnanvalinnan tai koneiston valon.

#### Halutun reletoiminnon asettamiseksi:

Valitse halutun toiminnon valikko ja parametri.

| 30 | Ulkoiset reletoiminnot HOR 1-HCP, UAP 1-HCP<br>(3. rele) |                                                                                                    |          |
|----|----------------------------------------------------------|----------------------------------------------------------------------------------------------------|----------|
|    | 00                                                       | Deaktivoitu                                                                                                    |          |
|    | 01                                                       | Toiminto Ulkoinen valo 1)                                                                                                    | <b>Î</b> |
|    | 02                                                       | Oven pääteasennon ilmoitus AUKI                                                                                                    |          |
|    | 03                                                       | Oven pääteasennon ilmoitus KIINNI                                                                                                    |          |
|    | 04                                                       | Oven pääteasennon ilmoitus<br>Osittainen aukaisu                                                                                                    |          |
|    | 05                                                       | Vain suunnassa Ovi-AUKI,<br>myös osa-avautuminen ja<br>tuuletusasento                                                                                   |          |
|    | 06                                                       | Virheilmoitus näytössä (häiriö)                                                                                                    |          |
|    | 07                                                       | Käynnistysvaroitus / esivaroitus <sup>2)</sup> /<br>varoitus ajon aikana / UAP 1-HCP (3.<br>rele) annetaan jokaisessa oven<br>pääteasennossa            |          |
|    |                                                          | Jatkuva signaali                                                                                                    |          |
|    | 08                                                       | Käynnistysvaroitus / esivaroitus <sup>2)</sup> /<br>varoitus ajon aikana / UAP 1-HCP (3.<br>rele) annetaan jokaisessa oven<br>pääteasennossa<br>Vilkkuu |          |
|    | 09                                                       | Releen kärki irtoaa liikkeen aikana ja<br>oven jokaisessa pääteasennossa                                                                                |          |
|    | 10                                                       | llmoitus huoltovälistä (näyttö <b>In</b><br>vilkkuu 3 × oven jokaisessa<br>pääteasennossa)                                                              |          |
|    | 11                                                       | kuten valikko <b>26</b> <sup>1)</sup>                                                                                                    |          |

1) HUOM ei huoltoilmoitusta (In).

2) Esivaroitus vain, mikäli aktivoitu valikosta 32.

Mikäli valikosta **30** – on aktivoitu parametri **00** tai **11,** toiminto deaktivoituu automaattisesti valikosta **25**.

### 2.12 Valikko 32: Esivaroitusaika

Kun ohjausimpulssi annetaan, valo vilkkuu esivaroitusaikana ennen ovisyklin käynnistymistä. Valintareleeseen kytketty merkkivalo vilkkuu lisäksi.

### Halutun toiminnon asettamiseksi:

Valitse halutun toiminnon valikko ja parametri.

| 32 | Esivaroitusaika |                                                                           |          |
|----|-----------------|---------------------------------------------------------------------------|----------|
|    | 00              | Deaktivoitu<br>Ovisykli käynnistyy heti kun<br>ohjausimpulssi on annettu. | <b>Ĩ</b> |
|    | 01              | Esivaroitus 1 sekunti                                                     |          |
|    | 02              | Esivaroitus 2 sekuntia                                                    |          |
|    | 03              | Esivaroitus 3 sekuntia                                                    |          |
|    | 04              | Esivaroitus 4 sekuntia                                                    |          |
|    | 05              | Esivaroitus 5 sekuntia                                                    |          |
|    | 06              | Esivaroitus 10 sekuntia                                                   |          |
|    | 07              | Esivaroitus 15 sekuntia                                                   |          |
|    | 08              | Esivaroitus 20 sekuntia                                                   |          |
|    | 09              | Esivaroitus 30 sekuntia                                                   |          |
|    | 10              | Esivaroitus 60 sekuntia                                                   |          |

### 2.13 Valikko 33: esivaroitussuunta

Säädä valikosta 33, onko esivaroitusajan suunnassa Ovi-KIINNI tai suunnassa Ovi-AUKI + Ovi-KIINNI tarkoitus olla aktiivisena.

| 33 | Esivaroitussuunta |                                                 |   |
|----|-------------------|-------------------------------------------------|---|
|    | 00                | Esivaroitus suunnassa ovi-KIINNI                | Ĩ |
|    | 01                | Esivaroitus suunnassa Ovi-<br>AUKI + Ovi-KIINNI |   |

### 2.14 Valikko 34: Automaattinen sulkeutuminen

Automaattisessa sulkeutumisessa ovi avautuu saadessaan ohjausimpulssin. Asetetun aukipitoajan ja esivaroitusajan jälkeen ovi sulkeutuu automaattisesti.

### HUOMAUTUKSIA

- Automaattisen sulkeutumisen saa/voi aktivoida standardin EN 12453 voimassaoloalueella vain, mikäli vakiovarusteiseen voimanrajoitukseen on kytketty vähintään yksi lisäturvalaite (valokenno/edelläkulkeva valokenno).
- Lisäturvalaite (valokenno / edelläkulkeva valokenno) on ehdottomasti opetettava etukäteen. Vain silloin valikot 34 – 35 ovat näkyvillä ja asetuksia voi tehdä.
- Mikäli automaattinen sulkeutuminen on asetettu (valikot 34–35), esivaroitusaika aktivoituu automaattisesti (valikko 32–parametri 03).
- Mikäli lisäturvalaite (valokenno / edelläkulkeva valokenno) deaktivoidaan, valikot 34 – 35 piilotetaan eikä niihin voida enää tehdä asetuksia.

### Halutun toiminnon asettamiseksi:

Valitse halutun toiminnon valikko ja parametri.

| 34 | Automaattinen sulkeutuminen |                           |          |
|----|-----------------------------|---------------------------|----------|
|    | 00                          | Deaktivoitu               | <b>Å</b> |
|    | 01                          | Aukipitoaika 5 sekuntia   |          |
|    | 02                          | Aukipitoaika 10 sekuntia  |          |
|    | 03                          | Aukipitoaika 20 sekuntia  |          |
|    | 04                          | Aukipitoaika 30 sekuntia  |          |
|    | 05                          | Aukipitoaika 60 sekuntia  |          |
|    | 06                          | Aukipitoaika 90 sekuntia  |          |
|    | 07                          | Aukipitoaika 120 sekuntia |          |
|    | 08                          | Aukipitoaika 180 sekuntia |          |
|    | 09                          | Aukipitoaika 240 sekuntia |          |
|    | 10                          | Aukipitoaika 300 sekuntia |          |

#### 2.15 Valikko 35: Automaattinen sulkeutuminen asennosta Osittainen aukaisu

### HUOMAUTUKSIA

- Automaattisen sulkeutumisen saa/voi aktivoida standardin EN 12453 voimassaoloalueella vain, mikäli vakiovarusteiseen voimanrajoitukseen on kytketty vähintään yksi lisäturvalaite (valokenno/edelläkulkeva valokenno).
- Lisäturvalaite (valokenno / edelläkulkeva valokenno) on ehdottomasti opetettava etukäteen. Vain silloin valikot 34 – 35 ovat näkyvillä ja asetuksia voi tehdä.
- Mikäli automaattinen sulkeutuminen osittaisen avautumisen asennosta on asetettu (valikot 34–35), aktivoituu automaattisesti esivaroitusaika (valikko 32–parametri 03).
- Mikäli lisäturvalaite (valokenno / edelläkulkeva valokenno) deaktivoidaan, valikot 34-35 piilotetaan eikä niihin voida enää tehdä asetuksia.

### Halutun toiminnon asettamiseksi:

3

Valitse halutun toiminnon valikko ja parametri.

| 5 | Automaattinen sulkeutuminen – osittainen aukaisu |                                                 |          |
|---|--------------------------------------------------|-------------------------------------------------|----------|
|   | 00                                               | Deaktivoitu                                     | <b>H</b> |
|   | 01                                               | Aukipitoaika asetettu kuten valikosta <b>34</b> |          |
|   | 02                                               | Aukipitoaika 15 sekuntia                        |          |
|   | 03                                               | Aukipitoaika 30 sekuntia                        |          |
|   | 04                                               | Aukipitoaika 15 minuuttia                       |          |
|   | 05                                               | Aukipitoaika 30 minuuttia                       |          |
|   | 06                                               | Aukipitoaika 45 minuuttia                       |          |
|   | 07                                               | Aukipitoaika 60 minuuttia                       |          |
|   | 08                                               | Aukipitoaika 120 minuuttia                      |          |
|   | 09                                               | Aukipitoaika 180 minuuttia                      |          |
|   | 10                                               | Aukipitoaika 240 minuuttia                      |          |

#### 2.16 Valikko 36: käyttölaitteessa olevat käyttöpainikkeet

Painikkeet + voidaan deaktivoida ja aktivoida käyttölaitteesta. Ulkoista ohjauselektroniikkaa ja painikkeita ja käsilähettimiä voi käyttää edelleen.

| 36 | Käyttöpainikkeet |             |   |
|----|------------------|-------------|---|
|    | 00               | Deaktivoitu |   |
|    | 01               | Aktivoitu   | Ĥ |

### 2.17 Valikko 37: Reset

| 37 | Reset |                                            |  |
|----|-------|--------------------------------------------|--|
|    | 00    | Takaisin ilman nollausta                   |  |
|    | 01    | Nollaus/BUS-Scan HCP-BUS                   |  |
|    | 02    | Nollaus / valikoiden 22 – 36<br>parametrit |  |
|    | 03    | Tehdasasetusten palautus U                 |  |

Kun parametri **01** valitaan, VÄYLÄ-holkkiin kytketyt lisävarusteet poistetaan ja tunnistetaan uudelleen.

#### Väyläskannauksen suorittaminen:

- 1. Valitse valikko 37.
- 2. Paina painiketta PRG 1 ×.
  - 00 vilkkuu.
- 3. Paina painiketta 🔨
  - **01** vilkkuu.
- 4. Paina painiketta PRG, kunnes 01 vilkkuu nopeasti.
- 5. Vapauta painike PRG
  - **8.5.** vilkkuu.
  - numero vilkkuu. Tämä numero osoittaa liitettyjen väylälaitteiden määrän.

Kun parametri **02** valitaan, kaikki valikoiden **22–36** asetukset palautetaan tehdasasetustilaan.

Kun parametri **03** valitaan, kaikki asetukset, opetetut liikealueet ja voimat palautetaan tehdasasetustilaan. Käyttölaite on opetettava uudelleen.

Asennus-, käyttö- ja huolto-ohje, luku 5

### HUOMAUTUS

Opetetut suojatut radiokoodit ja Bluetooth-antennin asetukset säilyvät.

### 3 Tarvikkeet

 Noudata asennus-, käyttö- ja huolto-ohjeen luvussa 2.6 olevia turvaohjeita

Käyttölaitteen kokonaiskuormitus saa olla **enintään 350 mA**. Komponenttien virranotto käy ilmi kuvista.

VÄYLÄ-holkkiin voidaan liittää erikoistoiminnoilla varustettuja lisävarusteita.

Sarjan 3 lisävarusteet on liitettävä HCP-sovittimen HAP 1 kautta.

### 3.1 Liittimet

Kaikkiin liittimiin voidaan kytkeä useita liittimiä (kuva 11):

- Minimipaksuus: 1 × 0,5 mm<sup>2</sup>
- Maksimipaksuus: 1 × 2,5 mm<sup>2</sup>

#### 3.2 Lisävarusteiden liitäntä

Irrota suojus (kuva 11).

### 3.2.1 Impulssitoiminnolla varustettu painike\*

Impulssitoiminnolla varustetun painikkeen voi liittää pistokeruuviliittimeen.

## Kuva 12

### Liitinjärjestys:

| 23 | Signaali kanava 2 | Osittainen aukaisu |
|----|-------------------|--------------------|
| 5  | +24 V DC          |                    |
| 21 | Signaali kanava 1 | Impulssi           |
| 20 | 0 V               |                    |

#### 3.2.2 Ulkoinen radiovastaanotin\*

#### Kuva 13

Työnnä pistoke vastaanottimesta riippuen sille tarkoitettuun liittimeen tai VÄYLÄ-holkkiin.

Ulkoisella radiovastaanottimella voidaan ohjata seuraavia toimintoja esim. rajoitetuilla kantamilla:

| HE 3 BiSecur<br>HEI 3 BiSecur  | Impulssi<br>Valo<br>Osittainen aukaisu                                                 |
|--------------------------------|----------------------------------------------------------------------------------------|
| ESE BiSecur<br>ESE MCX BiSecur | Impulssi<br>Valo<br>Osittainen aukaisu<br>Suunnanvalinta Auki<br>Suunnanvalinta Kiinni |

Jos myöhemmin kytketään ulkoinen radiovastaanotin,

integroidun radiomoduulin suojatut radiokoodit on poistettava. ► Valikko 19

# Suojatun radiokoodin opettaminen ulkoiseen radiovastaanottimeen

 Opeta käsilähetinpainikkeen suojattu radiokoodi ulkoisen vastaanottimen käyttöohjetta käyttäen.

#### 3.2.3 Ulkopuolinen impulssipainike\*

#### Kuva 14

Yksi tai useampi suljinkontaktilla varustettu painike (potentiaalivapaa), esim. sisäpainike tai avainkytkin, voidaan kytkeä rinnakkain.

#### 3.2.4 Sisäpainike PB 3 / IT 3b\*

#### Kuva 15

Impulssipainike ovisyklien käynnistämiseen tai pysäyttämiseen

Kuva 15.1

#### Valopainike koneiston valon kytkemiseen päälle tai pois Kuva 15.2

# Painikkeet kaikkien ohjauselektroniikan ja painikkeiden kytkemiseen päälle ja pois

#### Kuva 15.3

Ohjauselektroniikan ja painikkeiden ollessa kytkettynä pois päältä valo voidaan vielä kytkeä päälle ja pois.

## 3.2.5 2-säteinen valokenno\* (dynaaminen)

#### Kuva 16

Valokennon laukeaminen pysäyttää ovisyklin ja ovi suorittaa turvapalautuksen oven pääteasentoon AUKI.

<sup>\* -</sup> Lisävaruste, ei sisälly vakiovarusteisiin!

#### 3.2.6 Testattu käyntiovikosketin\*

Kuva 17

Käyntiovikoskettimen avaaminen pysäyttää oven ovisyklin välittömästi ja estää ovisyklin pysyvästi.

### 3.2.7 Tuntoreuna\*

### Kuva 18

Tuntoreunan liipaisu pysäyttää ovisyklin ja sitä seuraa oven turvallinen paluu pääteasentoon AUKI.

### 3.2.8 Valintarele HOR 1-HCP\*

Kuva 19 ja luku 2.11

Valintarelettä tarvitaan ulkoisen lampun tai merkkivalon liitäntään.

#### 3.2.9 Yleissovitinpiirilevy UAP 1-HCP\*

Kuva 20 ja luku 2.11

Yleismallisen sovittimen piirilevyä voidaan käyttää myös muihin lisätoimintoihin.

### 3.2.10 Vara-akku\*

#### Kuva 21

Lisävarusteena saatavan hätäakun avulla ovea voidaan ajaa sähkökatkoksen sattuessa. Siirtyminen akkukäyttötilaan tapahtuu automaattisesti. Käyttölaitteen valossa palaa akkukäytön aikana vähemmän LEDejä.

## **▲ varoitus**

# Odottamattoman ovisyklin aiheuttama loukkaantumisvaara

Odottamattomia ovisyklejä voi aiheutua kun vara-akku on vielä liitettynä, vaikka verkkopistoke on irrotettu.

Irrota verkkopistoke ja vara-akun pistoke kaikkien oven tuotekokonaisuuteen tehtävien töiden ajaksi. Varmista, ettei tuotekokonaisuutta voida kytkeä päälle luvatta.

<sup>\* -</sup> Lisävaruste, ei sisälly vakiovarusteisiin!

### Indholdsfortegnelse

| 1      | Generelle anvisninger 10                        | 7 |
|--------|-------------------------------------------------|---|
| 2      | Beskrivelse af menuerne10                       | 7 |
| 2.1    | Menu 11 – 16: Indlæring af håndsender 10        | 7 |
| 2.2    | Menu 17: Indlæring af alle funktioner 10        | 8 |
| 2.3    | Menu 19: Sletning trådløst – alle funktioner 10 | 8 |
| 2.4    | Menu 20: reverseringsgrænse i retning           |   |
|        | port-LUKKET 10                                  | 8 |
| 2.4.1  | Menu 21: Overvågning kontakt til gangdør 10     | 9 |
| 2.4.2  | Menu 22: Remaflastning port-LUKKET 10           | 9 |
| 2.5    | Menu 23: Position delåbning eller ændring       |   |
|        | af udluftning 10                                | 9 |
| 2.6    | Menu 25: Portåbnerlys deaktiveret 10            | 9 |
| 2.7    | Menu 26: Efterlysets varighed 11                | 0 |
| 2.8    | Menu 27: Varighed for den eksterne belysnings   |   |
|        | efterlys 11                                     | 0 |
| 2.9    | Menu 28: Konstant TIL ekstern belysning         |   |
|        | med ekstra kort 11                              | 0 |
| 2.10   | Menu 29: Portåbnerlys kørelys 11                | 0 |
| 2.11   | Menu 30: Relæfunktioner eksternt 11             | 0 |
| 2.12   | Menu 32: Forvarselstid 11                       | 1 |
| 2.13   | Menu 33: Forvarselsretning 11                   | 1 |
| 2.14   | Menu 34: Automatisk lukning 11                  | 1 |
| 2.15   | Menu 35: Automatisk lukning fra positionen      |   |
|        | delåbning 11                                    | 1 |
| 2.16   | Menu 36: Betjeningsknapper på åbneren 11        | 2 |
| 2.17   | Menu 37: Nulstilling 11                         | 2 |
| 3      | Tilbehør 11                                     | 2 |
| 3.1    | Tilslutningsklemmer                             | 2 |
| 3.2    | Tilslutning af tilbehør                         | 2 |
| 3.2.1  | Trykknap med impulsfunktion                     | 2 |
| 3.2.2  | Eksterne trådløse modtagere*                    | 2 |
| 3.2.3  | Ekstern impulsknap*11                           | 2 |
| 3.2.4  | Indendørs trykkontakt PB3/IT3b*11               | 2 |
| 3.2.5  | 2-tråds fotocelle* (dvnamisk) 11                | 2 |
| 3.2.6  | Testet kontakt til gangdør 11                   | 3 |
| 3.2.7  | Kantsikring*                                    | 3 |
| 3.2.8  | Ekstra udstvrs relæ HOR 1-HCP* 11               | 3 |
| 3.2.9  | Universaladapterkort UAP 1-HCP*11               | 3 |
| 3.2.10 | Nødbatteri*                                     | 3 |

### 1 Generelle anvisninger

#### Indstilling af menuer og parametre

Fremgangsmåden til indstilling og ændring af menuer og parametre kan findes i vejledningen til montering, drift og service, kapitel 5.

#### Timeout

Hvis du ikke trykker på knappen **PRG** inden for 60 sekunder for at gemme et ønsket parameter, bevares det forindstillede parameter.

#### Fejlmeldinger

Fejlmeldinger kan findes i vejledningen til montering, drift og service, kapitel 18.

#### Udvidede menuer

Ud over menuerne, der er beskrevet her, er det muligt at foretage yderligere indstillinger, f.eks.

- Tilpasning af hastigheden
- Tilpasning af kraftbegrænsningen
- Ændring af reverseringsgrænsen
- Sikkerhedsudstyrets funktionsretning og reverseringsreaktion
- Ændring af ventilationsposition uden sikkerhedsudstyr

Henvend dig til forhandleren vedrørende disse indstillinger. Indstillinger i de udvidede menuer må kun foretages af sagkyndige personer.

### 2 Beskrivelse af menuerne

#### 2.1 Menu 11 – 16: Indlæring af håndsender

Den integrerede trådløse modtager kan indlære maks. 150 trådløse koder. De trådløse koder kan fordeles på de forskellige kanaler, der står til rådighed.

Hvis der indlæres mere end 150 trådløse koder, slettes koderne, der blev indlært først.

Hvis en håndsenderknaps trådløse kode indlæres til to forskellige funktioner, er den trådløse kode for den først indlærte funktion slettet.

Følgende forudsætninger skal være opfyldt for at indlære en trådløs kode:

- Åbneren er ikke i drift.
- Forvarselstiden er ikke aktiv.
- Holdetiden er ikke aktiv.

#### For at indlære en trådløs kode (impuls):

- 1. Tryk på knappen PRG, indtil visningen 00 lyser.
- 2. Vælg menuen 11 med knapperne ^ / V
- 3. Tryk på knappen PRG. I displayet blinker 11.
- Tryk på håndsenderknappen, hvorfra du vil sende den trådløse kode, og hold den nede. Håndsender:

#### - LED'en lyser blåt i 2 sekunder og slukkes derefter.

 Efter 5 sekunder blinker LED'en skiftevist rødt og blåt. Den trådløse kode sendes.

#### Åbner:

Hvis modtageren registrerer en gyldig trådløs kode, blinker **11.** hurtigt i displayet.

#### 5. Slip håndsenderknappen.

#### Håndsenderen er indlært og driftsklar. I displayet blinker 11.

Yderligere håndsendere kan indlæres inden for 25 sekunder. (Timeout trådløs)

#### DANSK

#### For at indlære yderligere trådløse koder (impuls):

Gentag trin 4 + 5.

#### For at afbryde indlæringen af de trådløse koder før tid:

Tryk på knappen PRG .

### Indlæring af håndsendere til yderligere funktioner:

Tryk på knappen ^, og vælg:

| Menu <b>12</b> | Belysning                |
|----------------|--------------------------|
| Menu <b>13</b> | Delåbning                |
| Menu 14        | Retningsvalg port-ÅBEN   |
| Menu 15        | Retningsvalg port-LUKKET |
| Menu <b>16</b> | Udluftning               |

- Tryk på knappen PRG og skift til programmeringsmodus.
   12, 13, 14, 15 eller 16 blinker.
- 7. Udfør trinene 4+5 som ved impulsen trådløs kode.

#### Når du er færdig med at indlære håndsenderen:

- Tryk på knappen PRG. Åbneren skifter over til programmeringsmodus.
   Eller
- 25 sekunder ingen indtastning (timeout trådløs).
- Afhængigt af den sidst indlærte trådløse kode lyser 11, 12, 13, 14, 15 eller 16.

#### Timeout trådløs

Hvis timeout (25 sekunder) udløber under indlæringen af den trådløse kode, skifter åbneren automatisk til programmeringsmodus.

#### 2.2 Menu 17: Indlæring af alle funktioner

Menu 17 er til indlæring på Hörmann Smart Home-centraler (f.eks. Hörmann homee Brain). Alle funktioner stilles til rådighed for de respektive apps

#### 2.3 Menu 19: Sletning trådløst – alle funktioner

Det er ikke muligt at slette enkelte håndsenderknappers trådløse koder eller enkelte funktioner.

- 1. Vælg menu 19.
  - 00 blinker.
- 2. Vælg parameteret for den ønskede funktion med knapperne ^ + V.

| 19 | Sletning af trådløs kode |                                                                          |
|----|--------------------------|--------------------------------------------------------------------------|
|    | 00                       | Tilbage uden sletning                                                    |
|    | 01                       | Trådløs (alle sendere)                                                   |
|    | 02                       | Bluetooth <sup>®</sup> (alle nøgler)                                     |
|    | 03                       | -                                                                        |
|    | 04                       | Alle sendere, alle nøgler og reset-<br>indstilling for Bluetooth-antenne |

- Det valgte parameter blinker.
- Tryk på knappen PRG i 5 sekunder for at bekræfte sletningen.
  - Det valgte parameter blinker 5 sekunder.
  - Parameteret blinker hurtigt i 2 sekunder med decimalpunkt.
  - 19 lyser.

#### 2.4 Menu 20: reverseringsgrænse i retning port-LUKKET

Reverseringsgrænsen deaktiverer kantsikringen SKS eller den medløbende fotocelle VL kort før yderstillingen LUKKET for at forhindre fejlreaktioner (f.eks. utilsigtet reversering).

Reverseringsgrænsens position afhænger af porttypen og er fra fabrikken forindstillet til ca. 30 mm slædevej (SKS) og ca. 150 mm slædevej (VL) som standard.

#### Ledhejseport:

| Minimal højde  | ca. 16 mm slædevej  |
|----------------|---------------------|
| Maksimal højde | ca. 200 mm slædevej |

Menuen er kun synlig til ændring, hvis en medløbende fotocelle er sluttet til SE 2 og registreret ved indlæringskørslerne. Endvidere skal parameter **02** være indstillet i menu **43**.

 Henvend dig til forhandleren vedrørende disse indstillinger.

Efter ændring af reverseringsgrænsen er en funktionskontrol nødvendig.

Vejledning til montering, drift og service, kapitel 7.2

#### Indstilling / ændring af reverseringsgrænsen:

- 1. Vælg menu 20.
- 2. Tryk på knappen PRG 1 ×.
- 3. 20 blinker langsomt.
- Tryk på knappen ^ \*. Porten kører op og bliver stående i yderstillingen ÅBEN. Displayet 20 fortsætter med at blinke.
- Læg et prøvelegeme (maks. 300 × 50 × 16,25 mm; f.eks. en tommestok) i midten af porten, så det ligger fladt på gulvet i den medløbende fotocelles område.
- 6. Tryk på knappen 🗸
  - Portkørslen i retning port-LUKKET starter.
    - Porten kører ned, indtil prøvelegemet registreres af sikkerhedsudstyret.
  - Positionen gemmes og kontrolleres for sandsynlighed.
  - Åbneren reverserer indtil yderstillingen ÅBEN.

#### Hvis processen var korrekt:

20. blinker først hurtigt og lyser derefter permanent.

#### Hvis processen ikke var korrekt:

Når yderstillingen LUKKET er nået, kører porten op igen. Porten bliver stående i yderstillingen ÅBEN. Fejl **1** vises med blinkende decimalpunkt (underfejl **2**) og reverseringsgrænsen, som er indstillet fra fabrikken, vises. Gentag evt. trin 1-5.

#### Hvis reverseringsgrænsen er valgt > 200 mm før yderstilli*ngen* LUKKET:

Fejl **1** med blinkende decimalpunkt vises, porten kører op og standser i yderstillingen ÅBEN.

Tryk på knappen ^ eller 
 for at kvittere fejlen.

#### Afbrydelse af en reverseringskørsel:

Tryk på en af knapperne 
 reller 
 v, knappen 
 <u>PRG</u>
 eller et eksternt betjeningselement med impulsfunktion.
 Porten stopper, fejl 1 vises med blinkende decimalpunkt.

 <sup>\* –</sup> Hvis porten allerede befinder sig i yderstillingen ÅBEN, bortfalder dette trin.
## Tryk på knappen 🔨 eller 💙 for at kvittere fejlen. BEMÆRK:

Hvis fejlen ikke kvitteres, vises den stadigvæk i visningen.

#### Menu 21: Overvågning kontakt til gangdør 2.4.1

| 21 | Kontakt til gangdør |                               |          |
|----|---------------------|-------------------------------|----------|
|    | 00                  | Deaktiveret                   | <u> </u> |
|    |                     | Kontakt til gangdør uden test |          |
|    | 01                  | Kontakt til gangdør med test  |          |

#### 2.4.2 Menu 22: Remaflastning port-LUKKET

| 22 | Remaflastning retning port-LUKKET |        |   |
|----|-----------------------------------|--------|---|
|    | 00                                | Uden   |   |
|    | 01                                | Kort   | ĥ |
|    | 02                                | Middel |   |
|    | 03                                | Lang   |   |

#### 2.5 Menu 23: Position delåbning eller ændring af udluftning

Positionerne delåbning og udluftning er afhængige af lågetypen og forindstillet på fabrikken.

## Delåbning

| Ê      | ca. 260 mm før yderstillingen LUKKET |
|--------|--------------------------------------|
| Område | ca. 120 mm før alle yderstillinger   |

## Udluftning

| <b>ì</b> | ca. 100 mm vej <sup>1)</sup>            |
|----------|-----------------------------------------|
| Område   | ca. 35-300 mm før yderstillingen LUKKET |

1) afhængigt af åbnertypen 35 mm slædevej

Det er muligt at køre til positionen delåbning på følgende måde:

- Via den 3. trådløse kanal (menu 13)
- En ekstern modtager
- Ekstra kortene UAP 1-HCP
- En impuls på klemmerne 20/23
- Via klimasensoren HKSI-1
- Via Hörmann homee Brain
- Via Bluetooth®

Det er muligt at køre til positionen udluftning og ændre den på følgende måde:

- Via den 6. trådløse kanal (menu 16)
- Via klimasensoren HKSI-1
- Via f.eks. ekstra kortet UAP 1-HCP
- Via Hörmann homee Brain
- Via Bluetooth®

## BEMÆRK

- Positionen ventilation kan kun ændres, hvis mindst et ekstra sikkerhedsudstyr (fotocelle / medløbende fotocelle) er tilsluttet i retningen LUKKET ud over kraftbegrænsningen, som er installeret som standard.
- En klimasensor og et ekstra sikkerhedsudstyr (fotocelle / medløbende fotocelle) skal altid være indlært forinden. Det er nødvendigt, for at menu 23parameter 02 er synligt og kan indstilles.

Hvis det ekstra sikkerhedsudstyr (fotocelle/medløbende fotocelle) deaktiveres, tilbagestilles den ændrede position for udluftningen. Menuen 23 - parameter 02 skjules og kan ikke indstilles længere.

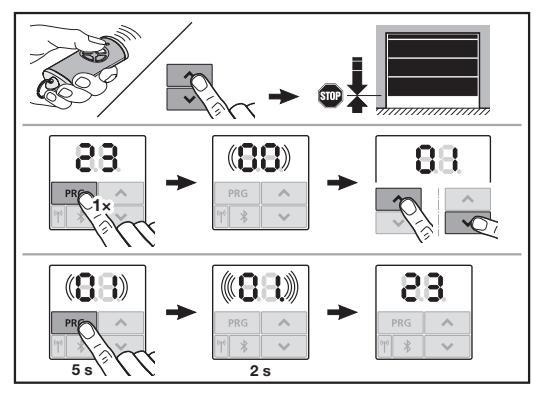

## For at ændre positionen delåbning eller udluftning:

- 1. Kør lågen til den ønskede position med knapperne ▲ + ➤ , via den indlærte trådløse kode impuls eller et eksternt betjeningselement med impulsfunktion.
- 2 Vælg menu 23.
  - 00 blinker.
- 3. Vælg parameteret for den ønskede funktion med knapperne 🔨 + 🗸 .

| 23 | Ændring af position |                                 |  |
|----|---------------------|---------------------------------|--|
|    | 00                  | Tilbage uden ændring            |  |
|    | 01                  | Ændring af position delåbning   |  |
|    | 02                  | Ændring af position ventilation |  |

- 01 eller 02 blinker.
- Tryk på knappen PRG i 5 sekunder for at gemme denne 4. position.
  - 01 eller 02 blinker i 5 sekunder.
  - 01 eller 02 blinker hurtigt i 2 sekunder med decimalpunkt.
  - 23 lyser. \_

## Den ændrede position er gemt.

Hvis den valgte position ligger uden for det tilladte område, vises feilen 1 med blinkende decimaltegn.

Standardindstillingens position indstilles automatisk, eller den sidste gyldige position bevares.

## BEMÆRK

Med et udluftningsbeslagsæt fra tilbehøret er det muligt at ventilere garagen uden montering af et ekstra sikkerhedsudstyr (fotocelle).

Henvend dig til forhandleren vedrørende montering og programmering.

#### Menu 25: Portåbnerlys deaktiveret 2.6

Hvis menu 25 er aktiveret, er portåbnerlyset også slukket under portkørslen.

Hvis menu 25 indstilles, aktiveres automatisk menu 30 - parameter 01.

## 2.7 Menu 26: Efterlysets varighed

Når porten sætter sig i bevægelse, tændes portåbnerlyset. Når portkørslen er afsluttet, bliver portåbnerlyset ved med at være tændt iht. den indstillede tid (efterlysets varighed).

## For at indstille den ønskede funktion:

Vælg menuen og parameteret for den ønskede funktion.

| 26 | Efterlysets varighed |              |   |
|----|----------------------|--------------|---|
|    | 00                   | Deaktiveret  |   |
|    | 01                   | 30 sekunder  |   |
|    | 02                   | 60 sekunder  |   |
|    | 03                   | 120 sekunder | Ĩ |
|    | 04                   | 180 sekunder |   |
|    | 05                   | 300 sekunder |   |
|    | 06                   | 600 sekunder |   |

## 2.8 Menu 27: Varighed for den eksterne belysnings efterlys

Varigheden for den eksternt tilsluttede belysnings efterlys kobles af lågeåbneren.

## For at indstille den ønskede funktion:

Vælg menuen og parameteret for den ønskede funktion.

| 27 | Varighed for den eksterne belysnings efterlys |                               |   |
|----|-----------------------------------------------|-------------------------------|---|
|    | 00                                            | Deaktiveret                   |   |
|    | 01                                            | Ligesom menu 26 <sup>1)</sup> |   |
|    | 02                                            | 60 sekunder                   |   |
|    | 03                                            | 180 sekunder                  |   |
|    | 04                                            | 300 sekunder                  | ĥ |
|    | 05                                            | 600 sekunder                  |   |

1) OBS ingen servicevisning (In).

## 2.9 Menu 28: Konstant TIL ekstern belysning med ekstra kort

Hvis en ekstern belysning er tilsluttet via et ekstra udstyrs relæ HOR 1-HCP eller et universaladapterkort UAP 1-HCP (3. relæ), kan den tændes permanent via eksterne betjeningselementer.

| 28 Konstant TIL ekstern belysning |    |             |          |
|-----------------------------------|----|-------------|----------|
|                                   | 00 | Deaktiveret | <b>Î</b> |
|                                   | 01 | Aktiveret   |          |

## 2.10 Menu 29: Portåbnerlys kørelys

Det er afhængigt af åbnertypen, om menuen vises og kan vælges.

Ved aktiveret kørelys viser portåbnerlyset portens kørselsretning.

| 29 | Kørelys                     |                                                     |          |  |
|----|-----------------------------|-----------------------------------------------------|----------|--|
|    | 00                          | Deaktiveret                                         |          |  |
|    | 01 Aktiveret ved portkørsel |                                                     |          |  |
|    | 02                          | Aktiveret ved startvarsel/forvarsel                 |          |  |
|    | 03                          | Aktiveret ved portkørsel og startvarsel / forvarsel | <b>Î</b> |  |

| 04 | Aktiveret ved portkørsel, kørelys mod kørselsretningen                                |
|----|---------------------------------------------------------------------------------------|
| 05 | Aktiveret ved startvarsel / forvarsel,<br>kørelys mod kørselsretningen                |
| 06 | Aktiveret ved portkørsel og<br>startvarsel/forvarsel, kørelys mod<br>kørselsretningen |

## 2.11 Menu 30: Relæfunktioner eksternt

Ekstra udstyrs relæet HOR 1-HCP eller universaladapterkortet UAP 1-HCP (3. relæ) er nødvendige til tilslutning af en ekstern lampe eller lyssignal.

Med universaladapterkortet UAP 1-HCP (3. relæ) kan flere funktioner som f.eks. melding yderstilling ÅBEN og yderstilling LUKKET, retningsvalg eller åbnerbelysning kobles.

## For at indstille de ønskede relæfunktioner:

Vælg menuen og parameteret for den ønskede funktion.

| 30 | Relæt<br>UAP 1 | funktioner eksterne HOR 1-HCP,<br>I-HCP (3. relæ)                                                                                                 |   |
|----|----------------|----------------------------------------------------------------------------------------------------|---|
|    | 00             | Deaktiveret                                                                                                    |   |
|    | 01             | Funktion belysning ekstern <sup>1)</sup>                                                                                                    | ĥ |
|    | 02             | Melding yderstilling ÅBEN                                                                                                    |   |
|    | 03             | Melding yderstilling LUKKET                                                                                                    |   |
|    | 04             | Melding yderstilling delåbning                                                                                                    |   |
|    | 05             | Tidsbestemt signal kun i retning<br>port-ÅBEN,<br>også ved delåbning og ventilation                                                               |   |
|    | 06             | Fejlmelding i displayet (fejl)                                                                                                    | 1 |
|    | 07             | Startvarsel / forvarsel <sup>2)</sup> / advarsel<br>under kørslen / UAP 1-HCP (3. relæ)<br>falder ned i portens yderstillinger<br>Konstant signal |   |
|    | 08             | Startvarsel / forvarsel <sup>2)</sup> / advarsel<br>under kørslen / UAP 1-HCP (3. relæ)<br>falder ned i portens yderstillinger<br>Blinkende       |   |
|    | 09             | Relæet trækker under kørslen og kobler ud i alle yderstillinger                                                                                   |   |
|    | 10             | Melding serviceinterval (visning <b>In</b><br>blinker 3 × i hver af portens<br>yderstillinger)                                                    |   |
|    | 11             | Ligesom menu 26 <sup>1)</sup>                                                                                                    |   |

1) OBS ingen servicevisning (In).

2) Kun forvarsel, hvis aktiveret i menu 32.

Hvis parameter **00** eller **11** aktiveres i menu **30–**, deaktiveres funktionen automatisk i menu **25**.

## 2.12 Menu 32: Forvarselstid

Når der afgives en kørekommando, blinker åbnerbelysningen under forvarselstiden, før portkørslen starter. Et lyssignal, som er sluttet til ekstra udstyrs relæet, blinker også.

## For at indstille den ønskede funktion:

▶ Vælg menuen og parameteret for den ønskede funktion.

| 32 | Forvarselstid |                                                                                       |          |  |
|----|---------------|---------------------------------------------------------------------------------------|----------|--|
|    | 00            | Deaktiveret<br>Portkørslen starter med det samme,<br>når der afgives en kørekommando. | <b>Å</b> |  |
|    | 01            | Forvarsel 1 sekund                                                                    |          |  |
|    | 02            | Forvarsel 2 sekunder                                                                  |          |  |
|    | 03            | Forvarsel 3 sekunder                                                                  |          |  |
|    | 04            | Forvarsel 4 sekunder                                                                  |          |  |
|    | 05            | Forvarsel 5 sekunder                                                                  |          |  |
|    | 06            | Forvarsel 10 sekunder                                                                 |          |  |
|    | 07            | Forvarsel 15 sekunder                                                                 |          |  |
|    | 08            | Forvarsel 20 sekunder                                                                 |          |  |
|    | 09            | Forvarsel 30 sekunder                                                                 |          |  |
|    | 10            | Forvarsel 60 sekunder                                                                 |          |  |

## 2.13 Menu 33: Forvarselsretning

Indstil i menu **33**, om forvarselstiden i retning LUKKET eller retning ÅBEN + LUKKET skal være aktiv.

| 33 | Forvarselsretning |                                                 |          |
|----|-------------------|-------------------------------------------------|----------|
|    | 00                | Forvarsel i retning port-LUKKET                 | <b>Å</b> |
|    | 01                | Forvarsel i retning port-ÅBEN + port-<br>LUKKET |          |

## 2.14 Menu 34: Automatisk lukning

Ved automatisk lukning åbner lågen ved en kørekommando. Når den indstillede holdetid og forvarselstiden er gået, lukker porten automatisk.

## BEMÆRK

- Den automatiske lukning må/kan kun aktiveres i gyldighedsområdet for EN 12453, hvis der – ud over den standardmæssige kraftbegrænsning – er tilsluttet min. ét ekstra sikkerhedsudstyr (fotocelle / medløbende fotocelle).
- Et ekstra sikkerhedsudstyr (fotocelle / medløbende fotocelle) skal altid indlæres forinden. Ellers er menuerne 34 – 35 usynlige og kan ikke indstilles.
- Hvis der er indstillet automatisk lukning (menuerne 34-35), aktiveres forvarselstiden også automatisk (menu 32-parameter 03).
- Hvis det ekstra sikkerhedsudstyr (fotocelle/medløbende fotocelle) deaktiveres, skjules menuerne 34-35 og kan ikke indstilles længere.

#### For at indstille den ønskede funktion:

Vælg menuen og parameteret for den ønskede funktion.

| 34 | Automatisk lukning |                       |   |
|----|--------------------|-----------------------|---|
|    | 00                 | Deaktiveret           | ĥ |
|    | 01                 | Holdetid 5 sekunder   |   |
|    | 02                 | Holdetid 10 sekunder  |   |
|    | 03                 | Holdetid 20 sekunder  |   |
|    | 04                 | Holdetid 30 sekunder  |   |
|    | 05                 | Holdetid 60 sekunder  |   |
|    | 06                 | Holdetid 90 sekunder  |   |
|    | 07                 | Holdetid 120 sekunder |   |
|    | 08                 | Holdetid 180 sekunder |   |
|    | 09                 | Holdetid 240 sekunder |   |
|    | 10                 | Holdetid 300 sekunder |   |

#### 2.15 Menu 35: Automatisk lukning fra positionen delåbning

#### BEMÆRK

- Den automatiske lukning må/kan kun aktiveres i gyldighedsområdet for EN 12453, hvis der – ud over den standardmæssige kraftbegrænsning – er tilsluttet min. ét ekstra sikkerhedsudstyr (fotocelle/medløbende fotocelle).
- Et ekstra sikkerhedsudstyr (fotocelle / medløbende fotocelle) skal altid indlæres forinden. Ellers er menuerne 34 – 35 usynlige og kan ikke indstilles.
- Hvis automatisk lukning er indstillet fra position delåbning (menuerne 34–35), aktiveres automatisk forvarselstiden (menu 32 – parameter 03).
- Hvis det ekstra sikkerhedsudstyr (fotocelle/medløbende fotocelle) deaktiveres, skjules menuerne 34-35 og kan ikke indstilles længere.

## For at indstille den ønskede funktion:

Vælg menuen og parameteret for den ønskede funktion.

| 35 | Automatisk lukning – delåbning |                                                       |   |
|----|--------------------------------|-------------------------------------------------------|---|
|    | 00                             | Deaktiveret                                           | ĥ |
|    | 01                             | Holdetid indstillet nøjagtigt som i<br>menu <b>34</b> |   |
|    | 02                             | Holdetid 15 sekunder                                  |   |
|    | 03                             | Holdetid 30 sekunder                                  |   |
|    | 04                             | Holdetid 15 minutter                                  |   |
|    | 05                             | Holdetid 30 minutter                                  |   |
|    | 06                             | Holdetid 45 minutter                                  |   |
|    | 07                             | Holdetid 60 minutter                                  |   |
|    | 08                             | Holdetid 120 minutter                                 |   |
|    | 09                             | Holdetid 180 minutter                                 |   |
|    | 10                             | Holdetid 240 minutter                                 |   |

## 2.16 Menu 36: Betjeningsknapper på åbneren

Knapperne + kan deaktiveres og aktiveres på åbneren. Eksterne betjeningselementer og håndsendere kan fortsat anvendes.

| 36 | Betjeningsknapper |             |   |
|----|-------------------|-------------|---|
|    | 00                | Deaktiveret |   |
|    | 01                | Aktiveret   | ĥ |

## 2.17 Menu 37: Nulstilling

| 37 | Nulstilling                 |                                               |  |
|----|-----------------------------|-----------------------------------------------|--|
|    | 00 Tilbage uden nulstilling |                                               |  |
|    | 01                          | Nulstilling/BUS-Scan HCP-BUS                  |  |
|    | 02                          | Nulstilling / parametre i menuerne<br>22 – 36 |  |
|    | 03                          | Standardindstilling U                         |  |

Hvis parameter **01** vælges, slettes tilsluttet tilbehør på BUSbøsningen og registreres på ny.

## For at udføre en BUS-scan:

- 1. Vælg menu 37.
- 2. Tryk på knappen PRG 1 ×.
- 00 blinker.
- Tryk på knappen 
   01 blinker.
- 4. Tryk på knappen PRG, indtil 01 blinker hurtigt.
- 5. Slip knappen PRG.
  - 8.5. blinker.
  - et tal lyser. Dette tal angiver antallet af tilsluttede BUSdeltagere.

Hvis parameter **02** vælges, nulstilles alle indstillinger i menuerne **22–36** til standardindstillingerne.

Hvis parameter **03** vælges, nulstilles alle indstillinger, indlærte kørselsveje og kræfter til standardindstillingerne. Åbneren skal indlæres igen.

Vejledning til montering, drift og service, kapitel 5

## BEMÆRK

Indlærte trådløse koder og indstillinger til Bluetooth-antennen bevares.

## 3 Tilbehør

 Overhold sikkerhedsanvisningerne i vejledningen til montering, drift og service, kapitel 2.6

Det samlede tilbehør må belaste åbneren med maks. 350 mA. Komponenternes strømforbrug kan ses på billederne. Der er tilslutningsmulighed for tilbehør med specialfunktioner på BUS-bøsningen.

Tilbehør af serie 3 skal tilsluttes via HCP-adapteren HAP 1.

## 3.1 Tilslutningsklemmer

Alle tilslutningsklemmer kan belægges flere gange (fig. 11):

- Min. styrke: 1 × 0,5 mm<sup>2</sup>
- Maks. styrke: 1 × 2,5 mm<sup>2</sup>

## 3.2 Tilslutning af tilbehør

Tag afskærmningen af (fig **11**).

## 3.2.1 Trykknap med impulsfunktion\*

Trykknappen med impulsfunktion kan sluttes til på stikskrueklemmerne.

Fig. 12

## Klemmebelægning:

| 23 | Signal kanal 2 | Delåbning |
|----|----------------|-----------|
| 5  | +24 V DC       |           |
| 21 | Signal kanal 1 | Impuls    |
| 20 | 0 V            |           |

## 3.2.2 Eksterne trådløse modtagere\*

## ► Fig. 13

Sæt stikket i den tilhørende stikplads eller i BUS-bøsningen afhængigt af modtageren.

Med en ekstern trådløs modtager er det fx muligt at aktivere følgende funktioner ved begrænset rækkevidde:

| HE 3 BiSecur<br>HEI 3 BiSecur  | Impuls<br>Lys<br>Delåbning                                             |
|--------------------------------|------------------------------------------------------------------------|
| ESE BiSecur<br>ESE MCX BiSecur | Impuls<br>Lys<br>Delåbning<br>Retningsvalg åben<br>Retningsvalg lukket |

Ved senere tilslutning af en ekstern trådløs modtager skal de trådløse koder fra det integrerede trådløse modul altid slettes.

# Indlæring af en trådløs kode på den eksterne trådløse modtager

Indlær en håndsenderknaps trådløse kode ved hjælp af den eksterne modtagers betjeningsvejledning.

## 3.2.3 Ekstern impulsknap\*

## ▶ Fig. **14**

En eller flere knapper med sluttekontakter (potentialfri), f.eks. indvendige trykkontakter eller nøglekontakter, kan tilsluttes parallelt.

## 3.2.4 Indendørs trykkontakt PB3/IT3b\*

## Fig. 15

## Impulsknap til udløsning eller stop af portkørsel

Fig. 15.1

Lysknap til tænd og sluk for portåbnerlyset Fig. 15.2

## Trykknap til tænd og sluk for alle betjeningselementer

 Fig. 15.3
 Når betjeningselementerne er frakoblede, kan lyset fortsat tændes og slukkes.

## 3.2.5 2-tråds fotocelle\* (dynamisk)

## Fig. 16

Når fotocellen udløses, stopper portkørslen, og der udføres en sikkerhedstilbagekørsel til yderstillingen ÅBEN.

Menu 19

<sup>\* -</sup> Tilbehør, hører ikke med til standardudstyret!

## 3.2.6 Testet kontakt til gangdør\*

## Fig. 17

Åbning af kontakten til gangdøren stopper omgående portkørslen og forhindrer portkørslen permanent.

## 3.2.7 Kantsikring\*

## Fig. 18

Når kantsikringen udløses, standser portkørslen, og der foretages en sikkerhedstilbagekørsel til yderstillingen ÅBEN.

## 3.2.8 Ekstra udstyrs relæ HOR 1-HCP\*

Fig. **19** og kapitel 2.11

Ekstra udstyrs relæet er nødvendigt for at kunne tilslutte en ekstern lampe eller et lyssignal.

## 3.2.9 Universaladapterkort UAP 1-HCP\*

Fig. 20 og kapitel 2.11

Universaladapterkortet kan bruges til ekstrafunktioner.

## 3.2.10 Nødbatteri\*

## ▶ Fig. 21

Med et nødbatteri som ekstraudstyr kan porten køres ved et spændingssvigt. Omstillingen til batteridrift sker automatisk ved en strømafbrydelse. På portåbnerlyset lyser færre LEDs, når batteriet er i drift.

## ▲ ADVARSEL

### **Risiko for kvæstelser på grund af uventet portkørsel** Hvis nødbatteriet er tilsluttet, kan portkørslen uventet gå i gang, selvom netstikket er trukket ud.

 Træk altid netstikket og nødbatteriets stik ud ved arbejde på lågeanlægget. Foretag sikring af lågeanlægget mod genindkobling.

<sup>\* -</sup> Tilbehør, hører ikke med til standardudstyret!

## Obsah

| 1      | Vseobecne pokyny 114                           |
|--------|------------------------------------------------|
| 2      | Popis menu114                                  |
| 2.1    | Menu 11–16: Programovanie ručných              |
|        | vysielačov 114                                 |
| 2.2    | Menu 17: Programovanie všetkých funkcií 115    |
| 2.3    | Menu 19: Vymazanie rádiových kódov –           |
|        | všetky funkcie 115                             |
| 2.4    | Menu 20: Hranica reverzácie v smere Brána      |
|        | ZATVORENÁ 115                                  |
| 2.4.1  | Menu 21: Monitorovanie kontaktu integrovaných  |
|        | dverí                                          |
| 2.4.2  | Menu 22: Odľahčenie pásu Brána ZATVORENÁ 116   |
| 2.5    | Menu 23: Zmena polohy čiastočného otvorenia    |
|        | alebo vetrania 116                             |
| 2.6    | Menu 25: Deaktivované osvetlenie pohonu 116    |
| 2.7    | Menu 26: Doba dodatočného svietenia 117        |
| 2.8    | Menu 27: Doba dodatočného svietenia            |
|        | externého osvetlenia 117                       |
| 2.9    | Menu 28: Trvalé zapnutie externého osvetlenia  |
|        | s prídavnou platinou117                        |
| 2.10   | Menu 29: Osvetlenie pohonu, bežiace svetlo 117 |
| 2.11   | Menu 30: Funkcie externého relé 117            |
| 2.12   | Menu 32: Doba predbeznej vystrahy 118          |
| 2.13   | Menu 33: Smer predbeznej vystrahy 118          |
| 2.14   | Menu 34: Automaticke zatvorenie 118            |
| 2.15   | Menu 35: Automaticke zatvorenie z polony       |
| 0.10   | clastocneno otvorenia                          |
| 2.10   | Maru 36: Oviadacie tiacidia na ponone 119      |
| 2.17   | Menu 37: Reset                                 |
| 3      | Príslušenstvo119                               |
| 3.1    | Pripojovacie svorky119                         |
| 3.2    | Pripojenie príslušenstva119                    |
| 3.2.1  | Tlačidlo s impulznou funkciou 119              |
| 3.2.2  | Externé rádiové prijímače*119                  |
| 3.2.3  | Externý impulzný spínač* 120                   |
| 3.2.4  | Vnútorný spínač PB3/IT3b*120                   |
| 3.2.5  | 2-drôtová svetelná závora* (dynamická) 120     |
| 3.2.6  | Testovaný kontakt integrovaných dveri 120      |
| 3.2.7  | Zabezpecenie uzatvaracej hrany* 120            |
| 3.2.8  | voliteine reie HOR 1-HCP* 120                  |
| 3.2.9  | Univerzaina adapterova doska piosnych spojov   |
| 2 0 10 | UAP I-HUP"                                     |
| 3.2.10 | 120 Nuuzovy akuffiulator                       |
|        |                                                |

## 1 Všeobecné pokyny

## Nastavenie menu a parametrov

Kroky pre nastavenie a zmenu menu a parametrov nájdete uvedené v návode na montáž, prevádzku a údržbu, kapitola 5.

## Časový limit

Ak tlačidlo **PRG** na uloženie požadovaného parametra nestlačíte do 60 sekúnd, zostane zachovaný prednastavený parameter.

## Chybové hlásenia

Chybové hlásenia nájdete uvedené v návode na montáž, prevádzku a údržbu, kapitola 18.

## Rozšírené menu

Okrem tu popísaných menu a príslušných parametrov je možné vykonať ďalšie nastavenia, napr.

- prispôsobenie rýchlosti
- úprava obmedzenia sily
- zmena hranice reverzácie
- smer pôsobenia a reverzné správanie bezpečnostných zariadení
- zmena vetracej polohy bez bezpečnostného zariadenia

V súvislosti s uvedenými nastaveniami sa obráťte na svojho odborného predajcu. Nastavenia v rozšírených menu môžu vykonávať iba odborne spôsobilé osoby.

## 2 Popis menu

## 2.1 Menu 11–16: Programovanie ručných vysielačov

Integrovaný rádiový prijímač možno naprogramovať max. na 150 rádiových kódov. Rádiové kódy je možné rozdeliť na existujúce kanály.

Ak sa programuje viac ako 150 rádiových kódov, potom sa kódy, ktoré boli naprogramované ako prvé, vymažú.

Keď sa rádiový kód tlačidla ručného vysielača naprogramoval pre dve rôzne funkcie, rádiový kód pre prvú naprogramovanú funkciu sa vymaže.

Na programovanie rádiového kódu musia byť splnené nasledujúce predpoklady:

- Pohon je v pokoji.
- Doba predbežnej výstrahy nie je aktívna.
- Doba podržania otvorenej brány nie je aktívna.

## Na naprogramovanie rádiového kódu (impulz):

- 1. Stláčajte tlačidlo PRG , kým sa nerozsvieti ukazovateľ 00.
- 2. Pomocou tlačidiel ^ / Y zvoľte menu 11.
- Stlačte tlačidlo PRG. Na ukazovateli bliká 11.
- Stlačte a podržte tlačidlo ručného vysielača, z ktorého chcete rádiový kód odoslať.
   Ručný vysielač:

## LED dióda svieti 2 sekundy na modro a zhasne.

 Po 5 sekundách bliká LED dióda striedavo na červeno a modro. Rádiový kód sa odošle.

## Pohon:

Keď prijímač rozpozná platný rádiový kód, na ukazovateli začne rýchlo blikať **11.** 

5. Pustite tlačidlo ručného vysielača.

## Ručný vysielač je naprogramovaný a pripravený na prevádzku.

## Na ukazovateli bliká 11.

Ďalšie ručné vysielače je možné naprogramovať v priebehu 25 sekúnd. (Časový limit rádiového systému)

## Na naprogramovanie ďalších rádiových kódov (impulz):

Zopakujte krok 4+5.

## Na predčasné zrušenie programovania rádiového kódu:

Stlačte tlačidlo PRG .

## Na naprogramovanie ručného vysielača na ďalšie funkcie:

Stlačte tlačidlo ^ a vyberte:

| Menu 12 | Osvetlenie                  |
|---------|-----------------------------|
| Menu 13 | Čiastočné otvorenie         |
| Menu 14 | Voľba smeru Brána OTVORENÁ  |
| Menu 15 | Voľba smeru Brána ZATVORENÁ |
| Menu 16 | Vetranie                    |

 Stlačte tlačidlo PRG a prejdite do programovacieho režimu.

V závislosti od neho bliká 12, 13, 14, 15 alebo 16.

7. Vykonajte kroky4+5 ako pri rádiovom kóde Impulz.

## Ak už nechcete programovať žiadne ďalšie ručné vysielače:

Stlačte tlačidlo PRG.
 Pohon prejde do programovacieho režimu.
 Alebo

 25 sekúnd bez zadania (časový limit rádiového systému).
 Podľa posledného naprogramovaného rádiového kódu svieti 11, 12, 13, 14, 15 alebo 16.

## Časový limit rádiového systému

Ak počas programovania rádiového kódu uplynie časový limit (25 sekúnd), pohon sa automaticky prepne do programovacieho režimu.

## 2.2 Menu 17: Programovanie všetkých funkcií

Menu 17 je určené pre systémy Smart Home Hörmann (napr. Hörmann homee Brain). Všetky funkcie pre príslušné aplikácie sú k dispozícii.

## 2.3 Menu 19: Vymazanie rádiových kódov – všetky funkcie

Rádiové kódy jednotlivých tlačidiel ručných vysielačov alebo jednotlivých funkcií nie je možné vymazať.

- 1. Zvoľte menu 19.
  - Bliká 00.
- Pomocou tlačidiel + vyberte parameter požadovanej funkcie.

| 19                                                                           | Vymazanie rádiových kódov    |                                                                                |  |
|------------------------------------------------------------------------------|------------------------------|--------------------------------------------------------------------------------|--|
|                                                                              | 00 Späť bez vymazania        |                                                                                |  |
|                                                                              | 01 Rádio (všetky vysielače)  |                                                                                |  |
|                                                                              | 02 Bluetooth® (všetky kľúče) |                                                                                |  |
|                                                                              | 03                           | -                                                                              |  |
| 04 Všetky vysielače, všetky kľúče a re<br>nastavenia externej Bluetooth anté |                              | Všetky vysielače, všetky kľúče a reset<br>nastavenia externej Bluetooth antény |  |

Vybraný parameter bliká.

- Na potvrdenie vymazania stlačte tlačidlo PRG na 5 sekúnd.
  - Vybraný parameter bliká 5 sekúnd.
  - Parameter s desatinnou čiarkou rýchlo bliká po dobu 2 sekúnd.
  - Svieti 19.

## 2.4 Menu 20: Hranica reverzácie v smere Brána ZATVORENÁ

Aby sa predišlo nesprávnym reakciám (napr. neželanej reverzácii), hranica reverzácie krátko pred dosiahnutím koncovej polohy brány Brána ZATVORENÁ deaktivuje zabezpečenie uzatváracej hrany SKS alebo predbiehajúcu svetelnú závoru VL. Poloha hranice reverzácie je prednastavená v závislosti od typu brány a z výroby na cca 30 mm dráhu saní (SKS) a cca 150 mm dráhu saní (VL).

## Sekcionálna brána:

| Minimálna výška | cca 16 mm dráha saní  |
|-----------------|-----------------------|
| Maximálna výška | cca 200 mm dráha saní |

Menu je viditeľné iba pre prípad zmeny vtedy, ak je na SE 2 pripojená predbiehajúca svetelná závora a bola rozpoznaná pri programovacích chodoch. Okrem toho musí byť nastavená v menu **43**, parameter **02**.

 V súvislosti s uvedenými nastaveniami sa obráťte na svojho odborného predajcu.

Po zmene hranice reverzácie sa vyžaduje funkčná kontrola.

Návod na montáž, prevádzku a údržbu, kapitola 7.2

# Ak chcete nastaviť / zmeniť hranicu reverzácie, postupujte takto:

- 1. Zvoľte menu 20.
- 2. Stlačte tlačidlo PRG 1 ×.
- 3. 20 bliká pomaly.
- Stlačte tlačidlo \*. Brána sa otvorí a zostane stáť vo svojej koncovej polohe Brána OTVORENÁ. Ukazovateľ 20 stále bliká.
- Do stredu brány umiestnite skúšobné teleso (max. 300 × 50 × 16,25 mm, napr. skladacie dĺžkové meradlo) tak, aby ležalo naplocho na podlahe a v oblasti predbiehajúcej svetelnej závory.
- Stlačte tlačidlo
  - Spustí sa chod brány v smere Brána ZATVORENÁ.
    - Brána sa pohybuje dovtedy, kým bezpečnostné zariadenie nerozpozná skúšobné teleso.
  - Poloha sa uloží a uskutoční sa kontrola plauzibility.
  - Pohon reverzuje do koncovej polohy brány Brána OTVORENÁ.

## Ak bol postup úspešný:

20. bliká najskôr rýchlo a potom sa trvalo rozsvieti.

## Ak bol postup neúspešný:

Po dosiahnutí koncovej polohy Brána ZATVORENÁ sa brána opäť otvorí. Brána zostane stáť vo svojej koncovej polohe Brána OTVORENÁ. Zobrazí sa chyba 1 s blikajúcou desatinnou bodkou (veďľajšia chyba 2) a nastaví sa hranica reverzácie prednastavená z výroby. V prípade potreby zopakujte kroky 1–5.

# Ak bola zvolená hranica reverzácie > 200 mm pred koncovou polohou *brány* Brána ZATVORENÁ:

Zobrazí sa chyba 1 s blikajúcou desatinnou bodkou, brána sa otvorí a zostane stáť vo svojej koncovej polohe Brána OTVORENÁ.

## Na prerušenie reverzného chodu:

Ak sa už brána nachádza vo svojej koncovej polohe Brána OTVORENÁ, tento krok odpadá.

## OZNÁMENIE:

Ak sa chyba nepotvrdí, ostane zobrazená na ukazovateli.

2.4.1 Menu 21: Monitorovanie kontaktu integrovaných dverí

| 21 | Kontakt integrovaných dverí |                                             |          |
|----|-----------------------------|---------------------------------------------|----------|
|    | 00 Deaktivované             |                                             | <u> </u> |
|    |                             | Kontakt integrovaných dverí bez testovania  |          |
|    | 01                          | Kontakt integrovaných dverí<br>s testovaním |          |

2.4.2 Menu 22: Odľahčenie pásu Brána ZATVORENÁ

| 22 | Odľahčenie pásu pre smer Brána ZATVORENÁ |         |   |  |  |
|----|------------------------------------------|---------|---|--|--|
|    | 00 Bez                                   |         |   |  |  |
|    | 01                                       | Krátke  | ĥ |  |  |
|    | 02                                       | Stredne |   |  |  |
|    | 03                                       | Dlhé    |   |  |  |

## 2.5 Menu 23: Zmena polohy čiastočného otvorenia alebo vetrania

Polohy čiastočného otvorenia a vetrania závisia od typu brány a sú prednastavené z výroby.

## Čiastočné otvorenie

| <b>Ê</b> | cca 260 mm pred koncovou polohou brány<br>Brána ZATVORENÁ |
|----------|-----------------------------------------------------------|
| Priestor | cca 120 mm pred každou koncovou polohou<br>brány          |

## Vetranie

| ĥ        | cca 100 mm priestor <sup>1)</sup>                            |
|----------|--------------------------------------------------------------|
| Priestor | cca 35–300 mm pred koncovou polohou<br>brány Brána ZATVORENÁ |

1) v závislosti od typu pohonu s 35 mm dráhou saní

Polohu čiastočného otvorenia možno napr. dosiahnuť nasledovne, cez:

- 3. rádiový kanál (menu 13)
- externý prijímač
- prídavnú dosku plošných spojov UAP 1-HCP
- impulz na svorkách 20/23
- snímač klímy HKSI-1
- Hörmann homee Brain
- Bluetooth<sup>®</sup>

Polohu vetrania možno napr. dosiahnuť a zmeniť nasledovne, cez:

- 6. rádiový kanál (menu 16)
- snímač klímy HKSI-1
- napr. prídavnú dosku plošných spojov UAP 1-HCP
- Hörmann homee Brain
- Bluetooth<sup>®</sup>

## OZNÁMENIA

 Polohu vetrania je možné zmeniť len vtedy, keď je k sériovému obmedzeniu sily pripojené minimálne jedno prídavné bezpečnostné zariadenie (svetelná závora / predbiehajúca svetelná závora) v smere Brána ZATVORENÁ.

- Snímač klímy a prídavné bezpečnostné zariadenie (svetelná závora / predbiehajúca svetelná závora) musia byť bezpodmienečne naprogramované vopred. Až potom je viditeľné a nastaviteľné menu 23 – Parameter 02.
- Ak sa deaktivuje prídavné bezpečnostné zariadenie (svetelná závora / predbiehajúca svetelná závora), resetuje sa zmenená poloha vetrania. Menu 23 – Parameter 02 sa skryje a už ho nebude možné nastaviť.

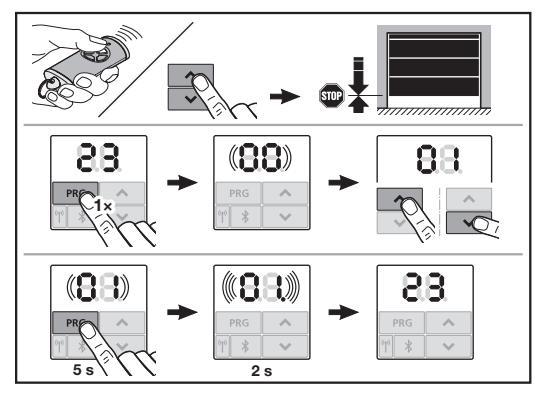

## Na zmenu polohy čiastočného otvorenia alebo vetrania:

- Tlačidlami + v presuňte bránu do požadovanej polohy pomocou naprogramovaného rádiového kódu Impulz alebo externého prvku obsluhy s impulznou funkciou.
- 2. Zvoľte menu 23.
- Bliká 00.
- Pomocou tlačidiel + vyberte parameter požadovanej funkcie.

| 23                | Zmena polohy |                                    |
|-------------------|--------------|------------------------------------|
| 00 Späť bez zmeny |              | Späť bez zmeny                     |
|                   | 01           | Zmena polohy čiastočného otvorenia |
|                   | 02           | Zmena polohy vetrania              |

- 01 alebo 02 bliká.
- 4. Na uloženie tejto polohy stlačte tlačidlo PRG na 5 sekúnd.
   01 alebo 02 bliká 5 sekúnd.
  - 01 alebo 02 rýchlo bliká s desatinnou čiarkou 2 sekundy.

## Svieti 23.

## Zmenená poloha je uložená.

Keď je zvolená poloha mimo povoleného rozsahu, zobrazí sa chyba 1 s blikajúcou desatinnou bodkou. Automaticky sa nastaví poloha nastavenia zo závodu alebo zostane zachovaná posledná platná poloha.

## OZNÁMENIE

S držiakom sklopných kladiek z príslušenstva je možné garáž vetrať aj bez inštalácie prídavného bezpečnostného zariadenia (svetelná závora).

 Na účely inštalácie a programovania sa obráťte na svojho odborného predajcu.

## 2.6 Menu 25: Deaktivované osvetlenie pohonu

Ak sa nastaví menu **25**, osvetlenie pohonu je vypnuté aj počas pohybu brány.

Keď je nastavené menu 25, aktivuje sa automaticky menu 30 – parameter 01.

## 2.7 Menu 26: Doba dodatočného svietenia

Hneď ako sa brána začne pohybovať, zapne sa osvetlenie pohonu. Po ukončení chodu brány zostane ešte osvetlenie pohonu rozsvietené podľa nastaveného času (doba dodatočného svietenia).

## Na nastavenie požadovanej funkcie:

Zvol'te menu a vyberte parameter požadovanej funkcie.

| 26 | Doba | dodatočného svietenia |   |
|----|------|-----------------------|---|
|    | 00   | Deaktivované          |   |
|    | 01   | 30 sekúnd             |   |
|    | 02   | 60 sekúnd             | 1 |
|    | 03   | 120 sekúnd            | ĥ |
|    | 04   | 180 sekúnd            |   |
|    | 05   | 300 sekúnd            |   |
|    | 06   | 600 sekúnd            |   |

#### 2.8 Menu 27: Doba dodatočného svietenia externého osvetlenia

Doba dodatočného svietenia pripojeného externého osvetlenia sa spína prostredníctvom pohonu.

## Na nastavenie požadovanej funkcie:

Zvoľte menu a vyberte parameter požadovanej funkcie.

| 27 | Doba dodatočného svietenia externého<br>osvetlenia |                                          |   |
|----|----------------------------------------------------|------------------------------------------|---|
|    | 00                                                 | Deaktivované                             |   |
|    | 01                                                 | Rovnako ako menu <b>26</b> <sup>1)</sup> |   |
|    | 02                                                 | 60 sekúnd                                |   |
|    | 03                                                 | 180 sekúnd                               |   |
|    | 04                                                 | 300 sekúnd                               | ĥ |
|    | 05                                                 | 600 sekúnd                               |   |

1) POZOR žiadna indikácia údržby (In).

#### 2.9 Menu 28: Trvalé zapnutie externého osvetlenia s prídavnou platinou

Ak je externé osvetlenie pripojené k voliteľnému relé HOR 1-HCP alebo k univerzálnej adaptérovej doske plošných spojov UAP 1-HCP (3. relé), môže byť trvalo zapnuté cez externé prvky obsluhy.

| 28 | Trvalé zapnutie externého osvetlenia |              |          |
|----|--------------------------------------|--------------|----------|
|    | 00                                   | Deaktivované | <b>Î</b> |
|    | 01                                   | Aktivované   |          |

## 2.10 Menu 29: Osvetlenie pohonu, bežiace svetlo

Závisí od typu pohonu, či sa zobrazí menu a či je ho možné zvoliť.

Pri aktivovanom bežiacom svetle indikuje osvetlenie pohonu smer chodu brány.

| 29 | Bežiace svetlo |                                                                                                |   |
|----|----------------|------------------------------------------------------------------------------------------------|---|
|    | 00             | Deaktivované                                                                                   |   |
|    | 01             | Aktivované pri pohybe brány                                                                    |   |
|    | 02             | Aktivované pri optickom signále pri<br>pohybe brány/predbežnej výstrahe                        |   |
|    | 03             | Aktivované pri pohybe brány a<br>optickom signáli pred pohybom<br>brány / predbežnou výstrahou | ĥ |

| 04 | Aktivované pri pohybe brány,<br>bežiace svetlo proti smeru chodu                                                                   |  |
|----|----------------------------------------------------------------------------------------------------|--|
| 05 | Aktivované pri optickom signáli pred<br>pohybom brány / predbežnej výstrahe,<br>bežiace svetlo proti chodu brány                   |  |
| 06 | Aktivované pri pohybe brány<br>a optickom signáli pred pohybom<br>brány / predbežnej výstrahe, bežiace<br>svetlo proti chodu brány |  |

## 2.11 Menu 30: Funkcie externého relé

Voliteľné relé HOR 1-HCP alebo univerzálna adaptérová doska plošných spojov UAP 1-HCP (3. relé) sa vyžadujú na pripojenie externého svetla alebo signálneho svetla.

S univerzálnou adaptérovou doskou plošných spojov UAP 1-HCP (3. relé) možno spínať ďalšie funkcie, ako napr. signalizácia koncovej polohy brány Brána OTVORENÁ alebo Brána ZATVORENÁ, voľbu smeru alebo osvetlenie pohonu.

## Nastavenie požadovaných funkcií relé:

> Zvoľte menu a vyberte parameter požadovanej funkcie.

| 30 | Funkcie externé relé HOR 1-HCP, UAP 1-HCP<br>(3. relé) |                                                                                                    |          |
|----|--------------------------------------------------------|----------------------------------------------------------------------------------------------------|----------|
|    | 00                                                     | Deaktivované                                                                                                    |          |
|    | 01                                                     | Funkcia Osvetlenie externé 1)                                                                                                    | <b>Ã</b> |
|    | 02                                                     | Hlásenie koncovej polohy brány<br>Brána OTVORENÁ                                                                                                    |          |
|    | 03                                                     | Hlásenie koncovej polohy brány<br>Brána ZATVORENÁ                                                                                                    |          |
|    | 04                                                     | Hlásenie koncovej polohy brány<br>Čiastočné otvorenie                                                                                                    |          |
|    | 05                                                     | lmpulzný signál iba v smere Brána<br>OTVORENÁ,<br>aj pri čiastočnom otvorení a vetraní                                                                                                    |          |
|    | 06                                                     | Chybové hlásenie na ukazovateli<br>(porucha)                                                                                                    |          |
|    | 07                                                     | Optický signál pred pohybom<br>brány / predbežná výstraha <sup>2)</sup> /<br>varovanie počas pohybu /<br>UAP 1-HCP (3. relé) sa rozopne<br>v každej koncovej polohe brány<br>tradý signál |          |
|    | 08                                                     | Optický signál pred pohybom<br>brány / predbežná výstraha <sup>2)</sup> /<br>varovanie počas pohybu /<br>UAP 1-HCP (3. relé) sa rozopne<br>v každej koncovej polohe brány<br>Blikajúce    |          |
|    | 09                                                     | relé sa zopne počas chodu a<br>rozopne vo všetkých koncových<br>polohách brány                                                                                                    |          |
|    | 10                                                     | Hlásenie intervalu údržby (ukazovateľ<br>In zabliká 3 × v každej koncovej<br>polohe brány)                                                                                                |          |
|    | 11                                                     | Rovnako ako menu 26 1)                                                                                                    |          |

1) POZOR žiadna indikácia údržby (In).

2) Predbežná výstraha iba vtedy, keď je aktivovaná v menu 32.

Ak je v menu **30** – nastavený parameter **00** alebo **11** automaticky sa deaktivuje funkcia v menu **25**.

## 2.12 Menu 32: Doba predbežnej výstrahy

Keď sa zadáva príkaz na chod brány, osvetlenie pohonu bliká počas doby predbežnej výstrahy predtým, ako sa spustí chod brány. Signálne svetlo pripojené k voliteľnému relé bliká dodatočne.

## Na nastavenie požadovanej funkcie:

Zvoľte menu a vyberte parameter požadovanej funkcie.

| 32 | Čas v | Čas výstrahy                                                                |   |  |
|----|-------|-----------------------------------------------------------------------------|---|--|
|    | 00    | Deaktivované<br>Keď sa vydá príkaz na chod brány,<br>spustí sa tento ihneď. | Ĩ |  |
|    | 01    | Predbežné varovanie 1 s                                                     |   |  |
|    | 02    | Predbežné varovanie 2 s                                                     |   |  |
|    | 03    | Predbežné varovanie 3 s                                                     |   |  |
|    | 04    | Predbežné varovanie 4 s                                                     |   |  |
|    | 05    | Predbežné varovanie 5 s                                                     |   |  |
|    | 06    | Predbežné varovanie 10 s                                                    |   |  |
|    | 07    | Predbežné varovanie 15 s                                                    |   |  |
|    | 08    | Predbežné varovanie 20 s                                                    |   |  |
|    | 09    | Predbežné varovanie 30 s                                                    |   |  |
|    | 10    | Predbežné varovanie 60 s                                                    |   |  |

## 2.13 Menu 33: Smer predbežnej výstrahy

V menu **33** nastavte, či má byť doba predbežnej výstrahy aktívna v smere Brána ZATVORENÁ alebo v smere Brána OTVORENÁ + Brána ZATVORENÁ.

| 33 | Smer predbežnej výstrahy |                                                                |   |
|----|--------------------------|----------------------------------------------------------------|---|
|    | 00                       | Predbežné varovanie v smere Brána<br>ZATVORENÁ                 | ĥ |
|    | 01                       | Predbežná výstraha v smere Brána<br>OTVORENÁ + Brána ZATVORENÁ |   |

## 2.14 Menu 34: Automatické zatvorenie

Pri automatickom zatvorení sa brána otvorí pri príkaze na chod brány. Po uplynutí nastavenej doby podržania otvorenej brány a doby predbežnej výstrahy sa brána automaticky zatvorí.

## OZNÁMENIA

- Automatické zatvorenie sa smie / môže aktivovať v rozsahu platnosti normy DIN EN 12453 len vtedy, keď je k sériovému obmedzeniu sily pripojené minimálne jedno prídavné bezpečnostné zariadenie (svetelná závora / predbiehajúca svetelná závora).
- Prídavné bezpečnostné zariadenie (svetelná závora/ predbiehajúca svetelná závora) musí byť bezpodmienečne naprogramované vopred. Až potom sú menu 34 – 35 viditeľné a nastaviteľné.
- Keď je nastavené automatické zatvorenie (menu 34-35), aktivuje sa automaticky doba predbežnej výstrahy (menu 32 – parameter 03).
- Ak deaktivujete prídavné bezpečnostné zariadenie (svetelnú závoru / predbiehajúcu svetelnú závoru), menu 34 – 35 sa skryjú a nedajú sa viac nastaviť.

## Na nastavenie požadovanej funkcie:

Zvoľte menu a vyberte parameter požadovanej funkcie.

| 34 | Automatické zatvorenie |                                              |          |
|----|------------------------|----------------------------------------------|----------|
|    | 00                     | Deaktivované                                 | <b>Å</b> |
|    | 01                     | Doba podržania otvorenej brány<br>5 sekúnd   |          |
|    | 02                     | Doba podržania otvorenej brány<br>10 sekúnd  |          |
|    | 03                     | Doba podržania otvorenej brány<br>20 sekúnd  |          |
|    | 04                     | Doba podržania otvorenej brány<br>30 sekúnd  |          |
|    | 05                     | Doba podržania otvorenej brány<br>60 sekúnd  |          |
|    | 06                     | Doba podržania otvorenej brány<br>90 sekúnd  |          |
|    | 07                     | Doba podržania otvorenej brány<br>120 sekúnd |          |
|    | 08                     | Doba podržania otvorenej brány<br>180 sekúnd |          |
|    | 09                     | Doba podržania otvorenej brány<br>240 sekúnd |          |
|    | 10                     | Doba podržania otvorenej brány<br>300 sekúnd |          |

#### 2.15 Menu 35: Automatické zatvorenie z polohy čiastočného otvorenia

## OZNÁMENIA

- Automatické zatvorenie sa smie / môže aktivovať v rozsahu platnosti normy DIN EN 12453 len vtedy, keď je k sériovému obmedzeniu sily pripojené minimálne jedno prídavné bezpečnostné zariadenie (svetelná závora / predbiehajúca svetelná závora).
- Prídavné bezpečnostné zariadenie (svetelná závora / predbiehajúca svetelná závora) musí byť bezpodmienečne naprogramované vopred. Až potom sú menu 34 – 35 viditeľné a nastaviteľné.
- Keď je automatické zatvorenie nastavené z polohy čiastočného otvorenia (menu 34-35), aktivuje sa automaticky doba predbežnej výstrahy (menu 32-parameter 03).
- Ak deaktivujete prídavné bezpečnostné zariadenie (svetelnú závoru / predbiehajúcu svetelnú závoru), menu 34 – 35 sa skryjú a nedajú sa viac nastaviť.

## Na nastavenie požadovanej funkcie:

Zvoľte menu a vyberte parameter požadovanej funkcie.

| 35 | Automatické zatvorenie – čiastočné otvorenie |                                                                          |   |
|----|----------------------------------------------|--------------------------------------------------------------------------|---|
|    | 00                                           | Deaktivované                                                             | Ĩ |
|    | 01                                           | Doba podržania otvorenej brány<br>nastavená rovnako ako v menu <b>34</b> |   |
|    | 02                                           | Doba podržania otvorenej brány<br>15 sekúnd                              |   |
|    | 03                                           | Doba podržania otvorenej brány<br>30 sekúnd                              |   |
|    | 04                                           | Doba podržania otvorenej brány<br>15 minút                               |   |
|    | 05                                           | Doba podržania otvorenej brány<br>30 minút                               |   |
|    | 06                                           | Doba podržania otvorenej brány<br>45 minút                               |   |
|    | 07                                           | Doba podržania otvorenej brány<br>60 minút                               |   |
|    | 08                                           | Doba podržania otvorenej brány<br>120 minút                              |   |
|    | 09                                           | Doba podržania otvorenej brány<br>180 minút                              |   |
|    | 10                                           | Doba podržania otvorenej brány<br>240 minút                              |   |

## 2.16 Menu 36: Ovládacie tlačidlá na pohone

Tlačidlá • + • možno na pohone deaktivovať a aktivovať. Externé prvky obsluhy a ručné vysielače je možné naďalej používať.

| 36 | Ovládacie tlačidlá |            |   |
|----|--------------------|------------|---|
|    | 00 Deaktivované    |            |   |
|    | 01                 | Aktivované | ĥ |

## 2.17 Menu 37: Reset

| 37 | Reset |                                      |  |
|----|-------|--------------------------------------|--|
|    | 00    | Späť bez resetu                      |  |
|    | 01    | Reset/skenovanie<br>ZBERNICE HCP-BUS |  |
|    | 02    | Reset / parameter menu 22-36         |  |
|    | 03    | Reset na nastavenia zo závodu U      |  |

Ak sa navolí parameter **01**, vymaže sa a nanovo rozpozná príslušenstvo pripojené k zásuvke ZBERNICE.

## Na vykonanie skenovania zbernice (BUS Scan):

- Zvoľte menu 37.
- 2. Stlačte tlačidlo PRG 1 ×.
  - Bliká 00.
- 3. Stlačte tlačidlo 🔨
  - Bliká 01.
- Tlačidlo PRG stláčajte dovtedy, kým nezačne 01 rýchlo blikať.
- 5. Uvoľnite tlačidlo PRG .
  - **8.5.** bliká.
  - jedno číslo svieti. Toto číslo zobrazuje počet pripojených účastníkov zbernice (BUS).

Ak sa navolí parameter **02**, obnovia sa všetky nastavenia menu **22–36** na nastavenie zo závodu.

Ak sa navolí parameter **03**, obnovia sa všetky nastavenia, naprogramované dráhy posuvu a sily na nastavenie zo závodu. Pohon sa musí nanovo naprogramovať.

Návod na montáž, prevádzku a údržbu, kapitola 5

## OZNÁMENIE

Naprogramované rádiové kódy a nastavenia antény Bluetooth zostávajú zachované.

## 3 Príslušenstvo

 Venujte pozornosť bezpečnostným pokynom uvedeným v návode na montáž, prevádzku a údržbu, kapitola 2.6

Celé príslušenstvo môže zaťažiť pohon s max. 350 mA. Odber prúdu komponentov je možné vyhľadať na obrázkoch.

Cez zdierku zbernice (BUS) je možné pripojiť príslušenstvo so špeciálnymi funkciami.

Príslušenstvo série 3 musí byť pripojené pomocou adaptéra HCP HAP 1.

## 3.1 Pripojovacie svorky

Všetky pripojovacie svorky je možné obsadiť viacnásobne (obrázok **11**):

- Minimálna hrúbka: 1 × 0,5 mm<sup>2</sup>
- Maximálna hrúbka: 1 × 2,5 mm<sup>2</sup>

## 3.2 Pripojenie príslušenstva

Odstráňte kryt (obrázok 11).

## 3.2.1 Tlačidlo s impulznou funkciou\*

Tlačidlo s impulznou funkciou je možné pripojiť na skrutkové svorky.

## Obrázok 12

Obsadenie svoriek:

| 23 | Signál kanál 2 | Čiastočné otvorenie |
|----|----------------|---------------------|
| 5  | +24 V DC       |                     |
| 21 | Signál kanál 1 | Impulz              |
| 20 | 0 V            |                     |

## 3.2.2 Externé rádiové prijímače\*

#### Obrázok 13

V závislosti od prijímača zapojte konektor do príslušného slotu alebo do zdierky zbernice (BUS).

S externým rádiovým prijímačom môžete napr. pri obmedzených dosahoch ovládať nasledujúce funkcie:

| HE 3 BiSecur<br>HEI 3 BiSecur  | Impulz<br>Svetlo<br>Čiastočné otvorenie                                                              |
|--------------------------------|----------------------------------------------------------------------------------------------------|
| ESE BiSecur<br>ESE MCX BiSecur | Impulz<br>Svetlo<br>Čiastočné otvorenie<br>Voľba smeru Brána otvorená<br>Voľba smeru Brána zatvorená |

Pri dodatočnom pripojení externého rádiového prijímača sa musia bezpodmienečne vymazať rádiové kódy integrovaného rádiového modulu.

Menu 19

## Programovanie rádiového kódu na externom rádiovom prijímači

 Rádiový kód tlačidla ručného vysielača naprogramujte na základe návodu na obsluhu externého prijímača.

<sup>\* -</sup> Príslušenstvo, nie je obsiahnuté v štandardnej výbave!

## 3.2.3 Externý impulzný spínač\*

Obrázok 14

Jedno alebo viac tlačidiel so zatváracími kontaktmi (bezpotenciálovými), napr. vnútorný spínač alebo kľúčové tlačidlá, je možné pripojiť paralelne.

## 3.2.4 Vnútorný spínač PB 3 / IT 3b\*

Obrázok 15

Impulzné tlačidlo na spustenie alebo zastavenie pohybov brány

## Obrázok 15.1

Svetelné tlačidlo na zapnutie a vypnutie osvetlenia pohonu

## Obrázok 15.2

Tlačidlo na zapnutie a vypnutie všetkých ovládacích prvkov

## Obrázok 15.3

Pri vypnutých ovládacích prvkoch je možné naďalej zapínať a vypínať svetlo.

## 3.2.5 2-drôtová svetelná závora\* (dynamická)

Obrázok 16

Aktivovaním svetelnej závory sa pohyb brány zastaví a vykoná sa bezpečnostný spätný chod brány do koncovej polohy Brána OTVORENÁ.

## 3.2.6 Testovaný kontakt integrovaných dverí\*

Obrázok 17

Rozopnutím kontaktu sa pohyb brány okamžite zastaví a pohyb brány sa trvalo znemožní.

## 3.2.7 Zabezpečenie uzatváracej hrany\*

## Obrázok 18

Aktivovaním zabezpečenia uzatváracej hrany sa pohyb brány zastaví a vykoná sa bezpečnostný spätný chod brány do jej koncovej polohy Brána OTVORENÁ.

## 3.2.8 Voliteľné relé HOR 1-HCP\*

Obrázok 19 a kapitola 2.11

Voliteľné relé je potrebné na pripojenie externého svetla alebo signálneho svetla.

## 3.2.9 Univerzálna adaptérová doska plošných spojov UAP 1-HCP\*

## Obrázok 20 a kapitola 2.11

Univerzálnu adaptérovú dosku plošných spojov je možné použiť pre ďalšie prídavné funkcie.

## 3.2.10 Núdzový akumulátor\*

Obrázok 21

Na pohyb brány pri výpadku napätia je možné pripojiť voliteľný núdzový akumulátor. Prepnutie na akumulátorovú prevádzku sa realizuje automaticky. Na osvetlení pohonu svieti počas akumulátorovej prevádzky menej LED diód.

## 🛆 varovanie

Nebezpečenstvo poranenia v dôsledku neočakávaného chodu brány

K neočakávanému chodu brány môže dôjsť vtedy, ak je napriek odpojenej sieťovej zástrčke pripojený núdzový akumulátor.

Pri všetkých prácach na bránovom systéme vytiahnite sieťovú zástrčku a konektor núdzového akumulátora. Bránový systém zaistite proti neoprávnenému opätovnému zapnutiu.

<sup>\* -</sup> Príslušenstvo, nie je obsiahnuté v štandardnej výbave!

## İçindekiler

| 1      | Genel bilgiler 121                               |
|--------|--------------------------------------------------|
| 2      | Menü açıklamaları 121                            |
| 2.1    | Menü 11 – 16: Uzaktan kumandanın öğretilmesi 121 |
| 2.2    | Menü 17: Tüm fonksiyonların öğretilmesi 122      |
| 2.3    | Menü 19: Kablosuz sil – tüm fonksiyonlar 122     |
| 2.4    | Menü 20: Kapı KAPALI yönünde dönüş sınırı 122    |
| 2.4.1  | Menü 21: Personel kapısı svici denetlemesi 123   |
| 2.4.2  | Menü 22: Kapı KAPALI kayış yükünü alma 123       |
| 2.5    | Menü 23: Kısmi açılma veya havalandırma          |
|        | pozisyonunu değiştirme 123                       |
| 2.6    | Menü 25: Motor lambası devre dışı 123            |
| 2.7    | Menü 26: Ardıl aydınlatma süresi 124             |
| 2.8    | Menü 27: Harici aydınlatmanın ardıl              |
|        | aydınlatma süresi 124                            |
| 2.9    | Menü 28: İlave devre kartlı harici aydınlatma    |
|        | devamlı AÇIK 124                                 |
| 2.10   | Menü 29: Hareket lambası motor lambası 124       |
| 2.11   | Menü 30: Harici röle fonksiyonları 124           |
| 2.12   | Menü 32: Ön uyarı zamanı 125                     |
| 2.13   | Menü 33: Ön uyarı yönü 125                       |
| 2.14   | Menü 34: Otomatik kapanma 125                    |
| 2.15   | Menü 35: Kısmi açılma konumundan otomatik        |
|        | kapanma 125                                      |
| 2.16   | Menü 36: Motordaki kontrol butonları 126         |
| 2.17   | Menü 37: Sıfırlama 126                           |
| 3      | Aksesuar 126                                     |
| 3.1    | Bağlantı klipsleri 126                           |
| 3.2    | Aksesuarların bağlanması 126                     |
| 3.2.1  | İmpuls fonksiyonlu buton 126                     |
| 3.2.2  | Harici kablosuz alıcı* 126                       |
| 3.2.3  | Harici impuls butonu* 126                        |
| 3.2.4  | İç buton PB3/IT3b*126                            |
| 3.2.5  | 2 telli fotosel* (dinamik) 126                   |
| 3.2.6  | Test edilmiş personel kapı svici 127             |
| 3.2.7  | Kapanma kenarı emniyeti* 127                     |
| 3.2.8  | Opsiyon rölesi HOR 1-HCP* 127                    |
| 3.2.9  | Universal adaptör devre kartı UAP 1-HCP* 127     |
| 3.2.10 | Yedek akü* 127                                   |

## 1 Genel bilgiler

## Menülerin ve parametrelerin ayarlanması

Menüleri ve parametreleri ayarlamak ve değiştirmek için gerekli adımları Montaj, İşletim ve Bakım Kılavuzu'nun 5. Bölüm'ü altından öğrenebilirsiniz.

## Zaman aşımı

Arzu edilen bir parametreyi kaydetmek için **PRG** butonuna 60 saniye içinde basmazsanız, önceden ayarlanmış parametre korunur.

## Hata bildirimleri

Hata bildirimlerini Montaj, İşletim ve Bakım Kılavuzu'nun 18. Bölüm'ü altından öğrenebilirsiniz.

## Gelişmiş menüler

Burada tarif edilen menülerinin ve ilgili parametrelerin yanında farklı ayarlar da gerçekleştirilebiliyor, örn.

- Hızın uyarlanması
- Güç sınırlamasının uyarlanması
- Dönüş sınırın değiştirilmesi
- Emniyet donanımlarının etki yönü ve geri çekilme davranışı
- Güvenlik donanımı olmadan havalandırma pozisyonunu değiştirme

Bu ayarlar için bayinize başvurun. Gelişmiş menülerdeki ayarlar sadece konuya vakıf kişiler tarafından yapılabilir.

## 2 Menü açıklamaları

## 2.1 Menü 11 – 16: Uzaktan kumandanın öğretilmesi

Entegre kablosuz alıcısına maks. 150 kablosuz kod öğretmek mümkün. Kablosuz kodlar mevcut kanallara dağıtılabilir.

150'den fazla kablosuz kod öğretilirse, ilk önce öğretilenler silinir.

Bir uzaktan kumandanın kablosuz kodu iki farklı fonksiyon için öğretilirse, ilk fonksiyon için öğretilen kablosuz kod silinir. Bir kablosuz kodun öğretilmesi için aşağıdaki hususlar yerine getirilmelidir:

- Motor hareketsiz.
- Ön uyarı zamanı etkin değil.
- Açık kalma süresi etkin değil.

## Bir kablosuz kodun (impuls) öğretilmesi için:

- 1. 00 göstergesi yanana kadar PRG butonuna basın.
- 2. ^ / V butonlarıyla 11 menüsünü seçin.
- 3. PRG butonuna basın.
- Göstergede 11 yanıp söner.
- Kablosuz kodu göndermek istediğiniz uzaktan kumanda butonu üzerine basın ve basılı tutun.

## Uzaktan kumanda:

- LED lambası 2 saniye mavi renkte yandıktan sonra söner.
- 5 saniye sonra LED lambası dönüşümlü olarak kırmızı ve mavi renkte yanıp söner. Kablosuz kod gönderilir.

## Motor:

Alıcı geçerli kablosuz kodunu algılandıktan sonra, göstergede **11** hızlıca yanıp söner.

 Parmağınızı uzaktan kumanda butonundan çekin. Uzaktan kumanda artık işletime hazır öğretilmiş. Göstergede 11 yanıp söner.

25 saniye süre dahilinde başka uzaktan kumandalar öğretilebilir. (Zaman aşımı kablosuz)

## Başka kablosuz kodların (impuls) öğretilmesi için:

4+5 adımlarını tekrarlayın.

## Kablosuz kodun öğretilmesini önceden iptal etmek için:

PRG butonuna basın.

## Uzaktan kumandayı diğer fonksiyonlara yönelik öğretmek için:

butonuna basın ve şunu seçin:

| Menü <b>12</b> | Aydınlatma             |
|----------------|------------------------|
| Menü <b>13</b> | Kısmi açılma           |
| Menü <b>14</b> | Kapı AÇIK yön seçimi   |
| Menü 15        | Kapı KAPALI yön seçimi |
| Menü <b>16</b> | Havalandırma           |

- PRG butonuna basın ve programlama moduna geçin.
   12, 13, 14, 15 veya 16 ilgili şekilde yanıp söner.
- İmpuls kablosuz kodda olduğu gibi 4+5 adımlarını gerçekleştirin.

## Öğretilecek başka uzaktan kumanda yoksa:

- PRG butonuna basın.
   Motor programlama moduna geçer.
   Veya
- 25 saniye giriş yok (Zaman aşımı kablosuz).

En son öğretilen kablosuz koda göre **11, 12, 13, 14, 15** veya **16** yanar.

## Zaman aşımı kablosuz

Kablosuz kod öğretme işleminde zaman aşımı (25 saniye) süresi tamamlanırsa motor otomatik olarak programlama moduna geçer.

## 2.2 Menü 17: Tüm fonksiyonların öğretilmesi

Menü 17 Hörmann Smart Home merkezlerini (örn. Hörmann homee Brain) öğretmen için öngörülmüştür. Tüm fonksiyonlar, ilgili uygulamalar için kullanıma sunulur

## 2.3 Menü 19: Kablosuz sil – tüm fonksiyonlar

Her bir uzaktan kumanda butonunun kablosuz kodları veya fonksiyonları tek tek silinemez.

- 1. Menü 19'u seçin.
  - 00 yanıp söner.
- 2. + butonlarıyla istenilen fonksiyonun parametrelerini seçin.

| 19                                                                       | Kablosuzun silinmesi           |                                                                                     |  |
|--------------------------------------------------------------------------|--------------------------------|-------------------------------------------------------------------------------------|--|
|                                                                          | 00 Silmeden geri git           |                                                                                     |  |
|                                                                          | 01 Kablosuz (tüm vericiler)    |                                                                                     |  |
|                                                                          | 02 Bluetooth® (tüm anahtarlar) |                                                                                     |  |
|                                                                          | 03 –                           |                                                                                     |  |
| 04 Harici Bluetooth anteninin tüm v<br>tüm anahtarları ve sıfırlama ayar |                                | Harici Bluetooth anteninin tüm vericileri,<br>tüm anahtarları ve sıfırlama ayarları |  |

- Seçilen parametre yanıp söner.
- Silme işlemini onaylamak için PRG butonuna 5 saniye boyunca basın.
  - Seçilen parametre 5 saniye yanıp söner.
  - Parametre ondalık nokta ile 2 saniye hızlıca yanıp söner.
  - 19 yanar.

## 2.4 Menü 20: Kapı KAPALI yönünde dönüş sınırı

Hatalı reaksiyonları (örn. istem dışı geri hareket) önlemek için dönüş sınırı, KAPALI bitiş konumuna ulaşmadan kısa bir süre önce SKS kapanma kenarı güvenliğini veya öncü fotosel VL'yi devre dışı bırakır.

Dönüş sınırının pozisyonu kapı tipine bağlıdır ve fabrika tarafından yakl. 30 mm kızak yoluna (SKS) ve yakl. 150 mm kızak yoluna (VL) ayarlanmıştır.

## Seksiyonel kapı:

| Minimum yükseklik  | yakl. 16 mm kızak yolu  |
|--------------------|-------------------------|
| Maksimum yükseklik | yakl. 200 mm kızak yolu |

Menü ancak, SE 2'ye bir öncü fotosel bağlandığıysa ve öğrenme hareketlerinde algılandıysa bir değişiklik için görünür. Ayrıca menü **43** altında, **02** parametresinin ayarlanmış olması gerekmektedir.

Bu ayarlar için bayinize başvurun.

Dönüş sınırının değiştirilmesinden sonra bir fonksiyon kontrolü gereklidir.

Montaj, İşletim ve Bakım Kılavuzu, bölüm 7.2

## Dönüş sınırını ayarlamak/değiştirmek için:

- 1. Menü 20'yi seçin.
- 2. PRG butonuna 1 × basın.
- 3. 20 yavaşça yanıp sönüyor.
- Buton 
   \* üzerine basın. Kapı açılır ve AÇIK bitiş konumunda kalır. Gösterge 20 yanıp sönmeye devam eder.
- Kapının ortasında, zemin üzerinde düz ve öncü fotoselin bölgesinde bulunacak şekilde bir kontrol cismini (maks. 300 × 50 × 16,25 mm, örn. katlanır metre) yerleştirin.

## 6. 🗸 butonuna basın.

Kapı KAPALI yönünde kapı hareketi başlar.

- Kapı, test cismi emniyet donanımı tarafından algılana kadar hareket etmeye devam eder.
- Pozisyon kaydedilir ve makullük bakımından kontrol edilir.
- Motor, AÇIK bitiş konumuna kadar geri hareket eder.

## İşlem başarılı olursa:

20. önce hızlıca yanıp söner ve ardından sabit yanar.

## İşlem başarısız olursa:

KAPALI bitiş konumuna ulaşıldıktan sonra kapı tekrar açılır. Kapı AÇIK bitiş konumunda kalır. Yanıp sönen ondalık noktasıyla hata 1 (Alt hata 2) görünür ve fabrika tarafından ön ayarlı dönüş sınır ayarlanır. Gerektiğinde 1 – 5 adımlarını tekrarlayın.

## Dönüş sınırı KAPALI bitiş konumundan > 200 mm önce seçilmişse:

Yanıp sönen ondalık noktasıyla hata **1** görünür, kapı açılır ve AÇIK bitiş konumunda kalır.

Hatayı onaylamak için 
veya 
veya
butonlarından birine
basın.

## Dönüş hareketini iptal etmek için:

 veya butonlarından birine, PRG butonuna veya impuls fonksiyonlu harici kontrol elemanına basın.
 Kapı durur, yanıp sönen ondalık noktalı hata 1 görünür.

Kapı halihazırda AÇIK bitiş konumunda bulunuyorsa bu adıma gerek yoktur.

Hatayı onaylamak için 
veya 
butonlarından birine basın.

## DUYURU:

Hata onaylanmazsa göstergede kalır.

## 2.4.1 Menü 21: Personel kapısı svici denetlemesi

| 21 | Personel kapısı svici |                                    |          |
|----|-----------------------|------------------------------------|----------|
|    | 00                    | Devre dışı                         | <u> </u> |
|    |                       | Test etmesiz personel kapısı svici |          |
|    | 01                    | Test etmeli personel kapı svici    |          |

## 2.4.2 Menü 22: Kapı KAPALI kayış yükünü alma

| 22 | Kapı KAPALI yönünde kayış yükünü alma |      |   |
|----|---------------------------------------|------|---|
|    | 00                                    | Yok  |   |
|    | 01                                    | Kisa | ĥ |
|    | 02                                    | Orta |   |
|    | 03                                    | Uzun |   |

#### 2.5 Menü 23: Kısmi açılma veya havalandırma pozisyonunu değiştirme

Kısmi açılma ve havalandırma pozisyonları kapı tipine bağlıdır ve fabrika tarafından önceden ayarlanmıştır.

## Kısmi açılma

| Ê      | KAPALI bitiş konumu önünde yakl. 260 mm<br>yol |
|--------|------------------------------------------------|
| Aralık | Her bitiş konumunu önünde yakl. 120 mm yol     |

## Havalandırma

| ĥ      | Yakl. 100 mm yol <sup>1)</sup>                    |
|--------|---------------------------------------------------|
| Aralık | KAPALI bitiş konumu önünde yakl.<br>35–300 mm yol |

1) Motor tipine bağlı olarak 35 mm kızak yolu

Kısmi açılma pozisyonu örn. aşağıdaki gibi başlatılabilir:

- 3. kablosuz kanal üzerinden (Menü 13)
- Harici bir alıcı
- İlave devre kartı UAP 1-HCP
- 20/23 klipslerinde bir impuls
- İklim sensörü HKSI-1 üzerinden
- Hörmann homee Brain üzerinden
- Bluetooth<sup>®</sup>üzerinden

Havalandırma pozisyonu örn. aşağıdaki gibi başlatılabilir ve değiştirilebilir:

- 6. kablosuz kanal üzerinden (Menü 16)
- İklim sensörü HKSI-1 üzerinden
- Örn. ilave devre kartı UAP 1-HCP üzerinden
- Hörmann homee Brain üzerinden
- Bluetooth<sup>®</sup>üzerinden

## DUYURULAR

- Havalandırma pozisyonu, standart mevcut güç sınırlaması için Kapı KAPALI yönünde en az bir ilave emniyet donanımı (Fotosel / öncü fotosel) bağlıysa değiştirilebilir.
- Bir iklim sensörünün ve ilave bir emniyet donanımının (fotosel / öncü fotosel) önceden öğretilmiş olması zorunludur. Ancak bundan sonra Menü 23 - Parametre 02 görünür ve ayarlanabilir.

 İlave emniyet donanımı (fotosel / öncü fotosel) devre dışı bırakılırsa değiştirilen havalandırma pozisyonu geri alınır. Menü 23 - Parametre 02 gizlenir ve artık ayarlanabilir değildir.

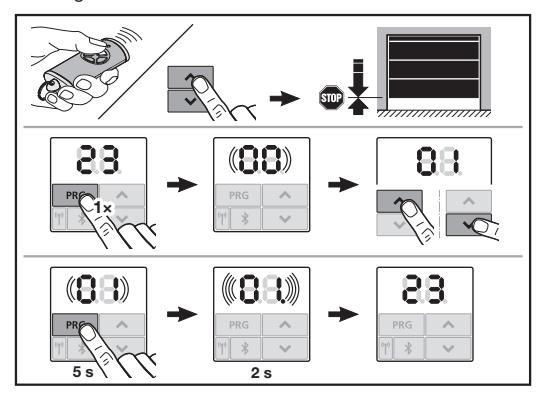

## Kısmi açılma veya havalandırma pozisyonunu değiştirmek için:

- 2. Menü 23'ü seçin.

00 yanıp söner.

**3.** + v butonlarıyla istenilen fonksiyonun parametrelerini seçin.

| 23 | Pozisyonu değiştirme |                                             |  |
|----|----------------------|---------------------------------------------|--|
|    | 00                   | Değiştirmeden geri                          |  |
|    | 01                   | Kısmi açılma pozisyonunun<br>değiştirilmesi |  |
|    | 02                   | Havalandırma pozisyonunu değiştirme         |  |

- 01 veya 02 yanıp söner.
- Bu pozisyonu kaydetmek için PRG butonuna 5 saniye basın.
  - 01 veya 02 5 saniye yanıp söner.
  - 01 veya 02 ondalık nokta ile 2 saniye hızlıca yanıp söner.
  - 23 yanar.

## Değiştirilen pozisyon kaydedilmiştir.

Seçilen pozisyon izin verilen aralığın dışındaysa, yanıp sönen ondalık noktası ile **1** hatası görünür. Otomatik olarak fabrika ayarlarının pozisyonu ayarlanır veya en son geçerli pozisyon mevcut kalır.

## DUYURU

Aksesuarlar arasında yer alan bir katlanır makara yuvasıyla, ilave bir emniyet donanımı (Fotosel) takmadan da garajı havalandırmak mümkündür.

Montaj ve programlama için bayinize başvurun.

## 2.6 Menü 25: Motor lambası devre dışı

Menü **25** ayarlanmışsa, motor aydınlatması kapı hareketi sırasında da kapalıdır.

Menü **25** ayarlandığında Menü **30 –** Parametre **01** otomatik etkinleşir.

## 2.7 Menü 26: Ardıl aydınlatma süresi

Kapı harekete geçtiği anda, motor lambası devreye girer. Kapı hareketi tamamlandıktan sonra, motor lambası ayarlanan ilgili süre boyunca yanmaya devam eder (Sonraki aydınlatma süresi).

## Arzu edilen fonksiyonu ayarlamak için:

İstediğiniz menüyü ve fonksiyonun parametresini seçin.

| 26 | Ardıl aydınlatma süresi |            |   |
|----|-------------------------|------------|---|
|    | 00                      | Devre dışı |   |
|    | 01                      | 30 saniye  |   |
|    | 02                      | 60 saniye  |   |
|    | 03                      | 120 saniye | ĥ |
|    | 04                      | 180 saniye |   |
|    | 05                      | 300 saniye |   |
|    | 06                      | 600 saniye |   |

## 2.8 Menü 27: Harici aydınlatmanın ardıl aydınlatma süresi

Bağlı harici bir aydınlatmanın sonraki aydınlatma süresi, motor tarafından devrelenir.

## Arzu edilen fonksiyonu ayarlamak için:

İstediğiniz menüyü ve fonksiyonun parametresini seçin.

| 27 | Harici aydınlatma ardıl aydınlatma süresi |                                   |   |
|----|-------------------------------------------|-----------------------------------|---|
|    | 00                                        | Devre dışı                        |   |
|    | 01                                        | Menü <b>26</b> <sup>1)</sup> gibi |   |
|    | 02                                        | 60 saniye                         |   |
|    | 03                                        | 180 saniye                        |   |
|    | 04                                        | 300 saniye                        | ĥ |
|    | 05                                        | 600 saniye                        |   |

1) DİKKAT bakım göstergesi yok (In).

## 2.9 Menü 28: İlave devre kartlı harici aydınlatma devamlı AÇIK

Bir HOR 1-HCP opsiyon rölesine veya bir üniversal UAP 1-HCP adaptör devre kartına (3. röle) harici bir aydınlatma bağlıysa, bunun harici kontrol elemanları üzerinden daimi olarak çalıştırılması mümkündür.

| 28 | Harici aydınlatma devamlı AÇIK |            |          |
|----|--------------------------------|------------|----------|
|    | 00                             | Devre dışı | <b>Î</b> |
|    | 01                             | Etkin      |          |

## 2.10 Menü 29: Hareket lambası motor lambası

Menünün gösterilip gösterilmediği ve seçilebilir olup olmaması motor tipine bağlıdır.

Etkin hareket lambası durumunda motor lambası kapının hareket yönünü göstermektedir.

| 29 | Hareket lambası                  |                                                              |          |
|----|----------------------------------|--------------------------------------------------------------|----------|
|    | 00                               | Devre dışı                                                   |          |
|    | 01 Kapı hareketi sırasında etkin |                                                              |          |
| 02 |                                  | İlk hareket uyarısı/ön uyarı sırasında<br>etkin              |          |
|    | 03                               | Kapı hareketi ve hareket uyarısı/ön<br>uyarı sırasında etkin | <b>Å</b> |

| 04 | Kapı hareketi sırasında, hareket<br>yönüne karşı hareket lambasını<br>etkinleştirir                                           |
|----|----------------------------------------------------------------------------------------------------|
| 05 | Harekete başlama uyarısı / ön uyarı<br>sırasında, hareket yönüne karşı<br>hareket lambasını etkinleştirir                     |
| 06 | Kapı hareketi ve harekete başlama<br>uyarısı / ön uyarı sırasında, hareket<br>yönüne karşı hareket lambasını<br>etkinleştirir |

## 2.11 Menü 30: Harici röle fonksiyonları

HOR 1-HCP opsiyon rölesi ve üniversal UAP 1-HCP adaptör devre kartı (3. röle) harici bir lambanın veya sinyal lambasının bağlanması için gereklidir.

Üniversal UAP 1-HCP adaptör devre kartı (3. röle) örn. Kapı AÇIK ve Kapı KAPALI bitiş konumu bildirimleri, yön seçimi veya motor aydınlatması gibi daha fazla fonksiyon devreye sokulabilir.

## İstenilen röle fonksiyonlarını ayarlamak için:

İstediğiniz menüyü ve fonksiyonun parametresini seçin.

| 30 | Harici röle fonksiyonları HOR 1-HCP, UAP 1-HCP<br>(3. röle) |                                                                                                    |          |
|----|-------------------------------------------------------------|----------------------------------------------------------------------------------------------------|----------|
|    | 00                                                          | Devre dışı                                                                                                    |          |
|    | 01                                                          | Harici aydınlatma fonksiyonu 1)                                                                                                    | <b>Å</b> |
|    | 02                                                          | Kapı AÇIK bitiş konumu bildirimi                                                                                                    |          |
|    | 03                                                          | Kapı KAPALI bitiş konumu bildirimi                                                                                                    |          |
|    | 04                                                          | Kısmi açılma kapı bitiş konumu<br>bildirimi                                                                                              |          |
|    | 05                                                          | Sinyal sadece Kapı AÇIK yönünde,<br>kısmi açılma ve havalandırma dahil                                                                   |          |
|    | 06                                                          | Göstergede hata bildirimi (arıza)                                                                                                    |          |
|    | 07                                                          | İlk hareket uyarısı/ön uyarı <sup>2)</sup> /<br>hareket sırasında uyarı/UAP 1-HCP<br>(3. röle) her bitiş konumunda düşer                 |          |
|    |                                                             | Sabit sinyal                                                                                                    |          |
|    | 08                                                          | Ilk hareket uyarısı/ön uyarı <sup>2</sup> /<br>hareket sırasında uyarı/UAP 1-HCP<br>(3. röle) her bitiş konumunda düşer<br>Yanıp sönerek |          |
|    | 09                                                          | Röle kapı hareketi sırasında devreye<br>girer ve her kapı bitiş konumunda<br>düşer                                                       |          |
|    | 10                                                          | Bakım aralığı bildirimi ( <b>In</b> göstergesi<br>her kapı bitiş konumunda 3 × yanıp<br>söner)                                           |          |
|    | 11                                                          | Menü <b>26</b> <sup>1)</sup> gibi                                                                                                    |          |

1) DİKKAT bakım göstergesi yok (In).

2) Ön uyarı sadece Menü 32'de etkinleştirilmişse.

Menü 30 – Parametre 00 veya 11 ayarlanırsa menü 25 altındaki fonksiyon otomatik olarak devre dışı bırakılır.

## 2.12 Menü 32: Ön uyarı zamanı

Bir hareket komutu verildikten sonra, kapı hareketi başlamadan önce ön uyarı zamanı sırasında motor aydınlatması yanıp söner. Opsiyon rölesine bağlı bir sinyal lambası ek olarak yanıp söner.

## Arzu edilen fonksiyonu ayarlamak için:

İstediğiniz menüyü ve fonksiyonun parametresini seçin.

| 32 | Ön uyarı zamanı |                                                                                       |   |
|----|-----------------|---------------------------------------------------------------------------------------|---|
|    | 00              | Devre dışı<br>Hareket komutu gönderildikten<br>sonra, kapı hareketi hemen başlatılır. | ĥ |
|    | 01              | Ön uyarı 1 saniye                                                                     |   |
|    | 02              | Ön uyarı 2 saniye                                                                     |   |
|    | 03              | Ön uyarı 3 saniye                                                                     |   |
|    | 04              | Ön uyarı 4 saniye                                                                     |   |
|    | 05              | Ön uyarı 5 saniye                                                                     |   |
|    | 06              | Ön uyarı 10 saniye                                                                    |   |
|    | 07              | Ön uyarı 15 saniye                                                                    |   |
|    | 08              | Ön uyarı 20 saniye                                                                    |   |
|    | 09              | Ön uyarı 30 saniye                                                                    |   |
|    | 10              | Ön uyarı 60 saniye                                                                    |   |

## 2.13 Menü 33: Ön uyarı yönü

Menü 33 altından, ön uyarı zamanının Kapı KAPALI yönü veya Kapı AÇIK + Kapı KAPALI yönünde etkin olup olmayacağını ayarlayın.

| 33 | Ön uyarı yönü |                                             |          |
|----|---------------|---------------------------------------------|----------|
|    | 00            | Kapı KAPALI yönünde ön uyarı                | <b>Å</b> |
|    | 01            | Kapı AÇIK + Kapı KAPALI yönünde<br>ön uyarı |          |

## 2.14 Menü 34: Otomatik kapanma

Otomatik kapanmada hareket komutu gönderildikten sonra kapı açılır. Ayarlanmış açık kalma süresi ve ön uyarı zamanı tamamlandıktan sonra, kapı otomatik kapanır.

## DUYURULAR

- Otomatik kapanma EN 12453 uyarınca geçerlilik alanı dahilinde sadece, standart mevcut güç sınırlamasına en az bir ilave emniyet donanımı (fotosel / öncü fotosel) bağlıysa etkinleştirilebilir.
- İlave bir emniyet donanımının (fotosel / öncü fotosel) önceden öğretilmesi zorunludur. Ancak o zaman 34 – 35 menüleri görünür ve ayarlanabilir.
- Otomatik kapanma ayarlanmışsa (Menü 34 35), ön uyarı zamanı otomatik etkinleşir (Menü 32 – parametre 03).
- İlave emniyet donanımı (fotosel / öncü fotosel) devre dışı bırakılırsa menü 34-35 gizlenir ve artık ayarlanamaz.

## Arzu edilen fonksiyonu ayarlamak için:

İstediğiniz menüyü ve fonksiyonun parametresini seçin.

| 1 | Otomatik kapanma |                              |          |  |
|---|------------------|------------------------------|----------|--|
|   | 00               | Devre dışı                   | <b>Å</b> |  |
|   | 01               | Açık kalma süresi 5 saniye   |          |  |
|   | 02               | Açık kalma süresi 10 saniye  |          |  |
|   | 03               | Açık kalma süresi 20 saniye  |          |  |
|   | 04               | Açık kalma süresi 30 saniye  |          |  |
|   | 05               | Açık kalma süresi 60 saniye  |          |  |
|   | 06               | Açık kalma süresi 90 saniye  |          |  |
|   | 07               | Açık kalma süresi 120 saniye |          |  |
|   | 08               | Açık kalma süresi 180 saniye |          |  |
|   | 09               | Açık kalma süresi 240 saniye |          |  |
|   | 10               | Açık kalma süresi 300 saniye |          |  |

## 2.15 Menü 35: Kısmi açılma konumundan otomatik kapanma

## DUYURULAR

34

- Otomatik kapanma EN 12453 uyarınca geçerlilik alanı dahilinde sadece, standart mevcut güç sınırlamasına en az bir ilave emniyet donanımı (fotosel / öncü fotosel) bağlıysa etkinleştirilebilir.
- İlave bir emniyet donanımı (fotosel / öncü fotosel) zorunlu olarak önceden öğretilmiş olmalıdır. Ancak o zaman 34 – 35 menüleri görünür ve ayarlanabilir.
- Otomatik kapanma kısmı açılma pozisyonundan ayarlanmışsa (Menü 34 – 35), ön uyarı zamanı otomatik etkinleşir (Menü 32 – parametre 03).
- İlave emniyet donanımı (fotosel / öncü fotosel) devre dışı bırakılırsa menü 34 – 35 gizlenir ve artık ayarlanamaz.

## Arzu edilen fonksiyonu ayarlamak için:

İstediğiniz menüyü ve fonksiyonun parametresini seçin.

| 35 | Otomatik kapanma – kısmi açılma |                                                                        |   |
|----|---------------------------------|------------------------------------------------------------------------|---|
|    | 00                              | Devre dışı                                                             | Ĥ |
|    | 01                              | Açık kalma süresini menü <b>34</b> 'te<br>olduğu gibi aynı ayarlayınız |   |
|    | 02                              | Açık kalma süresi 15 saniye                                            |   |
|    | 03                              | Açık kalma süresi 30 saniye                                            |   |
|    | 04                              | Açık kalma süresi 15 dakika                                            |   |
|    | 05                              | Açık kalma süresi 30 dakika                                            |   |
|    | 06                              | Açık kalma süresi 45 dakika                                            |   |
|    | 07                              | Açık kalma süresi 60 dakika                                            |   |
|    | 08                              | Açık kalma süresi 120 dakika                                           |   |
|    | 09                              | Açık kalma süresi 180 dakika                                           |   |
|    | 10                              | Açık kalma süresi 240 dakika                                           |   |

## 2.16 Menü 36: Motordaki kontrol butonları

▲ + ✓ butonları motorda devre dışı bırakılabilir ve etkinleştirilebilir. Harici kumanda elemanları ve uzaktan kumandalar kullanılmaya devam edilebilir.

| 36 | Kontrol butonları |            |   |
|----|-------------------|------------|---|
|    | 00                | Devre dışı |   |
|    | 01                | Etkin      | ĥ |

## 2.17 Menü 37: Sıfırlama

| 37 | Sıfırlama |                                                  |  |
|----|-----------|--------------------------------------------------|--|
|    | 00        | Sıfırlamadan geri                                |  |
|    | 01        | Sıfırlama/BUS tarama HCP-BUS                     |  |
|    | 02        | Sıfırlama / 22 – 36 menülerinin<br>parametreleri |  |
|    | 03        | Fabrika ayarlarına dönüş U                       |  |

**01** parametresi seçildiğinde, BUS soketine takılan aksesuar silinir ve yeniden algılanır.

## Bir BUS taraması gerçekleştirmek için:

- 1. Menü 37'yı seçin.
- 2. PRG butonuna 1 × basın.
- 00 yanıp söner.
- 3. ^ butonuna basın.
- 01 yanıp söner.
- 4. PRG butonuna, 01 hızlıca yanıp sönene kadar basın.
- 5. PRG butonunu birakin.
  - **BS** yanıp söner.
  - Bir sayı yanar. Bu sayı, bağlı BUS katılımcılarının sayısını gösterir.

02 parametresi seçildiğinde, 22-36 menülerinin tüm ayarları fabrika ayarlarına geri alınır.

03 parametresi seçildiğinde tüm ayarlar, öğretilen hareket yolları ve güçler fabrika ayarlarına geri alınır. Motorun yeniden öğretilmesi gerekmektedir.

Montaj, İşletim ve Bakım Kılavuzu, bölüm 5

## DUYURU

Öğretilen kablosuz kodlar ve Bluetooth anteninin ayarları korunur.

## 3 Aksesuar

 Montaj, İşletim ve Bakım Kılavuzu, bölüm 2.6 uyarınca güvenlik uyarılarını dikkate alın

Tüm aksesuar, motora **maks. 350 mA** yük bindirebilir. Bileşenlerin elektrik girişleri resimlerde gösterilmektedir. BUS yuvasına özel fonksiyonlu aksesuarları bağlamak mümkündür.

Seri 3 aksesuarı HCP adaptörü HAP 1 üzerinden bağlanmalıdır.

## 3.1 Bağlantı klipsleri

Tüm bağlantı klipslerine birden çok bağlantı yapılabilir (Resim **11**):

- Minimum kalınlık: 1 × 0,5 mm<sup>2</sup>
- Maksimum kalınlık: 1 × 2,5 mm<sup>2</sup>

## 3.2 Aksesuarların bağlanması

► Kapağı çıkarın (Resim 11).

## 3.2.1 İmpuls fonksiyonlu buton\*

İmpuls fonksiyonlu buton vidalı geçme klipslere bağlanabilir.

## Resim 12 Klips bağlantışı:

| •  | •              |              |
|----|----------------|--------------|
| 23 | Sinyal kanal 2 | Kısmi açılma |
| 5  | + 24 V DC      |              |
| 21 | Sinyal kanal 1 | İmpuls       |
| 20 | 0 V            |              |

## 3.2.2 Harici kablosuz alıcı\*

### Resim 13

Alıcıya göre, fişi ilgili yuvaya veya BUS yuvasına takın. Harici bir kablosuz alıcı vasıtasıyla örn. sınırlı menzillerde aşağıdaki fonksiyonlar devreye sokulabilir:

| HE 3 BiSecur<br>HEI 3 BiSecur  | İmpuls<br>Işık<br>Kısmi açılma                                         |
|--------------------------------|------------------------------------------------------------------------|
| ESE BiSecur<br>ESE MCX BiSecur | İmpuls<br>Işık<br>Kısmi açılma<br>Açık yön seçimi<br>Kapalı yön seçimi |

Sonradan bir harici kablosuz alıcı takıldığında, entegre kablosuz modülün kablosuz kodları mutlaka silinmelidir.

## Menü 19

## Harici kablosuz alıcıya kablosuz kodun öğretilmesi

- Bir uzaktan kumanda butonunun kablosuz kodunu, harici alıcının kullanım kılavuzu aracılığıyla öğretin.
- 3.2.3 Harici impuls butonu\*

## Resim 14

Bir veya birden fazla (voltajsız) kapatıcı sviçli buton, örneğin iç buton veya anahtar svici paralel şekilde bağlanabilir.

## 3.2.4 İç buton PB 3 / IT 3b\*

Resim 15

Kapı hareketlerinin tetiklenmesi veya durdurulması için impuls butonu

## Resim 15.1

Motor aydınlatmasını açmak ve kapatmak için fotosel sistemi

## Resim 15.2

Tüm kontrol elemanlarının açılması ve kapatılması için buton

## Resim 15.3

Kapalı kumanda elemanları durumunda, aydınlatma yine de açılıp kapatılabilir.

## 3.2.5 2 telli fotosel\* (dinamik)

## Resim 16

Fotoselin tetiklenmesi kapı hareketini durdurur ve Kapı AÇIK bitiş konumuna güvenli geri hareketi gerçekleşir.

<sup>\* –</sup> Standart donanımlara aksesuarlar dahil değildir!

## 3.2.6 Test edilmiş personel kapı svici\*

## Resim 17

Personel kapısı svicinin açılması kapı hareketini hemen durdurur ve kapı hareketini daimi olarak engeller.

## 3.2.7 Kapanma kenarı emniyeti\*

## Resim 18

Kapanma kenarı emniyeti tetiklendikten sonra kapı hareketi durur ve Kapı AÇIK bitiş konumuna güvenli geri hareketi gerçekleşir.

## 3.2.8 Opsiyon rölesi HOR 1-HCP\*

Resim 19 ve bölüm 2.11

Bir harici lambanın veya uyarı lambasının bağlanması için opsiyon rölesi gereklidir.

## 3.2.9 Üniversal adaptör devre kartı UAP 1-HCP\* ► Resim 20 ve bölüm 2.11

Üniversal adaptör kartı ilave fonksiyonlar için kullanılabilir.

## 3.2.10 Yedek akü\*

## Resim 21

Opsiyonel bir yedek akü ile garaj kapısı, elektrik kesintisi durumunda hareket ettirilebilir. Akü işletimine geçiş otomatik gerçekleşir. Motor lambasında, aküyle işletim sırasında daha az LED yanar.

## 🛆 UYARI

# Beklenmeyen kapı hareketi nedeniyle yaralanma tehlikesi

Elektrik fişi çekilmiş ancak yedek akü bağlıysa, beklenmeyen kapı hareketi meydana gelebilir.

 Kapı sisteminde yapılan tüm çalışmalarda elektrik fişini ve yedek akü fişini çekiniz. Kapı sisteminin izinsiz devreye girmemesi için önlemler alın.

<sup>\* -</sup> Standart donanımlara aksesuarlar dahil değildir!

## Turinys

| 1      | Bendrieji nurodymai 128                           |
|--------|---------------------------------------------------|
| 2      | Meniu aprašymas128                                |
| 2.1    | Meniu 11-16: rankinio siystuvo programavimas. 128 |
| 2.2    | Meniu 17: suprogramuokite visas funkcijas 129     |
| 2.3    | Meniu 19: radijo ryšio ištrynimas -               |
|        | visos funkcijos                                   |
| 2.4    | Meniu 20: Reversavimo riba kryptimi               |
|        | Vartus uždaryti                                   |
| 2.4.1  | 21 meniu: durų vartuose stebimas kontaktas 130    |
| 2.4.2  | 22 meniu: diržo atleidimas, vartų UŽDARYMAS 130   |
| 2.5    | Meniu 23: pakeisti dalinio atidarymo arba         |
|        | vėdinimo padėtį 130                               |
| 2.6    | Meniu 25: išaktyvinti pavaros apšvietimą 130      |
| 2.7    | Meniu 26: pošvyčio trukmė 131                     |
| 2.8    | Meniu 27: išorinio apšvietimo pošvyčio trukmė 131 |
| 2.9    | Meniu 28: išorinio apšvietimo įjungimo trukmė     |
|        | su papildoma elektronine plokšte 131              |
| 2.10   | Meniu 29: bėganti pavaros apšvietimo šviesa 131   |
| 2.11   | Meniu 30: išorinės relės funkcijos 131            |
| 2.12   | Meniu 32: išankstinio įspėjimo laikas 132         |
| 2.13   | Meniu 33: išankstinis įspėjimas apie kryptį 132   |
| 2.14   | Meniu 34: automatinis užsidarymas 132             |
| 2.15   | Meniu 35: automatinis užsidarymas iš dalinio      |
|        | atidarymo padėties 132                            |
| 2.16   | Meniu 36: pavaros valdymo mygtukai 133            |
| 2.17   | Meniu 37: atstata 133                             |
| 3      | Priedai 133                                       |
| 3.1    | Prijungimo gnybtai 133                            |
| 3.2    | Priedų prijungimas 133                            |
| 3.2.1  | Mygtukas su impulsine funkcija 133                |
| 3.2.2  | Išorinis radijo ryšio imtuvas 133                 |
| 3.2.3  | Išorinis impulsinis mygtukas* 134                 |
| 3.2.4  | Vidinis mygtukas PB3/IT3b*134                     |
| 3.2.5  | 2 laidų šviesos barjeras (dinaminis) 134          |
| 3.2.6  | Išbandytas durų vartuose kontaktas 134            |
| 3.2.7  | Uždarymo briaunų saugiklis 134                    |
| 3.2.8  | Papildoma relė HOR 1-HCP* 134                     |
| 3.2.9  | Universali elektroninė adapterio plokštė          |
| 3210   | Avarinis akumuliatorius* 134                      |
| 0.2.10 | /                                                 |

## 1 Bendrieji nurodymai

## Meniu ir parametrų nustatymas

Apie meniu ir parametrų nustatymo ir keitimo veiksmus skaitykite montavimo, eksploatavimo ir techninės priežiūros instrukcijų 5 skyriuje.

## Pertraukos laikas

Jei, norėdami išsaugoti parametrą, per 60 sekundžių nepaspausite mygtuko **PRG**, tada bus išsaugotas iš anksto nustatytas parametras.

## Klaidų pranešimai

Klaidų pranešimus rasite montavimo, eksploatavimo ir techninės priežiūros instrukcijų 18 skyriuje.

## Išplėstiniai meniu

Greta čia aprašytų meniu ir atitinkamų parametrų galima parinkti ir kitus nustatymus, pvz.,

- greičio pritaikymą;
- jėgos ribotuvo pritaikymą;
- Reversavimo ribos keitimas
- saugos įtaisų veikimo kryptį ir reversavimo eigą;
- vėdinimo padėtį be saugos įtaiso.

Dėl šių nuostatų kreipkitės į platintoją. Nustatymus išplėstiniuose meniu gali keisti tik kvalifikuoti asmenys.

## 2 Meniu aprašymas

## 2.1 Meniu 11 – 16: rankinio siųstuvo programavimas

Integruotame radijo ryšio imtuve galima užprogramuoti daugiausia 150 radijo ryšio kodų. Radijo ryšio kodus galima paskirstyti esamiems kanalams.

Jei užprogramuosite daugiau nei 150 radijo ryšio kodų, bus ištrinti anksčiausiai užprogramuoti kodai.

Jei vienas rankinio siųstuvo mygtuko radijo ryšio kodas bus programuojamas dviem skirtingoms funkcijoms, tuomet bus ištrintas radijo ryšio kodas, skirtas anksčiau užprogramuotai funkcijai.

Norint užprogramuoti radijo ryšio kodą, turi būti įvykdytos žemiau nurodytos sąlygos:

- Pavara rimties padėtyje.
- Neaktyvintas išankstinio įspėjimo laikas.
- Neaktyvinta laikymo atidarius trukmė.

## Radijo ryšio kodo (impulso) programavimas

- 1. Spauskite mygtuką PRG, kol pradės šviesti rodmuo 00.
- 2. Mygtukais ^ / Y pasirinkite meniu 11.
- **3.** Paspauskite mygtuką **PRG**. Indikatoriuje mirksi **11**.
- Paspauskite ir laikykite paspaudę rankinio siųstuvo, iš kurio norite siųsti radijo ryšio kodą, mygtuką. Rankinis siųstuvas:
  - Šviesos diodas 2 sekundes šviečia mėlynai ir užgęsta.
  - Po 5 sekundžių šviesos diodas pakaitomis mirksi raudonai ir mėlynai. Radijo ryšio kodas siunčiamas.

## Pavara:

Kai imtuvas atpažįsta tinkamą radijo ryšio kodą, indikatoriuje pradeda greitai mirksėti **11**.

Atleiskite rankinio siųstuvo mygtuką.
 Rankinis siųstuvas yra užprogramuotas ir paruoštas darbui.

Indikatoriuje mirksi 11.

Kitus rankinius siųstuvus galite užprogramuoti per 25 sekundes. (radijo ryšio pertraukos laikas)

## Kitų radijo ryšio kodų (impulsų) programavimas:

Dar kartą atlikite 4 + 5 žingsnius.

## Radijo ryšio kodo programavimo nutraukimas anksčiau:

Paspauskite mygtuką PRG

## Rankinio siųstuvo programavimas kitoms funkcijoms:

Paspauskite mygtuką ^ ir pasirinkite:

| Meniu <b>12</b> | Apšvietimas                               |
|-----------------|-------------------------------------------|
| Meniu 13        | Dalinis atidarymas                        |
| Meniu <b>14</b> | Krypties pasirinkimas VARTAI<br>ATIDARYTI |
| Meniu 15        | Krypties pasirinkimas VARTAI<br>UŽDARYTI  |
| Meniu 16        | Vėdinimas                                 |

6. Paspauskite mygtuką PRG ir perjunkite programavimo režimą.

Mirksi 12, 13, 14, 15 arba 16.

7. Atlikite 4+5 žingsnius, kaip ir radijo ryšio kodo impulsui.

## Jei nenorite programuoti kitų rankinių siųstuvų:

- Paspauskite mygtuką PRG. [jungiamas pavaros programavimo režimas. Arba
- 25 sekundes neatlikite jokios įvesties (pertrauka).

Atsižvelgiant į paskutinį nustatytą radijo ryšio kodą ima šviesti 11, 12, 13, 14, 15 arba 16.

## Radijo ryšio pertraukos laikas

Jei įsimenant radijo ryšio kodą, baigiasi laikas (25 sekundės), pavara automatiškai pereina į programavimo režimą.

#### 2.2 Meniu 17: suprogramuokite visas funkcijas

Meniu 17 skirtas programuoti "Hörmann" "Smart Home" valdymo pultus (pvz., "Hörmann" "homee Brain"). Visas funkcijas galima naudoti su atitinkamomis programomis.

#### 2.3 Meniu 19: radijo ryšio ištrynimas – visos funkcijos

Negalima ištrinti atskirų rankinių siųstuvų mygtukų arba atskirų funkcijų radijo ryšio kodų.

- 1. Pasirinkite meniu 19.
  - 00 mirksi.
- Mygtukais + parinkite norimos funkcijos parametrą.

| 19 | Panai                                        | Panaikinti radijo ryšį                                                             |  |
|----|----------------------------------------------|------------------------------------------------------------------------------------|--|
|    | 00                                           | Grįžti neištrynus                                                                  |  |
|    | 01                                           | Radijo ryšys (visi siuntėjai)                                                      |  |
|    | 02 "Bluetooth <sup>®</sup> " (visos jungtys) |                                                                                    |  |
|    | 03                                           | -                                                                                  |  |
|    | 04                                           | Visi siųstuvai, visos jungtys ir išorinės<br>"Bluetooth" antenos nustatymų atstata |  |

Mirksi pasirinktas parametras.

- Mygtuką PRG spauskite 5 sekundes, kad patvirtintumėte ištrynimą.
  - Pasirinkto parametro šviesa mirksi 5 sekundes.
  - Parametro šviesa su dešimtainės trupmenos kableliu
     2 sekundes mirksi greičiau.
  - 19 šviečia.

## 2.4 Meniu 20: Reversavimo riba kryptimi Vartus uždaryti

Reversavimo riba išjungia uždarymo briaunų saugiklį SKS arba anksčiau suveikiantį šviesos barjerą VL prieš pat pasiekiant galinę padėtį "Vartus UŽDARYTI", kad būtų išvengiama netinkamos reakcijos (pvz., nepageidaujamo reversavimo). Reversavimo ribos padėtis priklauso nuo vartų tipo ir

gamykloje nustatytos slankiklio (SKS) apie 30 mm eigos ir slankiklio (VL) apie 150 mm eigos.

## Segmentiniai vartai:

| Mažiausias<br>aukštis  | Apie 16 mm slankiklio kelio  |
|------------------------|------------------------------|
| Didžiausias<br>aukštis | Apie 200 mm slankiklio kelio |

Keitimo meniu matomas, kai prie SE 2 prijungtas anksčiau suveikiantis šviesos barjeras ir buvo atpažintas bandomojoje eigoje. Be to, **43** meniu turi būti nustatytas **02** parametras.

Dėl šių nuostatų kreipkitės į platintoją.

Pakeitus reversavimo ribą reikia atlikti veikimo patikrą.

 Montavimo, naudojimo ir techninės priežiūros instrukcija, 7.2 skyrius

## Reversavimo ribos nustatymas / keitimas:

- 1. Pasirinkite meniu 20.
- 2. Paspauskite mygtuką PRG 1 ×.
- 3. 20 mirksi lėtai.
- Paspauskite mygtuką \*. Vartai atidaromi ir lieka stovėti galutinėje padėtyje "Vartus ATIDARYTI". Rodmuo 20 nenustoja mirksėjęs.
- Vartų viduryje padėkite bandinį (maks. 300 × 50 × 16,25 mm, pvz., sudedamą liniuotę) taip, kad jis plokščiai gulėtų ant žemės ir būtų šviesos barjero srityje.
- Paspauskite mygtuką . Paleidžiamas vartų judėjimas kryptimi "Vartus UŽDARYTI".
  - Vartai juda, kol saugos įtaisas atpažįsta bandinį.
  - Padėtis išsaugoma ir patikrinamas patikimumas.
  - Pavara reversuoja iki galutinės padėties "Vartus ATIDARYTI".

## Jei procesas buvo sėkmingas:

Rodmuo **20** iš pradžių mirksi greitai, o paskui šviečia nuolat.

## Jei procesas buvo nesėkmingas:

Vartai vėl atidaromi pasiekus galutinę padėtį "Vartus UŽDARYTI". Vartai lieka stovėti galutinėje padėtyje "Vartai UŽDARYTI". Parodoma 1 klaida ir mirksintis dešimtainis taškas (2 poklaidė) nustatoma gamykloje nustatyta reversavimo riba.

Prireikus pakartokite 1-5 veiksmus.

#### Jei pasirinkta reversavimo riba > 200 mm prieš galinę padėtį "Vartus UŽDARYTI":

Parodoma 1 klaida ir mirksintis dešimtainis taškas, vartai atsidaro ir lieka stovėti padėtyje "Vartus ATIDARYTI".

 Paspauskite vieną iš mygtukų 
 <sup>^</sup> arba 
 <sup>^</sup> , kad patvirtintumėte klaidą.

## Reversavimo eigos nutraukimas:

Paspauskite vieną iš mygtukų arba, mygtuką PRG arba išorinį valdymo elementą su impulso funkcija. Vartai sustoja, parodoma 1 klaida ir mirksintis dešimtainis taškas.

 <sup>\* –</sup> Jeigu vartai jau yra nustatyti į galutinę padėtį "Vartus ATIDARYTI", šio veiksmo atlikti nereikia.

## PRANEŠIMAS:

Jeigu klaida nepatvirtinama, ji lieka rodmenyje.

## 2.4.1 21 meniu: durų vartuose stebimas kontaktas

| 21 | Durų vartuose kontaktas |                                      |   |
|----|-------------------------|--------------------------------------|---|
|    | 00                      | Neaktyvus                            | Ê |
|    |                         | Neišbandytas durų vartuose kontaktas |   |
|    | 01                      | Išbandytas durų vartuose kontaktas   |   |

## 2.4.2 22 meniu: diržo atleidimas, vartų UŽDARYMAS

| 22 | Diržo atleidimas kryptimi "Vartus UŽDARYTI" |           |   |
|----|---------------------------------------------|-----------|---|
|    | 00                                          | Ве        |   |
|    | 01                                          | Trumpas   | ĥ |
|    | 02                                          | Vidutinis |   |
|    | 03                                          | llgas     |   |

#### 2.5 Meniu 23: pakeisti dalinio atidarymo arba vėdinimo padėtį

Dalinio atidarymo ir vėdinimo padėtis priklauso nuo vartų tipo ir iš anksto nustatyta gamykloje.

## Dalinis atidarymas

| <b>Ê</b> | apie 260 mm poslinkis prieš vartų galinę<br>padėtį VARTAI UŽDARYTI |
|----------|--------------------------------------------------------------------|
| Sritis   | apie 120 mm poslinkis prieš kiekvieną vartų<br>galinę padėtį       |

## Vėdinimas

| <b>ĩ</b> | apie 100 mm poslinkis <sup>1)</sup>                                   |
|----------|-----------------------------------------------------------------------|
| Sritis   | apie 35–300 mm poslinkis prieš vartų galinę<br>padėtį VARTAI UŽDARYTI |

1) Atsižvelgiant į pavaros tipą 35 mm slankiklio eiga

Dalinio atidarymo padėtį galima, pvz., nustatyti taip:

- 3 radijo ryšio kanalu (meniu 13)
- Išoriniu imtuvu
- Papildoma elektronine plokšte UAP 1-HCP
- Impulsu 20/23 gnybtuose
- Naudojant klimato jutiklį HKSI-1
- Naudojant "Hörmann homee Brain"
- Naudojant "Bluetooth<sup>®</sup>"

Vėdinimo padėtį galima nustatyti ir pakeisti taip:

- 6 radijo ryšio kanalu (meniu 16)
- Naudojant klimato jutiklį HKSI-1
- Pvz., papildoma elektronine plokšte UAP 1-HCP
- Naudojant "Hörmann homee Brain"
- Naudojant "Bluetooth<sup>®</sup>"

## PRANEŠIMAI

- Vėdinimo padėtį galima keisti tik tuo atveju, jei greta esamų standartinių jėgos apribojimų kryptimi VARTAI UŽDARYTI prijungtas bent vienas papildomas saugos įtaisas (šviesinis barjeras / anksčiau suveikiantis šviesinis barjeras).
- Klimato jutiklį ir papildomą saugos įtaisą (šviesinį barjerą / anksčiau suveikiantį šviesinį barjerą) privaloma užprogramuoti iš anksto. Tik tada galima matyti ir nustatyti meniu 23 – parametrą 02.

 Jei papildomas saugos įtaisas (šviesos barjeras/anksčiau suveikiantis šviesos barjeras) yra išaktyvintas, grąžinama nepakeista vėdinimo padėtis. Meniu 23 – parametras 02 bus išblukintas, ir jo nebegalima nustatyti.

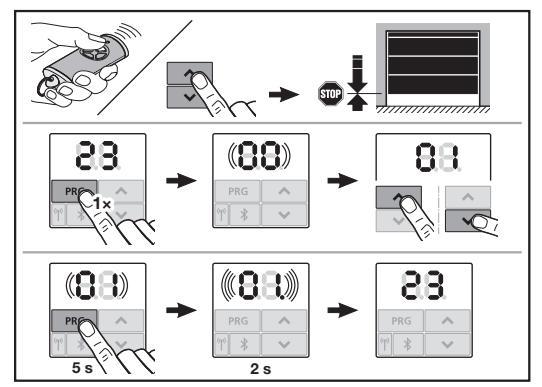

## Norint pakeisti dalinio atidarymo arba vėdinimo padėtį:

- Mygtukais + , isimintu radijo ryšio kodo impulsu arba impulso funkciją turinčiu išoriniu valdymo elementu paslinkite vartus į norimą padėtį.
- 2. Pasirinkite meniu 23.
  - 00 mirksi.
- Mygtukais + parinkite norimos funkcijos parametrą.

| 23 | Padėties keitimas |                                     |  |
|----|-------------------|-------------------------------------|--|
|    | 00                | Grįžti be pakeitimų                 |  |
|    | 01                | Dalinio atidarymo padėties keitimas |  |
|    | 02                | Pakeisti vėdinimo padėtį            |  |

- 01 arba 02 mirksi.
- Mygtuką PRG spauskite 5 sekundes, kad būtų įsiminta ši padėtis.
  - 01 arba 02 mirksi 5 sekundes.
  - 01 arba 02 su dešimtainės trupmenos kableliu greitai mirksi 2 sekundes.
  - 23 šviečia.

## Pakeista padėtis išsaugota.

Jeigu pasirinktoji padėtis nepatenka į leidžiamąjį diapazoną, pateikiamas klaidos 1 rodmuo su mirksinčiu dešimtainės trupmenos kableliu. Bus automatiškai nustatyta gamyklinio nustatymo padėtis arba išliks paskutinė galiojanti padėtis.

## PRANEŠIMAS

Naudojant atlenkiamą ritinėlio laikiklį iš priedų garažą galima vėdinti net ir be papildomo saugos įtaiso (šviesos barjero).

Norėdami įrengti ir užprogramuoti kreipkitės į platintoją.

## 2.6 Meniu 25: išaktyvinti pavaros apšvietimą

Kai nustatomas meniu **25**, pavaros mechanizmo apšvietimas būna išjungtas net ir vartams judant.

Nustačius meniu **25**, automatiškai įjungiamas meniu **30**– parametras **01**.

## 2.7 Meniu 26: pošvyčio trukmė

Kai tik vartai pradeda judėti, ijungiamas pavaros apšvietimas. Kai vartai nustoja judėti, pavaros apšvietimas dar lieka įjungtas nustatytą laiką (pošvyčio trukmė).

## Norimos funkcijos nustatymas:

Pasirinkite meniu ir norimos funkcijos parametrą.

| 26 | Pošvy | čio trukmė    |   |
|----|-------|---------------|---|
|    | 00    | Neaktyvus     |   |
|    | 01    | 30 sekundžių  |   |
|    | 02    | 60 sekundžių  |   |
|    | 03    | 120 sekundžių | ĥ |
|    | 04    | 180 sekundžių |   |
|    | 05    | 300 sekundžių |   |
|    | 06    | 600 sekundžių |   |

## 2.8 Meniu 27: išorinio apšvietimo pošvyčio trukmė

Prijungto išorinio apšvietimo pošvyčio trukmė perjungiama pavaros.

## Norimos funkcijos nustatymas:

Pasirinkite meniu ir norimos funkcijos parametrą.

| 27 | Išorin | io apšvietimo pošvyčio trukmė          |   |
|----|--------|----------------------------------------|---|
|    | 00     | Neaktyvus                              |   |
|    | 01     | Taip, kaip aprašyta meniu <b>26</b> 1) | 1 |
|    | 02     | 60 sekundžių                           |   |
|    | 03     | 180 sekundžių                          |   |
|    | 04     | 300 sekundžių                          | ĥ |
|    | 05     | 600 sekundžių                          |   |

1) DĖMESIO, nėra priežiūros indikacijos (In).

## 2.9 Meniu 28: išorinio apšvietimo įjungimo trukmė su papildoma elektronine plokšte

Jei išorinis apšvietimas yra prijungtas prie papildomos relės HOR 1-HCP arba universaliosios adapterio elektroninės plokštės UAP 1-HCP relė (3 relė), jis gali būti nuolat įjungtas per išorinius valdymo elementus.

| 28 | Išorinio apšvietimo įjungimo trukmė |           |   |
|----|-------------------------------------|-----------|---|
|    | 00                                  | Neaktyvus | ĥ |
|    | 01                                  | Aktyvinta |   |

## 2.10 Meniu 29: bėganti pavaros apšvietimo šviesa

Nuo pavaros tipo priklauso, ar bus pateikiamas meniu ir jį bus galima pasirinkti.

Aktyvinta bėgančia pavaros apšvietimo šviesa rodoma vartų judėjimo kryptis.

| 29 | Bėgar | nti šviesa                                                                        |   |
|----|-------|-----------------------------------------------------------------------------------|---|
|    | 00    | Neaktyvus                                                                         |   |
|    | 01    | Aktyvinama judant vartams                                                         |   |
|    | 02    | Aktyvinama, esant įspėjimui apie<br>pajudėjimą / išankstiniu įspėjimu             |   |
|    | 03    | Aktyvinama judant vartams ir su<br>įspėjimu paleidžiant / išankstiniu<br>įspėjimu | Ĩ |

| 04 | Aktyvinama judant vartams,<br>mirksinčios švieselės priešinga nei<br>judėjimo kryptimi                                                      |
|----|----------------------------------------------------------------------------------------------------|
| 05 | Aktyvinamas su įspėjimu<br>paleidžiant/išankstiniu įspėjimu,<br>mirksinčios švieselės priešinga nei<br>judėjimo kryptimi                    |
| 06 | Aktyvinama judant vartams ir su<br>įspėjimu paleidžiant / išankstiniu<br>įspėjimu, mirksinčios švieselės<br>priešinga nei judėjimo kryptimi |

## 2.11 Meniu 30: išorinės relės funkcijos

Papildoma relė HOR 1-HCP arba universalioji adapterio elektroninė plokštė UAP 1-HCP (3-čioji relė) reikalinga išorinei lempai arba signalinei lemputei prijungti.

Universalioji adapterio elektroninė plokštė UAP 1-HCP (3-čioji relė) gali būti naudojama kitoms funkcijoms, pvz., vartų galinės padėties pranešimui VARTAI ATIDARYTI ir VARTAI UŽDARYTI, krypčiai pasirinkti arba pavaros mechanizmo apšvietimui ijungti ar išjungti.

## Norimų relės funkcijų nustatymas:

Pasirinkite meniu ir norimos funkcijos parametrą.

| 30 | lšorin<br>(3 relė | ės relės funkcijos HOR 1-HCP, UAP 1<br>)                                                                                                    | -HCP |
|----|-------------------|----------------------------------------------------------------------------------------------------|------|
|    | 00                | Neaktyvus                                                                                                    |      |
|    | 01                | Išorinio apšvietimo funkcija 1)                                                                                                    | ĥ    |
|    | 02                | Vartų galinės padėties VARTAI<br>ATIDARYTI pranešimas                                                                                                    |      |
|    | 03                | Vartų galinės padėties VARTAI<br>UŽDARYTI pranešimas                                                                                                    |      |
|    | 04                | Vartų dalinio atidarymo vartų galinės<br>padėties pranešimas                                                                                                    |      |
|    | 05                | Tik kryptimi VARTAI ATIDARYTI,<br>dalinis atidarymas / vėdinimas                                                                                                    |      |
|    | 06                | Klaidos pranešimas indikatoriuje<br>(sutrikimas)                                                                                                    |      |
|    | 07                | Įspėjimas paleidžiant/išankstinis<br>įspėjimas <sup>2)</sup> /įspėjimas judant/UAP<br>1-HCP (3 relė) nutraukiamas<br>kiekvienoje vartų galinėje padėtyje.                                   |      |
|    | 08                | Irukmės signalas<br>Įspėjimas paleidžiant/išankstinis<br>įspėjimas <sup>2)</sup> /įspėjimas judant/UAP<br>1-HCP (3 relė) nutraukiamas<br>kiekvienoje vartų galinėje padėtyje.<br>Mirksintis |      |
|    | 09                | Relė įsijungia judant ir išsijungia<br>kiekvienoje vartų galinėje padėtyje.                                                                                                    |      |
|    | 10                | Pranešimas "Techninės priežiūros<br>intervalas" (rodmuo " <b>In</b> " kiekvienoje<br>vartų galinėje padėtyje mirksi 3 ×)                                                                    |      |
|    | 11                | Taip, kaip aprašyta meniu 26 1)                                                                                                    |      |

DĖMESIO, nėra priežiūros indikacijos (In).

2) Perspėjimas perduodamas tik tuomet, jei aktyvintas meniu 32.

Jei meniu **30** nustatyti parametrai **00** arba **11**, automatiškai išaktyvinama funkcija iš meniu **25**.

## 2.12 Meniu 32: išankstinio įspėjimo laikas

Kai perduodama judėjimo komanda, per išankstinio įspėjimo laiką, kol vartai pradeda judėti, mirksi pavaros mechanizmo apšvietimas. Be to mirksi prie papildomos relės prijungta signalinė lemputė.

## Norimos funkcijos nustatymas:

Pasirinkite meniu ir norimos funkcijos parametrą.

| 32 | Išanks | stinio įspėjimo laikas                                                          |   |
|----|--------|---------------------------------------------------------------------------------|---|
|    | 00     | Neaktyvus<br>Kai perduodama judėjimo komanda,<br>vartų eiga įsijungia iš karto. | ĥ |
|    | 01     | Išankstinis įspėjimas 1 sekundė                                                 |   |
|    | 02     | Išankstinis įspėjimas 2 sekundės                                                |   |
|    | 03     | Išankstinis įspėjimas 3 sekundės                                                |   |
|    | 04     | Išankstinis įspėjimas 4 sekundės                                                |   |
|    | 05     | Išankstinis įspėjimas 5 sekundės                                                |   |
|    | 06     | Išankstinis įspėjimas 10 sekundžių                                              |   |
|    | 07     | Išankstinis įspėjimas 15 sekundės                                               |   |
|    | 08     | Išankstinis įspėjimas 20 sekundės                                               |   |
|    | 09     | Išankstinis įspėjimas 30 sekundės                                               |   |
|    | 10     | Išankstinis įspėjimas 60 sekundžių                                              |   |

## 2.13 Meniu 33: išankstinis įspėjimas apie kryptį

Meniu **33** nustatykite, ar išankstinio įspėjimo laikas turi būti aktyvus krypčiai VARTAI UŽDARYTI, ar kryptims VARTAI ATIDARYTI ir VARTAI UŽDARYTI.

| 33 | Išankstinis įspėjimas apie kryptį |                                                                          |   |
|----|-----------------------------------|--------------------------------------------------------------------------|---|
|    | 00                                | Išankstinis įspėjimas krypčiai VARTAI<br>UŽDARYTI                        | ĥ |
|    | 01                                | Išankstinis įspėjimas kryptims<br>VARTAI ATIDARYTI ir VARTAI<br>UŽDARYTI |   |

## 2.14 Meniu 34: automatinis užsidarymas

Vykstant automatiniam užsidarymui vartai atidaromi po eigos komandos. Pasibaigus nustatytai laikymo atidarius trukmei ir išankstinio įspėjimo laikui, vartai užsidaro automatiškai.

## PRANEŠIMAI

- Remiantis EN 12453, automatinį užsidarymą leidžiama / galima aktyvinti tik tada, kai prie serijinio jėgos ribotuvo yra prijungtas bent vienas **papildomas** saugos įtaisas (šviesinis barjeras / anksčiau suveikiantis šviesinis barjeras).
- Naudojamą papildomą saugos įtaisą (šviesinį barjerą/ anksčiau suveikiantį šviesinį barjerą) privaloma užprogramuoti iš anksto. Tik tada galima matyti ir nustatyti meniu 34-35.
- Jeigu nustatytas automatinis užsidarymas (meniu 34–35), automatiškai aktyvinamas ir išankstinio įspėjimo laikas (meniu 32–parametras 03).
- Jei papildomas saugos įtaisas (šviesos barjeras) yra išaktyvintas, meniu 34–35 bus išblukinti, ir jų nebegalima nustatyti.

## Norimos funkcijos nustatymas:

34

Pasirinkite meniu ir norimos funkcijos parametrą.

|                    | Automatinis užsidarymas |                                            |  |  |  |
|--------------------|-------------------------|--------------------------------------------|--|--|--|
|                    | 00                      | <b>Î</b>                                   |  |  |  |
|                    | 01                      | Laikymo atidarius trukmė,<br>5 sekundės    |  |  |  |
|                    | 02                      | Laikymo atidarius trukmė,<br>10 sekundžių  |  |  |  |
|                    | 03                      | Laikymo atidarius trukmė,<br>20 sekundžių  |  |  |  |
|                    | 04                      | Laikymo atidarius trukmė,<br>30 sekundžių  |  |  |  |
|                    | 05                      | Laikymo atidarius trukmė,<br>60 sekundžių  |  |  |  |
| <b>06</b> La<br>90 |                         | Laikymo atidarius trukmė,<br>90 sekundžių  |  |  |  |
|                    | 07                      | Laikymo atidarius trukmė,<br>120 sekundžių |  |  |  |
|                    | 08                      | Laikymo atidarius trukmė,<br>180 sekundžių |  |  |  |
|                    | 09                      | Laikymo atidarius trukmė,<br>240 sekundžių |  |  |  |
|                    | 10                      | Laikymo atidarius trukmė,<br>300 sekundžių |  |  |  |

## 2.15 Meniu 35: automatinis užsidarymas iš dalinio atidarymo padėties

## PRANEŠIMAI

- Remiantis EN 12453, automatinį užsidarymą leidžiama / galima aktyvinti tik tada, kai prie serijinio jėgos ribotuvo yra prijungtas bent vienas **papildomas** saugos įtaisas (šviesinis barjeras / anksčiau suveikiantis šviesinis barjeras).
- Naudojamą papildomą saugos įtaisą (šviesinį barjerą / anksčiau suveikiantį šviesinį barjerą) privaloma užprogramuoti iš anksto. Tik tada galima matyti ir nustatyti meniu 34–35.
- Jeigu nustatytas automatinis užsidarymas iš dalinio atidarymo padėties (meniu 34 – 35), automatiškai aktyvinamas ir išankstinio įspėjimo laikas (meniu 32 – parametras 03).
- Jei papildomas saugos įtaisas (šviesos barjeras) yra išaktyvintas, meniu 34–35 bus išblukinti, ir jų nebegalima nustatyti.

## Norimos funkcijos nustatymas:

Pasirinkite meniu ir norimos funkcijos parametrą.

| 35 | Automatinis užsidarymas – dalinis atidarymas |                                                             | nas |
|----|----------------------------------------------|-------------------------------------------------------------|-----|
|    | 00                                           | Neaktyvus                                                   | ĥ   |
|    | 01                                           | Laikymo atidarius trukmė, kaip<br>nustatyta meniu <b>34</b> |     |
|    | 02                                           | Laikymo atidarius trukmė,<br>15 sekundžių                   |     |
|    | 03                                           | Laikymo atidarius trukmė,<br>30 sekundžių                   |     |
|    | 04                                           | Laikymo atidarius trukmė,<br>15 minučių                     |     |
|    | 05                                           | Laikymo atidarius trukmė,<br>30 minučių                     |     |
|    | 06                                           | Laikymo atidarius trukmė,<br>45 minutės                     |     |
|    | 07                                           | Laikymo atidarius trukmė,<br>60 minučių                     |     |
|    | 08                                           | Laikymo atidarius trukmė,<br>120 minučių                    |     |
|    | 09                                           | Laikymo atidarius trukmė,<br>180 minučių                    |     |
|    | 10                                           | Laikymo atidarius trukmė,<br>240 minučių                    |     |

## 2.16 Meniu 36: pavaros valdymo mygtukai

Mygtukus • + • prie pavaros galima išaktyvinti ir aktyvinti. Išoriniai valdymo elementai ir rankinis siųstuvas tebelieka aktyvūs.

| 36 | Valdymo mygtukai |           |   |
|----|------------------|-----------|---|
|    | 00               | Neaktyvus |   |
|    | 01               | Aktyvinta | ĥ |

## 2.17 Meniu 37: atstata

| 37 | Atsta | ita                                      |  |
|----|-------|------------------------------------------|--|
|    | 00    | Grįžti be atstatos                       |  |
|    | 01    | Atstata / HCP-BUS magistralės skenavimas |  |
|    | 02    | Atstata/22-36 meniu parametrai           |  |
|    | 03    | Gamyklinių parametrų atkūrimas U         |  |

Pasirinkus **01** parametrą priedai, prijungti prie BUS lizdo, bus ištrinti ir aptikti iš naujo.

## Norint atlikti magistralės nuskaitymą:

- 1. Pasirinkite meniu 37.
- 2. Paspauskite mygtuką PRG 1 ×.
  - 00 mirksi.
- 3. Paspauskite mygtuką 🔨
  - 01 mirksi.
- Spauskite mygtuką tol, PRG kol pradės tankai mirksėti 01.
- 5. Atleiskite mygtuką PRG .
  - **85**. mirksi.
  - kurį laiką šviečia. Šis skaičius nurodo su magistrale sujungtų įtaisų skaičių.

Pasirinkus **02** parametrą visoms meniu **22–36** nuostatoms bus grąžinti gamykliniai parametrai.

Pasirinkus parametrą **03** visoms nuostatoms vietoje gamyklinių nustatymų bus grąžinti įsiminti darbinės eigos ir jėgų parametrai. Pavarą reikės suprogramuoti iš naujo.

 Montavimo, naudojimo ir techninės priežiūros instrukcija, 5 skyrius

## PRANEŠIMAS

Suprogramuotas "Bluetooth" antenos radijo kodas ir suprogramuotos nuostatos yra išlaikomos.

## 3 Priedai

Atkreipkite dėmesį saugos nurodymus montavimo, naudojimo ir techninės priežiūros instrukcijoje, 2.6 skyriuje. Visi priedai pavarą gali apkrauti ne daugiau kaip 350 mA. Kiek komponentai suvartoja elektros srovės, rasite paveikslėliuose. Prie BUS lizdo galima prijungti priedus su specialiomis funkcijomis.

3 serijos priedai turi būti prijungti per HAP 1 HCP adapteri.

## 3.1 Prijungimo gnybtai

Prie visų jungiamųjų gnybtų galima prijungti kelis įtaisus (11 pav.):

- Mažiausias storis: 1 × 0,5 mm<sup>2</sup>
- Didžiausias storis: 1 × 2,5 mm<sup>2</sup>

## 3.2 Priedų prijungimas

Nuimkite dangtelį (11 pav.).

## 3.2.1 Mygtukas su impulsine funkcija\*

Mygtuką su impulsine funkcija galima prijungti prie kištukinių varžtinių gnybtų.

12 pav.

## Gnybtų priskirtis:

| 23 | 2 kanalo signalas          | Dalinis atidarymas |
|----|----------------------------|--------------------|
| 5  | +24 V DC                   |                    |
| 21 | 1 kanalo signalas Impulsas |                    |
| 20 | 0 V                        |                    |

## 3.2.2 Išorinis radijo ryšio imtuvas

## 13 pav.

Atsižvelgdami į imtuvą, kištuką įkiškite į tinkamą kištukinį lizdą arba į BUS lizdą.

Išoriniu radijo ryšio imtuvu, pvz., esant ribotam veikimo nuotoliui, galite valdyti tokias funkcijas:

| "HE 3 BiSecur"<br>"HEI 3 BiSecur"     | Impulsas<br>Apšvietimas<br>Dalinis atidarymas                                                                          |
|---------------------------------------|----------------------------------------------------------------------------------------------------|
| "ESE BiSecur"<br>"ESE MCX<br>BiSecur" | Impulsas<br>Apšvietimas<br>Dalinis atidarymas<br>Krypties pasirinkimas "Atidaryti"<br>Krypties pasirinkimas "Uždaryti" |

Vėliau prijungę išorinį radijo ryšio imtuvą turite būtinai ištrinti integruoto radijo ryšio imtuvo radijo ryšio kodus.

## Meniu 19

## Radijo ryšio kodo programavimas išoriniame radijo ryšio imtuve

 Rankinio siųstuvo mygtuko radijo ryšio kodą užprogramuokite, kaip nurodyta išorinio imtuvo naudojimo instrukcijoje.

<sup>\* –</sup> Priedo standartinėje įrangoje nėra!

## 3.2.3 Išorinis impulsinis mygtukas\*

14 pav.

Lygiagrečiai galima prijungti vieną ar kelis mygtukus su sujungiamaisiais kontaktais (bepotencialiais), pvz., vidinius mygtukus arba raktinius mygtukus.

## 3.2.4 Vidinis mygtukas PB 3 / IT 3b\*

15 pav.

#### Impulsinis mygtukas vartų judėjimui paleisti arba sustabdyti

15.1 pav.

## Apšvietimo mygtukas pavaros apšvietimui įjungti ir išjungti

15.2 pav.

## Mygtukas visiems valdymo elementams įjungti ir išjungti

15.3 pav.

Jeigu valdymo elementas yra išjungtas, tada šviesą vis tiek galima įjungti ir išjungti.

## 3.2.5 2 laidų šviesos barjeras (dinaminis)

16 pav.

Suveikus šviesos barjerui vartų eiga sustabdoma ir paleidžiama apsauginė grįžtamoji eiga į vartų galinę padėtį VARTAI ATIDARYTI.

## 3.2.6 Išbandytas durų vartuose kontaktas\*

17 pav.

Atjungus durų vartuose kontaktą iš karto sustoja vartų eiga ir vartai visiškai sustoja.

## 3.2.7 Uždarymo briaunų saugiklis

18 pav.

Suveikus uždarymo briaunų saugikliui vartų eiga sustabdoma ir paleidžiama apsauginė grįžtamoji eiga į vartų galinę padėtį VARTAI ATIDARYTI.

## 3.2.8 Papildoma relė HOR 1-HCP\*

• 19 pav. ir skyrius 2.11

Papildomos relės reikia išorinei lempai arba signalinei lemputei prijungti.

## 3.2.9 Universali elektroninė adapterio plokštė UAP 1-HCP\*

## 20 pav. ir skyrius 2.11

Universaliąją adapterio plokštę galima naudoti kitoms papildomoms funkcijoms.

## 3.2.10 Avarinis akumuliatorius\*

▶ 21 pav.

Prijungus pasirenkamą avarinį akumuliatorių, galima pajudinti vartus nutrūkus įtampos tiekimui. Akumuliatoriaus režimas perjungiamas automatiškai. Kai maitinama iš akumuliatoriaus, šviečia mažiau pavaros apšvietimo šviesos diodų.

## 🛆 įspėjimas

Pavojus susižaloti netikėtai pradėjus judėti vartams Vartai gali pradėti netikėtai judėti, kai, nepaisant ištraukto tinklo kištuko, yra prijungtas avarinis akumuliatorius.

 Atlikdami bet kokius darbus prie vartų sistemos, ištraukite tinklo ir avarinio akumuliatoriaus kištukus. Apsaugokite vartų sistemą nuo nesankcionuoto ijungimo.

<sup>\* -</sup> Priedo standartinėje įrangoje nėra!

## Sisukord

| 1      | Uldised juhised135                               |
|--------|--------------------------------------------------|
| 2      | Menüüde kirjeldus 135                            |
| 2.1    | Menüüd 11-16: kaugjuhtimispultide õpetamine 135  |
| 2.2    | Menüü 17: kõigi funktsioonide õppimine 136       |
| 2.3    | Menüü 19: Kaugjuhtimisandmete kustutamine –      |
|        | kõik funktsioonid 136                            |
| 2.4    | Menüü 20: ohutusliikumise piir suunas            |
|        | uks kinni 136                                    |
| 2.4.1  | Menüü 21: jalgvärava kontakti seire 137          |
| 2.4.2  | Menüü 22: rihmakoormus Uks KINNI 137             |
| 2.5    | Menüü 23: osalise avamise või tuulutamise        |
|        | asendi muutmine 137                              |
| 2.6    | Menüü 25: Ajami valgustus on inaktiveeritud 137  |
| 2.7    | Menüü 26: järelpõlemisaeg 138                    |
| 2.8    | Menüü 27: välisvalgustuse järelpõlemisaeg 138    |
| 2.9    | Menüü 28: lisatrükkplaadiga välisvalgustus       |
|        | pidevalt sees 138                                |
| 2.10   | Menüü 29: Jooksvate tuledega ajami valgustus 138 |
| 2.11   | Menüü 30: välised releefunktsioonid 138          |
| 2.12   | Menüü 32: eelhoiatusaeg 139                      |
| 2.13   | Menüü 33: eelhoiatuse suund 139                  |
| 2.14   | Menüü 34: automaatne sulgumine 139               |
| 2.15   | Menüü 35: automaatne sulgumine osalise           |
|        | avamise asendist 139                             |
| 2.16   | Menüü 36: Ajami juhtnupud 140                    |
| 2.17   | Menüü 37: lähtestamine 140                       |
| 3      | Tarvikud 140                                     |
| 3.1    | Ühendusklemmid 140                               |
| 3.2    | Tarvikute ühendamine140                          |
| 3.2.1  | Impulssfunktsiooniga lülitid 140                 |
| 3.2.2  | Väline raadiovastuvõtja* 140                     |
| 3.2.3  | Väline impulsslüliti* 140                        |
| 3.2.4  | Siselüliti PB 3 / IT 3b* 140                     |
| 3.2.5  | 2 soonega kaabliga fotosilm* (dünaamiline) 140   |
| 3.2.6  | Testfunktsiooniga jalgvärava kontakt 141         |
| 3.2.7  | Turvaserv* 141                                   |
| 3.2.8  | Valikrelee HOR 1-HCP* 141                        |
| 3.2.9  | Universaaladapter-trükkplaat UAP 1-HCP* 141      |
| 3.2.10 | Avariitoiteaku* 141                              |

## 1 Üldised juhised

## Menüüde ja parameetrite seadistamine

Menüüde ja parameetrite seadistamise ja muutmise samme saate vaadata paigaldus-, kasutus- ja hooldusjuhendi peatükist 5.

## Aegumine

Kui te ei vajuta soovitud parameetri salvestamiseks 60 sekundi jooksul nupule **PRG**, siis jääb varasem parameetri seadistus alles.

## Veateated

Veateateid saate vaadata paigaldus-, kasutus- ja hooldusjuhendi peatükist 18.

## Laiendatud menüüd

Lisaks siin kirjeldatud menüüdele ja vastavatele parameetritele on võimalik teha veel täiendavaid seadistusi, nt

- kiiruse muutmine
- jõupiirangu muutmine
- Ohutus-tagasiliikumise piiri muutmine
- ohutusseadiste toimimissuund ja käitumine nende rakendumisel
- tuulutuspositsiooni muutmine ilma ohutusseadiseta

Pöörduge nende seadistuste tegemiseks oma edasimüüja poole. Laiendatud menüüde seadistusi tohivad teha ainult spetsialistid.

## 2 Menüüde kirjeldus

## 2.1 Menüüd 11 – 16: kaugjuhtimispultide õpetamine

Integreeritud raadiovastuvõtja suudab õppida max 150 raadiokoodi. Raadiokoodid on võimalik jaotada olemasolevate kanalite vahel.

Kui õpetatakse enam kui 150 raadiokoodi, siis on esmalt õpitud raadiokoodid ära kustutatud.

Kui kaugjuhtimispuldi raadiokood õpetatakse kahele erinevale funktsioonile, siis kustutatakse raadiokood esmalt õpitud funktsiooni raadikoodide hulgast.

Raadiokoodi õppimiseks peavad olema täidetud järgmised eeldused.

- Ajam puhkab.
- Eelhoiatusaeg ei ole aktiivne.
- Lahtiolekuaeg ei ole aktiivne.

## Raadiokoodi (impulss) õppimine

- 1. Vajutage nuppu PRG, kuni näidikul põleb näit 00.
- 2. Valige nuppudega ^ / Y menüü 11.
- Vajutage nuppu PRG. Näidikul vilgub näit 11.
- Vajutage kaugjuhtimispuldi nuppu, mille raadiokoodi soovite edastada, ja hoidke seda vajutatuna. Kaugjuhtimispult
  - LED põleb 2 sekundit siniselt ja kustub.
  - Pärast 5 sekundi möödumist vilgub LED vahelduvalt punaselt ja siniselt. Raadiokoodi edastatakse.

## Ajam

Kui vastuvõtja tuvastab kehtiva raadiokoodi, vilgub näidikul kiiresti näit **11**.

Laske kaugjuhtimispuldi nupp lahti.
 Kaugjuhtimispult on õpetatud ja töövalmis.
 Näidikul vilgub näit 11.

Täiendavaid kaugjuhtimispulte on võimalik siduda 25 sekundi jooksul. (Raadioside aegumine)

## Täiendavate raadiokoodide (impulss) õppimine

Korrake samme 4 ja 5.

## Raadiokoodide õppimise enneaegne katkestamine

Vajutage nuppu PRG.

## Kaugjuhtimispultide õppimine lisafunktsioonide jaoks

► Vajutage nuppu ^ ja valige:

| Menüü <b>12</b> | valgustus            |
|-----------------|----------------------|
| Menüü 13        | Osaline avamine      |
| Menüü 14        | Suunavalik Uks LAHTI |
| Menüü 15        | Suunavalik Uks KINNI |
| Menüü 16        | Tuulutamine          |

- Vajutage nuppu PRG ja lülitage programmeerimisrežiimi. Näidikul vilgub näit 12, 13, 14, 15 või 16.
- 7. Tehke sammud 4 ja 5 nagu raadiokoodi impulsi puhul.

## Kui te ei soovi rohkem kaugjuhtimispulte siduda

- Vajutage nuppu PRG . Ajam lülitub programmeerimisrežiimi. või
- 25 sekundi jooksul ei tehta ühtegi sisestust (raadioside aegumine).

Vastavalt viimati programmeeritud raadiokoodile põleb 11, 12, 13, 14, 15 või 16.

## Raadioside aegumine

Kui raadiokoodi programmeerimine aegub (25 sekundit), siis lülitub ajam automaatselt programmeerimisrežiimi.

## 2.2 Menüü 17: kõigi funktsioonide õppimine

Menüü 17 on ette nähtud õppimiseks ettevõtte Hörmann nutikodu keskuste (nt Hörmann homee Brain) abil. Kõik funktsioonid tehakse saadavaks vastavate rakenduste jaoks.

## 2.3 Menüü 19: Kaugjuhtimisandmete kustutamine – kõik funktsioonid

Kaugjuhtimispuldi nuppude või funktsioonide raadiokoode ei ole võimalik eraldi kustutada.

- 1. Valige menüü 19.
- 00 vilgub.
- 2. Valige nuppudega + v soovitud funktsiooni parameeter.

| 19 | Kaugjuhtimise kustutamine |                                                                                |
|----|---------------------------|--------------------------------------------------------------------------------|
|    | 00                        | Tagasi ilma kustutamiseta                                                      |
|    | 01                        | Raadioside (kõik saatjad)                                                      |
|    | 02                        | Bluetooth® (kõik võtmed)                                                       |
|    | 03                        | -                                                                              |
|    | 04                        | Välise Bluetooth-antenni kõik saatjad, kõik võtmed ja seadistuste lähtestamine |

- Valitud parameeter vilgub.
- Vajutage nupule PRG 5 sekundit, et kustutamine kinnitada.
  - Valitud parameeter vilgub 5 sekundit.
  - Valitud parameeter vilgub koos punktiga 2 sekundit kiiresti.
  - Näit 19 põleb.

## 2.4 Menüü 20: ohutusliikumise piir suunas uks kinni

Valereaktsioonide (nt soovimatu tagasiliikumine) vältimiseks inaktiveerib tagasiliikumise piir veidi enne ukse lõppasendi KINNI saavutamist turvaserva SKS või ennetava fotosilma VL. Tagasiliikumise piiri asend sõltub ukse tüübist ja on tehase poolt eelseadistatud kelguteelt (SKS) mõõdetuna u 30 mm ja kelguteelt u 150 mm (VL).

## Sektsioonuks:

| Minimaalne<br>kõrgus  | u 16 mm kelgu teelt mõõdetuna  |
|-----------------------|--------------------------------|
| Maksimaalne<br>kõrgus | u 200 mm kelgu teelt mõõdetuna |

Menüüs on näha ainult üks muudatus, kui SE 2-ga on ühendatud ennetav fotosilm ja need on õppekäitustel tuvastatud. Peale selle tuleb menüüs **43**, seadistada parameeter **02**.

 Pöörduge nende seadistuste tegemiseks oma edasimüüja poole.

Pärast tagasiliikumise piiri muutmist tuleb teha talitluskontroll.

Paigaldus-, kasutus- ja hooldusjuhend, peatükk 7.2

# Ohutus-tagasiliikumise piiri seadistamiseks / muutmiseks toimige järgmiselt:

- 1. Valige menüü 20.
- 2. Vajutage nuppu PRG üks kord.
- 3. 20 vilgub aeglaselt.
- Vajutage nuppu \*. Uks avaneb ja jääb lõppasendis uks LAHTI seisma. Näidik 20 vilgub edasi.
- Asetage ukse keskkohta katseese (max 300 × 50 × 16,25 mm, nt tollipulk) nii, et see asuks põrandal lapiti ja ennetava fotosilma tuvastusalas.
- 6. Vajutage nuppu 🗸

Käivitub ukse liikumine suunas Uks KINNI.

- Uks liigub, kuni ohutusseadis tuvastab katseeseme.
- Asend salvestatakse ja kontrollitakse selle tõepärasust.
- Ajam liigub tagasi lõppasendisse uks LAHTI.

## Kui toiming õnnestus

20. vilgub esmalt kiiresti ja seejärel jääb pidevalt põlema.

## Kui toiming ei õnnestunud

Pärast lõppasendi uks KINNI saavutamist liigub uks taas lahti. Uks jääb ukse lõppasendis LAHTI seisma. Kuvatakse viga 1 vilkuva punktiga (alamviga 2) ja seadistatakse eelseadistatud tagasiliikumise piir. Vajaduse korrak korrake samme 1–5.

## Kui tagasiliikumise piiriks määrati > 200 mm enne lõppasendit uks KINNI:

Kuvatakse viga **1** vilkuva punktiga, uks avaneb ja jääb lõppasendis uks LAHTI seisma.

Vea kinnitamiseks vajutage nuppu ^ või

## Tagasiliikumise katkestamiseks toimige järgmiselt:

- Vajutage nuppu või või v, nuppu PRG või väliset impulssfunktsiooniga juhtelementi. Uks peatub, kuvatakse viga 1 vilkuva punktiga.
- Vea kinnitamiseks vajutage nuppu ^ või

Kui uks juba on lõppasendis uks LAHTI, siis ei ole see samm vajalik.

## MÄRKUS

Kui veateadet ei tühistata, siis jääb ta näidikule alles.

| 21 | Jalgvärava kontakt |                                      |          |
|----|--------------------|--------------------------------------|----------|
|    | 00 Inaktiveeritud  |                                      | <u> </u> |
|    |                    | Testfunktsioonita jalgvärava kontakt |          |
|    | 01                 | Testfunktsiooniga jalgvärava kontakt |          |

## 2.4.1 Menüü 21: jalgvärava kontakti seire

## 2.4.2 Menüü 22: rihmakoormus Uks KINNI

| 22 | Rihmakoormus liikumisel suunas Uks KINNI |          |   |
|----|------------------------------------------|----------|---|
|    | 00                                       | Ilma     |   |
|    | 01                                       | Lühike   | ĥ |
|    | 02                                       | Keskmine |   |
|    | 03                                       | Pikk     |   |

## 2.5 Menüü 23: osalise avamise või tuulutamise asendi muutmine

Osalise avamise ja tuulutamise asendid sõltuvad ukse tüübist ja on tehase poolt seadistatud.

#### **Osaline avamine**

| Ê   | umbes 260 mm enne ukse lõppasendit KINNI |
|-----|------------------------------------------|
| Ala | umbes 120 mm enne iga ukse lõppasendit   |

## Tuulutamine

| <b>ì</b> | umbes 100 mm eemal 1)                          |
|----------|------------------------------------------------|
| Ala      | umbes 35–300 mm enne ukse<br>lõppasendit KINNI |

1) sõltuvalt ajami tüübist 35 mm kelguteed

Osalise avamise asend on saavutatav järgmiselt.

- 3. raadiokanali kaudu (menüü 13)
- Välise vastuvõtja kaudu
- Lisatrükkplaadi UAP 1-HCP kaudu
- Klemmidele 20/23 avaldatava impulsi kaudu
- Kliimaanduriga HKSI-1
- Juhtseadmega Hörmann homee Brain
- Bluetooth<sup>®</sup>-i kaudu

Tuulutamisasend on saavutatav ja muudetav järgmiselt.

- 6. raadiokanali kaudu (menüü 16)
- Kliimaanduriga HKSI-1
- Nt lisatrükkplaadi UAP 1-HCP kaudu
- Juhtseadmega Hörmann homee Brain
- Bluetooth<sup>®</sup>-i kaudu

## MÄRKUSED

- Tuulutamise asendit saab muuta ainult siis, kui standardvarustusse kuuluvale jõupiirangule on ühendatud vähemalt üks täiendav ohutusseadis (fotosilm / ennetav fotosilm) suunal uks KINNI.
- Üks kliimaandur ja üks täiendav ohutusseadis (fotosilm / ennetav fotosilm) peavad olema kindlasti eelnevalt õpetatud. Ainult siis on menüü 23 – parameeter 02 nähtav ja seadistatav.
- Kui täiendav ohutusseadis (fotosilm) inaktiveeritakse, siis taastatakse tuulutamise asend. Menüü 23 – parameeter 02 kaob ja seda ei saa enam seadistada.

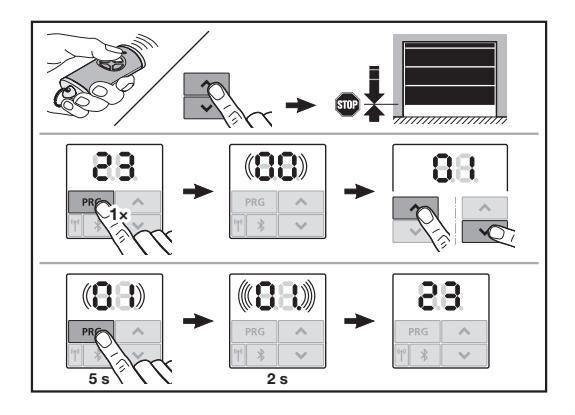

## Osalise avamise või tuulutamise asendi muutmine

- Liigutage uks nuppude + v abil õpetatud raadiokoodi impulsi või välise impulssfunktsiooniga juhtelemendi abil soovitud asendisse.
- 2. Valige menüü 23.
  - 00 vilgub.

| 23 | Asendi muutmine |                                 |
|----|-----------------|---------------------------------|
|    | 00              | Tagasi ilma muutmata            |
|    | 01              | Osalise avamise asendi muutmine |
|    | 02              | Tuulutusasendi muutmine         |

#### 01 või 02 vilgub.

- 4. Vajutage selle asendi salvestamiseks 5 sekundit nuppu
  - 01 või 02 vilgub 5 sekundit.
  - 01 või 02 vilgub koos punktiga 2 sekundit kiiresti.
  - Näit 23 põleb.

## Muudetud asend on salvestatud.

Kui valitud asend asub väljaspool lubatud ala, siis kuvatakse viga **1** koos vilkuva punktiga. Tehaseseadistuse asend määratakse automaatselt või jääb püsima viimati kehtinud asend.

## MÄRKUS

Lisatarvikute hulka kuuluva rullikinnituse abil on võimalik garaaži tuulutada isegi ilma täiendava ohutusseadise (fotosilm) paigaldamiseta.

 Programmeerimiseks ja paigaldamiseks pöörduge lähima edasimüüja poole.

## 2.6 Menüü 25: Ajami valgustus on inaktiveeritud

Kui seadistatakse menüü **25**, on ajami valgustus ka ukse liikumise ajal välja lülitatud.

Kui seadistatakse menüü **25**, aktiveerub automaatselt menüü **30**– parameeter **01**.

## 2.7 Menüü 26: järelpõlemisaeg

Niipea kui garaažiuks hakkab liikuma, lülitatakse ajamivalgustus sisse. Kui garaažiuks on liikumise lõpetanud, siis jääb ajami valgusti veel seadistatud ajaks põlema (järelpõlemisaeg).

## Soovitud funktsiooni seadistamine

Valige soovitud funktsiooni menüü ja parameeter.

| 26 | Järelpõlemisaeg |                |   |
|----|-----------------|----------------|---|
|    | 00              | Inaktiveeritud |   |
|    | 01              | 30 sekundit    | ] |
|    | 02              | 60 sekundit    |   |
|    | 03              | 120 sekundit   | ĥ |
|    | 04              | 180 sekundit   |   |
|    | 05              | 300 sekundit   | ] |
|    | 06              | 600 sekundit   |   |

## 2.8 Menüü 27: välisvalgustuse järelpõlemisaeg

Ühendatud välisvalgustuse järelpõlemisaega reguleerib ajam.

## Soovitud funktsiooni seadistamine

Valige soovitud funktsiooni menüü ja parameeter.

| 27 | Välisvalgustuse järelpõlemisaeg |                                    |   |
|----|---------------------------------|------------------------------------|---|
|    | 00                              | Inaktiveeritud                     |   |
|    | 01                              | samamoodi nagu menüüs <b>26</b> 1) | 1 |
|    | 02                              | 60 sekundit                        | ] |
|    | 03                              | 180 sekundit                       | 1 |
|    | 04                              | 300 sekundit                       | ĥ |
|    | 05                              | 600 sekundit                       |   |

1) TÄHELEPANU hooldusnäitu pole (In).

## 2.9 Menüü 28: lisatrükkplaadiga välisvalgustus pidevalt sees

Kui lisarelee HOR 1-HCP või universaaladapter-trükkplaadi UAP 1-HCP (3. relee) külge on ühendatud välisvalgustus, siis saab seda väliste juhtelementide abil pidevalt sisse lülitada.

| 28 | Välisv | Välisvalgustuse pidev sisselülitus |   |  |
|----|--------|------------------------------------|---|--|
|    | 00     | Inaktiveeritud                     | ĥ |  |
|    | 01     | Aktiveeritud                       |   |  |

## 2.10 Menüü 29: Jooksvate tuledega ajami valgustus

Sõltub ajami tüübist, kas menüüd kuvatakse ja kas see on valitav.

Aktiveeritud jooksvate tulede puhul näitab ajamivalgustus garaažiukse liikumise suunda.

| 29 | Jooksvad tuled |                                                                                 |   |
|----|----------------|---------------------------------------------------------------------------------|---|
|    | 00             | Inaktiveeritud                                                                  |   |
|    | 01             | Aktiveeritud ukse liikumisel                                                    |   |
|    | 02             | Aktiveeritud liikuma hakkamise<br>hoiatuse / eelhoiatuse ajal                   |   |
|    | 03             | Aktiveeritud ukse liikumise ja liikuma<br>hakkamise hoiatuse / eelhoiatuse ajal | Ĩ |

| 04 | Aktiveeritud ukse liikumisel, jooksvad tuled vastu liikumisteed                                                         |
|----|----------------------------------------------------------------------------------------------------|
| 05 | Aktiveeritud liikuma hakkamise<br>hoiatuse / eelhoiatuse ajal, jooksvad<br>tuled vastu liikumisteed                     |
| 06 | Aktiveeritud ukse liikumisel, liikuma<br>hakkamise hoiatuse / eelhoiatuse<br>ajal, jooksvad tuled vastu<br>liikumisteed |

## 2.11 Menüü 30: välised releefunktsioonid

Valikrelee HOR 1-HCP või universaaladapter-trükkplaat UAP 1-HCP (3. relee) on vajalikud välisvalgusti või signaallambi ühendamiseks.

Universaaladapter-trükkplaadiga UAP 1-HCP (3. relee) on võimalik kasutada täiendavaid funktsioone, nt lõppasendi teade uks LAHTI ja uks KINNI, suunavalik või ajami valgustus.

## Soovitud releefunktsioonide seadistamine

Valige soovitud funktsiooni menüü ja parameeter.

| 30 | Välise<br>UAP 1 | d releefunktsioonid HOR 1-HCP,<br>-HCP (3. relee)                                                                                            |   |
|----|-----------------|----------------------------------------------------------------------------------------------------|---|
|    | 00              | Inaktiveeritud                                                                                                    |   |
|    | 01              | Välisvalgustuse lülituse funktsioon 1)                                                                                                    | ĥ |
|    | 02              | Teade ukse lõppasend LAHTI                                                                                                    |   |
|    | 03              | Teade ukse lõppasend KINNI                                                                                                    |   |
|    | 04              | Lõppasendi teade uks osaliselt<br>avatud                                                                                                    |   |
|    | 05              | Põhkimissignaal ainult suunas Uks<br>LAHTI.<br>Ka osalise avamise/tuulutamise<br>korral                                                      |   |
|    | 06              | Näidikul kuvatav veateade (rike)                                                                                                    |   |
|    | 07              | Liikumishoiatus / eelhoiatus <sup>2)</sup> /<br>hoiatus liikumise ajal/UAP 1-HCP<br>(3. relee) avatud ukse igas lõppasendis<br>Pidev sinnaal |   |
|    | 08              | Liikumishoiatus / eelhoiatus <sup>2</sup> /<br>hoiatus liikumise ajal / UAP 1-HCP<br>(3. relee) avatud ukse igas lõppasendis<br>Vilgub       |   |
|    | 09              | Relee kontakt on liikumise ajal<br>suletud ja ukse lõppasendis avatud                                                                        |   |
|    | 10              | Hooldusintervalli teade (näit <b>In</b> vilgub kolm korda igas ukse lõppasendis)                                                             |   |
|    | 11              | samamoodi nagu menüüs 26 <sup>1)</sup>                                                                                                    |   |

1) TÄHELEPANU hooldusnäitu pole (In).

2) Eelhoiatus ainult siis, kui see on menüüs 32 aktiveeritud.

Kui menüüs **30** seadistatakse parameeter **00** või **11**, inaktiveerub automaatselt funktsioon menüüs **25**.

## 2.12 Menüü 32: eelhoiatusaeg

Kui antakse liikumiskäsk, siis ajamivalgustus vilgub eelhoiatuse vältel, enne kui ukse liikumine käivitub. Lisaks vilgub lisarelee külge ühendatud signaallamp.

#### Soovitud funktsiooni seadistamine

Valige soovitud funktsiooni menüü ja parameeter.

| 32 | Eelhoiatusaeg |                                                                         |   |
|----|---------------|-------------------------------------------------------------------------|---|
|    | 00            | Inaktiveeritud<br>Kui antakse liikumiskäsk, hakkab uks<br>kohe liikuma. | Ĩ |
|    | 01            | Eelhoiatus 1 sekund                                                     |   |
|    | 02            | Eelhoiatus 2 sekundit                                                   |   |
|    | 03            | Eelhoiatus 3 sekundit                                                   |   |
|    | 04            | Eelhoiatus 4 sekundit                                                   |   |
|    | 05            | Eelhoiatus 5 sekundit                                                   |   |
|    | 06            | Eelhoiatus 10 sekundit                                                  |   |
|    | 07            | Eelhoiatus 15 sekundit                                                  |   |
|    | 08            | Eelhoiatus 20 sekundit                                                  |   |
|    | 09            | Eelhoiatus 30 sekundit                                                  |   |
|    | 10            | Eelhoiatus 60 sekundit                                                  |   |

## 2.13 Menüü 33: eelhoiatuse suund

Seadistage menüüs 33, kas eelhoiatusaeg peab olema aktiivne suunas uks kinni või suunas uks LAHTI + uks KINNI.

| 33 | Eelhoiatuse suund |                                            |   |
|----|-------------------|--------------------------------------------|---|
|    | 00                | Eelhoiatus suunas Uks KINNI                | ĥ |
|    | 01                | Eelhoiatus suunas<br>uks LAHTI + uks KINNI |   |

## 2.14 Menüü 34: automaatne sulgumine

Automaatse sulgumise korral avaneb uks liikumiskäsu saamisel. Peale seadistatud lahtiolekuaja ja eelhoiatusaja möödumist sulgub uks automaatselt.

## MÄRKUSED

- Automaatne sulgumine võib / saab vastavalt normile EN 12453 olla ainult siis aktiveeritud, kui lisaks standardvarustusse kuuluvale jõupiirangule on ühendatud vähemalt üks täiendav ohutusseadis (fotosilm / ennetav fotosilm).
- Täiendav ohutusseadis (fotosilm / ennetav fotosilm) peab olema kindlasti eelnevalt õpetatud. Ainult siis on menüüd 34 – 35 nähtavad ja seadistatavad.
- Kui automaatne sulgumine on seadistatud (menüüd 34-35), siis aktiveerub automaatselt eelhoiatusaeg (menüü 32-parameeter 03).
- Kui täiendav ohutusseadis (fotosilm / ennetav fotosilm) inaktiveeritakse või suunas uks kinni välja lülitatakse, siis lülitatakse menüüd 34–35 välja ja neid ei saa enam seadistada.

## Soovitud funktsiooni seadistamine

Valige soovitud funktsiooni menüü ja parameeter.

| 34 | Automaatne sulgumine |                            |   |
|----|----------------------|----------------------------|---|
|    | 00                   | Inaktiveeritud             | ĥ |
|    | 01                   | Lahtiolekuaeg 5 sekundit   |   |
|    | 02                   | Lahtiolekuaeg 10 sekundit  |   |
|    | 03                   | Lahtiolekuaeg 20 sekundit  |   |
|    | 04                   | Lahtiolekuaeg 30 sekundit  |   |
|    | 05                   | Lahtiolekuaeg 60 sekundit  |   |
|    | 06                   | Lahtiolekuaeg 90 sekundit  |   |
|    | 07                   | Lahtiolekuaeg 120 sekundit |   |
|    | 08                   | Lahtiolekuaeg 180 sekundit |   |
|    | 09                   | Lahtiolekuaeg 240 sekundit |   |
|    | 10                   | Lahtiolekuaeg 300 sekundit |   |

#### 2.15 Menüü 35: automaatne sulgumine osalise avamise asendist

#### MÄRKUSED

- Automaatne sulgumine võib / saab vastavalt normile EN 12453 olla ainult siis aktiveeritud, kui lisaks standardvarustusse kuuluvale jõupiirangule on ühendatud vähemalt üks täiendav ohutusseadis (fotosilm / ennetav fotosilm).
- Täiendav ohutusseadis (fotosilm / ennetav fotosilm) peab olema kindlasti eelnevalt õpetatud. Ainult siis on menüüd 34 – 35 nähtavad ja seadistatavad.
- Kui automaatne sulgumine on osalise avamise asendist seadistatud (menüüd 34-35), siis aktiveerub automaatselt ka eelhoiatusaeg (menüü 32-parameeter 03).
- Kui täiendav ohutusseadis (fotosilm / ennetav fotosilm) inaktiveeritakse või suunas uks kinni välja lülitatakse, siis lülitatakse menüüd 34 – 35 välja ja neid ei saa enam seadistada.

## Soovitud funktsiooni seadistamine

Valige soovitud funktsiooni menüü ja parameeter.

| 35 | Automaatne sulgumine – osaline avamine |                                                       |          |
|----|----------------------------------------|-------------------------------------------------------|----------|
|    | 00                                     | Inaktiveeritud                                        | <b>Î</b> |
|    | 01                                     | Viivitusaeg sama, mis on seadistatud menüüs <b>34</b> |          |
|    | 02                                     | Lahtiolekuaeg 15 sekundit                             |          |
|    | 03                                     | Lahtiolekuaeg 30 sekundit                             |          |
|    | 04                                     | Viivitusaeg 15 minutit                                |          |
|    | 05                                     | Viivitusaeg 30 minutit                                |          |
|    | 06                                     | Viivitusaeg 45 minutit                                |          |
|    | 07                                     | Viivitusaeg 60 minutit                                |          |
|    | 08                                     | Viivitusaeg 120 minutit                               |          |
|    | 09                                     | Viivitusaeg 180 minutit                               |          |
|    | 10                                     | Viivitusaeg 240 minutit                               |          |

## 2.16 Menüü 36: Ajami juhtnupud

Nuppe + v saab ajamil inaktiveerida ja aktiveerida. Välised juhtelemendid ja kaugjuhtimispult on jätkuvalt aktiivsed.

| 36 | Juhtnupud |                |   |
|----|-----------|----------------|---|
|    | 00        | Inaktiveeritud |   |
|    | 01        | Aktiveeritud   | ĥ |

## 2.17 Menüü 37: lähtestamine

| 37 | Lähtestamine |                                                |  |
|----|--------------|------------------------------------------------|--|
|    | 00           | Tagasi ilma lähtestamiseta                     |  |
|    | 01           | Lähtestamine/siini skannimine<br>HCP-BUS       |  |
|    | 02           | Lähtestamine / parameetrid<br>menüüdes 22 – 36 |  |
|    | 03           | Lähtestamine tehaseseadistustele U             |  |

Kui valitakse parameeter **01**, kustutatakse siinipessa ühendatud lisatarvikud ja registreeritakse uuesti.

## Siini skannimine

- 1. Valige menüü 37.
- 2. Vajutage nuppu PRG üks kord.
- 00 vilgub.
  3. Vajutage nuppu ^
  - 01 vilgub.
- 4. Vajutage nuppu PRG, kuni 01 vilgub kiiresti.
- 5. Laske nupp PRG lahti.
  - **8.5.** vilgub.
  - Number põleb. See number näitab siini ühendatud osalejate arvu.

Kui parameeter **02** on valitud, lähtestatakse kõik seadistused menüüdes **22–36** tehaseseadistustele.

Kui parameeter **03** on valitud, lähtestatakse kõik seadistused, õpitud liikumisteed ja jõud tehaseseadistustele. Ajam tuleb uuesti programmeerida.

Paigaldus-, kasutus- ja hooldusjuhend, peatükk 5

## TEATIS

Programmeeritud raadiokoodid ja Bluetoothi antenni seadistused jäävad alles.

## 3 Tarvikud

 Järgige paigaldus-, kasutus- ja hooldusjuhendi peatükis 2.6 toodud hooldusalaseid märkusi.

Seadmega ühendatavad elektrilised lisatarvikud võivad ajamit koormata **max 350 mA**. Komponentide voolutarbimise leiate piltidelt.

Siinipessa on võimalik ühendada erifunktsioonidega tarvikud. 3. seeria lisatarvikud tuleb ühendada HCP-adapteri HAP 1 abil.

## 3.1 Ühendusklemmid

Kõikidel ühendusklemmidel on mitu kontakti (pilt 11):

- Minimaalne ristlõige: 1 × 0,5 mm<sup>2</sup>
- Maksimaalne ristlõige: 1 × 2,5 mm<sup>2</sup>

## 3.2 Tarvikute ühendamine

Eemaldage kate (pilt 11).

## 3.2.1 Impulssfunktsiooniga lülitid\*

Impullsfunktsiooniga lüliteid saab ühendada pistikkontaktidega.

Pilt 12

## Klemmide kasutus

| 23 | Signaal, kanal 2 | Osaline avamine |
|----|------------------|-----------------|
| 5  | +24 V DC         |                 |
| 21 | Signaal, kanal 1 | Impulss         |
| 20 | 0 V              |                 |

## 3.2.2 Väline raadiovastuvõtja\*

## Pilt 13

Sõltuvalt vastuvõtjast ühendage pistik vastavasse pistikupessa või siinipessa.

Välise raadiovastuvõtjaga on võimalik näiteks piiratud tegevusraadiusega juhtida järgmisi funktsioone.

| HE 3 BiSecur<br>HEI 3 BiSecur  | Impulss<br>Valgus<br>Osaline avamine                                         |
|--------------------------------|------------------------------------------------------------------------------|
| ESE BiSecur<br>ESE MCX BiSecur | Impulss<br>Valgus<br>Osaline avamine<br>Suunavalik lahti<br>Suunavalik kinni |

Välise raadiovastuvõtja tagantjärele ühendamisel tuleb integreeritud raadiomooduli raadiokoodid ilmtingimata kustutada.

Menüü 19

## Raadiokoodi õpetamine välisele raadiovastuvõtjale

 Õpetage ühe kaugjuhtimispuldi nupu raadiokood vastavalt välise vastuvõtja kasutusjuhendile.

## 3.2.3 Väline impulsslüliti\*

## Pilt 14

Paralleelselt on võimalik ühendada üks või mitu sulguva kontaktiga (potentsiaalivaba) lülitit, nt siselülitit või võtilülitit.

## 3.2.4 Siselüliti PB 3 / IT 3b\*

Pilt 15

## Impulsslüliti ukse liikumiste käivitamiseks või peatamiseks Pilt 15.1

## Valguslüliti ajamivalgusti sisse- ja väljalülitamiseks

## Pilt 15.2

## Lüliti juhtelementide sisse- ja väljalülitamiseks ▶ Pilt 15.3

Välja lülitatud juhtelementide korral saab valgust endiselt sisse ja välja lülitada.

# 3.2.5 2 soonega kaabliga fotosilm\* (dünaamiline) ▶ Pilt 16

Fotosilma käivitumisel peatub ukse liikumine ja järgneb ukse ohutustagasiliikumine lõppasendisse uks lahti.

<sup>\*-</sup>lisavarustus, ei kuulu standardvarustuse hulka!

## 3.2.6 Testfunktsiooniga jalgvärava kontakt\*

## Pilt 17

Jalgvärava kontakti avamine peatab ukse liikumise kohe ja takistab selle liikumist püsivalt.

## 3.2.7 Turvaserv\*

## Pilt 18

Turvaserva käivitumisel peatub ukse liikumine ja järgneb ukse ohutustagasliikumine ukse lõppasendisse LAHTI.

## 3.2.8 Valikrelee HOR 1-HCP\*

Pilt **19** ja peatükk 2.11

Valikrelee on vajalik välise valgusti või signaallambi ühendamiseks.

## 3.2.9 Universaaladapter-trükkplaat UAP 1-HCP\*

Pilt 20 ja peatükk 2.11

Universaaladapter-trükkplaati saab kasutada täiendavate lisafunktsioonide jaoks.

## 3.2.10 Avariitoiteaku\*

## Pilt 21

Lisavarustusena saadaoleva avariitoiteakuga saab ust voolukatkestuse korral käitada. Ümberlülitamine akutoitele toimub automaatselt. Ajamivalgustil põleb akutoite ajal vähem LED-e.

## ▲ HOIATUS

## Ukse ootamatust liikumisest lähtuv vigastusoht Ukse ootamatu liikumine võib olla tingitud sellest, et

hoolimata vooluvõrgust eemaldatud toitepistikust on seadmega ühendatud avariitoiteaku.

 Tõmmake kõikide tööde tegemisel uksesüsteemi juures toitepistik ja avariitoiteaku pistik välja. Võtke kasutusele meetmed uksesüsteemi soovimatu sisselülitamise vastu.

EESTI

<sup>\* -</sup> lisavarustus, ei kuulu standardvarustuse hulka!

## Satura rādītājs

| 1      | Vispārīgi norādījumi1                                         | 42 |
|--------|---------------------------------------------------------------|----|
| 2      | Izvēļņu apraksts1                                             | 42 |
| 2.1    | Izvēlne 11 - 16: tālvadības pults programmēšana 1             | 42 |
| 2.2    | Izvēlne 17: visu funkciju ieprogrammēšana 1-                  | 43 |
| 2.3    | Izvēlne 19: radiovadības dzēšana –                            |    |
|        | visas funkcijas1                                              | 43 |
| 2.4    | Izvēlne 20: reversīvās kustības robeža virzienā               |    |
|        | "Vārti aizvērti"1                                             | 43 |
| 2.4.1  | Izvēlne 21: personāldurvju kontakta uzraudzība 1              | 44 |
| 2.4.2  | Izvēlne 22: siksnas atslogošana virzienā<br>"Vārti AIZVĒRTI"1 | 44 |
| 2.5    | Izvēlne 23: daļēja vārtu atvēruma vai                         |    |
|        | vēdināšanas pozīcijas maiņa1                                  | 44 |
| 2.6    | Izvēlne 25: piedziņas signāllampa deaktivizēta 1              | 45 |
| 2.7    | Izvēlne 26: apgaismojuma nodzišanas laiks 1                   | 45 |
| 2.8    | Izvēlne 27: ārējā apgaismojuma nodzišanas                     |    |
|        | laiks1                                                        | 45 |
| 2.9    | Izvēlne 28: pastāvīga ārējā apgaismojuma                      |    |
|        | ieslēgšana ar papildu plati1                                  | 45 |
| 2.10   | Izvēlne 29: sekvenciālās piedziņas signāllampa 1              | 45 |
| 2.11   | Izvēlne 30: ārējas releja funkcijas1                          | 45 |
| 2.12   | Izvēlne 32: iepriekšējā brīdinājuma laiks 1-                  | 46 |
| 2.13   | Izvēlne 33: iepriekšējā brīdinājuma virziens 1-               | 46 |
| 2.14   | Izvēlne 34: automātiska aizvēršanās 1-                        | 46 |
| 2.15   | Izvēlne 35: automātiska aizvēršanās no pozīcijas              |    |
|        | "Daļējs vārtu atvērums" 1-                                    | 46 |
| 2.16   | Izvēlne 36: vadības taustiņi uz piedziņas 1                   | 47 |
| 2.17   | Izvēlne 37: atiestatīšana 1                                   | 47 |
| 3      | Piederumi1                                                    | 47 |
| 3.1    | Pieslēguma spailes1                                           | 47 |
| 3.2    | Piederumu pievienošana1                                       | 47 |
| 3.2.1  | Slēdzis ar impulsu funkciju1                                  | 47 |
| 3.2.2  | Ārēji radiosignālu uztvērēji*1                                | 47 |
| 3.2.3  | Ārējais impulsu vadības slēdzis*1                             | 47 |
| 3.2.4  | lekštelpu sensors PB3/IT3b*1                                  | 47 |
| 3.2.5  | Divdzīslu gaismas fotobarjera* (dinamiska)1                   | 47 |
| 3.2.6  | Pārbaudīts personāldurvju kontakts1                           | 48 |
| 3.2.7  | Noslēgprofila aizsargmehānisms*1                              | 48 |
| 3.2.8  | Relejs pēc izvēles HOR 1-HCP* 1                               | 48 |
| 3.2.9  | Universālā adaptera plate UAP 1-HCP*14                        | 48 |
| 3.2.10 | Avārijas akumulators*1                                        | 48 |
|        |                                                               |    |

## Vispārīgi norādījumi

## Izvēļņu un parametru iestatīšana

Izvēlnu un parametru iestatīšanas un izmainu solus skatiet montāžas, ekspluatācijas un apkopes instrukcijas 5. nodaļā.

## Taimauts

1

Ja 60 sekunžu laikā netiek nospiests taustinš PRG, lai saglabātu kādu no vēlamajiem parametriem, tiek saglabāts iepriekš iestatītais parametrs.

## Kļūdu paziņojumi

Kļūdu paziņojumus skatiet montāžas, ekspluatācijas un apkopes instrukcijas 18. nodaļā.

## Paplašinātās izvēlnes

Papildus šeit aprakstītajām izvēlnēm un attiecīgajiem parametriem ir iespējams veikt papildu iestatījumus, piemēram:

- Ātruma pielāgošanu •
- Spēka ierobežojumu pielāgošana
- Reversīvās kustības ierobežojuma maiņu
- Drošības mehānismu darbības virzienu un reversēšanas īpašības
- Ventilācijas pozīcijas maiņu bez drošības mehānisma .

Lai veiktu šos iestatījumus, vērsieties pie sava specializētā tirdzniecības pārstāvja. Paplašinātajās izvēlnēs iestatījumus drīkst veikt tikai kompetenti speciālisti.

#### 2 Izvēļņu apraksts

#### 2.1 Izvēlne 11 - 16: tālvadības pults programmēšana

lebūvētajā radiosignālu uztvērējā iespējams ieprogrammēt maks. 150 radio kodus. Radio kodus pēc izvēles var sadalīt uz visiem pieejamajiem kanāliem.

Programmējot vairāk nekā 150 radio kodus, vecākie ieprogrammētie kodi tiek izdzēsti.

Ja tālvadības pults taustiņa radio kods tiek ieprogrammēts divām dažādām funkcijām, pirmās ieprogrammētās funkcijas radio kods tiek izdzēsts.

Lai ieprogrammētu radio kodu, jābūt izpildītiem šādiem nosacījumiem:

- Piedziņa nedarbojas.
- Nav aktīvs iepriekšējā brīdinājuma laiks.
- Nav aktīvs atvērta stāvokla laiks.

## Radio koda (impulsu) ieprogrammēšana

- 1. Turiet nospiestu taustiņu PRG , līdz iedegas indikācija 00.
- 2. Ar taustiņiem ^ / V atveriet izvēlni 11.
- 3. Nospiediet taustinu PRG Displejā mirgo 11.
- 4. Nospiediet un turiet nospiestu to tālvadības pults taustiņu, kura radio kodu vēlaties raidīt. Tālvadības pults
  - Gaismas diode 2 sekundes deg zilā krāsā, pēc tam nodziest.
  - Pēc 5 sekundēm gaismas diode pārmaiņus mirgo sarkanā un zilā krāsā. Radio kods tiek nosūtīts.

## Piedzina

Kad uztvērējs atpazīst derīgu radio kodu, displejā ātri mirgo indikācija 11.

Atlaidiet tālvadības pults taustiņu. 5. Tālvadības pults ir ieprogrammēta un gatava darbam. Displejā mirgo 11.

25 sekunžu laikā var tikt ieprogrammētas vēl citas tālvadības pultis. (Radiosakaru taimauts)

## Citu radio kodu (impulsu) ieprogrammēšana

Atkārtojiet darbības 4+5.

## Priekšlaicīga radio kodu programmēšanas pārtraukšana

Nospiediet taustiņu PRG .

# Tālvadības pults ieprogrammēšana papildu funkciju izpildei

Nospiediet taustiņu ^ un izvēlieties:

| Izvēlne 12 | Apgaismojums                     |
|------------|----------------------------------|
| Izvēlne 13 | Daļējs vārtu atvērums            |
| Izvēlne 14 | Virziena izvēle "Vārti ATVĒRTI"  |
| Izvēlne 15 | Virziena izvēle "Vārti AIZVĒRTI" |
| Izvēlne 16 | Vēdināšana                       |

 Nospiediet taustiņu PRG un pārslēdzieties uz programmēšanas režīmu.

Attiecīgi mirgo indikācijas **12, 13, 14, 15** vai **16**.

 Izpildiet darbības 4+5 tāpat kā impulsa radio koda gadījumā.

## Neveicot citu tālvadības pulšu programmēšanu

- Nospiediet taustiņu PRG Piedziņa pārslēdzas programmēšanas režīmā. Vai
- 25 sekundes neievadiet nekādus datus (radiosakaru taimauts).

Atbilstoši pēdējam ieprogrammētajam radio kodam mirgo 11, 12, 13, 14, 15 vai 16.

## Radiosakaru taimauts

Ja radio koda programmēšanas laikā ir pagājis taimauts (25 sekundes), piedziņa automātiski tiek pārslēgta atpakaļ programmēšanas režīmā.

## 2.2 Izvēlne 17: visu funkciju ieprogrammēšana

Izvēlne 17 ir paredzēta Hörmann viedās mājas centrālēm (piemēram, Hörmann homee Brain). Visas funkcijas ir pieejamas atbilstošajās lietotnēs.

#### 2.3 Izvēlne 19: radiovadības dzēšana – visas funkcijas

Atsevišķiem tālvadības pults taustiņiem vai atsevišķām funkcijām radio kodus dzēst nav iespējams.

- Atveriet izvēlni 19.
  - Mirgo indikācija 00.

| 19 | Radiovadības dzēšana |                                                                                             |
|----|----------------------|---------------------------------------------------------------------------------------------|
|    | 00                   | Atgriezties bez dzēšanas                                                                    |
|    | 01                   | Radiovadība (visi raidītāji)                                                                |
|    | 02                   | Bluetooth® (visas atslēgas)                                                                 |
|    | 03                   | -                                                                                           |
|    | 04                   | Visi raidītāji, visas atslēgas un ārējās<br>Bluetooth antenas atiestatīšanas<br>iestatījums |

- Izvēlētais parametrs mirgo.
- Lai apstiprinātu dzēšanu, 5 sekundes turiet nospiestu taustiņu PRG.
  - Izvēlētais parametrs mirgo 5 sekundes.
  - Parametrs mirgo ar decimālpunktu ātri 2 sekundes.
  - Deg indikācija 19.

## 2.4 Izvēlne 20: reversīvās kustības robeža virzienā "Vārti aizvērti"

Reversīvās kustības robeža deaktivizē noslēgprofila aizsargmehānismu SKS vai vadošo gaismas fotobarjeru VL īsi pirms gala stāvokļa "Vārti AIZVĒRTI" sasniegšanas, lai apstādinātu kļūmīgu reakciju (piemēram, nejaušu reversīvo kustību).

Reversīvās kustības robežas pozīcija ir atkarīga no vārtu tipa un rūpnīcā ir iestatīta atbilstīgi apm. 30 mm slīdņa pārvirzes posmam (SKS) un apm. 150 mm slīdņa pārvirzes posmam (VL).

## Sekciju vārti

| Minimālais<br>augstums  | apm. 16 mm slīdņa pārvirzes posms  |
|-------------------------|------------------------------------|
| Maksimālais<br>augstums | apm. 200 mm slīdņa pārvirzes posms |

Izvēlne izmaiņu veikšanai ir redzama tikai tad, ja pie SE 2 ir pieslēgta vadošā gaismas fotobarjera un tas ir atpazīts, veicot programmēšanas darba ciklu mācību režīmā. Turklāt izvēlnē **43** ir jābūt iestatītam parametram **02**.

 Lai veiktu šos iestatījumus, vērsieties pie sava specializētā tirdzniecības pārstāvja.

Mainot reversīvās kustības robežu, ir jāveic darbības pārbaude.

 Montāžas, ekspluatācijas un apkopes instrukcija, 7.2. nodaļa

## Reversīvās kustības robežas iestatīšana / maiņa

- 1. Atveriet izvēlni 20.
- 2. Nospiediet taustiņu PRG 1 reizi.
- 3. Indikācija 20 lēni mirgo.
- Nospiediet taustiņu \*. Vārti atveras un paliek vārtu gala stāvoklī "Vārti ATVĒRTI". Rādījums 20 turpina mirgot.
- Vārtu vidusdaļā novietojiet kādu kontrolobjektu (maks. 300 × 50 × 16,25 mm, piemēram, saliekamo lineālu) tā, lai tas plakanā veidā atrastos uz grīdas un vadošā fotoelementa darbības zonā.
- 6. Nospiediet taustiņu 💙 .

Sākas vārtu kustība virzienā "Vārti AIZVĒRTI".

- Vārti kustas līdz brīdim, kad drošības mehānisms identificē kontrolobjektu.
- Pozīcija tiek saglabāta atmiņā, un tiek izvērtēta tās ticamība.
- Piedziņa reversi virza vārtus līdz vārtu gala stāvoklim "Vārti ATVĒRTI".

## Ja process tiek izpildīts veiksmīgi:

Indikācija **20.** vispirms ātri mirgo un pēc tam deg nepārtraukti.

## Ja process nebija veiksmīgs:

Pēc vārtu gala stāvokļa "Vārti AIZVĒRTI" sasniegšanas vārti atkal atveras. Vārti apstājas vārtu gala stāvokļī "Vārti ATVĒRTI". Tiek uzrādīta kļūda 1 ar mirgojošu decimālpunktu (apakškļūda 2) un tiek iestatīts rūpnīcā iepriekš iestatītais reversīvās kustības ierobežojums. Ja nepieciešams, atkārtojiet 1.–5. darbību.

# Ja pirms gala stāvokļa "Vārti AIZVĒRTI" atlasīta reversīvās kustības robeža > 200 mm

Tiek uzrādīta kļūda 1 ar mirgojošu decimālpunktu, vārti atveras un paliek gala stāvoklī "Vārti ATVĒRTI".

Nospiediet taustiņu ^ vai , lai kļūdu apstiprinātu.

<sup>\* –</sup> Ja vārti jau ir vārtu gala stāvoklī "Vārti ATVĒRTI", šo darbību veikt nav nepieciešams.

## Reversīvās kustības pārtraukšana

- Nospiediet kādu no taustiņiem vai v, taustiņu PRG vai ārējo vadības elementu ar impulsu raidīšanas funkciju. Vārti apstājas, tiek uzrādīta kļūda 1 ar mirgojošu decimālpunktu.
- ▶ Nospiediet taustiņu ∧ vai ∨, lai kļūdu apstiprinātu.

## IEVĒRĪBAI

Ja kļūda netiek apstiprināta, tā paliek redzama displejā.

## 2.4.1 Izvēlne 21: personāldurvju kontakta uzraudzība

| 21 | Personāldurvju kontakts |                                        |          |
|----|-------------------------|----------------------------------------|----------|
|    | 00 Deaktivizēts         |                                        | <u> </u> |
|    |                         | Personāldurvju kontakts bez testēšanas |          |
|    | 01                      | Personāldurvju kontakts ar testēšanu   |          |

## 2.4.2 Izvēlne 22: siksnas atslogošana virzienā "Vārti AIZVĒRTI"

| 22 | Siksnas atslogošana virzienā "Vārti AIZVĒRTI" |        |   |
|----|-----------------------------------------------|--------|---|
|    | 00 Nav                                        |        |   |
|    | 01                                            | Īsa    | ĥ |
|    | 02                                            | Vidēja |   |
|    | 03                                            | Gara   |   |

## 2.5 Izvēlne 23: daļēja vārtu atvēruma vai vēdināšanas pozīcijas maiņa

Daļēja vārtu atvēruma un vēdināšanas pozīcijas ir atkarīgas no vārtu veida un ir iepriekš iestatītas rūpnīcā.

## Daļējs vārtu atvērums

| <b>Ĩ</b>  | attālums apm. 260 mm no vārtu gala stāvokļa<br>"Vārti AIZVĒRTI" |
|-----------|-----------------------------------------------------------------|
| Diapazons | attālums apm. 120 mm no katra vārtu gala<br>stāvokļa            |

## Vēdināšana

| Ê         | attālums apm. 100 mm 1)                                            |
|-----------|--------------------------------------------------------------------|
| Diapazons | attālums apm. 35–300 mm no vārtu gala<br>stāvokļa "Vārti AIZVĒRTI" |

1) Atkarībā no piedziņas veida 35 mm slīdņa pārvirzes posms

Daļēja vārtu atvēruma pozīciju var sasniegt ar kādu no tālāk norādītajiem veidiem.

- Izmantojot 3. radiokanālu (izvēlne 13)
- Izmantojot ārēju uztvērēju
- Izmantojot papildu plati UAP 1-HCP
- Pievadot impulsu spailēm 20/23
- Izmantojot klimata sensoru HKSI-1
- Izmantojot Hörmann homee Brain
- Izmantojot Bluetooth<sup>®</sup>

Vārtu vēdināšanas pozīciju var sasniegt un mainīt kādā no tālāk norādītajiem veidiem.

- Izmantojot 6. radiokanālu (izvēlne 16)
- Izmantojot klimata sensoru HKSI-1
- Izmantojot, piem., papildu plati UAP 1-HCP
- Izmantojot Hörmann homee Brain
- Izmantojot Bluetooth<sup>®</sup>

## IEVĒRĪBAI

- Vēdināšanas pozīciju var mainīt tikai tad, ja pie sērijveidā uzstādītā spēka ierobežojuma virzienā "Vārti AIZVĒRTI" ir pieslēgts vismaz viens **papildu** drošības mehānisms (gaismas fotobarjera/vadošā gaismas fotobarjera).
- Pirms tam obligāti jābūt ieprogrammētam klimata sensoram un papildu drošības mehānismam (gaismas fotobarjera / vadošā gaismas fotobarjera). Tikai tādā gadījumā izvēlnes 23 parametrs 02 ir redzams un iestatāms.
- Ja papildu drošības mehānisms (gaismas fotobarjera / vadošā gaismas fotobarjera) tiek deaktivizēts, izmainītā vēdināšanas pozīcija tiek atiestatīta. Izvēlnes 23 parametrs 02 tiek paslēpts un vairs nav iestatāms.

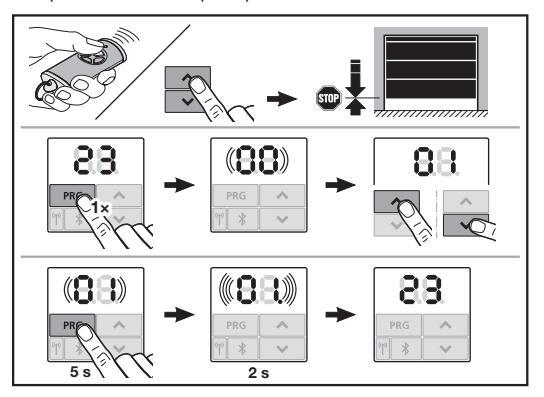

## Daļēja vārtu atvēruma vai vēdināšanas pozīcijas maiņa

- Virziet vārtus līdz vēlamajai pozīcijai, izmantojot taustiņus
   + , ieprogrammēto impulsa radio kodu vai ārēju vadības paneli ar impulsu vadības funkciju.
- 2. Atveriet izvēlni 23.
  - Mirgo indikācija 00.

| 23 | Pozīcijas maiņa |                                       |
|----|-----------------|---------------------------------------|
|    | 00              | Atgriezties, neveicot izmaiņas        |
|    | 01              | Daļēja vārtu atvēruma pozīcijas maiņa |
|    | 02              | Vēdināšanas pozīcijas mainīšana       |

- Mirgo indikācija 01 vai 02.
- Lai saglabātu šo pozīciju, 5 sekundes turiet nospiestu taustiņu PRG.
  - Indikācija 01 vai 02 mirgo 5 sekundes.
  - Indikācija 01 vai 02 mirgo ar decimālpunktu ātri 2 sekundes.
  - Deg indikācija 23.

## Izmainītā pozīcija ir saglabāta.

Ja izvēlētā pozīcija ir ārpus pieļaujamo robežvērtību diapazona, parādās kļūda **1** ar mirgojošu decimālpunktu. Automātiski tiek iestatīta pozīcija no rūpnīcas iestatījumiem vai paliek spēkā pēdējā derīgā pozīcija.

## IEVĒRĪBAI

Izmantojot salokāmu rullīšu turētāju no piederumu klāsta, ir iespējams vēdināt garāžu arī bez papildu drošības mehānisma (gaismas fotobarjeras) uzstādīšanas.

 Saistībā ar iebūvēšanu un programmēšanu vērsieties pie sava specializētā tirdzniecības pārstāvja.
### 2.6 Izvēlne 25: piedziņas signāllampa deaktivizēta

Ja tiek iestatīta izvēlne **25**, piedziņas signāllampa ir izslēgta arī vārtu kustības laikā.

Ja tiek iestatīta izvēlne **25**, automātiski aktivizējas izvēlnes **30** parametrs **01**.

#### 2.7 Izvēlne 26: apgaismojuma nodzišanas laiks

Tiklīdz vārti uzsāk kustību, iedegas piedziņas signāllampa. Kad vārtu kustība ir pabeigta, piedziņas signāllampa vēl kādu brīdi turpina degt atbilstoši iestatītajam laikam (apgaismojuma nodzišanas laiks).

#### Vēlamās funkcijas iestatīšana

Atlasiet izvēlni un vajadzīgās funkcijas parametrus.

| 26 A | Apgaismojuma nodzišanas laiks |              |   |
|------|-------------------------------|--------------|---|
| 0    | 0                             | Deaktivizēts |   |
| 0    | 1                             | 30 sekundes  |   |
| 0:   | 2                             | 60 sekundes  |   |
| 0    | 3                             | 120 sekundes | ĥ |
| 0    | 4                             | 180 sekundes |   |
| 0    | 5                             | 300 sekundes |   |
| 0    | 6                             | 600 sekundes |   |

#### 2.8 Izvēlne 27: ārējā apgaismojuma nodzišanas laiks Piedziņa kontrolē pieslēgta ārējā apgaismojuma nodzišanas laiku.

#### Vēlamās funkcijas iestatīšana

Atlasiet izvēlni un vajadzīgās funkcijas parametrus.

| 27 | Ārējā | Ārējā apgaismojuma nodzišanas laiks      |   |  |
|----|-------|------------------------------------------|---|--|
|    | 00    | Deaktivizēts                             |   |  |
|    | 01    | Tāpat kā izvēlnē <b>26</b> <sup>1)</sup> |   |  |
|    | 02    | 60 sekundes                              | 1 |  |
|    | 03    | 180 sekundes                             |   |  |
|    | 04    | 300 sekundes                             | ĥ |  |
|    | 05    | 600 sekundes                             |   |  |

1) UZMANĪBU, nav apkopes indikatora (In).

#### 2.9 Izvēlne 28: pastāvīga ārējā apgaismojuma ieslēgšana ar papildu plati

Ja relejam pēc izvēles HOR 1-HCP vai universālajai adaptera platei UAP 1-HCP (3. relejs) ir pieslēgts ārējais apgaismojums, izmantojot ārēju vadības paneli, to var pastāvīgi ieslēgt.

| 28 | Ārējais apgaismojums pastāvīgi IESLĒGT |              |          |
|----|----------------------------------------|--------------|----------|
|    | 00                                     | Deaktivizēts | <b>Å</b> |
|    | 01                                     | Aktivizēts   |          |

### 2.10 Izvēlne 29: sekvenciālās piedziņas signāllampa

Izvēlne ir redzama un atlasāma atkarībā no piedziņas vieda. Ja ir aktivizēts sekvenciālais apgaismojums, piedziņas signāllampa norāda vārtu kustības virzienu.

| 29 | Sekvenciālais apgaismojums |                                                                                                    |   |  |
|----|----------------------------|----------------------------------------------------------------------------------------------------|---|--|
|    | 00                         | Deaktivizēts                                                                                             |   |  |
|    | 01                         | Aktivizēts vārtu kustības laikā                                                                          |   |  |
|    | 02                         | Aktivizēts kopā ar brīdinājumu par<br>vārtu kustību/iepriekšēju brīdinājumu                              |   |  |
|    | 03                         | Aktivizēts vārtu kustības laikā un<br>kopā ar brīdinājumu par vārtu<br>kustību / iepriekšēju brīdinājumu | ĥ |  |

| 04 | Aktivizēts vārtu kustības laikā,<br>sekvenciālais apgaismojums pretēji<br>kustības virzienam                                                                 |  |
|----|----------------------------------------------------------------------------------------------------|--|
| 05 | Aktivizēts brīdinājuma par vārtu<br>kustību/iepriekšēja brīdinājuma<br>laikā, sekvenciālais apgaismojums<br>pretēji kustības virzienam                       |  |
| 06 | Aktivizēts vārstu kustības un<br>brīdinājuma par vārtu<br>kustību/iepriekšēja brīdinājuma<br>laikā, sekvenciālais apgaismojums<br>pretēji kustības virzienam |  |

#### 2.11 Izvēlne 30: ārējas releja funkcijas

Relejs pēc izvēles HOR 1-HCP vai universālā adaptera plate UAP 1-HCP (3. relejs) ir nepieciešami ārējas lampas vai signāllampas pieslēgšanai.

Ar universālo adaptera plati UAP 1-HCP (3. relejs) var ieslēgt citas funkcijas, piemēram, vārtu gala stāvokļa ziņojumus "Vārti ATVĒRTI" un "Vārti AIZVĒRTI", virziena izvēli vai ieslēgt piedziņas apgaismojumu.

#### Vēlamo releja funkciju iestatīšana

30

Atlasiet izvēlni un vajadzīgās funkcijas parametrus.

| Ārējas releja funkcijas HOR 1-HCP, UAP 1-HCP<br>(3. relejs) |                                                                                                    |          |  |
|-------------------------------------------------------------|----------------------------------------------------------------------------------------------------|----------|--|
| 00                                                          | Deaktivizēts                                                                                                    |          |  |
| 01                                                          | Ārējā apgaismojuma funkcija 1)                                                                                                    | <b>Î</b> |  |
| 02                                                          | Paziņojums par vārtu gala stāvokli<br>"Vārti ATVĒRTI"                                                                                                    |          |  |
| 03                                                          | Paziņojums par vārtu gala stāvokli<br>"Vārti AIZVĒRTI"                                                                                                    |          |  |
| 04                                                          | Paziņojums par vārtu daļēja<br>atvēruma gala stāvokli                                                                                                    |          |  |
| 05                                                          | Pārtraukts signāls tikai virzienā "Vārti<br>ATVĒRTI",<br>arī pie daļējs atvēruma un vēdināšanai                                                                             |          |  |
| 06                                                          | Kļūdas paziņojums displejā<br>(traucējums)                                                                                                    |          |  |
| 07                                                          | Brīdinājums par vārtu kustību /<br>iepriekšējs brīdinājums <sup>2)</sup> /<br>brīdinājums kustības laikā /<br>UAP 1-HCP (3. relejs) atvienojas<br>katrā vārtu gala stāvoklī |          |  |
|                                                             | Pastāvīgs signāls                                                                                                    |          |  |
| 08                                                          | Brīdinājums par vārtu kustību /<br>iepriekšējs brīdinājums <sup>2)</sup> /<br>brīdinājums kustības laikā /<br>UAP 1-HCP (3. relejs) atvienojas<br>katrā vārtu gala stāvoklī |          |  |
|                                                             | Mirgojošs                                                                                                    |          |  |
| 09                                                          | Kustības laikā relejs saslēdzas un katrā vārtu gala stāvoklī atvienojas                                                                                                    |          |  |
| 10                                                          | Apkopes intervāla paziņojums<br>(indikācija <b>In</b> mirgo 3 reizes katrā<br>vārtu gala stāvoklī)                                                                          |          |  |
| 11                                                          | Tāpat kā izvēlnē <b>26</b> <sup>1)</sup>                                                                                                    |          |  |

1) UZMANĪBU, nav apkopes indikatora (In).

2) lepriekšējs brīdinājums tikai tad, ja tas ir aktivizēts izvēlnē 32.

Ja izvēlnē **30** tiek iestatīts parametrs **00** vai **11**, funkcija automātiski deaktivizējas izvēlnē **25**.

### 2.12 Izvēlne 32: iepriekšējā brīdinājuma laiks

Ja tiek dota pārvirzes komanda, iepriekšējā brīdinājuma laikā pirms vārtu kustības sākšanās piedziņas apgaismojums mirgo. Papildus mirgo arī relejam pēc izvēles pieslēgta signāllampa.

#### Vēlamās funkcijas iestatīšana

Atlasiet izvēlni un vajadzīgās funkcijas parametrus.

| 32 | lepriekšējā brīdinājuma laiks |                                                                                                 |          |
|----|-------------------------------|-------------------------------------------------------------------------------------------------|----------|
|    | 00                            | Deaktivizēts<br>Ja tiek raidīta pārvirzes komanda,<br>vārtu kustība tiek sākta tajā pašā brīdī. | <b>Å</b> |
|    | 01                            | lepriekšējais brīdinājums 1 sekunde                                                             |          |
|    | 02                            | lepriekšējais brīdinājums 2 sekundes                                                            |          |
|    | 03                            | lepriekšējais brīdinājums 3 sekundes                                                            |          |
|    | 04                            | lepriekšējais brīdinājums 4 sekundes                                                            |          |
|    | 05                            | lepriekšējais brīdinājums 5 sekundes                                                            |          |
|    | 06                            | lepriekšējais brīdinājums 10 sekundes                                                           |          |
|    | 07                            | lepriekšējais brīdinājums 15 sekundes                                                           |          |
|    | 08                            | lepriekšējais brīdinājums 20 sekundes                                                           |          |
|    | 09                            | lepriekšējais brīdinājums 30 sekundes                                                           |          |
|    | 10                            | lepriekšējais brīdinājums 60 sekundes                                                           |          |

# 2.13 Izvēlne 33: iepriekšējā brīdinājuma virziens

Izvēlnē **33** iestatiet, vai iepriekšējā brīdinājuma laikam jābūt aktīvam virzienā "Vārti AIZVĒRTI" vai virzienos "Vārti ATVĒRTI" + "Vārti AIZVĒRTI".

| 33 | lepri | lepriekšējā brīdinājuma virziens                                         |   |  |
|----|-------|--------------------------------------------------------------------------|---|--|
|    | 00    | lepriekšējais brīdinājums virzienā<br>"Vārti AIZVĒRTI"                   | ĥ |  |
|    | 01    | lepriekšējais brīdinājums virzienā<br>"Vārti ATVĒRTI" + "Vārti AIZVĒRTI" |   |  |

# 2.14 Izvēlne 34: automātiska aizvēršanās

Ja ir iestatīta automātiska aizvēršanās, dodot pārvirzes komandu, vārti atveras. Pēc tam, kad ir pagājis iepriekš iestatītais atvērta stāvokļa laiks un iepriekšējā brīdinājuma laiks, vārti automātiski aizveras.

#### IEVĒRĪBAI

- Automātisko aizvēršanos, ņemot vērā standartā EN 12453 ietvertās prasības, drīkst/var aktivizēt tikai tad, ja pie sērijveidā uzstādītā spēka ierobežojuma ir pieslēgts vismaz viens papildu drošības mehānisms (gaismas fotobarjera/vadošā gaismas fotobarjera).
- Papildu drošības mehānismam (gaismas fotobarjera / vadošā gaismas fotobarjera) pirms tam obligāti jābūt ieprogrammētam. Tikai tādā gadījumā izvēlnes 34 – 35 ir redzamas un konfigurējamas.
- Ja ir iestatīta automātiska aizvēršanās (izvēlnes 34-35), automātiski aktivizējas arī iepriekšējā brīdinājuma laiks (izvēlne 32, parametrs 03).
- Ja papildu drošības mehānisms (gaismas fotobarjera / vadošā gaismas fotobarjera) tiek deaktivizēts, izvēlnes 34-35 tiek paslēptas un vairs nav konfigurējamas.

#### Vēlamās funkcijas iestatīšana

Atlasiet izvēlni un vajadzīgās funkcijas parametrus.

| 34 | Automātiska aizvēršanās |                                     |   |  |
|----|-------------------------|-------------------------------------|---|--|
|    | 00                      | Deaktivizēts                        | Ĩ |  |
|    | 01                      | Atvērta stāvokļa laiks 5 sekundes   |   |  |
|    | 02                      | Atvērta stāvokļa laiks 10 sekundes  |   |  |
|    | 03                      | Atvērta stāvokļa laiks 20 sekundes  |   |  |
|    | 04                      | Atvērta stāvokļa laiks 30 sekundes  |   |  |
|    | 05                      | Atvērta stāvokļa laiks 60 sekundes  |   |  |
|    | 06                      | Atvērta stāvokļa laiks 90 sekundes  |   |  |
|    | 07                      | Atvērta stāvokļa laiks 120 sekundes |   |  |
|    | 08                      | Atvērta stāvokļa laiks 180 sekundes |   |  |
|    | 09                      | Atvērta stāvokļa laiks 240 sekundes |   |  |
|    | 10                      | Atvērta stāvokļa laiks 300 sekundes |   |  |

#### 2.15 Izvēlne 35: automātiska aizvēršanās no pozīcijas "Daļējs vārtu atvērums"

#### IEVĒRĪBAI

- Automātisko aizvēršanos, ņemot vērā standartā EN 12453 ietvertās prasības, drīkst/var aktivizēt tikai tad, ja pie sērijveidā uzstādītā spēka ierobežojuma ir pieslēgts vismaz viens papildu drošības mehānisms (gaismas fotobarjera / vadošā gaismas fotobarjera).
- Papildu drošības mehānismam (gaismas fotobarjerai / vadošajai gaismas fotobarjerai) pirms tam obligāti jābūt ieprogrammētam. Tikai tādā gadījumā izvēlnes 34 – 35 ir redzamas un konfigurējamas.
- Ja ir iestatīta automātiska aizvēršanās no daļēja vārtu atvēruma pozīcijas (izvēlnes 34 – 35), automātiski aktivizējas arī iepriekšēja brīdinājuma laiks (izvēlne 32, parametrs 03).
- Ja papildu drošības mehānisms (gaismas fotobarjera/ vadošā gaismas fotobarjera) tiek deaktivizēts, izvēlnes 34 – 35 tiek paslēptas un vairs nav konfigurējamas.

# Vēlamās funkcijas iestatīšana

Atlasiet izvēlni un vajadzīgās funkcijas parametrus.

| 35 | Automātiska aizvēršanās – daļējs vārtu atvērums |                                                                |   |
|----|-------------------------------------------------|----------------------------------------------------------------|---|
|    | 00                                              | Deaktivizēts                                                   | Ĩ |
|    | 01                                              | Atvērta stāvokļa laiks iestatīts tāpat<br>kā izvēlnē <b>34</b> |   |
|    | 02                                              | Atvērta stāvokļa laiks 15 sekundes                             |   |
|    | 03                                              | Atvērta stāvokļa laiks 30 sekundes                             |   |
|    | 04                                              | Atvērta stāvokļa laiks 15 minūtes                              |   |
|    | 05                                              | Atvērta stāvokļa laiks 30 minūtes                              |   |
|    | 06                                              | Atvērta stāvokļa laiks 45 minūtes                              |   |
|    | 07                                              | Atvērta stāvokļa laiks 60 minūtes                              |   |
|    | 08                                              | Atvērta stāvokļa laiks 120 minūtes                             |   |
|    | 09                                              | Atvērta stāvokļa laiks 180 minūtes                             |   |
|    | 10                                              | Atvērta stāvokļa laiks 240 minūtes                             |   |

# 2.16 Izvēlne 36: vadības taustiņi uz piedziņas

Taustiņus • + • uz piedziņas var deaktivizēt un aktivizēt. Ārējus vadības paneļus un tālvadības pultis var turpināt izmantot.

| 36 | Vadības taustiņi |              |   |  |
|----|------------------|--------------|---|--|
|    | 00               | Deaktivizēts |   |  |
|    | 01               | Aktivizēts   | ĥ |  |

# 2.17 Izvēlne 37: atiestatīšana

| 37 | Aties                             | Atiestatīšana                                |  |  |
|----|-----------------------------------|----------------------------------------------|--|--|
|    | 00 Atgriezties bez atiestatīšanas |                                              |  |  |
|    | 01                                | Atiestatīt/skenēt kopni HCP-BUS              |  |  |
|    | 02                                | Atiestatīt / izvēlņu 22 – 36 parametri       |  |  |
|    | 03                                | Atiestatīšana uz rūpnīcas<br>iestatījumiem U |  |  |

Atlasot parametru **01**, kopnes savienojumu vietai pieslēgtie piederumi tiek dzēsti un atpazīti no jauna.

# Lai veiktu kopnes skenēšanu

- 1. Atveriet izvēlni 37.
- 2. Nospiediet taustiņu PRG 1 reizi.
  - Mirgo indikācija 00.
- 3. Nospiediet taustiņu 🔨
- Mirgo indikācija 01.
- Turiet taustiņu PRG nospiestu tik ilgi, līdz ātri mirgo indikācija 01.
- 5. Atlaidiet taustiņu PRG
  - Mirgo indikācija 65.
  - Ir izgaismots skaitlis. Šis skaitlis norāda pieslēgto kopnes dalībnieku skaitu.

Atlasot parametru **02**, visi izvēļņu **22-36** iestatījumi tiek atiestatīti uz rūpnīcas iestatījumiem.

Atlasot parametru 03, visi iestatījumi, ieprogrammētie pārvirzes ceļi un spēka faktori tiek atiestatīti uz rūpnīcas iestatījumiem. Piedziņa ir jāieprogrammē no jauna.

 Montāžas, ekspluatācijas un apkopes instrukcija, 5. nodaļa

# IEVĒRĪBAI

leprogrammētie radio kodi un Bluetooth antenas iestatījumi netiek mainīti.

# 3 Piederumi

 levērojiet drošības norādījumus montāžas, ekspluatācijas un apkopes instrukcijā, 2.6. nodaļā

Piederumu radītais kopējais noslogojums uz piedziņu nedrīkst pārsniegt **maks. 350 mA**. Komponentu strāvas patēriņu skatiet attēlos.

Kopnes savienojumu vietai iespējams pieslēgt piederumus ar speciālām funkcijām.

3. sērijas piederumu pieslēgšanai ir jāizmanto HCP adapters HAP 1.

#### 3.1 Pieslēguma spailes

Visas pieslēguma spailes ir piemērotas dažādām funkcijām (11. att.):

- Minimālais šķērsgriezums: 1 × 0,5 mm<sup>2</sup>
- Maksimālais šķērsgriezums: 1 × 2,5 mm<sup>2</sup>

#### 3.2 Piederumu pievienošana

Noņemiet vāku (11. att.).

### 3.2.1 Slēdzis ar impulsu funkciju\*

Slēdzi ar impulsu funkciju var pieslēgt spraudskrūvspailēm.

# 12. att. Spaiļu funkcijas

|    | -                 |                       |
|----|-------------------|-----------------------|
| 23 | 2. kanāla signāls | Daļējs vārtu atvērums |
| 5  | +24 V DC          |                       |
| 21 | 1. kanāla signāls | Impulss               |
| 20 | 0 V               |                       |

# 3.2.2 Ārēji radiosignālu uztvērēji\*

#### 13. att.

Atkarībā no uztvērēja iespraudiet kontaktspraudni attiecīgajā spraudņa ligzdā vai kopnes savienojuma vietā.

Izmantojot ārēju radiosignālu uztvērēju, piemēram, ierobežota darbības rādiusa gadījumā, iespējams aktivizēt šādas funkcijas:

| HE 3 BiSecur<br>HEI 3 BiSecur  | Impulss<br>Gaisma<br>Daļējs vārtu atvērums                                                            |
|--------------------------------|----------------------------------------------------------------------------------------------------|
| ESE BiSecur<br>ESE MCX BiSecur | Impulss<br>Gaisma<br>Daļējs vārtu atvērums<br>Virziena izvēle "ATVĒRTI"<br>Virziena izvēle "AIZVĒRTI" |

Ārēju radiosignālu uztvērēju pieslēdzot vēlāk, iebūvētā radiosignālu moduļa radio kodi obligāti ir jāizdzēš.

Izvēlne 19

#### Radio koda programmēšana ārējā radiosignālu uztvērējā

 Vadoties pēc ārējā uztvērēja lietošanas instrukcijā sniegtajām norādēm, ieprogrammējiet tālvadības pults taustiņa radio kodu.

#### 3.2.3 Ārējais impulsu vadības slēdzis\*

#### ▶ 14. att.

Vienu vai vairākus slēdžus ar saslēdzējkontaktiem (bezpotenciāla), piemēram, iekštelpu sensorus vai atslēgas slēdžus, iespējams pieslēgt paralēli.

#### 3.2.4 Iekštelpu sensors PB 3 / IT 3b\*

# ▶ 15. att.

Impulsu vadības slēdzis vārtu kustību aktivizēšanai vai apturēšanai

15.1. att.

Apgaismojuma taustiņš piedziņas signāllampas ieslēgšanai un izslēgšanai

15.2. att.

#### Slēdzis visu vadības paneļu ieslēgšanai un izslēgšanai ▶ 15.3. att.

Ja vadības panelis ir izslēgts, gaismu joprojām var ieslēgt un izslēαt.

# 3.2.5 Divdzīslu gaismas fotobarjera\* (dinamiska)

16. att.

Ja tiek aktivizēta gaismas fotobarjera, vārtu kustība apstājas un notiek vārtu droša atvirzīšanās līdz gala stāvoklim "Vārti ATVĒRTI".

<sup>\* –</sup> piederums, nav iekļauts standarta aprīkojumā!

# 3.2.6 Pārbaudīts personāldurvju kontakts\*

▶ 17. att.

Personāldurvju kontakta pārtraukšana nekavējoties apstādina vārtu kustību un ilgstoši atspējo vārtu kustību.

# 3.2.7 Noslēgprofila aizsargmehānisms\*

# 18. att.

Aktivizējot noslēgprofila aizsargmehānismu, vārtu kustība apstājas un notiek vārtu droša atvirzīšanās līdz vārtu gala stāvoklim "Vārti ATVĒRTI".

# 3.2.8 Relejs pēc izvēles HOR 1-HCP\*

### • **19.** att. un 2.11. nodaļa

Relejs pēc izvēles ir nepieciešams ārējas lampas vai signāllampas pieslēgšanai.

# 3.2.9 Universālā adaptera plate UAP 1-HCP\*

**20.** att. un 2.11. nodaļa

Universālo adaptera plati var izmantot citām papildfunkcijām.

# 3.2.10 Avārijas akumulators\*

▶ 21. att.

Strāvas padeves pārtraukuma gadījumā vārtus var pārvirzīt, izmantojot pēc izvēles pieejamu avārijas akumulatoru. Pārslēgšanās uz akumulatora režīmu notiek automātiski. Akumulatora režīma laikā piedziņas signāllampā deg mazāk gaismas diožu.

# ▲ BRĪDINĀJUMS

Savainojumu gūšanas risks negaidītas vārtu kustības dēļ Negaidīta vārtu kustība var notikt tad, ja, neraugoties uz to, ka ir atvienota tīkla kontaktdakša, ir pieslēgts avārijas akumulators.

 Veicot jebkādus darbus pie vārtu sistēmas, atvienojiet tīkla kontaktdakšu un avārijas akumulatora spraudni. Nodrošiniet vārtu sistēmu pret neatļautu ieslēgšanu.

<sup>\* -</sup> piederums, nav iekļauts standarta aprīkojumā!

# Pregled sadržaja

| 1      | Opće napomene 149                                 |
|--------|---------------------------------------------------|
| 2      | Opis izbornika 149                                |
| 2.1    | Izbornik 11–16: Priučavanje daljinskog            |
|        | upravljača149                                     |
| 2.2    | Izbornik 17: Programiranje svih funkcija 150      |
| 2.3    | Izbornik 19: Brisanje radijskog koda -            |
|        | svih funkcija 150                                 |
| 2.4    | Izbornik 20: Granica povrata u smjeru             |
|        | ZATVARANJA vrata                                  |
| 2.4.1  | Izbornik 21: Nadziranje kontakta za               |
|        | prolazna vrata 151                                |
| 2.4.2  | Izbornik 22: Rasterećenje remena pri              |
|        | ZATVARANJU vrata 151                              |
| 2.5    | Izbornik 23: Promjena položaja djelomičnog        |
|        | otvaranja i prozračivanja151                      |
| 2.6    | Izbornik 25: Deaktivirana rasvjeta pogona 151     |
| 2.7    | Izbornik 26: Noćna rasvjeta 152                   |
| 2.8    | Izbornik 27 : Trajanje noćne rasvjete vanjskog    |
|        | osvjetljenja152                                   |
| 2.9    | Izbornik 28: UKLJUČENO trajanje vanjskog          |
|        | osvjetljenja s dodatnom pločicom 152              |
| 2.10   | Izbornik 29: Rasvjeta pogona pokretno svjetlo 152 |
| 2.11   | Izbornik 30: Vanjske funkcije releja 152          |
| 2.12   | Izbornik 32: Period ranog upozorenja 153          |
| 2.13   | Izbornik 33: Smjer prethodnog upozorenja 153      |
| 2.14   | Izbornik 34: Automatsko zatvaranje 153            |
| 2.15   | Izbornik 35: Automatsko zatvaranje iz položaja    |
|        | djelomičnog otvaranja 153                         |
| 2.16   | Izbornik 36: Upravljačke tipke na pogonu 154      |
| 2.17   | Izbornik 37: Poništavanje 154                     |
| 3      | Pribor 154                                        |
| 3.1    | Priključne stezaljke 154                          |
| 3.2    | Priključivanje dodatne opreme 154                 |
| 3.2.1  | Tipkalo s impulsnom funkcijom 154                 |
| 3.2.2  | Vanjski bežični prijamnik* 154                    |
| 3.2.3  | Vanjsko impulsno tipkalo* 154                     |
| 3.2.4  | Unutarnje tipkalo PB 3 / IT 3b* 154               |
| 3.2.5  | Foto senzor s 2 žice (dinamička) 154              |
| 3.2.6  | Ispitani kontakt za prolazna vrata 155            |
| 3.2.7  | Osiguranje ruba zatvaranja* 155                   |
| 3.2.8  | Opcijski relej HOR 1-HCP* 155                     |
| 3.2.9  | Univerzalna adapter pločica UAP 1-HCP* 155        |
| 3.2.10 | Akumulator za slučaj nužde* 155                   |

# 1 Opće napomene

#### Podešavanje izbornika i parametara

Korake za podešavanje i promjenu izbornika i parametara možete preuzeti iz Uputa za ugradnju, pogon i održavanje, u poglavlju 5.

#### Istek vremena

Ako unutar 60 sekundi ne pritisnete tipku **PRG** za pohranu željenog parametra, prethodni parametar ostaje zadržan.

# Dojave o greškama

Dojave o greškama možete preuzeti iz Uputa za montažu, pogon i održavanje, u poglavlju 18.

#### Prošireni izbornici

Osim ovdje opisanih izbornika i odgovarajućih parametara mogu se provesti i dodatne postavke, kao primjerice

- Prilagodba brzine
- Prilagodba ograničenja snage
- Promjena granice povrata
- Smjer djelovanja i način djelovanja sigurnosnih naprava pri povratu
- Promjena položaja prozračivanja bez sigurnosnog uređaja

Za ova podešavanja obratite se svojem ovlaštenom zastupniku. Promjene postavki proširenih izbornika provode isključivo stručno osposobljene osobe.

# 2 Opis izbornika

#### 2.1 Izbornik 11 – 16: Priučavanje daljinskog upravljača

Integrirani radijski signal može pohraniti do maksimalno 150 radijskih kodova. Bežični kodovi se mogu rasporediti na postojeće kanale.

Ako se pohrani više od 150 radijskih kodova, prvi pohranjeni kodovi se brišu.

Ako se radijski kod jednog daljinskog upravljača programira za dvije različite funkcije, briše se prvi pohranjeni radijski kod. Za pohranu radijskih kodova moraju se ispuniti sljedeći uvjeti:

- Pogon miruje.
- Period ranog upozorenja nije aktivan.
- Period zadrške nije aktivan.

#### Za programiranje radijskog koda (impulsa):

- 1. Pritisnite tipku PRG dok ne zasvijetli indikator 00.
- 2. Tipkama ^ / V odaberite izbornik 11.
- 3. Pritisnite tipku PRG
- Na indikatoru treperi 11.
- Pritisnite i držite tipku daljinskog upravljača čiji radijski kod odašiljete.

#### Daljinski upravljač:

- LED svijetli 2 sekunde plavo i zatim se gasi.
- Nakon 5 sekundi LED naizmjenično treperi crveno i plavo. Radijski kôd se šalje.

#### Pogon:

Kada prijamnik prepozna valjani radijski kod, u prikazu brzo treperi **11.** 

5. Pustite tipku daljinskog upravljača.

#### Daljinski upravljač je priučen.

Na indikatoru treperi 11.

Ostali daljinski upravljači mogu se priučiti unutar 25 sekundi. (timeout radijskog signala)

### HRVATSKI

#### Za priučavanje daljnjih radijskih kodova (impulsa):

Ponovite korak 4+5.

#### Za prijevremeno prekidanje priučavanja radijskog koda:

Pritisnite tipku PRG

#### Kako biste pohranili daljnje funkcije daljinskog upravljača, potrebno je učiniti sljedeće:

Pritisnite tipku ^ i odaberite:

| Izbornik <b>12</b> | Rasvjeta                       |
|--------------------|--------------------------------|
| Izbornik <b>13</b> | Djelomično otvaranje           |
| Izbornik 14        | Odabir smjera OTVARANJA vrata  |
| Izbornik <b>15</b> | Odabir smjera ZATVARANJA vrata |
| Izbornik <b>16</b> | Prozračivanje                  |

- 6. Pritisnite tipku PRG i promijenite modus za programiranje. Sukladno tome svijetli 12, 13, 14, 15 ili 16.
- 7. Provedite korake 4+5 kao s impulsom radijskog koda.

#### Obustava daljnjih priučavanja daljinskih upravljača:

- Pritisnite tipku PRG.
  - Pogon prelazi u način za programiranje. Ili
- 25 sekundi bez unosa (timeout bežično).

U skladu s posljednjim unesenim radijskim kodom svijetli 11, 12, 13, 14, 15 ili 16.

#### Timeout radijskog signala

Ako tijekom programiranja radijskog koda istekne timeout (25 sekundi), pogon se automatski vraća u način za programiranje.

# 2.2 Izbornik 17: Programiranje svih funkcija

Izbornik 17 predviđen je za programiranje

Hörmann Smart Home centrale (primjerice Hörmann homee Brain). Sve funkcije su dostupne za odgovarajuće aplikacije

#### 2.3 Izbornik 19: Brisanje radijskog koda – svih funkcija

Radijski kodovi pojedinih daljinskih upravljača ili pojedinih funkcija ne mogu se obrisati.

- 1. Odaberite izbornik 19.
  - 00 treperi.
- 2. Parametar željene funkcije odaberite tipkama \land + 🗸

| 19 | Brisanje radijskog koda                  |                                                                             |  |
|----|------------------------------------------|-----------------------------------------------------------------------------|--|
|    | 00                                       | Natrag bez brisanja                                                         |  |
|    | 01                                       | Radijski signal (svi odašiljači)                                            |  |
|    | 02 Bluetooth <sup>®</sup> (svi ključevi) |                                                                             |  |
|    | 03                                       | -                                                                           |  |
|    | 04                                       | Svi daljinski, svi ključevi i vraćanje<br>postavki vanjske Bluetooth antene |  |

- Odabrani parametar treperi.
- Za potvrđivanje poništavanja pritisnite tipku PRG i držite pritisnutom 5 sekundi.
  - Odabrani parametar treperi 5 sekundi.
  - Parametar brzo treperi 2 sekunde s decimalnom točkom.
  - 19 svijetli.

#### 2.4 Izbornik 20: Granica povrata u smjeru ZATVARANJA vrata

Kako bi se spriječila reakcija na grešku (npr. neželjeni povrat), granica povrata deaktivira sigurnosni uređaj SKS ili prednje foto senzore VL neposredno prije dosezanja krajnjeg položaja ZATVORENIH vrata.

Položaj granice povrata ovisi o tipu vrata i tvornički je na vodilici (SKS) podešen na 30 mm te oko 150 mm na vodilici (VL).

#### Sekcijska vrata:

| Minimalna visina  | Putanja klizanja vodilicom oko 16 mm  |
|-------------------|---------------------------------------|
| Maksimalna visina | Putanja klizanja vodilicom oko 200 mm |

Izbornik je vidljiv samo za jednu promjenu, kad je na SE 2 priključena prednja foto ćelija koja je prepoznata pri probnom kretanju. Ujedno u izborniku **43** mora biti podešen parametar **02**.

 Za ova podešavanja obratite se svojem ovlaštenom zastupniku.

Nakon promjene granice povrata morate izvršiti provjeru funkcije.

Upute za montažu, rad i održavanje, poglavlje 7.2

#### Za podešavanje / mijenjanje granice povrata:

- 1. Odaberite izbornik 20.
- 2. Pritisnite tipku PRG 1 ×.
- 3. Polako treperi 20.
- 4. Pritisnite tipku ^ \*.
- Vrata se otvaraju i ostaju u krajnjem polož*aju* OTVORENIH vrata. Indikator **20** i dalje treperi.
- U sredinu vrata, na pod, postavite ispitno tijelo (maksimalno 300 × 50 × 16,25 mm, primjerice sklopivi drveni metar) tako da se ono nalazi ispred prednje foto ćelije.
- 6. Pritisnite tipku 🗸
  - Pokreće se kretanje vrata u smjeru ZATVARANJA.
  - Vrata se kreću dok sigurnosni uređaj ne prepozna predmet za testiranje.
  - Položaj se pohranjuje i testira vjerodostojnost.
  - Pogon se vraća do krajnjeg položaja OTVORENIH vrata.

# Ukoliko je postupak bio uspješan:

20. na početku brzo treperi, a potom trajno svijetli.

#### Ukoliko postupak nije bio uspješan:

Nakon što su ostvarila krajnji položaj ZAVORENIH vrata, vrata se ponovno otvaraju. Vrata ostaju u krajnjem položaju OTVORENIH vrata. Pojavljuje se greška **1** s decimalnom točkom (pod-greška **2**) te se podešava tvornički predodređena granica povrata. Po potrebi ponovite korake 1–5.

# Ako ste granicu povrata > 200 mm odabrali prije kraj*njeg* položaja ZATVORENIH vrata:

Prikazuje se greška 1 s decimalnom točkom koja treperi, vrata se otvaraju te se zaustavljaju u položaju OTVORENIH vrata.

Za poništavanje greške pritisnite tipku ^ ili V .

#### Kako biste prekinuli povratno kretanje:

Pritisnite tipku ili v, tipku PRG ili vanjski upravljački element s funkcijom impulsa. Vrata se zaustavljaju te se pojavljuje greška 1 s decimalnom točkom koja treperi.

 <sup>\* –</sup> Ovaj korak je izostavljen ako su vrata već u krajnjem položaju OTVORENA vrata.

# Za poništavanje greške pritisnite tipku ^ ili

NAPOMENA:

Ako se greška ne poništi, ostaje na prikazu.

# 2.4.1 Izbornik 21: Nadziranje kontakta za prolazna vrata

| 21 | Kontakt za prolazna vrata |                                             |          |
|----|---------------------------|---------------------------------------------|----------|
|    | 00 Deaktivirano           |                                             | <u> </u> |
|    |                           | Kontakt za prolazna vrata bez<br>testiranja |          |
|    | 01                        | Kontakt za prolazna vrata s testiranjem     |          |

# 2.4.2 Izbornik 22: Rasterećenje remena pri ZATVARANJU vrata

| 22 | Rasterećenje remena u smjeru ZATVARANJA vrata |         |   |
|----|-----------------------------------------------|---------|---|
|    | 00                                            | Bez     |   |
|    | 01                                            | Kratko  | ĥ |
|    | 02                                            | Srednja |   |
|    | 03                                            | Dugo    |   |

#### 2.5 Izbornik 23: Promjena položaja djelomičnog otvaranja i prozračivanja

Položaj djelomičnog otvaranja i prozračivanja prednamješten je tvornički ovisno o tipu vrata.

# Djelomično otvaranje

| <b>Ê</b> | oko 260 mm putanje prije krajnjeg položaja<br>ZATVORENIH vrata |  |
|----------|----------------------------------------------------------------|--|
| Područje | oko 120 mm putanje prije svakog krajnjeg<br>položaja vrata     |  |

# Prozračivanje

| Ĥ        | oko 100 mm putanje <sup>1)</sup>                                    |
|----------|---------------------------------------------------------------------|
| Područje | oko 35 – 300 mm putanje prije krajnjeg<br>položaja ZATVORENIH vrata |

1) putanja 35 mm ovisno o tipu pogona

Položaju djelomičnog otvaranja može se primjerice pristupiti na sljedeći način:

- Putem 3. radijskog kanala (izbornik 13)
- Vanjskim prijamnikom
- Dodatne pločice UAP 1-HCP
- Impulsa na stezaljkama 20/23
- Preko klimatskog senzora HKSI-1
- Preko Hörmann homee Brain
- Preko Bluetooth<sup>®</sup>

Položaju za ventilaciju može se primjerice pristupiti i promijeniti na sljedeći način:

- Putem 6. radijskog kanala (izbornik 16)
- Preko klimatskog senzora HKSI-1
- Preko primjerice dodatne pločice UAP 1-HCP
- Preko Hörmann homee Brain
- Preko Bluetooth<sup>®</sup>

# NAPOMENE

 Položaj prozračivanja smije se mijenjati samo ako je uz serijsko ograničenje snage priključen najmanje još jedan dodatni sigurnosni uređaj (foto senzori / prednji foto senzori) u smjeru ZATVARANJA vrata.

- Senzor klime i dodatni sigurnosni uređaj (foto senzor / prednji foto senzor) moraju se obvezno programirati. Tek je tada vidljiv i podesiv izbornik 23 – parametar 02.
- Ako se dodatni sigurnosni uređaj (foto senzor / prednji foto senzor) deaktivira, poništava se promijenjeni položaj prozračivanja. Izbornik 23 – parametar 02 nestaje i više se ne može podešavati.

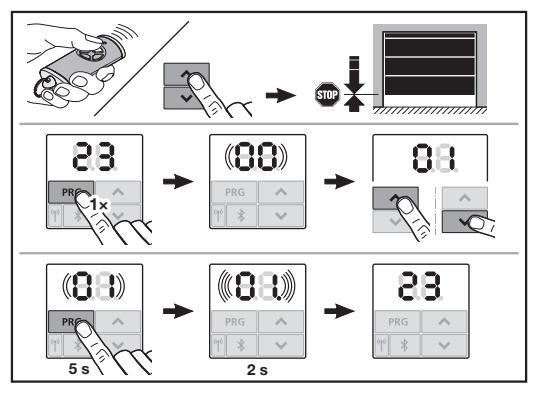

#### Za promjenu položaja djelomično otvorenih vrata ili prozračivanja:

- Pomoću gumba + pomičite vrata do željenog položaja pomoću priučenog impulsa radijskog koda ili vanjskog upravljačkog elementa s impulsnom funkcijom.
- 2. Odaberite izbornik 23.
  - 00 treperi.
- Parametar željene funkcije odaberite tipkama ^ +

| 23                                 | Promjena položaja                          |                                 |
|------------------------------------|--------------------------------------------|---------------------------------|
|                                    | 00 Natrag bez promjene                     |                                 |
|                                    | 01 Promjena položaja djelomičnog otvaranja |                                 |
| 02 Promjena položaja prozračivanja |                                            | Promjena položaja prozračivanja |

- Treperi 01 ili 02.
- Pritisnite i držite tipku PRG 5 sekundi kako biste pohranili taj položaj.
  - 01 ili 02 treperi 5 sekundi.
  - 01 ili 02 brzo treperi 2 sekunde s decimalnom točkom.
  - 23 svijetli.

# Pohranjen je promijenjeni položaj.

Ako je odabrani položaj van dopuštenog područja pojavljuje se greška **1** s decimalnom točkom koja treperi. Položaj tvorničke postavke automatski se namješta ili ostaje posljednji važeći položaj.

# NAPOMENA

Pomoću držača valjka iz dodatne opreme, moguće je provjetravati garažu čak i bez ugradnje dodatnog sigurnosnog uređaja (fotoćelije).

 Obratite se ovlaštenom zastupniku za pitanja vezana uz ugradnju i programiranje.

# 2.6 Izbornik 25: Deaktivirana rasvjeta pogona

Ako je aktiviran izbornik **25**, isključena je rasvjeta pogona i tijekom rada vrata.

Kad je podešen izbornik **25** automatski se aktivira izbornik **30 –** parametar **01**.

# 2.7 Izbornik 26: Noćna rasvjeta

Čim se vrata počnu kretati, uključuje se noćna rasvjeta. Kada vrata završe svoje kretanje, noćna rasvjeta ostaje uključena u skladu s namještenim vremenom (trajanje noćne rasvjete).

### Za podešavanje željene funkcije:

Odaberite izbornik i parametar željene funkcije.

| 26 | Trajanje noćne rasvjete |              |   |
|----|-------------------------|--------------|---|
|    | 00                      | Deaktivirano |   |
|    | 01                      | 30 sekundi   |   |
|    | 02                      | 60 sekunde   |   |
|    | 03                      | 120 sekundi  | ĥ |
|    | 04                      | 180 sekundi  |   |
|    | 05                      | 300 sekundi  |   |
|    | 06                      | 600 sekundi  |   |

#### 2.8 Izbornik 27: Trajanje noćne rasvjete vanjskog osvjetljenja

Trajanje noćne rasvjete priključenog vanjskog osvjetljenja uključuje se pomoću pogona.

# Za podešavanje željene funkcije:

• Odaberite izbornik i parametar željene funkcije.

| 27 | Trajanje noćne rasvjete vanjskog osvjetljenja |                                       |   |
|----|-----------------------------------------------|---------------------------------------|---|
|    | 00                                            | Deaktivirano                          |   |
|    | 01                                            | isto tako kao i izbornik <b>26</b> 1) |   |
|    | 02                                            | 60 sekundi                            |   |
|    | 03                                            | 180 sekundi                           |   |
|    | 04                                            | 300 sekundi                           | ĥ |
|    | 05                                            | 600 sekundi                           |   |
|    |                                               |                                       |   |

1) PAŽNJA bez indikatora održavanja (In).

# 2.9 Izbornik 28: UKLJUČENO trajanje vanjskog osvjetljenja s dodatnom pločicom

Ako je na opcijski relej HOR 1 ili univerzalnu adapter pločicu UAP 1-HCP (3. releja) priključeno vanjsko osvjetljenje, ono se može trajno uključiti preko vanjskih upravljačkih elemenata.

| 28 | UKLJUČENO trajanje vanjskog osvjetljenja |              |   |
|----|------------------------------------------|--------------|---|
|    | 00                                       | Deaktivirano | ĥ |
|    | 01                                       | Aktivirano   |   |

# 2.10 Izbornik 29: Rasvjeta pogona pokretno svjetlo

Izbornik se može prikazati i birati ovisno o tipu pogona. Pri aktiviranom pokretnom svjetlu, rasvjeta pogona označava smjer kretanja vrata.

| 29                                                       | Pokretno svjetlo                 |                                                                              |   |
|----------------------------------------------------------|----------------------------------|------------------------------------------------------------------------------|---|
|                                                          | 00 Deaktivirano                  |                                                                              |   |
|                                                          | 01 Aktivirano pri kretanju vrata |                                                                              |   |
| 02 Aktivirano pri upozorenju kretanja / ranom upozorenju |                                  | Aktivirano pri upozorenju<br>kretanja / ranom upozorenju                     |   |
|                                                          | 03                               | Aktivirano pri kretanju vrata<br>i upozorenju kretanja / ranom<br>upozorenju | Ĩ |

| 04 | Aktivirano kod kretanja vrata, smjer<br>lampica ususret smjeru kretanja                                                                 |
|----|----------------------------------------------------------------------------------------------------|
| 05 | Aktivirano kod upozorenja prilikom<br>pristajanja / prethodnog upozorenja,<br>smjer lampica ususret smjeru<br>kretanja                  |
| 06 | Aktivirano kod kretanja vrata<br>i upozorenja prilikom pristajanja /<br>prethodnog upozorenja, smjer<br>lampica ususret smjeru kretanja |

# 2.11 Izbornik 30: Vanjske funkcije releja

Opcijski relej HOR 1 ili univerzalna adapter pločica UAP 1-HCP (3. releja) potrebni su npr. za priključak vanjske rasvjete ili signalizacije.

Pomoću univerzalne adapter pločice UAP 1-HCP (3. relej) mogu se uključivati dodatne funkcije poput primjerice informacije o krajnjem položaju OTVORENIH i ZATVORENIH vrata, odabira smjera ili uključivanja osvjetljenja pogona.

# Za podešavanje željenih funkcija releja:

• Odaberite izbornik i parametar željene funkcije.

| 30 | Funkc<br>(3. rele | ije vanjskog releja HOR 1-HCP, UAP<br>ej)                                                                                                    | 1-HCP    |
|----|-------------------|----------------------------------------------------------------------------------------------------|----------|
|    | 00                | Deaktivirano                                                                                                    |          |
|    | 01                | Funkcija vanjskog osvjetljenja 1)                                                                                                    | <b>Å</b> |
|    | 02                | Dojava krajnji položaj OTVORENIH<br>vrata                                                                                                    |          |
|    | 03                | Dojava krajnji položaj ZATVORENIH vrata                                                                                                    |          |
|    | 04                | Dojava krajnji položaj djelomično<br>otvorenih vrata                                                                                                    |          |
|    | 05                | Signal brisanja samo u smjeru<br>OTVARANJA vrata,<br>isto kod djelomičnog otvaranja vrata<br>i prozračivanja                                                                  |          |
|    | 06                | Greška na indikatoru (smetnja)                                                                                                    |          |
|    | 07                | Upozorenje kod pristajanja /<br>Prethodno upozorenje <sup>2)</sup> / Upozorenje<br>tijekom kretanja / UAP 1-HCP (3.<br>relej) izostavljen u svakom krajnjem<br>položaju vrata |          |
|    |                   | Trajni signal                                                                                                    |          |
|    | 08                | Upozorenje kod pristajanja/<br>Prethodno upozorenje <sup>2)</sup> /Upozorenje<br>tijekom kretanja/UAP 1-HCP (3.<br>relej) izostavljen u svakom krajnjem<br>položaju vrata     |          |
|    |                   | Ireperi                                                                                                    |          |
|    | 09                | Relej vuće tijekom kretanja i popušta<br>u svakom krajnjem položaju                                                                                                    |          |
|    | 10                | Dojava o intervalu održavanja<br>(indikator <b>In</b> trepne 3 × u svakom<br>krajnjem položaju vrata)                                                                         |          |
|    | 11                | isto tako kao i izbornik <b>26</b> 1)                                                                                                    |          |

1) PAŽNJA bez indikatora održavanja (In).

2) Rano upozorenje, jedino ako je aktivirano u izborniku 32.

Ako je u izborniku **30** aktiviran parametar **00** ili **11**, automatski se deaktivira funkcija u izborniku **25**.

# 2.12 Izbornik 32: Period ranog upozorenja

Ako je zadana naredba za pokretanje vrata, tijekom perioda prethodnog upozorenja rasvjeta pogona treperi prije nego što se vrata pokrenu. Signalno svjetlo priključeno na opcijski relej dodatno treperi.

#### Za podešavanje željene funkcije:

Odaberite izbornik i parametar željene funkcije.

| 32 | Period prethodnog upozorenja |                                                                                          |   |
|----|------------------------------|------------------------------------------------------------------------------------------|---|
|    | 00                           | Deaktiviran<br>Kada je zadana naredba za<br>pokretanje vrata, vrata se odmah<br>pokreću. | Ĩ |
|    | 01                           | Prethodno upozorenje 1 sekunda                                                           |   |
|    | 02                           | Prethodno upozorenje 2 sekunde                                                           |   |
|    | 03                           | Prethodno upozorenje 3 sekunde                                                           |   |
|    | 04                           | Prethodno upozorenje 4 sekunde                                                           |   |
|    | 05                           | Prethodno upozorenje 5 sekundi                                                           |   |
|    | 06                           | Prethodno upozorenje 10 sekundi                                                          |   |
|    | 07                           | Prethodno upozorenje 15 sekunde                                                          |   |
|    | 08                           | Prethodno upozorenje 20 sekunde                                                          |   |
|    | 09                           | Prethodno upozorenje 30 sekunde                                                          |   |
|    | 10                           | Prethodno upozorenje 60 sekundi                                                          |   |

#### 2.13 Izbornik 33: Smjer prethodnog upozorenja

U izborniku **33** podesite treba li vrijeme ranog upozorenja biti aktivno u smjeru ZATVORENIH ili u smjeru OTVORENIH vrata.

| 33                                            | Smjer prethodnog upozorenja |                                                               |          |
|-----------------------------------------------|-----------------------------|---------------------------------------------------------------|----------|
| 00 Prethodno upozorenje u<br>ZATVORENIH vrata |                             | Prethodno upozorenje u smjeru<br>ZATVORENIH vrata             | <b>Å</b> |
|                                               | 01                          | Prethodno upozorenje u smjeru<br>OTVORENIH + ZATVORENIH vrata |          |

#### 2.14 Izbornik 34: Automatsko zatvaranje

Kod automatskog zatvaranja vrata se otvaraju u slučaju izdavanja naredbe. Nakon isteka namještenog vremena zadrške i perioda ranog upozorenja vrata se automatski zatvaraju.

# NAPOMENE

- Automatsko zatvaranje se može /smije aktivirati unutar vrijednosti DIN EN 12453 samo ako je uz serijsko ograničenje snage priključen najmanje još jedan dodatni sigurnosni uređaj (foto senzor / prednji foto senzor).
- Dodatni sigurnosni uređaj (foto senzor / prednji foto senzor) mora se obavezno unaprijed programirati. Tek tada su izbornici 34-35 vidljivi i podesivi.
- Kad je podešeno automatsko zatvaranje (izbornik 34-35) automatski se aktivira period upozorenja (izbornik 32 – parametar 03).
- Ako je deaktiviran dodatni sigurnosni uređaj (foto senzor / prednji foto senzor) isključuju se izbornici 34-35 i više se ne mogu podesiti.

#### Za podešavanje željene funkcije:

Odaberite izbornik i parametar željene funkcije.

| 34 | 34 Automatsko zatvaranje |                            |   |
|----|--------------------------|----------------------------|---|
|    | 00                       | Deaktivirano               | ĥ |
|    | 01                       | Period zadrške 5 sekundi   |   |
|    | 02                       | Period zadrške 10 sekundi  |   |
|    | 03                       | Period zadrške 20 sekundi  |   |
|    | 04                       | Period zadrške 30 sekundi  |   |
|    | 05                       | Period zadrške 60 sekundi  |   |
|    | 06                       | Period zadrške 90 sekundi  |   |
|    | 07                       | Period zadrške 120 sekundi |   |
|    | 08                       | Period zadrške 180 sekundi |   |
|    | 09                       | Period zadrške 240 sekundi |   |
|    | 10                       | Period zadrške 300 sekundi |   |

#### 2.15 Izbornik 35: Automatsko zatvaranje iz položaja djelomičnog otvaranja

#### NAPOMENE

- Automatsko zatvaranje se može /smije aktivirati unutar vrijednosti DIN EN 12453 samo ako je uz serijsko ograničenje snage priključen najmanje još jedan dodatni sigurnosni uređaj (foto senzor / prednji foto senzor).
- Dodatni sigurnosni uređaj (foto senzor / prednji foto senzor) se obavezno mora unaprijed programirati. Tek tada su izbornici 34-35 vidljivi i podesivi.
- Ako je namješteno automatsko zatvaranje iz položaja djelomičnog otvaranja (izbornici 34-35), automatski se aktivira period upozorenja (izbornik 32-parametar 03).
- Ako je deaktiviran dodatni sigurnosni uređaj (foto senzor / prednji foto senzor) isključuju se izbornici 34-35 i više se ne mogu podesiti.

#### Za podešavanje željene funkcije:

Odaberite izbornik i parametar željene funkcije.

| 35 | Automatsko zatvaranje – djelomično otvaranje |                                                     |   |
|----|----------------------------------------------|-----------------------------------------------------|---|
|    | 00                                           | Deaktivirano                                        | Ĩ |
|    | 01                                           | Period zadrške podešen kao<br>u izborniku <b>34</b> |   |
|    | 02                                           | Period zadrške 15 sekundi                           |   |
|    | 03                                           | Period zadrške 30 sekundi                           |   |
|    | 04                                           | Period zadrške 15 minuta                            |   |
|    | 05                                           | Period zadrške 30 minuta                            |   |
|    | 06                                           | Period zadrške 45 minuta                            |   |
|    | 07                                           | Period zadrške 60 minuta                            |   |
|    | 08                                           | Period zadrške 120 minuta                           |   |
|    | 09                                           | Period zadrške 180 minuta                           |   |
|    | 10                                           | Period zadrške 240 minuta                           |   |

# 2.16 Izbornik 36: Upravljačke tipke na pogonu

Tipke • + • mogu se deaktivirati i aktivirati na pogonu. Vanjski upravljački elementi i daljinski upravljač mogu se i dalje upotrebljavati.

| 36 | Upravljačke tipke |              |   |
|----|-------------------|--------------|---|
|    | 00                | Deaktivirano |   |
|    | 01                | Aktivirano   | ĥ |

#### 2.17 Izbornik 37: Poništavanje

| 37 | Vraćanje na tvorničke postavke       |                                  |  |
|----|--------------------------------------|----------------------------------|--|
|    | 00 Natrag bez poništavanja           |                                  |  |
|    | 01 Reset/BUS-scan HCP-BUS            |                                  |  |
|    | 02 Reset / parametar izbornika 22-36 |                                  |  |
|    | 03                                   | Vraćanje na tvorničke postavke U |  |

Ako se odabere parametar **01**, poništava se dodatna oprema priključena na kućište sabirnice (BUS) i ponovno se prepoznava.

#### Za provedu skeniranja BUS sabirnice:

- 1. Odaberite izbornik 37.
- 2. Pritisnite tipku PRG 1 ×.
- 00 treperi.
- 3. Pritisnite tipku 🔨
- 01 treperi.
- 4. Pritisnite tipku PRG, sve dok 01 brzo treperi.
- 5. Pustite tipku PRG.
  - **8.5.** treperi.
  - Svijetli jedan broj. Ova brojka pokazuje broj priključenih BUS sudionika.

Ako se odabere parametar **02**, vraćaju se sva namještanja izbornika **22-36** na tvroničke postavke.

Ako se odabere parametar **03**, vraćaju se sva namještanja, priučene putanje kretanja i sile na tvroničke postavke. Pogon se mora ponovno programirati.

Upute za montažu, rad i održavanje, poglavlje 5

# NAPOMENA

Pohranjeni radijski kodovi i postavke Bluetooth antene ostaju zadržani.

# 3 Pribor

 Pročitajte sigurnosne napomene u Uputama za montažu, pogon i održavanje, poglavlje 2.6

Ukupna dodatna oprema smije opteretiti pogon s **maks.** 350 mA. Na slikama je prikazano napajanje komponenata. Na kućištu sabirnice (BUS) postoji mogućnost priključivanja dodatne opreme.

Dodatna oprema serije 3 mora biti priključena preko HCP adaptera HAP 1.

# 3.1 Priključne stezaljke

Sve priključne stezaljke mogu se koristiti višestruko (slika 11):

- Minimalni presjek: 1 × 0,5 mm<sup>2</sup>
- Maksimalni presjek: 1 × 2,5 mm<sup>2</sup>

#### 3.2 Priključivanje dodatne opreme

Uklonite poklopac (slika 11).

#### 3.2.1 Tipkalo s impulsnom funkcijom\*

Tipka s funkcijom impulsa može se priključiti na utičnu stezaljku.

Slika 12

# Polaganje stezaljki:

| 23 | Signal kanal 2 | Djelomično otvaranje |
|----|----------------|----------------------|
| 5  | +24 V DC       |                      |
| 21 | Signal kanal 1 | Impuls               |
| 20 | 0 V            |                      |

# 3.2.2 Vanjski bežični prijamnik\*

#### Slika 13

Utaknite utikač prijamnika u odgovarajuće mjesto ili u kućište sabirnice BUS.

Vanjskim radioprijamnikom, npr. u slučaju ograničenog dometa, može se upravljati sljedećim funkcijama:

| HE 3 BiSecur<br>HEI 3 BiSecur  | Impuls<br>Svjetlo<br>Djelomično otvaranje                                                                          |
|--------------------------------|----------------------------------------------------------------------------------------------------|
| ESE BiSecur<br>ESE MCX BiSecur | Impuls<br>Svjetlo<br>Djelomično otvaranje<br>Odabir smjera za otvaranje vrata<br>Odabir smjera za zatvaranje vrata |

U slučaju naknadnog priključivanja vanjskog radioprijamnika, radijski kôdovi integriranog bežičnog modula moraju biti izbrisani.

Izbornik 19

# Priučavanje radijskog koda na vanjskom daljinskom upravljaču

 Priučite radijski kod daljinskog upravljača prema uputama za uporabu vanjskog prijamnika.

#### 3.2.3 Vanjsko impulsno tipkalo\*

#### Slika 14

Paralelno se može priključiti jedan ili više tipkala s kontaktom za zatvaranje (bez potencijala), poput primjerice unutarnjeg tipkala ili tipkala s ključem.

#### 3.2.4 Unutarnje tipkalo PB 3 / IT 3b\*

Slika 15

Impulsno tipkalo za pokretanje ili zaustavljanje kretanja vrata

Slika 15.1

Svjetlosni senzor za uključivanje ili isključivanje rasvjete pogona

# Slika 15.2

# Tipkalo za uključivanje i isključivanje svih elemenata za rukovanje

#### Slika 15.3

Dok su upravljački elementi isključeni svjetlo se i dalje može uključiti i isključiti.

# 3.2.5 Foto senzor s 2 žice (dinamička)

# Slika 16

Aktivacijom foto senzora, zaustavlja se kretanje vrata i pokreće se sigurnosni povrat vrata u krajnji položaj OTVORENIH vrata.

<sup>\* -</sup> Dodatna oprema nije sadržana u standardnom paketu!

# HRVATSKI

# 3.2.6 Ispitani kontakt za prolazna vrata\*

# Slika 17

Otvaranje kontakta za prolazna vrata trenutno zaustavlja i trajno onemogućuje kretanje vrata.

### 3.2.7 Osiguranje ruba zatvaranja\*

#### Slika 18

Aktivacijom osiguranja ruba zatvaranja, zaustavlja se pogon i pokreće se sigurnosni povrat vrata u krajnji položaj OTVORENIH vrata.

# 3.2.8 Opcijski relej HOR 1-HCP\*

Slika 19 i poglavlje 2.11

Opcijski relej potreban je za priključak vanjske rasvjete ili signalnog svijetla.

# 3.2.9 Univerzalna adapter pločica UAP 1-HCP\*

Slika 20 i poglavlje 2.11

Univerzalna adapter pločica može se koristiti za sljedeće dodatne funkcije.

# 3.2.10 Akumulator za slučaj nužde\*

#### Slika 21

Opcionalnim napajanjem u slučaju nužde vratima se može rukovati u slučaju nestanka napajanja. Prebacivanje na pogon s akumulatorom je automatsko. Tijekom rada akumulatora na rasvjeti pogona svijetli manje LED dioda.

# 🛆 UPOZORENJE

**Opasnost od ozljeda zbog neočekivanog kretanja vrata** Do neočekivanog kretanja vrata može doći i kad je izvučen mrežni utikač ali su priključena na akumulator za slučaj nužde.

 Tijekom svih radova na sustavu vrata izvucite mrežni utikač i utikač akumulatora za slučaj nužde. Sustav vrata osigurajte od neovlaštenog uključivanja.

<sup>\* –</sup> Dodatna oprema nije sadržana u standardnom paketu!

# Sadržaj

| 1      | Opšte napomene: 156                                 |
|--------|-----------------------------------------------------|
| 2      | Opis menija156                                      |
| 2.1    | Meni 11 – 16: Programiranje daljinskog              |
| 0.0    | upravljaca                                          |
| 2.2    | Meni 17: Programiranje svin funkcija                |
| 2.3    | Meni 19: Brisanje koda – sve funkcije 157           |
| 2.4    | Meni 20: Granica do koje se vrata vraćaju           |
| 0 / 1  | U SMERU Vrala ZAI VOREINA                           |
| 2.4.1  | Moni 22: Pastoroćonia kajča goražna vrata           |
| 2.4.2  | ZATVORENA 158                                       |
| 2.5    | Meni 23: Promena položaja delimičnog otvaranja      |
|        | ili ventilacije                                     |
| 2.6    | Meni 25: Osvetljenje na motoru deaktivirano 158     |
| 2.7    | Meni 26: Vreme za koje osvetljenje                  |
|        | ostaje upaljeno 159                                 |
| 2.8    | Meni 27: Vreme za koje eksterno osvetljenje         |
|        | ostaje upaljeno159                                  |
| 2.9    | Meni 28: Trajanje – UKLJ eksterno osvetljenje sa    |
| 0.40   | dodatnom stampanom plocom                           |
| 2.10   | Meni 29: Osvetijenje na motoru, svetio kretanja 159 |
| 2.11   | Meni 30: Funkcije releja eksterno 159               |
| 2.12   | Meni 32: Vreme predupozorenja 160                   |
| 2.13   | Meni 33: Smer predupozorenja 160                    |
| 2.14   | Meni 34: Automatsko zatvaranje 160                  |
| 2.15   | Meni 35: Automatsko zatvaranje iz pozicije          |
| 0.16   | Mani 26: Kamandhi tastari na mataru                 |
| 2.10   | Meni 27: Desetevenia                                |
| 2.17   | Meni 37: Resetovanje 161                            |
| 3      | Pribor                                              |
| 3.1    | Priključne kleme                                    |
| 3.2    | Priključivanje pribora161                           |
| 3.2.1  | Taster sa impulsnom funkcijom 161                   |
| 3.2.2  | Eksterni radio prijemnik* 161                       |
| 3.2.3  | Eksterni impulsni taster* 161                       |
| 3.2.4  | Unutrašnji taster PB3/IT3b*161                      |
| 3.2.5  | Dinamička fotoćelija sa 2 žice* (dinamična) 161     |
| 3.2.6  | Kontakt za pešačka vrata sa proverom 162            |
| 3.2.7  | Sigurnosni uređaj ivice zatvaranja* 162             |
| 3.2.8  | Opcioni relej HOR 1-HCP* 162                        |
| 3.2.9  | Univerzalna štampana ploča UAP 1-HCP* 162           |
| 3.2.10 | Akumulator za hitan slučaj* 162                     |

# 1 Opšte napomene:

# Podešavanje menija i parametara

Korake za podešavanje i izmenu menija i parametara naći ćete u Uputstvu za montažu, korišćenje i održavanje, poglavlje 5.

# Vremensko prekoračenje

Ako ne pritisnete taster **PRG** za memorisanje željenog parametra u roku od 60 sekundi, ostaje sačuvan unapred podešeni parametar.

### Obaveštenje o grešci

Obaveštenja o grešci pronaći ćete u Uputstvu za montažu, korišćenje i održavanje, poglavlje 18.

#### Prošireni meniji

Pored ovde opisanih menija i odgovarajućih parametara, možete preduzeti dalja podešavanja, npr.

- Prilagođavanje brzine
- Prilagođavanje ograničenja sile
- Prilagođavanje granice do koje se vrata vraćaju
- Smer delovanja i ponašanje pri vraćanju kod zaštitnih uređaja
- Promena položaja ventilacije bez zaštitnih uređaja

Za ova podešavanja potražite vašeg specijalizovanog prodavca. Podešavanja u proširenim menijima smeju da obavljaju samo stručne osobe.

# 2 Opis menija

#### 2.1 Meni 11 – 16: Programiranje daljinskog upravljača

Integrisani radio prijemnik može programirati maks. 150 bežičnih kodova. Bežični kodovi se mogu raspodeliti na postojeće kanale.

Ako se programira više od 150 bežičnih kodova, onda se brišu prvi programirani.

Ako se programira bežični kôd nekog tastera daljinskog upravljača za dve različite funkcije, onda se briše bežični kôd za prvu programiranu funkciju.

Za programiranje bežičnog koda neophodno je ispuniti sledeće pretpostavke:

- Motor miruje.
- Vreme predupozorenja nije aktivno.
- Vreme držanja otvorenim nije aktivno.

### Za programiranje bežičnog koda (impulsa):

- 1. Držite pritisnutim taster PRG dok se ne upali prikaz 00.
- 2. Pomoću tastera ^ / Y izaberite meni 11.
- 3. Pritisnite taster PRG. Na ekranu treperi 11.
- Pritisnite i držite taster daljinskog upravljača sa kojeg želite da pošaljete bežični kôd.
   Daljinski upravljač:
  - LED indikator svetli 2 sekunde plavo i zatim se gasi.
  - Posle 5 sekundi LED indikator trepće naizmenično crveno i plavo. Bežični kôd se šalje.

#### Motor:

Kada prijemnik prepozna važeći bežični kôd, onda na ekranu **11** trepće brzo.

5. Otpustite taster daljinskog upravljača.

# Daljinski upravljač je programiran i spreman za rad. Na ekranu treperi 11.

U roku od 25 sekundi možete programirati druge daljinske upravljače. (Vremensko prekoračenje radio signala)

# Za programiranje drugih bežičnih kodova (impulsa):

Ponovite korak 4+5.

#### Za prevremeno prekidanje procesa programiranja bežičnog koda:

- Pritisnite taster PRG.
- Za programiranje daljinskog upravljača na druge funkcije:
- Pritisnite taster ^ i izaberite:

| Meni <b>12</b> | Osvetljenje                           |
|----------------|---------------------------------------|
| Meni <b>13</b> | Delimično otvaranje                   |
| Meni 14        | Izbor smera otvaranja garažnih vrata  |
| Meni 15        | Izbor smera zatvaranja garažnih vrata |
| Meni <b>16</b> | Ventilacija                           |

- Pritisnite taster PRG i pređite u režim programiranja. Shodno tome trepće 12, 13, 14, 15 ili 16.
- 7. Sprovedite korake 4+5 kao kod bežičnog koda.

#### Za prekid programiranja drugih daljinskih upravljača:

Pritisnite taster PRG

Motor se prebacuje u režim programiranja.

 25 sekundi nemojte vršiti nikakav unos (vremensko prekoračenje radio signala).

11, 12, 13, 14, 15 ili 16 svetli u skladu sa poslednjim programiranim bežičnim kodom.

#### Vremensko prekoračenje radio signala

Ako tokom programiranja bežičnih kodova istekne vremensko ograničenje (25 sekundi), onda se motor automatski vraća u režim programiranja.

#### 2.2 Meni 17: Programiranje svih funkcija

Meni 17 je predviđen za programiranje Hörmann-ove centrale za pametne kuće (npr. Hörmann homee Brain). Sve funkcije su na raspolaganju za odgovarajuće aplikacije

#### 2.3 Meni 19: Brisanje koda – sve funkcije

Bežični kodovi pojedinačnih tastera daljinskog upravljača ili pojedinačnih funkcija se ne mogu obrisati.

- 1. Izaberite meni 19.
  - 00 trepće.
- 2. Pomoću tastera + v odaberite parametar željene funkcije.

| 19 | Brisanje daljinskog |                                                                                              |
|----|---------------------|----------------------------------------------------------------------------------------------|
|    | 00                  | Nazad bez brisanja                                                                           |
|    | 01                  | Daljinski (svi odašiljači)                                                                   |
|    | 02                  | Bluetooth <sup>®</sup> (svi ključevi)                                                        |
|    | 03                  | -                                                                                            |
|    | 04                  | Svi predajnici, svi ključevi i podešavanje<br>resetovanja preko eksterne Bluetooth<br>antene |

· Odabrani parametar trepće.

- Držite pritisnutim taster PRG 5 sekundi da biste potvrdili brisanje.
  - Odabrani parametar trepće 5 sekundi.
  - Odabrani parametar trepće sa decimalnom tačkom brzo 2 sekunde.
  - 19 svetli.

#### 2.4 Meni 20: Granica do koje se vrata vraćaju u smeru vrata ZATVORENA

Da bi se sprečile pogrešne reakcije (npr. neželjeno vraćanje), granica do koje se vrata vraćaju deaktivira osigurač zatvarajuće ivice SKS ili fotoćeliju na donjem rubu krila vrata VL neposredno pre dostizanja krajnjeg položaja vrata ZATVORENA.

Položaj granice do koje se vrata vraćaju zavisi od tipa garažnih vrata i fabrički je unapred podešen na oko 30 mm putanje klizača (SKS) i na oko 150 mm kretanja putanje klizača (VL).

#### Segmentna garažna vrata:

| Minimalna visina  | oko 16 mm putanje klizača  |
|-------------------|----------------------------|
| Maksimalna visina | oko 200 mm putanje klizača |

Meni je vidljiv za promenu samo ako je na SE 2 priključena vodeća fotoćelija i ako je ova prepoznata prilikom kretanja zbog programiranja. Pored toga, u meniju **43** mora da bude podešen parametar **02**.

 Za ova podešavanja potražite vašeg specijalizovanog prodavca.

Nakon promene granice do koje se vrata vraćaju neophodna je provera funkcionalnosti.

 Uputstvo za montažu, korišćenje i održavanje, poglavlje 7.2

#### Za podešavanje / menjanje granice do koje se vrata vraćaju:

- 1. Izaberite meni 20.
- 2. Pritisnite taster PRG 1 ×.
- 3. 20 trepće sporo.
- Pritisnite taster \*. Garažna vrata se otvaraju i zaustavljaju u krajnjem položaju vrata OTVORENA. Displej i dalje treperi 20.
- Postavite u sredini vrata drveni metar na sklapanje (maks. 300 × 50 × 16,25 mm) tako da ravno leži na podu i u području vodeć<u>e fot</u>oćelije na donjem rubu krila vrata.

6. Pritisnite taster 🗸

- Počinje kretanje u smeru zatvaranja garažnih vrata.
  - Garažna vrata se zatvaraju dok se kontrolni predmet ne prepozna preko zaštitnog uređaja.
- Položaj se memoriše i ispituje na prihvatljivost.
- Motor se vraća do krajnjeg položaja vrata OTVORENA.

#### U slučaju da je postupak uspešan:

20. prvo trepće brzo, pa zatim svetli neprekidno.

#### U slučaju da je postupak neuspešan:

Nakon dostizanja krajnjeg položaja vrata ZATVORENA, garažna vrata se ponovo otvaraju. Garažna vrata se zaustavljaju u krajnjem položaju vrata OTVORENA. Pojavljuje se greška 1 sa decimalnom tačkom koja trepće (pod-greška 2) i podešava se fabrička granica do koje se vrata vraćaju.

Po potrebi ponovite korake od 1-5.

# Ako ste izabrali granicu do koje se vrata vraćaju > 200 mm ispred krajnjeg *položaja* vrata ZATVORENA:

Pojavljuje se greška **1** sa decimalnom tačkom koja trepće, garažna vrata se otvaraju i ostaju u krajnjem položaju vrata OTVORENA.

Pritisnite ili taster 
 ili 
 za potvrđivanje greške.

#### Za prekidanje povratnog kretanja:

Pritisnite taster ili kaster PRG ili eksterni upravljački elemenat sa impulsnom funkcijom. Garažna vrata se zaustavljaju, pojavljuje se greška 1 sa decimalnom tačkom koja trepće.

<sup>\* –</sup> U slučaju da vrata već stoje u krajnjem položaju vrata OTVORENA, ovaj korak ne važi.

Pritisnite ili taster ^ ili v za potvrđivanje greške.

#### NAPOMENA:

Ako se greška ne potvrdi, ostaje na ekranu.

# 2.4.1 Meni 21: nadzor kontakta za pešačka vrata

| 21 | Kontakt za pešačka vrata |                                      |          |
|----|--------------------------|--------------------------------------|----------|
|    | 00                       | Deaktivirano                         | <u> </u> |
|    |                          | Kontakt za pešačka vrata bez provere |          |
|    | 01                       | Kontakt za pešačka vrata sa proverom |          |

# 2.4.2 Meni 22: Rasterećenja kaiša garažna vrata ZATVORENA

| 22 | Rasterećenja kaiša u smeru garažna vrata<br>ZATVORENA |         |   |
|----|-------------------------------------------------------|---------|---|
|    | 00                                                    | Bez     |   |
|    | 01                                                    | Kratko  | ĥ |
|    | 02                                                    | Umereno |   |
|    | 03                                                    | Dugo    |   |

# 2.5 Meni 23: Promena položaja delimičnog otvaranja ili ventilacije

Položaji delimično otvaranje i ventilacija zavise od tipa garažnih vrata i fabrički su unapred podešeni.

# Delimično otvaranje

| ĥ        | hod od oko 260 mm ispred krajnjeg položaja<br>vrata ZATVORENA |
|----------|---------------------------------------------------------------|
| Područje | hod od oko 120 mm ispred svakog krajnjeg<br>položaja vrata    |

# Ventilacija

| Ê        | hod od oko 100 mm <sup>1)</sup>                                  |
|----------|------------------------------------------------------------------|
| Područje | hod od oko 35–300 mm ispred krajnjeg<br>položaja vrata ZATVORENA |

1) putanja klizača od 35 mm u zavisnosti od tipa motora

Položaj delimičnog otvaranja može da se npr. aktivira na sledeći način:

- Preko 3. radio kanala (meni 13)
- Eksternog radio prijemnika
- Dodatna štampana ploča UAP 1-HCP
- Jedan impuls na klemama 20/23
- Preko senzora za klimu HKSI-1
- Preko Hörmann homee Brain
- Preko Bluetooth-a<sup>®</sup>

Položaj ventilacije može da se npr. aktivira i promeni na sledeći način:

- Preko 6. radio kanala (meni 16)
- Preko senzora za klimu HKSI-1
- Npr. preko dodatne štampane ploče UAP 1-HCP
- Preko Hörmann homee Brain
- Preko Bluetooth-a®

# NAPOMENE

- Pozicija ventilacije sme da se menja samo kada je uz standardno postojeće ograničenje sile priključen dodatni zaštitni uređaj u smeru zatvaranja garažnih vrata (fotoćelija / fotoćelija na donjem rubu krila vrata).
- Klima-senzor i dodatni zaštitni uređaj (fotoćelija / fotoćelija na donjem rubu krila vrata) moraju obavezno da budu prethodno programirani. Samo tada može de se vidi i podešava meni 23 – parametar 02.

 Ako je dodatni zaštitni uređaj (fotoćelija / fotoćelija na donjem rubu krila vrata) deaktiviran, izmenjen položaj ventilacije se resetuje. Meni 23 – parametar 02 se sakriva i ne može više da se podešava.

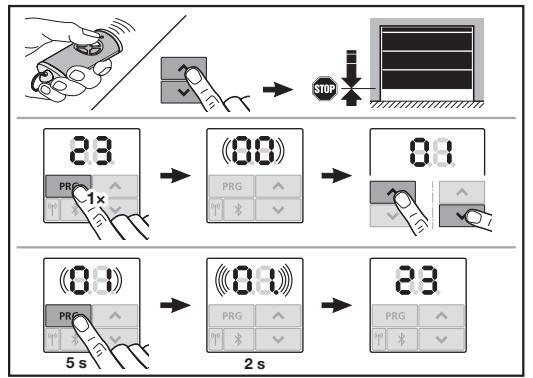

# Za promenu položaja delimičnog otvaranja ili ventilacije:

- Vodite garažna vrata tasterima + + , preko programiranog bežičnog koda ili eksternog upravljačkog elementa sa impulsnom funkcijom u željeni položaj.
   Izaberite meni 23
  - Izaberite meni 23. – 00 trepće.
- Pomoću tastera + odaberite parametar željene funkcije.

| 23 | Promena položaja |                                       |
|----|------------------|---------------------------------------|
|    | 00               | Nazad bez promene                     |
|    | 01               | Promena položaja delimičnog otvaranja |
|    | 02               | Promena položaja ventilacije          |

- 01 ili 02 trepće.
- Držite pritisnutim taster PRG 5 sekundi za memorisanje tog položaja.
  - 01 ili 02 trepće 5 sekundi.
  - 01 ili 02 trepće sa decimalnom tačkom brzo 2 sekunde.
  - 23 svetli.

# Promenjeni položaj delimičnog otvaranja je memorisan.

Ako je odabrani položaj izvan dozvoljenog opsega, pojavljuje greška 1 sa decimalnom tačkom koja trepće. Automatski se podešava položaj fabričkog podešavanja ili ostaje poslednji važeći položaj.

# NAPOMENA

Sa držačem preklopnog točkića iz pribora postoji mogućnost za ventilaciju garaže i bez ugradnje dodatnog zaštitnog uređaja (fotoćelije).

 Za ugradnju i programiranje obratite se vašem specijalizovanom prodavcu.

# 2.6 Meni 25: Osvetljenje na motoru deaktivirano

Ako se aktivira meni **25**, osvetljenje na motoru je ugašeno i za vreme kretanja garažnih vrata.

Kada je podešeno u meniju **25**, automatski se aktivira meni **30**-Parametar **01**.

#### 2.7 Meni 26: Vreme za koje osvetljenje ostaje upaljeno

Čim garažna vrata počnu da se kreću uključiće se osvetljenje na motoru. Kada garažna vrata završi sa kretanjem, osvetljenje na motoru ostaje uključeno još neko podešeno vreme (vreme za koje osvetljenje ostaje upaljeno).

# Za podešavanje željene funkcije:

Izaberite meni i željenu funkciju pomoću parametra.

| 26 | Vreme za koje osvetljenje ostaje upaljeno |              |   |
|----|-------------------------------------------|--------------|---|
|    | 00                                        | Deaktivirano |   |
|    | 01                                        | 30 sek.      | ] |
|    | 02                                        | 60 sek.      |   |
|    | 03                                        | 120 sek.     | ĥ |
|    | 04                                        | 180 sek.     |   |
|    | 05                                        | 300 sek.     | ] |
|    | 06                                        | 600 sek.     |   |

#### 2.8 Meni 27: Vreme za koje eksterno osvetljenje ostaje upaljeno

Vreme za koje priključeno eksterno osvetljenje ostaje upaljeno uključuje se preko motora.

#### Za podešavanje željene funkcije:

Izaberite meni i željenu funkciju pomoću parametra.

| 27 | Vreme koje eksterno osvetljenje ostaje upaljeno |                                        |   |
|----|-------------------------------------------------|----------------------------------------|---|
|    | 00                                              | Deaktivirano                           |   |
|    | 01                                              | isto kao meni <b>26</b> 1 <sup>)</sup> |   |
|    | 02                                              | 60 sek.                                |   |
|    | 03                                              | 180 sek.                               |   |
|    | 04                                              | 300 sek.                               | ĥ |
|    | 05                                              | 600 sek.                               |   |

1) PAŽNJA, nema prikaza da je došlo vreme za servisiranje (In).

#### 2.9 Meni 28: Trajanje – UKLJ eksterno osvetljenje sa dodatnom štampanom pločom

Ako je na opcionom releju HOR 1-HCP ili na univerzalnoj štampanoj ploči UAP 1-HCP (3. relej) priključeno eksterno osvetljenje, ono može trajno da se uključi preko eksternih upravljačkih elemenata.

| 28 | Trajanje UKLJ eksternog osvetljenja |              |   |
|----|-------------------------------------|--------------|---|
|    | 00                                  | Deaktivirano | ĥ |
|    | 01                                  | Aktivirano   |   |

# 2.10 Meni 29: Osvetljenje na motoru, svetlo kretanja

Da li se meni prikazuje i može da se bira je u zavisnosti od tipa motora.

Kod aktiviranog svetla kretanja, osvetljenje na motoru prikazuje smer kretanja garažnih vrata.

| 29 | Svetlo kretanja                                             |                                                                                         |   |
|----|-------------------------------------------------------------|-----------------------------------------------------------------------------------------|---|
|    | 00                                                          | Deaktivirano                                                                            |   |
|    | 01                                                          | Aktivirano pri kretanju garažnih vrata                                                  |   |
|    | 02 Aktivirano pri upozorenju na pokretanje / predupozorenju |                                                                                         |   |
|    | 03                                                          | Aktivirano pri kretanju garažnih vrata<br>i upozorenju o pokretanju /<br>predupozorenju | Ĩ |

### 2.11 Meni 30: Funkcije releja eksterno

Opcioni relej HOR 1-HCP ili univerzalna štampana ploča UAP 1-HCP (3. relej) su potrebni za priključivanje eksterne lampe ili signalnog svetla.

Sa univerzalnom štampanom pločom UAP 1-HCP (3. relej) mogu da uključe dodatne funkcije poput npr. poruke za krajnji položaj vrata OTVORENA i krajnji položaj vrata ZATVORENA, smer i osvetljenje motora.

# Za podešavanje željenih funkcija releja:

Izaberite meni i željenu funkciju pomoću parametra.

| 30 | Funkcije releja eksterno HOR 1-HCP, UAP 1-HCP<br>(3. relej) |                                                                                                    |   |
|----|-------------------------------------------------------------|----------------------------------------------------------------------------------------------------|---|
|    | 00                                                          | Deaktivirano                                                                                                    |   |
|    | 01                                                          | Funkcija eksternog osvetljenja 1)                                                                                                    | ĥ |
|    | 02                                                          | Poruka za krajnji položaj vrata<br>OTVORENA                                                                                                    |   |
|    | 03                                                          | Poruka za krajnji položaj vrata<br>ZATVORENA                                                                                                    |   |
|    | 04                                                          | Poruka za krajnji položaj vrata<br>delimično otvorena                                                                                                    |   |
|    | 05                                                          | Željeni signal samo u smeru<br>otvaranja garažnih vrata,<br>kao i pri delimičnom otvaranju i<br>ventilaciji.                                                          |   |
|    | 06                                                          | Javljanje greške na ekranu (smetnja)                                                                                                    |   |
|    | 07                                                          | Upozorenje o pokretanju /<br>predupozorenje <sup>2)</sup> / upozorenje<br>za vreme kretanja / UAP 1-HCP<br>(3. releja) deaktivira u svakom<br>krajnjem položaju vrata |   |
|    |                                                             | Trajni signal                                                                                                    |   |
|    | 08                                                          | Upozorenje o pokretanju/<br>predupozorenje <sup>2)</sup> /upozorenje<br>za vreme kretanja/UAP 1-HCP<br>(3. releja) deaktivira u svakom<br>krajnjem položaju vrata     |   |
|    |                                                             | Trepćuće                                                                                                    |   |
|    | 09                                                          | Relej se aktivira tokom kretanja<br>i deaktivira u svakom krajnjem<br>položaju vrata                                                                                  |   |
|    | 10                                                          | Poruka za interval održavanja (prikaz<br>In trepće 3 × u svakom krajnjem<br>položaju vrata)                                                                           |   |
|    | 11                                                          | isto kao meni <b>26</b> 1)                                                                                                    |   |

PAŽNJA, nema prikaza da je došlo vreme za servisiranje (In).
 Predupozorenje samo ako je aktivirano u meniju 32.

Ako je u meniju **30** podešen parametar **00** ili **11**, onda se funkcija automatski deaktivira u meniju **25**.

# 2.12 Meni 32: Vreme predupozorenja

Kada se daje komanda za kretanje, za vreme predupozorenja trepće osvetljenje na motoru, pre nego što počne kretanje garažnih vrata. Pored toga trepće i signalna lampica priključena na opcionom releju.

### Za podešavanje željene funkcije:

Izaberite meni i željenu funkciju pomoću parametra.

| 32 | Vreme predupozorenja                                                                                      |                        |   |
|----|----------------------------------------------------------------------------------------------------|------------------------|---|
|    | 00 Deaktivirano<br>Kada se daje komanda za kretanje,<br>onda se kretanje garažnih vrata<br>odmah pokreće. |                        | Ĩ |
|    | 01                                                                                                    | Predupozorenje 1 sek.  |   |
|    | 02                                                                                                    | Predupozorenje 2 sek.  |   |
|    | 03 Predupozorenje 3 sek.                                                                                  |                        |   |
|    | 04                                                                                                    | Predupozorenje 4 sek.  |   |
|    | 05                                                                                                    | Predupozorenje 5 sek.  |   |
|    | 06                                                                                                    | Predupozorenje 10 sek. |   |
|    | 07                                                                                                    | Predupozorenje 15 sek. |   |
|    | 08                                                                                                    | Predupozorenje 20 sek. |   |
|    | 09                                                                                                    | Predupozorenje 30 sek. |   |
|    | 10                                                                                                    | Predupozorenje 60 sek. |   |

# 2.13 Meni 33: Smer predupozorenja

U meniju **33**, podesite da li da bude aktivno vreme predupozorenja u smeru vrata – ZATVORENA ili u smeru vrata – OTVORENA + vrata – ZATVORENA.

| 33                                                  | Smer predupozorenja |                                                                |  |
|-----------------------------------------------------|---------------------|----------------------------------------------------------------|--|
| 00 Predupozorenje u smeru zatvaranja garažnih vrata |                     | Ĩ                                                              |  |
|                                                     | 01                  | Predupozorenje u smeru vrata –<br>OTVORENA + vrata – ZATVORENA |  |

# 2.14 Meni 34: Automatsko zatvaranje

Prilikom automatskog zatvaranja, garažna vrata se otvaraju davanjem komande za kretanje. Nakon isteka podešenog vremena držanja otvorenim i vremena predupozorenja garažna vrata se automatski zatvaraju.

# NAPOMENE

- Automatsko zatvaranje sme / može da bude aktivirano u području važnosti EN 12453 samo kada je priključen dodatni zaštitni uređaj (fotoćelija / fotoćelija na donjem rubu krila vrata) uz standardno postojeće ograničenje sile.
- Dodatni zaštitni uređaj (fotoćelija / fotoćelija na donjem rubu krila vrata) mora obavezno da bude prethodno programiran. Samo tada su meniji 34–35 vidljivi i mogu da se podešavaju.
- Kada je podešeno automatsko zatvaranje (meniji 34–35), onda se automatski aktivira vreme predupozorenja (meni 32–Parametar 03).
- Kada je dodatni zaštitni uređaj (fotoćelija / fotoćelija na donjem rubu krila vrata) deaktiviran, meniji 34 – 35 se skrivaju i više ih nije moguće podešavati.

# Za podešavanje željene funkcije:

Izaberite meni i željenu funkciju pomoću parametra.

| 34                                    | Automatsko zatvaranje |                                        |   |
|---------------------------------------|-----------------------|----------------------------------------|---|
|                                       | 00                    | Deaktivirano                           | ĥ |
|                                       | 01                    | Vreme držanja otvorenim 5 sekundi      |   |
|                                       | 02                    | Vreme držanja otvorenim 10 sekundi     |   |
|                                       | 03                    | Vreme držanja otvorenim 20 sekundi     |   |
|                                       | 04                    | Vreme držanja otvorenim 30 sekundi     |   |
| 05 Vreme držanja otvorenim 60 sekundi |                       |                                        |   |
|                                       | 06                    | Vreme držanja otvorenim 90 sekundi     |   |
|                                       | 07                    | Vreme držanja otvorenim<br>120 sekundi |   |
|                                       | 08                    | Vreme držanja otvorenim<br>180 sekundi |   |
|                                       | 09                    | Vreme držanja otvorenim<br>240 sekundi |   |
|                                       | 10                    | Vreme držanja otvorenim<br>300 sekundi |   |

# 2.15 Meni 35: Automatsko zatvaranje iz pozicije delimično otvaranje

# NAPOMENE

- Automatsko zatvaranje sme / može da bude aktivirano u području važnosti EN 12453 samo kada je priključen dodatni zaštitni uređaj (fotoćelija / fotoćelija na donjem rubu krila vrata) uz standardno postojeće ograničenje sile.
- Dodatni zaštitni uređaj (fotoćelija / fotoćelija na donjem rubu krila vrata) mora obavezno da bude prethodno programiran. Samo tada su meniji 34-35 vidljivi i mogu da se podešavaju.
- Kada je podešeno automatsko zatvaranje iz položaja delimičnog otvaranja (meniji 34–35), onda se automatski aktivira vreme predupozorenja (meni 32–parametar 03).
- Kada je dodatni zaštitni uređaj (fotoćelija / fotoćelija na donjem rubu krila vrata) deaktiviran, meniji 34-35 se skrivaju i više ih nije moguće podešavati.

### Za podešavanje željene funkcije:

Izaberite meni i željenu funkciju pomoću parametra.

| 35 | Automatsko zatvaranje – delimično otvaranje |                                                                 |   |
|----|---------------------------------------------|-----------------------------------------------------------------|---|
|    | 00                                          | Deaktivirano                                                    | Ĩ |
|    | 01                                          | Vreme držanja otvorenim podešeno<br>isto kao u meniju <b>34</b> |   |
|    | 02                                          | Vreme držanja otvorenim 15 sekundi                              |   |
|    | 03                                          | Vreme držanja otvorenim 30 sekundi                              |   |
|    | 04                                          | Vreme držanja otvorenim 15 minuta                               |   |
|    | 05                                          | Vreme držanja otvorenim 30 minuta                               |   |
|    | 06                                          | Vreme držanja otvorenim 45 minuta                               |   |
|    | 07                                          | Vreme držanja otvorenim 60 minuta                               |   |
|    | 08                                          | Vreme držanja otvorenim 120 minuta                              |   |
|    | 09                                          | Vreme držanja otvorenim 180 minuta                              |   |
|    | 10                                          | Vreme držanja otvorenim 240 minuta                              |   |

# 2.16 Meni 36: Komandni tasteri na motoru

Tasteri • + • mogu da se deaktiviraju i aktiviraju na motoru. Eksterni upravljački elementi i daljinski upravljači se i dalje mogu koristiti.

| 36 | Komandni tasteri |              |   |
|----|------------------|--------------|---|
|    | 00               | Deaktivirano |   |
|    | 01               | Aktivirano   | ĥ |

### 2.17 Meni 37: Resetovanje

| 37 | Resetovanje              |                                           |  |
|----|--------------------------|-------------------------------------------|--|
|    | 00 Nazad bez resetovanja |                                           |  |
| (  | 01                       | Resetovanje / BUS-skeniranje<br>HCP-BUS   |  |
|    | 02                       | Resetovanje / parametri<br>menija 22 – 36 |  |
|    | 03                       | Fabričko resetovanje U                    |  |

Ako odaberete parametar **01**, briše se i iznova se prepoznaje pribor koji je priključen na BUS utičnici.

# Za sprovođenje BUS Scan-a:

- Izaberite meni 37.
- 2. Pritisnite taster PRG 1 ×.
  - 00 trepće.
- 3. Pritisnite taster ^
  - 01 trepće.
- 4. Pritisnite taster PRG sve dok 01 brzo trepće.
- 5. Otpustite taster PRG
  - **8.5.** trepće.
  - broj svetli. Ovaj broj prikazuje broj priključenih BUS učesnika.

Ako se odabere parametar **02**, sve postavke menija 22–36 se resetuju na fabričke postavke.

Ako se odabere parametar **03**, sve postavke, programirane putanje i sile se resetuju na fabričke postavke. Motor mora iznova da se programira.

Uputstvo za montažu, korišćenje i održavanje, poglavlje 5

# NAPOMENA

Programirani bežični kodovi i podešavanja preko Bluetooth antene ostaju sačuvani.

# 3 Pribor

 Pridržavajte se sigurnosnih napomena uputstva za montažu, korišćenje i održavanje, poglavlje 2.6

Celokupan pribor sme da optereti motor sa maks. 350 mA. Potrošnju struje komponenata možete videti u slikama. Na BUS-utičnici postoji mogućnost priključivanja pribora sa specijalnim funkcijama.

Pribor iz serije 3 mora da se priključi preko HCP-adaptera HAP 1.

# 3.1 Priključne kleme

Na svim priključnim klemama možete priključiti više žica (vidi sliku **11**):

- Minimalna debljina: 1 × 0,5 mm<sup>2</sup>
- Maksimalna debljina: 1 × 2,5 mm<sup>2</sup>

#### 3.2 Priključivanje pribora

Skinite poklopac (vidi sliku 11).

#### 3.2.1 Taster sa impulsnom funkcijom\*

Taster sa impulsnom funkcijom je moguće priključiti na priključne kleme.

Slika 12

# Postavljanje na klemama:

| 23 | Signal kanala 2 | Delimično otvaranje |
|----|-----------------|---------------------|
| 5  | +24 V DC        |                     |
| 21 | Signal kanala 1 | Impuls              |
| 20 | 0 V             |                     |

# 3.2.2 Eksterni radio prijemnik\*

# Slika 13

U zavisnosti od prijemnika, utaknite utikač na odgovarajuće mesto ili BUS-utičnicu.

Pomoću eksternog radio prijemnika možete upravljati, npr. u slučaju ograničenog dometa, sa sledećim funkcijama:

| HE 3 BiSecur<br>HEI 3 BiSecur  | Impuls<br>Svetlo<br>Delimično otvaranje                                                    |
|--------------------------------|--------------------------------------------------------------------------------------------|
| ESE BiSecur<br>ESE MCX BiSecur | Impuls<br>Svetlo<br>Delimično otvaranje<br>Izbor smera otvaranje<br>Izbor smera zatvaranje |

U slučaju naknadnog priključivanja eksternog radio prijemnika, neophodno je obavezno obrisati bežične kodove integrisanog radio modula.

Meni 19

#### Programiranje bežičnog koda na radio prijemniku

 Programirajte bežični kôd tastera daljinskog upravljača na osnovu uputstva za upotrebu eksternog prijemnika.

#### 3.2.3 Eksterni impulsni taster\*

#### Slika 14

Možete paralelno priključiti jedan ili više tastera sa kontaktima zatvarača (bez napona), npr. unutrašnji taster ili taster sa ključem.

#### 3.2.4 Unutrašnji taster PB 3 / IT 3b\*

Impulsni taster za aktiviranje ili zaustavljanje kretanja garažnih vrata

Slika 15.1

# Taster za uključivanje i isključivanje osvetljenja na motoru Slika 15.2

# Taster za uključivanje i isključivanje svih upravljačkih elemenata

Slika 15.3

Kod isključenih upravljačkih elemenata svetlo i dalje može da se uključi i isključi.

# 3.2.5 Dinamička fotoćelija sa 2 žice\* (dinamična) ▶ Slika 16

Aktiviranje fotoćelija zaustavlja kretanje garažnih vrata i dolazi do sigurnosnog kretanja garažnih vrata unazad, do krajnjeg položaja vrata OTVORENA.

Slika 15

Pribor, nije sadržan u standardnoj opremi!

# 3.2.6 Kontakt za pešačka vrata sa proverom\*

### Slika 17

Otvaranje kontakta za pešačka vrata odmah zaustavlja kretanje garažnih vrata i trajno sprečava kretanje garažnih vrata.

# 3.2.7 Sigurnosni uređaj ivice zatvaranja\*

Slika 18

Aktiviranje sigurnosnog uređaja ivice zatvaranja, zaustavlja kretanje garažnih vrata i dolazi do sigurnosnog kretanja garažnih vrata unazad, do krajnjeg položaja vrata OTVORENA.

# 3.2.8 Opcioni relej HOR 1-HCP\*

Slika **19** i poglavlje 2.11

Opcioni relej je potreban za priključivanje eksterne lampe ili signalnog svetla.

# 3.2.9 Univerzalna štampana ploča UAP 1-HCP\*

Slika 20 i poglavlje 2.11

Univerzalna štampana ploča se može upotrebiti za druge dodatne funkcije.

# 3.2.10 Akumulator za hitan slučaj\*

Slika 21

Sa opcionom baterijom za hitne slučajeve, vrata se mogu pokretati u slučaju nestanka struje. Prebacivanje na režim rada sa aku se vrši automatski. U toku rada akumulatora, na osvetljenju motora svetli manje LED indikatora.

# 🛆 upozorenje

Opasnost od povreda usled neočekivanog kretanja garažnih vrata

Do neočekivanog kretanja garažnih vrata može doći kada je mrežni utikač izvučen, a i dalje je priključen akumulator za hitan slučaj.

 Kod svih radova na sistemu garažnih vrata izvucite mrežni utikač i utikač akumulatora za hitan slučaj. Osigurajte sistem garažnih vrata od neovlašćenog ponovnog uključivanja.

<sup>\* –</sup> Pribor, nije sadržan u standardnoj opremi!

# Πίνακας περιεχόμενων

| 1      | Γενικές υποδείξεις                           |  |
|--------|----------------------------------------------|--|
| 2      | Περιγραφή των μενού                          |  |
| 2.1    | Μενού 11 - 16: Ρύθμιση τηλεχειριστηρίων      |  |
| 2.2    | Μενού 17: Εκμάθηση όλων των λειτουργιών 164  |  |
| 2.3    | Μενού 19: Διαγραφή ασύρματης λειτουργίας –   |  |
|        | όλες οι λειτουργίες                          |  |
| 2.4    | Μενού 20: Όριο αναστροφής στην κατεύθυνση    |  |
|        | κλεισίματος πόρτας164                        |  |
| 2.4.1  | Μενού 21: Επιτήρηση της επαφής               |  |
|        | ανθρωποθυρίδας165                            |  |
| 2.4.2  | Μενού 22: Αποφόρτιση ιμάντα κλεισίματος      |  |
|        | πόρτας                                       |  |
| 2.5    | Μενού 23: Αλλαγή θέσης μερικού ανοίγματος    |  |
|        | ή αερισμού                                   |  |
| 2.6    | Μενού 25: Φωτισμός μηχανισμού κίνησης        |  |
|        | απενεργοποιημένος                            |  |
| 2.7    | Μενού 26: Διάρκεια συνέχισης φωτισμού 166    |  |
| 2.8    | Μενού 27: Διάρκεια συνέχισης φωτισμού του    |  |
|        | εξωτερικου φωτισμου166                       |  |
| 2.9    | Μενου 28: Διαρκεια ενεργου εξωτερικου        |  |
| 0.40   | φωτισμού με προσθετή πλακετα                 |  |
| 2.10   | Μενου 29: Διασοχικά φωτά φωτισμου μηχανισμου |  |
| 0.11   | κινησης                                      |  |
| 2.11   | Μενου 30: Λειτουργιες ρελε εξωτερικά         |  |
| 2.12   | Μενου 32: Χρονος προειοοποιησης              |  |
| 2.13   | Μενού 33: Διαταξή προειοοποιήσης             |  |
| 2.14   | Μενού 34: Αυτοματο κλεισιμο                  |  |
| 2.15   |                                              |  |
| 0.16   | θεοι μερικού ανοιγματός                      |  |
| 2.10   |                                              |  |
| 0.17   | κινησης                                      |  |
| 2.17   | Nievou 37. Ellavaquopu                       |  |
| 3      | Εξαρτήματα                                   |  |
| 3.1    | Κλέμες σύνδεσης169                           |  |
| 3.2    | Σύνδεση εξαρτημάτων169                       |  |
| 3.2.1  | Πλήκτρο με παλμική λειτουργία                |  |
| 3.2.2  | Εξωτερικοί δέκτες ραδιοσυχνοτήτων*           |  |
| 3.2.3  | Εξωτερικός παλμικός διακόπτης*               |  |
| 3.2.4  | Εσωτερικός διακόπτης PB3/IT 3b*169           |  |
| 3.2.5  | Φωτοκύτταρο 2 συρμάτων* (δυναμικό)           |  |
| 3.2.6  | Ελεγμένη επαφή ανθρωποθυρίδας*169            |  |
| 3.2.7  | Πρεσοστάτης*169                              |  |
| 3.2.8  | Προαιρετικό ρελε ΗΟΚ 1-ΗCP*                  |  |
| 3.2.9  | ι ιλακετα ανταπτορα γενικής χρήσης           |  |
| 0.0.10 | UAP 1-HUP"                                   |  |
| 3.2.10 | εφεορικη μπαταρια αναγκης <sup>-</sup>       |  |

# 1 Γενικές υποδείξεις

# Ρύθμιση μενού και παραμέτρων

Τα βήματα για τη ρύθμιση και την τροποποίηση των μενού και των παραμέτρων είναι διαθέσιμα στις οδηγίες συναρμολόγησης, λειτουργίας και συντήρησης, κεφάλαιο 5.

# Λήξη χρόνου

Αν δεν πατήσετε το πλήκτρο **PRG** για την αποθήκευση της επιθυμητής παραμέτρου εντός 60 δευτερολέπτων, τότε διατηρείται η προρυθμισμένη παράμετρος.

#### Μηνύματα σφάλματος

Τα μηνύματα σφάλματος είναι διαθέσιμα στις οδηγίες συναρμολόγησης, λειτουργίας και συντήρησης, κεφάλαιο 18.

#### Διευρυμένα μενού

Εκτός από τα μενού που περιγράφονται εδώ και τις εκάστοτε παραμέτρους, μπορούν να γίνουν και άλλες ρυθμίσεις, π. χ.

- Προσαρμογή της ταχύτητας
- Προσαρμογή του περιορισμού ισχύος
- Αλλαγή του ορίου αναστροφής
  - Κατεύθυνση λειτουργίας και συμπεριφορά αναστροφής των διατάξεων ασφαλείας
  - Αλλαγή θέσης αερισμού χωρίς διάταξη ασφάλειας

Για τις ρυθμίσεις αυτές απευθυνθείτε στον εξειδικευμένο συνεργάτη σας. Ρυθμίσεις στα διευρυμένα μενού επιτρέπεται να πραγματοποιούνται μόνο από ειδικούς.

# 2 Περιγραφή των μενού

# 2.1 Μενού 11 – 16: Ρύθμιση τηλεχειριστηρίων

Στον ενσωματωμένο δέκτη ραδιοσυχνοτήτων μπορούν να ρυθμιστούν έως 150 κωδικοί τηλεχειρισμού. Οι κωδικοί τηλεχειρισμού μπορούν να κατανεμηθούν στα υπάρχοντα κανάλια.

Αν ρυθμιστούν πάνω από 150 κωδικοί τηλεχειρισμού, τότε διαγράφονται οι κωδικοί που ρυθμίστηκαν πρώτοι.

Αν ένας κωδικός τηλεχειρισμού ενός πλήκτρου τηλεχειριστηρίου ρυθμιστεί για δύο διαφορετικές λειτουργίες, τότε ο κωδικός τηλεχειρισμού για την πρώτη ρυθμισμένη λειτουργία διαγράφεται.

Για να ρυθμίσετε έναν κωδικό τηλεχειρισμού, πρέπει να πληρούνται οι παρακάτω προϋποθέσεις:

- Ο μηχανισμός κίνησης βρίσκεται σε ηρεμία.
- Ο χρόνος προειδοποίησης δεν είναι ενεργός.
- Ο χρόνος αναμονής δεν είναι ενεργός.

#### Για τη ρύθμιση ενός κωδικού τηλεχειρισμού (παλμικού):

- 1. Πατήστε το πλήκτρο PRG, έως ότου ανάψει η ένδειξη 00.
- 2. Επιλέξτε με τα πλήκτρα 🔨 / 💙 το Μενού 11.
- Πατήστε το πλήκτρο PRG. Η ένδειξη 11 αναβοσβήνει.
- Πατήστε παρατεταμένα το πλήκτρο τηλεχειριστηρίου, του οποίου τον κωδικό τηλεχειρισμού θέλετε να αποστείλετε. Τηλεχειριστήριο:
  - Η λυχνία LED ανάβει για 2 δευτερόλεπτα μπλε και σβήνει.
  - Μετά από 5 δευτερόλεπτα η λυχνία LED αναβοσβήνει εναλλάξ κόκκινο και μπλε. Ο κωδικός τηλεχειρισμού αποστέλλεται.

#### Μηχανισμός κίνησης:

Μόλις ο δέκτης αναγνωρίσει έναν έγκυρο κωδικό τηλεχειρισμού, η ένδειξη 11 αναβοσβήνει πιο γρήγορα.

 Απελευθερώστε το πλήκτρο τηλεχειριστηρίου.
 Το τηλεχειριστήριο ρυθμίστηκε και είναι έτοιμο για λειτουργία.

Η ένδειξη 11 αναβοσβήνει.

Μπορείτε να ρυθμίσετε περισσότερα τηλεχειριστήρια μέσα στα επόμενα 25 δευτερόλεπτα. (Λήξη χρόνου τηλεχειρισμού)

Για τη ρύθμιση περισσότερων κωδικών τηλεχειρισμού (παλμικών):

- Επαναλάβετε το βήμα 4+5.
- Για να διακόψετε πρόωρα τη ρύθμιση των κωδικών τηλεχειρισμού:
- Πατήστε το πλήκτρο PRG.

#### Για τη ρύθμιση περισσότερων λειτουργιών στα τηλεχειριστήρια:

Πατήστε το πλήκτρο Λ και επιλέξτε:

| Μενού <b>12</b> | Φωτισμός                                  |
|-----------------|-------------------------------------------|
| Μενού <b>13</b> | Μερικό άνοιγμα                            |
| Μενού <b>14</b> | Επιλογή κατεύθυνσης ανοίγματος<br>πόρτας  |
| Μενού <b>15</b> | Επιλογή κατεύθυνσης κλεισίματος<br>πόρτας |
| Μενού <b>16</b> | Αερισμός                                  |

- Πατήστε το πλήκτρο PRG και μεταβείτε στη λειτουργία προγραμματισμού.
- Αντίστοιχα αναβοσβήνει η ένδειξη **12, 13, 14, 15** ή **16**. **7.** Εκτελέστε τα βήματα **4** + **5** όπως στον κωδικό
- τηλεχειρισμού παλμών.

# Για να μην ρυθμίσετε περαιτέρω τηλεχειριστήρια:

Πατήστε το πλήκτρο PRG.

Ο μηχανισμός κίνησης μεταβαίνει σε κατάσταση προγραμματισμού.

- Ή
- μην κάνετε καμία καταχώριση για 25 δευτερόλεπτα (λήξη χρόνου τηλεχειρισμού).

Ανάλογα με τον κωδικό τηλεχειρισμού που ρυθμίστηκε τελευταία ανάβει η ένδειξη **11, 12, 13, 14, 15** ή **16**.

# Λήξη χρόνου τηλεχειρισμού

Αν κατά τη ρύθμιση του κωδικού τηλεχειρισμού παρέλθει η λήξη χρόνου (25 δευτερόλεπτα), ο μηχανισμός κίνησης μεταβαίνει αυτόματα στη λειτουργία προγραμματισμού.

# 2.2 Μενού 17: Εκμάθηση όλων των λειτουργιών

Το Μενού 17 προβλέπεται για την εκμάθηση λειτουργιών σε κεντρικά συστήματα Smart Home (π. χ. Hörmann homee Brain). Όλες οι λειτουργίες καθίστανται διαθέσιμες για αντίστοιχες εφαρμογές

#### 2.3 Μενού 19: Διαγραφή ασύρματης λειτουργίας – όλες οι λειτουργίες

Οι κωδικοί τηλεχειρισμού επιμέρους πλήκτρων τηλεχειριστηρίου ή επιμέρους λειτουργιών δεν μπορούν να διαγραφούν.

- Επιλέξτε το Μενού 19.
  - Η ένδειξη 00 αναβοσβήνει.
- Επιλέξτε με τα πλήκτρα + την παράμετρο της επιθυμητής λειτουργίας.

| 19 | Διαγραφή ασύρματης λειτουργίας |                                                                                                   |  |
|----|--------------------------------|---------------------------------------------------------------------------------------------------|--|
|    | 00                             | Επιστροφή χωρίς διαγραφή                                                                          |  |
|    | 01                             | Ασύρματη λειτουργία (όλοι οι πομποί)                                                              |  |
|    | 02                             | Bluetooth <sup>®</sup> (όλα τα κλειδιά)                                                           |  |
|    | 03                             | -                                                                                                 |  |
|    | 04                             | Όλοι οι πομποί, όλα τα κλειδιά και<br>επαναφορά των ρυθμίσεων της<br>εξωτερικής κεραίας Bluetooth |  |

Η επιλεγμένη παράμετρος αναβοσβήνει.

- Πατήστε το πλήκτρο PRG για 5 δευτερόλεπτα, για να επιβεβαιώσετε τη διαγραφή.
  - Η επιλεγμένη παράμετρος αναβοσβήνει για
     5 δευτερόλεπτα.
  - Η παράμετρος, μαζί με υποδιαστολή, αναβοσβήνει γρήγορα για 2 δευτερόλεπτα.
  - Η ένδειξη 19 ανάβει.

#### 2.4 Μενού 20: Όριο αναστροφής στην κατεύθυνση κλεισίματος πόρτας

Για την εμπόδιση των εσφαλμένων ενεργειών (π. χ. ανεπιθύμητη αναστροφή), το όριο αναστροφής απενεργοποιεί τον πρεσοστάτη SKS ή το προπορευόενο φωτοκύτταρο VL λίγο πριν την προσέγγιση της τελικής θέσης κλεισίματος πόρτας.

Η θέση του ορίου αναστροφής εξαρτάται από τον τύπο πόρτας και είναι εργοστασιακά προρυθμισμένη σε διαδρομή πλαισίου περ. 30 mm (SKS) και περ. 150 mm (VL).

# Σπαστή γκαραζόπορτα:

| Ελάχιστο ύψος | Διαδρομή πλαισίου περ. 16 mm  |
|---------------|-------------------------------|
| Μέγιστο ύψος  | Διαδρομή πλαισίου περ. 200 mm |

Το μενού εμφανίζεται μόνο για μια αλλαγή, όταν στο SE 2 υπάρχει συνδεδεμένο ένα προπορευόμενο φωτοκύτταρο και έχει αναγνωριστεί κατά τις διαδρομές ρύθμισης. Επιπλέον, στο μενού **43** πρέπει να ρυθμιστεί η παράμετρος **02**.

 Για τις ρυθμίσεις αυτές απευθυνθείτε στον εξειδικευμένο συνεργάτη σας.

Μετά την αλλαγή του ορίου αναστροφής απαιτείται έλεγχος λειτουργίας.

 Οδηγίες συναρμολόγησης, λειτουργίας και συντήρησης, κεφάλαιο 7.2

# Για να ρυθμίσετε / αλλάξετε το όριο αναστροφής:

- **1.** Επιλέξτε το Μενού **20**.
- 2. Πατήστε το πλήκτρο PRG 1 φορά.
- 3. Αναβοσβήνει αργά η ένδειξη 20.
- 4. Πατήστε το πλήκτρο \*. Η πόρτα κινείται και σταματάει στην τελική θέση ανοίγματος πόρτας. Η ένδειξη 20 συνεχίζει να αναβοσβήνει.
- 5. Τοποθετήστε στη μέση της πόρτας δοκίμιο ελέγχου (μέγ. 300 × 50 × 16,25 mm, π. χ. ένα σπαστό μέτρο), έτσι ώστε να εφαρμόζει επίπεδα πάνω στο δάπεδο και στην περιοχή του προπορευόμενου φωτοκύτταρου.

# Πατήστε το πλήκτρο . Η διαδρομή της πόρτας στην κατεύθυνση κλεισίματος πόρτας ξεκινάει.

- Η πόρτα κλείνει έως ότου το δοκίμιο ελέγχου αναγνωριστεί από τη διάταξη ασφαλείας.
- Η θέση αποθηκεύεται και ελέγχεται για συμβατότητα.
- Ο μηχανισμός κίνησης επιστρέφει μέχρι την τελική θέση ανοίγματος πόρτας.

# Αν η διαδικασία ήταν επιτυχής:

Η ένδειξη **20**. αναβοσβήνει αρχικά γρήγορα και στη συνέχεια ανάβει σταθερά.

# Αν η διαδικασία δεν ήταν επιτυχής:

Αφού επιτευχθεί η τελική θέση κλεισίματος πόρτας, η πόρτα ανοίγει και πάλι. Η πόρτα σταματάει στην τελική θέση ΑΝΟΙΓΜΑΤΟΣ πόρτας. Εμφανίζεται το σφάλμα 1 με το δεκαδικό ψηφίο να αναβοσβήνει (υποσφάλμα 2) και πραγματοποιείται ρύθμιση του εργοστασιακά προρυθμισμένου ορίου αναστροφής. Επαναλάβετε ενδεχομένως τα βήματα 1–5.

\* – Αν η πόρτα βρίσκεται ήδη στην τελική θέση ανοίγματος πόρτας, αυτό το βήμα παραλείπεται.

#### Αν το όριο αναστροφής > 200 mm έχει επιλεγεί πριν την τελική θέση κλεισίματος πόρτας:

Εμφανίζεται το σφάλμα 1 με το δεκαδικό ψηφίο να αναβοσβήνει, η πόρτα κινείται και σταματάει στην τελική θέση ανοίγματος πόρτας.

Πατήστε ένα από τα πλήκτρα 🔨 ή 🍾 , για να επιβεβαιώσετε το σφάλμα.

# Για να διακόψετε μια διαδρομή αναστροφής:

- Πατήστε ένα από τα πλήκτρα 🔨 ή 💙 , το πλήκτρο PRG ή ένα εξωτερικό στοιχείο χειρισμού με παλμική λειτουργία. Η πόρτα ακινητοποιείται και εμφανίζεται το σφάλμα 1 με το δεκαδικό ψηφίο να αναβοσβήνει.
- Πατήστε ένα από τα πλήκτρα 🔨 ή 🔽 , για να επιβεβαιώσετε το σφάλμα.

#### ΕΙΔΟΠΟΙΗΣΗ:

Αν το σφάλμα δεν επιβεβαιωθεί, η ένδειξη παραμένει.

#### 2.4.1 Μενού 21: Επιτήρηση της επαφής ανθρωποθυρίδας

| 21 | Επαφή ανθρωποθυρίδας |                                   |          |
|----|----------------------|-----------------------------------|----------|
|    | 00                   | Εκτός λειτουργίας                 | <u> </u> |
|    |                      | Επαφή ανθρωποθυρίδας χωρίς έλεγχο |          |
|    | 01                   | Επαφή ανθρωποθυρίδας με έλεγχο    |          |

#### 2.4.2 Μενού 22: Αποφόρτιση ιμάντα κλεισίματος πόοτας

| 22 | Αποφόρτιση ιμάντα στην κατεύθυνση κλεισίματος<br>πόρτας |              |   |
|----|---------------------------------------------------------|--------------|---|
|    | 00                                                      | Χωρίς        |   |
|    | 01                                                      | Σύντομη      | ĥ |
|    | 02                                                      | Μέτρια       |   |
|    | 03                                                      | Παρατεταμένη |   |

#### 2.5 Μενού 23: Αλλαγή θέσης μερικού ανοίγματος ή αερισμού

Οι θέσεις μερικού ανοίγματος και αερισμού εξαρτώνται από τον τύπου της πόρτας και είναι εργοστασιακά προρυθμισμένες.

# Μερικό άνοιγμα

| Ê     | Σε απόσταση περ. 260 mm πριν από την<br>τελική θέση κλεισίματος |
|-------|-----------------------------------------------------------------|
| Εύρος | Σε απόσταση περ. 120 mm πριν από κάθε<br>τελική θέση πόρτας     |

#### Αερισμός

| <b>ì</b> | Σε απόσταση περ. 100 mm <sup>1)</sup>                              |
|----------|--------------------------------------------------------------------|
| Εύρος    | Σε απόσταση περ. 35–300 mm πριν από την<br>τελική θέση κλεισίματος |

1) ανάλογα τον τύπο μηχανισμού κίνησης 35 mm διαδρομή πλαισίου

Η θέση μερικού ανοίγματος προσεγγίζεται π. χ. ως ακολούθως μέσω:

- Του 3ου ασύρματου καναλιού (Μενού 13) •
- Ενός εξωτερικού δέκτη
- Της πρόσθετης πλακέτας UAP 1-HCP
- Ενός παλμού στις κλέμμες 20/23
- Μέσω του αισθητήρα κλιματισμού HKSI-1
- Μέσω του Hörmann homee Brain
- Μέσω Bluetooth®

Η θέση αερισμού προσεγγίζεται και τροποποιείται π.χ. ως ακολούθως:

- Μέσω του 6ου ασύρματου καναλιού (Μενού 16)
- Μέσω του αισθητήρα κλιματισμού HKSI-1
- Μέσω π.χ. της πρόσθετης πλακέτας UAP 1-HCP
- Μέσω του Hörmann homee Brain
- Μέσω Bluetooth®

# ΕΙΔΟΠΟΙΗΣΕΙΣ

- Η θέση αερισμού μπορεί να τροποποιηθεί μόνο εφόσον στον στάνταρ περιορισμό ισχύος είναι συνδεδεμένη τουλάχιστον μία πρόσθετη διάταξη ασφαλείας (φωτοκύτταρο / προπορευόμενο φωτοκύτταρο) προς την κατεύθυνση κλεισίματος της πόρτας.
- Ένας αισθητήρας κλιματισμού και μία πρόσθετη διάταξη ασφαλείας (φωτοκύτταρο / προπορευόμενο φωτοκύτταρο) πρέπει οπωσδήποτε προηγουμένως να ρυθμιστούν. Μόνο τότε εμφανίζεται και μπορεί να ρυθμιστεί το Μενού 23 - Παράμετρος 02.
- Αν η πρόσθετη διατάξη ασφαλείας (φωτοκύτταρο/ προπορευόμενο φωτοκύτταρο) απενεργοποιηθεί, πραγματοποιείται επαναφορά της τροποποιημένης θέσης αερισμού. Το Μενού 23 - Παράμετρος 02 δεν εμφανίζεται και δεν μπορεί πλέον να ρυθμιστεί.

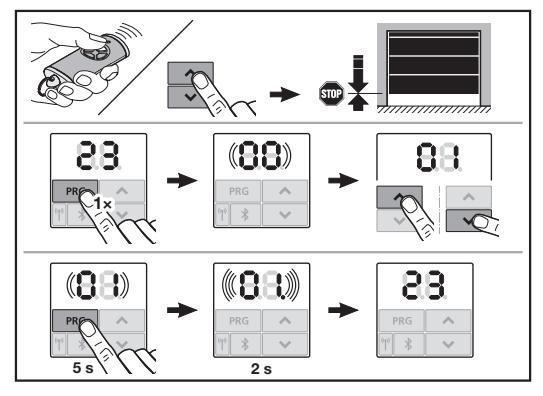

# Για να αλλάξετε τη θέση μερικού ανοίγματος ή αερισμού:

- Οδηγήστε την πόρτα με τα πλήκτρα 🔨 + 🗸 στην 1. επιθυμητή θέση μέσω του ρυθμισμένου παλμικού κωδικού τηλεχειρισμού ή μέσω εξωτερικού στοιχείου χειρισμού με παλμική λειτουργία.
- 2. Επιλέξτε το Μενού 23.
  - Η ένδειξη 00 αναβοσβήνει.
- з. Επιλέξτε με τα πλήκτρα 🔨 + 💙 την παράμετρο της επιθυμητής λειτουργίας.

| 23 | Αλλαγή θέσης |                                 |
|----|--------------|---------------------------------|
|    | 00           | Επιστροφή χωρίς αλλαγή          |
|    | 01           | Αλλαγή θέσης μερικού ανοίγματος |
|    | 02           | Αλλαγή θέσης αερισμού           |

- Η ένδειξη 01 ή 02 αναβοσβήνει.
- 4. Πατήστε το πλήκτρο PRG για 5 δευτερόλεπτα για να αποθηκεύσετε τη θέση αυτή.
  - Η ένδειξη 01 ή 02 αναβοσβήνει για 5 δευτερόλεπτα.
  - Η ένδειξη 01 ή 02, μαζί με υποδιαστολή, αναβοσβήνει γρήγορα για 2 δευτερόλεπτα.
  - Η ένδειξη 23 ανάβει.

# Η νέα θέση έχει αποθηκευτεί.

Όταν η επιλεγμένη θέση βρίσκεται εκτός του επιτρεπόμενου εύρους, εμφανίζεται το σφάλμα **1** με υποδιαστολή που αναβοσβήνει. Αυτόματα γίνεται επαναφορά της εργοστασιακής ρύθμισης ή διατηρείται η τελευταία έγκυρη θέση.

# ΕΙΔΟΠΟΙΗΣΗ

Μέσω της βάσης πτυσσόμενου ρολού από τον συμπληρωματικό εξοπλισμό παρέχεται η δυνατότητα αερισμού του γκαράζ χωρίς την τοποθέτηση πρόσθετης διάταξης ασφαλείας (φωτοκύτταρο).

 Για την τοποθέτηση και τον προγραμματισμό απευθυνθείτε στον εξειδικευμένο συνεργάτη σας.

#### 2.6 Μενού 25: Φωτισμός μηχανισμού κίνησης απενεργοποιημένος

Εάν έχει ρυθμιστεί το μενού **25**, ο φωτισμός του μηχανισμού κίνησης είναι απενεργοποιημένος και κατά την κίνηση της πόρτας.

Εάν έχει ρυθμιστεί το Μενού **25**, ενεργοποιείται αυτόματα το Μενού **30** - Παράμετρος **01**.

# 2.7 Μενού 26: Διάρκεια συνέχισης φωτισμού

Μόλις αρχίσει να κινείται η πόρτα ενεργοποιείται ο φωτισμός του μηχανισμού κίνησης. Όταν η πόρτα ολοκληρώσει τη διαδρομή της, ο φωτισμός του μηχανισμού κίνησης παραμένει αναμμένος σύμφωνα με τον ρυθμισμένο χρόνο (διάρκεια συνέχισης φωτισμού).

# Για να ρυθμίσετε την επιθυμητή λειτουργία:

 Επιλέξτε το μενού και την παράμετρο της επιθυμητής λειτουργίας.

| 26 | Διάρκεια συνέχισης φωτισμού |                   |   |
|----|-----------------------------|-------------------|---|
|    | 00                          | Εκτός λειτουργίας |   |
|    | 01                          | 30 δευτερόλεπτα   |   |
|    | 02                          | 60 δευτερόλεπτα   |   |
|    | 03                          | 120 δευτερόλεπτα  | ĥ |
|    | 04                          | 180 δευτερόλεπτα  |   |
|    | 05                          | 300 δευτερόλεπτα  |   |
|    | 06                          | 600 δευτερόλεπτα  |   |

#### 2.8 Μενού 27: Διάρκεια συνέχισης φωτισμού του εξωτερικού φωτισμού

Η διάρκεια συνέχισης φωτισμού ενός εξωτερικά συνδεδεμένου φωτισμού ενεργοποιείται από τον μηχανισμό κίνησης.

# Για να ρυθμίσετε την επιθυμητή λειτουργία:

 Επιλέξτε το μενού και την παράμετρο της επιθυμητής λειτουργίας.

| 27 | Διάρκεια συνέχισης φωτισμού εξωτερικού<br>φωτισμού |                                        |          |
|----|----------------------------------------------------|----------------------------------------|----------|
|    | 00                                                 | Εκτός λειτουργίας                      |          |
|    | 01                                                 | Όπως στο Μενού <b>26</b> <sup>1)</sup> |          |
|    | 02                                                 | 60 δευτερόλεπτα                        |          |
|    | 03                                                 | 180 δευτερόλεπτα                       |          |
|    | 04                                                 | 300 δευτερόλεπτα                       | <b>Î</b> |
|    | 05                                                 | 600 δευτερόλεπτα                       |          |

1) ΠΡΟΣΟΧΗ καμία ένδειξη συντήρησης πόρτας (In).

#### 2.9 Μενού 28: Διάρκεια ενεργού εξωτερικού φωτισμού με πρόσθετη πλακέτα

Εάν σε ένα προαιρετικό ρελέ HOR 1-HCP ή μια πλακέτα αντάπτορα γενικής χρήσης UAP 1-HCP (3ο ρελέ) είναι συνδεδεμένος ένας εξωτερικός φωτισμός, μπορεί να ενεργοποιείται διαρκώς μέσω των εξωτερικών στοιχείων χειρισμού.

| 28 | Διάρκεια ενεργού εξωτερικού φωτισμού |                   |   |
|----|--------------------------------------|-------------------|---|
|    | 00                                   | Εκτός λειτουργίας | ĥ |
|    | 01                                   | Σε λειτουργία     |   |

# 2.10 Μενού 29: Διαδοχικά φώτα φωτισμού μηχανισμού κίνησης

Το μενού προβάλλεται και μπορεί να επιλεχθεί ανάλογα με τον τύπο του μηχανισμού κίνησης.

Όταν τα διαδοχικά φώτα είναι ενεργοποιημένα υποδεικνύει ο φωτισμός του μηχανισμού κίνησης την κατεύθυνση λειτουργίας της πόρτας.

| 29 | Διαδοχικά φώτα |                                                                                                    |   |
|----|----------------|----------------------------------------------------------------------------------------------------|---|
|    | 00             | Εκτός λειτουργίας                                                                                                    |   |
|    | 01             | Ενεργοποιείται κατά την κίνηση της<br>πόρτας                                                                                                    |   |
|    | 02             | Ενεργοποιείται κατά την<br>προειδοποίηση εκκίνησης /<br>προειδοποίηση                                                                                        |   |
|    | 03             | Ενεργοποιείται κατά κίνηση της<br>πόρτας και την προειδοποίηση<br>εκκίνησης / προειδοποίηση                                                                  | Ĩ |
|    | 04             | Ενεργοποιείται κατά την κίνηση της<br>πόρτας, διαδοχικά φώτα κατά μήκος<br>της κατεύθυνσης λειτουργίας                                                       |   |
|    | 05             | Ενεργοποιείται κατά την<br>προειδοποίηση εκκίνησης /<br>προειδοποίηση, διαδοχικά φώτα κατά<br>μήκος της κατεύθυνσης λειτουργίας                              |   |
|    | 06             | Ενεργοποιείται κατά την κίνηση της<br>πόρτας και την προειδοποίηση<br>εκκίνησης / προειδοποίηση, διαδοχικά<br>φώτα κατά μήκος της κατεύθυνσης<br>λειτουργίας |   |

# 2.11 Μενού 30: Λειτουργίες ρελέ εξωτερικά

Το προαιρετικό ρελέ HOR 1-HCP ή η πλακέτα αντάπτορα γενικής χρήσης UAP 1-HCP (3ο ρελέ) απαιτούνται για τη σύνδεση εξωτερικής λάμπας ή σηματοδότη.

Με την πλακέτα αντάπτορα γενικής χρήσης UAP 1-HCP (3ο ρελέ) μπορούν να ενεργοποιηθούν πρόσθετες λειτουργίες όπως π. χ. ένδειξη τελικής θέσης ανοίγματος πόρτας και κλεισίματος πόρτας, επιλογή κατεύθυνσης ή φωτισμός μηχανισμού κίνησης.

#### Για να ρυθμίσετε τις επιθυμητές λειτουργίες ρελέ:

 Επιλέξτε το μενού και την παράμετρο της επιθυμητής λειτουργίας.

| 30 | Λειτουργίες ρελέ εξωτερικά HOR 1-HCP,<br>UAP 1-HCP (3ο ρελέ) |                                                                                                    |   |
|----|--------------------------------------------------------------|----------------------------------------------------------------------------------------------------|---|
|    | 00                                                           | Εκτός λειτουργίας                                                                                                    |   |
|    | 01                                                           | Λειτουργία φωτισμού εξωτερικά <sup>1)</sup>                                                                                                    | ĥ |
|    | 02                                                           | Μήνυμα τελικής θέσης ανοίγματος<br>πόρτας                                                                                                    |   |
|    | 03                                                           | Μήνυμα τελικής θέσης κλεισίματος<br>πόρτας                                                                                                    |   |
|    | 04                                                           | Μήνυμα τελικής θέσης μερικού<br>ανοίγματος                                                                                                    |   |
|    | 05                                                           | Σήμα σάρωσης μόνο προς την<br>κατεύθυνση ανοίγματος πόρτας,<br>ακόμη και στην περίπτωση μερικού<br>ανοίγματος και αερισμού                                         |   |
|    | 06                                                           | Μήνυμα σφάλματος στην ένδειξη<br>(βλάβη)                                                                                                    |   |
|    | 07                                                           | Προειδοποίηση εκκίνησης /<br>Προειδοποίηση <sup>2)</sup> / Ειδοποίηση κατά<br>την κίνηση / Απενεργοποίηση του<br>UAP 1-HCP (3ο ρελέ) σε κάθε τελική<br>θέση πόρτας |   |
|    |                                                              | Διαρκές σήμα                                                                                                    |   |
|    | 08                                                           | Προειδοποίηση εκκίνησης /<br>Προειδοποίηση <sup>2)</sup> / Ειδοποίηση κατά<br>την κίνηση / Απενεργοποίηση του<br>UAP 1-HCP (3ο ρελέ) σε κάθε τελική<br>θέση πόρτας |   |
|    |                                                              | Αναβοσβήνει                                                                                                    |   |
|    | 09                                                           | Το ρελέ ενεργοποιείται κατά τη<br>διαδρομή και απενεργοποιείται σε<br>κάθε τελική θέση πόρτας                                                                      |   |
|    | 10                                                           | Μήνυμα διαστήματος σέρβις (ένδειξη<br>In αναβοσβήνει 3 φορές σε κάθε<br>τελική θέση πόρτας)                                                                        |   |
|    | 11                                                           | Όπως στο Μενού <b>26</b> <sup>1)</sup>                                                                                                    |   |

1) ΠΡΟΣΟΧΗ καμία ένδειξη συντήρησης πόρτας (In).

Προειδοποίηση μόνο, όταν έχει ενεργοποιηθεί στο Μενού 32.

Όταν είναι ενεργοποιημένο το Μενού **30** – Παράμετρος **00** ή 11, απενεργοποιείται αυτόματα η λειτουργία στο Μενού **25**.

#### 2.12 Μενού 32: Χρόνος προειδοποίησης

Όταν δίνεται μια εντολή κίνησης, αναβοσβήνει κατά τον χρόνο προειδοποίησης ο φωτισμός μηχανισμού κίνησης προτού ξεκινήσει η διαδρομή της πόρτας. Αναβοσβήνει επιπλέον ο συνδεδεμένος στο προαιρετικό ρελέ σηματοδότης.

#### Για να ρυθμίσετε την επιθυμητή λειτουργία:

 Επιλέξτε το μενού και την παράμετρο της επιθυμητής λειτουργίας.

| 32 | Χρόνος προειδοποίησης |                                                                                                    |   |
|----|-----------------------|----------------------------------------------------------------------------------------------------|---|
|    | 00                    | Εκτός λειτουργίας<br>Όταν δίνεται μια εντολή κίνησης,<br>τότε ξεκινά αμέσως η διαδρομή της<br>πόρτας. | Ĥ |
|    | 01                    | Προειδοποίηση 1 δευτερόλεπτο                                                                          |   |
|    | 02                    | Προειδοποίηση 2 δευτερόλεπτα                                                                          |   |
|    | 03                    | Προειδοποίηση 3 δευτερόλεπτα                                                                          |   |
|    | 04                    | Προειδοποίηση 4 δευτερόλεπτα                                                                          |   |
|    | 05                    | Προειδοποίηση 5 δευτερόλεπτα                                                                          |   |
|    | 06                    | Προειδοποίηση 10 δευτερόλεπτα                                                                         |   |
|    | 07                    | Προειδοποίηση 15 δευτερόλεπτα                                                                         |   |
|    | 08                    | Προειδοποίηση 20 δευτερόλεπτα                                                                         |   |
|    | 09                    | Προειδοποίηση 30 δευτερόλεπτα                                                                         |   |
|    | 10                    | Προειδοποίηση 60 δευτερόλεπτα                                                                         |   |

#### 2.13 Μενού 33: Διάταξη προειδοποίησης

Στο Μενού **33** ρυθμίστε εάν ο χρόνος προειδοποίησης πρέπει να είναι ενεργός στη κατεύθυνση κλεισίματος πόρτας ή στην κατεύθυνση ανοίγματος + κλεισίματος πόρτας.

| 33 | Διάταξη προειδοποίησης                                  |                                                                      |          |
|----|---------------------------------------------------------|----------------------------------------------------------------------|----------|
|    | 00 Προειδοποίηση προς την κατεύθυνση κλεισίματος πόρτας |                                                                      | <b>Å</b> |
|    | 01                                                      | Προειδοποίηση προς την κατεύθυνση<br>ανοίγματος + κλεισίματος πόρτας |          |

#### 2.14 Μενού 34: Αυτόματο κλείσιμο

Κατά το αυτόματο κλείσιμο η πόρτα ανοίγει όταν δίνεται εντολή κίνησης. Μόλις παρέλθει ο ρυθμισμένος χρόνος αναμονής και ο χρόνος προειδοποίησης, η πόρτα κλείνει αυτόματα.

#### ΕΙΔΟΠΟΙΗΣΕΙΣ

- Το αυτόματο κλείσιμο επιτρέπεται / μπορεί να ενεργοποιηθεί στην περιοχή ισχύος του ΕΝ 12453 μόνο εφόσον στον στάνταρ περιορισμό ισχύος είναι συνδεδεμένη τουλάχιστον μία πρόσθετη διάταξη ασφαλείας (φωτοκύτταρο / προπορευόμενο φωτοκύτταρο).
- Μια πρόσθετη διάταξη ασφαλείας (φωτοκύτταρο / προπορευόμενο φωτοκύτταρο) πρέπει οπωσδήποτε προηγουμένως να ρυθμιστεί. Μόνο τότε εμφανίζονται και μπορούν να ρυθμιστούν τα Μενού 34-35.
- Όταν είναι ρυθμισμένο το αυτόματο κλείσιμο (Μενού 34 – 35), ενεργοποιείται αυτόματα ο χρόνος προειδοποίησης (Μενού 32 – Παράμετρος 03).
- Όταν η πρόσθετη διάταξη ασφαλείας (φωτοκύτταρο/προπορευόμενο φωτοκκύτταρο) είναι απενεργοποιημένη ή έχει επιλεχθεί η κατεύθυνση λειτουργίας κλεισίματος πόρτας, τα Μενού 34-35 παύουν να εμφανίζονται και δεν μπορούν πλέον να ρυθμιστούν.

# Για να ρυθμίσετε την επιθυμητή λειτουργία:

 Επιλέξτε το μενού και την παράμετρο της επιθυμητής λειτουργίας.

| 34 | Αυτόματο κλείσιμο |                                  |   |
|----|-------------------|----------------------------------|---|
|    | 00                | Εκτός λειτουργίας                | Ê |
|    | 01                | Χρόνος αναμονής 5 δευτερόλεπτα   |   |
|    | 02                | Χρόνος αναμονής 10 δευτερόλεπτα  |   |
|    | 03                | Χρόνος αναμονής 20 δευτερόλεπτα  |   |
|    | 04                | Χρόνος αναμονής 30 δευτερόλεπτα  |   |
|    | 05                | Χρόνος αναμονής 60 δευτερόλεπτα  |   |
|    | 06                | Χρόνος αναμονής 90 δευτερόλεπτα  |   |
|    | 07                | Χρόνος αναμονής 120 δευτερόλεπτα | ] |
|    | 08                | Χρόνος αναμονής 180 δευτερόλεπτα |   |
|    | 09                | Χρόνος αναμονής 240 δευτερόλεπτα |   |
|    | 10                | Χρόνος αναμονής 300 δευτερόλεπτα |   |

# 2.15 Μενού 35: Αυτόματο κλείσιμο από τη θέση μερικού ανοίγματος

# ΕΙΔΟΠΟΙΗΣΕΙΣ

- Το αυτόματο κλείσιμο επιτρέπεται / μπορεί να ενεργοποιηθεί στην περιοχή ισχύος του ΕΝ 12453 μόνο εφόσον στον στάνταρ περιορισμό ισχύος είναι συνδεδεμένη τουλάχιστον μία πρόσθετη διάταξη ασφαλείας (φωτοκύτταρο / προπορευόμενο φωτοκύτταρο).
- Μια πρόσθετη διάταξη ασφαλείας (φωτοκύτταρο / προπορευόμενο φωτοκύτταρο) πρέπει οπωσδήποτε προηγουμένως να ρυθμιστεί. Μόνο τότε εμφανίζονται και μπορούν να ρυθμιστούν τα Μενού 34-35.
- Όταν είναι ρυθμισμένο το αυτόματο κλείσιμο από τη θέση μερικού ανοίγματος (Μενού 34 – 35), ενεργοποιείται αυτόματα ο χρόνος προειδοποίησης (Μενού 32 – Παράμετρος 03).
- Όταν η πρόσθετη διάταξη ασφαλείας (φωτοκύτταρο / προπορευόμενο φωτοκκύτταρο) είναι απενεργοποιημένη ή έχει επιλεχθεί η κατεύθυνση λειτουργίας κλεισίματος πόρτας, τα Μενού 34 – 35 παύουν να εμφανίζονται και δεν μπορούν πλέον να ρυθμιστούν.

# Για να ρυθμίσετε την επιθυμητή λειτουργία:

 Επιλέξτε το μενού και την παράμετρο της επιθυμητής λειτουργίας.

| 35 | Αυτόματο κλείσιμο – μερικό άνοιγμα |                                                                  |   |
|----|------------------------------------|------------------------------------------------------------------|---|
|    | 00                                 | Εκτός λειτουργίας                                                | Ê |
|    | 01                                 | Ο χρόνος αναμονής ρυθμίστηκε<br>ακριβώς όπως στο Μενού <b>34</b> |   |
|    | 02                                 | Χρόνος αναμονής 15 δευτερόλεπτα                                  |   |
|    | 03                                 | Χρόνος αναμονής 30 δευτερόλεπτα                                  |   |
|    | 04                                 | Χρόνος αναμονής 15 λεπτά                                         |   |
|    | 05                                 | Χρόνος αναμονής 30 λεπτά                                         |   |
|    | 06                                 | Χρόνος αναμονής 45 λεπτά                                         |   |
|    | 07                                 | Χρόνος αναμονής 60 λεπτά                                         |   |
|    | 08                                 | Χρόνος αναμονής 120 λεπτά                                        |   |
|    | 09                                 | Χρόνος αναμονής 180 λεπτά                                        |   |
|    | 10                                 | Χρόνος αναμονής 240 λεπτά                                        |   |
|    |                                    |                                                                  |   |

# 2.16 Μενού 36: Πλήκτρα χειρισμού στον μηχανισμό κίνησης

Τα πλήκτρα + μπορούν να απενεργοποιηθούν και να απενεργοποιηθούν στον μηχανισμό κίνησης. Τα εξωτερικά στοιχεία χειρισμού και το τηλεχειριστήριο μπορούν και πάλι να χρησιμοποιηθούν.

| 36                   | Πλήκτρα χειρισμού |               |   |
|----------------------|-------------------|---------------|---|
| 00 Εκτός λειτουργίας |                   |               |   |
|                      | 01                | Σε λειτουργία | ĥ |

# 2.17 Μενού 37: Επαναφορά

| 37 | Επαναφορά |                                         |  |
|----|-----------|-----------------------------------------|--|
|    | 00        | Επιστροφή χωρίς επαναφορά               |  |
|    | 01        | Επαναφορά/σάρωση διαύλου<br>HCP-BUS     |  |
|    | 02        | Επαναφορά/παράμετροι των<br>μενού 22–36 |  |
|    | 03        | Επαναφορά εργοστασιακών<br>ρυθμίσεων U  |  |

Όταν επιλέγεται η Παράμετρος **01**, διαγράφονται και αναγνωρίζονται εκ νέου τα συνδεδεμένα στην υποδοχή διαύλου εξαρτήματα.

# Για την εκτέλεση σάρωσης διαύλου:

- **1.** Επιλέξτε το Μενού **37**.
- 2. Πατήστε το πλήκτρο PRG 1 φορά.
  - Η ένδειξη 00 αναβοσβήνει.
- 3. Πατήστε το πλήκτρο 🔨.
  - Η ένδειξη 01 αναβοσβήνει.
- Πατήστε το πλήκτρο PRG μέχρι να αναβοσβήσει γρήγορα η ένδειξη 01.
- 5. Απελευθερώστε το πλήκτρο PRG.
  - Αναβοσβήνει η ένδειξη 89.
  - Ανάβει ένας αριθμός. Ο αριθμός αυτός δείχνει τον αριθμό των συνδεδεμένων διαύλων που συμμετέχουν.

Όταν επιλέγεται η Παράμετρος **02**, πραγματοποιείται επαναφορά εργοστασιακών ρυθμίσεων για όλες τις ρυθμίσεις των Μενού **22-36.** 

Όταν επιλέγεται η Παράμετρος **03**, πραγματοποιείται επαναφορά εργοστασιακών ρυθμίσεων σε όλες τις ρυθμίσεις, τις ρυθμισμένες διαδρομές και δυνάμεις. Ο μηχανισμός κίνησης πρέπει να ρυθμιστεί εκ νέου.

 Οδηγίες συναρμολόγησης, λειτουργίας και συντήρησης, κεφάλαιο 5

# ΕΙΔΟΠΟΙΗΣΗ

Οι ρυθμισμένοι κωδικοί τηλεχειρισμού και οι ρυθμίσεις της κεραίας Bluetooth διατηρούνται.

# 3 Εξαρτήματα

Για τον σκοπό αυτό λάβετε υπόψη τις υποδείξεις ασφαλείας στις οδηγίες συναρμολόγησης, λειτουργίας και συντήρησης, κεφάλαιο 2.6

Τα ηλεκτρικά πρόσθετα εξαρτήματα στο σύνολό τους επιτρέπεται να επιβαρύνουν τον μηχανισμό κίνησης με **έως 350 mA**. Για την κατανάλωση ρεύματος των εξαρτημάτων ανατρέξτε στις εικόνες.

Η υποδοχή διαύλου προσφέρει τη δυνατότητα σύνδεσης πρόσθετων εξαρτημάτων με ειδικές λειτουργίες.

Τα πρόσθετα εξαρτήματα της σειράς 3 πρέπει να συνδέονται μέσω του αντάπτορα HCP HAP 1.

# 3.1 Κλέμες σύνδεσης

Όλες οι κλέμες σύνδεσης μπορούν να συνδεθούν πολλές φορές (εικόνα 11):

- Ελάχιστο πάχος: 1 × 0,5 mm<sup>2</sup>
- Μέγιστο πάχος: 1 × 2,5 mm<sup>2</sup>

# 3.2 Σύνδεση εξαρτημάτων

Αφαιρέστε το κάλυμμα (εικόνα 11).

# 3.2.1 Πλήκτρο με παλμική λειτουργία \*

Ένας διακόπτης με παλμική λειτουργία μπορεί να συνδεθεί στις βιδωτές κλέμες.

# Εικόνα 12

#### Αντιστοίχιση κλεμών:

| 23 | Σήμα κανάλι 2 | Μερικό άνοιγμα |
|----|---------------|----------------|
| 5  | +24 V DC      |                |
| 21 | Σήμα κανάλι 1 | Παλμός         |
| 20 | 0 V           |                |

# 3.2.2 Εξωτερικοί δέκτες ραδιοσυχνοτήτων\*

# Εικόνα 13

Ανάλογα με τον δέκτη εισαγάγετε το βύσμα στην αντίστοιχη υποδοχή ή στην υποδοχή διαύλου.

Με έναν εξωτερικό ασύρματο δέκτη μπορούν π. χ. σε περιορισμένες εμβέλειες να ενεργοποιηθούν οι ακόλουθες λειτουργίες:

| HE 3 BiSecur    | Παλμός                                                                              |
|-----------------|-------------------------------------------------------------------------------------|
| HEI 3 BiSecur   | Φως                                                                                 |
|                 | Μερικό άνοιγμα                                                                      |
| ESE BiSecur     | Παλμός                                                                              |
| ESE MC× BiSecur | Φως                                                                                 |
|                 | Μερικό άνοιγμα<br>Επιλογή κατεύθυνσης ανοίγματος<br>Επιλογή κατεύθυνσης κλεισίματος |

Σε μεταγενέστερη σύνδεση εξωτερικού δέκτη

ραδιοσυχνοτήτων πρέπει να διαγραφούν οπωσδήποτε οι κωδικοί τηλεχειρισμού της ενσωματωμένης ασύρματης μονάδας.

Μενού 19

#### Ρύθμιση ενός κωδικού τηλεχειρισμού στον εξωτερικό δέκτη ραδιοσυχνοτήτων

Ρυθμίστε τον κωδικό τηλεχειρισμού ενός πλήκτρου τηλεχειριστηρίου βάσει των οδηγιών χρήσης του εξωτερικού δέκτη.

# 3.2.3 Εξωτερικός παλμικός διακόπτης\*

# Εικόνα 14

Ένας ή περισσότεροι διακόπτες με επαφή σύνδεσης (ξηρή επαφή), π. χ. εσωτερικός διακόπτης ή κλειδο-διακόπτης, μπορούν να συνδεθούν παράλληλα.

- 3.2.4 Εσωτερικός διακόπτης PB 3 / IT 3b\*
- Εικόνα 15

Παλμικός διακόπτης για την ενεργοποίηση και διακοπή των διαδρομών της πόρτας

Εικόνα 15.1

Διακόπτης φωτός για την ενεργοποίηση και απενεργοποίηση του φωτισμού μηχανισμού κίνησης Εικόνα 15.2

#### Διακόπτης για την ενεργοποίηση και απενεργοποίηση όλων των στοιχείων χειρισμού

Εικόνα 15.3

Με απενεργοποιημένα στοιχεία χειρισμού το φως μπορεί να συνεχίσει να ενεργοποιείται και να απενεργοποιείται.

# 3.2.5 Φωτοκύτταρο 2 συρμάτων\* (δυναμικό)

# Εικόνα **16**

Με την ενεργοποίηση του φωτοκυττάρου σταματάει η διαδρομή της πόρτας και εκκινείται η διαδικασία αντίστροφης κίνησης ασφάλειας της πόρτας στην τελική θέση ανοίγματος.

# 3.2.6 Ελεγμένη επαφή ανθρωποθυρίδας\*

# Εικόνα 17

Με το άνοιγμα της επαφής ανθρωποθυρίδας διακόπτεται αμέσως και εμποδίζεται μόνιμα η διαδρομή της πόρτας.

# 3.2.7 Πρεσοστάτης\*

Εικόνα 18

Με την ενεργοποίηση του πρεσοστάτη διακόπτεται η διαδρομή πόρτας και εκκινείται η διαδικασία αντίστροφης κίνησης ασφάλειας της πόρτας στην τελική θέση ανοίγματος.

# 3.2.8 Προαιρετικό ρελέ HOR 1-HCP\*

Εικόνα 19 και κεφάλαιο 2.11

Το προαιρετικό ρελέ είναι απαραίτητο για τη σύνδεση μιας εξωτερικής λάμπας ή σηματοδότη.

#### 3.2.9 Πλακέτα αντάπτορα γενικής χρήσης UAP 1-HCP\*

Εικόνα 20 και κεφάλαιο 2.11

Η πλακέτα αντάπτορα γενικής χρήσης μπορεί να χρησιμοποιηθεί για περαιτέρω πρόσθετες λειτουργίες.

# 3.2.10 Εφεδρική μπαταρία ανάγκης\*

# Εικόνα 21

Με την προαιρετική εφεδρική μπαταρία ανάγκης μπορείτε να μετακινήσετε την πόρτα σε περίπτωση διακοπής ρεύματος. Η μετάβαση στη λειτουργία με μπαταρία γίνεται αυτομάτως. Στον φωτισμό μηχανισμού κίνησης ανάβουν κατά τη διάρκεια της λειτουργίας της μπαταρίας λιγότερα LED.

# 🛆 προειδοποιήση

#### Κίνδυνος τραυματισμού εξαιτίας απρόσμενης διαδρομής πόρτας

Ενδεχόμενο απρόσμενης διαδρομής πόρτας υπάρχει όταν με αποσυνδεδεμένο το βύσμα τροφοδοσίας παραμένει συνδεδεμένη η εφεδρική μπαταρία ανάγκης.

Κατά τη διάρκεια όλων των εργασιών στο σύστημα πόρτας, αποσυνδέετε πάντα το βύσμα τροφοδοσίας και το βύσμα της εφεδρικής μπαταρίας ανάγκης. Ασφαλίστε το σύστημα πόρτας έναντι μη εξουσιοδοτημένης επανενεργοποίησης.

<sup>\* –</sup> Τα εξαρτήματα δεν περιλαμβάνονται στον βασικό εξοπλισμό!

# Cuprins

| 1      | Observații generale                               | 170 |
|--------|---------------------------------------------------|-----|
| 2      | Descrierea meniurilor                             | 170 |
| 2.1    | Meniul 11-16: Învătarea transmitătorului radio    | 170 |
| 2.2    | Meniul 17: Învățarea tuturor funcțiilor           | 171 |
| 2.3    | Meniul 19: Ștergere radio - toate funcțiile       | 171 |
| 2.4    | Meniul 20: limita de întoarcere în                |     |
|        | direcția ÎNCHIS                                   | 171 |
| 2.4.1  | Meniul 21: Supravegherea contactului pentru       |     |
|        | ușa pietonală înglobată                           | 172 |
| 2.4.2  | Meniul 22: Detensionarea curelei în               |     |
|        | poziția ÎNCHIS                                    | 172 |
| 2.5    | Meniul 23: Modificarea poziției Deschidere        |     |
|        | parțială sau Ventilare                            | 172 |
| 2.6    | Meniu 25: Lampa sistemului de acționare este      |     |
|        | dezactivată                                       | 173 |
| 2.7    | Meniul 26: Durată de iluminare continuă           | 173 |
| 2.8    | Meniul 27: Durată de iluminare continuă           |     |
|        | a sistemului de iluminare exterior                | 173 |
| 2.9    | Meniul 28: Durata pentru care este pornit         |     |
|        | sistemul de iluminare extern cu placă de circuite |     |
|        | suplimentară                                      | 173 |
| 2.10   | Meniul 29: Sistem de aprindere secvențiala        | 170 |
|        | al lampii sistemului de acționare                 | 173 |
| 2.11   | Maniul 20: Funcțiile releului la exterior         | 173 |
| 2.12   | Maniul 32: Timpul de preaventizare                | 174 |
| 2.13   | Meniul 34: Închiderea automată                    | 174 |
| 2.14   | Meniul 35: Închiderea automată în                 | 174 |
| 2.10   | pozitia deschidere partială                       | 175 |
| 2.16   | Meniul 36: Taste de deservire la nivelul          |     |
| 20     | sistemului de actionare                           | 175 |
| 2.17   | Meniu 37: Resetare                                | 175 |
| °      | Annonerii                                         | 175 |
| 31     | Bornele de coneviune                              | 175 |
| 3.2    | Bacordarea accesoriilor                           | 175 |
| 321    | Buton cu functionare cu impulsuri                 | 175 |
| 3.2.2  | Beceptor extern radio*                            | 176 |
| 3.2.3  | Butonul extern pentru impuls*                     | 176 |
| 3.2.4  | Buton interior PB 3/IT 3b*                        | 176 |
| 3.2.5  | Barieră fotoelectrică cu cablu cu 2 ramificații*  |     |
|        | (dinamică)                                        | 176 |
| 3.2.6  | Contact pentru ușă pietonală înglobată, testat    | 176 |
| 3.2.7  | Siguranța cantului inferior*                      | 176 |
| 3.2.8  | Releu de operațiuni HOR 1-HCP*                    | 176 |
| 3.2.9  | Plăcuța cu circuite adaptoare universală          |     |
|        | UAP 1-HCP*                                        | 176 |
| 3.2.10 | Acumulator de urgență*                            | 176 |
|        |                                                   |     |

# 1 Observații generale

### Setarea meniurilor și a parametrilor:

Pentru pașii de setare și modificare a meniurilor și parametrilor, consultați Instrucțiunile de montaj, funcționare și lucrări de mentenanță, capitolul 5.

### Timeout

În cazul în care pentru salvarea unui parametru dorit tasta **PRG** nu este apăsată în decurs de 60 de secunde, parametrul presetat rămâne valabil.

#### Mesaje de eroare

Notificările mesajelor de eroare pot fi găsite în Instrucțiuni de montaj, funcționare și lucrări de mentenanță, capitolul 18.

### Meniuri extinse

În afară de meniurile prezentate aici și de parametrii aferenți, se pot face și alte setări, de ex.

- adaptarea vitezei
- adaptarea sistemului de limitare a forțelor
- modificarea limitei de întoarcere
- direcția de acționare și comportamentul la întoarcere a echipamentelor de siguranță
- modificarea poziției de ventilare fără echipament de siguranță

Pentru aceste setări, adresați-vă distribuitorului dumneavoastră de specialitate. Setările din meniurile avansate trebuie efectuate doar de către persoane de specialitate.

# 2 Descrierea meniurilor

#### 2.1 Meniul 11–16: Învățarea transmițătorului radio

Receptorul radio integrat poate învăța maxim 150 de coduri radio. Codurile radio se pot împărți între canalele existente. Dacă se învață mai mult de 150 de coduri radio, atunci primul cod memorat se şterge.

În cazul în care codul radio al unui buton de la transmițătorul este învățat pentru două funcții diferite, atunci codul radio pentru prima funcție învățată este șters.

Pentru a învăța un cod radio, trebuie îndeplinite următoarele condiții preliminare:

- Sistemul de acționare este oprit.
- Timpul de preavertizare nu este activ.
- Timpul de menținere în poziția deschis nu este activ.

# Pentru a învăța un cod radio (impuls):

- 1. Apăsați tasta PRG, până când se aprinde afișajul 00.
- 2. Cu tastele ^ / Y selectați meniul 11.
- Apăsați butonul PRG.
   Pe afișaj luminează intermitent 11.
- Apăsați şi țineți apăsată tasta transmiţătorului radio de la care doriţi să trimiteţi codul radio.
   Transmiţător radio:
  - LED-ul se aprinde în culoarea albastră timp de 2 secunde și se stinge.
  - După 5 secunde, LED-ul luminează intermitent în culoarea roşie şi albastră. Codul radio este transmis.
     Sistem de acționare:

În cazul în care receptorul identifică un cod radio valabil, pe afișaj 11. clipește repede.

 Eliberați butonul transmițătorului radio.
 Transmițătorul radio a fost programat și este gata de funcționare.
 De cinci transmiterată

# Pe afișaj luminează intermitent 11.

Transmițători radio suplimentari pot fi programați în decurs de 25 de secunde. (Timeout radio)

# Pentru a învăța coduri radio suplimentare (impuls):

Repetați pasul 4 + 5.

# Pentru a întrerupe mai devreme memorarea codului de radio:

Apăsați butonul PRG.

#### Pentru învățarea altor funcții la transmițătorul radio:

Apăsați butonul ^ și selectați:

| Meniu <b>12</b> | Sistem de iluminare        |
|-----------------|----------------------------|
| Meniu 13        | Deschidere parțială        |
| Meniu 14        | Alegerea direcției DESCHIS |
| Meniu 15        | Alegerea direcției ÎNCHIS  |
| Meniu 16        | Ventilare                  |

- Apăsați butonul PRG și comutați la modul de programare. În mod corespunzător, 12, 13, 14, 15 sau 16 luminează intermitent.
- 7. Efectuați pașii 4+5, la fel ca în cazul codului radio Impuls.

# Pentru a nu învăța alți transmițători radio suplimentari: Apăsați butonul PRG.

- Sistemul de acționare comută în regimul programare. Sau
- Timp de 25 de secunde nu are loc nicio introducere (Timeout radio).

11, 12, 13, 14, 15 sau 16 se aprind conform ultimului cod radio programat.

#### Timeout radio

În cazul în care, în timpul memorării codului radio, timeout-ul (25 de secunde) expiră, sistemul de comandă comută automat în regimul de programare.

# 2.2 Meniul 17: Învățarea tuturor funcțiilor

Meniul 17 este destinat pentru învățarea pe panourile de control Smarthome de la Hörmann (de ex., homee Brain de la Hörmann). Toate funcțiile sunt disponibile pentru aplicațiile corespunzătoare

#### 2.3 Meniul 19: Ștergere radio – toate funcțiile

Codurile radio de la butoanele unui transmițător radio individual sau ale unor funcții individuale nu pot fi șterse.

- 1. Selectați meniul 19.
  - 00 se aprinde intermitent.

| 19 | Ștergerea transmițătorului radio |                                                                             |  |
|----|----------------------------------|-----------------------------------------------------------------------------|--|
|    | 00                               | Revenire fără ștergere                                                      |  |
|    | 01                               | Radio (toate transmițătoarele)                                              |  |
|    | 02                               | Bluetooth <sup>®</sup> (toate cheile)                                       |  |
|    | 03                               | -                                                                           |  |
|    | 04                               | Toate transmițătoarele, toate cheile și resetarea antenei externe Bluetooth |  |

- Parametrul selectat luminează intermitent.

- Apăsați tasta PRG timp de 5 secunde pentru a confirma ştergerea.
  - Parametrul selectat luminează intermitent 5 secunde.
  - Parametrul cu punct zecimal luminează intermitent rapid timp de 2 secunde.
  - 19 se aprinde.

2.4 Meniul 20: limita de întoarcere în direcția ÎNCHIS

Pentru a împiedica reacțiile greșite (de ex. întoarcerile nedorite), limita de întoarcere dezactivează sistemul de siguranță al cantului inferior SKS sau bariera luminoasă conducătoare VL la scurt timp înainte de atingerea poziției finale îNCHIS a ușii. Poziția limitei de întoarcere depinde de tipul de ușă și este presetată din fabrică la cca. 30 mm cursă de culisare (SKS) și cca. 150 mm cursă de culisare (VL).

# Ușă secțională:

| Înălțime minimă | cca. 16 mm cursă de culisare  |
|-----------------|-------------------------------|
| Înălțime maximă | cca. 200 mm cursă de culisare |

Meniul este vizibil pentru o modificare atunci când la nivelul SE 2 este conectată o barieră fotoelectrică conducătoare și a fost detectată în timpul curselor de învățare. În plus, meniul **43** trebuie setat la parametrul **02**.

 Pentru aceste setări, adresați-vă distribuitorului dumneavoastră de specialitate.

După modificarea limitei de întoarcere este necesară o verificare suplimentară a funcționalității.

Instrucțiuni de montaj, operare și întreținere, capitolul 7.2

#### Pentru a regla / a modifica limita de întoarcere:

- 1. Selectați meniul 20.
- 2. Apăsați butonul PRG 1 dată.
- 3. 20 clipește rar.
- Apăsați pe butonul \*. Uşa se deplasează şi rămâne în poziția finală DESCHIS a uşii. Afişajul 20 continuă să lumineze intermitent.
- Amplasaţi un corp de probă în mijlocul uşii (maxim 300 × 50 × 16,25 mm, de ex. un metru de tâmplar), aşezându-l pe jos, pe pardoseală, în dreptul barierei luminoase conducătoare.
- 6. Apăsați butonul 🗸

Începe cursa ușii în direcția ÎNCHIS.

- Uşa se deplasează până la identificarea corpului de probă de către echipamentul de siguranță.
- Poziţia este salvată şi este verificată plauzibilitatea acesteia.
- Sistemul de acționare se deplasează în sens invers până în poziția finală DESCHIS.

#### Dacă procesul a decurs cu succes:

**20.** se aprinde mai întâi intermitent rapid, iar după aceea luminează continuu.

#### Dacă procesul nu a decurs cu succes:

După atingerea poziției finale ÎNCHIS a ușii, aceasta se deschide din nou. Ușa se oprește în poziția finală DESCHIS a ușii. Apare Eroare 1 cu punct zecimal intermitent (sub eroare 2) și este setată limita de întoarcere implicită din fabrică. Dacă este cazul, repetați pașii 1–5.

# Dacă s-a ales limita de întoarcere > 200 mm înainte de poziția finală ÎNCHIS a ușii:

Apare Eroare 1 cu punct zecimal intermitent, ușa se deplasează și rămâne în poziția finală DESCHIS a ușii.

 Apăsați pe unul din butoanele <u>sau</u>, pentru a confirma eroarea.

 <sup>-</sup> Dacă poarta se află deja în poziția finală DESCHIS, acest pas nu mai este valabil.

### Pentru a întrerupe o cursă de întoarcere:

Apăsați pe unul din butoanele ^ sau v, butonul
 PRG sau un element extern de comandă cu funcția impuls.

Ușa se oprește, apare Eroare <u>1</u> cu zecimală intermitentă.

 Apăsați pe unul din butoanele ^ sau v, pentru a confirma eroarea.

# OBSERVAŢIE:

Dacă nu se confirmă eroarea, aceasta va persista pe afișaj.

#### 2.4.1 Meniul 21: Supravegherea contactului pentru uşa pietonală înglobată

| 21 | Contact pentru ușă pietonală înglobată |                                                             |          |
|----|----------------------------------------|-------------------------------------------------------------|----------|
|    | 00                                     | Dezactivat                                                  | <u> </u> |
|    |                                        | Contact pentru ușă pietonală<br>înglobată, fără autotestare |          |
|    | 01                                     | Contact pentru ușă pietonală<br>înglobată, cu autotestare   |          |

# 2.4.2 Meniul 22: Detensionarea curelei în poziția ÎNCHIS

| 22 | Detensionarea curelei în direcția ÎNCHIS |        |   |
|----|------------------------------------------|--------|---|
|    | 00                                       | Fără   |   |
|    | 01                                       | Scurtă | ĥ |
|    | 02                                       | Mediu  |   |
|    | 03                                       | Lungă  |   |

#### 2.5 Meniul 23: Modificarea poziției Deschidere parțială sau Ventilare

Pozițiile de deschidere parțială și ventilare sunt prereglate din fabrică în funcție de tipul ușii.

# Deschidere parțială

| <b>Ĩ</b> | aprox. 260 mm înainte de cursa poziție finală<br>ÎNCHIS a ușii |  |  |
|----------|----------------------------------------------------------------|--|--|
| Domeniu  | aprox. 120 mm în față, la orice cursă poziție<br>finală        |  |  |

# Ventilare

| ĥ       | Cursă de cca. 100 mm <sup>1)</sup>                                |
|---------|-------------------------------------------------------------------|
| Domeniu | aprox. 35–300 mm înainte de cursa poziție<br>finală ÎNCHIS a ușii |

1) Cursă de culisare de 35 mm în funcție de tipul sistemului de acționare

În poziția de deschidere parțială se poate ajunge, de ex., în modul următor:

- Prin intermediul canalului de radio 3 (meniul 13)
- De la un receptor extern
- De la placa de circuite suplimentară UAP 1-HCP
- Printr-un impuls la bornele 20/23
- Prin intermediul senzorului de climă HKSI-1
- Prin intermediul Hörmann homee Brain
- Prin Bluetooth<sup>®</sup>

Pentru a ajunge în poziția de ventilare și a o modifica, de ex., puteți utiliza:

- Prin intermediul canalului de radio 6 (meniul 16)
- Prin intermediul senzorului de climă HKSI-1
- Placa de circuite suplimentară UAP 1-HCP
- Prin intermediul Hörmann homee Brain
- Prin Bluetooth<sup>®</sup>

# OBSERVAȚIE

- Poziția Ventilare poate fi modificată doar dacă la sistemul existent de limitare a forței, ca dotare în serie, este conectat cel puțin un echipament de siguranță suplimentar (barieră fotoelectrică/barieră fotoelectrică exterioară) în direcția ÎNCHIS a ușii.
- Un senzor de climatizare şi un echipament de siguranță suplimentar (barieră fotoelectrică (fotocelule) / barieră fotoelectrică (fotocelule) exterioară) trebuie obligatoriu memorate dinainte. Numai atunci meniul 23 – parametrul 02 este vizibil şi poate fi setat.
- Când se dezactivează echipamentul de siguranță suplimentar (barieră fotoelectrică (fotocelule) / barieră fotoelectrică (fotocelule) exterioară), poziția modificată de ventilare se resetează. Meniul 23 – Parametrul 02 este ascuns și nu mai poate fi setat.

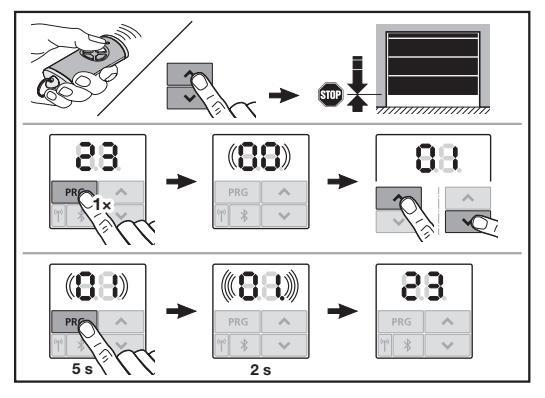

# Pentru a modifica poziția de deschidere parțială sau de ventilare:

- Cu ajutorul tastelor + , deplasați ușa în poziția dorită, prin intermediul codului radio Impuls memorat sau a unui element extern de comandă cu funcția Impuls.
- Selectați meniul 23.
  - 00 se aprinde intermitent.
- Selectați parametrii funcției dorite cu tastele + .

| 23 | Modificarea poziției |                                       |
|----|----------------------|---------------------------------------|
|    | 00                   | Revenire fără modificare              |
|    | 01                   | Schimbare poziție Deschidere parțială |
|    | 02                   | Modificarea poziției de ventilare     |

- 01 sau 02 se aprinde intermitent.
- 4. Apăsați tasta PRG timp de 5 secunde pentru a salva această poziție.
  - 01 sau 02 luminează intermitent 5 secunde.
  - 01 sau 02 cu punct zecimal luminează intermitent rapid timp de 2 secunde.
  - 23 se aprinde.

### Poziția modificată este salvată.

# În cazul în care poziția selectată este în afara intervalului permis, apare eroarea 1 cu punctul zecimal aprins

intermitent. Poziția este reglată automat la setarea din fabrică sau se păstrează ultima poziție validă.

# OBSERVAȚIE

Cu ajutorul unui suport de role rabatabil disponibil ca accesoriu, aveți posibilitatea de a ventila garajul și fără a monta un echipament de siguranță suplimentar (barieră fotoelectrică).

 Pentru montare şi programare, adresaţi-vă distribuitorului dumneavoastră de specialitate.

#### 2.6 Meniu 25: Lampa sistemului de acționare este dezactivată

Dacă este setat Meniul **25**, lampa sistemului de acționare este de asemenea oprită în timpul mișcării ușii.

În cazul în care este setat Meniul **25**, Meniul **30** – parametrul **01** va fi activat automat.

# 2.7 Meniul 26: Durată de iluminare continuă

Imediat ce uşa este pusă în mișcare, se aprinde lampa sistemului de acționare. În cazul în care cursa ușii a fost finalizată, lampa sistemului de acționare rămâne aprinsă în funcție de timpul stabilit (durată de iluminare).

#### Pentru a seta funcția dorită:

Alegeți meniul și parametrul funcției dorite.

| 26 | Durată de iluminare continuă |                |   |
|----|------------------------------|----------------|---|
|    | 00                           | Dezactivat     |   |
|    | 01                           | 30 secundă     |   |
|    | 02                           | 60 de secunde  |   |
|    | 03                           | 120 de secunde | ĥ |
|    | 04                           | 180 secundă    |   |
|    | 05                           | 300 secundă    |   |
|    | 06                           | 600 de secunde |   |

### 2.8 Meniul 27: Durată de iluminare continuă a sistemului de iluminare exterior

Durata de iluminare continuă a unui sistem de iluminare exterior conectat este activată prin intermediul sistemului de acționare.

# Pentru a seta funcția dorită:

Alegeți meniul și parametrul funcției dorite.

| 27 | Dura<br>ilumi | ta de iluminare continuă a sistemului<br>nare exterior | de |
|----|---------------|--------------------------------------------------------|----|
|    | 00            | Dezactivat                                             |    |
|    | 01            | la fel ca meniul <b>26</b> <sup>1)</sup>               |    |
|    | 02            | 60 de secunde                                          |    |
|    | 03            | 180 secundă                                            |    |
|    | 04            | 300 secundă                                            | ĥ  |
|    | 05            | 600 de secunde                                         |    |

1) ATENȚIE Niciun indicator de întreținere (In).

#### 2.9 Meniul 28: Durata pentru care este pornit sistemul de iluminare extern cu placă de circuite suplimentară

Atunci când, la nivelul unui releu de opțiuni HOR 1-HCP sau al unei plăcuțe cu circuite adaptoare universală UAP 1-HCP (3. Releu) este racordat un sistem de iluminare extern, acesta poate fi activat continuu prin intermediul elementelor de comandă externe.

| 28 | Durata pentru care este pornit sistemul de<br>iluminare extern |            |   |
|----|----------------------------------------------------------------|------------|---|
|    | 00                                                             | Dezactivat | ĥ |
|    | 01                                                             | Activat    |   |

#### 2.10 Meniul 29: Sistem de aprindere secvențială al lămpii sistemului de acționare

Depinde de tipul de sistem de acționare dacă meniul este afișat și poate fi selectat.

Atunci când sistemul de aprindere secvențială este activat, lampa sistemului de acționare indică direcția de acționare a ușii.

| 29 | Sistem de aprindere secvențială |                                                                                                    |   |
|----|---------------------------------|----------------------------------------------------------------------------------------------------|---|
|    | 00                              | Dezactivat                                                                                                    |   |
|    | 01                              | Activat la cursa ușii                                                                                                    |   |
|    | 02                              | Activat la avertizare de pornire / preavertizare                                                                                   |   |
|    | 03                              | Activat la cursa ușii și avertizare<br>de pornire / preavertizare                                                                  | Ĥ |
|    | 04                              | Activat la cursa ușii, sistemul de<br>aprindere secvențială pe direcția<br>de mers                                                 |   |
|    | 05                              | Activat la avertizarea de pornire /<br>preavertizare, sistemul de aprindere<br>secvențială pe direcția de mers                     |   |
|    | 06                              | Activat la cursa ușii și la avertizarea<br>de pornire / preavertizare, sistemul<br>de aprindere secvențială pe direcția<br>de mers |   |

# 2.11 Meniul 30: Funcțiile releului la exterior

Releul de opțiuni HOR 1-HCP sau plăcuța cu circuite adaptoare universală UAP 1-HCP (3. Releu) sunt necesare pentru conectarea unei lămpi externe sau a unui semnalizator luminos.

Cu ajutorul plăcuței cu circuite adaptoare universală UAP 1-HCP (3. Releu) pot fi activate alte funcții, ca de exemplu, mesajul poziția finală DESCHIS și poziția finală ÎNCHIS, alegerea direcției sau iluminarea sistemului de acționare.

# Pentru a seta funcțiile dorite ale releului:

Alegeți meniul și parametrul funcției dorite.

| 30 | Funcț<br>UAP 1 | iile releului la exterior HOR 1-HCP,<br>I-HCP (3. Releu)                                                                                                    |   |
|----|----------------|----------------------------------------------------------------------------------------------------|---|
|    | 00             | Dezactivat                                                                                                    |   |
|    | 01             | Funcția Iluminare la exterior 1)                                                                                                    | ĥ |
|    | 02             | Mesaj poziția finală a ușii DESCHIS                                                                                                    |   |
|    | 03             | Mesaj poziția finală a ușii ÎNCHIS                                                                                                    | ] |
|    | 04             | Mesaj Poziția finală a ușii la<br>deschidere parțială                                                                                                    |   |
|    | 05             | Semnal de ştergere numai în direcția<br>DESCHIS,<br>chiar și cu deschidere și ventilație<br>parțială                                                                         |   |
|    | 06             | Mesaj de eroare pe afișaj (defecțiune)                                                                                                    |   |
|    | 07             | Avertizare la pornire / preavertizare <sup>2)</sup> /<br>avertizare în timpul cursei /<br>UAP 1-HCP (3. relee) în fiecare<br>poziție finală a ușii din                       |   |
|    | 08             | Avertizare la pornire / preavertizare <sup>2)</sup> /<br>avertizare în timpul cursei /<br>UAP 1-HCP (3. relee) în fiecare<br>poziție finală a ușii din<br>Aprins intermitent |   |
|    | 09             | Releul urcă în timpul cursei și<br>coboară în fiecare poziție finală a ușii                                                                                                  |   |
|    | 10             | Mesaj interval de întreținere (afișaj ln<br>luminează intermitent de 3 ori în<br>fiecare poziție finală)                                                                     |   |
|    | 11             | la fel ca meniul 26 <sup>1)</sup>                                                                                                    |   |

1) ATENȚIE Niciun indicator de întreținere (In).

2) Preavertizare doar când este activată în meniul 32.

În cazul în care în meniul **30** este setat parametrul **00** sau **11**, funcția meniului **25** se dezactivează automat.

# 2.12 Meniul 32: Timpul de preavertizare

În cazul în care se dă o comandă de deplasare, iluminarea sistemului de acționare se aprinde intermitent pe durata preavertizării, înainte de începerea cursei ușii. Suplimentar, luminează intermitent un semnalizator luminos racordat la releul de opțiuni.

# Pentru a seta funcția dorită:

Alegeți meniul și parametrul funcției dorite.

| 32 | Timp de preavertizare |                                                                                   |   |
|----|-----------------------|-----------------------------------------------------------------------------------|---|
|    | 00                    | Dezactivat<br>În cazul în care se dă o comandă,<br>cursa porții pornește imediat. | Ĩ |
|    | 01                    | Preavertizare 1 secundă                                                           |   |
|    | 02                    | Preavertizare 2 secunde                                                           |   |
|    | 03                    | Preavertizare 3 secunde                                                           |   |
|    | 04                    | Preavertizare 4 secunde                                                           |   |
|    | 05                    | Preavertizare 5 secunde                                                           |   |
|    | 06                    | Preavertizare 10 secunde                                                          |   |
|    | 07                    | Preavertizare 15 secunde                                                          |   |
|    | 08                    | Preavertizare 20 secunde                                                          |   |
|    | 09                    | Preavertizare 30 secunde                                                          |   |
|    | 10                    | Preavertizare 60 secunde                                                          |   |

# 2.13 Meniul 33: Direcție preavertizare

În meniul **33** setați dacă doriți să fie activă direcția de preavertizare ÎNCHIS sau DESCHIS + ÎNCHIS.

| 33 | Direcție preavertizare |                                               |   |
|----|------------------------|-----------------------------------------------|---|
|    | 00                     | Preavertizare în direcția ÎNCHIS              | ĥ |
|    | 01                     | Preavertizare în direcția<br>DESCHIS + ÎNCHIS |   |

# 2.14 Meniul 34: Închiderea automată

La o închidere automată, uşa se deschide la o comandă de deplasare. După expirarea timpului de menținere în poziția deschis și a timpului de preavertizare, uşa se închide automat.

# OBSERVAȚIE

- Conform domeniului de valabilitate al standardului EN 12453, închiderea automată trebuie / poate fi activată doar dacă la sistemul existent de limitare a forței, ca dotare în serie, este conectat cel puțin un echipament de siguranță suplimentar (barieră fotoelectrică (fotocelule) / barieră fotoelectrică (fotocelule) exterioară).
- Un echipament de siguranță suplimentar (barieră fotoelectrică (fotocelule) / barieră fotoelectrică (fotocelule) exterioară) trebuie obligatoriu memorat înainte. Numai atunci meniurile 34-35 sunt vizibile şi pot fi setate.
- În cazul în care este setată închiderea automată (meniurile 34 – 35), timpul de preavertizare (meniul 32 – parametrul 03) este activat automat.
- În cazul în care echipamentul de siguranță suplimentar (barieră fotoelectrică (fotocelule) / barieră fotoelectrică (fotocelule) exterioară) se dezactivează, meniurile 34-35 sunt ascunse și nu mai pot fi setate.

# Pentru a seta funcția dorită:

Alegeți meniul și parametrul funcției dorite.

| 34 | Închidere automată |                                                     |   |
|----|--------------------|-----------------------------------------------------|---|
|    | 00                 | Dezactivat                                          | ĥ |
|    | 01                 | Timp de menținere în poziția deschis<br>5 secunde   |   |
|    | 02                 | Timp de menținere în poziția deschis<br>10 secunde  |   |
|    | 03                 | Timp de menținere în poziția deschis<br>20 secunde  |   |
|    | 04                 | Timp de menținere în poziția deschis<br>30 secunde  |   |
|    | 05                 | Timp de menținere în poziția deschis<br>60 secunde  |   |
|    | 06                 | Timp de menținere în poziția deschis<br>90 secunde  |   |
|    | 07                 | Timp de menținere în poziția deschis<br>120 secunde |   |
|    | 08                 | Timp de menținere în poziția deschis<br>180 secunde |   |
|    | 09                 | Timp de menținere în poziția deschis<br>240 secunde |   |
|    | 10                 | Timp de menținere în poziția deschis<br>300 secunde |   |

#### Meniul 35: Închiderea automată în poziția 2 15 deschidere partială

# OBSERVATIE

- Conform domeniului de valabilitate al standardului EN 12453, închiderea automată trebuie / poate fi activată doar dacă la sistemul existent de limitare a forței, ca dotare în serie, este conectat cel putin un echipament de siguranță suplimentar (barieră fotoelectrică (fotocelule) / barieră fotoelectrică (fotocelule) exterioară).
- Un echipament de siguranță suplimentar (barieră fotoelectrică (fotocelule) / barieră fotoelectrică (fotocelule) exterioară) trebuie obligatoriu memorat înainte. Numai atunci meniurile 34-35 sunt vizibile si pot fi setate.
- În cazul în care este setată închiderea automată (meniurile 34-35) din poziția de deschidere parțială, se activează automat și timpul de preavertizare (meniul 32 - parametrul 03).
- În cazul în care echipamentul de siguranță suplimentar (barieră fotoelectrică (fotocelule) / barieră fotoelectrică (fotocelule) exterioară) se dezactivează, meniurile 34-35 sunt ascunse și nu mai pot fi setate.

# Pentru a seta functia dorită:

Alegeți meniul și parametrul funcției dorite.

| 35 | Închidere automată – deschidere parțială |                                                                               |   |
|----|------------------------------------------|-------------------------------------------------------------------------------|---|
|    | 00                                       | Dezactivat                                                                    | Ĩ |
|    | 01                                       | Timp de menținere în poziția deschis identic cu cel setat în meniul <b>34</b> |   |
|    | 02                                       | Timp de menținere în poziția deschis<br>15 secunde                            |   |
|    | 03                                       | Timp de menținere în poziția deschis 30 secunde                               |   |
|    | 04                                       | Timpul de menținere în poziția<br>deschis 15 min                              |   |
|    | 05                                       | Timpul de menținere în poziția deschis 30 min                                 |   |
|    | 06                                       | Timpul de menținere în poziția<br>deschis 45 min                              |   |
|    | 07                                       | Timpul de menținere în poziția deschis 60 min                                 |   |
|    | 08                                       | Timpul de menținere în poziția deschis 120 min                                |   |
|    | 09                                       | Timpul de menținere în poziția<br>deschis 180 min                             |   |
|    | 10                                       | Timpul de menținere în poziția<br>deschis 240 min                             |   |

#### 2 16 Meniul 36: Taste de deservire la nivelul sistemului de actionare

Tastele  $\wedge$  +  $\vee$  pot fi dezactivate si activate la nivelul sistemului de acționare. Elemente de comandă externe și transmițătorul radio pot fi utilizate în continuare.

| 36 | Taste de deservire |            |   |
|----|--------------------|------------|---|
|    | 00                 | Dezactivat |   |
|    | 01                 | Activat    | ĥ |

#### 2 17 Meniu 37. Resetare

|    | 1        |                                       |
|----|----------|---------------------------------------|
| 37 | Resetare |                                       |
|    | 00       | Revenire fără resetare                |
|    | 01       | Resetare/Scanare BUS HCP-BUS          |
|    | 02       | Resetare / Parametru Meniu 22-36      |
|    | 03       | Resetarea la parametrii din fabrică U |

Atunci când este selectat parametrul 01, accesoriul racordat la mufa BUS este sters si identificat din nou.

# Pentru a efectua scanarea BUS:

- Selectati meniul 37.
- 2. Apăsați butonul PRG 1 dată.
  - 00 se aprinde intermitent.
- Apăsati butonul 🔨 3.
  - 01 se aprinde intermitent.
- 4. Apăsați butonul PRG până când 01 clipește repede.
- 5. Eliberați butonul PRG
  - **8.5.** se aprinde intermitent.
  - un număr clipeste. Acest număr arată numărul de utilizatori BUS conectati.

În cazul în care este selectat parametrul 02, toate setările meniului 22-36 sunt resetate la valorile din fabrică. În cazul în care este selectat parametrul 03, toate setările, traseele cursei și forțele memorate sunt resetate la valorile din fabrică. Sistemul de acționare trebuie memorat din nou.

► Instrucțiuni de montaj, operare și întreținere, capitolul 5 OBSERVATIE

Codurile radio învățate și setările antenei cu bluetooth rămân valabile.

#### 3 Accesorii

Țineți cont de instrucțiunile de siguranță din instrucțiunile ► de montare, funcționare și lucrări de mentenanță, capitolul 2.6

Sarcina totală a tuturor accesoriilor nu are voie să încarce sistemul de actionare cu mai mult de 350 mA. Consumul de curent pentru componente se poate vedea în imagini.

La mufa BUS există posibilitatea de conectare a accesoriilor cu functii speciale.

Accesoriile din seria 3 trebuie să fie conectate la HCP-Adapter HAP 1.

#### 3.1 Bornele de conexiune

Toate bornele de conexiune permit o legare multiplă (figura 11):

- Grosime minimă: 1 × 0,5 mm<sup>2</sup>
- Grosime maximă: 1 × 2.5 mm<sup>2</sup>

#### 3.2 Racordarea accesoriilor

► Scoateți capacul (Figura 11).

#### 3.2.1 Buton cu functionare cu impulsuri\*

Butonul cu funcție tip impuls poate fi conectat la clemele cu surub.

Figura 12

# Alocarea bornelor:

| 23 | Semnal canal 2 | Deschidere parțială |
|----|----------------|---------------------|
| 5  | +24 V c.c.     |                     |
| 21 | Semnal canal 1 | Impuls              |
| 20 | 0 V            |                     |

<sup>-</sup> Accesoriile nu sunt incluse în dotarea standard!

# 3.2.2 Receptor extern radio\*

# Figura 13

În funcție de receptor, introduceți ștecherul în mufa corespunzătoare sau în mufa BUS.

De ex. în cazul unor raze de acțiune limitate, cu un receptor radio extern se pot comanda următoarele funcții:

| HE 3 BiSecur<br>HEI 3 BiSecur  | Impuls<br>Lumină<br>Deschidere parțială                                                            |
|--------------------------------|----------------------------------------------------------------------------------------------------|
| ESE BiSecur<br>ESE MCX BiSecur | Impuls<br>Lumină<br>Deschidere parțială<br>Alegerea direcției DESCHIS<br>Alegerea direcției ÎNCHIS |

La conectarea ulterioară a unui receptor radio extern, este absolut necesară ștergerea codurilor radio ale modulului radio integrat.

Meniul 19

# Învățarea unui cod radio la un receptor radio extern

 Învăţaţi un cod radio al unui buton de la transmiţătorul radio pe baza manualul de utilizare al receptorului extern.

# 3.2.3 Butonul extern pentru impuls\*

Figura 14

Unul sau mai multe butoane cu contacte normal închise (fără potențial), de ex. butoane de interior sau butoane cu cheie, pot fi legate în paralel.

# 3.2.4 Buton interior PB 3 / IT 3b\*

Figura 15

Buton de impuls pentru declanşarea sau oprirea curselor uşii

Figura 15.1

# Buton luminos pentru pornirea și oprirea lămpii sistemului de acționare

Figura 15.2

# Buton pentru pornirea și oprirea tuturor elementelor de comandă

Figura 15.3

Când elementele de control sunt oprite, lumina poate fi încă aprinsă și stinsă.

# 3.2.5 Barieră fotoelectrică cu cablu cu 2 ramificații\* (dinamică)

Figura 16

Declanșarea barierei fotoelectrice oprește mișcarea ușii și are loc cursa de întoarcere de siguranță în poziția finală DESCHIS a ușii.

# 3.2.6 Contact pentru ușă pietonală înglobată, testat\*

Figura 17

Deschiderea contactului pentru ușă pietonală înglobată oprește o cursă de poartă imediat și împiedică permanent mișcarea ușii.

# 3.2.7 Siguranța cantului inferior\*

Figura 18

Declanșarea siguranței canturilor de închidere oprește mișcarea ușii și are loc cursa de întoarcere de siguranță a ușii în poziția finală DESCHIS a ușii.

# 3.2.8 Releu de operațiuni HOR 1-HCP\*

Figura 19 și capitolul 2.11

Releul de opțiuni este necesar la conectarea unei lămpi sau a unui semnalizator luminos extern.

# 3.2.9 Plăcuța cu circuite adaptoare universală UAP 1-HCP\*

Figura 20 și capitolul 2.11

Placa de circuite-adaptor universală poate fi utilizată și pentru alte funcții suplimentare.

# 3.2.10 Acumulator de urgență\*

# Figura 21

Cu un acumulator de rezervă opțional, ușa poate fi deplasată în cazul unei pene de curent. Trecerea la operarea pe bază de acumulator va avea loc automat. La nivelul lămpii sistemului de acționare, pe durata operării pe bază de acumulator, luminează mai puține LED-uri.

# 

### Pericol de accidentare din cauza unei curse accidentale a ușii

Ușa poate efectua o cursă neașteptată dacă în ciuda ștecherului scos din priză, acumulatorul de urgență este încă conectat la sistemul de acționare.

 Înaintea efectuării oricăror lucrări la instalația ușii, scoateți atât ștecherul de rețea, precum și ștecherul acumulatorului de urgență din priză. Asigurați instalația ușii împotriva unei eventuale reporniri neautorizate.

<sup>\* -</sup> Accesoriile nu sunt incluse în dotarea standard!

# Съдържание

| 1      | Общи указания 177                             |
|--------|-----------------------------------------------|
| 2      | Описание на менютата 177                      |
| 2.1    | Меню 11–16: Разпознаване на ръчен             |
|        | предавател                                    |
| 2.2    | Меню 17: Регистриране на всички функции 178   |
| 2.3    | Меню 19: Изтриване на радиокод –              |
|        | всички функции 178                            |
| 2.4    | Меню 20: Граница на реверсиране в посока      |
| 2.4.1  | Меню 21: Контрол на контакта за вградена      |
| 2.4.2  | врата                                         |
|        | "затворена врата"179                          |
| 2.5    | Меню 23: Промяна на позиция "частично         |
|        | отваряне" или "проветряване" 179              |
| 2.6    | Меню 25: Деактивирано осветление              |
|        | на задвижването 180                           |
| 2.7    | Меню 26: Продължителност на послесветене. 180 |
| 2.8    | Menü 27: Продължителност на послесветене      |
|        | на външното осветление 180                    |
| 2.9    | Меню 28: Продължително ВКЛ. външно            |
|        | осветление д допълнителна платка 180          |
| 2.10   | Меню 29: Пробягваща светлина                  |
|        | на осветлението на задвижването 180           |
| 2.11   | Меню 30: Функции на релета – външни 180       |
| 2.12   | Меню 32: Време за предупреждение 181          |
| 2.13   | Меню 33: Предупреждение                       |
|        | в определена посока 181                       |
| 2.14   | Меню 34: Автоматично затваряне 181            |
| 2.15   | Меню 35: Автоматично затваряне от             |
|        | позиция "частично отваряне" 182               |
| 2.16   | Меню 36: Командни бутони                      |
|        | на задвижването 182                           |
| 2.17   | Меню 37: Рестартиране 182                     |
| 3      | Принадлежности 183                            |
| 3.1    | Присъединителни клеми 183                     |
| 3.2    | Свързване на принадлежности 183               |
| 3.2.1  | Манипулатор с импулсна функция 183            |
| 3.2.2  | Външни радиоприемници* 183                    |
| 3.2.3  | Външен импулсен манипулатор* 183              |
| 3.2.4  | Innentaster PB 3 / IT 3b* 183                 |
| 3.2.5  | 2-проводникова фотоклетка* (динамична) 183    |
| 3.2.6  | Тестван контакт за вградена врата* 183        |
| 3.2.7  | Защита на затварящия кант* 183                |
| 3.2.8  | Опционално реле HOR 1-HCP* 183                |
| 3.2.9  | Универсална адаптерна платка UAP 1-HCP* 183   |
| 3.2.10 | Аварийна батерия* 183                         |

# Общи указания

#### Настройка на менюта и параметри

Информация относно стъпките за настройка и промяна на менюто и параметрите ще намерите в инструкцията за монтаж, експлоатация и техническа поддръжка, глава 5.

#### Timeout

Ако не натиснете бутона **PRG** в рамките 60 секунди, за да запаметите желан параметър, се запазва предварително настроеният параметър.

#### Съобщения за грешки

Съобщенията за грешки ще намерите в инструкцията за монтаж, експлоатация и техническа поддръжка, глава 18.

#### Разширени менюта

С помощта на описаните тук менюта и на съответните параметри могат да се извършват допълнителни настройки, като напр.

- актуализиране на скоростта
- актуализиране на ограничението на силите
- Промяна на границата на реверсиране
- Посока на действие и поведение на защитните механизми при реверсиране
- Промяна на позицията за проветряване без защитен механизъм

За тези настройки се обърнете към компетентен специалист. Настройките в разширените менюта могат да се извършват само от компетентни лица.

# 2 Описание на менютата

# 2.1 Меню 11–16: Разпознаване на ръчен предавател

Вграденият радиоприемник може да регистрира макс. 150 радиокода. Радиокодовете могат да се разпределят по наличните канали.

Ако бъдат регистрирани повече от 150 радиокода, то първите записани се изтриват.

Ако радиокодът на даден бутон на ръчен приемник е програмиран за две различни функции, програмираният за първата функция радиокод се изтрива.

За да регистрирате радиокод, трябва да са изпълнени следните предпоставки:

- Задвижването е в покой.
- Не е активирано време за предупреждение.
- Не е активирано време на задържане в отворено положение.

# За да регистрирате радиокод (импулс):

- 1. Натиснете бутон PRG, докато светне индикацията 00.
- 2. С бутоните ^ / У изберете меню 11.
- 3. Натиснете бутона PRG.
- На дисплея мига 11.
- Натиснете и задръжте натиснат бутона на ръчния предавател, от който желаете да излъчите радиокода.
   Ръчен предавател:
  - LED индикацията светва за 2 секунди в синьо и изгасва.
  - След 5 секунди LED индикацията започва да мига ту в червено, ту в синьо. Радиокодът се излъчва.
     Задвижване:

Когато приемникът разпознае валиден радиокод, на дисплея мига 11. бързо.

 Освободете бутона на ръчния предавател.
 Ръчният предавател е програмиран като готов за експлоатация.
 На дисплея мига 11. В рамките на 25 секунди могат да се програмират и други ръчни предаватели. (Timeout за радиовръзката)

#### За да регистрирате други радиокодове (импулси):

Повторете стъпка 4+5.

#### За да прекъснете регистрирането на радиокода преждевременно:

Натиснете бутона РКG

#### За да регистрирате ръчния предавател и за други функции:

Натиснете бутона 🔨 и изберете: Þ

| Меню <b>12</b> | Осветление                        |
|----------------|-----------------------------------|
| Меню <b>13</b> | Частично отваряне                 |
| Меню <b>14</b> | Избор на посока "отворена врата"  |
| Меню 15        | Избор на посока "затворена врата" |
| Меню 16        | Проветряване                      |

Натиснете бутона РКС и преминете към режима за 6. програмиране.

Съответно мига 12, 13, 14, 15 или 16.

7. Изпълнете стъпки 4+5, както при радиокод импулс.

#### За да не регистрирате други ръчни предаватели:

- Натиснете бутона РКС
  - Задвижването преминава в режим на програмиране. Или
- 25 секунди без въвеждане (Timeout за радиовръзката).

В съответствие с последно програмирания радиокод свети 11, 12, 13, 14, 15 или 16.

#### Време на изчакване за радиовръзка

Ако по време на регистриране на радиокода изтече времето на изчакване (25 секунди), задвижването превключва автоматично на режима за програмиране.

#### 2.2 Меню 17: Регистриране на всички функции

Меню 17 е предвидено да програмиране към централи Smart Home на Hörmann (напр. Hörmann homee Brain). Всички функции се предоставят на разположение за съответни приложения

#### 2.3 Меню 19: Изтриване на радиокод – всички функции

Не можете да изтриете радиокодовете на отделни бутони на ръчен предавател или само за отделни функции.

- Изберете меню 19. 1.
- 00 мига.
- Изберете параметъра на желаната функция с 2. помощта на бутоните \land + 🗸

| 19 | Изтриване на радиовръзка |                                                                                                |  |
|----|--------------------------|------------------------------------------------------------------------------------------------|--|
|    | 00                       | Връщане без изтриване                                                                          |  |
|    | 01                       | Радиовръзка (всички предаватели)                                                               |  |
|    | 02                       | Bluetooth® (всички ключове)                                                                    |  |
|    | 03                       | -                                                                                              |  |
|    | 04                       | Всички предаватели, всички ключове и<br>настройки за рестартиране - външна<br>Bluetooth антена |  |

- Избраният параметър мига.
- Натиснете бутона РКС за 5 секунди, за да потвърдите 3. изтриването.

- Избраният параметър мига в продължение на 5 секунли.
- Параметърът мига бързо в продължение та 2 секунди заедно с десетичната точка.
- 19 свети.

#### 2.4 Меню 20: Граница на реверсиране в посока "затворена врата"

За да се избегнат грешни реакции (напр. нежелано реверсиране), границата на реверсиране деактивира защитата на затварящия кант SKS или фотоклетката с изпреварващо действие VL малко преди достигане на крайна позиция "затворена врата".

Позицията на границата на реверсиране зависи от типа врата и е предварително настроена в завода на прибл. 30 mm път на шейната (SKS) и прибл. 150 mm път на шейната (VL).

#### Секционна врата:

| Минимална височина  | прибл. 16 mm път на шейната  |
|---------------------|------------------------------|
| Максимална височина | прибл. 200 mm път на шейната |

Менюто е видно за извършване на промяна, само ако на SE 2 е свързана и разпозната при движенията за разпознаване фотоклетка с изпреварващо действие. Освен това е необходимо в меню 43 да е настроен параметър 02.

За тези настройки се обърнете към компетентен специалист.

След промяна на границата на реверсиране е необходимо провеждане на контролно движение.

Инструкция за монтаж, експлоатация и техническа поддръжка, глава 7.2

#### За да настроите / промените границата на реверсиране:

- **1.** Изберете меню **20**.
- 2. Натиснете бутона РКС 1 път.
- з. 20 мига бавно.
- Натиснете бутона ^ \*. 4 Вратата се отваря и остава в крайна позиция "отворена врата. На дисплея продължава да мига 20.
- В средата на вратата разположете пробно тяло (макс. 5. 300 × 50 × 16,25 mm, напр. сгъваем метър), така че да лежи по дължината си на пода и да е в областта на действие на фотоклетката с изпреварващо действие. 6.
- Натиснете бутона 🗸 .
  - Стартира се движение на вратата в посока "затворена врата".
  - Вратата се придвижва, докато защитният механизъм разпознае пробното тяло.
  - Позицията се запаметява и проверява за достоверност.
  - Задвижването реверсира до крайна позиция "отворена врата".

#### Ако процесът е проведен успешно:

20. отначало мига бързо, а след това свети продължително.

#### Ако процесът не е проведен успешно:

След достигане на крайна позиция "затворена врата" вратата започва отново да се отваря. Вратата застава в крайна позиция "отворена врата". Изписва се грешка 1 с мигаща десетична точка (подгрешка 2) и се настройва предварително зададената от завода граница на реверсиране. При необходимост повторете стъпки 1-5.

Ако вратата вече е в крайна позиция "отворена врата", тази стъпка отпада.

# Ако е избрана граница на реверсиране > 200 mm преди крайна позиция "затворена врата":

Изписва се грешка 1 с мигаща десетична точка, вратата се отваря и застава в крайна позиция "отворена врата".

 Натиснете някой от бутоните ^ или v, за да потвърдите грешката.

#### За да прекъснете реверсиране:

- Натиснете някой от бутоните ^ или v, бутона PRG или външен команден елемент с импулсна функция. Вратата спира да се движи, изписва се грешка 1
- с мигаща десетична точка.
   Натиснете някой от бутоните или или, за да потвърдите грешката.

#### УКАЗАНИЕ:

Ако грешката не бъде потвърдена, тя остава на дисплея.

2.4.1 Меню 21: Контрол на контакта за вградена врата

| 21 | Конта | акт за вградена врата                     |          |
|----|-------|-------------------------------------------|----------|
|    | 00    | Деактивирано                              | <b>î</b> |
|    |       | Контакт за вградена врата без<br>тестване |          |
|    | 01    | Контакт за вградена врата с тестване      |          |

2.4.2 Меню 22: Разтоварване на ремъка в посока "затворена врата"

| 22 | Разтоварване на ремъка в посока "затворена врата" |               |   |
|----|---------------------------------------------------|---------------|---|
|    | 00                                                | Без           |   |
|    | 01                                                | Кратко        | ĥ |
|    | 02                                                | Средно        |   |
|    | 03                                                | продължително |   |

#### 2.5 Меню 23: Промяна на позиция "частично отваряне" или "проветряване"

Позициите "частично отваряне" и "проветряване" са предварително настроени в завода в зависимост от типа врата.

#### Частично отваряне

| <b>Ã</b> | прибл. 260 mm преди крайна позиция<br>"затворена врата" |
|----------|---------------------------------------------------------|
| Обхват   | прибл. 120 mm преди всяка крайна<br>позиция на вратата  |

#### Проветряване

| Ĥ      | прибл. 100 mm преди <sup>1)</sup>                          |
|--------|------------------------------------------------------------|
| Обхват | прибл. 35–300 mm преди крайна позиция<br>"затворена врата" |

1) в зависимост от типа задвижване 35 mm път на шейната

Вратата може да бъде приведена в позиция "частично отваряне" например както следва:

- От 3-тия радиоканал (меню 13)
- Външен радиоприемник
- Допълнителната платка UAP 1-HCP
- Импулс на клемите 20/23
- От климатичния сензор HKSI-1
- OT Hörmann homee Brain
- OT Bluetooth<sup>®</sup>

Позиция "проветряване" може да бъде достигната или променена например както следва:

- От 6-тия радиоканал (меню 16)
- От климатичния сензор HKSI-1
- Напр. от допълнителната платка UAP 1-HCP
- Ot Hörmann homee Brain
- от Bluetooth®

#### УКАЗАНИЯ

- Позицията "проветряване" може да бъде променена, само ако към стандартно включеното ограничение на силите е свързан минимум един допълнителен защитен механизъм (фотоклетка / фотоклетка с изпреварващо действие) в посока "затворена врата".
- Всеки климатичен сензор и допълнителен защитен механизъм (фотоклетка/фотоклетка с изпреварващо действие) трябва непременно да е бил предварително разпознат. Меню 23 – параметър 02 са видими и достъпни само в този случай.
- Ако допълнителният защитен механизъм (фотоклетка / фотоклетка с изпреварващо действие) бъде деактивиран, променената позиция "проветряване" се рестартира.

Меню 23 – параметър 02 изгасва на дисплея и вече не може да се настройва.

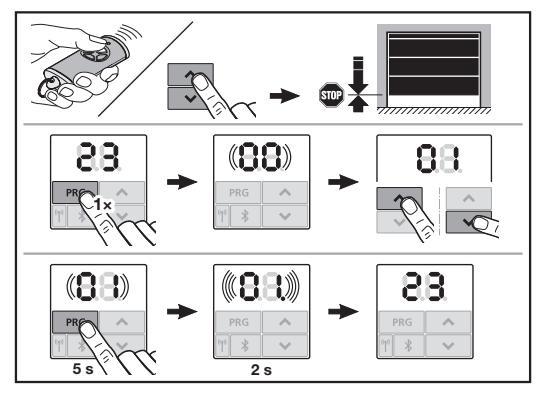

#### За да промените позиция "частично отваряне" или "проветряване":

- Придвижете вратата до желаната позиция с помощта на бутоните , чрез програмирания радиокод за функцията "импулс" или чрез външен команден елемент с функция "импулс".
- **2.** Изберете меню **23**.
  - 00 мига.

4

 Изберете параметъра на желаната функция с бутоните + .

| 23 | Промяна на позицията |                                           |  |
|----|----------------------|-------------------------------------------|--|
|    | 00                   | Връщане без промяна                       |  |
|    | 01                   | Промяна на позиция "частично<br>отваряне" |  |
|    | 02                   | Промяна на позиция "проветряване"         |  |

- 01 или 02 мига.
- Натиснете бутона PRG за 5 секунди, за да запаметите тази позиция.
  - 01 или 02 мига 5 секунди.
  - 01 или 02 мига бързо 2 секунди заедно с десетичната точка.
  - 23 свети.

#### Променената позиция е запаметена.

Ако избраната позиция е извън допустимата зона, се изписва грешка 1 с мигаща десетична точка. Автоматично се настройва позицията от заводската настройка или се запазва последно валидната позиция.

#### УКАЗАНИЕ

С държач за прибираща се ролка от принадлежностите има възможност гаражът да се проветрява и без монтиране на допълнителен защитен механизъм (фотоклетка).

 Относно монтажа и програмирането се обърнете към Вашия компетентен търговец.

#### 2.6 Меню 25: Деактивирано осветление на задвижването

Когато меню 25 е активно, осветлението на задвижването остава изключено и по време на движението на вратата. Ако меню 25 е настроено, се активира автоматично меню 30–параметър 01.

#### 2.7 Меню 26: Продължителност на послесветене

Осветлението на задвижването се включва, когато вратата се задвижи. След като вратата е завършила движението си, осветлението на задвижването продължава да свети за настроеното време (продължителност на послесветене).

#### За да настроите желаната функция:

• Изберете менюто и параметъра на желаната функция.

| 26 | Продължителност на послесветене |              |   |
|----|---------------------------------|--------------|---|
|    | 00                              | Деактивирано |   |
|    | 01                              | 30 секунди   |   |
|    | 02                              | 60 секунди   |   |
|    | 03                              | 120 секунди  | ĥ |
|    | 04                              | 180 секунди  |   |
|    | 05                              | 300 секунди  | ] |
|    | 06                              | 600 секунди  |   |

#### 2.8 Мепü 27: Продължителност на послесветене на външното осветление

Продължителността на послесветене на свързано външно осветление се превключва от задвижването.

#### За да настроите желаната функция:

• Изберете менюто и параметъра на желаната функция.

| 27 | Продължителност на послесветене на<br>външното осветление |                                          |          |
|----|-----------------------------------------------------------|------------------------------------------|----------|
|    | 00                                                        | Деактивирано                             |          |
|    | 01                                                        | точно както меню <b>26</b> <sup>1)</sup> |          |
|    | 02                                                        | 60 секунди                               |          |
|    | 03                                                        | 180 секунди                              |          |
|    | 04                                                        | 300 секунди                              | <b>Î</b> |
|    | 05                                                        | 600 секунди                              |          |

 ВНИМАНИЕ няма сигнализация за провеждане на поддръжка на вратата (In).

#### 2.9 Меню 28: Продължително ВКЛ. външно осветление д допълнителна платка

Когато към опционално реле HOR 1-HCP или универсална адаптерна платка UAP 1-HCP (3-то реле) е свързано външно осветление, то може да се задържи продължително включено с помощта на външни командни елементи.

| 28 | Продължително ВКЛ. външно осветление |              |   |
|----|--------------------------------------|--------------|---|
|    | 00                                   | Деактивирано | ĥ |
|    | 01                                   | активирано   |   |

#### 2.10 Меню 29: Пробягваща светлина на осветлението на задвижването

Дали менюто ще стане активно и ще може да се избира зависи от типа задвижване.

При активирана пробягваща светлина осветлението на задвижването указва посоката на движение на вратата.

| 29 | Пробягваща светлина |                               |   |  |
|----|---------------------|-------------------------------|---|--|
|    | 00                  | Деактивирано                  |   |  |
|    | 01                  | Активирано при движение на    |   |  |
|    |                     | вратата                       |   |  |
|    | 02                  | Активирано при предупреждение |   |  |
|    |                     | за задвижване/предупреждение  |   |  |
|    | 03                  | Активирано при движение на    | ĥ |  |
|    |                     | вратата и предупреждение за   |   |  |
|    |                     | задвижване/предупреждение     |   |  |
|    | 04                  | Активирано при движение на    |   |  |
|    |                     | вратата, пробягваща светлина  |   |  |
|    |                     | противоположно на посоката на |   |  |
|    |                     | движение                      |   |  |
|    | 05                  | Активирано при предупреждение |   |  |
|    |                     | за задвижване/предупреждение, |   |  |
|    |                     | пробягваща светлина           |   |  |
|    |                     | противоположно на посоката на |   |  |
|    |                     | движение                      |   |  |
|    | 06                  | Активирано при движение на    |   |  |
|    |                     | вратата и предупреждение за   |   |  |
|    |                     | задвижване / предупреждение,  |   |  |
|    |                     | прооягваща светлина           |   |  |
|    |                     | противоположно на посоката на |   |  |
|    |                     | движение                      |   |  |

#### 2.11 Меню 30: Функции на релета – външни

Опционалното реле HOR 1-HCP или универсална адаптерна платка UAP 1-HCP (3-тореле) са необходими за свързването на външна или сигнална лампа.

С универсалната адаптерна платка UAP 1-HCP (3-тореле) могат да се командват и други функции, като например сигнализацията на крайните позиции "отворена врата" и "затворена врата", избора на посока или осветлението на задвижването.
#### За да настроите желаните функции на релетата:

• Изберете менюто и параметъра на желаната функция.

| 30 | Функции на релета - извън помещението<br>HOR 1-HCP, UAP 1-HCP (3-то реле) |                                                                                                    | ) |
|----|---------------------------------------------------------------------------|----------------------------------------------------------------------------------------------------|---|
|    | 00                                                                        | Деактивирано                                                                                                    |   |
|    | 01                                                                        | Функция "Външно осветление" 1)                                                                                                    | ĥ |
|    | 02                                                                        | Съобщение за достигане на крайна позиция "отворена врата"                                                                                                    |   |
|    | 03                                                                        | Съобщение за достигане на крайна позиция "затворена врата"                                                                                                    |   |
|    | 04                                                                        | Съобщение за достигане на позиция "частично отваряне"                                                                                                    |   |
|    | 05                                                                        | Сигнал за изтриване во посока<br>"отворена врата",<br>включително и при частично<br>отваряне и проветряване                                                                |   |
|    | 06                                                                        | Съобщение за грешка на дисплея (неизправност)                                                                                                    |   |
|    | 07                                                                        | Предупреждение за задвижване /<br>Предупреждение <sup>2)</sup> по време на<br>движение / UAP 1-HCP (3-то реле)<br>отпуска във всяка крайна позиция<br>на вратата           |   |
|    |                                                                           | Продължителен сигнал                                                                                                    |   |
|    | 08                                                                        | Предупреждение за задвижване /<br>Предупреждение <sup>2)</sup> по време на<br>движение / UAP 1-HCP (3-то реле)<br>отпуска във всяка крайна позиция<br>на вратата<br>Мисаио |   |
|    | 00                                                                        |                                                                                                    | - |
|    | 09                                                                        | Релето сраоотва по време на<br>движението и отпуска във всяка<br>крайна позиция на вратата                                                                                 |   |
|    | 10                                                                        | Съобщение за интервала за<br>провеждане на техническа<br>поддръжка (индикация <b>In</b> мига<br>З пъти във всяка крайна позиция<br>на вратата)                             |   |
|    | 11                                                                        | точно както меню <b>26</b> <sup>1)</sup>                                                                                                    |   |

 ВНИМАНИЕ няма сигнализация за провеждане на поддръжка на вратата (In).

2) Предупреждение се излъчва, само ако е активирано в меню 32.

Когато в меню **30**-е настроен параметър **00** или **11**, функцията се деактивира автоматично в меню **25**.

#### 2.12 Меню 32: Време за предупреждение

Когато се подава команда за движение, осветлението на задвижването мига по време на предупреждението, преди да се задвижи вратата. Също така мига и свързана към опционалното реле сигнална лампа.

#### За да настроите желаната функция:

• Изберете менюто и параметъра на желаната функция.

| 32 | Време за предупреждение |                                                                                                 |   |
|----|-------------------------|-------------------------------------------------------------------------------------------------|---|
|    | 00                      | Деактивирано<br>Вратата започва да се движи<br>веднага след подаване на команда<br>за движение. | Ĥ |
|    | 01                      | Предупреждение 1 секунда                                                                        |   |
|    | 02                      | Предупреждение 2 секунди                                                                        |   |
|    | 03                      | Предупреждение 3 секунди                                                                        |   |
|    | 04                      | Предупреждение 4 секунди                                                                        |   |
|    | 05                      | Предупреждение 5 секунди                                                                        |   |
|    | 06                      | Предупреждение 10 секунди                                                                       |   |
|    | 07                      | Предупреждение 15 секунди                                                                       |   |
|    | 08                      | Предупреждение 20 секунди                                                                       |   |
|    | 09                      | Предупреждение 30 секунди                                                                       |   |
|    | 10                      | Предупреждение 60 секунди                                                                       |   |

# 2.13 Меню 33: Предупреждение в определена посока

Настройте в меню **33**дали времето за предупреждение да е активно в посока "затворена врата" или в посока "отворена врата" + "затворена врата".

| 33 | Предупреждение в определена посока |                                                                    |   |
|----|------------------------------------|--------------------------------------------------------------------|---|
|    | 00                                 | Предупреждение в посока<br>"затворена врата"                       | Ĩ |
|    | 01                                 | Предупреждение в посока<br>"отворена врата" + "затворена<br>врата" |   |

#### 2.14 Меню 34: Автоматично затваряне

При настроено автоматично затваряне вратата се отваря с подаване на команда за движение. След изтичане на времето на задържане в отворено положение и на времето за предупреждение вратата се затваря автоматично.

#### УКАЗАНИЯ

- Автоматичното затваряне трябва / може да се активира в областта на валидност на EN 12453, само ако към стандартно включеното ограничение на силите е свързан минимум един допълнителен защитен механизъм (фотоклетка / фотоклетка с изпреварващо действие).
- Всеки допълнителен защитен механизъм (фотоклетка / фотоклетка с изпреварващо действие) трябва непременно да е бил предварително разпознат. Менюта 34–35 са видими и достъпни само в този случай.
- Когато е настроено автоматично затваряне (менюта 34-35), се активира автоматично и времето за предупреждение (меню 32-параметър 03).
- Ако допълнителният защитен механизъм (фотоклетка/фотоклетка с изпреварващо действие) бъде деактивиран, менютата 34–35 изгасват от дисплея и повече не могат да се настройват.

#### За да настроите желаната функция:

• Изберете менюто и параметъра на желаната функция.

| 34 | Авто | Автоматично затваряне                               |   |  |
|----|------|-----------------------------------------------------|---|--|
|    | 00   | Деактивирано                                        | Ĥ |  |
|    | 01   | Време на задържане в отворено положение 5 секунди   |   |  |
|    | 02   | Време на задържане в отворено положение 10 секунди  |   |  |
|    | 03   | Време на задържане в отворено положение 20 секунди  |   |  |
|    | 04   | Време на задържане в отворено положение 30 секунди  |   |  |
|    | 05   | Време на задържане в отворено положение 60 секунди  |   |  |
|    | 06   | Време на задържане в отворено положение 90 секунди  |   |  |
|    | 07   | Време на задържане в отворено положение 120 секунди |   |  |
|    | 08   | Време на задържане в отворено положение 180 секунди |   |  |
|    | 09   | Време на задържане в отворено положение 240 секунди |   |  |
|    | 10   | Време на задържане в отворено положение 300 секунди |   |  |

# 2.15 Меню 35: Автоматично затваряне от позиция "частично отваряне"

#### УКАЗАНИЯ

- Автоматичното затваряне трябва / може да се активира в областта на валидност на EN 12453, само ако към стандартно включеното ограничение на силите е свързан минимум един допълнителен защитен механизъм (фотоклетка / фотоклетка с изпреварващо действие).
- Всеки допълнителен защитен механизъм (фотоклетка / фотоклетка с изпреварващо действие) трябва непременно да е бил предварително разпознат. Менюта 34–35 са видими и достъпни само в този случай.
- Когато е настроено автоматичното затваряне от позиция "частично отваряне" (менюта 34–35), се активира автоматично и времето за предупреждение (меню 32–параметър 03).
- Ако допълнителният защитен механизъм (фотоклетка/фотоклетка с изпреварващо действие) бъде деактивиран, менютата 34–35 изгасват от дисплея и повече не могат да се настройват.

#### За да настроите желаната функция:

Изберете менюто и параметъра на желаната функция.

| 35 | Автоматично затваряне - "частично отваряне" |                                                                                               |   |
|----|---------------------------------------------|-----------------------------------------------------------------------------------------------|---|
|    | 00                                          | Деактивирано                                                                                  | Ĩ |
|    | 01                                          | Времето на задържане в отворено<br>положение е точно колкото е<br>зададено в меню <b>34</b> . |   |
|    | 02                                          | Време на задържане в отворено положение 15 секунди                                            |   |
|    | 03                                          | Време на задържане в отворено положение 30 секунди                                            |   |
|    | 04                                          | Време на задържане в отворено положение 15 минути                                             |   |
|    | 05                                          | Време на задържане в отворено положение 30 минути                                             |   |
|    | 06                                          | Време на задържане в отворено положение 45 минути                                             |   |
|    | 07                                          | Време на задържане в отворено положение 60 минути                                             |   |
|    | 08                                          | Време на задържане в отворено положение 120 минути                                            |   |
|    | 09                                          | Време на задържане в отворено положение 180 минути                                            |   |
|    | 10                                          | Време на задържане в отворено положение 240 минути                                            |   |

#### 2.16 Меню 36: Командни бутони на задвижването

Бутоните • + • могат да бъдат деактивирани и активирани от задвижването. Външните командни елементи и ръчните предаватели могат да продължат да се използват.

| 36 | Командни бутони |              |   |
|----|-----------------|--------------|---|
|    | 00              | Деактивирано |   |
|    | 01              | Активирано   | Ĩ |

#### 2.17 Меню 37: Рестартиране

| 37 | Рестартиране |                                               |  |
|----|--------------|-----------------------------------------------|--|
|    | 00           | Връщане без рестартиране                      |  |
|    | 01           | Рестартиране/сканиране на BUS<br>HCP-BUS      |  |
|    | 02           | Рестартиране / параметри на<br>менюта 22 – 36 |  |
|    | 03           | Рестартиране до заводски<br>настройки U       |  |

При избиране на параметър **01** свързаната на BUS буксата принадлежност се изтрива и се разпознава отново.

#### За сканиране на BUS:

- 1. Изберете меню 37.
- Натиснете бутона PRG 1 път.
   00 мига.
- Натиснете бутона ^.
  - 01 мига.
- Натиснете бутона PRG и го задръжте натиснат, докато 01 започне да свети бързо.
- 5. Освободете бутона РКG
  - **8.9.** мига.
  - свети цифра. Тази цифра показва броя на свързаните BUS устройства.

При избиране на параметър **02**, всички настройки в менютата **22–36** се рестартират до заводската настройка. При избиране на параметър **03** всички настройки,

при изоиране на параметър оз всички настроики, запаметени разстояния на преместване и сили се рестартират до заводската настройка. Задвижването трябва да проведе нов процес по разпознаване.

 Инструкция за монтаж, експлоатация и техническа поддръжка, глава 5

#### УКАЗАНИЕ

Програмираните радиокодове и настройките на Bluetooth антената се запазват.

# 3 Принадлежности

 Спазвайте указанията за безопасност в ръководството относно монтажа, експлоатацията и техническата поддръжка, глава 2.6

Всички принадлежности към задвижването взети заедно трябва да консумират **макс. 350 mA**. Консумацията на ток от компонентите ще намерите на фигурите.

Към BUS буксата могат да се свържат принадлежности със специални функции.

Принадлежности от серия 3 трябва да бъдат свързани посредством НСР адаптера НАР 1.

#### 3.1 Присъединителни клеми

Всички присъединителни клеми могат да се заемат многократно (фиг. 11):

- Минимална дебелина: 1 × 0,5 mm<sup>2</sup>
- Матксимална дебелина: 1 × 2,5 mm<sup>2</sup>

#### 3.2 Свързване на принадлежности

Свалете капака (фиг. 11).

#### 3.2.1 Манипулатор с импулсна функция\*

Манипулаторът с импулсна функция може да бъде свързан с щепселните винтови клеми.

Фиг. 12

#### Заемане на клемите:

| 23 | Сигнал на канал 2 | Частично отваряне |
|----|-------------------|-------------------|
| 5  | +24 V DC          |                   |
| 21 | Сигнал на канал 1 | Импулс            |
| 20 | 0 V               |                   |

#### 3.2.2 Външни радиоприемници\*

#### • Фиг. 13

Включете щекера на съответното място или в BUS BUS буксата, в зависимост от приемника.

Външният радиоприемник позволява командване на следните функции например при ограничен обхват:

| HE 3 BiSecur    | Импулс                            |
|-----------------|-----------------------------------|
| HEI 3 BiSecur   | Светлина                          |
|                 | Частично отваряне                 |
| ESE BiSecur     | Импулс                            |
| ESE MCX BiSecur | Светлина                          |
|                 | Частично отваряне                 |
|                 | Избор на посока "отворена врата"  |
|                 | Избор на посока "затворена врата" |

При допълнително свързване на външен радиоприемник трябва непременно да се изтрият радиокодовете на вградения радиомодул.

Меню 19

#### Програмиране на радиокод във външен радиоприемник

 Програмирайте радиокода на ръчен предавател с помощта на инструкцията за експлоатация на външния приемник.

#### 3.2.3 Външен импулсен манипулатор\*

#### Фиг. 14

Един или няколко манипулатора с нормално отворени контакти (с нулев потенциал), например вътрешни манипулатори или манипулатори с ключ, могат да бъдат свързани паралелно.

# 3.2.4 Innentaster PB 3 / IT 3b\*

Фиг. 15

### Импулсен манипулатор за задаване или спиране на движения на вратата

▶ фиг. **15.1** 

Оптичен датчик за включване и изключване на осветлението на задвижването

Фиг. 15.2

# Манипулатор за включване и изключване на всички командни елементи

#### Фиг. 15.3

Светлината може да се включва и изключва дори и при изключени командни елементи.

# 3.2.5 2-проводникова фотоклетка\* (динамична) ▶ Фиг. 16

Активирането на фотоклетката спира движението на вратата и се извършва защитен обратен ход на вратата до крайна позиция "отворена врата".

# 3.2.6 Тестван контакт за вградена врата\*

# Фиг. 17

Отварянето на контакта за вградена врата спира незабавно и блокира трайно движението на вратата.

#### 3.2.7 Защита на затварящия кант\*

# Фиг. 18

С активирането на защитата на затварящия кант се спира движението на вратата и се извършва защитен обратен ход на вратата до крайна позиция "затворена врата".

# 3.2.8 Опционално реле HOR 1-HCP\*

Фиг. 19 и глава 2.11

Опционалното реле е необходимо за свързването на външна или сигнална лампа.

# 3.2.9 Универсална адаптерна платка UAP 1-HCP\*

Фиг. 20 и глава 2.11

Универсалната адаптерна платка може да се използва за други допълнителни функции.

#### 3.2.10 Аварийна батерия\*

#### • Фиг. 21

С аварийна батерия като опция вратата може да бъде премествана при прекъсване на електрозахранването. Превключването към режим на батерия става автоматично. По време на режима на батерия светят по-малко LED индикации на осветлението на задвижването.

# 🛆 предупреждение

# Опасност от наранявания вследствие на неочаквано движение на вратата

До неочаквано движение на вратата може да се стигне, когато въпреки откачения от мрежата щепсел все още е свързана аварийната батерия.

 При извършване на работи по съоръжението изваждайте щепсела от контакта и щекера на аварийната батерия. Обезопасете вратата срещу неволно повторно включване.

 <sup>–</sup> Принадлежност, не се съдържа в стандартното оборудване!

# Зміст

| 1      | Загальні вказівки 184                                  |
|--------|--------------------------------------------------------|
| 2      | Опис меню                                              |
| 2.1    | Меню 11–16. Програмування пульта                       |
|        | дистанційного керування 184                            |
| 2.2    | Меню 17. Програмування всіх функцій 185                |
| 2.3    | Меню 19. Видалення радіокодів – усі функції 185        |
| 2.4    | Меню 20. Межа реверсування в напрямку                  |
| 2/1    | «Ворота ЗАКР.»                                         |
| 2.4.1  | Меню 22. Контроль контакту хвіртки                     |
| 2.4.2  | «Ворота ЗАКР.»                                         |
| 2.5    | Меню 23. Зміна положення часткового                    |
|        | відчинення чи провітрювання 186                        |
| 2.6    | Меню 25. Вбудоване у привод освітлення                 |
|        | вимкнене                                               |
| 2.7    | Меню 26. Тривалість післясвічення 187                  |
| 2.8    | Меню 27. Тривалість післясвічення                      |
|        | зовнішнього освітлення 187                             |
| 2.9    | Меню 28. Постійно ввімкнене зовнішнє                   |
|        | освітлення з додатковою платою 187                     |
| 2.10   | Меню 29. Вбудоване у привод освітлення                 |
|        | «рухоме світло» 187                                    |
| 2.11   | Меню 30. Функції реле зовні 187                        |
| 2.12   | Меню 32. Час попередження                              |
| 2.13   | Меню 33. Напрямок попередження 188                     |
| 2.14   | Меню 34. Автоматичне зачинення 188                     |
| 2.15   | иеню 35. Автоматичне зачинення                         |
| 0.16   | 3 положення часткового відчинення                      |
| 2.10   | Мощо 37. Скидация во поцаткового стаци 189             |
| 2.17   | меню 37. Скидання до початкового стану 169             |
| 3      | Обладнання 190                                         |
| 3.1    | З'єднувальні клеми 190                                 |
| 3.2    | Підключення приладдя 190                               |
| 3.2.1  | Вимикач із функцією імпульсу 190                       |
| 3.2.2  | Зовнішній приймач дистанційного керування*. 190        |
| 3.2.3  | Зовнішній імпульсний кнопковий вимикач* 190            |
| 3.2.4  | Внутрішній кнопковий вимикач РВ 3/IT 3b* 190           |
| 3.2.5  | 2-провідний світловий бар'єр* (динамічний) 190         |
| 3.2.6  | контакт хвіртки із самоконтролем* 190                  |
| 3.2.7  |                                                        |
| 3.2.8  | Реле додаткових функци НОК 1-НСР* 190                  |
| 3.2.9  | унверсальна адаптерна плата UAP I-HCP <sup>-</sup> 190 |
| 3.2.10 | Аваринний акумулятор 190                               |

# Загальні вказівки

#### Налаштування меню та параметрів

Інструкції з налаштування та зміни меню та параметрів див. в посібнику з монтажу, експлуатації та технічного обслуговування, розділ 5.

#### Час очікування

1

40.4

Якщо не натиснути кнопку **PRG** для збереження потрібного параметра протягом 60 секунд, зберігається попередньо налаштований параметр.

#### Повідомлення про помилки

Повідомлення про помилки можна знайти в посібнику з монтажу, експлуатації та технічного обслуговування, розділ 18.

#### Додаткові меню

Крім описаних тут меню й відповідних параметрів можна також виконувати, наприклад, такі налаштування:

- Регулювання швидкості
- Регулювання обмеження зусилля
- Зміна межі реверсування
- Напрямок робочого руху й режим реверсування пристроїв безпеки
- Зміна положення провітрювання без пристроїв безпеки

Для виконання цих налаштувань зверніться до свого постачальника. Налаштування в додаткових меню дозволяється виконувати лише кваліфікованим фахівцям.

### 2 Опис меню

#### 2.1 Меню 11 – 16. Програмування пульта дистанційного керування

На вбудованому приймачі можна запрограмувати макс. 150 радіокодів. Радіокоди можна розподіляти між наявними каналами.

Якщо програмується більше ніж 150 радіокодів, то видаляються ті радіокоди, які були запрограмовані раніше. Якщо радіокод кнопки пульта дистанційного керування програмуються для двох різних функцій, то він видаляється для функції, яку було запрограмовано раніше. Для програмування радіокоду має бути забезпечено виконання таких умов:

- Привод перебуває у стані спокою.
- Час попередження не активовано.
- Час затримки у відкритому положенні не активовано.

#### Для програмування радіокоду (імпульс):

- 1. Натисніть кнопку PRG, щоб загорілась індикація 00.
- 2. За допомогою кнопок ^ / У виберіть меню 11.
- Натисніть кнопку PRG. На дисплеї блимає 11.
- Натисніть і утримуйте кнопку пульта дистанційного керування, радіокод якої потрібно передати.
   Пульт дистанційного керування:
  - Світлодіод горить синім кольором протягом 2 секунд, а потім згасає.
  - Через 5 секунд світлодіод почергово блимає червоним і синім кольором. Здійснюється передавання радіокоду.

#### Електропривод:

Якщо приймач розпізнає чинний радіокод, то на дисплеї швидко блимає **11.** 

 Відпустіть кнопку пульта дистанційного керування. Пульт дистанційного керування запрограмований і готовий до роботи. На дисплеї блимає 11. Інші пульти дистанційного керування можна запрограмувати протягом 25 секунд. (Час очікування на радіосигнал)

#### Для програмування інших радіокодів (імпульс):

Повторіть крок 4+5.

#### Для передчасного скасування програмування радіокоду:

• Натисніть кнопку PRG.

#### Для програмування інших функцій на пульті дистанційного керування:

Натисніть кнопку ^ і виберіть:

| Меню <b>12</b> | Підсвічування                  |
|----------------|--------------------------------|
| Меню <b>13</b> | Часткове відчинення            |
| Меню 14        | Вибір напрямку «Ворота ВІДКР.» |
| Меню <b>15</b> | Вибір напрямку «Ворота ЗАКР.»  |
| Меню 16        | Провітрювання                  |

- Натисніть кнопку <u>PRG</u> і перейдіть у режим програмування. Блимає відповідно 12, 13, 14, 15 або 16.
- 7. Виконайте кроки 4+5 як для радіокоду (імпульс).

### Якщо не потрібно програмувати інші пульти дистанційного керування:

- Натисніть кнопку PRG.
  Привод переходить у режим програмування.
  або
- Не натискайте нічого протягом 25 секунд (час очікування на радіосигнал).

Відповідно до останнього запрограмованого радіокоду горить **11, 12, 13, 14, 15** або **16**.

# Час очікування на радіосигнал

Якщо протягом програмування радіокоду спливає час очікування (25 секунд), привод автоматично переходить у режим програмування.

### 2.2 Меню 17. Програмування всіх функцій

Меню 17 передбачено для програмування в поєднанні з системою «розумний будинок» Hörmann (наприклад, Hörmann homee Brain). Усі функції надаються для відповідних застосунків

#### 2.3 Меню 19. Видалення радіокодів – усі функції

Радіокоди окремих кнопок пультів дистанційного керування чи окремих функцій видалити неможливо.

- Виберіть меню 19.
- Блимає 00.
- За допомогою кнопок + и виберіть параметр потрібної функції.

| 19                                       | Видалення радіокодів                         |                                         |
|------------------------------------------|----------------------------------------------|-----------------------------------------|
|                                          | 00 Назад без видалення                       |                                         |
|                                          | 01 Радіосигнал (усі передавачі)              |                                         |
|                                          | <b>02</b> Bluetooth <sup>®</sup> (усі ключі) |                                         |
|                                          | 03 –                                         |                                         |
| 04 Усі передавачі, усі ключі та скидання |                                              | Усі передавачі, усі ключі та скидання   |
|                                          |                                              | налаштувань зовнішньої антени Bluetooth |

- Вибраний параметр блимає.
- Натисніть кнопку PRG і утримуйте її натиснутою протягом 5 секунд.
  - Вибраний параметр блимає протягом 5 секунд.
  - Параметр разом із крапкою швидко блимає протягом 2 секунд.
  - Горить 19.

#### 2.4 Меню 20. Межа реверсування в напрямку «Ворота ЗАКР.»

Для запобігання помилковим реакціям (наприклад, мимовільному реверсуванню), межа реверсування вимикає запобіжник замикального контуру SKS і випереджальний світловий бар'єр безпосередньо перед досягненням кінцевого положення «Ворота ЗАКР.».

Положення межі реверсування залежить від типу воріт і попередньо налаштоване на заводі прибл. на 30 мм шляху переміщення каретки (запобіжник замикального контуру) і прибл. 150 мм шляху переміщення каретки (випереджальний світловий бар'єр).

#### Секційні ворота:

| Мінімальна<br>висота  | прибл. 16 мм шляху переміщення каретки  |
|-----------------------|-----------------------------------------|
| Максимальна<br>висота | прибл. 200 мм шляху переміщення каретки |

Меню видиме для зміни параметрів, лише коли до SE 2 підключено випереджальний світловий бар'єр, який було розпізнано під час виконання робочих циклів програмування в режимі навчання. Крім того, у меню 43 має бути налаштовано параметр 02.

 Для виконання цих налаштувань зверніться до свого постачальника.

Після зміни межі реверсування потрібно виконати перевірку функціонування.

 Посібник із монтажу, експлуатації та технічного обслуговування, розділ 7.2

#### Для налаштування / зміни межі реверсування:

- 1. Виберіть меню 20.
- 2. Натисніть кнопку PRG 1 раз.
- 3. 20 повільно блимає.
- Натисніть кнопку \*. Ворота відчиняються й зупиняються в кінцевому положенні «Ворота ВІДКР.». На дисплеї продовжує блимати 20.
- Розташуйте посередині воріт предмет для перевірки (макс. розмір 300 × 50 × 16,25 мм, наприклад, складаний метр) так, щоб він горизонтально лежав на підлозі в зоні випереджального світлового бар'єра.
- 6. Натисніть кнопку 🗡
  - Запустіть рух воріт у напрямку «Ворота ЗАКР.».
  - Ворота рухаються, доки пристрій безпеки не розпізнає предмет для перевірки.
  - Положення зберігається й перевіряється на достовірність.
  - Привод виконує реверсування до кінцевого положення «Ворота ВІДКР.».

#### Якщо процедура завершилася успішно:

20. спочатку швидко блимає, а тоді світиться постійно.

#### Якщо процедура не завершилася успішно:

Після досягнення кінцевого положення «Ворота ЗАКР.» ворота знову відчиняються. Ворота зупиняються в кінцевому положення «Ворота ВІДКР.». З'являється помилка 1 із крапкою, яка блимає (підпорядкована помилка 2), і встановлюється межа реверсування, попередньо налаштована на заводівиробнику.

Якщо потрібно, повторіть кроки 1–5.

 <sup>-</sup> Якщо ворота вже перебувають у кінцевому положенні «Ворота ВІДКР», цей крок потрібно пропустити.

# Якщо вибрано межу реверсування > 200 мм перед кінцевим положення «Ворота ЗАКР.»:

З'являється помилка 1 із крапкою, яка блимає, ворота відчиняються й залишаються в кінцевому положенні «Ворота ВІДКР.».

 Натисніть одну з кнопок ^ або , щоб підтвердити помилку.

# Для переривання реверсування:

- Натисніть одну з кнопок ^ або v, кнопку PRG або зовнішній елемент керування з імпульсною функцією. Ворота зупиняються, з'являється помилка 1 із крапкою, яка блимає.
- Натисніть одну з кнопок ^ або , щоб підтвердити помилку.

# BKA3IBKA.

Якщо помилку не підтвердити, вона залишиться на дисплеї.

2.4.1 Меню 21. Контроль контакту хвіртки

| 21 | Контакт хвіртки |                                |   |
|----|-----------------|--------------------------------|---|
|    | 00              | Вимкнено                       | ĥ |
|    |                 | Контакт хвіртки без тестування |   |
|    | 01              | Контакт хвіртки з тестуванням  |   |

#### 2.4.2 Меню 22. Розвантаження ременя в напрямку «Ворота ЗАКР.»

| 22 | Розвантаження ременя під час руху в напрямку<br>«Ворота ЗАКР.» |         |   |
|----|----------------------------------------------------------------|---------|---|
|    | 00                                                             | Немає   |   |
|    | 01                                                             | Коротке | ĥ |
|    | 02                                                             | Середнє |   |
|    | 03                                                             | Довге   |   |

#### 2.5 Меню 23. Зміна положення часткового відчинення чи провітрювання

Положення часткового відчинення чи провітрювання залежать від типу воріт і попередньо налаштовані на заводі.

#### Часткове відчинення

| Ê    | прибл. 260 мм шляху перед кінцевим положенням «Ворота ЗАКР.»                   |
|------|--------------------------------------------------------------------------------|
| Зона | прибл. 120 мм шляху переміщення каретки перед кожним кінцевим положенням воріт |

#### Провітрювання

| <b>ì</b> | прибл. 100 мм шляху 1 <sup>)</sup>                                 |
|----------|--------------------------------------------------------------------|
| Зона     | прибл. 35–300 мм шляху перед кінцевим<br>положенням «Ворота ЗАКР.» |

1) залежно від типу привода 35 мм шляху переміщення каретки

Перевести ворота в положення часткового відчинення можна, наприклад, так:

- За допомогою 3-го радіоканалу (меню 13)
- За допомогою зовнішнього приймача
- За допомогою додаткової плати UAP 1-HCP
- За допомогою імпульсу на клемах 20/23
- За допомогою кліматичного датчика HKSI-1
- За допомогою системи homee Brain від Hörmann
- Hepes Bluetooth<sup>®</sup>

Перевести ворота в положення провітрювання можна, наприклад, так:

- За допомогою 6-го радіоканалу (меню 16)
- За допомогою кліматичного датчика HKSI-1
- За допомогою, наприклад, додаткової плати UAP 1-HCP
- За допомогою системи homee Brain від Hörmann
- Hepes Bluetooth<sup>®</sup>

### ВКАЗІВКИ

- Положення провітрювання можна змінити лише в тому разі, якщо крім наявного серійного пристрою обмеження зусилля підключено щонайменше один додатковий пристрій безпеки (світловий бар'єр / випереджальний світловий бар'єр) у напрямку «Ворота ЗАКР.».
- Кліматичний датчик і додатковий пристрій безпеки (світловий бар'єр / випереджальний світловий бар'єр) мають бути обов'язково попередньо запрограмовані. Тільки в такому разі меню 23 – параметр 02 видимі й доступні для налаштування.
- Якщо додатковий пристрій безпеки (світловий бар'єр / випереджальний світловий бар'єр) вимкнено, змінене положення провітрювання скидається до попереднього. Меню 23 – параметр 02 гасне й більше не доступний для налаштування.

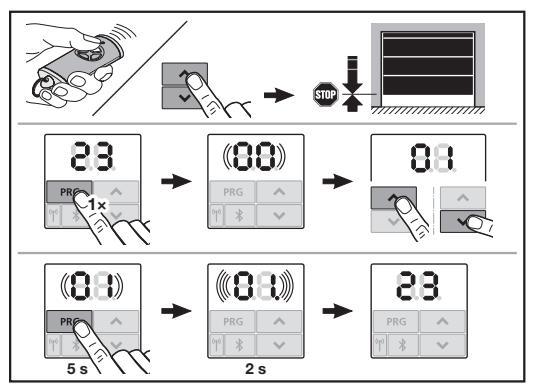

# Для зміни положення часткового відчинення чи провітрювання:

- За допомогою кнопок + , запрограмованого радіокоду чи (імпульс) або зовнішнього елемента керування з функцією імпульсу переведіть ворота в потрібне положення.
- 2. Виберіть меню 23.
  - Блимає 00.
- За допомогою кнопок + и виберіть параметр потрібної функції.

| 23 | Зміна положення |                                          |
|----|-----------------|------------------------------------------|
|    | 00              | Назад без зміни                          |
|    | 01              | Зміна положення часткового<br>відчинення |
|    | 02              | Зміна положення провітрювання            |

- Блимає 01 або 02.
- Натисніть кнопку PRG і утримуйте її натиснутою протягом 5 секунд, щоб зберегти це положення.
  - 01 або 02 блимає протягом 5 секунд.
  - 01 або 02 разом із крапкою швидко блимає потягом 2 секунд.
  - Горить 23.

#### Змінене положення збережено.

Якщо вибране положення розташоване за межами допустимого діапазону, з'являється помилка **1** із крапкою, яка блимає. Автоматично налаштовується положення заводського налаштування або залишається останнє дійсне положення.

#### BKA3IBKA

У разі наявності відкидного тримача роликів з асортименту приладдя гараж можна провітрювати баз встановлення додаткового пристрою безпеки (світлового бар'єра).

 Для монтажу та програмування зверніться до свого постачальника.

#### 2.6 Меню 25. Вбудоване у привод освітлення вимкнене

Якщо меню **25** налаштовано, вбудоване в привод освітлення вимикається, зокрема й під час руху воріт. Коли встановлено меню **25**, меню **30**– параметр **01** активується автоматично.

#### 2.7 Меню 26. Тривалість післясвічення

Щойно ворота приводяться в рух, вмикається вбудоване у привод освітлення. Після завершення руху воріт вбудоване у привод освітлення залишається ввімкненим протягом заданого часу (тривалість післясвічення).

# Для налаштування потрібної функції:

• Виберіть меню та параметр потрібної функції.

| 26 | Тривалість післясвічення |            |   |
|----|--------------------------|------------|---|
|    | 00                       | Вимкнено   |   |
|    | 01                       | 30 секунд  |   |
|    | 02                       | 60 секунд  |   |
|    | 03                       | 120 секунд | ĥ |
|    | 04                       | 180 секунд |   |
|    | 05                       | 300 секунд |   |
|    | 06                       | 600 секунд |   |

#### 2.8 Меню 27. Тривалість післясвічення зовнішнього освітлення

Тривалість післясвічення підключеного зовнішнього освітлення перемикається за допомогою привода.

# Для налаштування потрібної функції:

Виберіть меню та параметр потрібної функції.

| 27 | Трив<br>освіт | Тривалість післясвічення зовнішнього<br>освітлення |   |  |
|----|---------------|----------------------------------------------------|---|--|
|    | 00            | Вимкнено                                           |   |  |
|    | 01            | так само, як у меню <b>26</b> 1)                   |   |  |
|    | 02            | 60 секунд                                          |   |  |
|    | 03            | 180 секунд                                         | ] |  |
|    | 04            | 300 секунд                                         | ĥ |  |
|    | 05            | 600 секунд                                         |   |  |

 УВАГА індикатор необхідності виконання технічного обслуговування відсутній (In).

#### 2.9 Меню 28. Постійно ввімкнене зовнішнє освітлення з додатковою платою

Якщо до реле додаткових функцій HOR 1-HCP або універсальної адаптерної плати UAP 1-HCP (3-тє реле) підключено зовнішнє освітлення, то за допомогою зовнішніх елементів керування його можна ввімкнути так, щоб воно працювало постійно.

| 28 | Постійно ввімкнене зовнішнє освітлення |           |          |
|----|----------------------------------------|-----------|----------|
|    | 00                                     | Вимкнено  | <b>Î</b> |
|    | 01                                     | Ввімкнено |          |

### 2.10 Меню 29. Вбудоване у привод освітлення «рухоме світло»

Це меню відображається та доступне для вибору залежно від типу привода.

Якщо «рухоме світло» активовано, то вбудоване у привод освітлення показує напрямок руху воріт.

| 29 | «Рухо | ме світло»                                                                                                    |   |
|----|-------|----------------------------------------------------------------------------------------------------|---|
|    | 00    | Вимкнено                                                                                                    |   |
|    | 01    | Активоване під час руху воріт                                                                                           |   |
|    | 02    | Активоване під час<br>попереджувального сигналу про<br>рух воріт / попередження                                         |   |
|    | 03    | Активоване під час руху воріт і під<br>час попереджувального сигналу<br>про рух воріт / попередження                    | ĥ |
|    | 04    | Активоване під час руху воріт,<br>«рухоме світло» проти напрямку<br>руху                                                |   |
|    | 05    | Активоване під час<br>попереджувального сигналу про<br>рух воріт / попередження, «рухоме<br>світло» проти напрямку руху |   |
|    | 06    | Активоване під час руху воріт і<br>попереджувального сигналу про<br>рух воріт, «рухоме світло» проти<br>напрямку руху   |   |

# 2.11 Меню 30. Функції реле зовні

Реле додаткових функцій HOR 1-HCP або універсальна адаптерна плата UAP 1-HCP (3-тє реле) для підключення зовнішньої лампи чи сигнальної лампи.

За допомогою універсальної адаптерної плати UAP 1-HCP (3-тє реле) можлива активація інших функцій, як-от сигналізації про досягнення кінцевих положень «Ворота ВІДКР.» і «Ворота ЗАКР.», вибору напрямку чи вбудованого в привод освітлення.

### Для налаштування потрібних функцій:

Виберіть меню та параметр потрібної функції.

| 30 | Фун<br>(3-те | кції реле зовні НОК 1-НСР, UAP 1-НС<br>: реле)                                                                                                    | P |
|----|--------------|----------------------------------------------------------------------------------------------------|---|
|    | 00           | Вимкнено                                                                                                    |   |
|    | 01           | Функція «Освітлення зовні» 1)                                                                                                    | ĥ |
|    | 02           | Сповіщення про кінцеве положення «Ворота ВІДКР.»                                                                                                    |   |
|    | 03           | Сповіщення про кінцеве положення «Ворота ЗАКР.»                                                                                                    |   |
|    | 04           | Сповіщення про кінцеве положення «Часткове відчинення»                                                                                                    |   |
|    | 05           | Сигнал стертя лише в напрямку<br>«Ворота ВІДКР»,<br>також у разі часткового<br>відчинення / провітрювання                                                                                 |   |
|    | 06           | Повідомлення про помилку на<br>дисплеї (збій)                                                                                                    |   |
|    | 07           | Попереджувальний сигнал про<br>рух воріт / попередження <sup>2)</sup> /<br>попередження під час руху<br>воріт / UAP 1-HCP (3-тє реле)<br>відпускає в кожному кінцевому<br>положенні воріт |   |
|    |              | Тривалий сигнал                                                                                                    |   |
|    | 08           | Попереджувальний сигнал про<br>рух воріт / попередження <sup>2)</sup> /<br>попередження під час руху<br>воріт / UAP 1-HCP (3-тє реле)<br>відпускає в кожному кінцевому<br>положенні воріт |   |
|    |              | Блимання                                                                                                    |   |
|    | 09           | Реле спрацьовує під час руху<br>воріт, а в кінцевих положеннях<br>відпускає                                                                                                    |   |
|    | 10           | Повідомлення «Інтервал технічного<br>обслуговування» (індикація <b>Іл</b><br>блимає 3 рази в кожного<br>кінцевому положенні воріт)                                                        |   |
|    | 11           | так само, як у меню <b>26</b> <sup>1)</sup>                                                                                                    |   |

 УВАГА індикатор необхідності виконання технічного обслуговування відсутній (In).

2) Попередження, тільки якщо активовано в меню 32.

Якщо в меню **30**-вибрано параметр **00** або **11**, то автоматично вимикається функція в меню **25**.

### 2.12 Меню 32. Час попередження

Якщо подається команда на переміщення, то перед рухом воріт протягом часу попередження блимає вбудоване в привод освітлення. Додатково блимає сигнальна лампа, підключена до реле додаткових функцій.

#### Для налаштування потрібної функції:

Виберіть меню та параметр потрібної функції.

| 32 | Час п | ас попередження                                                                           |   |  |
|----|-------|-------------------------------------------------------------------------------------------|---|--|
|    | 00    | Вимкнено<br>Коли подається команда на<br>переміщення, то ворота відразу<br>починають рух. | Ĥ |  |
|    | 01    | Попередження 1 секунда                                                                    |   |  |
|    | 02    | Попередження 2 секунди                                                                    |   |  |
|    | 03    | Попередження 3 секунди                                                                    |   |  |
|    | 04    | Попередження 4 секунди                                                                    |   |  |
|    | 05    | Попередження 5 секунд                                                                     |   |  |
|    | 06    | Попередження 10 секунд                                                                    |   |  |
|    | 07    | Попередження 15 секунд                                                                    |   |  |
|    | 08    | Попередження 20 секунд                                                                    |   |  |
|    | 09    | Попередження 30 секунд                                                                    |   |  |
|    | 10    | Попередження 60 секунд                                                                    |   |  |

#### 2.13 Меню 33. Напрямок попередження

Налаштуйте в меню **33**, чи має час попередження бути активований під час руху воріт у напрямку «Ворота ЗАКР.» або в напрямку «Ворота ВІДКР.» + «Ворота ЗАКР.».

| 33 | Напрямок попередження |                                                             |   |
|----|-----------------------|-------------------------------------------------------------|---|
|    | 00                    | Попередження в напрямку<br>«Ворота ЗАКР.»                   | ĥ |
|    | 01                    | Попередження в напрямку<br>«Ворота ВІДКР.» + «Ворота ЗАКР.» |   |

# 2.14 Меню 34. Автоматичне зачинення

У разі автоматичного зачинення ворота відчиняються після подавання команди на переміщення. Після закінчення налаштованого часу затримки в відчиненому положенні та часу попередження ворота автоматично зачиняються.

#### ВКАЗІВКИ

- Відповідно до стандарту EN 12453 автоматичне зачинення можна вмикати лише в тому разі, якщо крім наявного серійного пристрою обмеження зусилля підключено щонайменше один додатковий пристрій безпеки (світловий бар'єр/випереджальний світловий бар'єр).
- Додатковий пристрій безпеки (світловий бар'єр / випереджальний світловий бар'єр) має бути обов'язково попередньо запрограмований. Лише в такому разі меню 34–35 видимі й доступні для налаштування.
- Якщо налаштовано автоматичне зачинення (меню 34–35), то автоматично активується також час попередження (меню 32–параметр 03).
- Якщо додатковий пристрій безпеки (світловий бар'єр / випереджальний світловий бар'єр) вимкнено, меню 34 – 35 гаснуть і більше не доступні для налаштування.

#### Для налаштування потрібної функції:

• Виберіть меню та параметр потрібної функції.

| 34 | Автоматичне зачинення |                                                    |   |
|----|-----------------------|----------------------------------------------------|---|
|    | 00                    | Вимкнено                                           | Ĩ |
|    | 01                    | Час затримки у відкритому положенні: 5 секунд      |   |
|    | 02                    | Час затримки у відкритому положенні: 10 секунд     |   |
|    | 03                    | Час затримки у відкритому положенні: 20 секунд     |   |
|    | 04                    | Час затримки у відкритому положенні: 30 секунд     |   |
|    | 05                    | Час затримки у відкритому положенні: 60 секунд     |   |
|    | 06                    | Час затримки у відкритому положенні: 90 секунд     |   |
|    | 07                    | Час затримки у відкритому положенні: 120 секунд    |   |
|    | 08                    | Час затримки у відкритому<br>положенні: 180 секунд |   |
|    | 09                    | Час затримки у відкритому положенні: 240 секунд    |   |
|    | 10                    | Час затримки у відкритому положенні: 300 секунд    |   |

# 2.15 Меню 35. Автоматичне зачинення з положення часткового відчинення

#### ВКАЗІВКИ

- Відповідно до стандарту EN 12453 автоматичне зачинення можна вмикати лише в тому разі, якщо крім наявного серійного пристрою обмеження зусилля підключено щонайменше один додатковий пристрій безпеки (світловий бар'єр/випереджальний світловий бар'єр).
- Додатковий пристрій безпеки (світловий бар'єр / випереджальний світловий бар'єр) має бути обов'язково попередньо запрограмований. Лише в такому разі меню 34 – 35 видимі й доступні для налаштування.
- Якщо налаштовано автоматичне зачинення з положення часткового відчинення (меню 34–35), автоматично активується час попередження (меню 32–параметр 03).
- Якщо додатковий пристрій безпеки (світловий бар'єр / випереджальний світловий бар'єр) вимкнено, меню 34-35 гаснуть і більше не доступні для налаштування.

#### Для налаштування потрібної функції:

Виберіть меню та параметр потрібної функції.

| 35 | Автоматичне зачинення – часткове відчинення |                                                                                             |          |
|----|---------------------------------------------|---------------------------------------------------------------------------------------------|----------|
|    | 00                                          | Вимкнено                                                                                    | <b>Å</b> |
|    | 01                                          | Час перебування у відкритому<br>положенні такий самий, який<br>налаштовано в меню <b>34</b> |          |
|    | 02                                          | Час затримки у відкритому положенні: 15 секунд                                              |          |
|    | 03                                          | Час затримки у відкритому положенні: 30 секунд                                              |          |
|    | 04                                          | Час затримки у відкритому положенні: 15 хвилин                                              |          |
|    | 05                                          | Час затримки у відкритому положенні: 30 хвилин                                              |          |
|    | 06                                          | Час затримки у відкритому положенні: 45 хвилин                                              |          |
|    | 07                                          | Час затримки у відкритому положенні: 60 хвилин                                              |          |
|    | 08                                          | Час затримки у відкритому положенні: 120 хвилин                                             |          |
|    | 09                                          | Час затримки у відкритому положенні: 180 хвилин                                             |          |
|    | 10                                          | Час затримки у відкритому положенні: 240 хвилин                                             |          |

#### 2.16 Меню 36. Кнопки керування на приводі

Кнопки • + • можна активувати й деактивувати на приводі. Зовнішні елементи керування й пульти дистанційного керування можна використовувати й надалі.

| 36 | Кнопки керування |           |          |
|----|------------------|-----------|----------|
|    | 00               | Вимкнено  |          |
|    | 01               | Ввімкнено | <b>Å</b> |

#### 2.17 Меню 37. Скидання до початкового стану

| 37 | Скид                                                      | Скидання до початкового стану                             |  |
|----|-----------------------------------------------------------|-----------------------------------------------------------|--|
|    | 00                                                        | Назад без скидання до початкового стану                   |  |
| 01 |                                                           | Скидання до початкового стану/<br>сканування шини HCP-BUS |  |
|    | 02 Скидання до початкового стану/<br>параметри меню 22–36 |                                                           |  |
|    | 03                                                        | Скидання налаштувань до<br>заводських значень U           |  |

Якщо вибрати параметр **01**, то приладдя, підключене до гнізда шини BUS, видаляється й розпізнається наново.

# Для сканування шини BUS:

- 1. Виберіть меню 37.
- Натисніть кнопку PRG 1 раз.
  Блимає 00.
- 3. Натисніть кнопку ^
  - Блимає 01.
- Натисніть кнопку PRG і утримуйте її натиснутою, доки 01 не почне швидко блимати.
- 5. Відпустіть кнопку PRG
  - Блимає **8.5**.
    - Світиться число. Це число позначає кількість підключених учасників BUS.

Якщо вибрати параметр **02**, усі налаштування меню **22–36** скидаються до заводських.

Якщо вибрати параметр **03**, то всі налаштування, запрограмовані шляхи переміщення та зусилля скидаються до заводських налаштувань. Привод потрібно запрограмувати наново.

 Посібник із монтажу, експлуатації та технічного обслуговування, розділ 5

# ВКАЗІВКА

Запрограмовані радіокоди й налаштування Bluetoothантени зберігаються.

# 3 Обладнання

 Дотримуйтеся вказівок безпеки, наведених у розділі 2.6. посібника з монтажу, експлуатації та технічного обслуговування

Усе приладдя разом узяте має навантажувати привод щонайбільше на 350 мА. Споживаний струм компонентів позначено на ілюстраціях.

До гнізда шини BUS можна підключати приладдя зі спеціальними функціями.

Приладдя серії 3 потрібно підключати через адаптер НСР НАР 1.

# 3.1 З'єднувальні клеми

Усі клеми можна використовувати багатократно (рис. 11):

- Мінімальний поперечний переріз: 1 × 0,5 мм<sup>2</sup>
- Максимальний поперечний переріз: 1 × 2,5 мм<sup>2</sup>

# 3.2 Підключення приладдя

Зніміть кришку (рис. 11).

# 3.2.1 Вимикач із функцією імпульсу\*

Кнопку з імпульсною функцією можна підключити до вставних гвинтових клем.

Рис. 12

# Призначення клем:

| 23 | Сигнал, канал 2 Часткове відчинення |         |
|----|-------------------------------------|---------|
| 5  | +24 В пост. струму                  |         |
| 21 | Сигнал, канал 1                     | Імпульс |
| 20 | 0 B                                 |         |

# 3.2.2 Зовнішній приймач дистанційного керування\* ▶ Мал. 13

Залежно від приймача вставте штекер у відповідне гніздо чи в гніздо BUS.

За допомогою зовнішнього приймача, наприклад, у разі обмеженого радіусу дії, можливе керування такими функціями.

| HE 3 BiSecur<br>HEI 3 BiSecur  | Імпульс<br>Освітлення<br>Часткове відчинення                                                      |
|--------------------------------|---------------------------------------------------------------------------------------------------|
| ESE BiSecur<br>ESE MCX BiSecur | Імпульс<br>Освітлення<br>Часткове відчинення<br>Вибір напрямку «Відкр.»<br>Вибір напрямку «Закр.» |

У разі підключення зовнішнього приймача в подальшому, потрібно обов'язково видалити радіокоди вбудованого модуля радіоприймача.

\*– приладдя, не включено до стандартної комплектації!

Меню 19

#### Програмування радіокоду на зовнішньому приймачі

 Запрограмуйте в режимі навчання радіокод кнопки пульта дистанційного керування відповідно до посібника з експлуатації зовнішнього приймача.

#### 3.2.3 Зовнішній імпульсний кнопковий вимикач\* ▶ Мал. 14

Можливе паралельне підключення одного чи декількох вимикачів із замикальними контактами

(безпотенціальними), наприклад, внутрішніх кнопкових вимикачів або вимикачів із ключем.

3.2.4 Внутрішній кнопковий вимикач РВ 3 / IT 3b\* ▶ Мал. 15

Імпульсний клавішний вимикач для запуску чи зупинки руху воріт

# Рис. 15.1

Кнопковий вимикач із підсвічуванням для вмикання та вимикання вбудованого у привод освітлення

### Мал. 15.2

Кнопковий вимикач для вмикання та вимикання всіх елементів керування

## Мал. 15.3

Після вимкнення елементів керування світло й надалі можна вмикати та вимикати.

# 3.2.5 2-провідний світловий бар'єр\* (динамічний) ▶ Мал. 16

У разі спрацювання світлового бар'єра привод зупиняється, і виконується безпечний реверс воріт у кінцеве положення «Ворота ВІДКР».

# 3.2.6 Контакт хвіртки із самоконтролем\*

# Мал. 17

Відкриття контакту хвіртки негайно зупиняє рух воріт та блокує їх подальшу дію.

# 3.2.7 Оптоелектронна система\*

### Мал. 18

У разі спрацювання запобіжника замикального контуру привод зупиняється, і виконується безпечний реверс воріт у кінцеве положення «Ворота ВІДКР.».

#### 3.2.8 Реле додаткових функцій HOR 1-HCP\*

Рис. 19 і розділ 2.11

Реле додаткових функцій потрібне для підключення зовнішньої лампи та сигнальної лампи.

# 3.2.9 Універсальна адаптерна плата UAP 1-HCP\*

Рис. 20 і розділ 2.11

Універсальну адаптерну плату можна використовувати для інших додаткових функцій.

#### 3.2.10 Аварійний акумулятор\*

#### Мал. 21

З додатковою аварійною батареєю двері можна зрушити у разі збою живлення. Перемикання на експлуатацію від аварійного акумулятора здійснюється автоматично. У режимі роботи від аварійного акумулятора на вбудованому у привод освітленні працює менше світлодіодів.

# 🛆 попередження

# Небезпека отримання травм внаслідок несподіваного руху воріт

Раптовий рух воріт може статися в тому разі, якщо вилка електроживлення витягнута з мережі, а аварійний акумулятор усе ще підключений.

 Під час виконання будь-яких робіт на системі воріт потрібно вийняти мережеву вилку та штекер аварійного акумулятора. Заблокуйте систему воріт від несанкціонованого повторного ввімкнення.

# SupraMatic 4

HÖRMANN KG Verkaufsgesellschaft Upheider Weg 94-98 33803 Steinhagen Deutschland

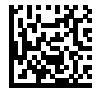

4553097 B0